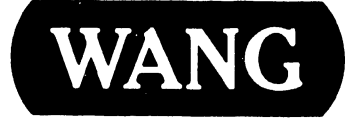

### **VS-15 COMPUTER SYSTEM**

#### **COMPANY PROPRIETARY STATEMENT**

This document is the property of Wang Laboratories, Inc. All information contained herein is considered Company Proprietary, and its use is restricted solely to assisting you in servicing Wang products. Neither this document nor its contents may be disclosed, copied, revealed, or used in whole or in part for any other purpose without the prior written permission of Wang Laboratories, Inc. This document must be returned upon request of Wang Laboratories, Inc.

#### Customer Engineering Product Maintenance Manual

741-1404

#### PREFACE

This document is the First Customer Shipment (FCS) Manual for the VS-15 Computer System. It is organized in accordance with the approved FCS outline established at the Field/Home Office Publications meetings conducted on September 14th and 15th, 1982. Normally, an FCS manual will not include the Introduction, Theory of Operation, Preventive Maintenance or Schematics chapters; however, if available at FCS time, they may be included. The scope of this manual reflects the type of maintenance philosophy selected for this product (swap unit, printed circuit assembly, chip level or any combination thereof).

The purpose of this manual is to provide the Wang-trained Customer Engineer (CE) with instructions to operate, troubleshoot and repair the at FCS time.

The last page before the back cover is a comment sheet. Please take the time to fill out the comment sheet and return it, via the Home Office mail pouch, addressed to:

Wang Laboratories, Inc. Customer Engineering Documentation M/S 8237 437 South Union Street Lawrence, Mass. 01843-9984

#### Second Edition (February 1985)

This edition of the VS-15 Computer System FCS manual may only be used for the purpose stated in the Preface.

Copyright WANG Labs., Inc. 1984, 1985

# PUBLICATION UPDATE BULLETIN

TITLE: VS-15 COMPUTER SYSTEM

DATE: 12/18/86

This PUB affects: 741–1404 742–1404 CLASS CODE: 6104

Previous Notice(s): 741-1404-1, 741-1104-2, 741-1404-3, 741-1404-4

#### **REASON FOR CHANGE:**

This PUB provides information pertaining to the External Disk Drive Controllers as related to the VS-15 Computer System. This PUB contains installation, cabling, and operating requirements for the VS-15 External Disk Drive Controller.

#### **INSTRUCTIONS:**

Remove and insert attached pages and/or microfiche as follows:

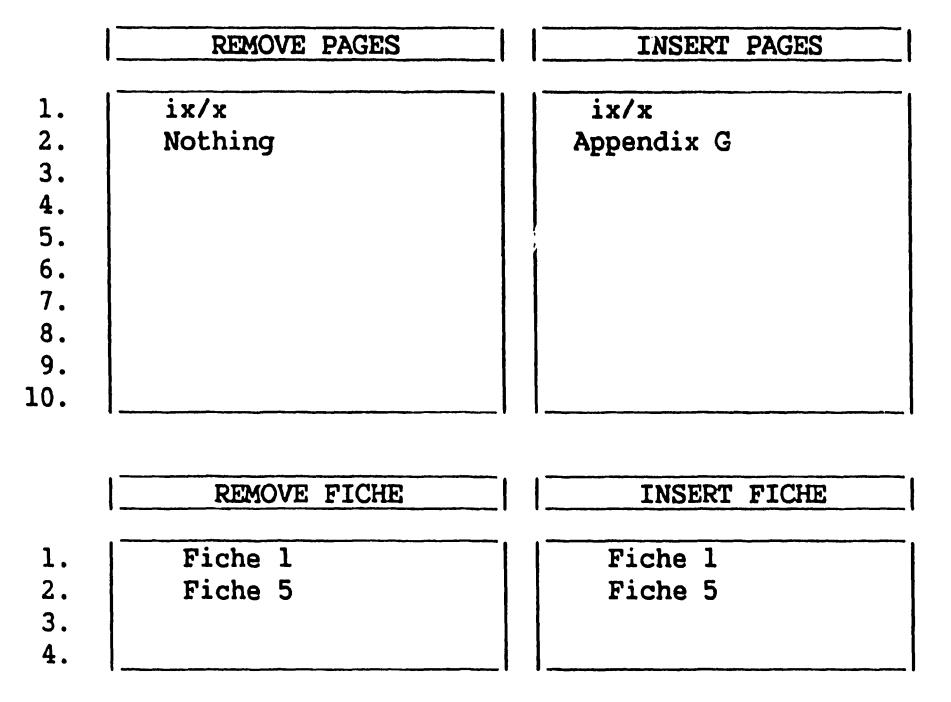

This page constitutes a permanent record of revisions; place it directly following title page.

LABORATORIES, INC

ONE INDUSTRIAL AVENUE, LOWELL, MASSACHUSETTS 01851, TEL (617) 459-5000, TWX 710 343-6769, TELEX 94-7421

**COMPANY CONFIDENTIAL** 

WANG

## **PUBLICATION UPDATE BULLETIN**

TITLE: VS-15 COMPUTER SYSTEM

DATE: 06/06/86

This PUB affects: 741-1404 742-1404 CLASS CODE: 6104

PRINTED IN U.S.A.

741-1404-4

Previous Notice(s): 741-1404-1, 741-1404-2, 741-1404-3

#### **REASON FOR CHANGE:**

This PUB provides information pertaining to the Modular Serial I/O Subsystem as related to the VS-15 Computer System. This PUB contains listings of components, installation, operating requirements, diagnostics and troubleshooting information for the Modular Serial I/O Subsystem

#### **INSTRUCTIONS:**

Remove and insert attached pages and/or microfiche as follows:

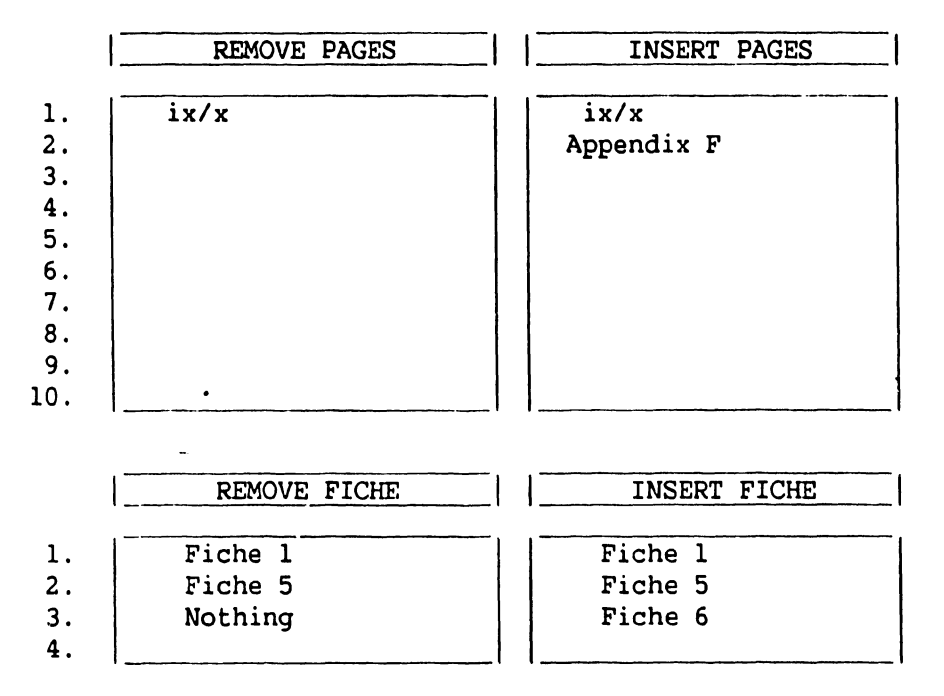

This page constitutes a permanent record of revisions; place it directly following title page.

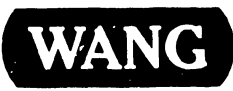

LABORATORIES INC

ONE INDUSTRIAL AVENUE LOWELL MASSACHUSETTS 01851 TEL (617) 459 5000 TWX 710 343-6769 TELEX 94 7421

#### COMPANY CONFIDENTIAL

#### **CUSTOMER ENGINEERING**

## **PUBLICATION UPDATE BULLETIN**

DATE: 5/13/85

This PUB: 741-1404-3

Class Code: 6104

Base Document: 741-1404

Previous Notice(s):741-1404-1, 741-1404-2

\_\_\_\_\_

REASON FOR CHANGE:

This PUB adds a description of the Async. Controller (Appendix E) to the VS-15 Product Maintenance Manual.

\_\_\_\_\_

INSTRUCTIONS:

Remove pages and insert attached pages as follows:

| I   | REMOVE  | INSERT     |
|-----|---------|------------|
| 1.  | ix/x    | ix/x       |
| 2.  | Nothing | Appendix E |
| 3.  |         |            |
| 4.  |         |            |
| 5.  |         |            |
| 6.  |         |            |
| 7.  |         |            |
| 8.  |         |            |
| 9.  |         |            |
| 10. |         |            |

This page is to be used as a permanent record of revisions; place it directly following the title page.

LABORATORIES. INC

ONE INDUSTRIAL AVENUE. LOWELL MASSACHUSETTS 01851. TEL (617) 459 5000. TWX 710 343 6769. TELEX 94 7421

# **PUBLICATION UPDATE BULLETIN**

DATE: 4/30/85

This PUB: 741-1404-2

Class Code: 6104

Base Document: 741-1404

Previous Notice(s):741-1404-1

**REASON FOR CHANGE:** 

This PUB corrects the SMD Disk Device Adapter address jumpers, the main memory RAM chip layout, and Appendix C, the NEC 147-MB Disk Drive.

INSTRUCTIONS:

Remove pages and insert attached pages as follows:

| _ا  | REMOVE   |    | INSERT   |     |
|-----|----------|----|----------|-----|
| 1.  | 5-19b/20 |    | 5-19b/20 | I   |
| 2.  | 8-27/28  |    | 8-27/28  |     |
| 3.  | C4-7/8   |    | C4-7/8   | 1   |
| 4.  | C4-11/12 |    | C4-11/12 | - 1 |
| 5.  | · C7-1/2 |    | C7 - 1/2 |     |
| 6.  |          |    |          |     |
| 7.  |          | 11 |          |     |
| 8.  |          |    |          |     |
| 9.  |          |    |          |     |
| 10. |          | 11 |          |     |

This page is to be used as a permanent record of revisions; place it directly following the title page.

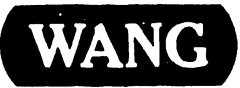

LABORATORIES, INC.

ONE INDUSTRIAL AVENUE. LOWELL. MASSACHUSETTS 01851. TEL: (617) 459-5000, TWX 710 343-6760, TELEX 94-7421.

## **PUBLICATION UPDATE BULLETIN**

DATE: 02/25/85

This PUB: 741-1404-1 VS-15 Computer System

Class Code: 6104

Base Document: 741-1404

Previous Notice(s): None

**REASON FOR CHANGE:** 

This PUB provides installation, operation, checkout, and troubleshooting instructions for the internal NEC 147-Megabyte Disk Drive option (Appendix C) and the 2-Megabyte Main Memory Option (Appendix D) for the VS-15 Computer

\_\_\_\_\_

INSTRUCTIONS:

Remove pages and insert attached pages as follows:

|    | REMOVE   | INSERT     |
|----|----------|------------|
| 1. | Cover/ii | Cover/ii   |
| 2. | ix/x     | ix/x       |
| 3. |          | Appendix C |
| 4. |          | Appendix D |
| 5. | 1        |            |
| 6. | 1        |            |
| 7. | 1        |            |
| 8. |          |            |
| 9. |          |            |
| .0 |          |            |

This page is to be used as a permanent record of revisions; place it directly following the cover.

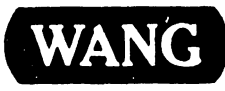

LABORATORIES INC

ONE INDUSTRIAL AVENUE, LOWELL, MASSACHUSETTS 01851, TEL (617) 459-5000, TWX 710 343 6769, TELEX 94-7421

#### **COMPANY PROPRIETARY STATEMENT**

This document is the property of Wang Laboratories, Inc. All information contained herein is considered Company Proprietary, and its use is restricted solely to assisting you in servicing Wang products. Neither this document nor its contents may be disclosed, copied, revealed, or used in whole or in part for any other purpose without the prior written permission of Wang Laboratories, Inc. This document must be returned upon request of Wang Laboratories, Inc.

#### WARNING

| **** | ***************************************               | ***      |
|------|-------------------------------------------------------|----------|
| *    |                                                       | *        |
| *    | DO NOT OPEN THE SWITCHING POWER SUPPLY UNDER ANY      | *        |
| *    | CIRCUMSTANCE. EXTREMELY DANGEROUS VOLTAGE AND         | *        |
| *    | CURRENT LEVELS (IN EXCESS OF 300 VOLTS DC AND UN-     | <b>*</b> |
| *    | LIMITED CURRENT) ARE PRESENT WITHIN THE POWER SUPPLY. | *        |
| *    |                                                       | *        |
| *    | DO NOT ATTEMPT TO REPAIR THE SWITCHING POWER          | *        |
| *    | SUPPLY; IT IS FIELD REPLACEABLE ONLY.                 | *        |
| *    |                                                       | *        |
| *    | AFTER POWERING THE UNIT DOWN AND DISCONNECTING THE AC | *        |
| *    | POWER CONNECTOR FROM THE POWER SOURCE RECEPTACLE.     | *        |
| *    | ALLOW ONE MINUTE BEFORE REMOVING THE POWER SUPPLY TO  | *        |
| *    | PROVIDE ADEQUATE TIME FOR ANY RESIDUAL VOLTACE TO     | *        |
| *    | DRAIN THROUGH THE BLEEDER RESISTORS.                  | *        |
| *    |                                                       | *        |
| **** | ***************************************               | ***      |

• •

#### WARNING

| ××. | *************************************** |          |           |     |      |          |    |     |       |    |   |
|-----|-----------------------------------------|----------|-----------|-----|------|----------|----|-----|-------|----|---|
| *   |                                         |          |           |     |      |          |    |     |       |    | * |
| *   | THIS                                    | COMPUTER | EQUIPMENT | HAS | BEEN | VERIFIED | AS | FCC | CLASS | A. | * |
| *   |                                         |          |           |     |      |          |    |     |       |    | * |
| XXX | *************************************** |          |           |     |      |          |    |     |       |    |   |

IN ORDER TO MAINTAIN COMPLIANCE WITH FCC CLASS A VERIFICATION, THE FOLLOWING CONDITIONS MUST BE ADHERED TO DURING NORMAL OPERATION OF EQUIPMENT.

- ALL COVERS MUST BE ON SYSTEM AND SECURED IN THE PROPER MANNER.
- ALL INTERNAL CABLES MUST BE ROUTED IN THE ORIGINAL MANNER WITHIN THE CABLE CLAMPS PROVIDED FOR THAT PURPOSE.
- THE MAINTENANCE PANEL DOOR MUST BE KEPT CLOSED.
- ALL EXTERNAL CABLING MUST BE SECURED AND THE PROPER CABLE USED TO ENSURE THAT CABLE SHIELDING IS PROPERLY GROUNDED TO THE CABLE CLAMPS PROVIDED.
- MAKE SURE CONTACT FINGER STRIP CLIP-ON (WLI P/N 654-2139) IS IN PLACE AND UNDAMAGED. (CONTACT FINGER STRIP MAY BE ORDERED AND CUT TO PROPER LENGTH).
- ALL HARDWARE MUST BE PROPERLY SECURED.

The last page before the back cover is a comment sheet. Please take the time to fill out the comment sheet and return it, via the Home Office mail pouch, addressed to:

> Wang Laboratories, Inc. Customer Engineering Technical Documentation M/S 8237 437 South Union Street Lawrence, Mass. 01843-9984

#### TABLE OF CONTENTS

#### CHAPTER 1 INTRODUCTION

To be provided in the Standard Product Maintenance Manual

#### CHAPTER 2 THEORY OF OPERATION

To be provided in the Standard Product Maintenance Manual

#### CHAPTER 3 OPERATION

| 3.1     | General                                       |
|---------|-----------------------------------------------|
| 3.2     | Switches                                      |
| 3.2.1   | Power On/Off                                  |
| 3.2.2   | Front Panel                                   |
| 3.2.2.1 | Control Mode Pushbutton                       |
| 3.2.2.2 | Initialize Pushbutton                         |
| 3.2.2.3 | Boot Device Switch                            |
| 3.2.2.4 | Local/Remote Diagnostic/Remote Control Cuitab |
| 3.2.2.5 | TC DA Control/Indicator Banal                 |
| 3.2.3   | Memory Size Selection                         |
| 3.2.4   | BP Software Switch Settings                   |
| 3.3     | Indicators                                    |
| 3.3.1   | Hex Display                                   |
| 3.3.2   | Power On IFD                                  |
| 3.3.3   | ISIO Device Adaptor Discretion URD            |
| 3.3.4   | Winchester Ready LED                          |
| 3.4     | Support Materialo                             |
| 3.5     | Daily Power-Up Procedures                     |
| 3.6     | Daily Verification Procedures                 |
| 3.7     | Daily Power-Derm Presedures                   |
| 3.8     | Emergency Chut Deve D                         |
| 3.9     | Operator Proventive Maintage                  |
|         | operator rieventive Maintenance               |

#### CHAPTER 4 INSTALLATION

| 4.1     | General                                            |
|---------|----------------------------------------------------|
| 4.2     | Installation Site Check                            |
| 4.2.1   | Remote Diagnostic Telecommunications Requirements  |
| 4.2.1.1 | Site Preparation for Remote Maintenance            |
| 4.2.1.2 | Configuration Guideline                            |
| 4.2.1.3 | Wang WA3451 Remote Diagnostic Modem Specifications |
| 4.2.1.4 | FCC Requirements for Switched Line Connection      |

Page

#### TABLE OF CONTENTS (Cont'd)

| 4 2 1 5   | International Site Preparation and Installation  | 2      |
|-----------|--------------------------------------------------|--------|
| 4.2.1.5   | Tools and Tool Equipment                         | ,      |
| 4.5       |                                                  | +      |
| 4.4       | $\frac{4}{4}$                                    | +<br>, |
| 4.4.1     | 4-4                                              | 1      |
| 4.4.2     | VS-15 CPU Upgrade Kits 4-5                       | )      |
| 4.4.3     | Disk Upgrade                                     | 5      |
| 4.4.4     | Telecommunications Options 4-                    | )      |
| 4.4.4.1   | Single Port TC Option 4-5                        | 5      |
| 4.4.4.2   | Dual Port TC Option 4-6                          | ó      |
| 4.4.4.3   | Single Port to Dual Port TC Option               | 6      |
| 4.4.5     | Unpacking the Main Frame                         | 7      |
| 4.4.6     | Unpacking the Peripherals 4-9                    | 9      |
| 4.5       | Main Frame Inspection 4-9                        | 9      |
| 4.5.1     | Peripheral Inspection 4-4                        | 9      |
| 4.6       | Minimum Requirements 4-                          | 11     |
| 4.6.1     | Hardware                                         | 11     |
| 4.6.2     | Standalone Utilities Package 4-                  | 11     |
| 4.6.3     | Operating System Versions 4-                     | 12     |
| 4.6.4     | Small System VS Diagnostic Monitor Package 4-    | 12     |
| 4.6.5     | On-Line Diagnostics 4-                           | 13     |
| 4.7       | Main Frame Source-Power Check 4-                 | 14     |
| 4.7.1     | Initial Main Frame Power-Up 4-                   | 15     |
| 4.8       | Verify System Disk 4-                            | 19     |
| 4.9       | Standalone Utilities (SAU) 4-                    | 19     |
| 4,9.1     | Standalone Utilities Procedures 4-               | 20     |
| 4.9.1.1   | Tape Cartridge Input 4-                          | 26     |
| 4.9.1.2   | Diskette Input 4-                                | 27     |
| 4.10      | Bootstrap Programs and IPL Process 4-            | 28     |
| 4.10.1    | IPL Procedure 4-                                 | 29     |
| 4.11      | System Interconnection 4-                        | 32     |
| 4.11.1    | Connector Plate-to-I/O Device Adapter Cabling 4- | 32     |
| 4.11.2    | BNC/TNC Connectors 4-                            | 36     |
| 4.11.3    | Telecommunication Connectors 4-                  | 37     |
| 4.12      | Preliminary System Checkout 4-                   | -38    |
| 4.12.1    | Daily Power-Up/Power-Down Procedures             | -38    |
| 4.13      | Remote Diagnostic Certification Procedures       | 39     |
| 4.14      | System Turnover                                  | 45     |
| T • 4 T   |                                                  |        |
| CHAPTER 5 | PREVENTIVE AND CORRECTIVE MAINTENANCE            |        |
| 5.1       | General                                          | ·1     |
| 5.2.      | Preventive Maintenance5-                         | ·1     |
| 5.2.1     | Tools                                            | ·1     |
| 5.2.2     | Materials                                        | ·1     |

#### TABLE OF CONTENTS (Cont'd)

.

| 5.2.3<br>5.2.4<br>5.3<br>5.3.1<br>5.3.2<br>5.3.2.1<br>5.3.2.2<br>5.3.2.3<br>5.3.2.4<br>5.3.2.4.1<br>5.3.2.4.2<br>5.3.2.4.2<br>5.3.2.4.2<br>5.3.2.4.3<br>5.3.2.5.1<br>5.3.2.5.1<br>5.3.2.5.2<br>5.3.2.5.3<br>5.3.2.5.3<br>5.3.2.5.3<br>5.3.2.5.4<br>5.3.2.5.4<br>5.3.2.7<br>5.3.2.8<br>5.3.2.10<br>5.3.2.10 | Preventive Maintenance Schedule<br>Peripheral Preventive Maintenance<br>Removal and Replacement<br>Tools<br>Tost Equipment<br>Top Cover Removal<br>Front Cover Removal<br>Side Cover Removal<br>CP Circuit Board Removal and Replacement<br>210-7900 Main Memory Board Removal and Replacement<br>210-8303 CPU Board Removal and Replacement<br>210-8358 BP Board Removal and Replacement<br>210-8358 BP Board Removal and Replacement<br>210-8358 DB Board Removal and Replacement<br>210-83616 ISIO DA Removal and Replacement<br>210-8616 ISIO DA Removal and Replacement<br>210-8312 SMD DA Removal and Replacement<br>210-8337/8637 TC DA Removal and Replacement<br>210-8337/8637 TC DA Removal and Replacement<br>210-8337/8637 TC DA Removal and Replacement<br>210-8337/8637 TC DA Removal and Replacement<br>210-8337/8637 TC DA Removal and Replacement<br>210-8337/8637 TC DA Removal and Replacement<br>210-8312 SMD DA Removal<br>Front Panel Replacement<br>Keylock Assembly Removal<br>Keylock Assembly Replacement<br>TC DA Front Indicator/Control Panel Removal | 5 - 1<br>5 - 1<br>5 - 2<br>5 - 2<br>5 - 2<br>5 - 2<br>5 - 2<br>5 - 3<br>5 - 4<br>5 - 6<br>5 - 6<br>5 - 8<br>5 - 9<br>5 - 13<br>5 - 13<br>5 - 13<br>5 - 13<br>5 - 13<br>5 - 13<br>5 - 13<br>5 - 13<br>5 - 13<br>5 - 20<br>5 - 26<br>5 - 26<br>5 - 27<br>5 - 27<br>5 - 28<br>5 - 28<br>5 - 27<br>5 - 28<br>5 - 28<br>5 - 27<br>5 - 28<br>5 - 28<br>5 - 27<br>5 - 28<br>5 - 28<br>5 - 27<br>5 - 28<br>5 - 27<br>5 - 28<br>5 - 27<br>5 - 28<br>5 - 28<br>5 - 27<br>5 - 28<br>5 - 28 | 1 |
|----------------------------------------------------------------------------------------------------|----------------------------------------------------------------------------------------------------|----------------------------------------------------------------------------------------------------|---|
| 5.3.2.15<br>5.3.2.16                                                                                                    | Power Supply Replacement                                                                                                    | 5-34<br>5-35                                                                                                    |   |
| 5.3.2.17                                                                                                    | 33 Megabyte Winchester Drive Replacement                                                                                                    | 5-38                                                                                                    |   |
| 5.3.2.18                                                                                                    | 76 Megabyte Disk Drive Removal                                                                                                    | 5-39                                                                                                    |   |
| 5.3.2.19                                                                                                    | 76 Megabyte Disk Drive Replacement                                                                                                    | 5-42                                                                                                    |   |
| 5.3.2.20                                                                                                    | Diskette Drive Removal                                                                                                    | 5-46                                                                                                    |   |
| 5.3.2.21                                                                                                    | Diskette Drive Replacement                                                                                                    | 5-47                                                                                                    |   |
| 5.3.2.22.                                                                                                    | Fan Removal                                                                                                    | 5-49                                                                                                    |   |
| 5.3.2.23                                                                                                    | Fan Replacement                                                                                                    | 5-49                                                                                                    |   |
| CHAPTER 6                                                                                                    | SCHEMATICS                                                                                                    | 6-1                                                                                                    |   |
| CHAPTER 7                                                                                                    | ILLUSTRATED PARTS BREAKDOWN                                                                                                    |                                                                                                    |   |
| 7.1                                                                                                    | SCOPE                                                                                                    | 7-1                                                                                                    |   |

#### TABLE OF CONTENTS (Cont'd)

#### CHAPTER 8 TROUBLESHOOTING

| 8.1        | General                                               | 8-1  |
|------------|-------------------------------------------------------|------|
| 8.2        | Diagnostic Facilities                                 | 8-1  |
| 8.3        | Off-Line Diagnostics                                  | 8-1  |
| 8.3.1      | Power-Up Core Diagnostics (PROM-Based)                | 8-2  |
| 8.3.1.1    | Bus Processor Diagnostics                             | 8–2  |
| 8.3.1.2    | Intelligent Serial I/O Device Adapter Diagnostics     | 8-3  |
| 8.3.1.3    | Telecommunication Device Adapters Diagnostics         | 8-3  |
| 8.3.1.4    | Front Panel Hexadecimal Diagnostic Error Code Display | 8-4  |
| 8.3.2      | Power-Up Core Diagnostics (CRAM-Based)                | 8-4  |
| 8.3.2.1    | The Self-Test Monitor Package (@DIAGST@)              | 8-5  |
| 8.3.2.2    | The Stand-Alone Diagnostic Monitor Package (@DIAGMN@) | 8-5  |
| 8.3.3      | Outer-Level Diagnostics (@DIAGSA@)                    | 8-7  |
| 8.4        | On-Line Diagnostics (@SYSTST@)                        | 8-9  |
| 8.5        | System Initialization and Test                        | 8-9  |
| 8.5.1      | Power-Up Procedure                                    | 8-10 |
| 8.5.2      | Self-Test Monitor Procedure                           | 8-13 |
| 8.5.3      | Stand-Alone Diagnostic Monitor Procedure              | 8-15 |
| 8.5.3.1    | Accessing the Diagnostic Monitor's Menus              | 8-15 |
| 8.5.3.1.1  | Diagnostic Monitor Program Selection Menus            | 8-15 |
| 8.5.3.1.2  | Diagnostic Monitor Run-Time Menu                      | 8-17 |
| 8.5.3.2    | Run-Time Menu Screen Commands and Descriptors         | 8-19 |
| 8.5.3.2.1  | Diagnostic Monitor Run-Time Screen Commands           | 8-19 |
| 8.5.3.2.2  | Diagnostic Monitor Run-Time Screen Descriptors        | 8-20 |
| 8.5.3.2.3  | Error Messages and User Prompts                       | 8-21 |
| 8.5.3.3    | Running the Stand-Alone Diagnostic Monitor            | 8-21 |
| 8.5.3.3.1  | Displaying the Diagnostic Monitor Error Log           | 8-22 |
| 8.5.3.3.2  | Interpreting the Diagnostic Monitor Error Log Display | 8-24 |
| 8.5.3.3.3  | The Main Memory Stand-Alone Diagnostic Program        | 8-25 |
| 8.6        | On-Line Diagnostic Procedures                         | 8-29 |
| 8.7        | Control Mode                                          | 8-29 |
| 8.8        | Remote Diagnostics                                    | 8-30 |
| 8.8.1      | Remote Diagnostic Support                             | 8–30 |
| 8.8.2      | Remote Diagnostic Procedures                          | 8-31 |
| 8.9        | Nonvolatile RAM (NVRAM)                               | 8-31 |
| 8.9.1      | NVRAM Utilities                                       | 8-32 |
| 8.9.1.1    | LOADNV Utility                                        | 8-32 |
| 8.9.1.2    | SHOWNV Utility                                        | 8-34 |
|            | -                                                     |      |
| APPENDIX A | MNEMONICS, WORDS/PHRASES, MICROINSTRUCTIONS,          | A-1  |
|            | & MISCELLANEOUS HARDWARE RELATED FUNCTIONS            |      |
| APPENDIX B | VS-15 SELF-TEST MONITOR ERROR CODES                   | B-1  |
| APPENDIX C | 147-MEGABYTE MAIN MEMORY OPTION                       | C-1  |
| APPENDIX D | 2-MEGABYTE MAIN MEMORY OPTION                         | D-1  |
| APPENDIX E | ASYNC. CONTROLLER                                     | E-1  |
| APPENDIX F | MODULAR SERIAL INPUT/OUTPUT SUBSYSTEM                 | F-1  |
| APPENDIX G | EXTERNAL DISK CONTROLLER                              | G-1  |

#### LIST OF ILLUSTRATIONS

.

| Figure | Title                                                      | Page  |
|--------|------------------------------------------------------------|-------|
| 3-1    | Switching Power Supply (Left Side View)                    | 3–2   |
| 3-2    | Switching Power Supply (Right Side View)                   | 3-3   |
| 3–3    | Front Panel Switches and Indicators                        | 3-5   |
| 4-1    | VS-15 Shipping Carton                                      | 4-8   |
| 4-2    | VS-15 With Top and Front Covers Removed                    | 4-10  |
| 4-2    | VS-15 With 33 Megabyte Disk Drives                         | 4-10  |
| 4-2a   | VS-15 With 76 Megabyte Disk Drive                          | 4-10a |
| 4-3    | Power Service Requirements for VS-15 Main Frame            | 4-14  |
| 4-4    | Motherboard Power Connectors                               | 4-16  |
| 4–5    | Motherboard Voltage Test Points                            | 4-16  |
| 4-6    | Switching Power Supply (Left Side View)                    | 4-17  |
| 4-7    | Switching Power Supply (Right Side View)                   | 4-18  |
| 4-8    | VS-15 Interconnection Diagram                              | 4-33  |
| 4-9    | VS-15 Rear Panel Connector Plate Locations                 | 4-35  |
| 4-10   | WLI P/N 270-0949 BNC/TNC Connector Panel                   | 4-36  |
| 4-11   | 270-0952 Rear Cable Connector Panel For 1-Port             | 4-37  |
|        | Telecommunications Adapter                                 |       |
| 4-12   | Remote Diagnostic Certification Flowchart (1 of 4)         | 4-40  |
| 4-12   | Remote Diagnostic Certification Flowchart (2 of 4)         | 4-41  |
| 4-12   | Remote Diagnostic Certification Flowchart (3 of 4)         | 4-42  |
| 4-12   | Remote Diagnostic Certification Flowchart (4 of 4)         | 4-43  |
| 4–13   | Modem/Phone Connections and Modem Switches                 | 4-44  |
| 5-1    | Top Cover Removal                                          | 5-2   |
| 5-2    | Front Cover Removal                                        | 5–3   |
| 5-3    | Side Cover Removal                                         | 5-4   |
| 5-4    | VS-15 Motherboard                                          | 5-5   |
| 5-5    | 210-7900 Main Memory Board                                 | 5–7   |
| 5-6    | 210-8303 CPU Board                                         | 5-8   |
| 5–7    | 210-8358 Bus Processor Board                               | 5-10  |
| 5-8    | 210-8358 Bus Processor Connector and Jumper Locations      | 5-11  |
| 5-9    | 210-7906 Serial I/O Adapter                                | 5-14  |
| 5-10   | 210-7906 Serial I/O Adapter Connector and Jumper Locations | 5–15  |
| 5-11   | 210-8616 Intelligent Serial I/O Adapter                    | 5-16  |
| 5-12   | 210-8616 Intelligent Serial I/O Adapter                    | 5–17  |
|        | Connector and Jumper Locations                             |       |
| 5-13   | 210-8362 Winchester Disk Device Adapter                    | 5-18  |

•

#### LIST OF ILLUSTRATIONS (Cont'd)

| 5-14  | 210-8362 Winchester Disk Device Adapter              | 5-19    |
|-------|------------------------------------------------------|---------|
|       | Connector and Jumper Locations                       |         |
| 5-14a | 210-8312 1-Port SMD Disk Device Adapter              | 5-19a   |
| 5-14b | SMD Disk Device Adapter. Disk Device Type            | 5-19Ъ   |
|       | Switch Setting For 76 Megabyte Drive.                |         |
| 5-14c | SMD Disk Device Adapter Connector                    | 5-19b I |
|       | and Jumper Locations                                 |         |
| 5-15  | 210-8337 1-Port Telecommunications Adapter           | 5-20    |
| 5-16  | 210-8637 2-Port Telecommunications Adapter           | 5-21    |
| 5-17  | 210-8337/8637 Telecommunications Adapter             | 5-22    |
|       | Address/Status Switch SW1/SW2                        |         |
| 5-18  | 210-8337 1-Port TC Device Adapter                    | 5-23    |
|       | Connector and Jumper Locations                       | 5 23    |
| 5-19  | 210-8637 2-Port TC Device Adapter                    | 5-24    |
|       | Connector and Jumper Locations                       | • • •   |
| 5-20  | Inside view of Front Panels                          | 5-25    |
| 5-21  | Front and Rear View of 210-8613 Front Panel Board    | 5-26    |
| 5-22  | Front and Rear View of 279-0607 Keylock Assembly     | 5-27    |
| 5-23  | Front and Rear View of 210-7785                      | 5-28    |
| 5 20  | Telecommunications Adapter Indicator/Control Panel   | 5 20    |
| 5-24  | Motherhoard Power Connectors                         | 5-29    |
| 5-25  | Motherboard                                          | 5-30    |
| 5-26  | Switching Power Supply (Left Side View)              | 5-32    |
| 5-27  | Switching Power Supply (Bight Side View)             | 5-33    |
| 5-28  | Motherboard Voltage Test Points                      | 5-34    |
| 5-29  | 33 Megabyte Winchester Disk Drives (Front View)      | 5-36    |
| 5-30  | 33 Megabyte Winchester Disk Drives (Right Side View) | 5-37    |
| 5-31  | 33 Megabyte Winchester Drive Jumper Options          | 5-38    |
| 5-32  | 76 Megabyte Disk Drive                               | 5-40    |
| 5-33  | 76 Megabyte Disk Drive (Rear View)                   | 5-41    |
| 5-34  | 76 Megabyte Disk Dilve (Real View)                   | 5-43    |
| 5-35  | Disk Drive Logic and Servo PCB                       | 5-45    |
| 5-36  | 76 Magabute Disk Drive Cable Interconnections        | 5-45    |
| 5-37  | 70 Megabyle bisk blive cable interconnections        | 5-46    |
| 5-38  | SA455 Diskette Drive DC Board Jumpers                | 5-40    |
| 5-30  | SA455 Diskette Drive PC Board Jumpers                | 5-19    |
| 5-40  | Pear View of Fan Panel Assembly                      | 5-40    |
| 5-41  | Inside View of Fan Panel Assembly                    | 5-50    |
| , 4I  |                                                      | 5 50    |
| 7-1   | VS-15 Front Cover                                    | 7-4     |
| 7-2   | VS-15 Rear Panel                                     | 7-5     |
| 7-3   | VS-15 Front View (Cover Removed)                     | 7-6     |
| 7-4   | VS-15 Front Panel                                    | 7-7     |
|       |                                                      |         |

#### LIST OF ILLUSTRATIONS (Cont'd)

| 7-5   | VS-15 Motherboard Power Connectors                        | 3  |
|-------|-----------------------------------------------------------|----|
| 7-6   | VS-15 Motherboard                                         | )  |
| 7-7   | 33 Megabyte Winchester Disk Drives                        | 10 |
| 7-8   | 33 Megabyte Winchester Disk Drives (Right Side View) 7-1  | 11 |
| 7-9   | SA455 Diskette Drive 7-1                                  | 12 |
| 7-10  | VS-15 Fans and TC Front Panel                             | 13 |
| 7-11  | 76 Megabyte Disk Drive 7-1                                | 4  |
| 8-1   | IPL Drive/Monitor Selection Screen                        | 12 |
| 8-2   | System Hardware Status Screen                             | 14 |
| 8-3   | System Disk Diagnostic Monitor Program                    | 16 |
|       | Selection Screen                                          |    |
| 8-4   | System Diskette Diagnostic Monitor                        | 17 |
|       | Program Selection Screen                                  |    |
| 8-5   | Diagnostic Monitor Run-Time Menu Selection Screen 8-      | 19 |
| 8-6   | Diagnostic Monitor Error Log Display Screen               | 23 |
| 8-7   | USART/Modem Failure During Diagnostic                     | 24 |
|       | Monitor Execution                                         |    |
| 8-8   | Main Memory Failure During Self-Test                      | 25 |
|       | Monitor Execution                                         |    |
| 8-9   | Main Memory Test Option Screen                            | 26 |
| 8-10  | Main Memory Error During Stand-Alone Monitor              | 27 |
| 8-11  | Main Memory Board RAM Chip Layout                         | 28 |
| 8-12A | Customer Engineering Level Troubleshooting Flow Chart 8-3 | 35 |
| 8-12B | Customer Engineering Level Troubleshooting Flow Chart 8-  | 36 |
| 8-12C | Customer Engineering Level Troubleshooting Flow Chart 8-  | 37 |
| 8-12D | Customer Engineering Level Troubleshooting Flow Chart 8-  | 38 |
| 8-12E | Customer Engineering Level Troubleshooting Flow Chart 8-  | 39 |
| 8-13A | Operator (Customer) Level Troubleshooting Flow Chart 8-4  | 40 |
| 8-13B | Operator (Customer) Level Troubleshooting Flow Chart 8-4  | 41 |
| 8-13C | Operator (Customer) Level Troubleshooting Flow Chart 8-4  | 42 |
| 8-13D | Operator (Customer) Level Troubleshooting Flow Chart 8-4  | 43 |

#### LIST OF TABLES

| Table | Title                                                                           | Page |
|-------|---------------------------------------------------------------------------------|------|
| 3-1   | VS-15 Switches                                                                  | 3-1  |
| 3-2   | VS-15 Indicators                                                                | 3-7  |
| 3-3   | VS-15 TC Device Adapter Front Indicator/<br>Control Panel (Normal TC Operation) | 3-7  |

•

#### LIST OF TABLES (Cont'd)

| 3-4 | VS-15 TC Device Adapter Front Indicator/               |   |
|-----|--------------------------------------------------------|---|
| 4-1 | VS-15 Models                                           |   |
| 4-2 | DMV Chart For Receptacle Voltage Measurements          | 4 |
| 4-3 | DC Test Point Voltages 4-1                             | 5 |
| 5-1 | VS-15 Preventive Maintenance                           |   |
| 5-2 | VS-15 Main Memory Size Select Switch                   |   |
| 5-3 | VS-15 BP Software Switch Settings                      |   |
| 5-4 | VS-15 Internal Signal Cable Connections                | 2 |
| 5-5 | VS-15 Internal Power Cable Connections                 | 2 |
| 5-6 | VS-15 Recommended Adapter Placement                    | 3 |
| 5-7 | SW1/SW2 Address/Status Switch Settings                 | 2 |
| 5-8 | DC Test Point Voltages                                 | 4 |
| 8-1 | Self-Test Monitor Diagnostic Programs                  |   |
| 8-2 | Self-Test Monitor Diagnostic Error Codes               |   |
| 8-3 | Stand-Alone Diagnostic Monitor Programs                |   |
| 8-4 | Outer-Level Off-Line Diagnostics                       |   |
| 8-5 | On-Line Diagnostics 8-10                               | 0 |
| 8-6 | VS-15 Diagnostic Monitor System Diskettes              | 8 |
| 8-7 | Failing Unit from Error Code Character                 | 5 |
| 8-8 | Converting MAR Address to Main Memory RAM Chip Row 8-2 | 7 |
| 8-9 | Bit Chart for Main Memory Chip Locations               | 9 |

4

# CHAPTER 1 INTRODUCTION

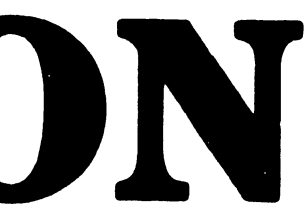

#### CHAPTER 1

#### INTRODUCTION

Chapter 1 information is not provided as part of the First Customer Shipment (FCS) Manual, but will appear in the Standard Product Maintenance Manual.

# CHAPTER 2 THEORY OF OPERATION

#### CHAPTER 2

#### THEORY OF OPERATION

Chapter 2 information is not provided as part of the First Customer Shipment (FCS) Manual, but will appear in the Standard Product Maintenance Manual.

# **CHAPTER 3 OPERATION**

#### CHAPTER 3

#### OPERATION

#### 3.1 GENERAL

This chapter provides the CE with tables listing all VS-15 main frame switches and indicators, and daily turn-on and normal and emergency shut-down procedures. Included in this chapter are the procedures for using these switches and a brief statement on the purpose of each switch and indicator.

#### 3.2 SWITCHES

Table 3-1 lists the switches found on the VS-15. Locations of the switches are shown in figures 3-1 and 3-3.

| SWITCH NAME/TYPE | LOCATION     | PURPOSE                                  |
|------------------|--------------|------------------------------------------|
| AC POWER ON/OFF  | Power        | Applies ac and dc power to the CP main   |
| Rocker Switch    | Supply       | frame when in the 1 position             |
| CONTROL MODE     | Front        | Forces system into Control Mode if       |
| Green Pushbutton | Panel        | Control Mode Microcode is loaded         |
| INITIALIZE       | Front        | Causes system to IPL from selected disk  |
| Red Pushbutton   | Panel        | drive and system clock to be reset       |
| BOOT DEVICE      | Front        | Selects disk drive (Diskette or Internal |
| Toggle Switch    | Panel        | fixed) for Standalone Utilities or IPL   |
| LOCAL CONTROL/   | Front        | Allows normal local operations.          |
| REMOTE DIAGS./   | Panel        | Conlucts VS15 to modem for remote tests. |
| REMOTE CONTROL   |              | Reserved for future use.                 |
| Key Switch       |              |                                          |
| DISCONNECT       | TC Front     | Clear Data Terminal Ready signal         |
| Pushbutton       | Panel        | for TC Device Adapter                    |
| CLEAR            | TC Front     | Generate Power On Reset state            |
| Pushbutton       | Panel        | for TC Device Adapter                    |
| MEMORY SIZE      | 7900 Main    | Selects main memory size.                |
| DIP-Switch       | Memory board | Refer to paragraph 3.2.3                 |
| BP SOFTWARE      | 8358 Bus     | Determines diagnostics mode or normal    |
| DIP-Switch       | Processor    | system operation. Read by the BP 8086    |
|                  | board        | microprocessor. Refer to paragraph 3.2.4 |
| 33 MEG WINCH. DA | 8362 Winch-  | Selects disk drive type & maximum number |
| DIP-Switches     | ester board  | of disk drive heads.                     |
| 76 MEG SMD DA    | 8312 SMD     | Selects disk drive type.                 |
| DIP-Switches     | Disk board   |                                          |

| Table | 3-1. | VS-15       | Switches |
|-------|------|-------------|----------|
| Tapre | J 1. | <b>VO I</b> | DWILLIES |

#### 3.2.1 POWER ON/OFF

The ac power On/Off switch is mounted on a bracket on the front of the SPS476E Switching Power Supply. (See figure 3-1.)

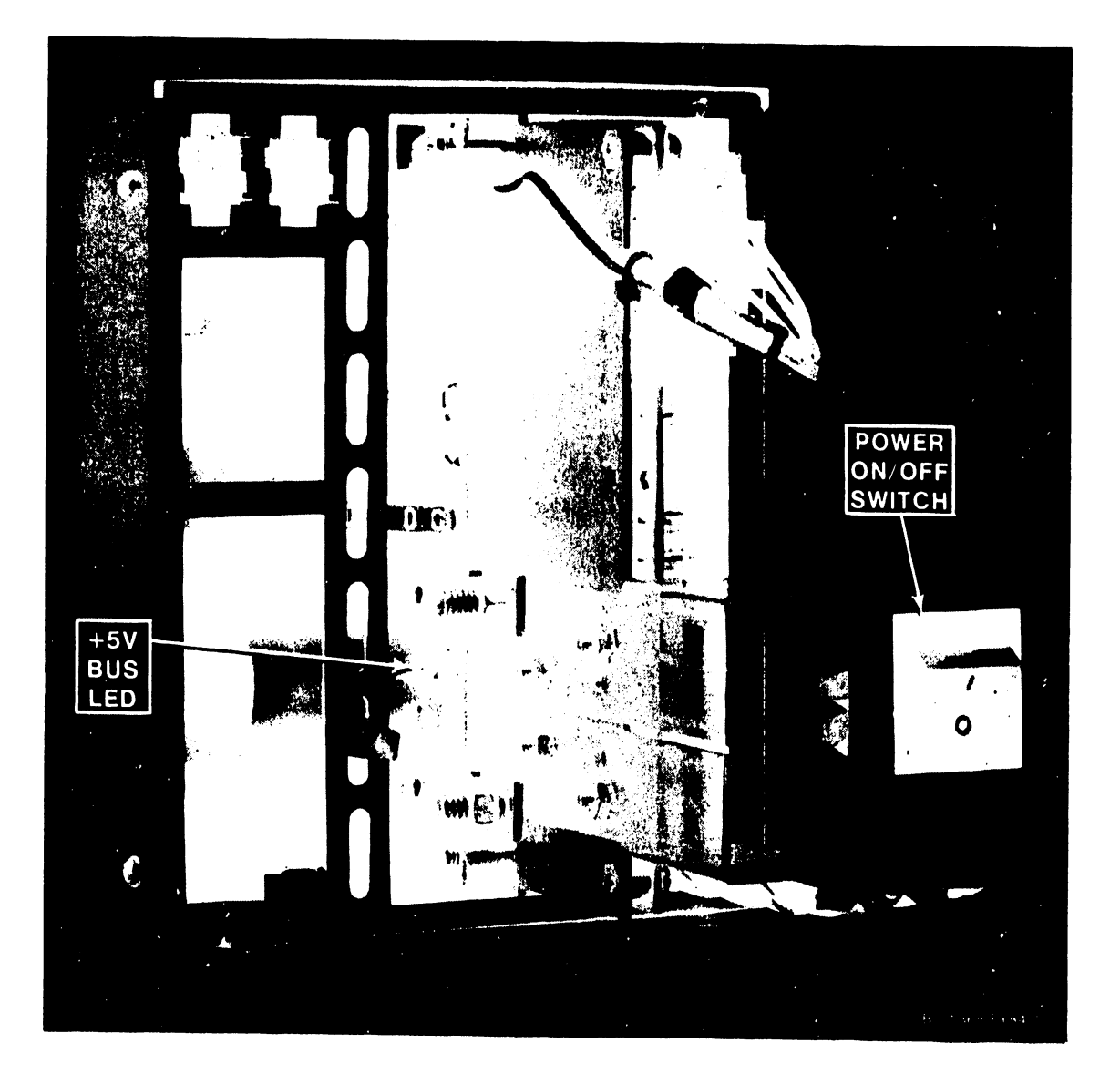

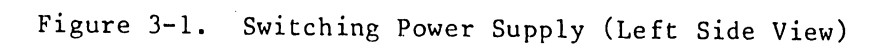

3-2

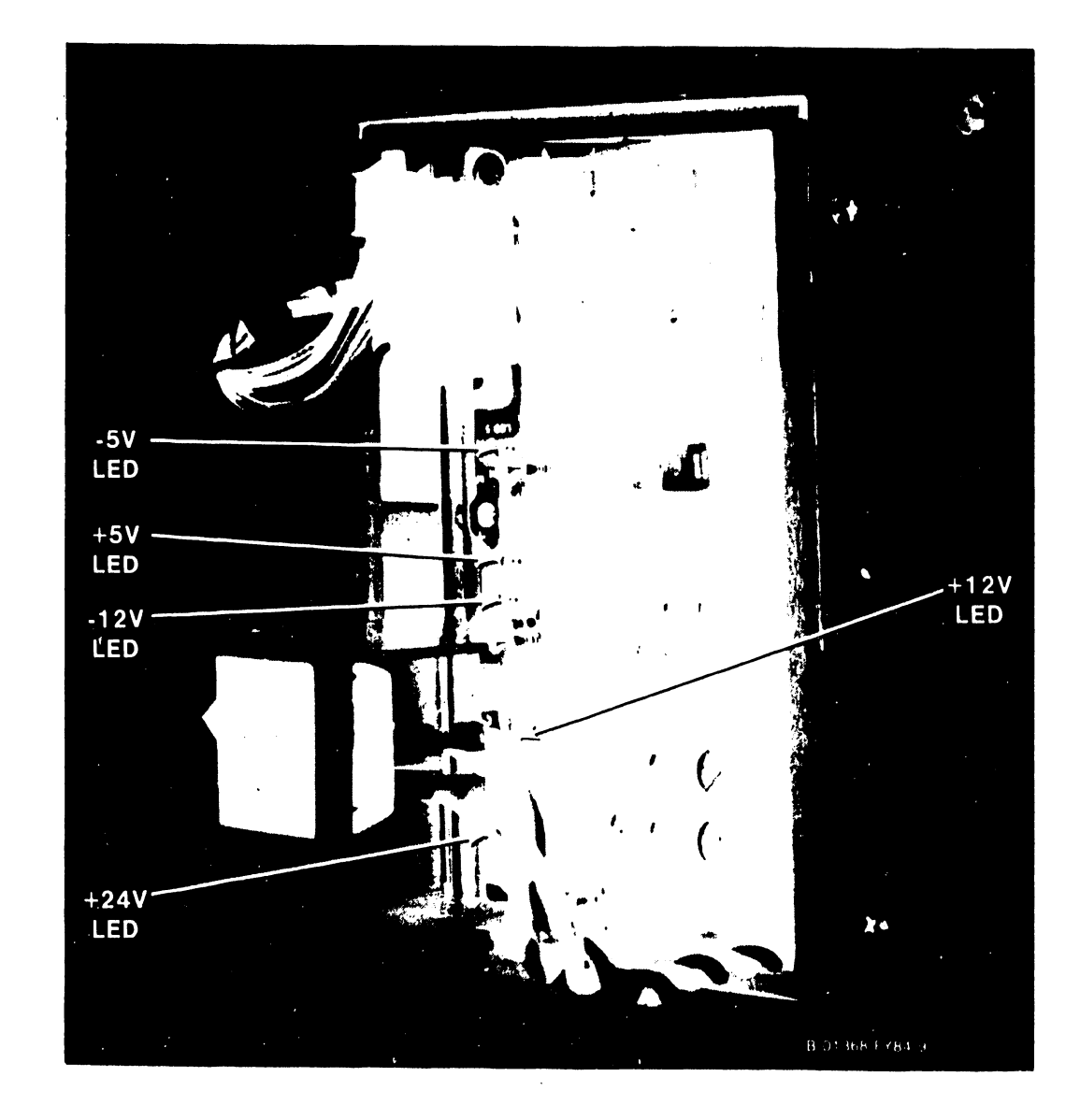

Figure 3-2. Switching Power Supply (Right Side View)

Ac power is applied to the switching power supply directly from the input source. The system is turned on by:

- 1. Depressing the ac power On/Off switch to the l position. Ac power is supplied to the switching power supply, fans, diskette drive, and internal disk drive. The switching power supply turns on and provides dc voltages to the Motherboard and the internal disk drive(s).
- 2. The Power On LED and the four HEX displays on the Front Panel light. If the LEDs do not light or the HEX displays go on and then go out within two seconds, a system power supply problem exists.

The system is turned off by:

1. Depressing the ac power On/Off switch to the O position.

#### 3.2.2 FRONT PANEL

The 210-8613 Front Panel board, located in the right front corner of the main frame, contains several pushbuttons, switches and indicators. These allow the user to force the system into Control Mode, initialize the system, select a disk drive, load system or diagnostic microcode, and display system error status. (See figure 3-3.)

#### 3.2.2.1 CONTROL MODE PUSHBUTTON

Pressing the green Control Mode button sets the Control Mode bit to one, forcing the CP into the Control Mode. The VS-15 Control Mode is identical in operation to the VS-25/45.

#### 3.2.2.2 INITIALIZE PUSHBUTTON

Pressing the red Initialize pushbutton forces the system into the Initialized state. In this state, the system is in the following condition:

- 1. Main memory, Segment Control Registers (SCRs), and CP Reference and Change Table are all set to zero.
- 2. Page Table for Segment Zero (Operating System) is loaded into the T-Ram for access by the CP. Remaining T-Ram entries are faulted.
- 3. System Clock is zeroed and Comparator bits are set to one. As a result, the user must enter the date and time into the system whenever the system is initialized using the Initialize pushbutton.
- 4. BP-PROM receives control and is ready to start the bootstrap process.
- 5. BP checks BP Code RAM, BP Data RAM, and IPL disk drive interface. BP then loads microcode into the Data RAM, moves the microcode to Code RAM, and branches to execute the microcode.

#### 3.2.2.3 BOOT DEVICE SWITCH

The three-position Boot Device switch enables the user to select the disk drive for Standalone Utilities or IPL the system. These three positions are:

3-4

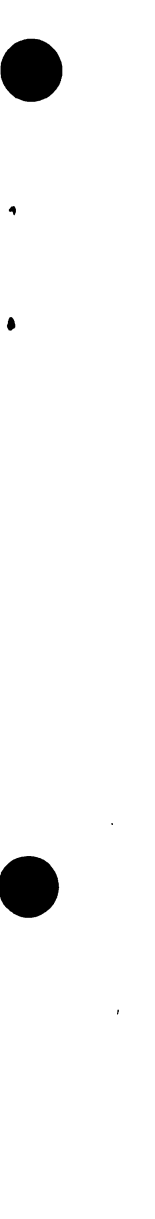

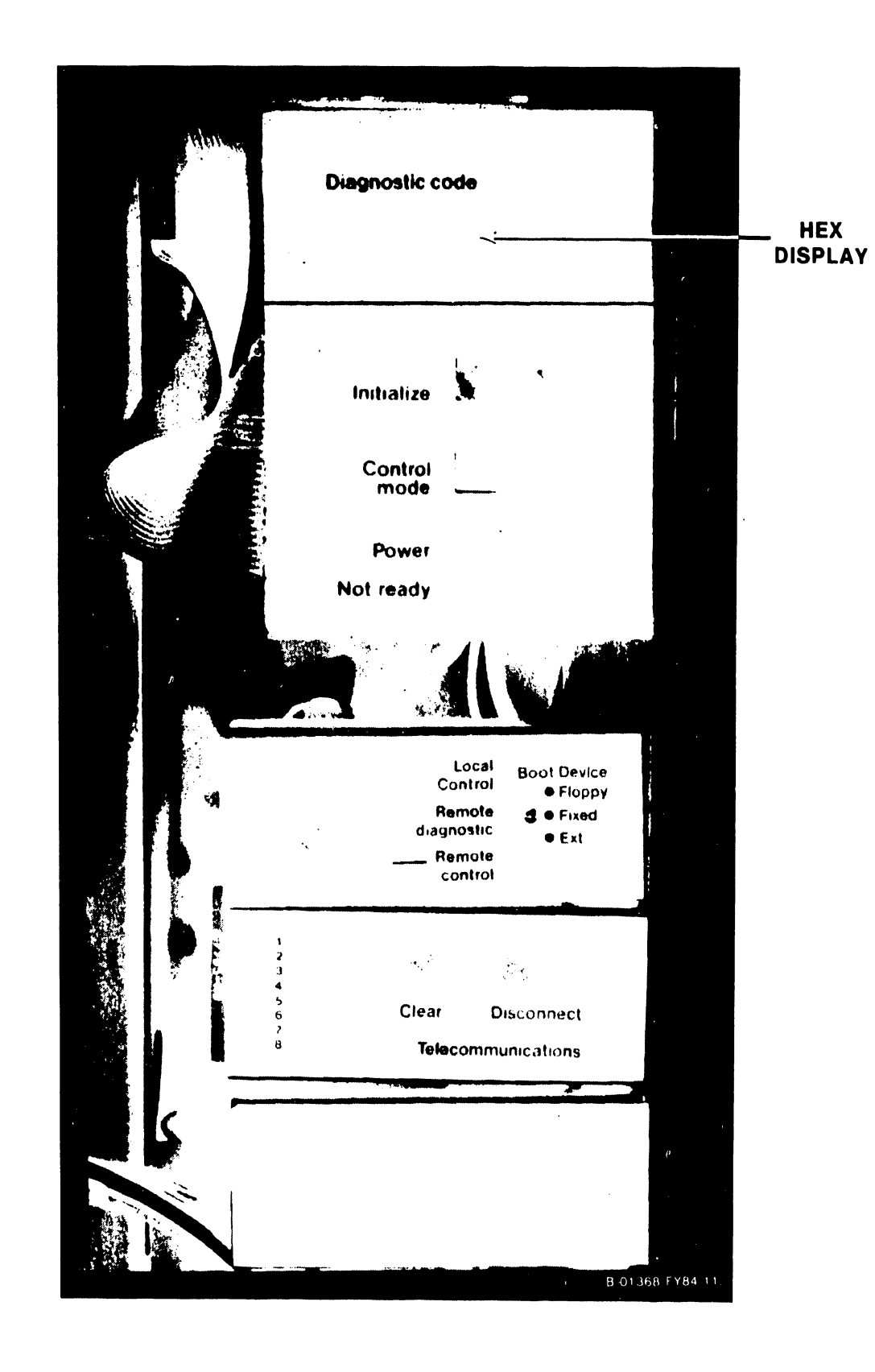

Figure 3-3. Front Panel Switches and Indicators

- 1. Up Select the model 2270V-5 diskette drive.
- 2. Center Select the system's internal media tolerant disk drive.
- 3. Down not used.

#### 3.2.2.4 LOCAL CONTROL/REMOTE DIAGNOSTIC/REMOTE CONTROL SWITCH

When in Local Control, the three-position, key operated Local Control/-Remote Diagnostic/Remote Control switch will allow normal system operation. When in Remote Diagnostic, it will connect the system to the Remote Maintenance Center (RMC), via a modem and telephone line, for remote diagnostic operation. The RMC will be able to read the Nonvolatile RAM or down-line run diagnostic packages already loaded on the system. The Remote Control position is reserved for future use.

If the switch is in the Remote position, the system will not IPL. Turn the switch to the Local Control position and remove the key from the lock.

Because of its function as a diagnostic tool, a detailed description of the Local Control/Remote Diagnostic/Remote Control switch will be included in Chapter 8 of this document.

#### 3.2.2.5 TC DA CONTROL/INDICATOR PANEL

The 25V76-1/2 TC DA Front Control/Indicator Panel is part of the Front Panel (figure 3-3). There is room for four TC DA Front Indicator/Control Panels. Each panel contains 8 LED indicators and two pushbutton switches. The pushbutton switches are described in table 3-1. The TC DA status is indicated by the LEDs as described in tables 3-3 and 3-4.

#### 3.2.3 MEMORY SIZE SELECTION

Minimum memory size is 256K bytes and maximum main memory size is 1 Megabyte (1024K bytes). Memory can be increased in 256K byte increments until maximum memory size is reached.

A 5-position DIP switch (S1), located on the 210-7900 Main Memory board, determines the size of main memory. (See figure 5-5 for the location of the switch.) Table 5-2 provides information for determining switch settings for different memory sizes. Incorrectly altering the switch settings can result in the system refusing to IPL correctly.

The settings of switch Sl on the 210-7900 Main Memory board are compared with the high-order memory address bits (MA17-20) in the comparator chip at location L252. When the SYSGEN procedure is run, it checks the switch and requests the size it reads regardless of whether the size is legitimate.

If the switch setting exceeds 1024K bytes and the address entered during the SYSGEN procedure does not exceed 1024K bytes, the system processes the address normally. If the switch setting does not exceed 1024K bytes and the address entered during the SYSGEN procedure does exceed 1024K bytes, the SYSGEN procedure requests the memory size parameter to be reentered. However, if the switch settings are higher than the actual physical memory and that size is entered during the SYSGEN procedure, the memory address is accepted as legitimate and the CP attempts to process the address. This will result in the system hanging up during initialization or returning a MACHINE CHECK CODE 001 (not enough memory for IPL) during initialization.

#### 3.2.4 BP SOFTWARE SWITCH SETTINGS

An eight-position DIP switch, located on the 210-8358 BP board, is used by the BP's 8086 microprocessor to determine the type of diagnostics to be run. (See figure 5-7 for the location of the switch.) Table 5-3 provides information for determining switch settings for diagnostic functions.

#### 3.3 INDICATORS

Table 3-2, 3-3, and 3-4 lists the indicators found on the VS-15. Locations of the indicators are shown in figures 3-1, 3-2, and 3-3.

| INDICATOR NAME/TYPE | LOCATION     | PURPOSE                                    |
|---------------------|--------------|--------------------------------------------|
| POWER ON LEDS       | Power Supply | Indicators for +24V, +12V, -12V, +5V, -5V, |
|                     |              | and +5V bus dc voltages                    |
| POWER ON LED        | Front Panel  | Indicates dc power is on                   |
| NOT READY LED       | Front Panel  | When ON, power-up diagnostics are running. |
|                     |              | When OFF, system microcode is running      |
| HEX DISPLAY         | Front Panel  | Four hexadecimal displays for reporting    |
|                     |              | system errors                              |
| TC DISPLAY          | TC Front     | Refer to tables $3-3$ and $3-4$            |
| LEDS                | Panel        |                                            |
| ISIO DIAGNOSTIC     | ISIO Device  | Indicates power-up diagnostics for the     |
| LED                 | Adapter      | ISIO DA are running                        |
| 33 MEG WINCHESTER   | Winchester   | When ON, 33 Meg. drive is ready.           |
| READY               | Device       | When OFF, 33 Meg. drive is not ready.      |
| LED                 | Adapter      | When blinking, 33 Meg DA is attempting     |
|                     |              | to communicate with 33 Meg. drive.         |

| Table 3-2. VS-15 I | indicators |
|--------------------|------------|
|--------------------|------------|

Table 3-3. VS-15 TC Device Adapter Front Indicator/ Control Panel (Normal TC Operation)

| INDICATOR NAME/TYPE | PURPOSE             |  |
|---------------------|---------------------|--|
| LED1                | Received Data       |  |
| LED2                | Transmitted Data    |  |
| LED3                | Clear-to-Send       |  |
| LED4                | Request-to-Send     |  |
| LED5                | Carrier Detect      |  |
| LED6                | Data Terminal Ready |  |
| LED7                | Data Set Ready      |  |
| LED8                | Power On            |  |

3-7

| LEDS 1-7 CONDITIONS | LED 8 CONDITIONS | TC DA STATUS |
|---------------------|------------------|--------------|
| All on              | Blinking         | Test running |
| All off             | On               | Test passed  |
| Some on/some off    | Blinking         | Test failed  |

Table 3-4. VS-15 TC Device Adapter Front Indicator/ Control Panel (Power Up and IPL)

#### 3.3.1 HEX DISPLAY

The Front Panel monitors system error status and provides the user with information concerning the error condition of all I/O devices connected to the main frame as well as data concerning the BP and CP status. The Display Panel has one row of four HEX displays. Because of its function as a diagnostic tool, a detailed description of the HEX Displays is included in Chapter 8 of this document.

#### 3.3.2 POWER ON LED

The Power On LED, located on the Display Panel, indicates whether or not the correct voltages are being applied to the main frame. At initial power-up this LED lights as the voltages are applied to the main frame.

#### NOTE

Since the Power On LED's normal status is ON, a trouble condition exists when the LED is OFF. However, the LED indicates only that the voltages are present at the power supply. It does not indicate that actual voltages on the Motherboard are within limits.

#### 3.3.3 ISIO DEVICE ADAPTER DIAGNOSTIC LED

A single LED is mounted at the top of the ISIO Device Adapter board. The LED is on when the ISIO DA power-up diagnostics are running and will go out when the diagnostics have completed successfully. If the diagnostics fail, the LED will stay on.

#### 3.3.4 33 MEGABYTE WINCHESTER READY LED

A single LED is mounted at the top of the 33 Megabyte Winchester Device Adapter board. The LED is on when the 33 Megabyte disk drive is ready, off when the disk drive is not ready, and blinking when the Device Adapter is attempting to communicate with the disk drive.

#### 3.4 SUPPORT MATERIALS

No special support materials are necessary for the VS-15 main frame.

3-8

#### 3.5 DAILY POWER-UP PROCEDURES

After all peripherals are connected to the main frame, the daily power-up and power-down procedures for the VS-15 system are as follows:

- 1. Make sure that the main frame power connector is plugged into the power source receptacle.
- 2. Power up Workstation 0.
- 3. Depress the main frame ac power On/Off switch to the 1 position.
- 4. After the PROM-based power-up diagnostics have completed (the NOT READY light on the Display Panel has gone out), position the cursor on W/S 0 next to the IPL volume name and press ENTER. The Self-Test Monitor diagnostics will begin running. (See table 8-2 for diagnostic error code information.)
- 5. After the IPL Self-Test Monitor diagnostics have completed, enter the name of the configuration file and press ENTER.
- 6. Enter the date and time and press ENTER.
- 7. When System Initialization has completed, the VS Operators Console screen will appear and the system is ready for normal operation.

#### 3.6 DAILY VERIFICATION PROCEDURES

Daily verification procedures are as follows:

- 1. Perform an IPL from the system disk.
- 2. Log on to a workstation and and run the WSDKTEST diagnostic located in @SYSTST@ library on the system disk.
- 3. If there are no errors cancel the diagnostic, log off the system, and let the customer resume normal daily operations.
- 3.7 DAILY POWER-DOWN PROCEDURES

#### CAUTION

IMPROPERLY POWERING DOWN THE SYSTEM AND/OR ANY DISK DRIVE CAN RESULT IN DAMAGE TO THE VOLUME TABLE OF CONTENTS (VTOC) OF THE DISK DRIVE(S).

- 1. Make sure all operators have logged off of the system.
  - a. Press PF key 13 (WORKSTATIONs) on an operators console to check that the operators have logged off of the system.
  - b. Press PF key 7 (NONINTERACTIVE Tasks) on an operators console to check the background tasks on the system. Look under the User column to identify any operator running a background task.
- 2. Press the green Control Mode button. This prevents any disk I/O command in process from being halted prior to completion.
- 3. Power down all peripheral devices according to procedures in the applicable documents in Class 3000.
- 4. Depress the main frame ac power On/Off switch to the 0 position.

#### OPERATION

#### 3.8 EMERGENCY SHUT-DOWN PROCEDURES

In case of an emergency situation when the normal daily shut-down procedure can not be used, perform the following:

- 1. Press the green Control Mode button, if possible. This prevents any disk I/O command in process from being halted prior to completion and prevents possible damage to any disk VTOC.
- Depress the power On/Off switch to the 0 position.
  Disconnect the main frame frame.
- 3. Disconnect the main frame power connector from the power source receptacle.

#### 3.9 OPERATOR PREVENTIVE MAINTENANCE

No operator preventive maintenance is necessary on the VS-15 main frame.

# CHAPTER 4 INSTALLATION

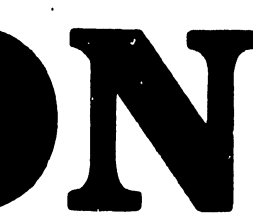

#### CHAPTER 4

#### INSTALLATION

#### 4.1 GENERAL

This chapter describes the procedures for unpacking, inspecting, and installing the VS-15 main frame. Included in this chapter are instructions for system interconnection and initial power-up. Refer to Chapter 3, Operation, and Chapter 5, Preventive and Corrective Maintenance and Removal/Replacement, of this manual for more information needed to complete installation. Actual installation should not begin until the site requirements detailed in the following publications have been met.

| DOCUMENT TITLE                                                 | WLI P/N   |
|----------------------------------------------------------------|-----------|
| Customer Site Planning Guide                                   | 700-5978D |
| Systems Installation Guide for VS, 2200,<br>and WP/OIS Systems | 729-0907  |
| VS Customer Planning and Resource Guide                        | 700-6727  |

Plus any other pertinent documents in Class 1106.

#### 4.2 INSTALLATION SITE CHECK

Prior to installation, the following conditions must have been met:

- 1. All site plans must have been approved by both the customer and a Wang service representative.
- 2. All building alterations must have been completed and inspected.
- 3. All electrical wiring, air conditioning, and telecommunications modifications must have been installed and tested.
- 4. If the installation is an upgrade only (CP replacement), the salesperson will make sure that serial peripheral devices replace all parallel peripheral devices.

NOTE

It is the responsibility of the salesperson to make sure that an upgrade site meets all necessary VS-15 specifications.

5. The CE will perform a preinstallation inspection two weeks prior to delivery. At this time, the CE will check the site for compliance with VS site specifications. The CE will bring any unsatisfactory conditions noted to the attention of the customer for correction.
#### NOTE

Before installation of a VS-15 can take place, the minimum specifications as described in the previously listed publications should be met. Failure to meet these requirements can be cause for the installing CE to deem a site as unsuitable for the proper functioning of a VS-15 system.

#### 4.2.1 REMOTE DIAGNOSTIC TELECOMMUNICATIONS REQUIREMENTS

The following information is provided to ensure proper installation of telecommunications equipment for remote diagnostic support.

#### 4.2.1.1 Site Preperation for Remote Maintenance

At the preinstallation site check, verify that the customer has ordered the following equipment from the telephone company for connection to a switched line telephone network:

- Telephone for Remote Diagnostic sessions. 1.
- 2. Either of the following modular connecting block for the telephone: a. RJ11C voice jack for desk top telephones

  - b. RJ11W voice jack for flush wall telephones.

Schedule the telephone equipment installation prior to the VS-15 installation to ensure an efficient Remote Diagnostic Certification procedure.

#### 4.2.1.2 Configuration Guideline

- 1. Command Console (Workstation 0) - within 25 feet of VS-15 CPU.
- Remote Diagnostic Modem within 10 feet of VS-15 CPU. 2.
- 3. Telephone - adjacent to Remote Diagnostic Modem.

#### 4.2.1.3 Wang WA3451 Remote Diagnostic Modem Specifications

#### NOTE

Domestically, the Wang model WA3451 modem is supplied with the VS-15 system. A 6-pin modular plug (T-connector), WLI P/N 726-8089, is also supplied to connect the modem to the switched line telephone network.

| MODEM DIMENSIONS | INCHES | CENTIMETERS |
|------------------|--------|-------------|
| Width            | 7.0    | 18          |
| Height           | 2.5    | 6           |
| Depth            | 12.0   | 30          |

| MODEM POWER REQUIREMENTS | 115Vac |
|--------------------------|--------|
| Ac Variation             | +/-10% |
| Hertz                    | 47-63  |
| Watts                    | 12     |

#### 4.2.1.4 FCC Requirements For Switched Line Connection

Federal Communications Commission (FCC) regulations specify that prior to connecting a device such as the WA3451 modem to the switched telephone network, a user must provide the local telephone company with the name of the manufacturer, the model number, FCC registration number, and the ringer equivalence number of the device to be connected. For the WA3451, the information is listed on the bottom of the modem, and is also shown below.

| Model Number                 | Wang WA3451        |
|------------------------------|--------------------|
| FCC registration number      | AJ 496M-67213-DM-N |
| Ringer equivalence number    | 0.9B               |
| Manufacturer (for Wang Labs) | Racal-Vadic, Inc.  |

#### NOTE

The WA3451 modem is registered with the FCC as a permissive device for direct connection to a switched telephone line. A Data Access Arrangement (DAA) is not needed.

#### 4.2.1.5 International Site Preparation and Installation

- 1. Customer must provide a telephone line for both voice and data communications, and a telephone within 20 feet of the VS-15 system.
- Customer must provide a 1200BPS asynchronous modem conforming to CCITT V.22 recommendations.
  - a. Racal-Milgo MPS1222 modem is recommended.
  - b. In those countries where the MPS1222 modem is not available, the Postal Telephone/Telegraph (PTT) supplied equivalent is acceptable.
  - c. The approval for the V.22 modems and availability of the MPS1222 is Europe is as follows:

- Not allowed Austria Belgium - PTT monopoly, can supply MPS1222 - MPS1222 approved France - PTT monopoly, can supply MPS1222 Ireland Italy - PTT monopoly, can supply MPS1222 Luxembourg - MPS1222 approved Netherlands - MPS1222 approved Sweden - PTT monopoly, can supply MPS1222 Switzerland - PTT monopoly, can supply V.22 United Kingdom - PTT monopoly, can supply MPS1222 West Germany - PTT monopoly, can supply MPS1222

 Connection of the modem to a switched line telephone network will be performed by the PTT.

### 4.3 TOOLS AND TEST EQUIPMENT

| TOOL D   | ESCRIPTION  | WLI P/N  |
|----------|-------------|----------|
| Standard | CE Tool Kit | 726-9401 |

| TEST    | EQUIPMENT | DESCRIPTION    | WLI P/N  |
|---------|-----------|----------------|----------|
| Digital | Voltmeter | - Fluke #8022A | 727-0119 |

#### 4.4 UNPACKING

Before unpacking the VS-15, check all packing slips to make sure that the proper equipment has been delivered. Refer to the serial tag information below. After checking packing slips, inspect all shipping containers for damage (crushed corners, punctures, etc.).

### 4.4.1 CLAIMS INFORMATION

If damage is discovered during inspection, file an appropriate claim promptly with the carrier involved, and notify:

WLI Distribution Center Department #90 Quality Assurance Department Tewksbury, MA. 01876.

State the nature and extent of damage and make arrangements for replacement equipment, if necessary. Make sure to include this information:

| WORK ORDE | ER # |
|-----------|------|
| CUSTOMER  | NAME |
| CUSTOMER  | #    |
| MODEL #   |      |
| SERIAL #  |      |

#### Table 4-1. VS-15 Models

| MODEL #   | SERIAL TAG # | MEMORY SIZE | MAIN MEMORY P/N | DISK DRIVE |
|-----------|--------------|-------------|-----------------|------------|
| VS15-4A   | 157/177-7281 | 256 KB      | 210-7900-2A     | 33 MBYTE   |
| VS15-8A   | 157/177-7282 | 512 KB      | 210-7900-3A     | 33 MBYTE   |
| VS15-16A  | 157/177-7284 | 1024 KB     | 210-7900-5A     | 33 MBYTE   |
| VS15-8C   | 157/177-7286 | 512 KB      | 210-7900-3A     | 66 MBYTE   |
| VS15-16C  | 157/177-7288 | 1024 KB     | 210-7900-5A     | 66 MBYTE   |
| VS15-8AN  | 157/177-7324 | 512 KB      | 210-7900-3A     | 76 MBYTE   |
| VS15-16AN | 157/177-7325 | 1024 KB     | 210-7900-5A     | 76 MBYTE   |

Part number prefix 157 = 50 cps ac line frequency machines. Part number prefix 177 = 60 cps ac line frequency machines.

#### 4.4.2 VS-15 CPU UPGRADE KITS

| MODEL # | WLI P/N      | DESCRIPTION                          |
|---------|--------------|--------------------------------------|
| UJ-3275 | 205/206-3275 | Upgrade from a VS15A to a VS15C      |
| UJ-3276 | 205/206-3276 | Upgrade VS15 from 256KB to 512KB     |
| UJ-3278 | 205/206-3278 | Upgrade VS15 from 256KB to 1024KB    |
| UJ-3280 | 205/206-3280 | Upgrade VS15 from 512KB to 1024KB    |
| UJ-3282 | 205/206-3282 | Upgrade from 1 TC port to 2 TC ports |
| UJ-3295 | 205/206-3295 | Expander for 10 workstations + tape  |
| UJ-4004 | 205/206-4004 | Upgrade from VS15-16A to VS45-16A    |
| UJ-4005 | 205/206-4005 | Upgrade from VS15-16AN to VS45-16AN  |

Part number prefix 205 = International systems. Part number prefix 206 = Domestic systems.

### 4.4.3 DISK UPGRADE

Upgrade kit UJ-3275, WLI P/N 205/206-3275, to upgrade the VS15A (1-33 MByte Disk Drive) to a VS15C (2-33 MByte Disk Drives) will contain the following components:

| COMPONENT DESCRIPTION               | QUAN | WLI PART NUMBER |
|-------------------------------------|------|-----------------|
| DC Power Cable                      | 1    | 220-0406        |
| Disk I/O Cable                      | 1    | 220-3352        |
| 5 1/4", 33MByte Disk Drive (Tested) | 1    | 278-4034        |
| 6-32 x 1/4" Phillips Screws         | 4    | 650-3080        |
| 8" Static Ground Cable              | 1    | 220-2114        |

#### 4.4.4 TELECOMMUNICATIONS OPTIONS

#### 4.4.4.1 Single Port TC Option

TC Option, WLI P/N 157/177-7289, to install the 25V76-1A Single Port Telecommunications Device Adapter, will contain the following components:

| COMPONENT DESCRIPTION               | QUAN | WLI PART NUMBER |
|-------------------------------------|------|-----------------|
| Single Port TC Device Adapter       | 1    | 210-8337-A      |
| Front Indicator/Control Panel Cable | 1    | 220-3247        |
| Front Indicator/Control Panel       | 1    | 270-0959        |
| Rear Cable Connector Panel          | 1    | 270-0952        |
| RS-232 & CCITT/V.24 TC Cable (25')  | 4    | 220-0333        |

Internal cables, connecting the TC DA to the Rear Cable Connector Panel, are supplied with the Rear Panel. Part numbers for the cables are listed below.

| CABLE DESCRIPTION   | QUAN | WLI PART NUMBER |
|---------------------|------|-----------------|
| RS-232 & CCITT/V.24 | 2    | 220-3244        |

#### INSTALLATION

### 4.4.4.2 Dual Port TC Option

TC Option WLI P/N 157/177-7290, to install the 25V76-2A Single Port Telecommunications Device Adapter, will contain the following components:

| COMPONENT DESCRIPTION               | QUAN | WLI PART NUMBER |
|-------------------------------------|------|-----------------|
| Dual Port TC Device Adapter         | 1    | 210-8637-A      |
| Front Indicator/Control Panel Cable | 2    | 220-3012        |
| Front Indicator/Control Panel       | 2    | 270-0959        |
| Rear Cable Connector Panel          | 1    | 270-0953        |
| RS-232 & CCITT/V.24 TC Cable (25')  | 4    | 220-0333        |

Internal cables, connecting the TC DA to the Rear Cable Connector Panel, are supplied with the Rear Panel. Part numbers for the cables are listed below.

| CABLE DESCRIPTION   | QUAN | WLI PART NUMBER |
|---------------------|------|-----------------|
| RS-232 & CCITT/V.24 | 4    | 220-3244        |

### 4.4.4.3 Single Port to Dual Port TC Option

Upgrade kit UJ-3282, WLI P/N 205/206-3282, to upgrade the 25V76-1A Single Port TC DA to a 25V76-2A Dual Port TC DA will contain the following components:

| COMPONENT DESCRIPTION               | QUAN | WLI PART NUMBER |
|-------------------------------------|------|-----------------|
| Dual Port TC Device Adapter         | 1    | 210-8637-A      |
| Front Indicator/Control Panel Cable | 2    | 220-3012        |
| Front Indicator/Control Panel       | 1    | 270-0959        |
| Rear Cable Connector Panel          | 1    | 270-0953        |
| RS-232 & CCITT/V.24 TC Cable (25')  | 2    | 220-0333        |

- 4.4.5 UNPACKING THE MAIN FRAME
  - 1. Cut the plastic strapping that secures the top cover and carton tube to the pallet. (See figure 4-1.)
  - 2. Remove the top cover, top cushion, and carton tube.
  - 3. Remove the two cushion blocks at the base of the main frame cabinet.
  - 4. Remove the plastic bag covering the main frame cabinet.
  - 5. Remove the two shipping bolts (one front and one rear) securing the main frame cabinet to the pallet.

#### WARNING

The main frame cabinet weighs approximately 136 pounds (62 Kilograms). Be careful when performing the following steps.

- 6. While firmly grasping the cabinet, carefully slide the main frame cabinet off pallet.
- 7. Move the CPU cabinet to its permanent location and remove the top and front covers. (Refer to paragraphs 5.3.2.1 and 5.3.2.2 for disassembly procedures.)
- 8. Turn the front leveling pad down until it supports the cabinet. Adjust the leveling pad to align the unit with adjacent equipment. Make sure the cabinet is level with no detectable rocking motion,
- 9. Once the cabinet is in place, check the service clearances as listed below.

| SERVICE CLEARANCES | INCHES | CENTIMETERS |
|--------------------|--------|-------------|
| Front              | 36     | 91.5        |
| Rear               | 30     | 76.0        |
| Left               | 24     | 61.0        |
| Right              | 24     | 61.0        |
| Тор                | 38     | 96.5        |

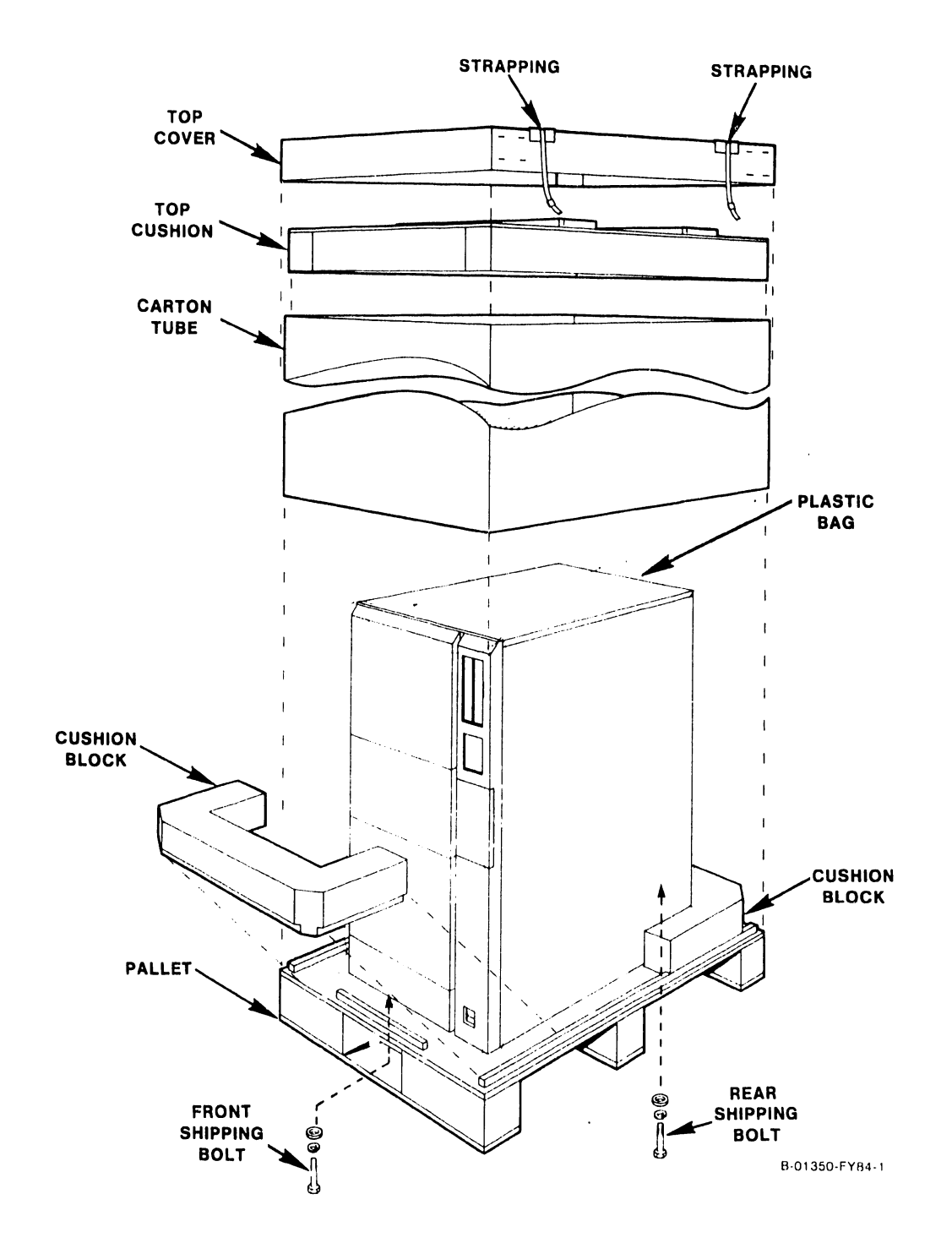

# Figure 4-1. VS-15 Shipping Carton

#### 4.4.6 UNPACKING THE PERIPHERALS

Before proceeding, carefully unpack all peripherals according to procedures outlined in applicable maintenance manuals in Class 3000. As each unit is unpacked, check it for any obvious shipping damage.

#### 4.5 MAIN FRAME INSPECTION

#### NOTE

New quality assurance procedures and tests have shown that VS CPUs arriving on the customer's premises require only visual inspection, voltage checks, software loading, and cabling. Therefore, the following new inspection and installation procedures for all VS CPU products are effective immediately.

#### DO NOT REMOVE PRINTED CIRCUIT BOARDS FOR INSPECTION

#### DO NOT CLEAN PRINTED CIRCUIT BOARD CONTACTS WITH AN ERASER

#### INSPECT CPU MAIN FRAME VISUALLY

### REPORT INSTALLATION PROBLEMS ON THE INSTALLATION REPORT AND STATE SPECIFIC CAUSES OF FAILURE

To make sure of the integrity of the equipment, a detailed internal inspection must be performed before final installation of the system. Perform an internal inspection of the main frame, as follows: (See figures 4-2 and 4-2a.)

- 1. Inspect the interior of the main frame for packing material or such shipping damage as broken connectors and loose fastening hardware.
- 2. Refer to the shipping list to make sure that the correct circuit boards have been shipped. Refer to paragraph 4.6.1 for the minimum hardware revision levels.
- 3. Carefully inspect the motherboard and fans for obvious damage or loose connections.
- 4. Inspect the power supply assembly for damage and loose connections. At this time, make sure that all power supply connections are tight.
- 5. If necessary, vacuum clean the unit.
- 6. Do not reassemble the main frame at this time.
- 7. If damage is discovered at any time during the inspection, follow the reporting procedure in paragraph 4.4.1.

### 4.5.1 PERIPHERAL INSPECTION

After inspecting the main frame, carefully inspect each peripheral according to procedures outlined in the applicable maintenance manuals in Class 3000. If damage is discovered at any time during the peripheral inspection, follow the reporting procedure in paragraph 4.4.1.

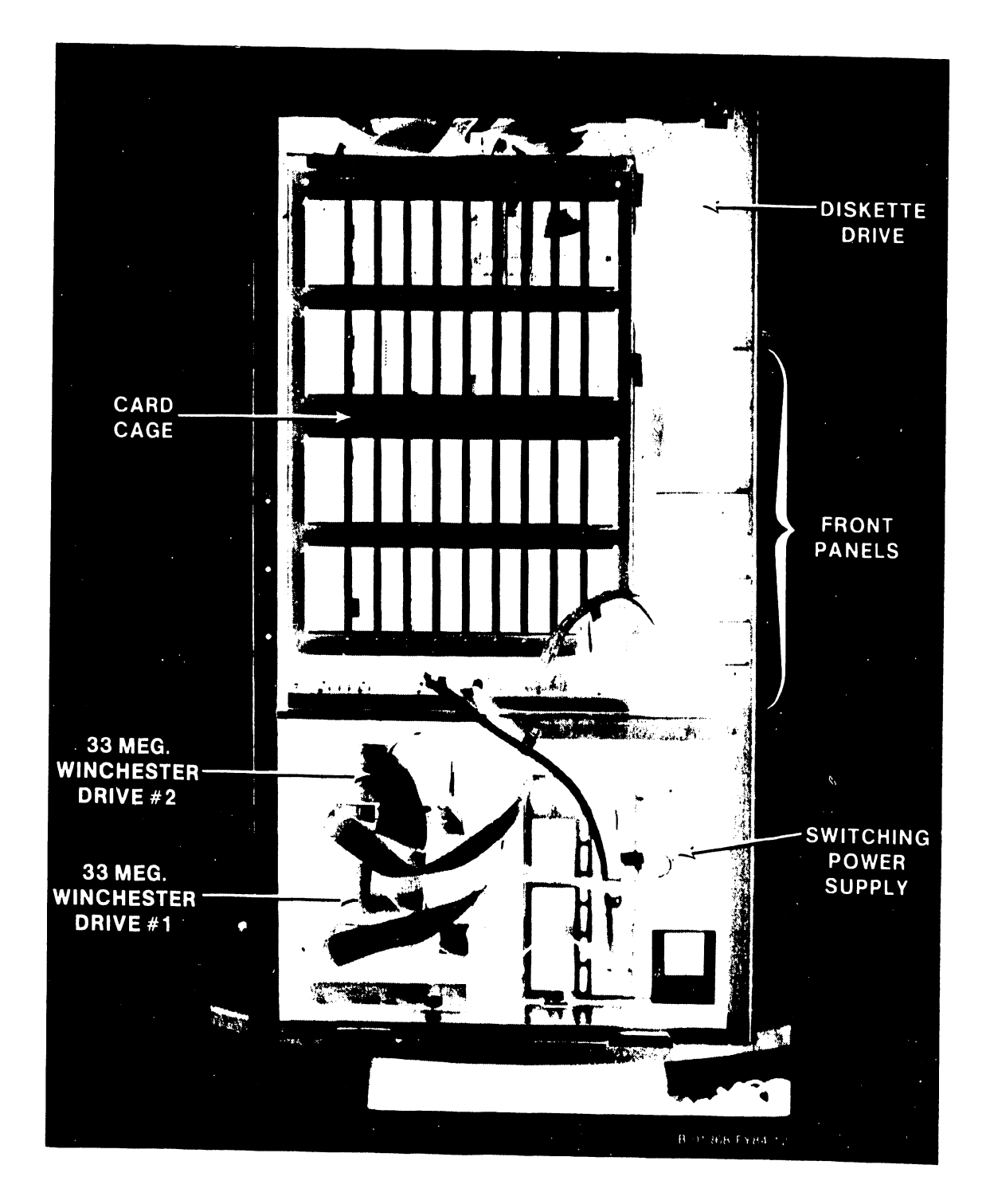

Figure 4-2. VS-15 With 33 Megabyte Disk Drives

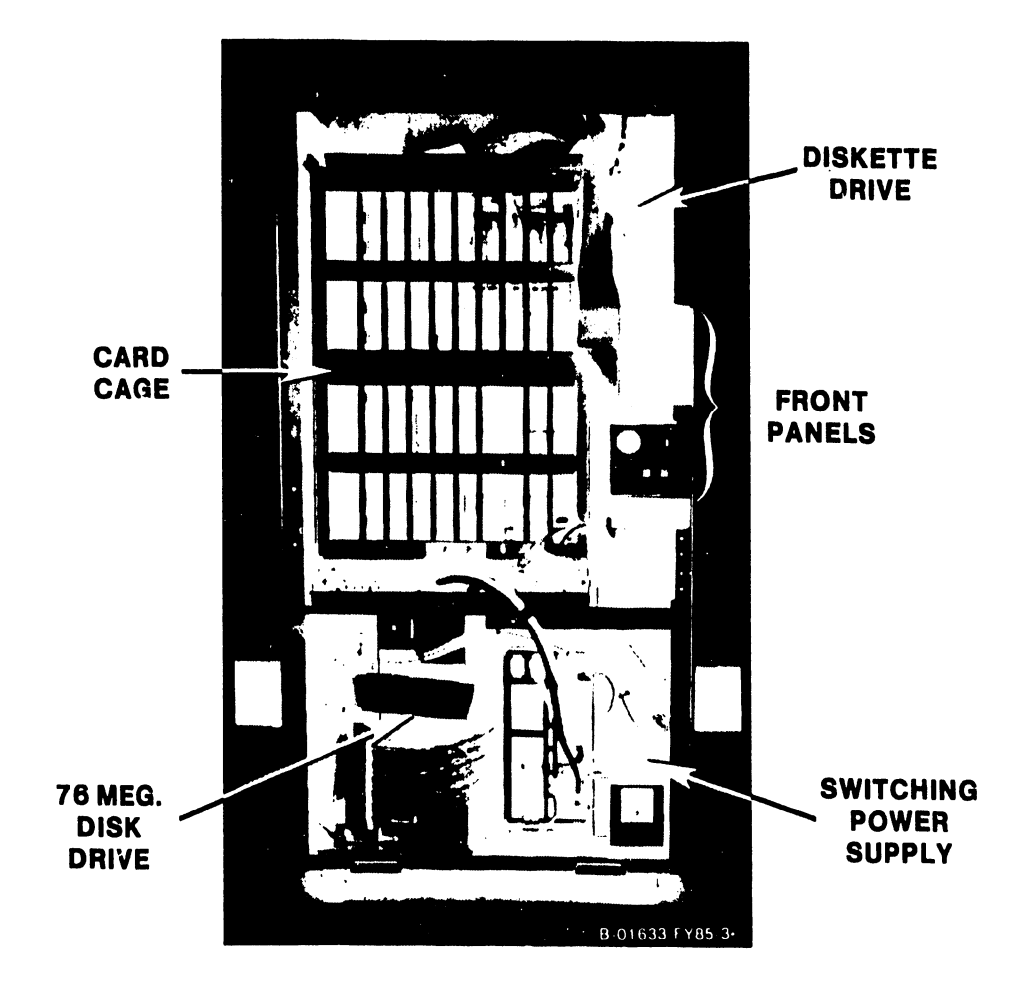

Figure 4-2a. VS-15 With 76 Megabyte Disk Drive

#### 4.6 MINIMUM REQUIREMENTS

#### 4.6.1 HARDWARE

| WLI P/N     | BOARD DESCRIPTION            | E REVISION LEVEL |
|-------------|------------------------------|------------------|
| 210-7900-2A | 256 Kbyte Main Memory board  | 2                |
| 210-7900-3A | 512 Kbyte Main Memory board  | 2                |
| 210-7900-5A | 1 Megabyte Main Memory board | 2                |
| 210-7906    | 16-Port SIO DA               | 2                |
| 210-8303    | CPU board                    | 1                |
| 210-8312    | 1-Port SMD Disk Drive DA     | 4                |
| 210-8337    | 1-Port Telecommunications DA | 2                |
| 210-8358    | Bus Processor board          | 4                |
| 210-8362    | Winchster Drive DA           | 4                |
| 210-8607    | Main Frame Motherboard       | 0                |
| 210-8613    | Front Panel board            | 0                |
| 210-8616    | 32-Port ISIO DA              | 4                |
| 210-8637    | 2-Port Telecommunications DA | 3                |

#### 4.6.2 STANDALONE UTILITIES PACKAGE

Currently the Standalone Utilities (SAU) package, formerly Coldstart pack-age, is available in either diskette or cartridge tape versions. ۴.

| Diskette version, W | LI P/N 195-2456-9, a | contains: |
|---------------------|----------------------|-----------|
| DISKETTE NAME       | VERSION              | WLI P/N   |
| SAUDK1              | 7.00.11              | 735-8028  |
| SAUDK2              | 7.00.11              | 735-8029  |
| SYST01              | 6.20                 | 735-8030  |
| SYST02              | 6.20                 | 735-8031  |
| SYST03              | 6.20                 | 735-8032  |
| SYST04              | 6.20                 | 735-8033  |
| SYST05              | 6.20                 | 735-8034  |
| SYST06              | 6.20                 | 735-8035  |
| SYST07              | 6.20                 | 735-8036  |
| SYST08              | 6.20                 | 735-8037  |
| SYST09              | 6.20                 | 735-8038  |
| SYST10              | 6.20                 | 735-8039  |
| SYST11              | 6.20                 | 735-8040  |
| SYST12              | 6.20                 | 735-8041  |
| SYST13              | 6.20                 | 735-8042  |
| SYST14              | 6.20                 | 735-8043  |

1.

1.a. The following system diskettes are not part of the SAU package.

| DISKETTE NAME | VERSION | WLI P/N  |
|---------------|---------|----------|
| UTLTY1        | 6.20    | 735-8044 |
| UTLTY2        | 6.20    | 735-8045 |
| UTLTY3        | 6.20    | 735-8046 |
| UTLTY4        | 6.20    | 735-8047 |
| UTLTY5        | 6.20    | 735-8048 |
| UTLTY6        | 6.20    | 735-8049 |
| UTLTY7        | 6.20    | 735-8050 |

| VERSION | WLI P/N                                                                                                    |
|---------|----------------------------------------------------------------------------------------------------|
| 6.20    | 735-8051                                                                                                    |
| 6.20    | 735-8052                                                                                                    |
| 6.20    | 735-8053                                                                                                    |
| 6.20    | 735-8054                                                                                                    |
| 6.20    | 735-8055                                                                                                    |
| 6.20    | 735-8056                                                                                                    |
| 6.20    | 735-8057                                                                                                    |
|         | 735-8058                                                                                                    |
|         | 735-8059                                                                                                    |
|         | 735-8060                                                                                                    |
|         | 735-8061                                                                                                    |
| 6.20    | 735-8062                                                                                                    |
| 6.20    | 735-8063                                                                                                    |
| 6.20    | 735-8064                                                                                                    |
| 6.20    | 735-8065                                                                                                    |
| 6.20    | 735-8066                                                                                                    |
| 6.20    | 735-8067                                                                                                    |
|         | 195-2452-0                                                                                                    |
|         | VERSION<br>6.20<br>6.20 |

2. Tape cartridge version, WLI P/N 195-2456-12, contains:

| DISKETTE NAME | VERSION | WLI P/N  |
|---------------|---------|----------|
| SAUDK1        | 7.00.11 | 735-8028 |
| SAUDK2        | 7.00.11 | 735-8029 |

| TAPE CARTRIDGE | NAME | VERSION | WLI P/N  |
|----------------|------|---------|----------|
| VS6202         |      | 6.20    | 705-0636 |

#### 4.6.3 OPERATING SYSTEM VERSIONS

The following are the current operating system component versions:

| COMPONENT | VERSION  |
|-----------|----------|
| @OPER@    | 06.20.00 |
| @PRTTSK@  | 06.20.00 |
| @SHARER@  | 06.20.00 |
| @SYS00@   | 06.20.02 |
| @SYSCPR@  | 06.20.00 |
| @SYSGEN@  | 06.20.00 |
| @SYSSVC@  | 06.20.02 |
| @SYSTSK@  | 06.20.00 |
| @TSKMGR@  | 06.20.00 |
| BP CODE   | 06.01.01 |
| CP CODE   | 05.11    |
| DEVLIST   | 06.20.62 |

#### 4.6.4 SMALL SYSTEM VS DIAGNOSTIC MONITOR PACKAGE

The Small System VS Diagnostic Monitor Packege, WLI P/N 195-2461-0 cantains the following diskettes:

1. Diskette 1 (DIAG1): Testing Disks and Main Memory

| TEST ID | TEST NAME                       | VERSION | DISKETTE P/N |
|---------|---------------------------------|---------|--------------|
| BT3500  | 5 l/4' Floppy Disk Diagnostic   | 1410    | 732-8002     |
| RT1000  | 5 1/4" Winchester DA Diagnostic | 1430    | 11 11        |
| DT1000  | CMD/SMD Disk DA Diagnostic      | 1434    | 11 11        |
| MT1000  | Main Memory Test                | 1412    | 11 11        |
| BT2000  | BP/MM DMA Test                  | 1337    |              |

## 2. Diskette 2 (DIAG2): Testing BP and I/O DAs

| TEST ID | TEST NAME                  | VERSION | DISKETTE P/N |
|---------|----------------------------|---------|--------------|
| BT1000  | USART/Modem Diagnostic     | 1354    | 732-8003     |
| BT5000  | Bus Processor Diagnostic   | 1354    | 11 11        |
| BT4000  | Multitasker                | 643C    | 11 11        |
| CPTSTR  | CPU Tester                 | 145C    | 11 11        |
| ST1000  | Dumb 928 Data Link DA      | 1380    | 11 11        |
| ST2000  | Smart 928 (w) Data Link DA | 1380    | 11 11        |
| TT1000  | T.C. DA 1-Port             | 1334    | 11 11        |
| TT2000  | T.C. DA 2-Port             | 1380    |              |

## 3. Diskette 3 (DIAG3): Testing CP (Part I)

| TEST ID | TEST NAME                   | VERSION | DISKETTE P/N |
|---------|-----------------------------|---------|--------------|
| CT1000  | CP Control Memory           | 1334    | 732-8004     |
| CT2000  | BP/CP Communication         | 145C    | 11 11        |
| CT3000  | BU Branch Opcode            | 145C    | 88 11        |
| СТ4000  | Status, Conditional Branch  | 145C    | 11 11        |
| CT5000  | Subroutine Stack Data       | 145C    | 11 11        |
| СТ6000  | Subroutine Stack Addressing | 145C    | H H          |

## 4. Diskette 4 (DIAG4): Testing CP (Part II)

| TEST ID | TEST NAME                  | VERSION | DISKETTE P/N |
|---------|----------------------------|---------|--------------|
| CT7000  | Regs, Immediate Opcodes    | 145C    | 732-8005     |
| СТ8000  | CPU Stack Diagnostic       | 145C    | 11 11        |
| СТ9000  | Logical and Shift Opcodes  | 145C    | 11 11        |
| CTA000  | 8-Bit and 16-Bit ALU Test  | 145C    | <u> </u>     |
| CTB000  | MAR, TRAM, and RCT Test    | 145C    | 11 11        |
| CTC000  | BD, IAD, CC, and DSET Test | 145C    | 11 11        |
| CTD000  | BI Branch Opcode Test      | 145C    |              |

### 4.6.5 ON-LINE DIAGNOSTICS

| DIAGNOSTIC NAME                     | VERSION | WLI P/N    |
|-------------------------------------|---------|------------|
| FTU On-Line                         | 6434    | 195-2652-9 |
| VS On Line DTOS Device 2 Package    | 2430    | 195 2615-9 |
| VS On Line DTOS Device 3 Package    | 2344    | 195-2604-9 |
| VS On Line DTOS Printer 2 Package   | 2330    | 195-2535-9 |
| VS On Line DTOS Printer 3 Package   | 2260    | 195-2899-9 |
| VS On-line Printer Monitor, Part I  | 2242    | 195-XXXX-9 |
| VS On-line Printer Monitor, Part II | 2211    | 195-XXXX-9 |

#### INSTALLATION

#### 4.7 MAIN FRAME SOURCE-POWER CHECK

Before completing main frame reassembly and peripheral equipment installation, check the main frame power source receptacle for proper wiring and service, as defined in figure 4-3 and table 4-2. Perform the following electrical checks to make sure that the receptacle meets all specified requirements before proceeding with the installation.

#### CAUTION

Failure to perform the following check properly can result in serious damage to main frame circuits and to connected peripherals.

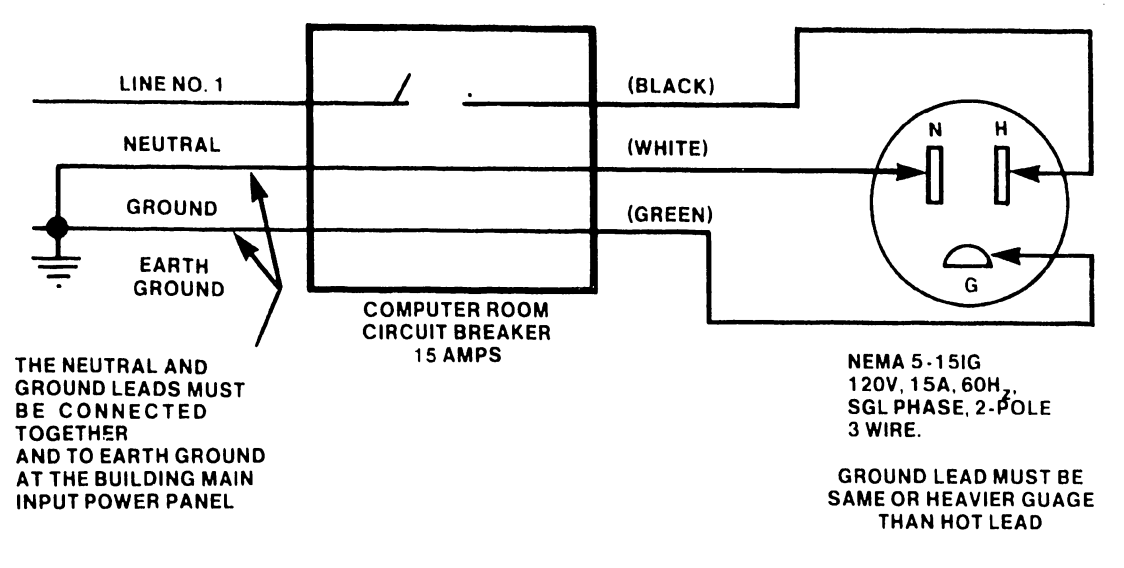

B-01368-FY84-4

RECEPTACLE BODY MATCHING CONNECTOR 5-15IG 5-15IP NEMA Configuration:

Figure 4-3. Power Service Requirements for VS-15 Main Frame

Table 4-2. DVM Chart For Receptacle Voltage Measurements

| TEST POINT | DMV ·            |
|------------|------------------|
| LOCATIONS  | READINGS         |
| H TO N     | 115 Vac (+/-10%) |
| H TO G     | 115 Vac (+/-10%) |
| G TO N     | +0 Vac           |

#### 4.7.1 INITIAL MAIN FRAME POWER-UP

- Make sure that the ac power On/Off switch on the power supply (figure 3-1) is in the 0 position and then plug the main frame power connector into the power source receptacle.
- 2. Perform the following in the sequence given: (Figures 3-1 and 3-3.)
  - a. Set the Front Panel Boot Device switch to the up position (select diskette drive). No diskette should be in the drive.
  - b. Depress the ac power On/Off switch to the 1 position.
  - c. Make sure the Power On LED on the Front Panel is lit, the main frame cooling fans are turning, the diskette drive motor is running, and the internal Winchester disk drive motor is running. The HEX Display LEDs should also be lit. If the HEX Display LEDs go out after 2 seconds, there is a problem with the dc voltage compare circuit in the power supply.
  - d. The HEX display on the Front Panel will begin counting down a series of numbers from FFFF to 0000 and then count up through a series of diagnostic routines (typically 10, 11, 12, 13, 14, 15, and 16) and stop at 9820, Diskette drive not ready. If any number (except 9820) is displayed for more than 15 seconds, the system has failed one of the diagnostics.
  - e. At the same time the HEX display on the Front Panel is counting, the TC DA PROM-based power-up diagnostics will be running as shown on the TC DA Front Indicator/Control Panel. (Table 3-4.) The diagnostics will complete successfully in about 12 seconds.

#### NOTE

If the diagnostics failed and the voltages listed below are correct, refer to Chapter 8, Trouble Shooting, and Appendix B, Self-Test Monitor Diagnostic Error Codes.

- 3. The following voltages must be checked on the at the motherboard test points (figures 4-4 and 4-5). If the dc voltages are out of operating limits (table 4-3), the switching power supply must be adjusted.
- 4. With a digital voltmeter, check the voltages at the Motherboard test points.
- 5. With a nonmetallic adjustment tool, adjust the voltage(s) to within the operating limits. (See figures 4-6 and 4-7 for the locations of the adjustment pots.)
- 6. After completing the voltage checks, turn to paragraph 4.8.

| TEST POINT | VOLTS | OPERATING LIMITS | AC RIPPLE LIMITS          |
|------------|-------|------------------|---------------------------|
| TPI        | +/-0  | +/-0V            | 35mV RMS or 50mV Pk-to-Pk |
| TP2        | +5.0  | +4.95V to +5.05V | 35mV RMS or 50mV Pk-to-Pk |
| TP3        | -5.0  | -4.95V to -5.05V | 35mV RMS or 50mV Pk-to-Pk |
| TP4        | +12.0 | +11.9V to +12.1V | 35mV RMS or 50mV Pk-to-Pk |
| TP5        | -12.0 | -11.9V to -12.1V | 35mV RMS or 50mV Pk-to-Pk |

| Table | 4-3. | DC | Test | Point | Voltages |
|-------|------|----|------|-------|----------|
|-------|------|----|------|-------|----------|

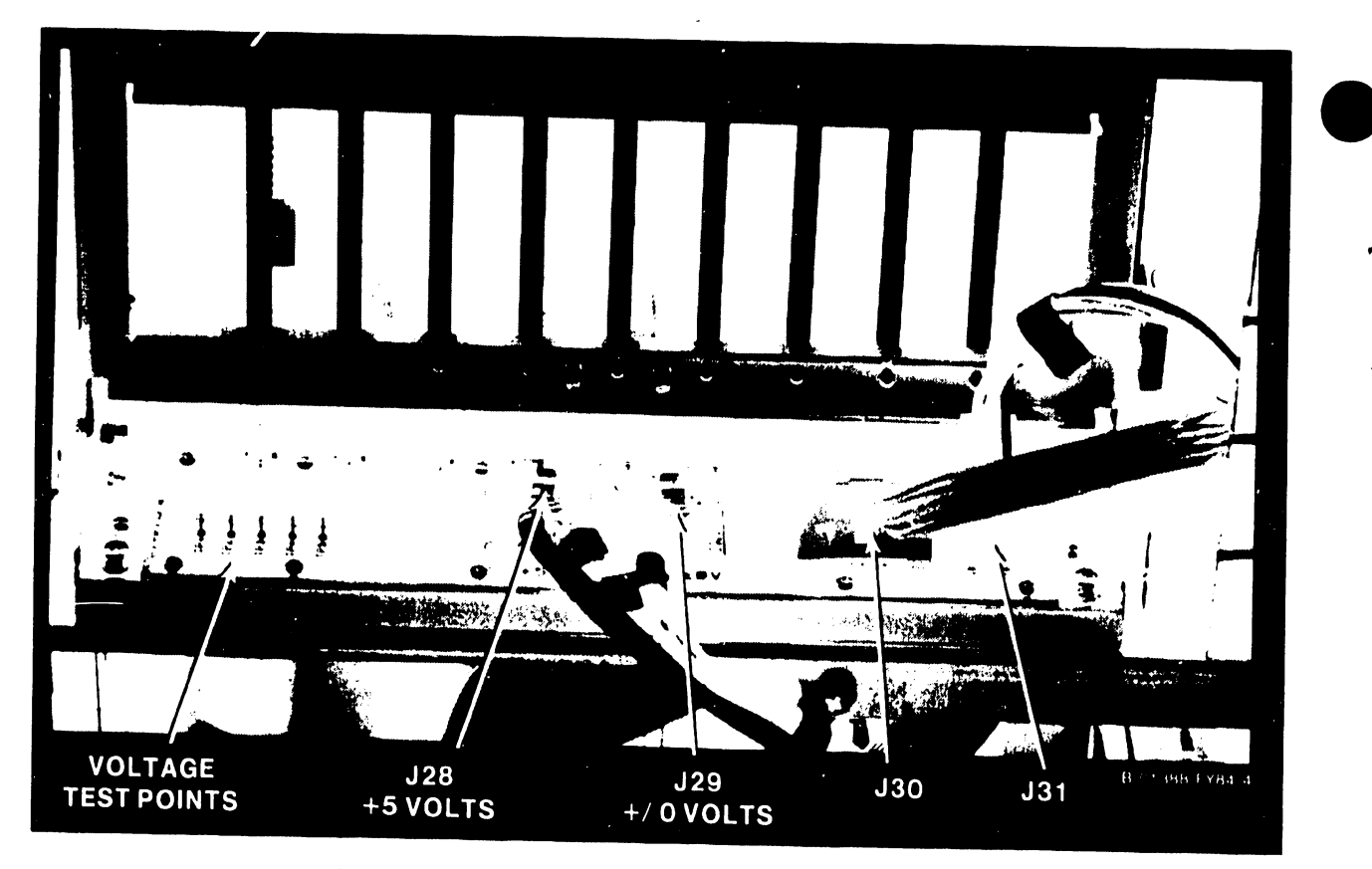

Figure 4-4. Motherboard Power Connectors

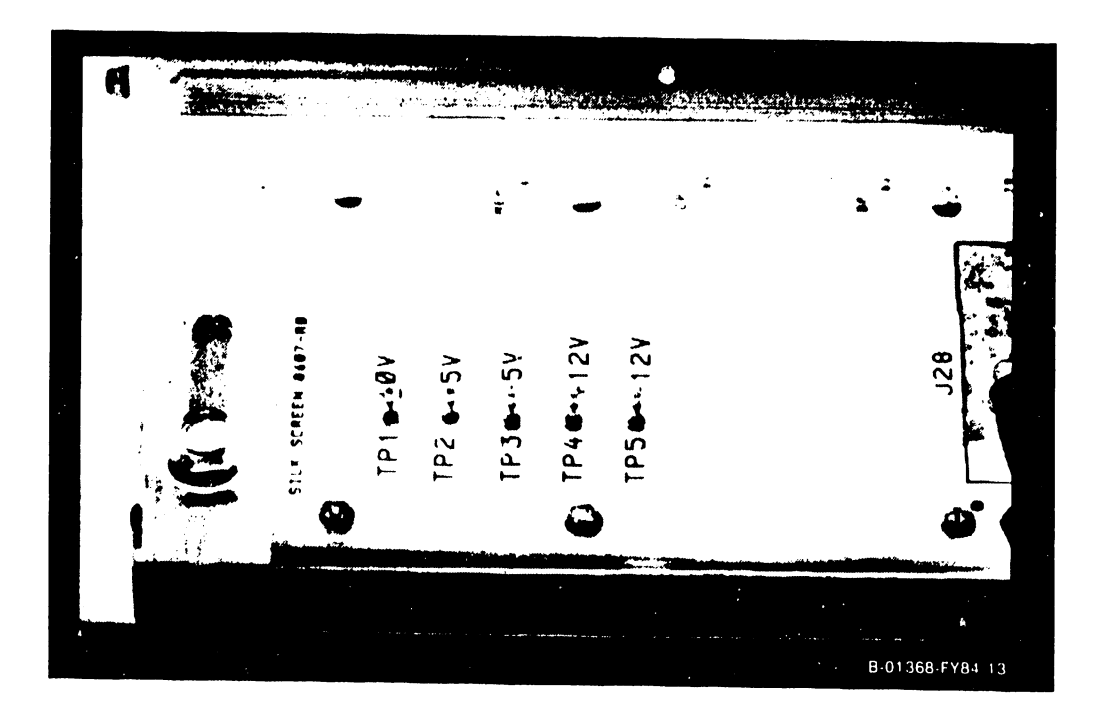

Figure 4-5. Motherboard Voltage Test Points

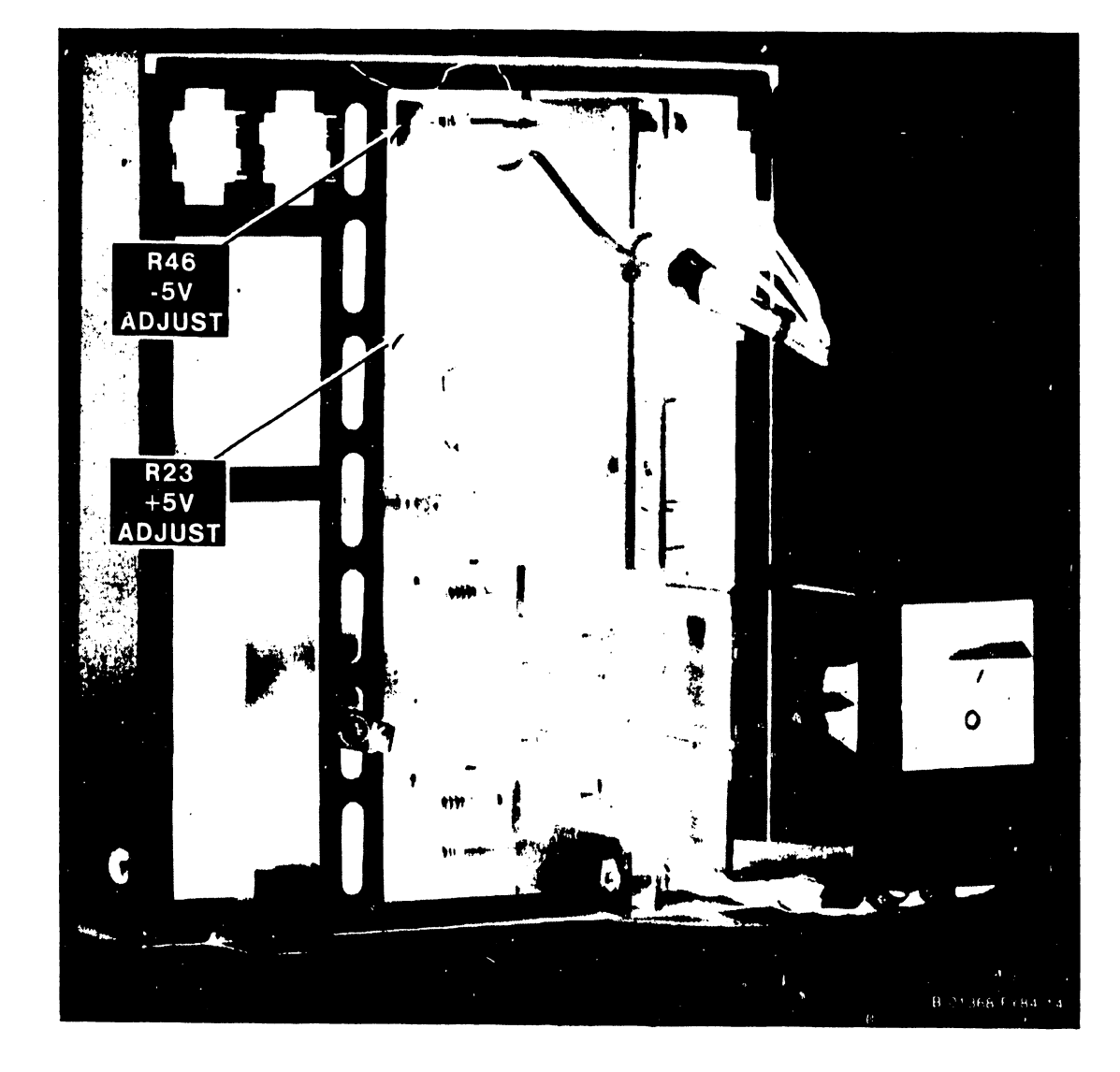

Figure 4-6. Switching Power Supply (Left Side View)

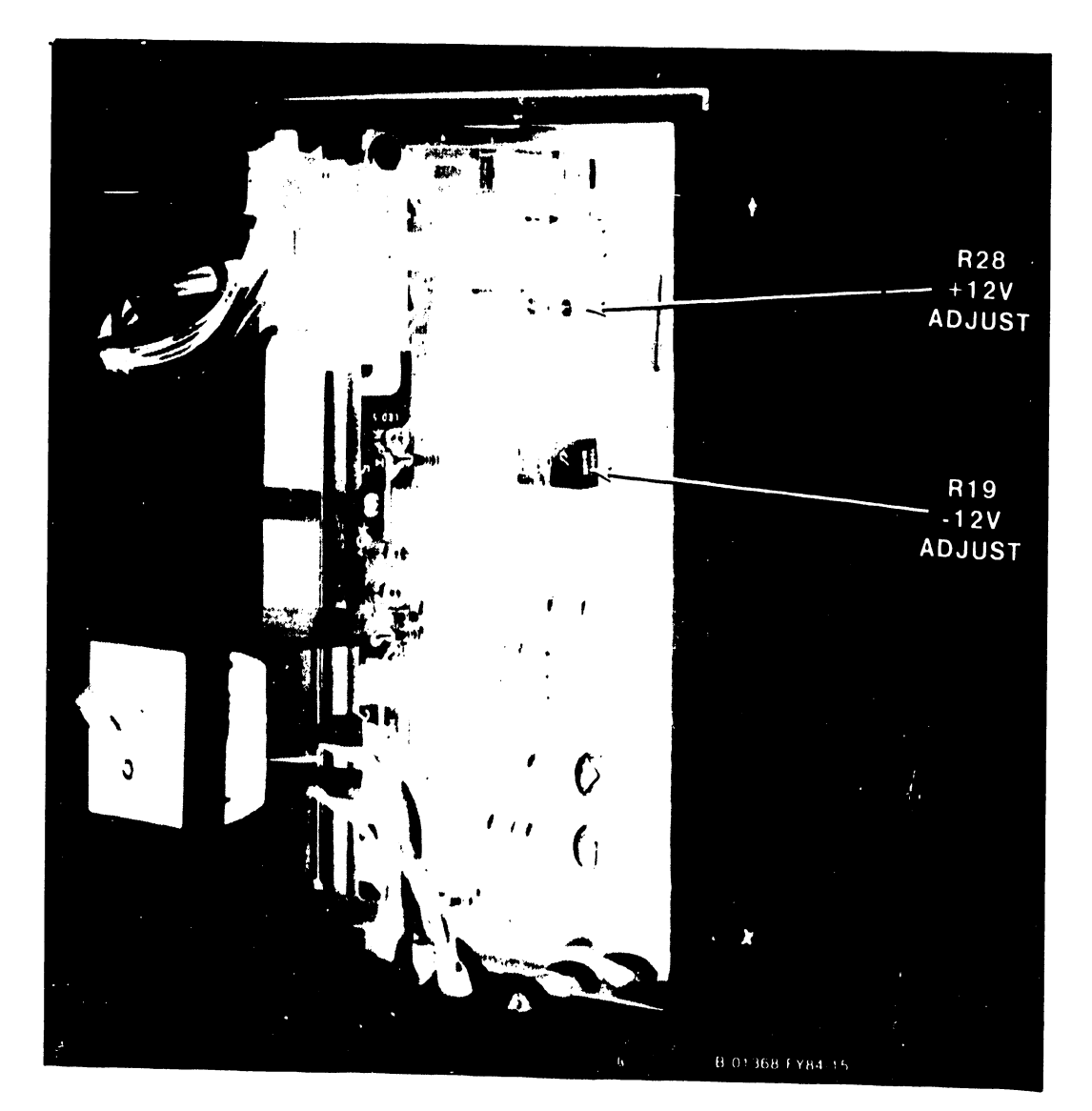

Figure 4-7. Switching Power Supply (Right Side View)

#### 4.8 VERIFY SYSTEM DISK

The VS-15 should be delivered with the internal disk drive(s) formatted and the operating system loaded. Currently there is no method available to verify the disk drive(s), before bringing up the operating system, to be cure the prerecorded system software has not been damaged. If the voltage checks are normal, proceed to paragraph 4.10 and IPL the system. If you can't IPL, or it is known or suspected that the system disk drive contains errors, proceed to paragraph 4.9, Standalone Utilities.

#### 4.9 STANDALONE UTILITIES (SAU)

The basic VS-15 system currently supports only one removable disk media, the 5-1/4" diskette. In order to bring up the VS Operating System on this basic hardware, the fixed disk must be reformatted and then loaded with the necessary operating system files. The SAU, formerly called Coldstart, provides this function.

SAU are IPLed from a media tolerant diskette. The utilities use the 2270V5 diskette drive, (and/or, the 2529V cartridge tape drive if available), the internal drive, and Workstation O. The utilities copy the OS files from a series of diskettes, or, a tape cartridge. The utilities build a media tolerant VTOC on the fixed disk as it copies the OS files. SAU can also copy the CP and BP code and bootstrap files to the fixed disk, allowing both bootstrapping and IPLing from the fixed disk.

The Standalone Utilities are self-contained. They don't use the normal operating system, nor can the normal operating system use them. The utilities have two modes of operation: the Copy mode and the Backup mode. The Copy mode allows three different ways to copy data from the input diskette or tape to the system volume.

- 1. Initialize the system volume before copying the data.
- 2. Reformat the system volume before copying the data.
- 3. Copy only those files that you want to add to or update the system volume with.

The method selected depends on circumstances. The VS-15 should be delivered with the system disk initialized and loaded. If the disk to be used for the system volume has errors or is not initialized, select the first option. Initializing a 33 megabyte drive takes about 90 minutes; the 76 megabyte drive takes about 2 hours.

The second option, reformatting, can be used to bring up a system when the system volume has been initialized previously. Reformatting clears the volume of existing data and rewrites the VTOC. This option is required if the system volume is not media tolerant. This option will be used if IPLing from the system disk is not successful. Reformatting a 33 megabyte drive takes about 15 seconds; the 76 megabyte drive takes about 20 seconds.

The third option, Copy only, allows loading new system files without rebuilding the entire system. SAU checks for duplicate file names, flags each, and allows you to skip the input file or to rename either the old or the new file.

#### INSTALLATION

The Backup method of SAU is useful on single disk systems in the situation where, for some reason, you can read but not IPL from the system disk. By running the Backup mode before reformatting, undamaged data resident on the volume can be preserved. Because it is not normally part of system installation, SAU Backup will not be explained here. For information on SAU Backup, refer to VS-15 Processor Handbook, WLI P/N 800-1152-01.

#### 4.9.1 STANDALONE UTILITIES PROCEDURES

If it is not possible to IPL from the system disk drive, perform the following:

- 1. Connect Workstation 0 to Port 0 on the Serial I/O Device Adapter, as described in paragraph 4.11.2, and power up workstation 0.
- 2. If the 2529V Cartridge Tape Drive is available, connect it to an unused port (Ports 1 thru 6) on the Serial I/O Device Adapter and power up the tape drive.
- 3. Make sure the Local Control/Remote Diagnostic/Remote Control switch (figure 3-3) is in the Local Control position. (The system will not IPL if the switch is in Remote.)
- 4. Set the Boot Device switch (see figure 3-3) on the Front Panel to the up position to select the diskette drive.
- 5. Press the green Control Mode button (figure 3-3) on the Front Panel.
- 6. Insert the first diskette labeled SAUDK1 into the diskette drive and close the door.
- 7. Press the the red Initialize button.
- 8. The HEX display on the Front Panel will begin counting down, as described in paragraph 4.7.1, and then go out. (At the same time the HEX display on the Front Panel is counting, the TC DA PROM-based power-up diagnostics will be running as shown on the TC DA Front Indicator/Control Panel.) In about 30 seconds W/S 0 will display the following:

Small System VS Package Version -----

Loading System Micro Code

9. After the first diskette has loaded, W/S 0 will display the following:

Small System VS Package Version -----

Please change floppy to continue Loading System Code

10. Remove the first diskette and insert the second diskette, SAUDK2. W/S 0 will display the following:

Small System VS Package Version ------

Loading System Micro Code

11. After all the diskettes have been loaded, W/S 0 will display the following:

Small System VS Package Version -----

Loading Complete, Beginning System Initialization

12. W/S 0 will then display the following:

Standalone Utility - Version -----(C) Copyright 1984, Wang Laboratories, Inc.

Select Function

The primary purpose of the standalone utilities is to bring up a new machine by formatting the system disk and copying a minimum system to it. These utilities may also be used for system and disk maintenance.

Press PF4 to COPY to system disk, or PF5 to BACKUP the system disk.

13. Press PF4, COPY. W/S 0 will display the following:

Standalone Utility - Version -----(C) Copyright 1984, Wang Laboratories, Inc.

Define Input Device

Please enter the device type and address of the input device.

Device Type -Physical Device Address (Hex) -

| Device Type | Description           | Device Type | Description          |
|-------------|-----------------------|-------------|----------------------|
| 2260VR      | 10 Meg F/R Disk (R)   | 2265V1      | 75 Meg Rem Disk      |
| 2265V2      | 288 Meg Rem Disk      | 2270V0      | Console Diskette     |
| 2280V1R     | 30 Meg F/R Disk (R)   | 2280V2R     | 60 Meg F/R Disk (R)  |
| 2280V3R     | 90 Meg F/R Disk (R)   | 2270V1      | Hard Sector Diskette |
| 2270V2      | Soft Sector Diskette  | 2270V3      | Hrd/Sft Sec Diskette |
| 2265V1A     | 75MB R dual port Dk   | 2265V2A     | 288MB R dual port Dk |
| 2270V4      | Soft Sector Diskette  | 2270V5      | 5-1/4 in SS Diskette |
| 2209V       | 9-Track, 1600bpi Tape | 2209V2      | 9-Track-DD, 1600bpi  |
| 2209V3      | 7-Track, 800bpi Tape  | 2219V1      | 1600/6250bpi, 75ips  |
| 2219V2      | 1600/6250bpi, 125ips  | 2219V3      | Tri-density, 75ips   |
| 2219V4      | Tri-density, 125ips   | 2529V       | 6400bpi Cartridge Tp |
| 2509V       | 9-Track,1600bpi tape  |             | i                    |
|             |                       |             |                      |
| Press       | (ENTER) to continue   |             |                      |
|             |                       |             |                      |

14. At this point, decide which input device will be used.

- a. If it is the 2529V Cartridge Tape Drive, use:
  - (1) 2529V for Device Type.
  - (2) 2801 thru 2806 for Device Address. (Ports 1-6 on the SI/O DA.)
- b. If it is the 2270V5 Diskette Drive use:
  - (1) 2270V5 for Device Type.
    (2) 2000 for Device Address.
- c. Press ENTER.
- d. W/S 0 will display the following:

Standalone Utility - Version -----Define System Device (C) Copyright 1984, Wang Laboratories, Inc.

Please enter the device type and address of the output disk.

Device Type Physical Device Address (Hex) -

| Device Type | Description          | Device Type | Description          |
|-------------|----------------------|-------------|----------------------|
| 2260VR      | 10 Meg F/R Disk (R)  | 2260VF      | 10 Meg F/R Disk (F)  |
| 2265V1      | 75 Meg Rem Disk      | 2265V2      | 288 Meg Rem Disk     |
| 2280V1R     | 30 Meg F/R Disk (R)  | 2280V1F     | 30 Meg F/R Disk (F)  |
| 2280V2R     | 60 Meg F/R Disk (R)  | 2280V2F     | 60 Meg F/R Disk (F)  |
| 2280V3R     | 90 Meg F/R Disk (R)  | 2280V3F     | 90 Meg F/R Disk (F)  |
| 2265V1A     | 75MB R dual port Dk  | 2265V2A     | 288MB R dual port Dk |
| 2265V3      | 620 Meg Fixed Disk   | Q2040       | 8 inch Fixed Disk    |
| 2265V3A     | 620Mb Dual Port Disk | 2220        | 8in 75meg fixed disk |
| D2257       | 160Mb 8in Fixed Disk | 2230        | 32Mb 5-1/4in Fix Dsk |

Press (ENTER) to continue

15. Use:

| a. | Devi | се Тур | be:     |    |          |           |
|----|------|--------|---------|----|----------|-----------|
|    | (1)  | 2230   | (for    | 33 | megabyte | drive)    |
|    | (2)  | 2220   | (for    | 76 | megabyte | drive)    |
| Ъ. | Devi | ce Add | lress   | :  |          |           |
|    | (1)  | 2400   | (for    | 33 | megabyte | drive #1) |
|    | (2)  | 2400   | (for    | 76 | megabyte | drive)    |
|    | (3)  | 2401   | (for    | 33 | megabyte | drive #2) |
| c. | Pres | s ENTE | ER.     |    |          |           |
| 1  | 11/0 | 0      | 1 1 2 . | 1  | 1 - E-1  | , ·       |

d. W/S 0 will display the following:

Standalone Utility - Version -----(C) Copyright 1984, Wang Laboratories, Inc.

Specify Label Handling

Press (PF2) to INITIALIZE the system disk, (PF3) to RFFORMAT the system disk, or (PF4) to COPY only.

Or, press (PF1) to return to the mode selection screen.

16. Press PF3, REFORMAT, (takes about 15 seconds for the 33MB drive: 20 seconds for the 76MB drive). W/S 0 will display the following:

NO TE

If the first attempt to IPL the system failed, the drive was then REFORMATTED and reloaded and IPL failed again, press PF2 and INITIALIZE and reload the disk drive. (Initializing the 33MB drive takes about 90 minutes: the 76MB drive takes about 2 hours.)

Standalone Utility - Version -----(C) Copyright 1984, Wang Laboratories, Inc.

Specify Volume Label

System Disk

The following information is required for volume formatting;

Volume name Volume owner Date (MM/DD/YY) VTOC size (in blocks) Fault Tolerance

- / / - 112 (252 for 2220) - MEDIA (NONE - No fault Tolerance) (CRASH - Tolerate system halt) (MEDIA - Tolerate bad media also)

Please supply the required parameters and press (ENTER) to continue, or Press (PF1) to return to mode selection screen.

1

17. Enter the requested information and press ENTER. W/S O will display the following:

Standalone Utility - Version -----(C) Copyright 1984, Wang Laboratories, Inc.

Writing Volume Label

Formatting of the output disk volume directory is now in progress.

18. After REFORMAT is complete, W/S 0 will display the following:

Standalone Utility - Version ----- Allocate dump or paging files (C) Copyright 1984, Wang Laboratories, Inc.

Please specify the size of the preallocated control mode dump file. The size of the file should correspond to the size of main memory for any CPU you intend to use this disk on. Enter a size of zero (0) if you do not want to allocate a dump file at this time.

Size of preallocated dump file = 00000k

Please specify the size and location of the user paging pool. The size of the pool should be based on the number of tasks and their segment 2 sizes which may use this disk for paging. Enter a zero (0) if you do not want to allocate a paging pool at this time.

> Size of paging pool = 00000k Pool location (relative to VTOC) = 0 0 = Nearest VTOC 9 = Farthest VTOC

Press (ENTER) to continue

19. Select the defaults (or enter the correct information) and press ENTER. (At this point, either the tape cartridge, or the diskettes will be used for input. For the tape cartridge, refer to paragraph 4.9.1.1. For the diskettes, refer to paragraph 4.9.1.2.)

#### **INSTALLATION**

## 4.9.1.1 Tape Cartridge Input

1. W/S 0 will display the following:

Standalone Utility - Version ----- Request to Mount (C) Copyright 1984, Wang Laboratories, Inc.

Please mount the first tape.

 Insert the tape cartridge into the 2529V Cartridge Tape Drive and press the "Online" pushbutton. The "Online" LED should light and, after the tape rewinds, W/S 0 will display the following:

Standalone Utility - Version -----(C) Copyright 1984, Wang Laboratories, Inc.

Copy in progress

- 3. The tape will start copying onto the system disk. Currently, copying the tape requires at least 30 minutes.
- 4. When copying the tape is complete, W/S 0 will display the following:

Standalone Utility - Version -----(C) Copyright 1984, Wang Laboratories, Inc. Copy Completed

Copy completed. IPL when ready.

Or, press PF1 to copy more

5. If no more tapes are to be copied press the "Online" pushbutton on the tape drive. The "Online" LED should go out. Remove the tape cartridge and begin the IPL procedure, paragraph 4.10.

4.9.1.2 Diskette Input

1. W/S 0 will display the following:

Standalone Utility - Version -----(C) Copyright 1984, Wang Laboratories, Inc. Request to Mount

Please mount the first diskette.

Insert the first diskette, labeled SYSTO1, into the diskette drive.
 W/S 0 will display the following:

Standalone Utility - Version -----(C) Copyright 1984, Wang Laboratories, Inc.

Copy in progress

- 3. The diskette will start copying onto the system disk. Currently, copying all of the diskettes takes about 15 minutes.
- 4. When the first diskette is copied, W/S 0 will display the following:

| andalone Utility - Version<br>) Copyright 1984, Wang Laboratories, Inc. | Request to Mount |
|-------------------------------------------------------------------------|------------------|
|                                                                         |                  |
| Please mount the next disket                                            | te SYSTO2        |
|                                                                         |                  |

- 5. Insert the diskette labeled SYSTO2. W/S O will again display the "Copy in process" screen.
- 6. After each diskette has been copied, the next diskette will be called for. Continue inserting the diskettes, in numerical order, until the last diskette (currently SYST14) has been copied.
- 7. After the last diskette has been copied, W/S 0 will display the following:

Standalone Utility - Version -----(C) Copyright 1984, Wang Laboratories, Inc. Copy Completed

Copy completed. IPL when ready.

Or, press PF1 to copy more

8. Remove the last diskette and begin the IPL procedure, paragraph 4.10.

#### 4.10 BOOTSTRAP PROGRAMS AND IPL PROCESS

Because the VS-15 system does not contain any PROM-based operational microcode, all CP and BP operational microcode must be loaded into the system by the bootstrap programs. (Note that the bootstrap programs cannot coexist with the operational CP and BP code; therefore, no system-level CP/BP functions, such as Control Mode, are available while the bootstrap programs are executing.) Pressing the Initialize Button starts the bootstrap process from the disk device indicated by the 3-position Boot Device switch. The bootstrap programs perform power-up initialization and diagnostic functions and then uses the Workstation 0 screen to allow the operator to select either "IPL the system" or "Run Off-line Diagnostics" from the selected IPL device.

The VS-15 system functions just like other VS machines once execution of the IPL text has begun. However, since the bootstrap programs do not maintain the Time of Day clock during their power-up and initialization process, the VS-15 will require resetting the clock after every IPL from a power off condition.

### 4.10.1 IPL PROCEDURE

- 1. Connect Workstation 0 to Port 0 on the Serial 1/0 Device Adapter, as described in paragraph 4.11.2, and power up workstation 0.
- Make sure the Local Control/Remote Diagnostic/Remote Control switch (figure 3-3) is in the Local Control position. (The system will not IPL if the switch is in Remote.)
- 3. Set the Boot Device switch to the center position to select the internal Winchester drive.
- 4. Press the Control Mode button on the Front Panel, and then press the Initialize button. (The HEX display on the Front Panel will begin counting down from FFFF.) In about 40 seconds W/S 0 will display the following Menu:

Small System VS Self Test Monitor Package Version -----IPL Drive Selection Bootstrap Volume =

| Device          | Capacity | Туре  | Volume | Status         |
|-----------------|----------|-------|--------|----------------|
| 2270 <b>V</b> 5 | 368 kb   | Usket |        |                |
| 2230            | 33 Mb    | Fixed |        | Media Tolerant |

Position Cursor to Indicate Device and Select:

(ENTER) IPL

(8) STAND ALONE DIAGNOSTIC MONITOR

5. Position the cursor next to the system volume and press ENTER.

6. The Self-Test Monitor diagnostics will begin running. (See table 8-2 for diagnostic error code information.)

|        | System Hardware Status<br>System Volume = |  |  |  |
|--------|-------------------------------------------|--|--|--|
| Status | Diagnostic                                |  |  |  |
| Passed | (SIO) Serial Data Link Test               |  |  |  |
| Passed | (BP) USART Loopback Verification Test     |  |  |  |
| Passed | (CPU) CP Control Memory & CP/BP Test      |  |  |  |
| Passed | (CPU) CP Random Operands Test             |  |  |  |
| Passed | (CPU) CP Integrity Test                   |  |  |  |
| Passed | (MM) Main Memory Integrity Test           |  |  |  |
| Passed | (BP) BP DMA & MARS Test                   |  |  |  |

- 7. If the Main Memory Integrity test fails, refer to paragraph 8.5.3.3.3 for instructions on running the Main Memory test portion of the Stand-Alone Diagnostic Monitor to locate the failing memory chip.
- 8. After the Self-Test Monitor diagnostics have completed, the Not Ready LED on the Front Panel will go out and the system will IPL. In about 30 seconds W/S 0 will display the request for information to specify the name of the configuration file.

- 9. Enter the correct information and press ENTER. The System Generation process will begin.
- 10. In about 30 seconds, W/S 0 will respond with a request for information required to set date and time.
- 11. Enter the date and time and press ENTER.

12. System Initialization will begin and in about 30 seconds W/S 0 will display the standard VS Operators Console screen, completing IPL.

#### NOTE

If the first attempt to IPL failed, refer to paragraph 4.9 and REFORMAT and reload the system disk drive. If the drive was REFORMATTED and IPL still fails, refer to paragraph 4.9 and INITIAL-IZE and reload the disk drive.

- 13. Log onto the system as CSG.
- 14. Run the GENEDIT program (refer to the VS25 Bulletin, WLI P/N 800-6183), verify that all peripherals have been declared, and reIPL.

#### NOTE

If the system disk was REFORMATTED or INITIAL-IZED, and the input media was diskette, complete the following steps. If the media was the tape cartridge, the steps are not necessary.

- 15. Run the BACKUP program, using the RESTORE function, and copy the following diskettes to the system disk: MACLIBs, PRCODE, WSCODE, UTILITIES, and NVRAM.
- 16. If the message "The WORK file cannot be placed on the output volume. Please respecify." appears, press PF1 to continue.
- 17. When all diskettes have been copied, the procedure is complete.

### INSTALLATION

## 4.11 SYSTEM INTERCONNECTION

After microcode is loaded and SYSGEN has been performed, power down the main frame and connect all peripheral devices according to the configuration created during SYSGEN. See figure 4-8, the following paragraphs, and the appropriate documents in Class 3000 for cabling procedures.

## 4.11.1 CONNECTOR PLATE-TO-I/O DEVICE ADAPTER CABLING

Before installing cables in the connector plates at the rear of the main frame, all cables between the plates and associated device adapters must be installed. Make sure that the cable from the connector plate containing workstation 0 connects to J2 of the Serial I/O Device Adapter assembly in Motherboard slot #4.

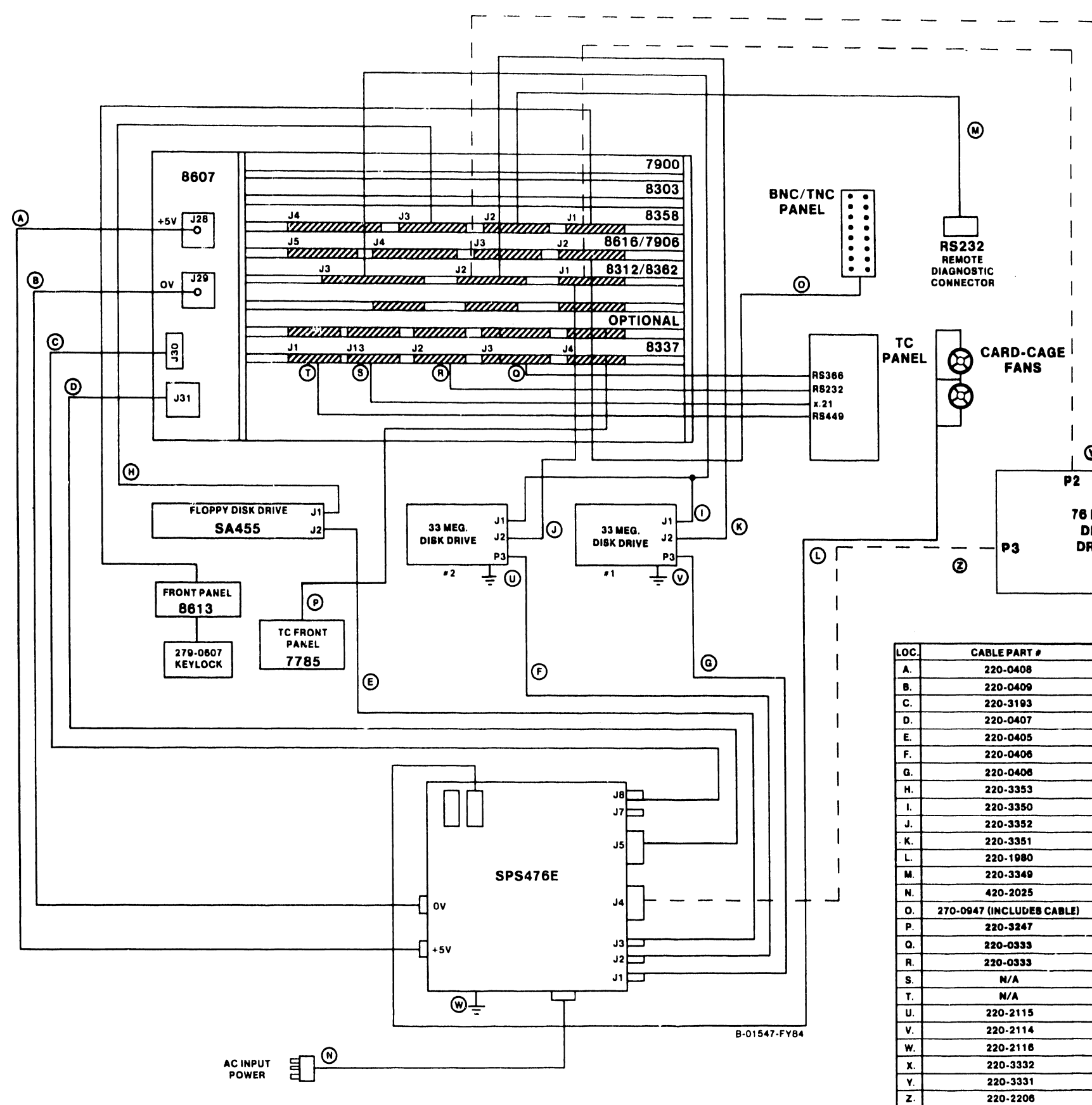

Figure 4-8. VS-15 Interconnection Diagram

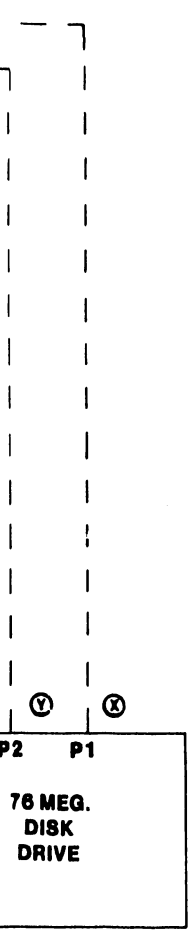

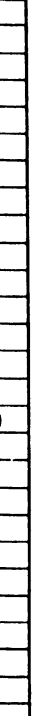

### INSTALLATION

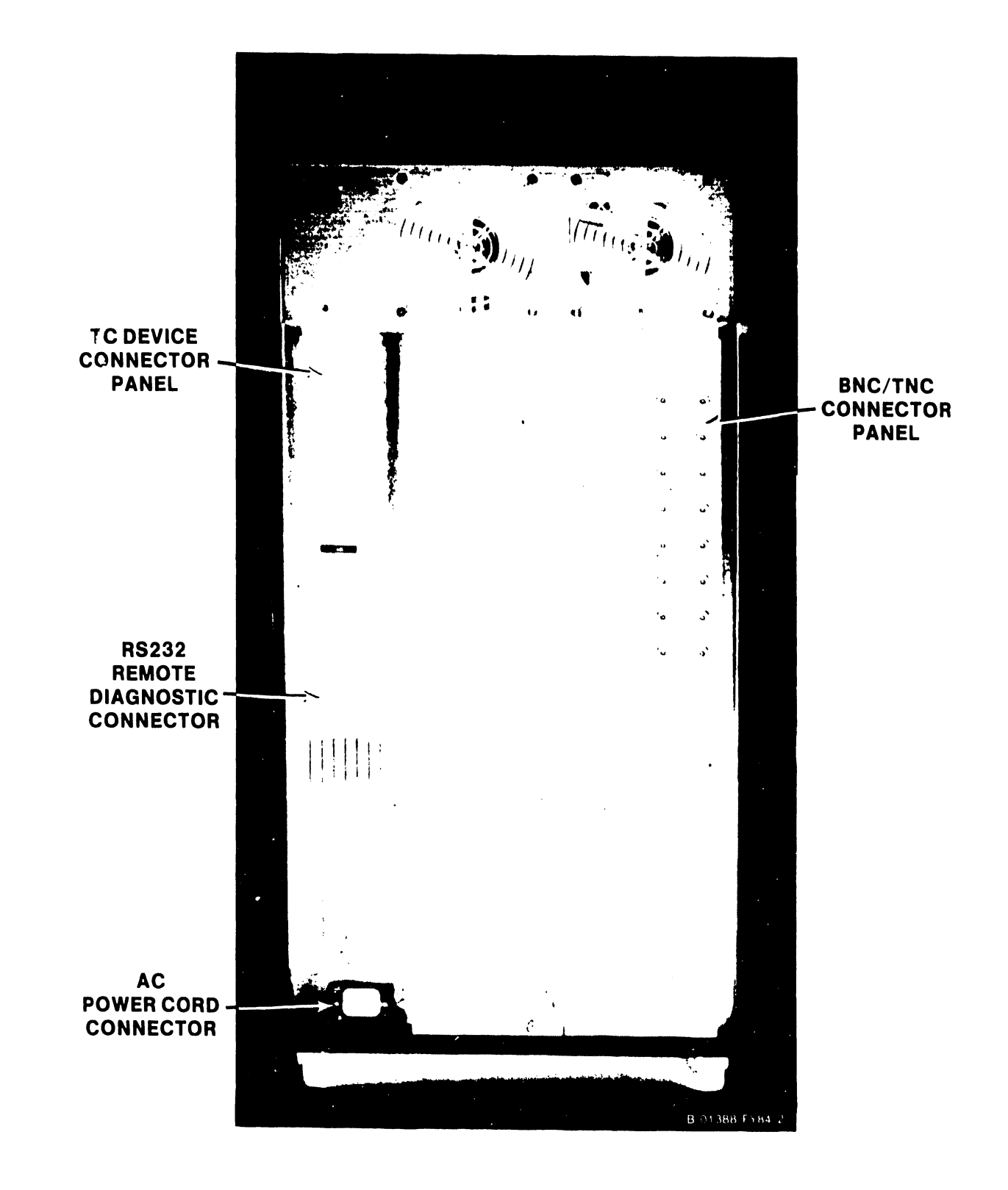

Figure 4-9. VS-15 Rear Panel Connector Plate Locations

729-1404

4-35

### 4.11.2 BNC/TNC CONNECTORS

Serial I/O devices (workstations, printers, etc.) connect to the main frame by means of standard BNC/TNC connectors mounted on a 16-connector plate (WLI P/N 270-0949). Maximum cable length for these devices is 2000 feet (610 meters). Workstation 0 MUST be connected to Port 0 on the Serial I/O Device Adapter. The connectors for Workstation 0 are located in the upper right corner of the connector plate on the rear of the main frame. See figure 4-10 for details on connector plate and BNC/TNC count for peripherals.

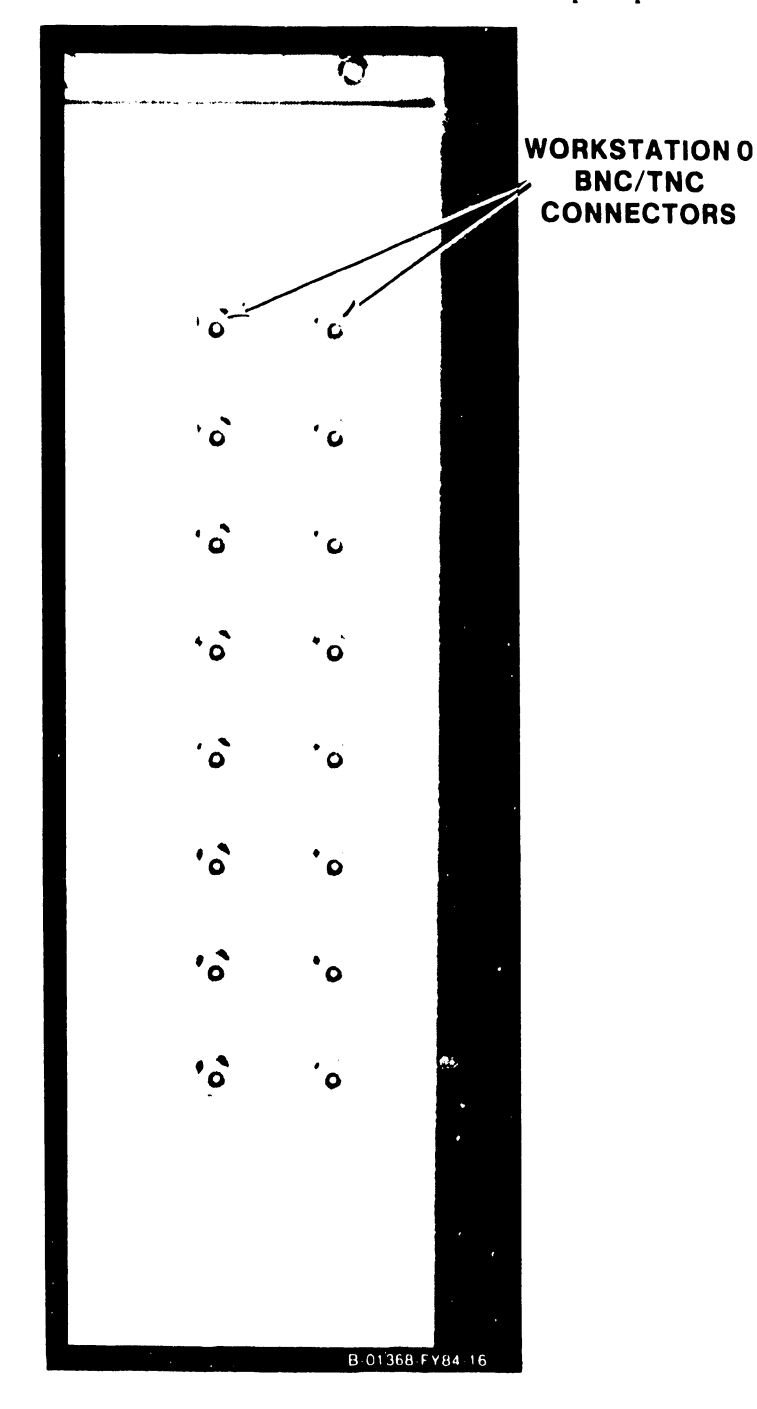

Figure 4-10. WLI P/N 270-0949 BNC/TNC Connector Panel

## 4.11.3 TELECOMMUNICATION CONNECTORS

The external telecommunications cables (modem to main frame) must be connected to a cable connector panel (WLI P/N 270-0952 for the 1-port TC adapter and WLI P/N 270-0953 for the 2-port TC adapter) at the rear of the main frame. This panel supports three different TC connections, providing plugs for both the modem and Automatic Calling Unit (ACU) cables. This connector panel (figure 4-11) is cabled internally to the 25V76-1A/2A TC DA (figures 5-14 or 5-15).

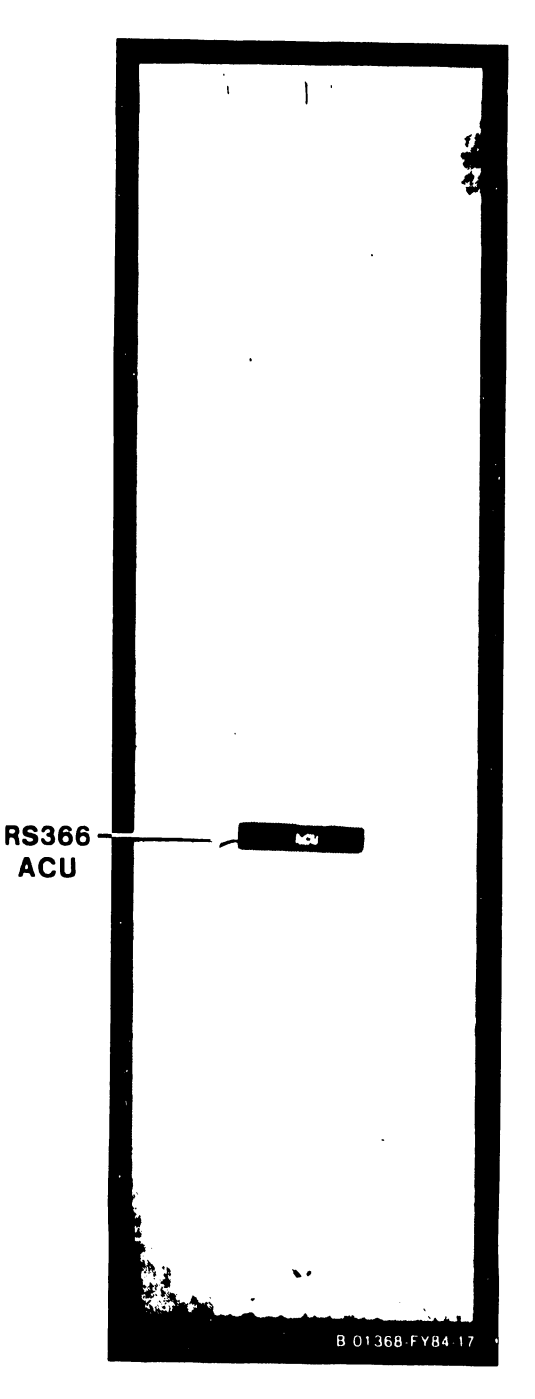

Figure 4-11. 270-0952 Rear Cable Connector Panel For 1-Port Telecommunications Adapter.
### 4.12 PRELIMINARY SYSTEM CHECKOUT

At this point, all peripherals should be installed, powered off, and connected to their respective device adapters. Before proceeding, perform the following checkout procedure:

- 1. Visually inspect all main frame circuit boards for correct switch settings and proper cabling configuration.
- 2. Visually inspect all peripheral devices to make sure that I/O cabling is correctly installed, all switch settings are correct, and all covers and panels are in place.
- 3. Make sure that all devices are powered off.

#### 4.12.1 DAILY POWER-UP/POWER-DOWN PROCEDURES

After all peripherals are connected to the main frame, the daily power-up and power-down procedures for the VS-15 system are as follows:

- 1. POWER-UP
  - a. Make sure that the main frame power connector is plugged into the power source receptacle.
  - b. Power up Workstation 0.
  - c. Depress the main frame ac power On/Off switch to the 1 position.
  - d. After the PROM-based power-up diagnostics have completed (the NOT READY light Front Panel has gone out), position the cursor on W/S 0 next to the IPL volume name and press ENTER. The Self-Test Monitor diagnostics will begin running. (See table 8-2 for diagnostic error code information.)
  - e. After the IPL Self-Test Monitor diagnostics have completed, enter the name of the configuration file and press ENTER.
  - f. Enter the date and time and press ENTER.
  - g. When System Initialization has completed, the VS Operators Console screen will appear and the system is ready for normal operation.
- 2. POWER-DOWN
  - a. Make sure all operators have logged off of the system.
    - 1) Press PF13 (WORKSTATIONs) on an operators console to check that the operators have logged off of the system.
    - 2) Press PF7 (NONINTERACTIVE Tasks) on an operators console to check the background tasks on the system. Look under the User column to identify any operator running a background task.
  - b. Press the green Control Mode button. This prevents any disk I/O command in process from being halted prior to completion.
  - c. Power down all peripheral devices according to procedures in the applicable documents in Class 3000.
  - d. Depress the main frame ac power On/Off switch to the O position.

#### INSTALLATION

# 4.13 REMOTE DIAGNOSTIC CERTIFICATION PROCEDURES

Before system turnover, and before any remote diagnostic service sessions can be run, the remote maintenance data link between the VS-15 site and the home office Technical Assistance Center (TAC) must be verified. The procedure requires that the CE work directly with the TAC to establish that the data link is working. It is the responsibility of the on-site CE to troubleshoot and resolve any telecommunications related problem.

Once the data link has been certified, it should not be necessary for the CE to return to the site to participate in the remote diagnostic sessions. The customer will normally be responsible for initiating and coordinating the remote diagnostic session with the TAC.

The following flow charts (figure 4-12) describe the remote diagnostic certification procedures, while figure 4-13 shows the modem and telephone line connections and the modem switch settings.

For more information on the WA3451 Wang Modem, refer to Customer Engineering Documentation Class 7401 and the WA3451 Asychronous/Synchronous Modem User Manual, WLI P/N 700-6975. Also, refer to the following TAC Newsletters:

#30830 - Initialize Nonvolatile RAM #30830 - Remote Maintenance Implementation #30920 - VS-25/45 Remote Maintenance Information #30927 - Nonvolatile RAM

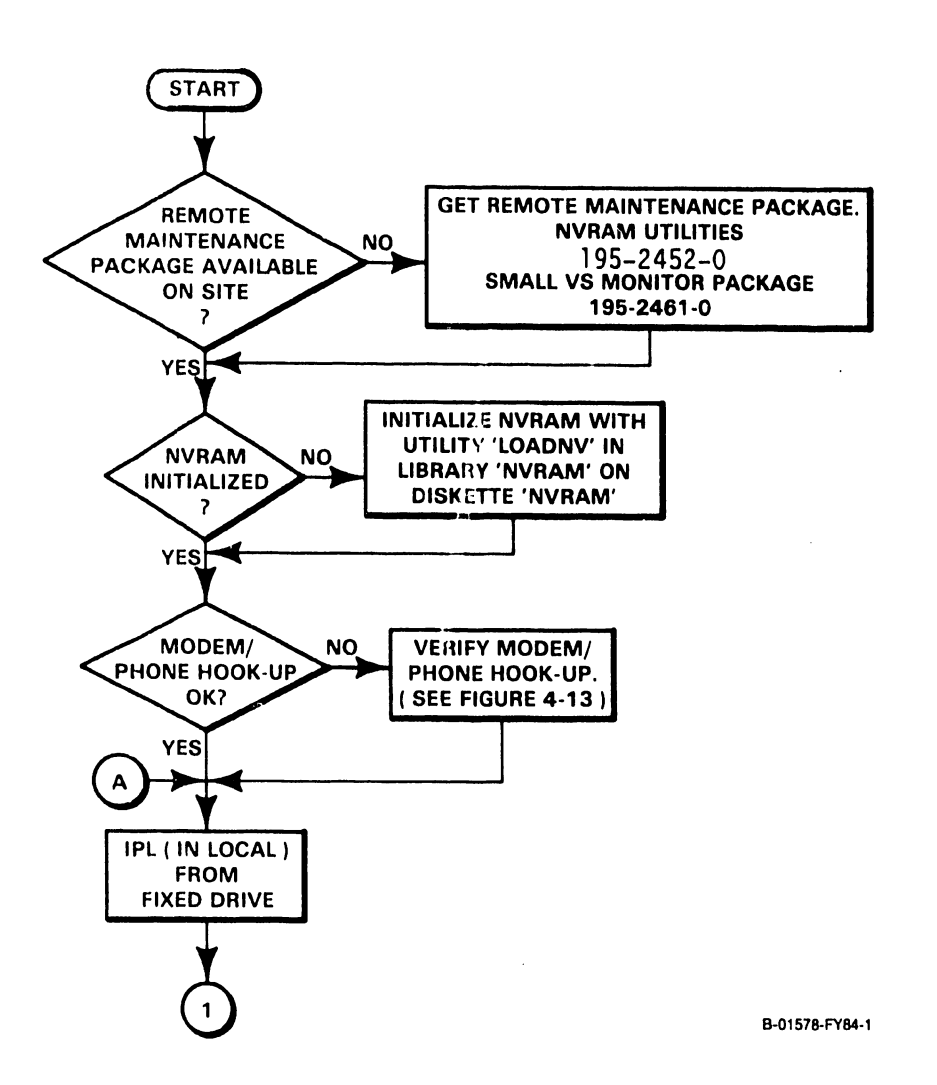

Figure 4-12. Remote Diagnostic Certification Flowchart (1 of 4)

729-1404

\_|

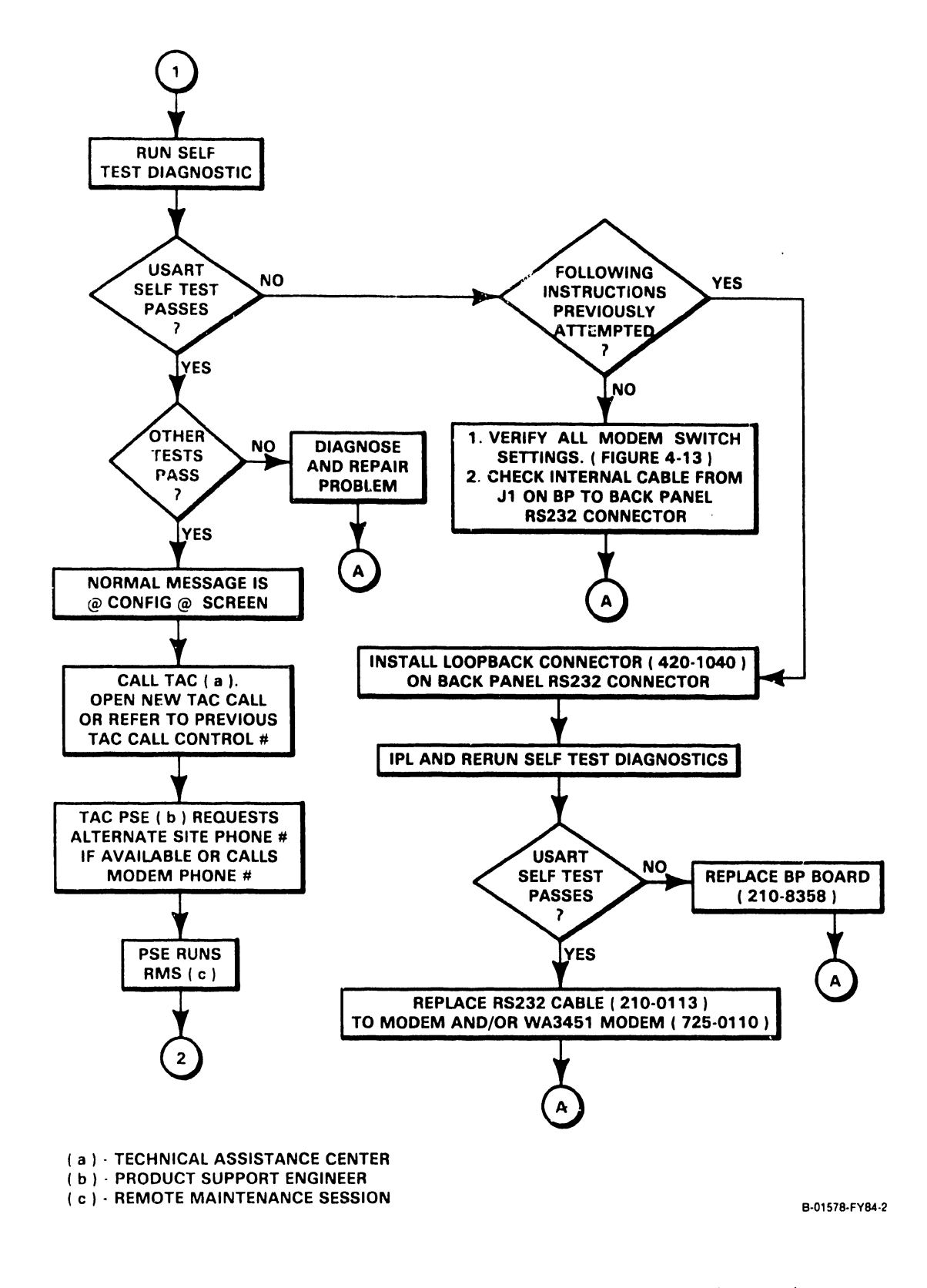

Figure 4-12. Remote Diagnostic Certification Flowchart (2 of 4)

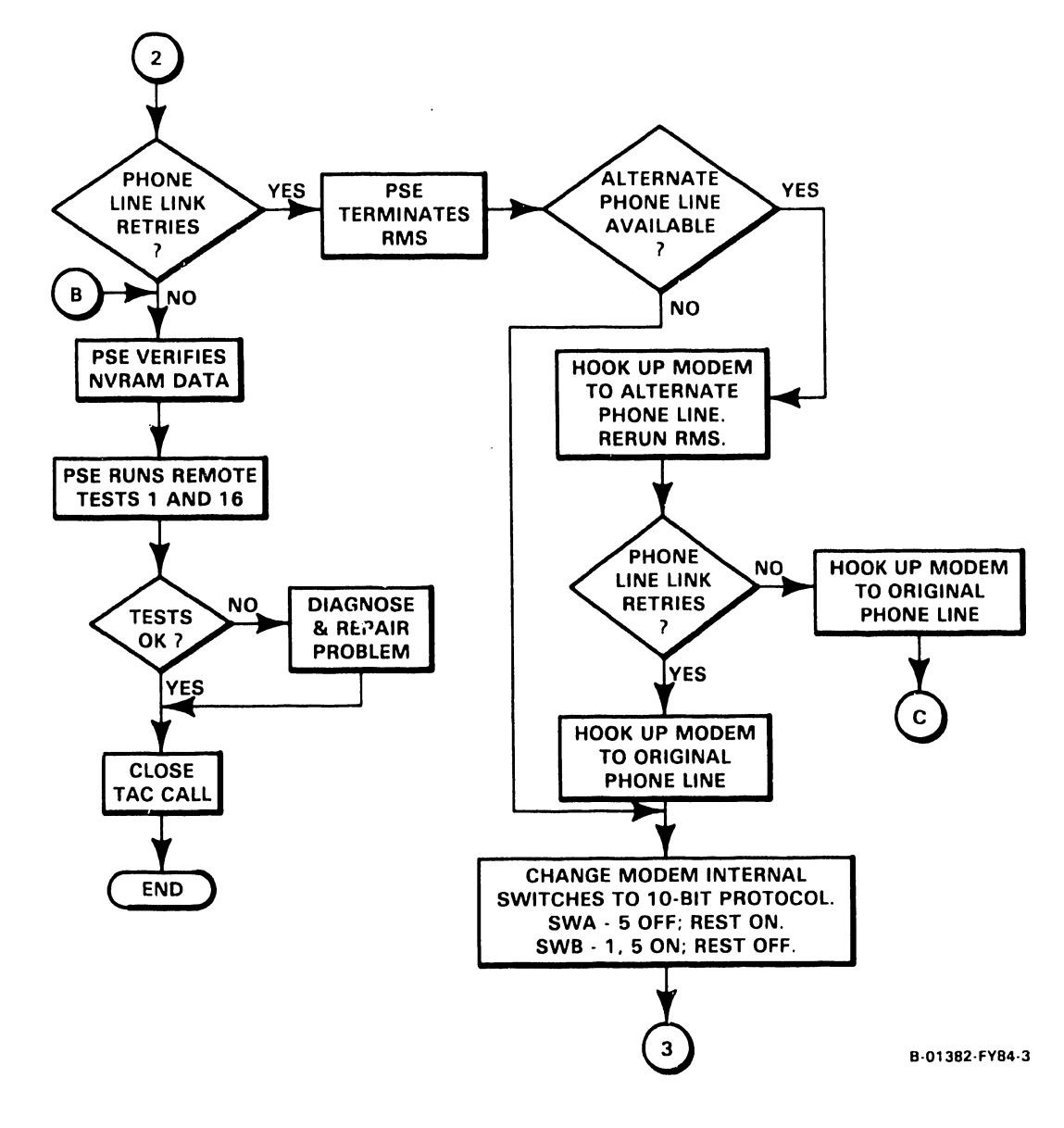

Figure 4-12. Remote Diagnostic Certification Flowchart (3 of 4)

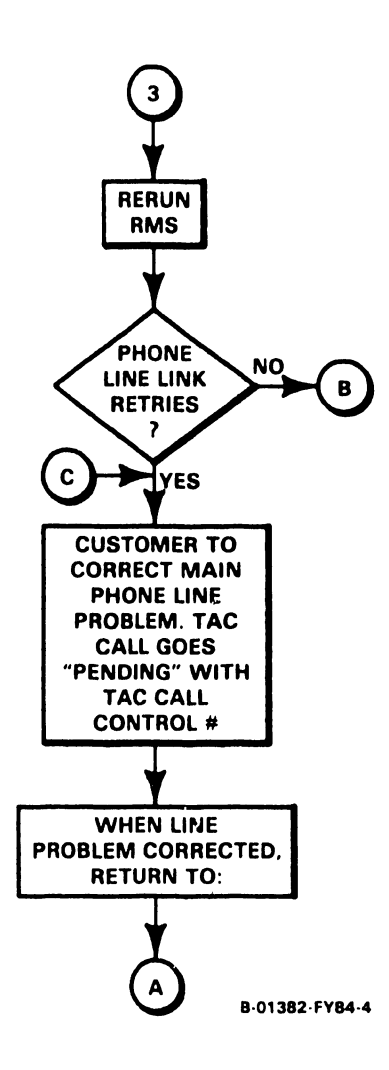

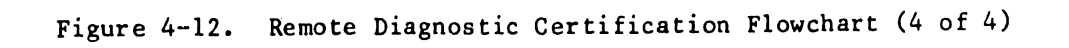

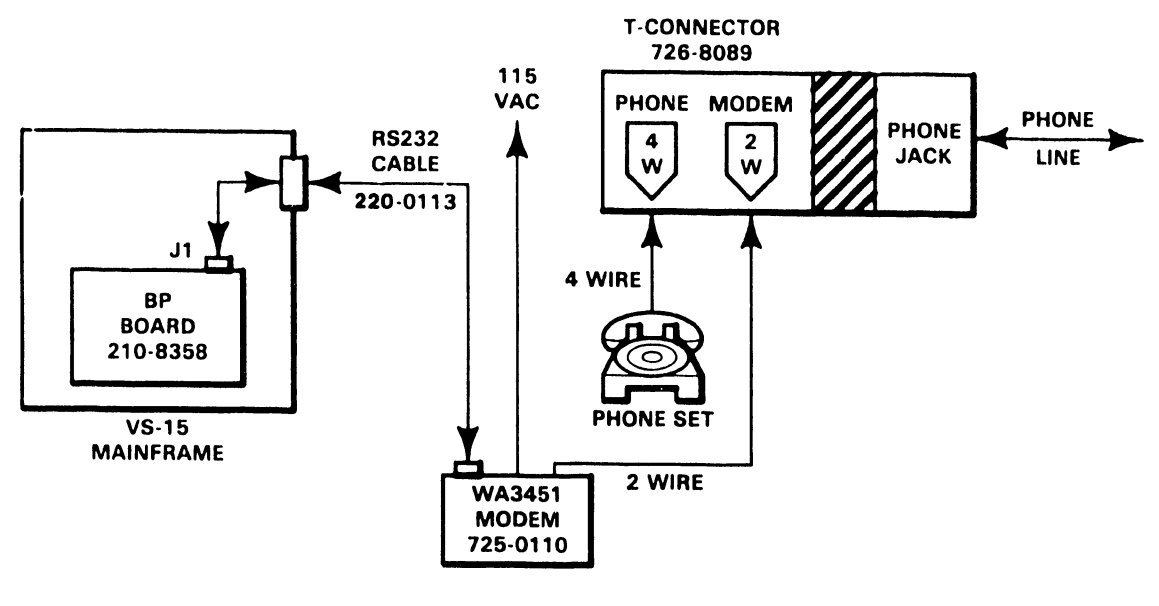

MODEM/PHONE LINE HOOK-UP

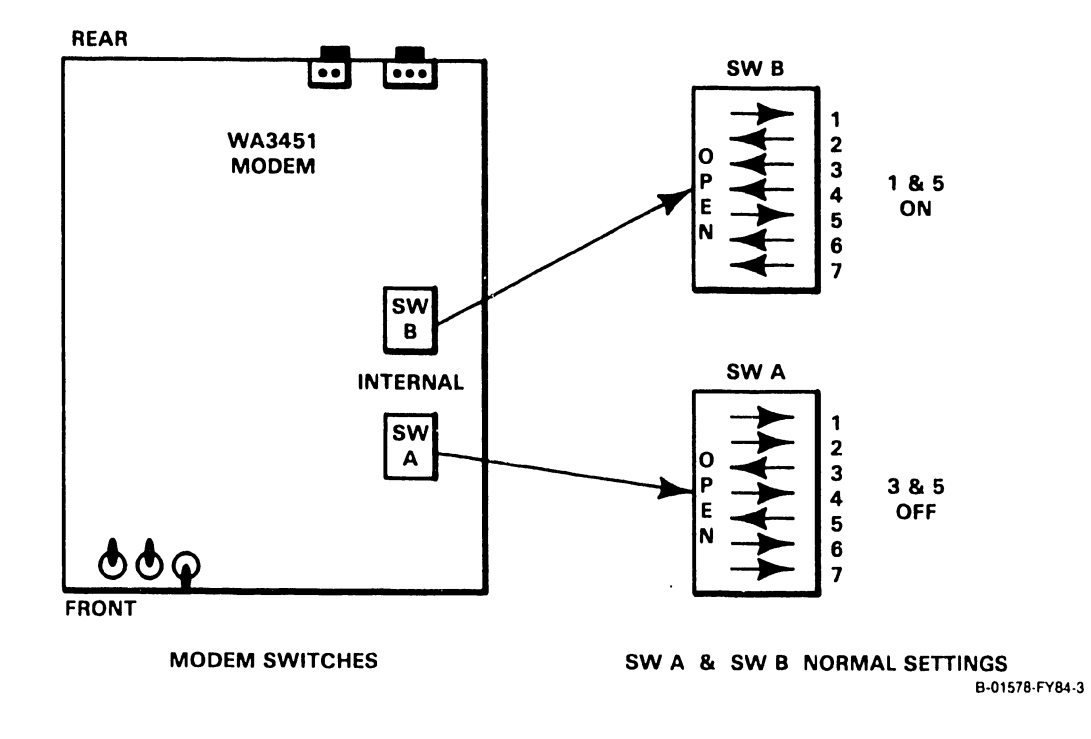

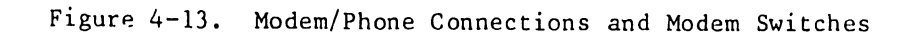

#### 4.14 SYSTEM TURNOVER

- 1. Remove any scratch or Customer Engineering diskettes from the diskette drive.
- 2. Perform an IPL from the system disk.
- 3. Log on to a Workstation.
- 4. Use the Command Processor display functions to display the files in the @SYSTEM@ library on the customer's operating system disk. Check through the listed files to make sure all customer-purchased options are present.

If the BASIC compiler was purchased by the customer, for example, the following files should be present in the @SYSTEM@ library:

- a. BASIC
- b. CVBASIC

If the COBOL compiler was purchased, conversely, the following files should be present:

- a. COBOL
- b. WC1PASS1
- c. WC1PASS2

If the RPG compiler was purchased, only the following file should be present:

- a. RPGII
- 5. Delete any of the above compilers not purchased by the customer from the related files using the Command Processor SCRATCH function.
- 6. Demonstrate to the customer or to the responsible computer operator how the disk initialization procedure is performed using the DISKINIT system utility program.
- 7. Perform the following Daily Power-Down procedure and explain each step to applicable customer personnel:
  - a. Make sure all workstations have been logged-off.
  - b. Press the green Control Mode button on the VS-15 Front Panel.
  - c. Power down all workstations and printers.
- 8. Perform the Daily Power-Up procedure and explain each step to applicable customer personnel:
  - a. Power on all workstations and press the HELP key at each workstation (a LOG-ON screen should be displayed on each workstation).
    b. Power on all printers.
- 9. Allow the customer to test the system using his programs. If the customer is satisfied with the operation of the system, officially turn the system over to the customer. This should be a verbal noti-fication given by the CE performing the installation.

# CHAPTER 5 PREVENTIVE AND CORRECTIVE MAINTENANCE

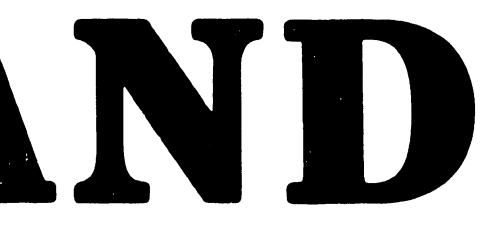

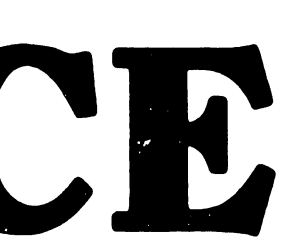

#### CHAPTER 5

#### PREVENTIVE AND CORRECTIVE MAINTENANCE

#### 5.1 GENERAL

This chapter consists of preventive maintenance requirements, and removal/ replacement procedures for field replaceable components in the VS-15 main frame.

#### 5.2. PREVENTIVE MAINTENANCE

Periodic maintenance is essential to the proper operation of the VS-15 main frame and associated peripherals. Because of its design, the main frame requires a minimum amount of maintenance to ensure continued efficient operation.

#### 5.2.1 TOOLS

| TOOL DESCRIPTION     | WLI P/N  |
|----------------------|----------|
| Standard CE Tool Kit | 726-9401 |

#### 5.2.2 MATERIALS

No special materials are necessary to perform main frame preventive maintenance.

#### 5.2.3 PREVENTIVE MAINTENANCE SCHEDULE

Scheduled maintenance for the main frame (table 5-1) will be performed annually, in conjunction with a service call if no PM has been performed within a year.

Table 5-1. VS-15 Preventive Maintenance

| PROCEDURE | ITEM                | NOTES                                       |  |
|-----------|---------------------|---------------------------------------------|--|
| Inspect   | Main frame interior | Look for dust & loose<br>hardware. Clean.   |  |
| Inspect   | Main frame fans     | Replace damaged fans.<br>Paragraph 5.3.2.22 |  |

#### 5.2.4 PERIPHERAL PREVENTIVE MAINTENANCE

Refer to the appropriate documents in Class 3000 for PM procedures for all VS-15 associated peripherals.

5-1

#### MAINTENANCE

# 5.3 REMOVAL AND REPLACEMENT

These paragraphs describe the steps involved in removing and replacing or reinstalling all major field-replaceable components in the VS-15 main frame.

# 5.3.1 TOOLS

| TOOL DESCRIPTION     | WL1 P/N  |
|----------------------|----------|
| Standard CE Tool Kit | 726-9401 |

# 5.3.2 TEST EQUIPMENT

| TEST    | EQUIPMENT | DESCRIPTION    | WL1 P/N  |
|---------|-----------|----------------|----------|
| Digital | Voltmeter | - Fluke #8022A | 727-0119 |

# 5.3.2.1 Top Cover Removal

Remove the top cover as follows: (Figure 5-1.)

1. At the rear of the main frame cabinet, firmly grasp the back edge of the top cover and pull it up and away from the cabinet.

Reinstall the top cover by reversing this procedure.

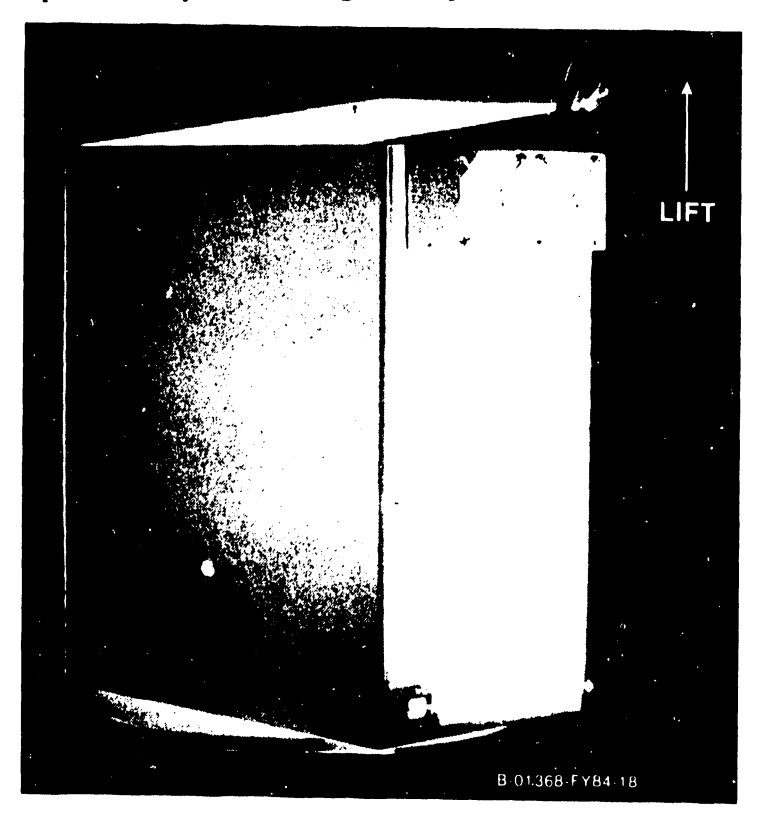

Figure 5-1. Top Cover Removal

#### 5.3.2.2 Front Cover Kemoval

Remove the front cover as tollows: (Figure 5-2.)

- 1. Remove the top cover as previously described.
- 2. The top of the front cover is secured to the chassis' top crossbrace by two hex bolts. Loosen the two hex bolts.
- 3. Tilt the top of the cover out and away from the main frame, lift it up and out of the bottom hinged brackets and away from the cabinet.

Reinstall the front cover by reversing this procedure.

NOTE

If the Front Panel door does not open and close properly, adjust the ball plunger located inside the front cover, above the door cutout.

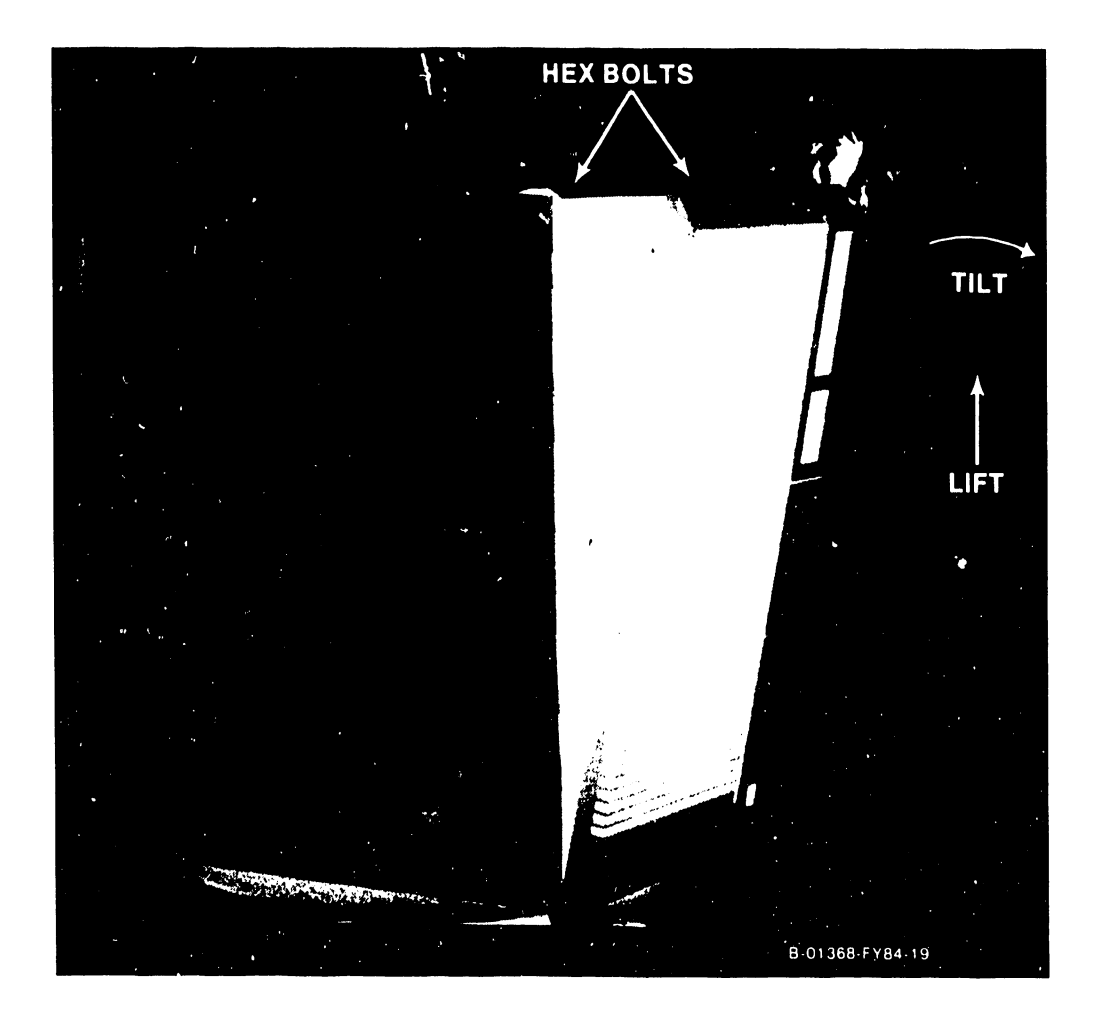

Figure 5-2. Front Cover Removal

5.3.2.3 Side Cover Kemoval

Remove the side cover(s) as follows: (Figure 5-3.)

- 1. Remove the top cover as previously described.
- 2. Firmly grasp the top edge of the side cover and pull it up and away trom the cabinet.

Reinstall the side cover by reversing this procedure.

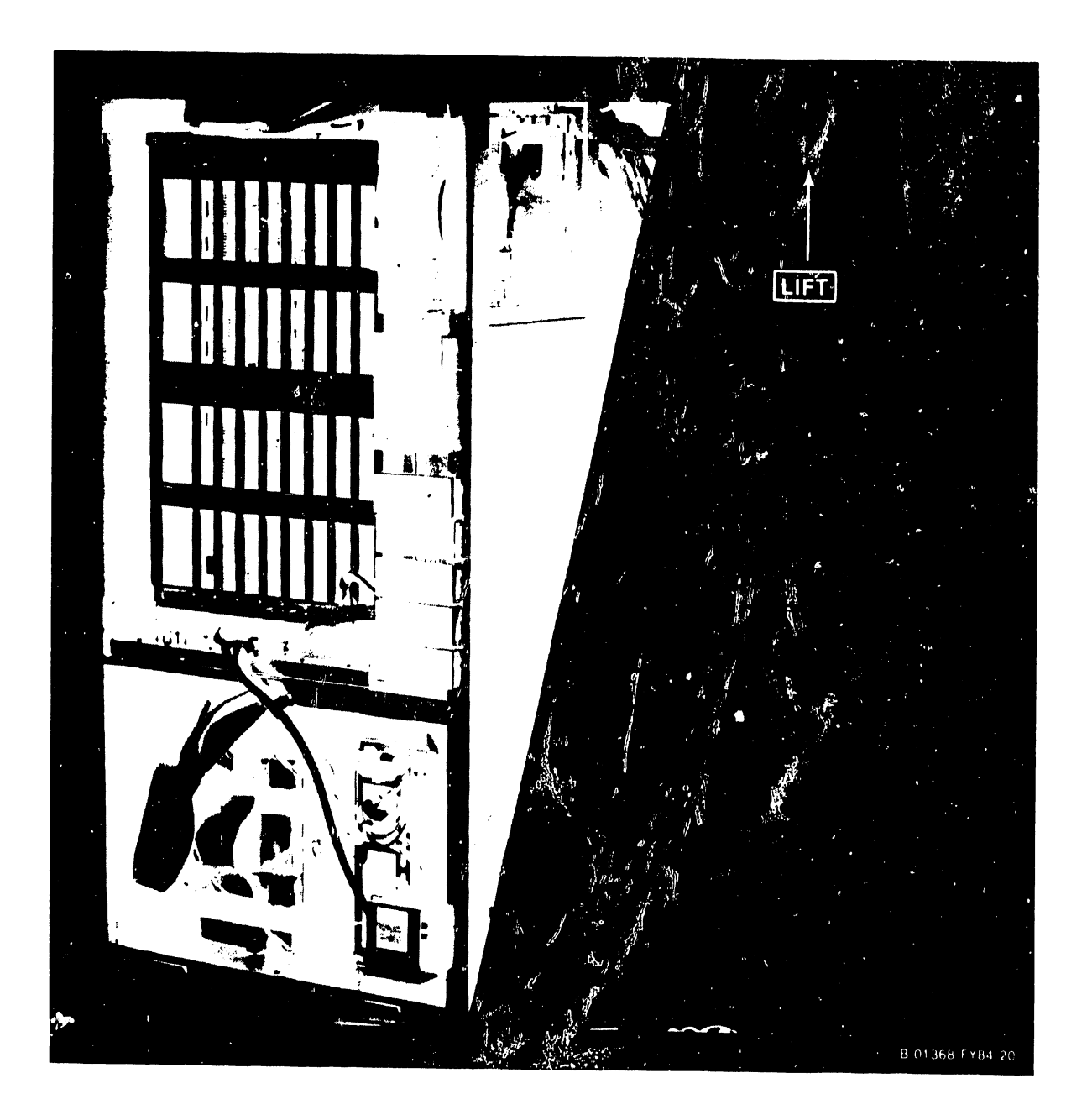

Figure 5-3. Side Cover Removal

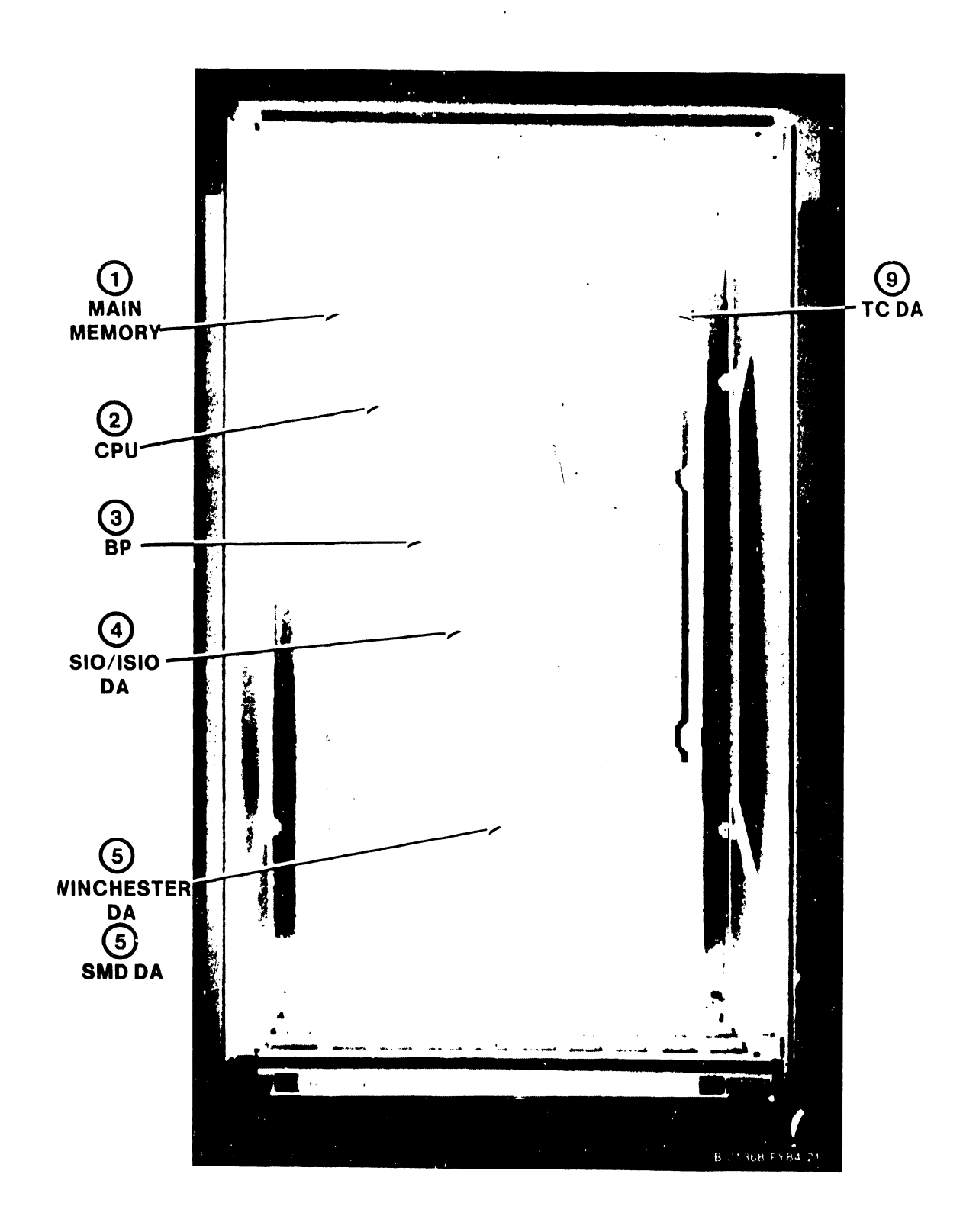

Figure 5-4. VS-15 Motherboard

#### 5.3.2.4 CP Circuit Board Removal and Replacement

There are three different CP boards found in the VS-15. The removal and replacement procedures for the different boards are given in the order in which they are found on the Motherboard. (Figure 5-4.)

#### CAUTION

Be careful when replacing the large, flexible VS-15 boards. Make sure that all boards are seated properly in the correct Motherboard sockets. Do not damage the sockets when inserting the boards. Make sure all boards have their component sides facing right when viewed from the chassis front.

A board locator label (below) is on the front of the VS-15 board cage.

| SLOT # | 1  | 2  | 3  | 4      | 5      | 6      | 7      | 8      | 9      |
|--------|----|----|----|--------|--------|--------|--------|--------|--------|
|        | MM | СР | BP | I/ODA1 | I/ODA2 | I/ODA3 | I/ODA4 | I/ODA5 | I/ODA6 |

5.3.2.4.1 210-7900 Main Memory Board Removal and Replacement

- 1. Press the green Control Mode button. This prevents any disk I/O command in process from being halted prior to completion.
- 2. Power down the main frame by depressing the ac power On/Off switch to the O position.
- 3. Remove the top cover as described in paragraph 5.3.2.1.
- 4. Each circuit board is held in place by two snaplocks. One snaplock tab fits under the top edge of the front board cage assembly rail and the second snaplock tab fits under the top edge of the rear board cage assembly rail.
- 5. Remove the Main Memory board (figure 5-5) from Motherboard slot #1 by lifting the snaplocks to free the board from the Motherboard connectors. Once the board is free of the connectors, ease it straight up in the board guides and out of the board cage.
- 6. After checking the memory size switch settings on the new board as shown in table 5-2, insert the Main Memory board in the board guide and lower it to the Motherboard connector.

| Table J Z. VD IJ Hall Hemoly Dize Delete Dwite | Table 5 | -2. VS-3 | 15 Main | Memory | Size | Select | Switch |
|------------------------------------------------|---------|----------|---------|--------|------|--------|--------|
|------------------------------------------------|---------|----------|---------|--------|------|--------|--------|

| SW. NO. | 1  | 2   | 3   | 4   | MEMORY SIZE<br>(IN BYTES) |
|---------|----|-----|-----|-----|---------------------------|
|         | ON | ON  | ON  | OFF | 256K (Min)                |
|         | ON | ON  | OFF | OFF | 512K                      |
|         | ON | OFF | OFF | OFF | 1024K (Max)               |

#### NOTE

Switch #5 is not used and is always OFF.

- 7. Make sure the board edge connectors are lined up with the Motherboard connector slots and the snaplock tabs are under the top rails. 8.
- Push down on the snaplocks to seat the board in the Motherboard.

#### CAUTION

#### DO NOT USE EXCESSIVE FORCE WHEN PUSHING DOWN ON THE SNAPLOCKS.

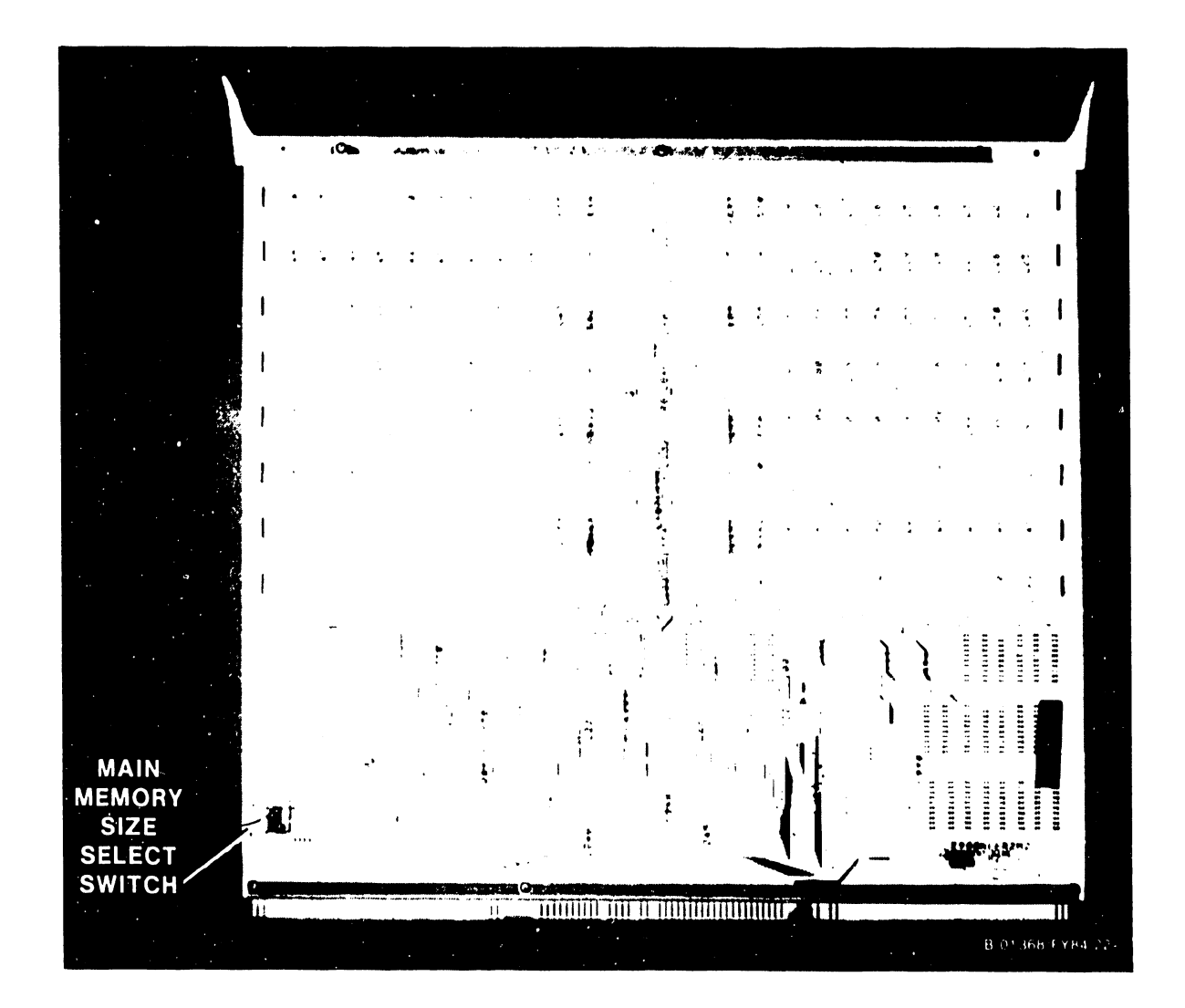

Figure 5-5. 210-7900 Main Memory board

5.3.2.4.2 210-8303 CPU Board Removal and Replacement

- Remove the CPU board (figure 5-6) from Motherboard slot #2 as described in 5.3.2.4.1. (Be careful the snaplock tabs don't damage the two top corner chips on the CPU.)
- 2. Install the new CPU board as described in 5.3.2.4.1.

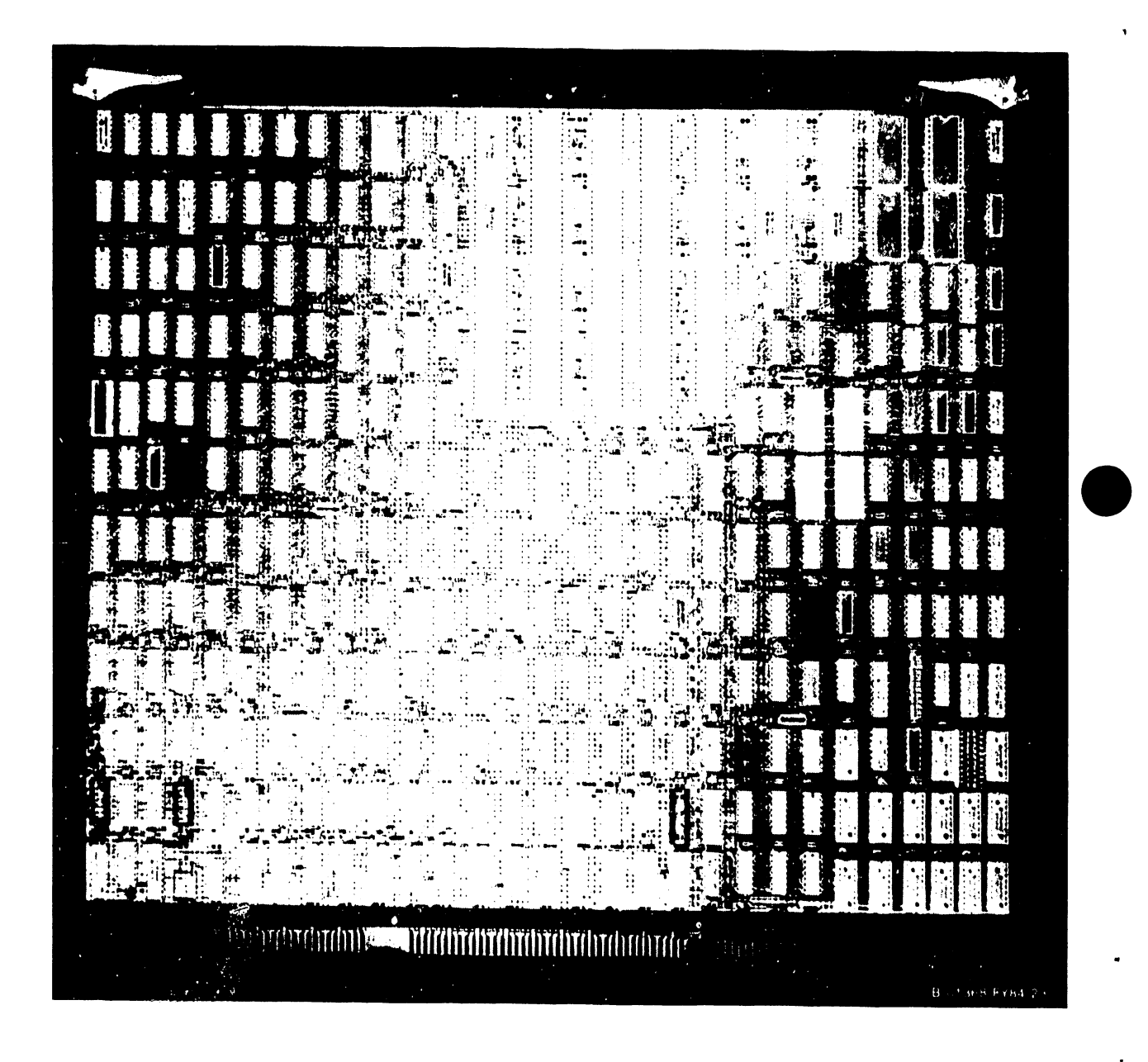

# Figure 5-6. 210-8303 CPU Board

#### 5.3.2.4.3 210-8358 BP Board Removal and Replacement

1. Before removing the BP board (figure 5-7) from Motherboard slot #3, disconnect the 34-pin connector from J1 and the 26-pin connector from J2.

#### CAUTION

The 34-pin connector from J3 of the BP board to the Shugart SA455 Diskette Drive may not be keyed. To avoid damage to the Diskette Drive upon reinstallation of the BP board, make sure of the orientation of the connector (pin 1 toward the front of the main frame) before removing the cable from J3.

- 2. Remove the board as described in 5.3.2.4.1.
- 3. Check the jumpers (figure 5-8) on the new BP, make sure that all of the BP Software Switches (figure 5-7 and table 5-3) are in the OFF position and install the board as described in 5.3.2.4.1. All switches must be OFF for normal operation of power-up diagnostics and system initialization.
- 4. Reconnect all cables. (Refer to table 5-4.) Remember to connect the 34-pin connector to J3 of the BP with pin 1 toward the front of the main frame.

#### NOTE

Cables for all boards should be reconnected with pin 1 toward the front of the main frame.

| SWITCH # | PURPOSE (WHEN ON)                           | NORMAL POSITION |
|----------|---------------------------------------------|-----------------|
| 8        | Diagnostic mode. ON to read other switches  | OFF             |
| 7        | Bypass Core Diagnostic                      | OFF             |
| 6        | Bypass Core Diagnostic & Diagnostic Monitor | OFF             |
| 5        | Loop on Core Diagnostic                     | OFF             |
| 4        | Loop on error                               | OFF             |
| 3        | On = 4Mhz clock to 8086 microprocessor      | OFF             |
|          | Off = 8Mhz clock to 8086 microprocessor     |                 |
| 2        | Data RAM clock (fast)                       | OFF             |
| 1        | Data RAM clock (slow)                       | OFF             |

Table 5-3. VS-15 BP Software Switch Settings

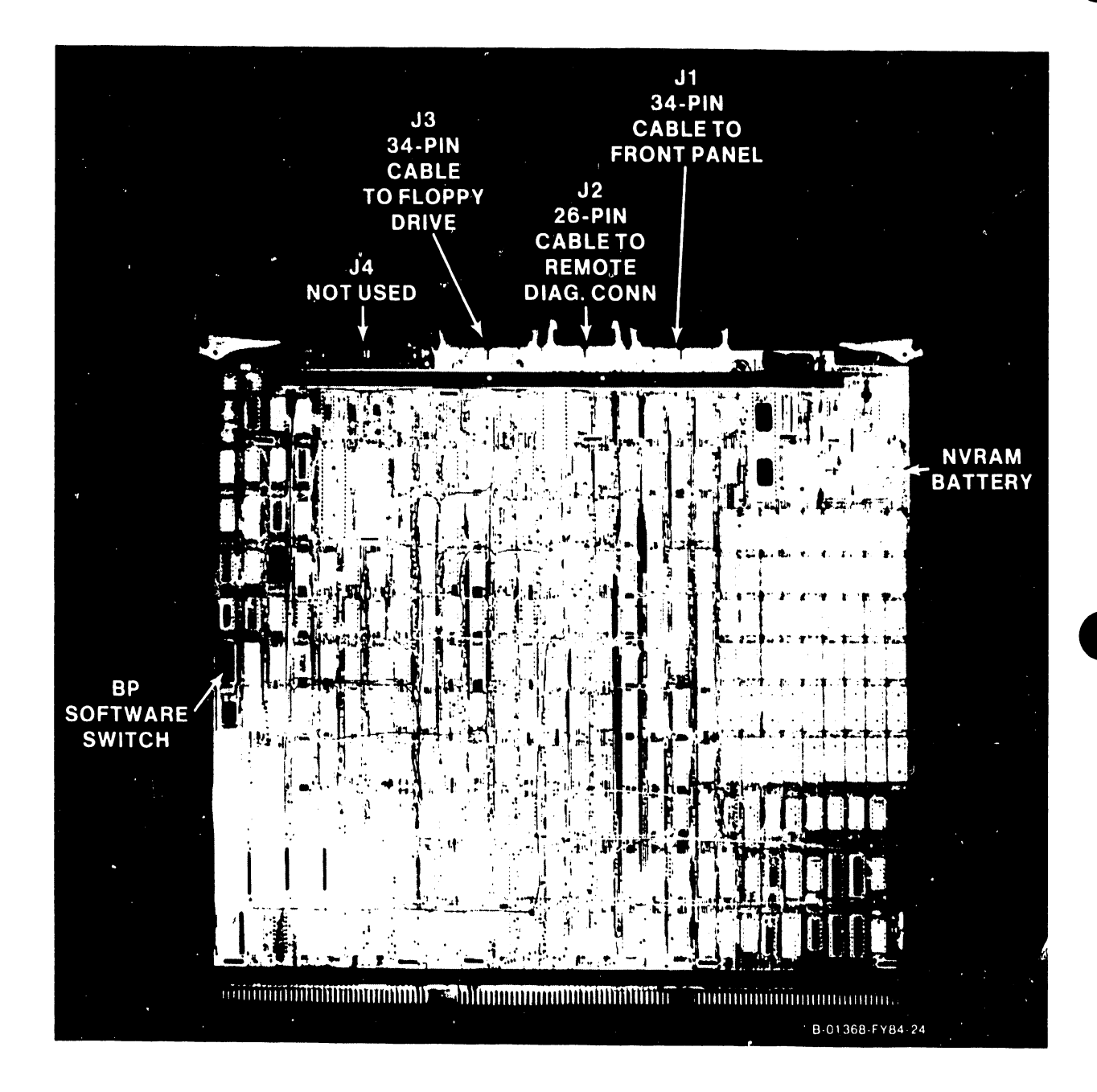

Figure 5-7. 210-8358 Bus Processor Board

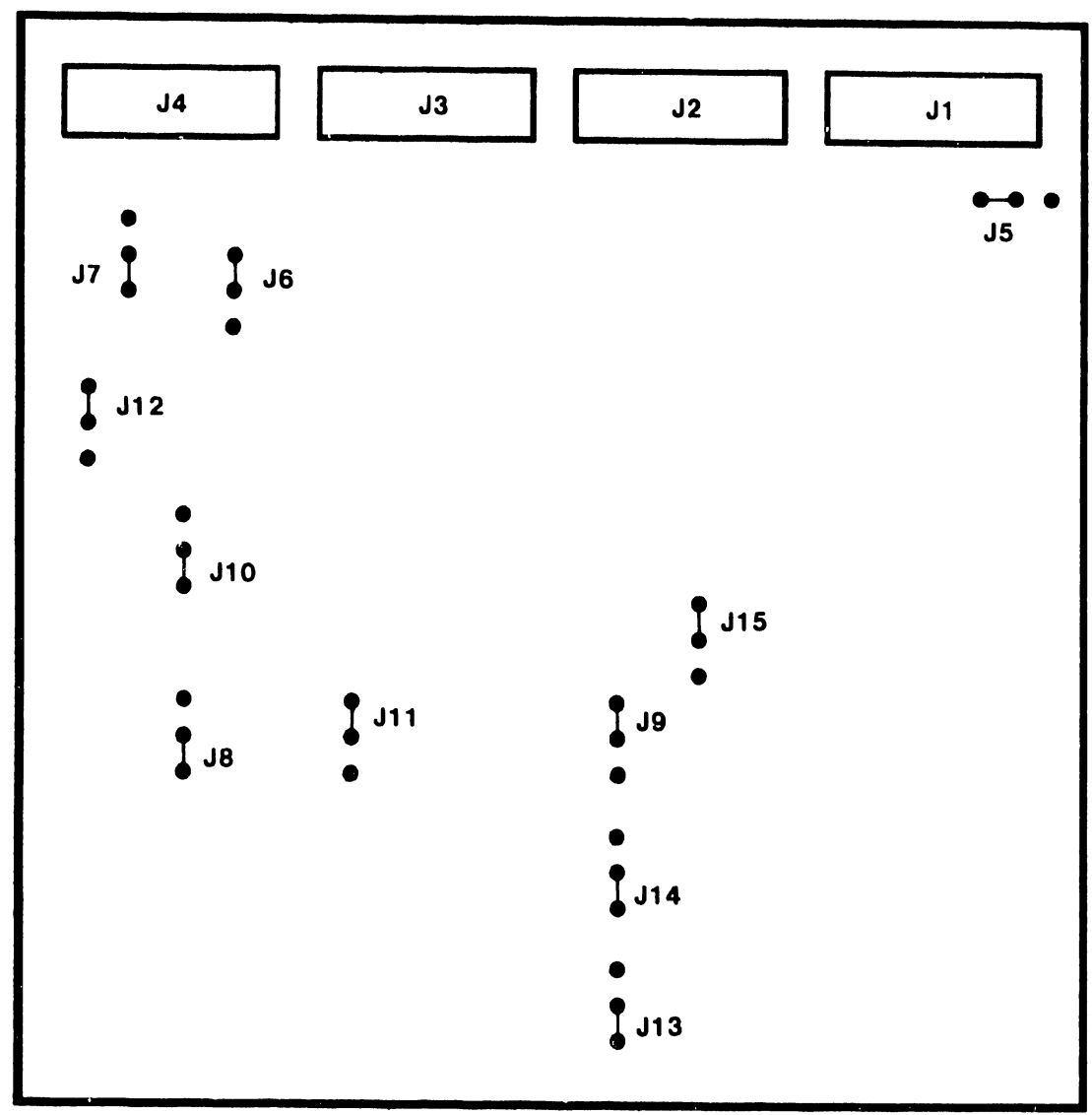

B-01388-FY84-13

Figure 5-8. 210-8358 Bus Processor Connector and Jumper Locations

| PC BOARD | CONNECTOR  | CONNECTOR TYPE | CONNECTOR | PC DOARD                               |
|----------|------------|----------------|-----------|----------------------------------------|
| 210-8358 | J1         | 34-pin conn.   | J1        | 210-8613 Front                         |
|          |            |                |           | Panel                                  |
| 11       | J 2        | 26-pin conn.   | RS232     | Rear panel                             |
| 11       | J.S        | 34-pin conn.   | JI        | Diskette Drive                         |
| - 11     | J4         | 50-pin "       |           | Not used                               |
| 210-7906 | J2         | 34-pin conn.   | BNC/TNC   | Rear panel                             |
| 11 1     | <b>J</b> 3 | 11 11 11       | 0 0       | 11 II                                  |
| 11       | J4         | 11 11 11       | 0 11      | 11 11                                  |
| - 11     | J5         | 11 11 11       | 10 H      | н н                                    |
| 210-8616 | J3         | 34-pin conn.   | BNC/TNC   | Rear panel                             |
|          | J4         | 47 11 14       | 0 0       |                                        |
| 11       | J5         | 11 11 11       |           | 11 17                                  |
|          | J6         | 0 0 0          |           | 11 11                                  |
| 210-8362 | Jl         | 20-pin B conn. | J2        | 33 Meg Dr #2                           |
|          | J2         | " " B "        | J2        | ······································ |
|          | J 3        | 34-pin Daisy A | J1        | " " #2 to #1                           |
| 210-8312 | J1         | 60-pin A conn. | P1        | 76 Meg Drive                           |
| 1        | J2         | 34-pin B "     | P2        | 11 11 11                               |
| 210-8337 | Jl         | 40-pin conn.   | RS449     | Rear Panel                             |
| 11       | J13        | 20-pin conn.   | X.21      | 11 11                                  |
|          | J2         | 26-pin conn.   | RS232     | FT 11                                  |
|          | J3         | 11 11 11       | RS366     | 11 11                                  |
| 11       | J4         | 20-pin conn.   | Display   | TC Front Panel                         |
| 210-8637 | J2A        | 26-pin conn.   | RS232     | Rear Panel                             |
|          | J 3A       | 11 11 11       | RS366     | 11 11                                  |
| 1 "      | J13A       | 20-pin conn.   | X.21      |                                        |
|          | J 2 B      | 26-pin conn.   | RS232     | 11 11                                  |
| 11       | J3B        | 1 11 11        | RS366     | 11 11                                  |
| 0        | J13B       | 20-pin conn.   | X.21      | 11 11                                  |
|          | S1 & S2    | 16-pin conn.   | Display   | TC Front Panel                         |

| lable 5-4. | VS-15 | Internal | Signal | Cable | Connections |
|------------|-------|----------|--------|-------|-------------|
|------------|-------|----------|--------|-------|-------------|

# Table 5-5. VS-15 Internal Power Cable Connections

| PC BOARD  | CONNECTOR  | CONNECTOR TYPE        | CONNECTOR | PC BOARD        |
|-----------|------------|-----------------------|-----------|-----------------|
| 210-8611  | Jl, 2,     | 4-pin dc connectors   | J3        | 33 Meg Drive(s) |
| Switching | J3         | (parallel). Note.     | J2        | Diskette Drive  |
| Power     | <b>J</b> 4 | 9-pin de              | P3        | 76 Meg Drive    |
| Supply    | J5         | 6-pin dc              | J31       | 210-8607 Mthbd. |
|           | J8         | 10-pin ribbon         | J30       | 210-8607 "      |
| 210-8612  | Fan        | 2-pin ac              |           | Rear fan panel  |
| Switching | 51/ Bus    | Cable, #8 wire, white | J28       | 210-8607 Mthbd. |
| P/S       | JV Bus     | Cable, #8 wire, black | J29       | 210-8607 "      |

#### ΝΟΤΕ

 Actual switching power supply connections may vary depending on system configurations.
 Refer to figure 4-8, VS-15 Interconnection Diagram.

#### 5.3.2.5 DA Circuit Board Removal and Replacement

There are five different device adapters (DAs) used in the VS-15. The removal and replacement procedures for the different adapters are given in the order in which they are found in the Motherboard. (Figure 5-4.) DAs are assigned to the Motherboard slots on a priority basis, as follows:

| I/ODA# | MOTHERBOARD SLOT | ADAI     | WLI P/N         |          |
|--------|------------------|----------|-----------------|----------|
| 1      | 4                | 25V25    | ŚIO             | 210-7906 |
| 1      | 4                | 25V37    | Intelligent SIO | 210-8616 |
| 2      | 5                | 25V51    | 33 Meg. Disk    | 210-8362 |
| 2      | 5                | 25V50-0  | 76 Meg. Disk    | 210-8312 |
| 4      | 7                | Optional |                 |          |
| 5      | 8                | Optional |                 |          |
| 6      | 9                | 25V76-1A | Telecomm.       | 210-8337 |
| 6      | 9                | 25V76-2A | Telecomm.       | 210-8637 |

#### Table 5-6. VS-15 Recommended Adapter Placement

#### NOTE

Either the SIO DA or the ISIO DA may be installed in the VS-15, but not both. Also, either the 33 Megabyte Winchester DA or the 76 Megabyte SMD DA may be installed, but not both.

5.3.2.5.1 210-7906 SIO DA Removal and Replacement

- 1. Press the green Control Mode button. This prevents any disk I/O command in process from being halted prior to completion.
- 2. Power down the main frame by depressing the ac power On/Off switch to the 0 position.
- 3. Remove the top cover as described in paragraph 5.3.2.1.
- 4. Each DA is held in place by two snaplocks. One snaplock tab fits under the top edge of the front board cage assembly rail. The other tab fits under the top edge of the rear board cage assembly rail.
- 5. Remove all connectors from the top of the Serial I/O Device Adapter (figure 5-9) in Motherboard slot #4 (I/ODAl). Note the position of all connectors for later reassembly.
- 6. Remove the device adapter from Motherboard slot #4 by lifting the snaplocks to free the adapter from the Motherboard connectors. Once the adapter is free of the connectors, ease it straight up in the board guides and out of the board cage.
- 7. Check the jumpers (figure 5-10) on the new device adapter and install the adapter in Motherboard slot number #4. Insert the adapter in the board guide and lower it to the Motherboard connector.
- 8. Make sure the adapter edge connectors are lined up with the Motherboard connector slots and the snaplock tabs are under the top rails.
- 9. Push down on the snaplocks to seat the adapter in the Motherboard.

CAUTION

#### DO NOT USE EXCESSIVE FORCE WHEN PUSHING DOWN ON THE SNAPLOCKS.

10. Reconnect all cables.

NOTE

Cables for all boards should be reconnected with pin 1 toward the tront of the main frame.

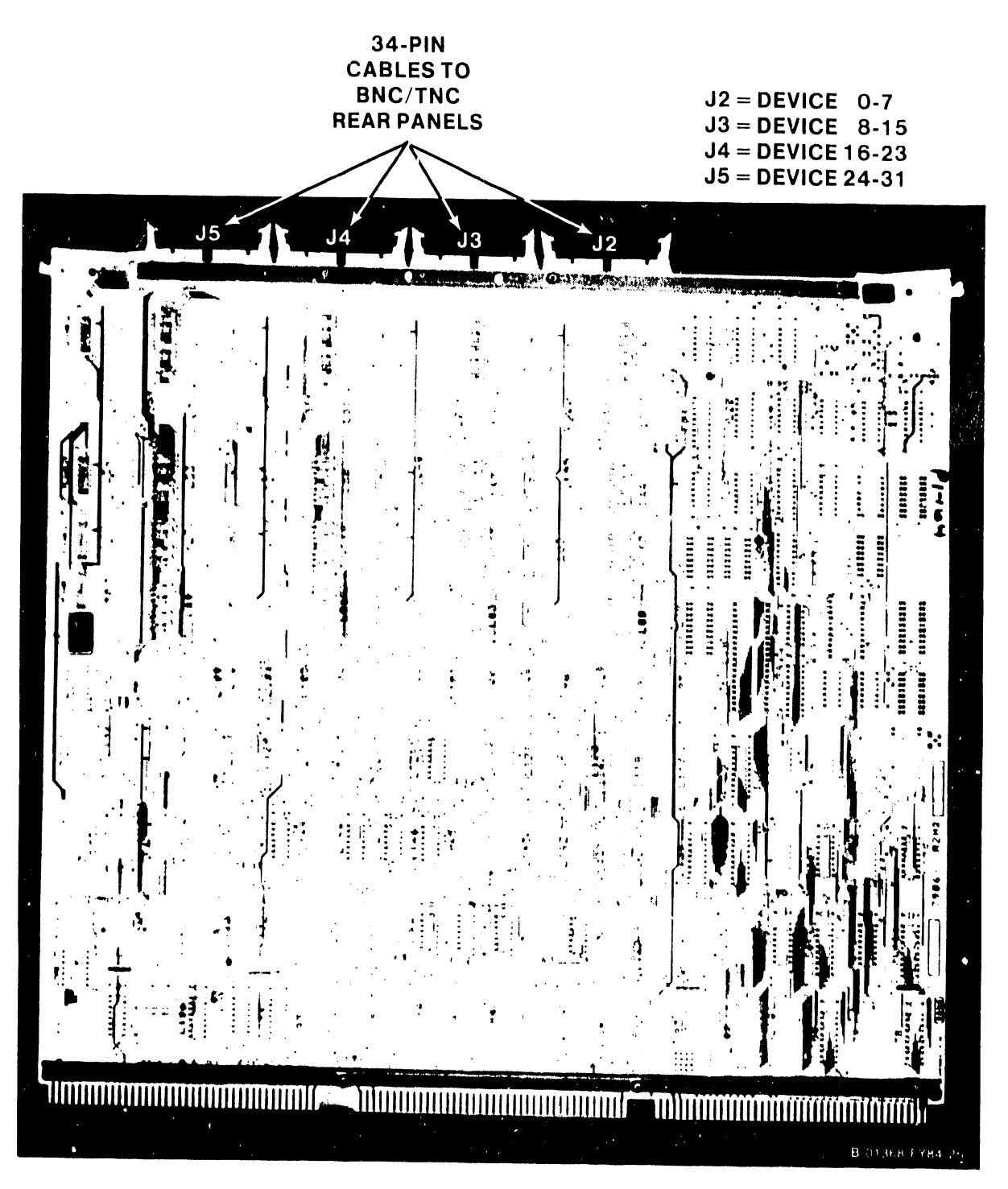

Figure 5-9. 210-7906 Serial 1/0 Adapter

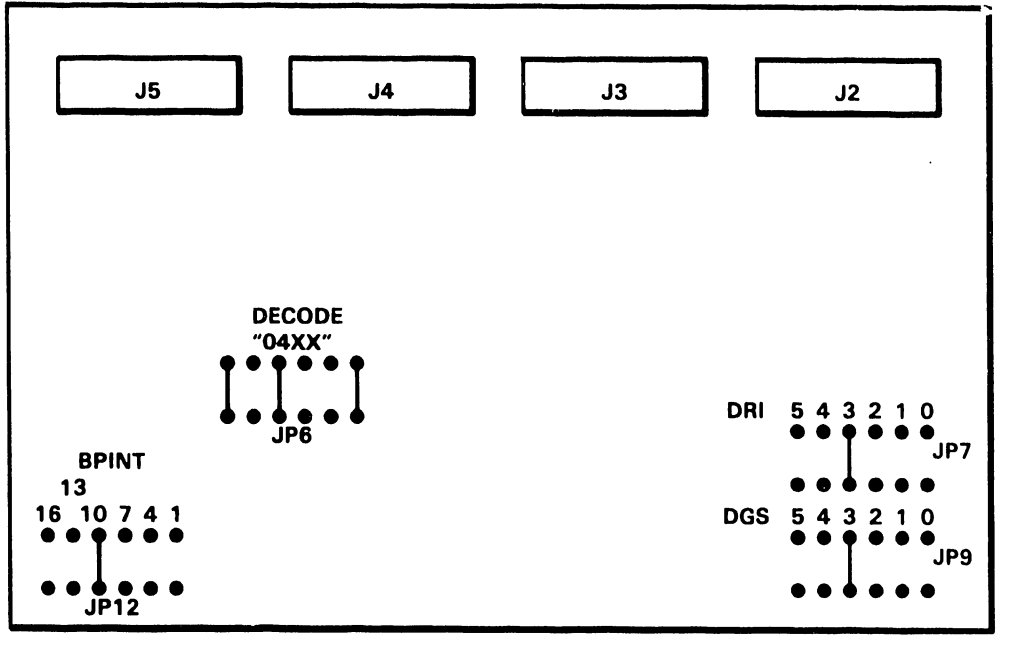

B-01368-FY84-3

.

Figure 5-10. 210-7906 Serial 1/0 Adapter Connector and Jumper Locations

5.3.2.5.2 210-8616 1S10 DA Removal and Replacement

- 1. Remove all connectors from the top of the Intelligent Serial 1/0 Device Adapter (figure 5-11) in Motherboard slot 4 (1/0DA1). Note the position of all connectors for later reassembly.
- 2. Remove the device adapter as previously described in 5.3.2.5.1.
- 3. Check the jumpers (figure 5-12) on the device adapter and install the new adapter in Motherboard slot #4 as described in 5.3.2.5.1.
- 4. Reconnect all cables.

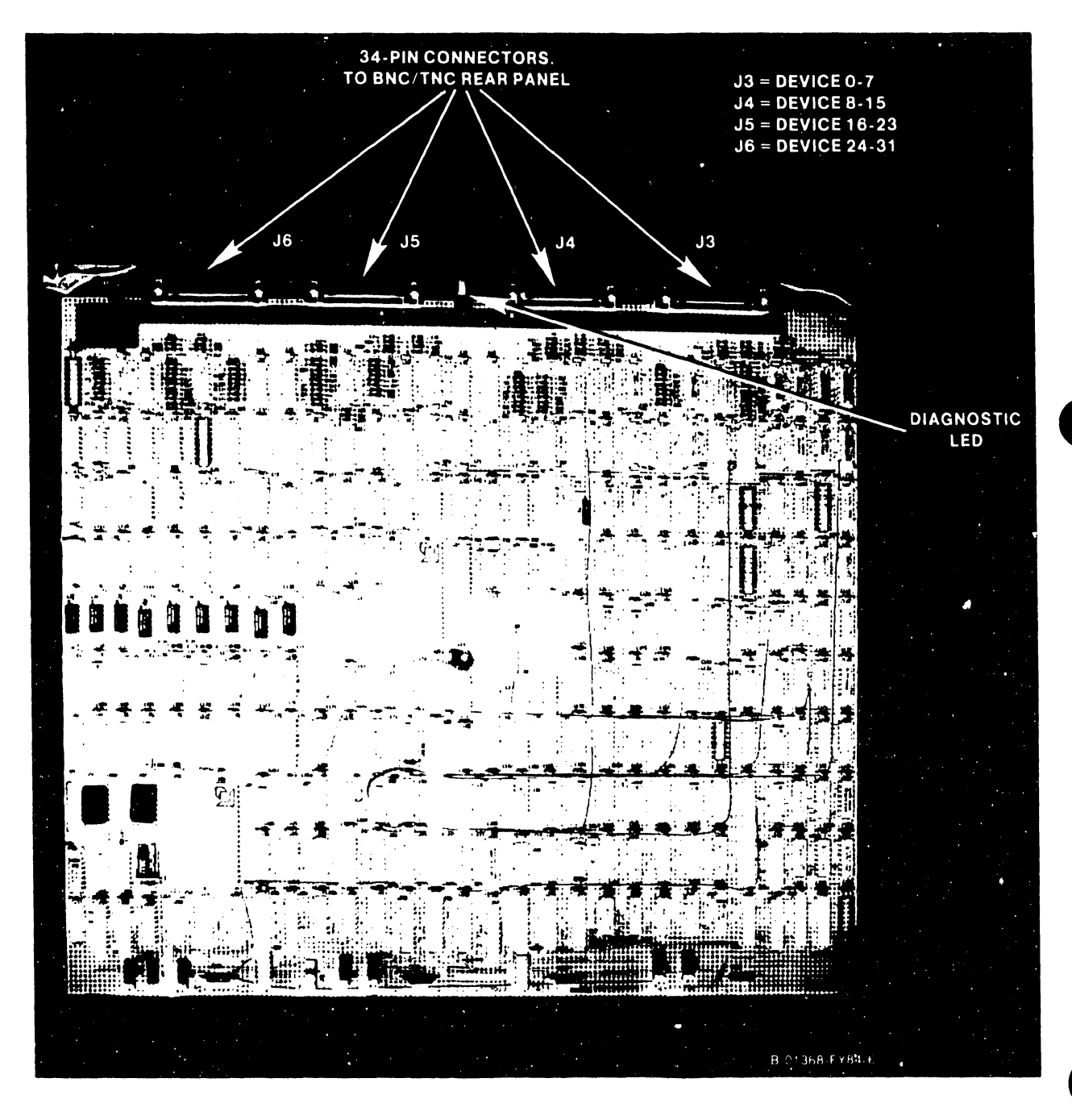

Figure 5-11. 210-8616 Intelligent Serial 1/0 Adapter

.

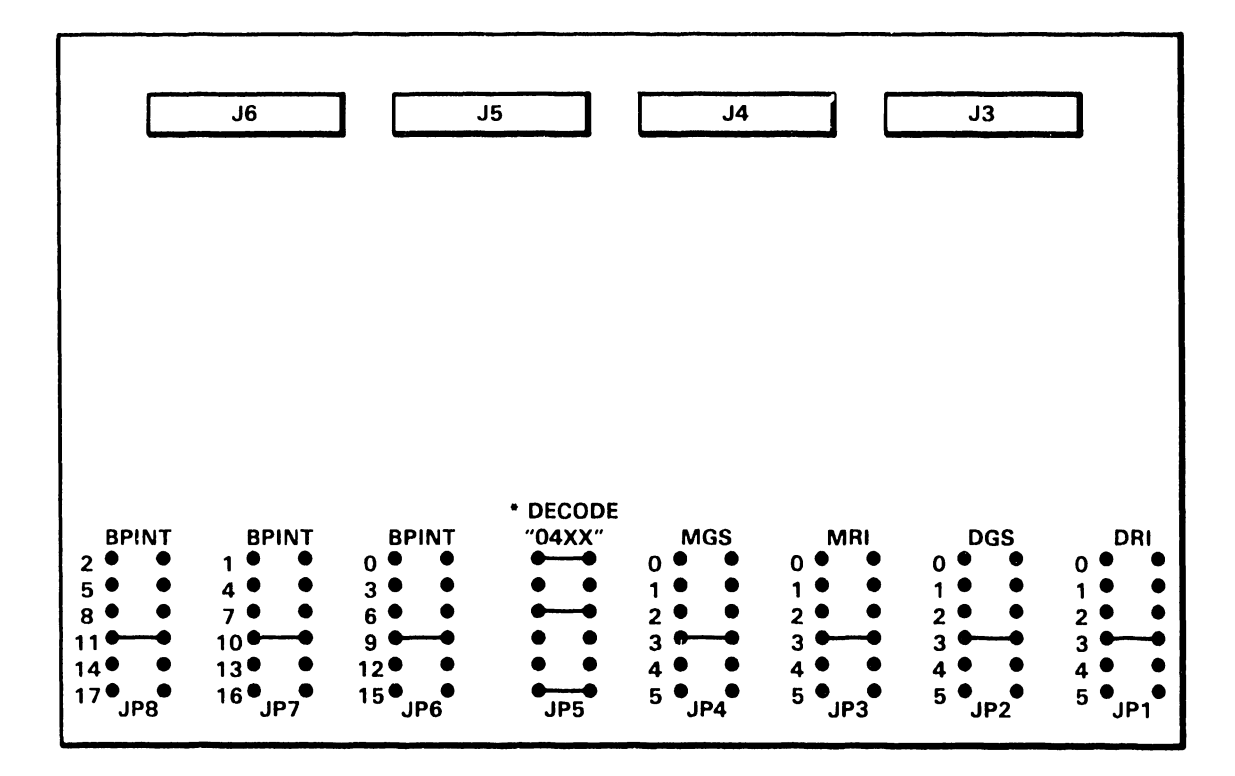

\* STANDARD CONFIGURATION. OTHER POSSIBLE CONFIGURATIONS.

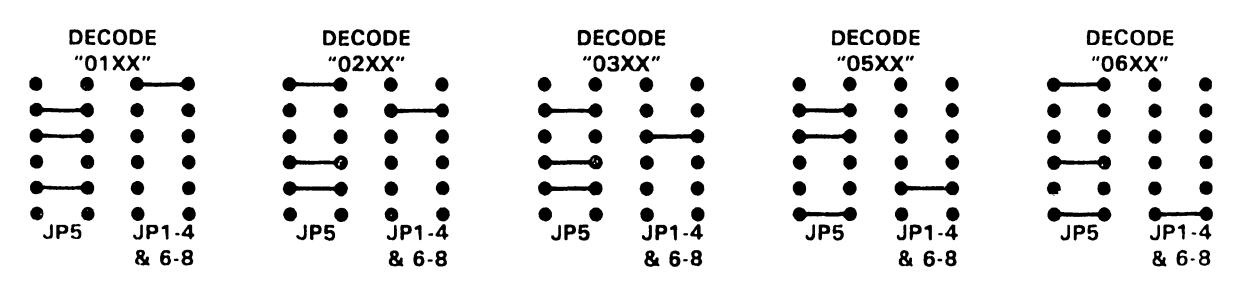

B-01368-FY84-2

ŕ

Figure 5-12. 210-8616 Intelligent Serial 1/0 Adapter Connector and Jumper Locations

# 5.3.2.5.3 210-8362 Winchester DA Removal and Replacement

- Remove all connectors from the top of the Winchester Device Adapter (figure 5-13) in Motherboard slot #5 (I/ODA2). Note the position of all connectors for later reassembly.
- 2. Remove the device adapter as previously described in 5.3.2.5.1.
- 3. Check the disk drive type/maximum number of heads switches SWI and SW2 (figure 5-13), and jumpers (figure 5-14) on the new device adapter and install the adapter in Motherboard slot #5 as described in 5.3.2.5.1. (Both switches are set identically.)
- 4. Reconnect all cables.

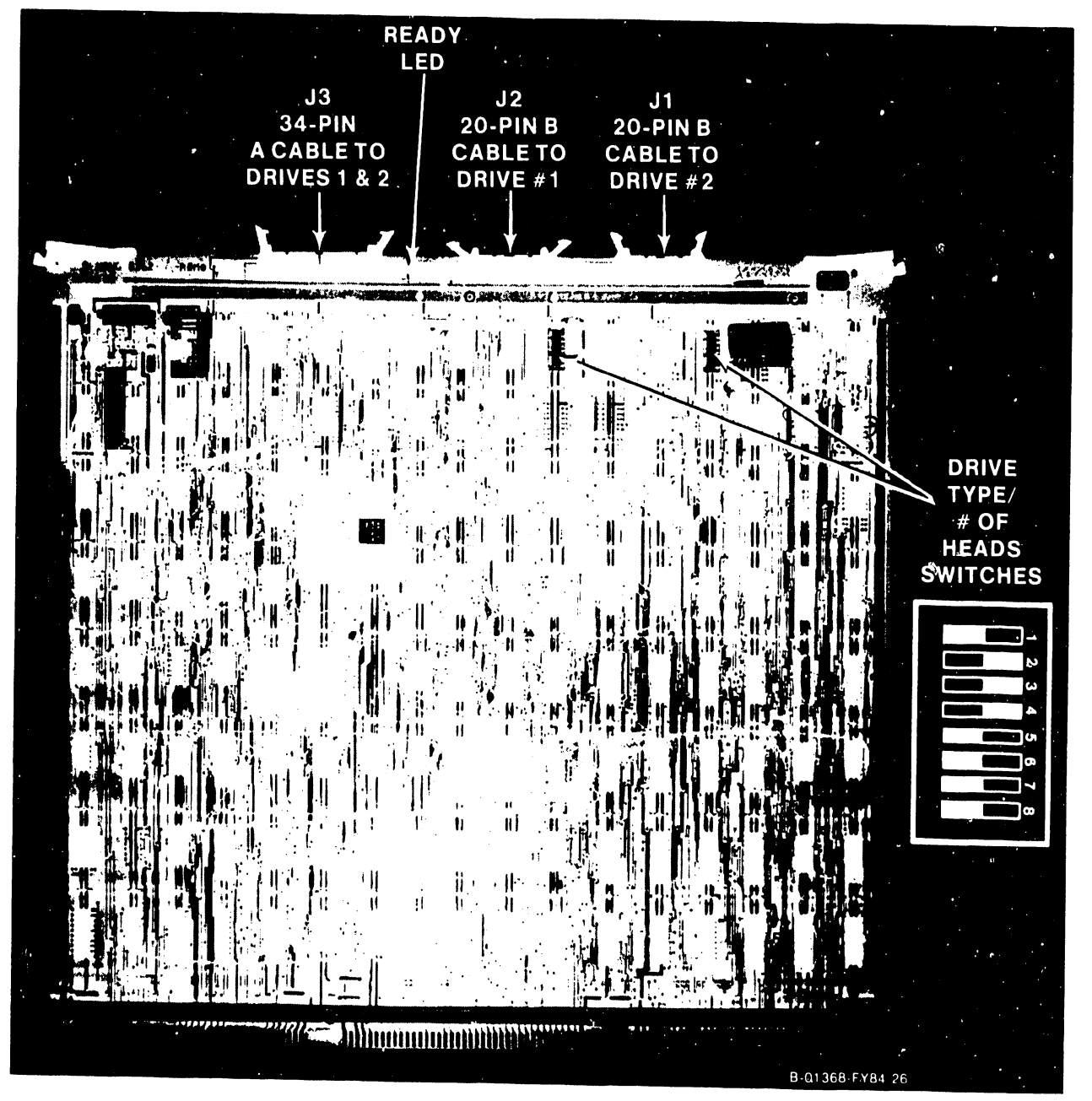

Figure 5-13. 210-8362 Winchester Disk Device Adapter

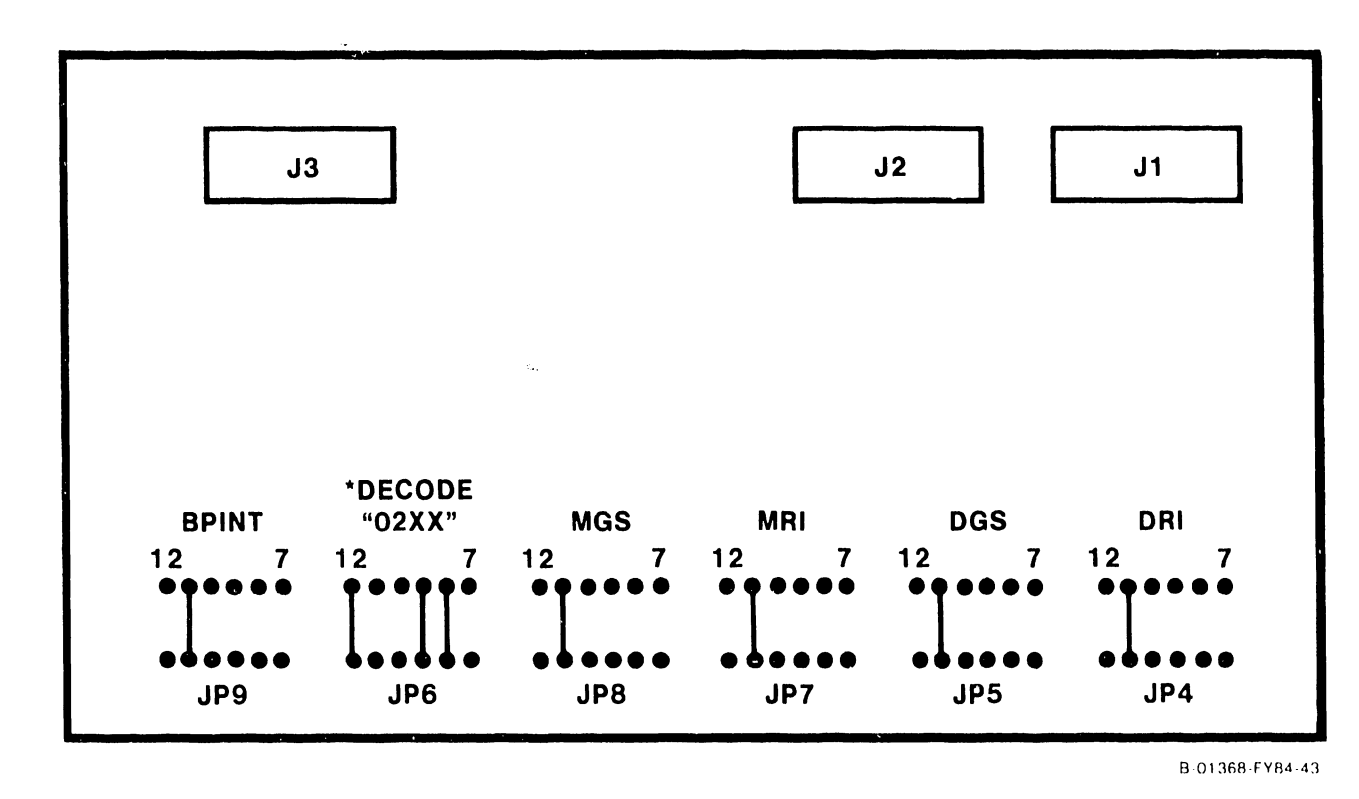

**\*STANDARD CONFIGURATION. OTHER OPTIONAL CONFIGURATIONS:** 

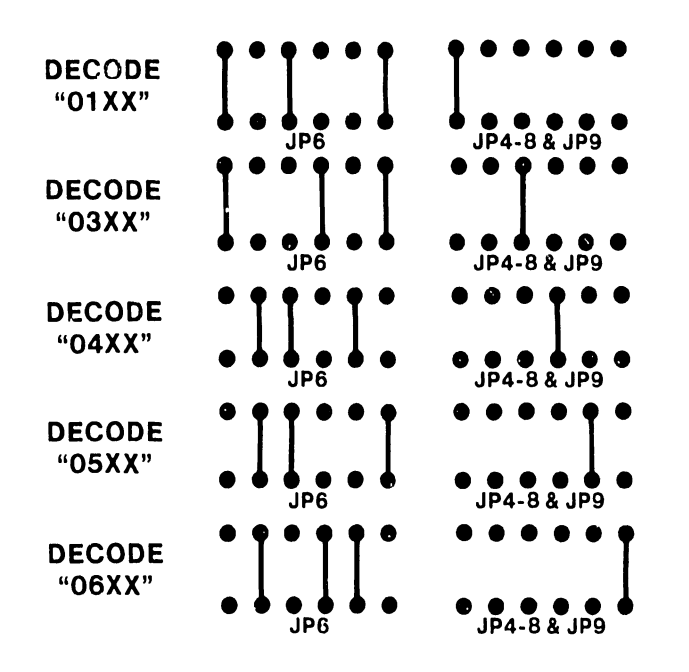

Figure 5-14. 210-8362 Winchester Disk Device Adapter Connector and Jumper Locations

#### MAINTENANCE

5.3.2.5.3.1 210-8312 SMD DA Removal and Replacement

- Remove both connectors from the top of the SMD Device Adapter (figure 5-14a) in Motherboard slot #5 (I/ODA2). Note the position of all connectors for later reassembly.
- 2. Remove the device adapter as previously described in 5.3.2.5.1.
- 3. Check the disk drive device type switch SWl (figure 5-14b), and jumpers (figure 5-14c) on the new device adapter and install the adapter in Motherboard slot #5 as described in 5.3.2.5.1.
- 4. Reconnect all cables.

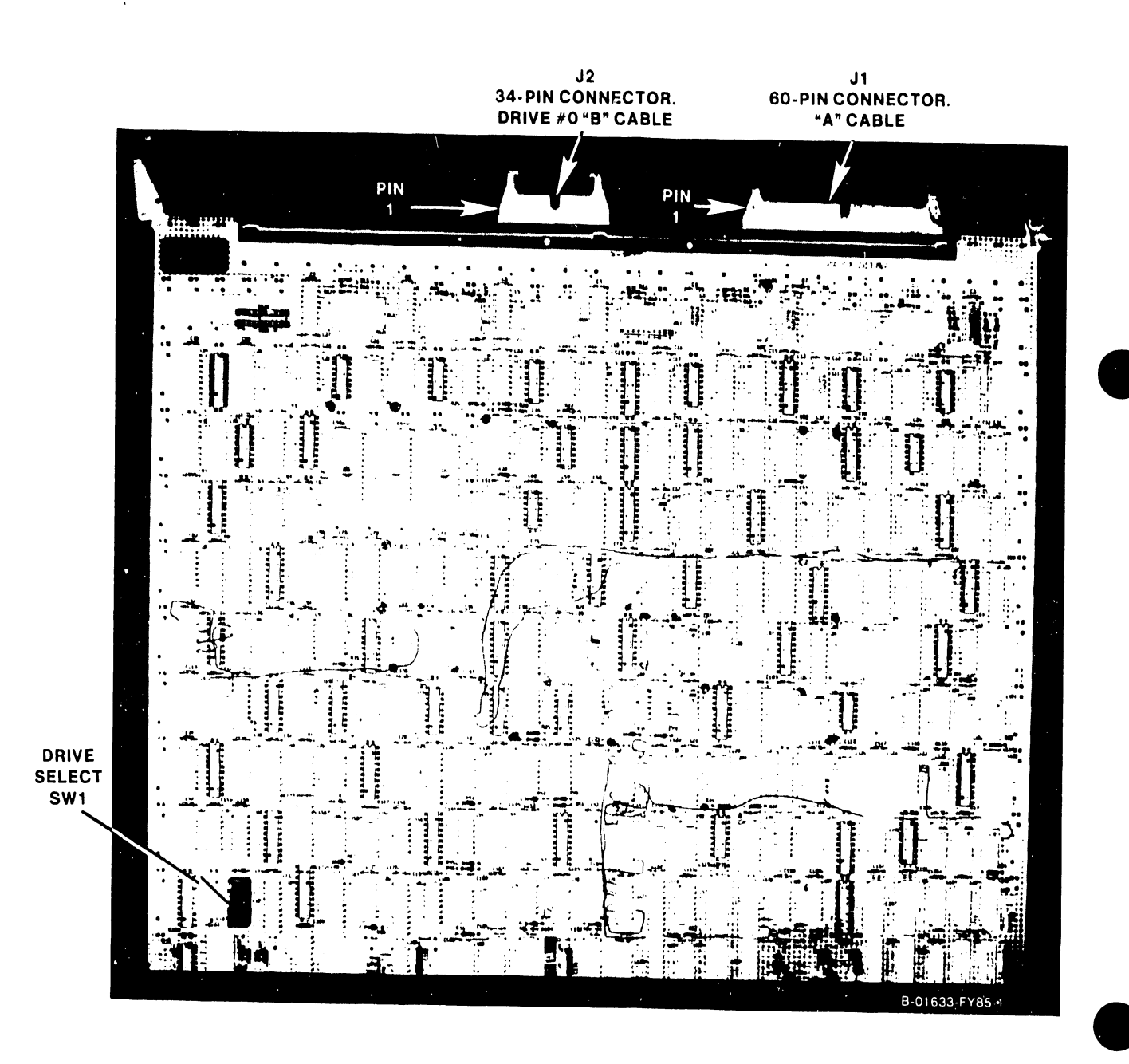

Figure 5-14a. 210-8312 1-Port SMD Disk Device Adapter

MAINTENANCE

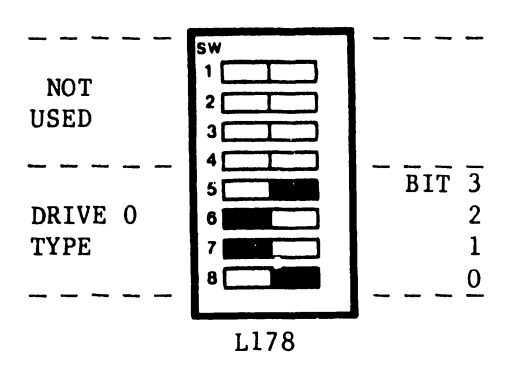

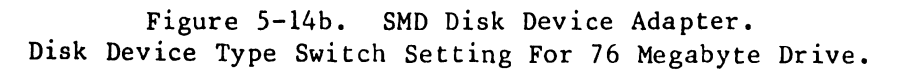

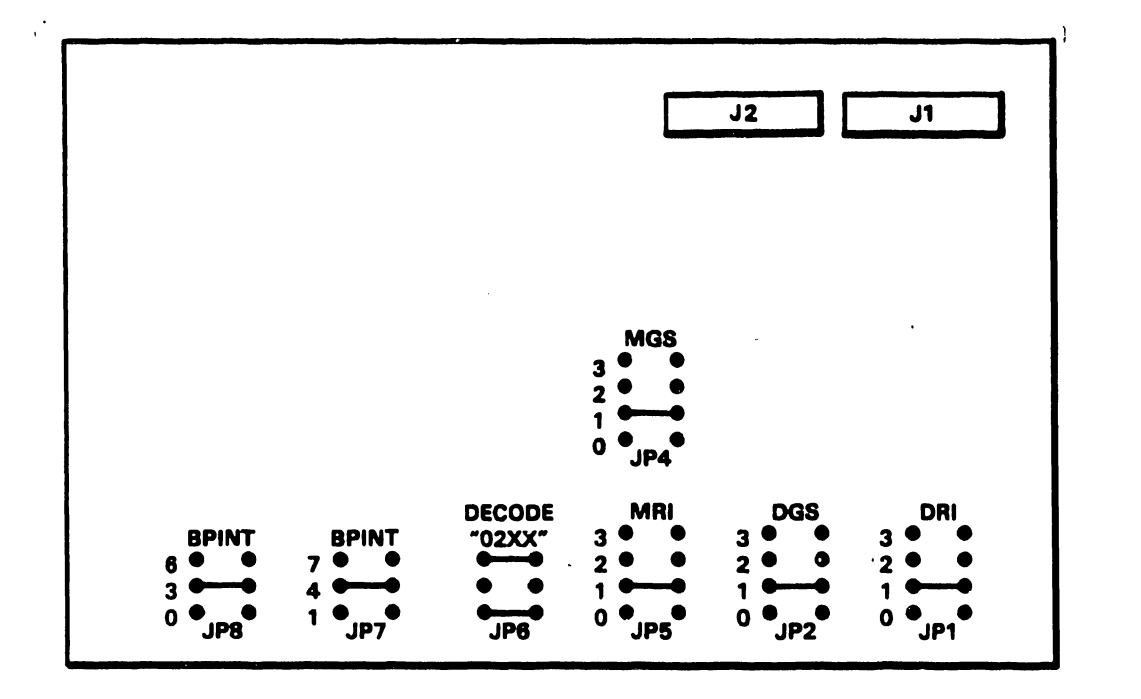

Figure 5-14c. SMD Disk Device Adapter Connector and Jumper Locations

# 5.3.2.5.4 210-8337/8637 TC DA Removal and Replacement

- Remove all connectors from the top of the 1-port 210-8337-A Telecommunications Adapter (figure 5-15) or 2-port 210-8637-A Telecommunications Adapter (figure 5-16) in Motherboard slot #9 (I/ODA6). Note the position of all connectors for later reassembly. (Note the position of all cables on the boards that are already installed in the system. Some of these cables may have to be removed to allow removal and replacement of the Telecommunications Adapter.)
- 2. Remove the device adapter as previously described in 5.3.2.5.1.
- 3. Check the settings of the 8-position Address/Status switch(s) SWI (1-port) and SW1 and SW2 (2-port). (See figures 5-15, 5-16, and 5-17, and table 5-7.)

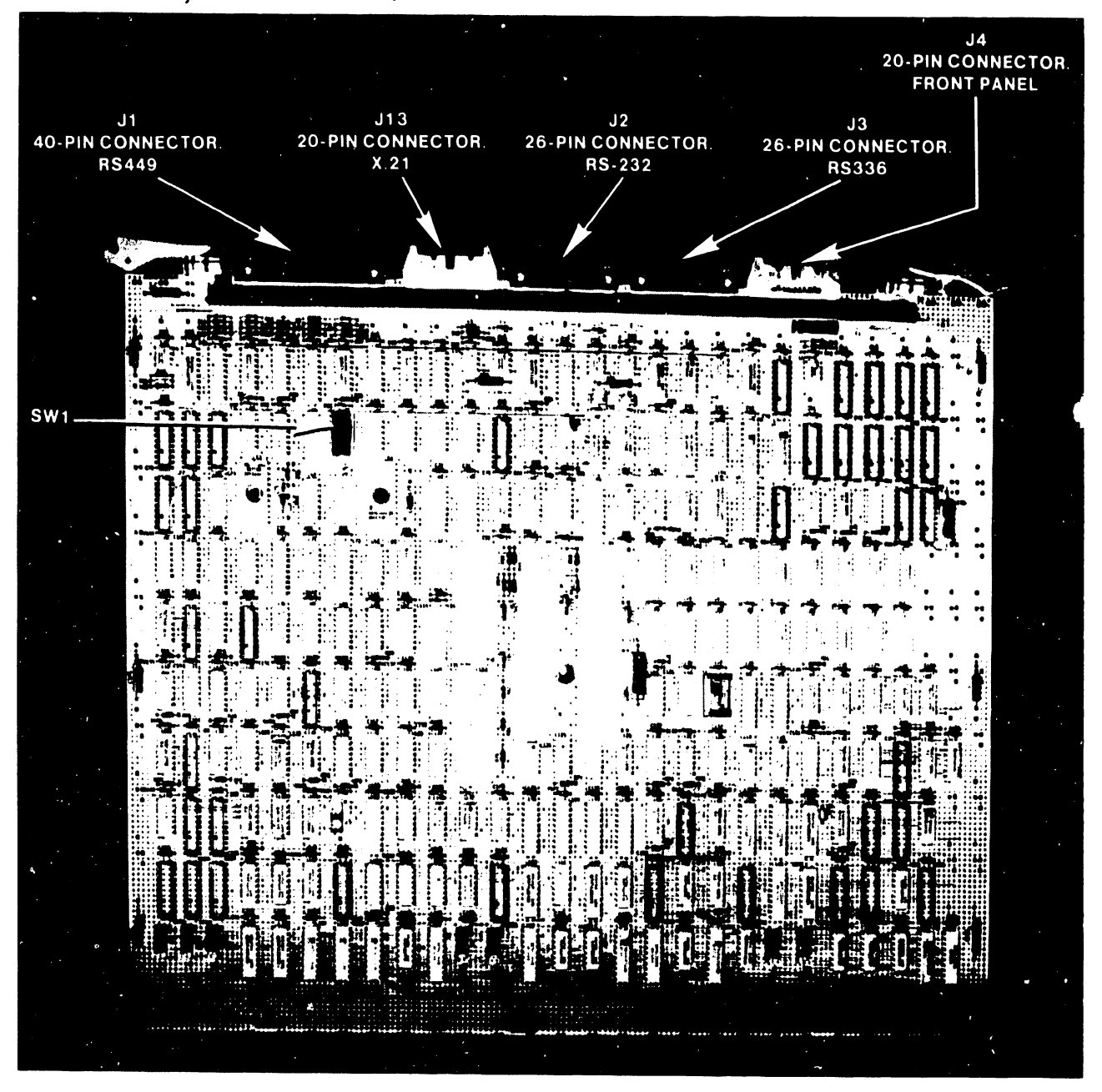

Figure 5-15. 210-8337 1-Port Telecommunications Adapter B-01368-FY84-8

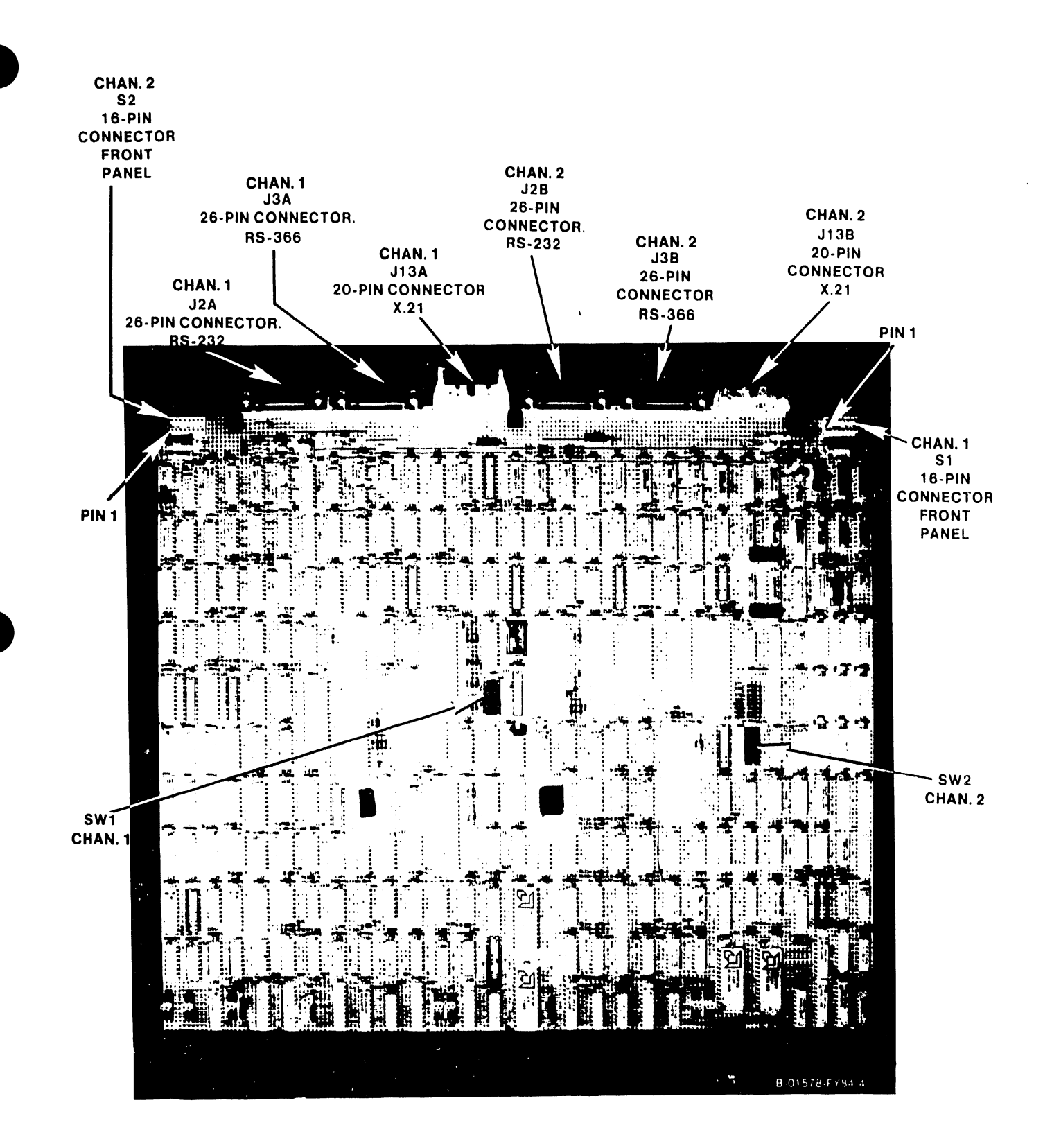

Figure 5-16. 210-8637 2-Port Telecommunications Adapter

OPEN

CLOSED

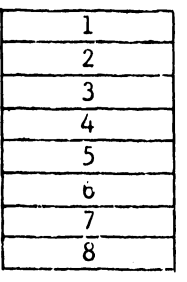

Figure 5-17. 210-8337/8637 Telecommunications Adapter. Address/Status Switch SW1/SW2

#### NOTES

- 1. SWl is for 1-port TC adapter and SWl and SW2 are for 2-port TC adapter.
- 2. All switches should be off unless the 64K byte RAM option or the X.21 Interface option have been ordered.

# Table 5-7. SW1/SW2 Address/Status Switch Settings

| S₩# | SWITCH NAME     | PURPOSE (WHEN ON)          | NORMAL POSITION |
|-----|-----------------|----------------------------|-----------------|
| 1   | Loop on Bit     | Repeat TC DA test sequence | OPEN (OFF)      |
| 2   | Ext. Loopback   | To support external RS232  | OPEN (OFF)      |
|     |                 | loopback connector         |                 |
| 3   | Loop on Error   | Repeat any test in error   | OPEN (OFF)      |
| 4   | Stop on Error   | Holds error code in TC DA  | OPER (OFF)      |
|     |                 | LED display. Needs SW3 ON  |                 |
| 5   | Bypass Power-up | Bypass all power up tests  | OPEN (OFF)      |
| 6   | Loop On Test    | Repeat current TC DA test  | OPEN (OFF)      |
| 7   | X.21 Option     | Supports X.21 interface    | OPEN (OFF)      |
| 8   | 128K Option     | Supports 128K byte         | OPEN (OFF)      |
|     |                 | TC DA memory               |                 |

 Check all address selection jumpers as shown in figures 5-18, 5-19, and 5-19a. Make sure that no TC DA addresses conflict with other DA addresses.

Device Address for a single TC DA = 06xx. Device Address for a second TC DA = 05xx. Device Address for a third TC DA = 03xx. .

5-22

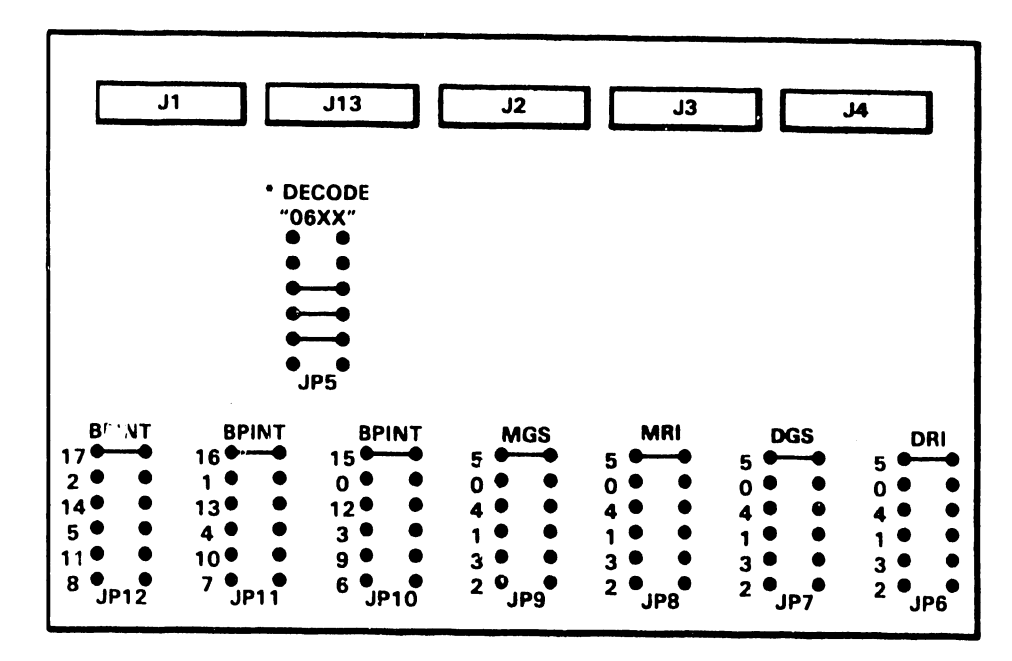

• STANDARD CONFIGURATION USED WHEN SYSTEM HAS ONLY ONE TC DA. OTHER POSSIBLE CONFIGURATIONS.

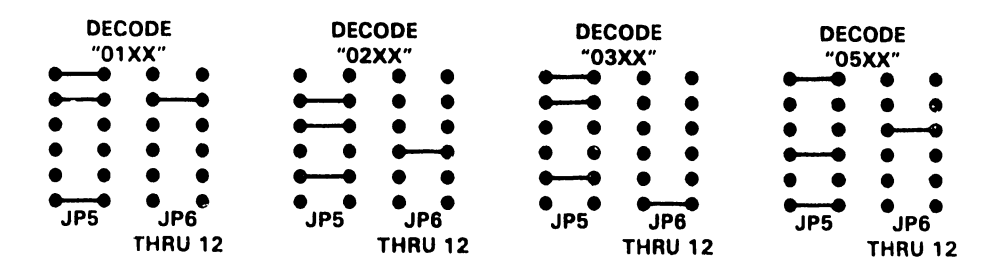

B-01368-FY84-1

Figure 5-18. 210-8337 1-Port TC Device Adapter Connector and Jumper Locations

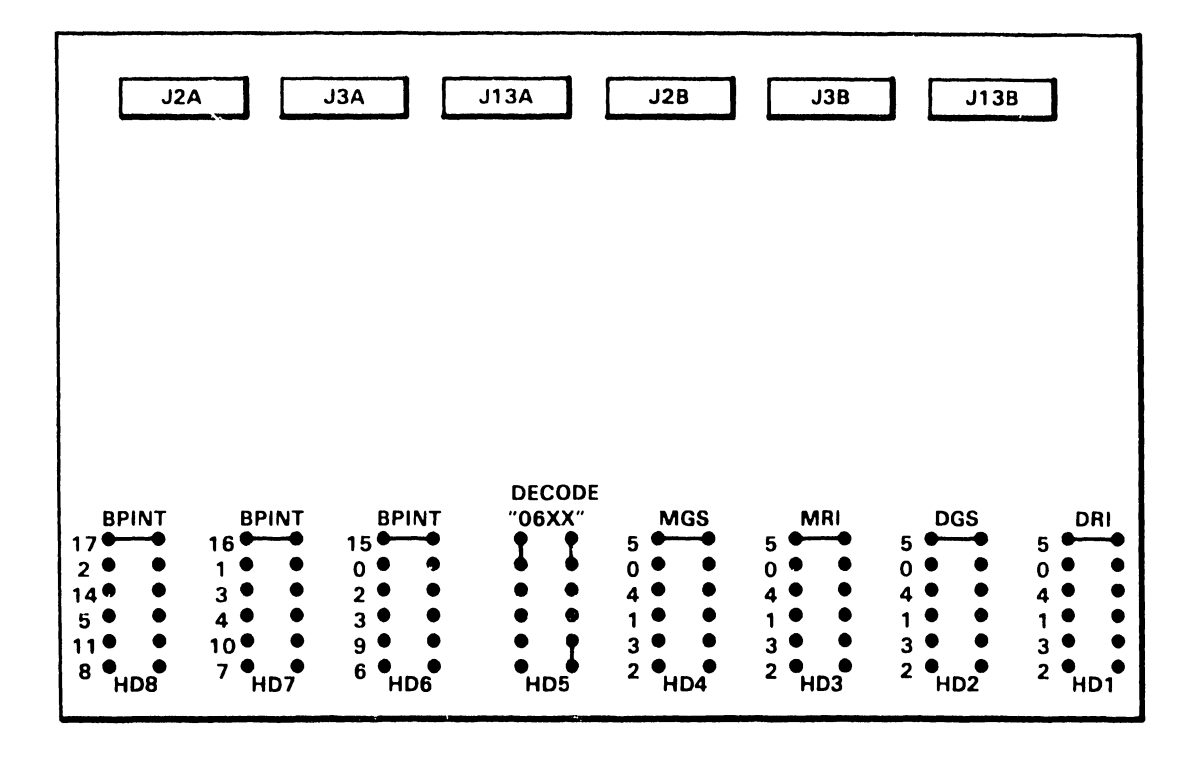

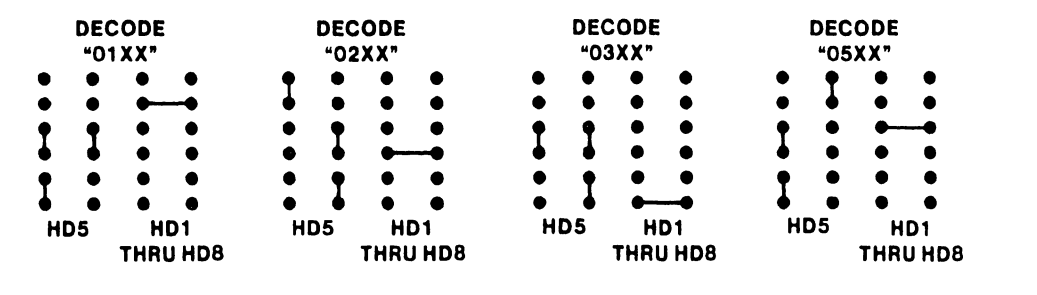

B-01368-FY84-5

Figure 5-19. 210-8637 2-Port TC Device Adapter Connector and Jumper Locations (R1 Version)

- Install the new device adapter in Motherboard slot #9 as described in 5.3.2.5.1.
- 6. Reconnect all cables.

MAINTENANCE

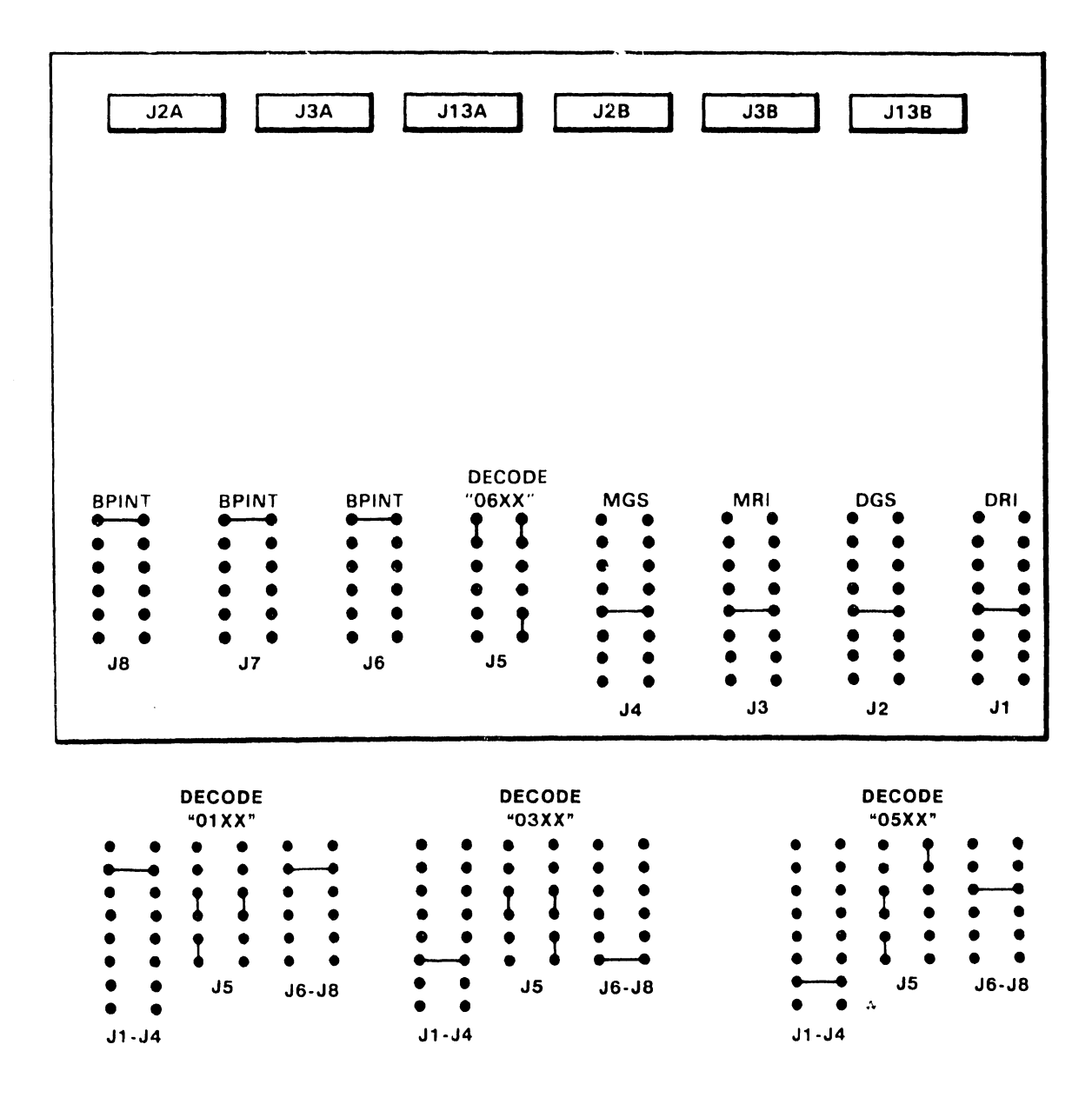

Figure 5-19a. 210-8637 2-Port TC Device Adapter Connector and Jumper Locations (R2 Version)

5-24a
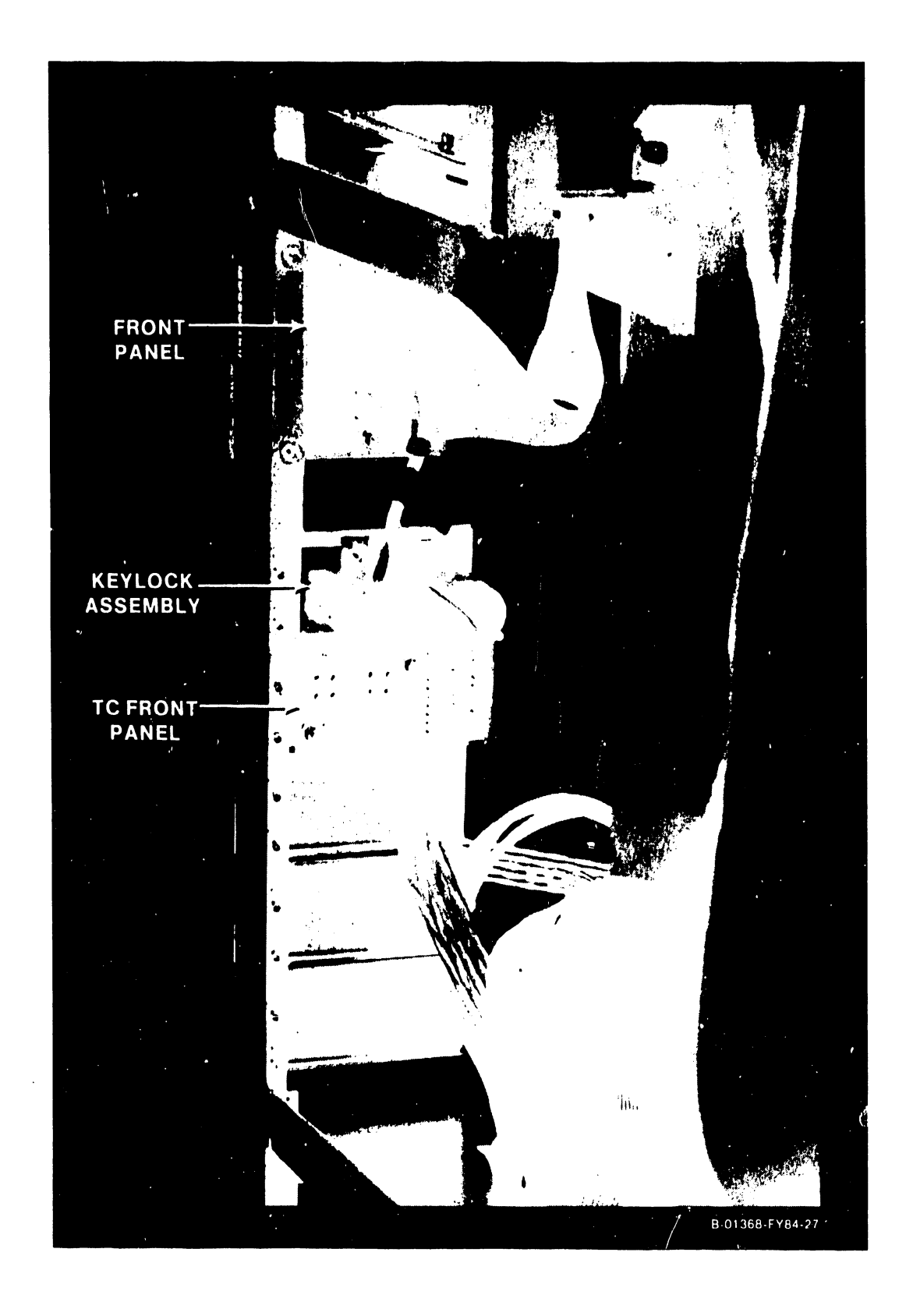

Figure 5-20. Inside view of Front Panels

## 5.3.2.6 Front Panel Removal

The 210-8613 Front Panel board (figure 5-21) is mounted below the Diskette Drive. To remove the Front Panel board:

- 1. Power down the main frame by depressing the ac power On/Off switch to the O position.
- 2. Remove the top, front, and side covers (paragraphs 5.3.2.1, 5.3.2.2, and 5.3.2.3).
- 3. Remove the Front Panel-to-BP cable from J1 of the BP.
- 4. Remove the 6-pin cable from J2 on the Front Panel.
- 5. Remove the two nuts holding the panel to the chassis behind the panel.
- 6. Remove the board.

## 5.3.2.7 Front Panel Replacement

Reinstall the Front Panel by reversing the above procedures.

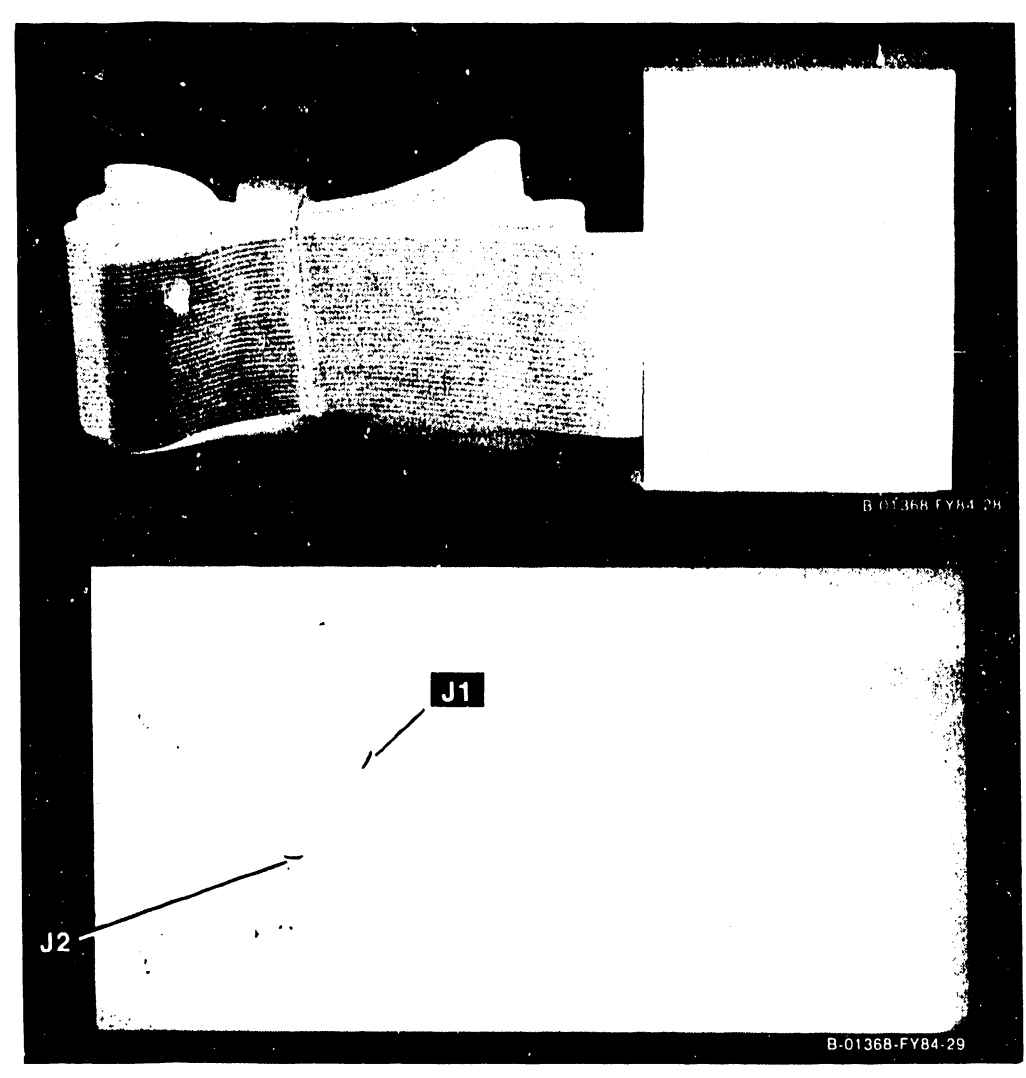

Figure 5-21. Front and kear View of 210-8613 Front Panel board

## 5.3.2.8 Keylock Assembly Kemoval

The 279-0607 Keylock Assembly (figure 5-22) is mounted below the Front Panel board. To remove the Keylock Assembly:

- 1. Power down the main frame by depressing the ac power On/Off switch to the O position.
- 2. Remove the top, fro: :, and side covers. (Paragraphs 5.3.2.1, 5.3.2.2, and 5.3.2.3).
- 3. Remove the 6-pin cable connector from J2 on the Front Panel.
- 4. Remove the two nuts holding the Keylock Assembly to the chassis from behind the assembly.
- 5. Remove the assembly.

## 5.3.2.9 Keylock Assembly Replacement

Reinstall the Keylock Assembly by reversing the above procedures.

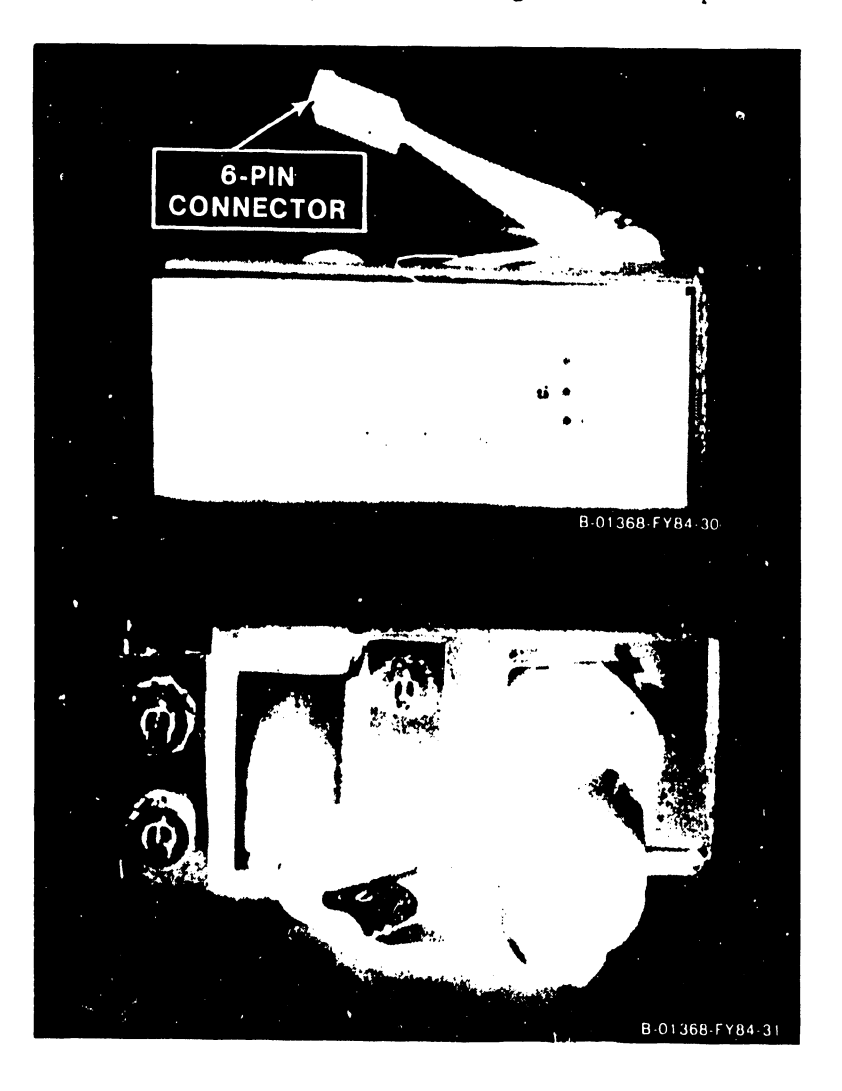

Figure 5-22. Front and Rear View of 279-0607 Keylock Assembly

## 5.3.2.10 TC DA Front Indicator/Control Panel Removal

The 210-7785 TC DA Front Indicator/Control Panel board (figure 5-23) is mounted beneath the Keylock Assembly. To remove the board:

- 1. Power down the main frame by depressing the ac power On/Off switch to the 0 position.
- Remove the top, front, and side covers. (Paragraphs 5.3.2.1, 5.3.2.2, and 5.3.2.3).
- 3. Remove the 16-pin cable from J1 on the panel.
- 4. Remove the two nuts holding the panel to the chassis behind the panel.
- 5. Remove the panel.
- 6. Remove the board.

## 5.3.2.11 TC DA Front Indicator/Control Panel Replacement

keinstall the TC Front Panel by reversing the above procedures.

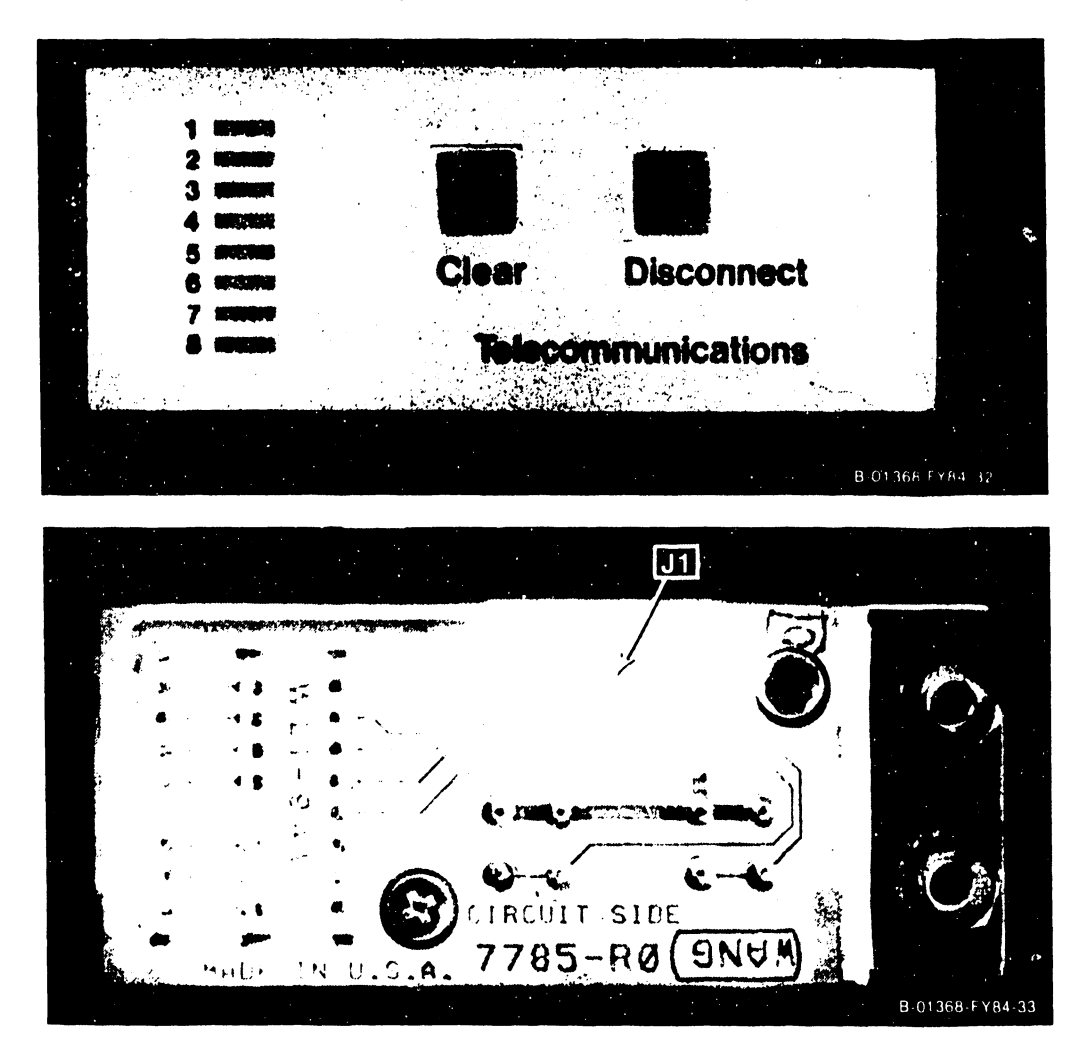

Figu 5-23. Front and kear View of 210-7785 Telecommunications Adapter Indicator/Control Panel

#### 5.3.2.12 Motherboard Removal

Removal of the 210-8607 CPU Motherboard should be done only if it has been determined conclusively that the problem is in the Motherboard. The following steps describe the procedures involved in removing the VS-15 Motherboard.

#### CAUTION

When reinstalling the Motherboard, make sure no conductive (metal) parts of the Motherboard come in contact with the frame. This could cause a short to ground on the Motherboard resulting in damage to CPU or I/O boards when power is applied.

To remove the Motherboard: (Figures 5-24 and 5-25.)

- 1. Press the green Control Mode button. This prevents any disk 1/0 command in process from being halted prior to completion.
- 2. Power down the main frame and unplug the power connector from the power source receptacle.
- 3. Remove the top and front covers (paragraphs 5.3.2.1 and 5.3.2.2).
- 4. Note the position of all cables on the circuit boards for later reassembly and then remove all board cables.
- 5. Remove all circuit boards. (Paragraphs 5.3.2.4 and 5.3.2.5.)
- 6. Disconnect the 10-pin ribbon cable connector from J30 and the 6-pin dc connector from J31 at the front of the Motherboard. Do not remove the two dc power cables (+5 Volts and +/- 0 Volts) at the front of the Motherboard at this time.
- 7. Remove the cable clamp securing the +5 Volt cable and +/- 0 Volt cable to the front of the main frame.
- 8. Remove the two 5/16 inch Whiz Lock bolts that secure the front of the board cage assembly to the frame.

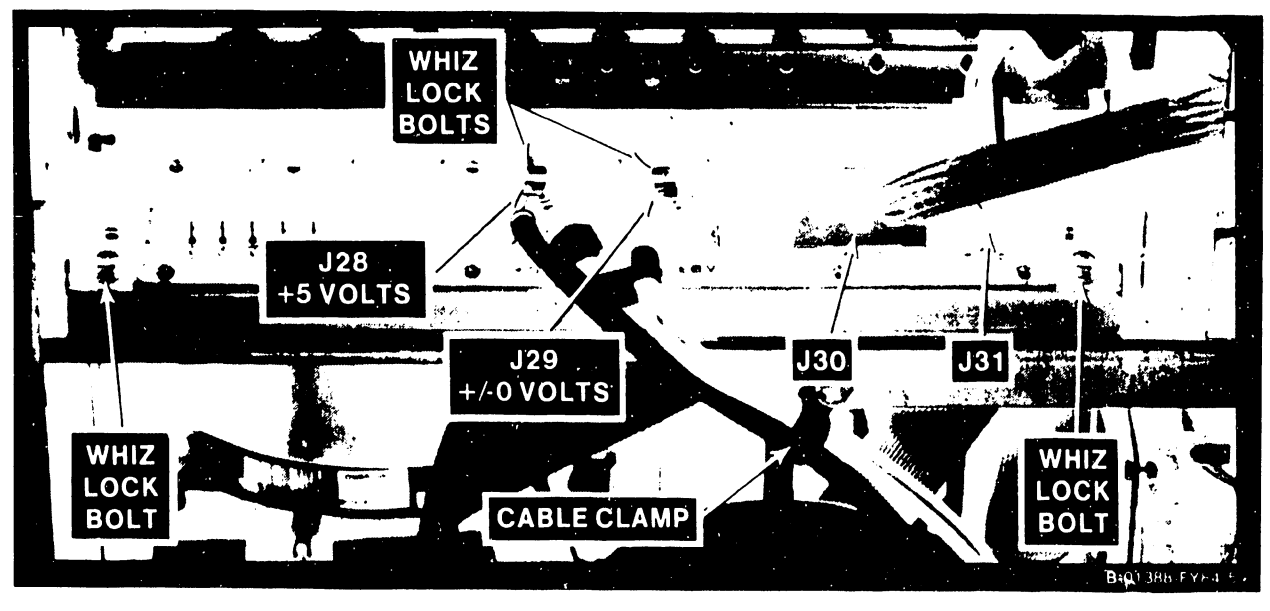

Figure 5-24. Motherboard Power Connectors

5-29

- 9. The rear of the board cage assembly is attached to the frame by two studs seated in slots in the frame. Pull the entire board cage assembly forward slightly and lift up on the rear of the cage to eisengage the studs from the slots. Then pull the entire board cage assembly forward about 6 inches.
- 10. Make sure that the white #8 dc power cable is labeled +5 Volts and the black #8 dc power cable is labeled +/- 0 Volts. Remove the two Whiz Lock bolts securing the +5 Volt cable to J28 and the +/-0 Volt cable to J29 at the front of the Notherboard. The two bolts are secured by Whiz Lock nuts under the Notherboard. Kemove the Whiz Lock bolts while holding the Whiz Lock nuts under the Motherboard.
- 11. With all bolts, nuts, and cables removed, grasp the board cage assembly and pull it forward and out of the main frame.
- 12. Set the cage assembly out on the floor or on a table.
- 13. Remove the four hex bolts from the bottom of the right side of the card cage and the four hex bolts from the bottom of the left side of the card cage. Remove the Motherboard and the base plate.
- 14. Remove the 30 Phillips screws from the top of the motherboard and lift the Motherboard from the base plate.

## 5.3.2.13 Motherboard Replacement

To replace the Motherboard:

- 1. To reinstall the Motherboard, reverse the above procedure.
- 2. Make sure that all screws and nuts are reinstalled in their proper locations, and that all wires and cables are installed correctly.
- 3. Make sure that no metal part of the Motherboard makes contact with the main frame board cage assembly (see CAUTION above).
- 4. keinstall all circuit boards (paragraphs 5.3.2.4 and 5.3.2.5.) as shown in figure 5-4 and make sure that all board cabling is installed correctly.

|           |              | s          |   | ·.      |   | and any a | 2 (JH) | P1    |   |    |
|-----------|--------------|------------|---|---------|---|-----------|--------|-------|---|----|
|           |              | <b>I</b> . | ļ |         | 1 |           | , ,    | in de |   |    |
|           |              | ļ          |   |         | I | 1         |        |       |   |    |
|           |              |            | 1 |         |   | ł         |        |       |   |    |
|           |              | !          | I |         |   | 1         |        |       |   | ļ  |
| 2 1 la 11 |              | I          | ļ |         | 1 | 1         |        |       |   | ." |
|           | `            | ,          | l |         | 1 | I         |        |       |   |    |
| •         | $\mathbf{X}$ |            | ł |         | l | 1         |        |       | . |    |
| <b>)</b>  |              |            | ł |         | ١ | 1         |        |       |   | 11 |
| • •       |              |            |   | <b></b> |   |           |        |       |   | ۱. |

Figure 5-25. Motherboard

#### WARNING

| * |                                                       | * |
|---|-------------------------------------------------------|---|
| * | DO NOT OPEN THE SWITCHING POWER SUPPLY UNDER ANY      | * |
| * | CIRCUMSTANCE. EXTREMELY DANGEROUS VOLTAGE AND         | * |
| ł | CURRENT LEVELS (IN EXCESS OF 300 VOLTS DC AND UN      | * |
| k | LIMITED CURRENT) ARE PRESENT WITHIN THE POWER SUPPLY. | * |
| 4 |                                                       | * |
| 4 | DO NOT ATTEMPT TO REPAIR THE SWITCHING POWER          | * |
| ٢ | SUPPLY; IT IS FIELD REPLACEABLE ONLY.                 | * |
| k |                                                       | * |
| ¢ | AFTER POWERING THE UNIT DOWN AND DISCONNECTING THE AC | * |
| k | POWER CONNECTOR FROM THE POWER SOURCE RECEPTACLE.     | * |
| ٢ | ALLOW ONE MINUTE BEFORE REMOVING THE POWER SUPPLY TO  | * |
| ¢ | PROVIDE ADEQUATE TIME FOR ANY RESIDUAL VOLTAGE TO     | * |
| k | DRAIN THROUGH THE BLEEDER RESISTORS.                  | * |
| ķ |                                                       | * |

To remove the 279-0608 Switching Power Supply: (Figures 5-26 and 5-27.)

- 1. The power supply is located to the right of the internal disk drive.
- 2. Power down the main frame and unplug the power connector from the power source receptacle.
- 3. Remove the top, front, and right side covers (paragraphs 5.3.2.1, 5.3.2.2, and 5.3.2.3).
- 4. Remove the ac power input cable at the rear of the main frame.
- 5. Remove the cable clamp securing the +5 Volt cable and +/- 0 Volt cable to the front of the main frame.
- 6. Unscrew the spring loaded thumbscrew securing the front of the power supply to the main frame base plate and pull the power supply forward about 4 to 6 inches.
- 7. Remove the quick-disconnect ground wire from the front of the power supply.
- 8. Make sure that the white #8 dc power cable is labeled +5 Volts and the black #8 dc power cable is labeled +/- 0 Volts. Remove the +5 Volt and +/- 0 Volt cables from the power busses at the front of the power supply.
- 9. Remove the following connectors from the front of the power supply. The connectors are keyed to ensure proper reinsertion.
  - a. Two-pin fan connector from fan jack.
  - b. Ten-pin ribbon connector from J8.
  - c. Six-pin dc connector from J5.
  - d. Four-pin dc connectors from J1, 2, and 3.

NOTE

Actual connections at J1, J2, and J3 may vary depending on system configurations.

10. Carefully pull the power supply forward and out of the main frame.

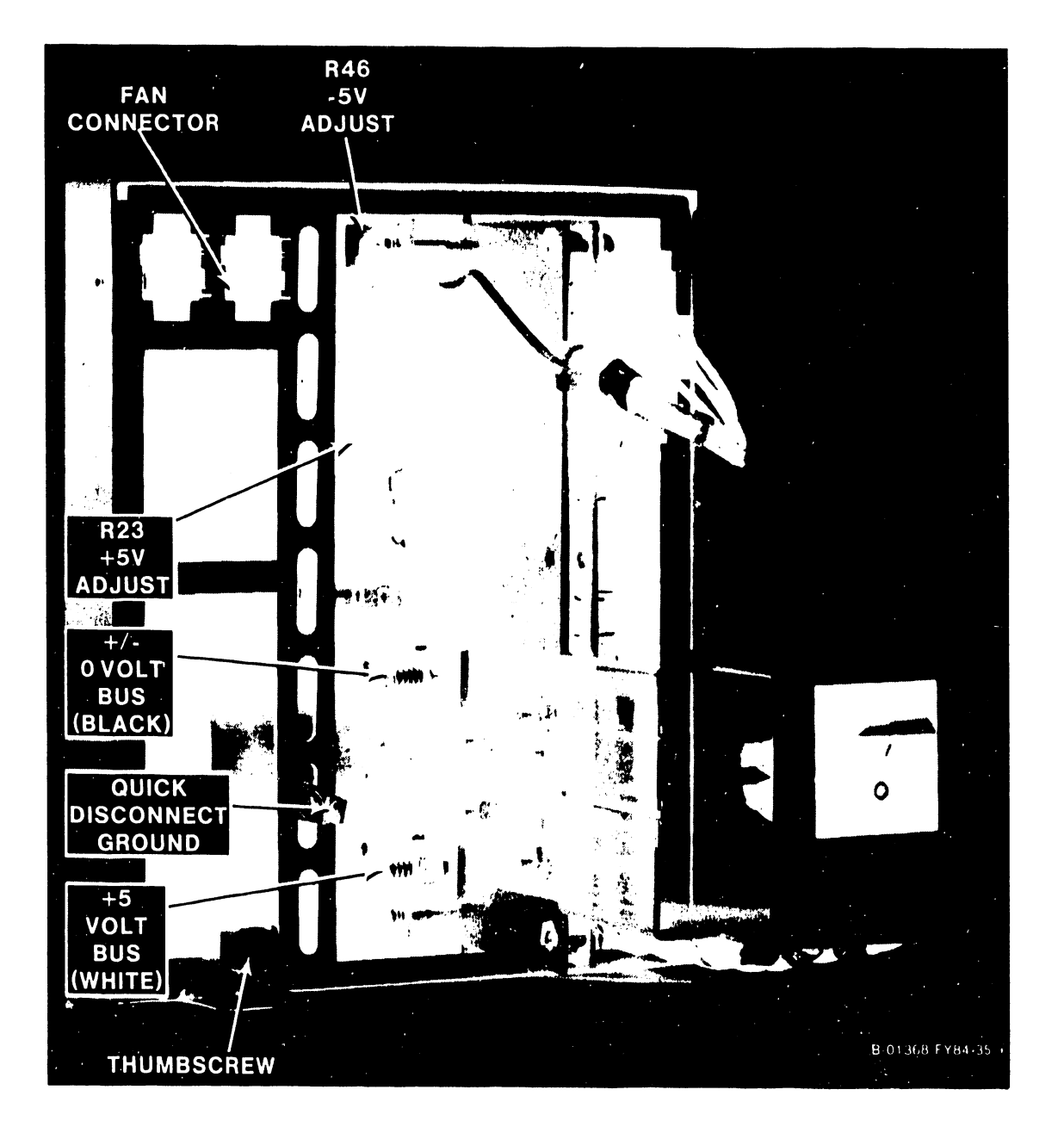

Figure 5-26. Switching Power Supply (Left Side View)

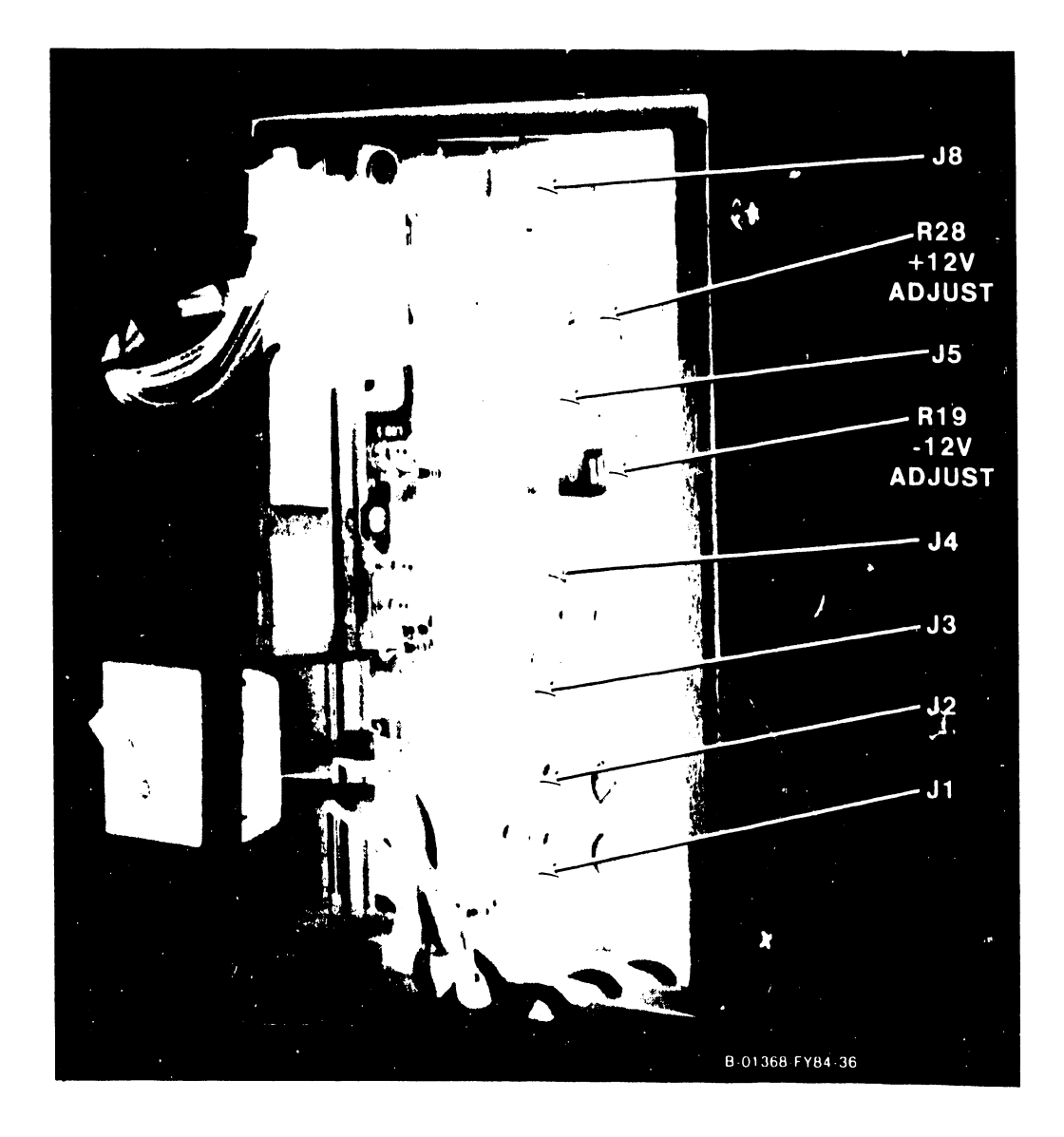

Figure 5-27. Switching Power Supply (Right Side View)

### 5.3.2.15 Power Supply Replacement

NOTE

After reinstalling the power supply, the dc voltages should be checked. If the dc voltages are not within operating limits (table 5-8), the switching power supply must be adjusted.

- 1. To reinstall the power supply, reverse the above procedure.
- 2. After making sure that the ac power On/Off switch is in the O position, plug the main frame power connector into the power source receptacle.
- 3. Perform the following in the sequence given:
  - a. Depress the ac power On/Off switch to the 1 position.
  - b. Make sure that the fans and the internal disk drive motor are turning. The Power On LED on the Front Panel, and the HEX Display LEDs should also be lit after the ac power ON/OFF switch has been pressed. If the HEX Display LEDs go out after 2 seconds, there is a problem with the dc voltage compare circuit in the power supply.
- 4. Using a digital voltmeter, check the voltages at the Motherboard test points (figure 5-28).
- 5. With a nonmetalic adjustment tool, adjust the voltage(s) to within the operating limits. (See figures 5-26 and 5-27 for the locations of the adjustment pots.)

| VOLIS | OPERATING LIMITS                                | AC RIPPLE LIMITS                                                                                                    |  |  |
|-------|-------------------------------------------------|----------------------------------------------------------------------------------------------------|--|--|
| +7-0  | +7-0V                                           | 35mV RMS or 50mV Pk-to-Pk                                                                                                    |  |  |
| +5.0  | +4.95V to +5.05V                                | 35mV KMS or 50mV Pk-to-Pk                                                                                                    |  |  |
| -5.0  | -4.95V to -5.05V                                | 35mV RMS or 50mV Pk-to-Pk                                                                                                    |  |  |
| +12.0 | +11.9V to +12.1V                                | 35mV RMS or 50mV Pk-to-Pk                                                                                                    |  |  |
| -12.0 | -11.9V to -12.1V                                | 35mV kMS or 50mV Pk-to-Pk                                                                                                    |  |  |
|       | VoL1S<br>+7-0<br>+5.0<br>-5.0<br>+12.0<br>-12.0 | VOLIS OPERATING LIMITS   +7-0 +7-0V   +5.0 +4.95V to +5.05V   -5.0 -4.95V to -5.05V   +12.0 +11.9V to +12.1V   -12.0 -11.9V to -12.1V |  |  |

Table 5-8. DC Test Point Voltages

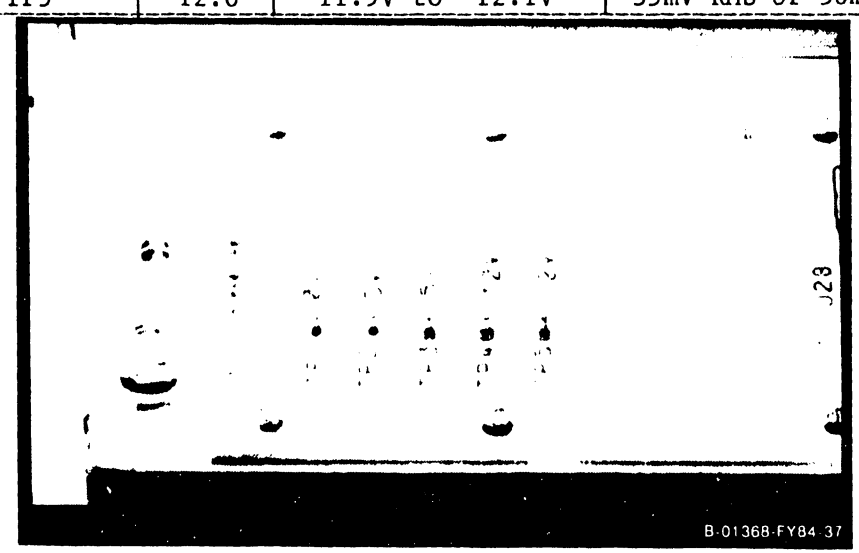

Figure 5-28. Motherboard Voltage lest Points

## 5.3.2.16 33 Megabyte Winchester Disk Drive Removal

To remove a drive:

- 1. Power down the main frame by depressing the ac power On/Off switch to the 0 position.
- 2. Remove the top and front covers (paragraphs 5.3.2.1 and 5.3.2.2).
- 3. Winchester drive #1 is always the bottom drive and drive #2, if installed, is the top drive. The A and B signal cables, dc power cable, and quick-disconnect ground wire are connected to the front of the drive(s). (Figure 5-29.) Note the locations of the connectors for reinstallation and remove the following connectors from the front of the disk drive(s). The connectors are keyed to ensure proper reinsertion.
  - a. A signal cable(s) from Jl.
  - b. B signal cable(s) from J2.
  - c. Four-pin dc power cable(s) from J3.
  - d. Quick-disconnect ground wire(s) from the ground terminal lug.
- 4. Unscrew the spring loaded thumbscrew securing the front of the drive(s) chassis to the main frame base plate. Slide the entire chassis forward and out of the cabinet.
- 5: Remove the four Phillips screws (two on each side) securing the drive to the drive chassis. (Figure 5-30.)
- 6. Carefully slide the drive out of the chassis.

#### CAUTION

Be careful when removing the drive from the chassis. The logic PC board is on the bottom of the drive.

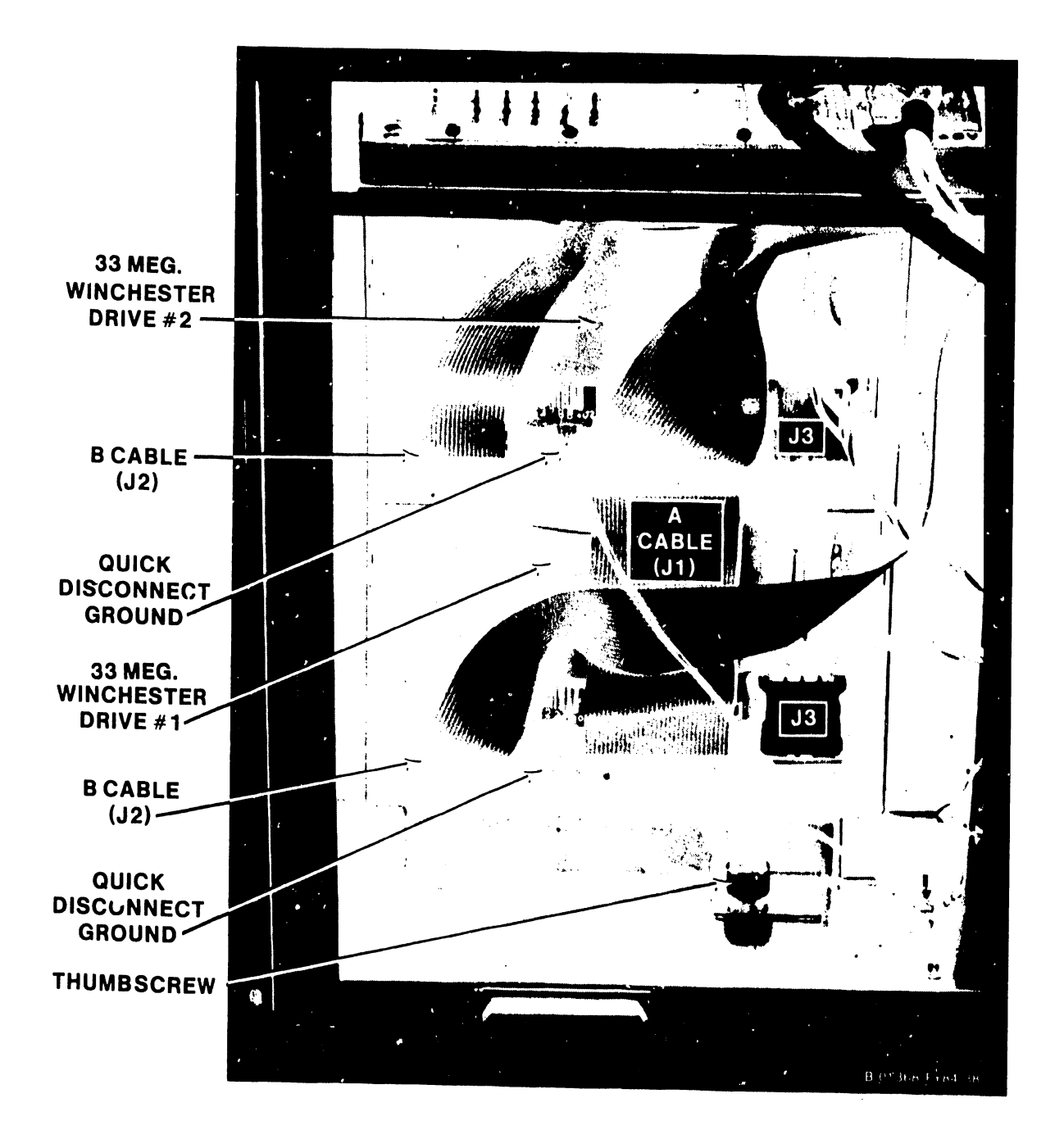

NOTE

Pin 1 (red stripe) of the A and B signal cables faces right when viewed from the chassis front.

Figure 5-29. 33 Megabyte Winchester Disk Drives (Front View)

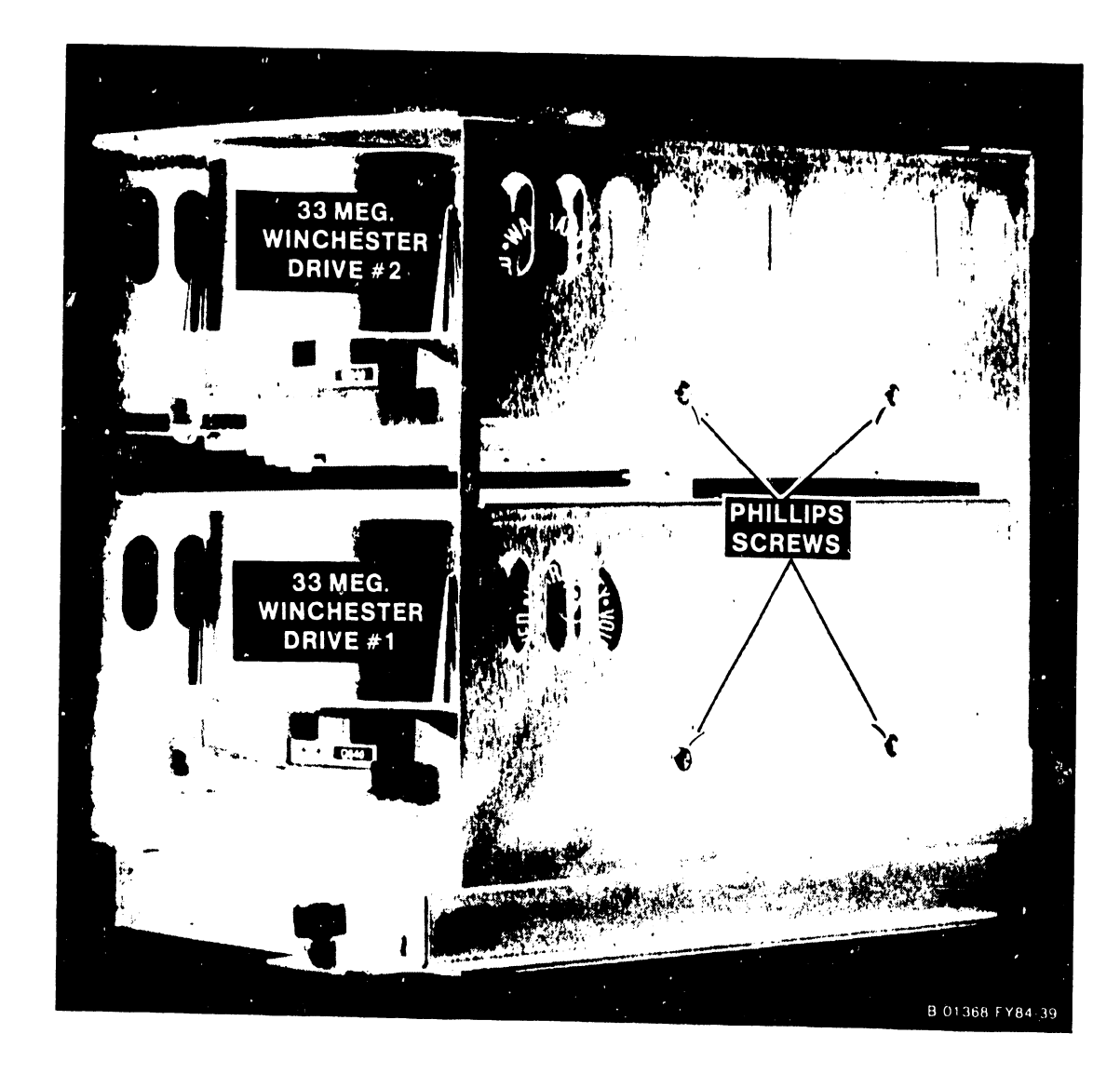

Figure 5-30. 33 Megabyte Winchester Disk Drives (Right Side View)

## 5.3.2.17 33 Megabyte Winchester Disk Drive Replacement

To replace a drive:

- Before installing the drive, check the options jumpers and the terminator IC of the Winchester Drive PC board. They should be as follows. (See figure 5-31.)
  - a. "Mask Servo Wedge" selected. (Top two pins jumpered at E7.)
  - c. Drive Select to the appropriate DS pin. If the drive is to be #1, install the jumper on DS1; if the drive is to be #2, install the jumper on DS2. <u>DO NOT</u> jumper pin A. This will cause the drive to be selected constantly.
  - e. A 220/330 ohm terminator pack at location RN3 of last drive in the A cable chain, Drive #1.

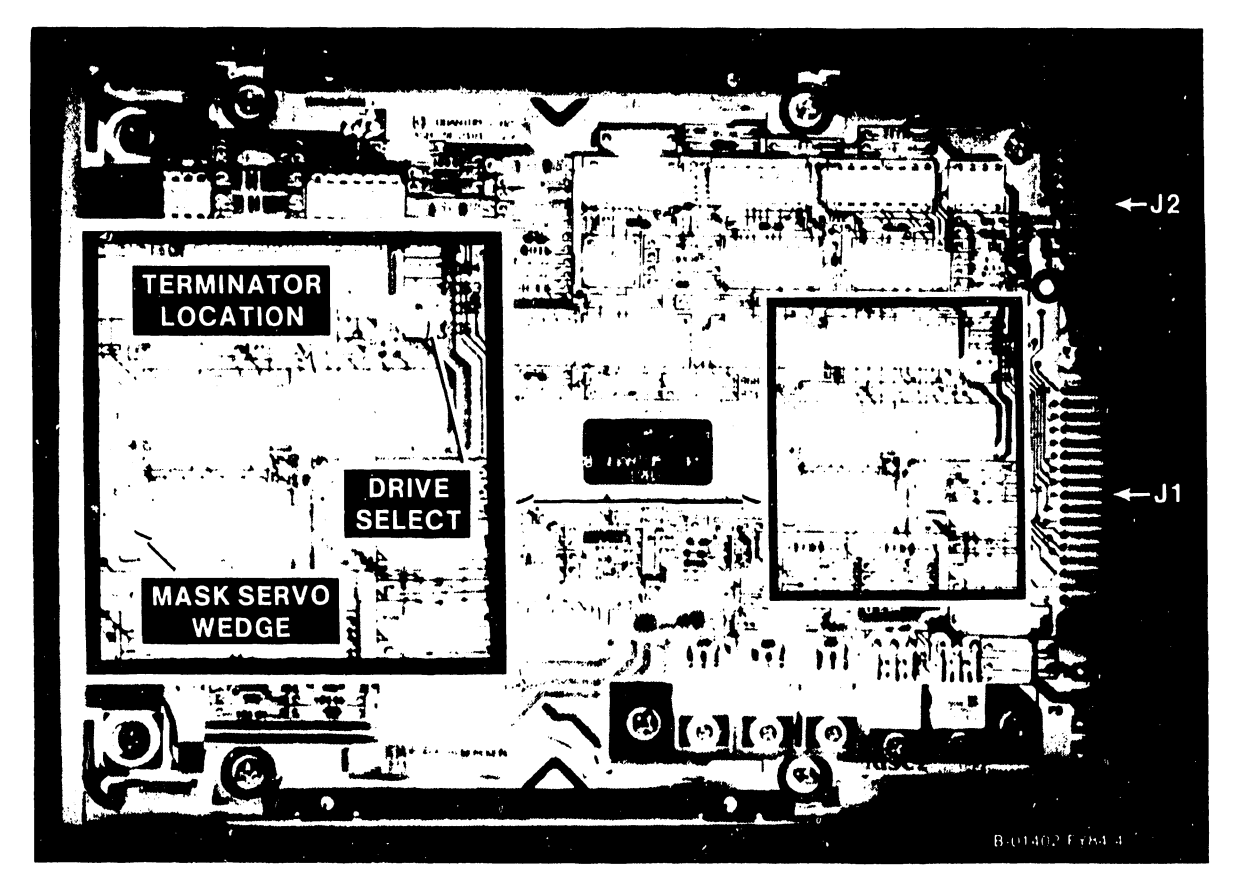

Figure 5-31. 33 Megabyte Winchester Drive Jumper Options

- Carefully slide the drive into the chassis and reinstall the four Phillips screws.
- 3. Slide the entire chassis back into the cabinet and secure the spring loaded thumbscrew to the main frame base plate.
- 4. Reconnect the signal and power cables to the front of the drive as follows: (Refer to tables 5-4 and 5-5.)
  - a. For one drive, connect the end of the A cable to J1 of drive #1.
  - b. For two drives, the A cable is daisy chained from the 210-8362 DA board to J1 of drive #2 and then to J1 of drive #1.
  - c. There is a separate B cable from the DA to J2 of each drive.
  - d. Reconnect the quick-disconnect ground wire.

## 5.3.2.18 76 Megabyte Disk Drive Removal

To remove a drive:

- 1. Power down the main frame by depressing the ac power On/Off switch to the O position.
- 2. Remove the main frame top and front covers (paragraphs 5.3.2.1 and 5.3.2.2).
- 3. Make sure the drive has stopped turning, then remove the A and B signal, and dc power cable are from the front of the drive. (Figure 5-32.) Note the orientation of these cables for reinstallation.
- 4. Unscrew the spring loaded thumbscrew securing the front of the drive to the main frame base plate. Slide the drive forward and out of the cabinet.

#### CAUTION

The drive weighs approximately 30 pounds (14 kilograms).

5. Lock the spindle and carriage into their shipping position by moving the red Spindle/Carriage Lock Lever on the rear of the drive (figure 5-33) to the right, push it down as far as it will go, and then move it to the left into the Lock position.

#### NOTE

The 76 megabyte disk drive will be repaired by replacing individual printed circuit board assemblies. (Refer figure 5-36 and the 76 Megabyte NEC Disk Drive Maintenance Manual, WLI P/N 729-1452.) Do not order or replace the complete disk drive.

5-39

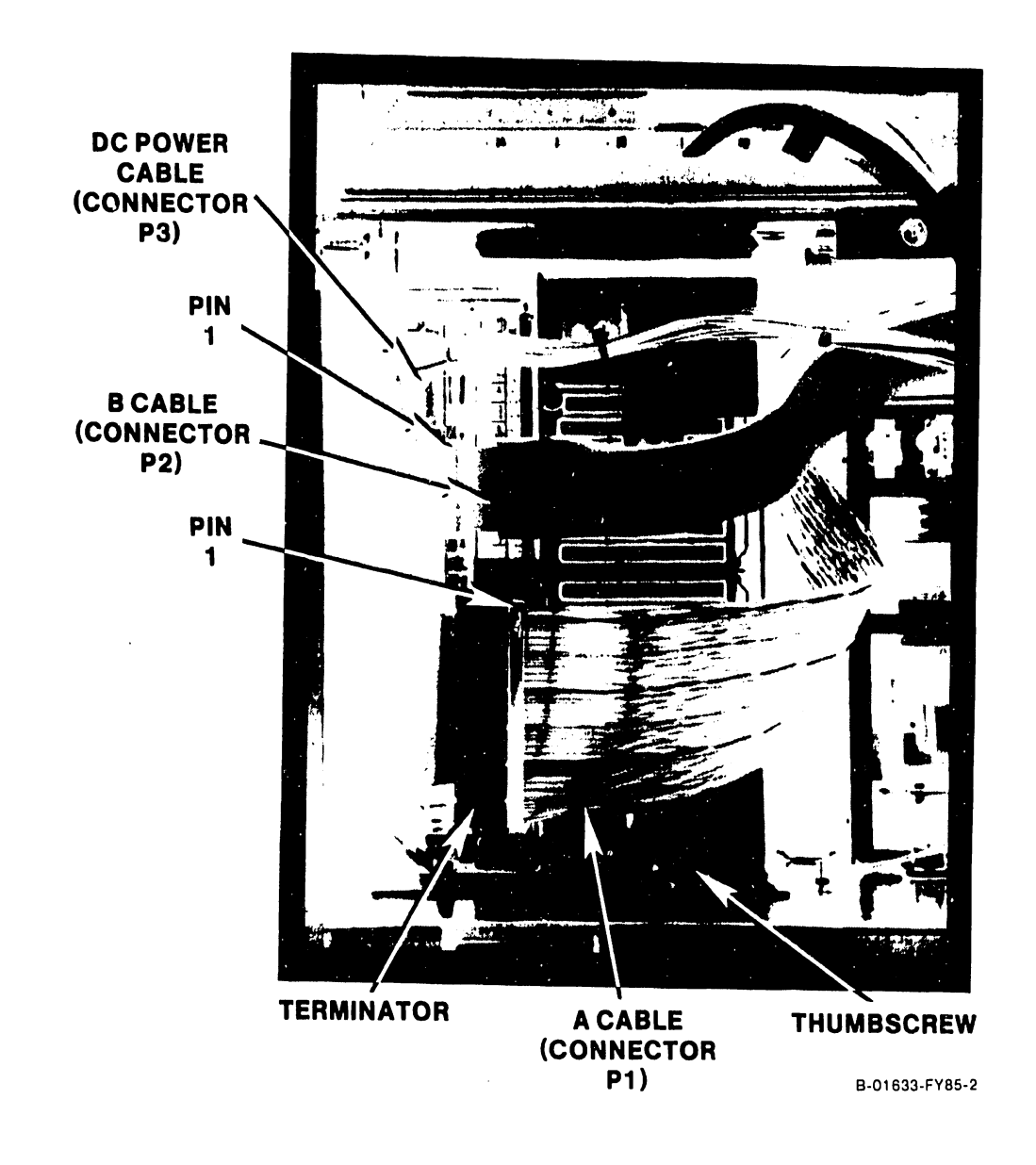

Figure 5-32. 76 Megabyte Disk Drive

denter .

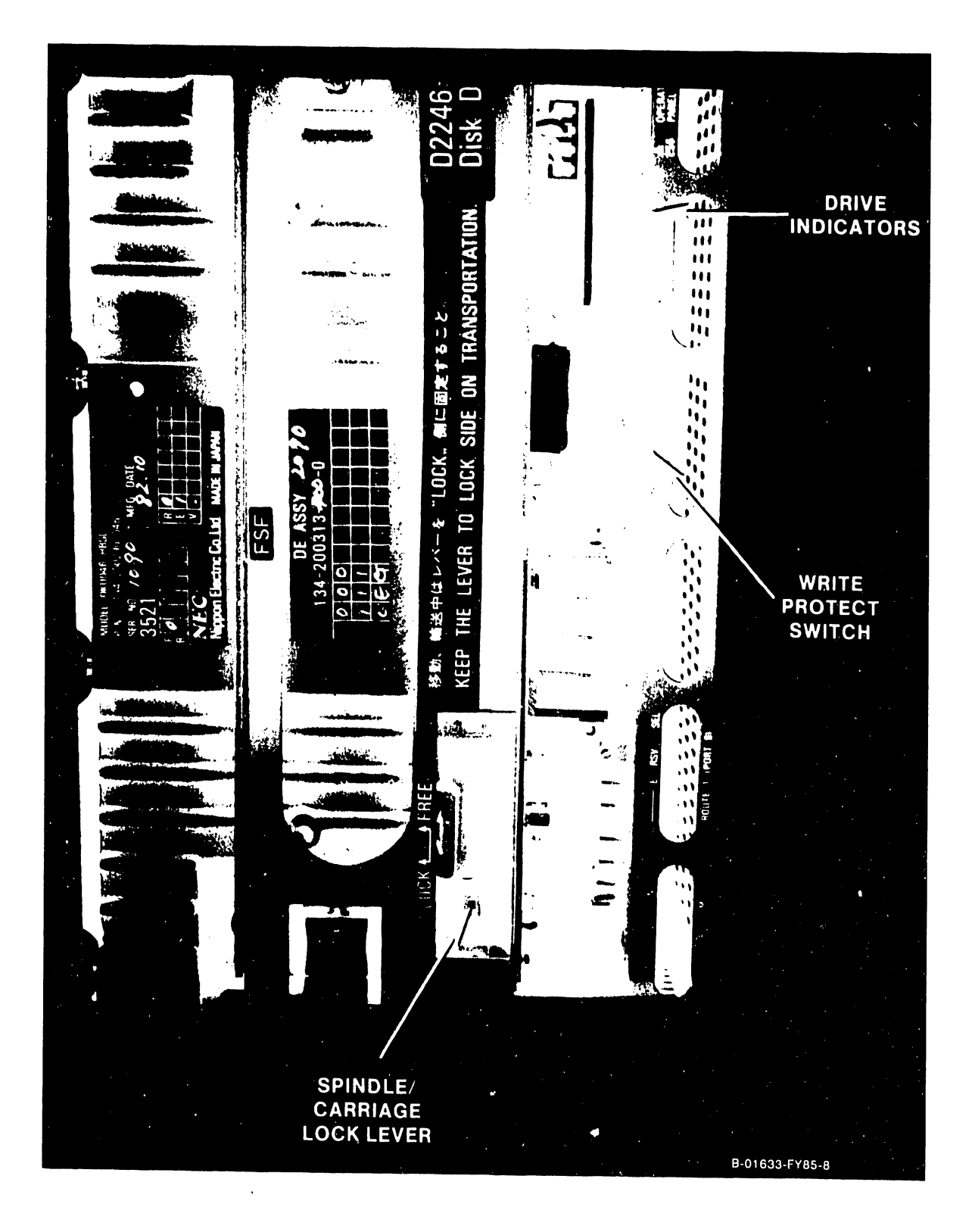

Figure 5-33. 76 Megabyte Disk Drive (Rear View)

^....

5-41

#### 5.3.2.19 76 Megabyte Disk Drive Replacement

To replace a drive:

- 1. If a new drive is been installed, check the terminators, and the Installation Mode, the Control Mode, and the Number of Sectors switches on the Logic/Servo PCB in the drive as follows:
  - a. Lay the drive down on its left side, with the red Spindle/Carriage Lock Lever toward the front.
  - b. Remove the two Phillips screws (figure 5-34) from the upper right corner and the lower left corner of the right side cover. Care-fully lift off the cover.
  - c. Remove the three signal cables from P55, P53, and P41 on the top of the Logic/Servo board (figure 5-35). Note the positions of the cables for reinstallation.
  - d. Remove the two Phillips screws from the upper left corner and the lower right corner of the board. Carefully tip the board to the left so that the component side is facing up. There is a single ground wire and a 2-wire cable still connected to the board.
  - e. Check each of the three switches as shown in figure 5-35. They must be set as shown in the figure. The Number of Sectors and the Control Mode switches have clear plastic covers that must be removed before the switches can be set. Make sure to put the covers back on before reinstalling the board.
  - f. Before reinstalling the board, make sure that the four terminators shown in figure 5-35 have been removed.
  - g. Carefully tip the board back to its normal position, backplane side up, and reinstall the two Phillips screws. Make sure that the 2-wire cable does not get caught between the board and the upper left board bracket.
  - h. Reinstall the three signal cables and the the 9-pin power connector on the board.
  - i. Make sure that there are no cables in the way and carefully reinstall the right side cove and the two Phillips screws.
  - j. Set the drive back to its normal vertical position with the red Spindle/Carriage Lock Lever facing toward the rear.
- 2. Unlock the spindle and carriage from their shipping position by moving the red Spindle/Carriage Lock Lever on the front of the drive (figure 5-33) to the right, push it up as far as it will go, and then move it to the left into the Free position.
- 3. Carefully slide the drive back into the cabinet and secure the spring loaded thumbscrew to the main frame base plate.
- 4. Reconnect the signal and power cables to the front of the drive. (The dc power cable goes to the 9-pin connector J4 on the switching power supply. Figures 5-27 and 5-36.)

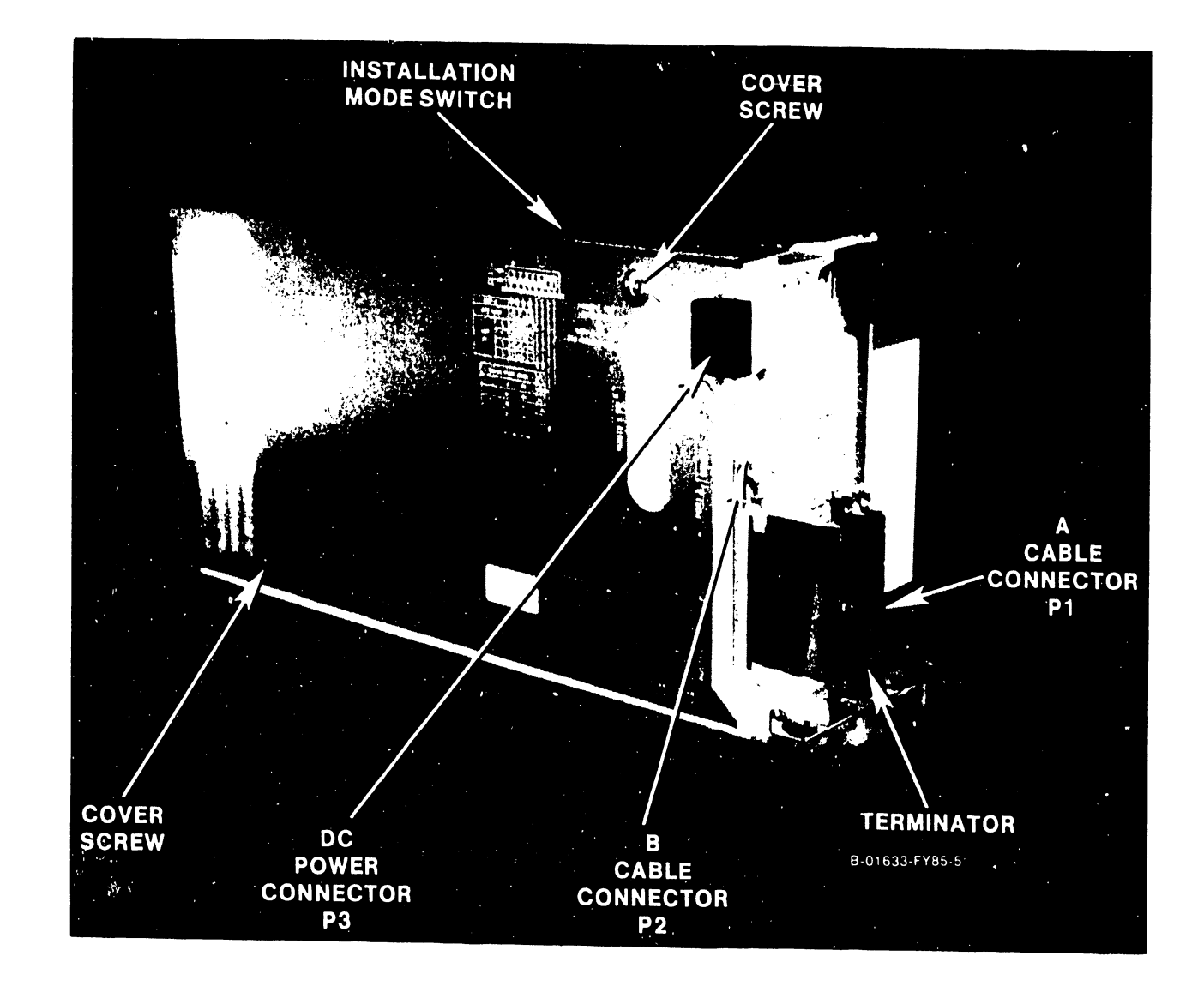

Figure 5-34. 76 Megabyte Drive (Side View)

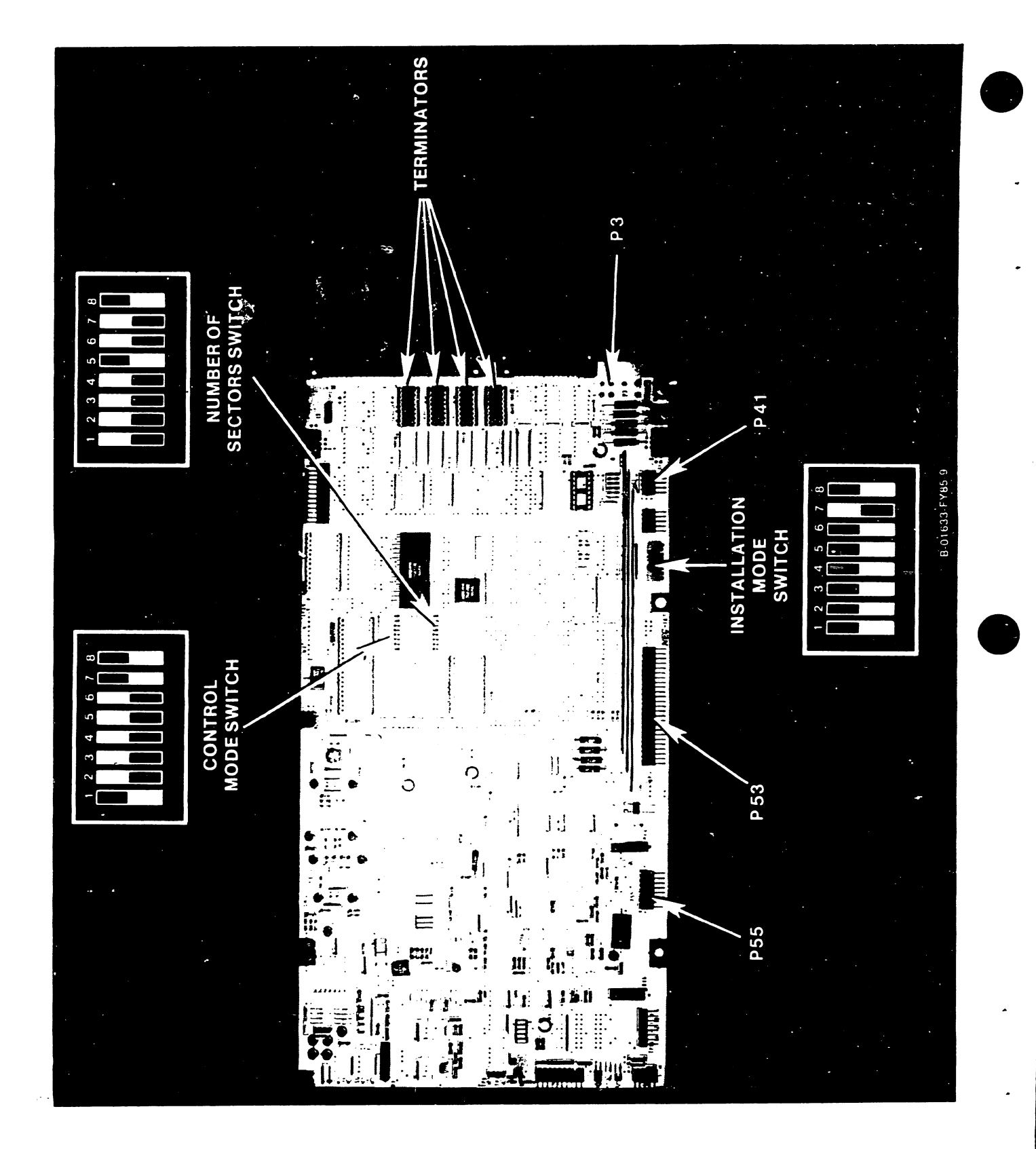

Figure 5-35. Disk Drive Logic and Servo PCB

5-44

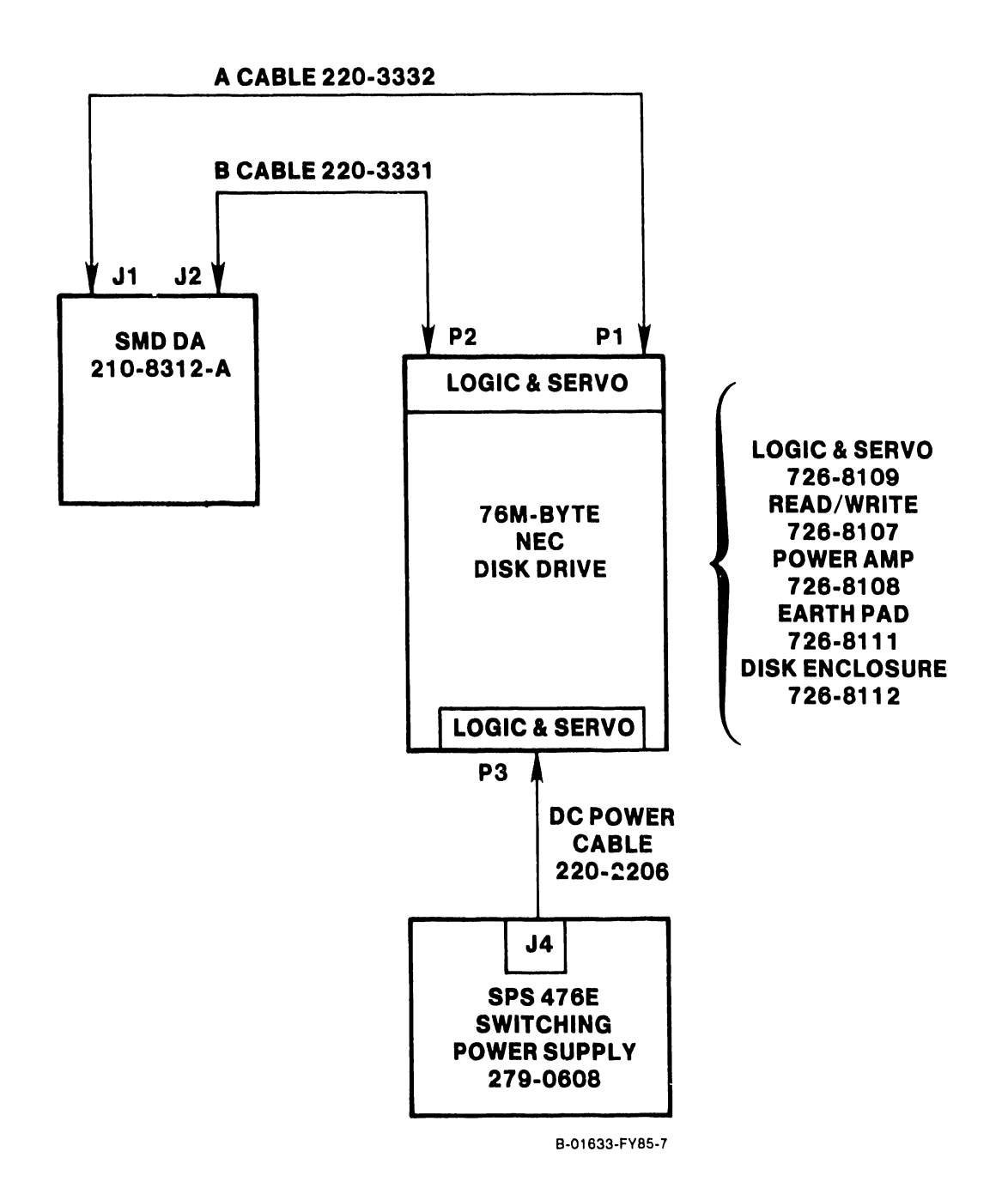

# Figure 5-36. 76 Megabyte Disk Drive Cable Interconnections

## 5.3.2.20 Diskette Drive Removal

The Shugart SA455 Diskette Drive is located at the top right of the main frame chassis. To remove the diskette drive:

- 1. Power down the main frame by depressing the ac power On/Off switch to the O position.
- 2. Remove the top and front covers (paragraphs 5.3.2.1 and 5.3.2.2).
- 3. Remove the 34-pin signal connector from J1, and the 5-pin dc connector from J2 on the rear of the drive. (Figure 5-38.) The connectors are keyed to ensure proper reinsertion.
- 4. Unscrew the spring loaded thumbscrew at the top of the drive that secures the drive to the chassis. (Figure 5-37.)
- 5. The drive is seated between one top and one bottom rail. Slide the drive straight out the front of the main frame.

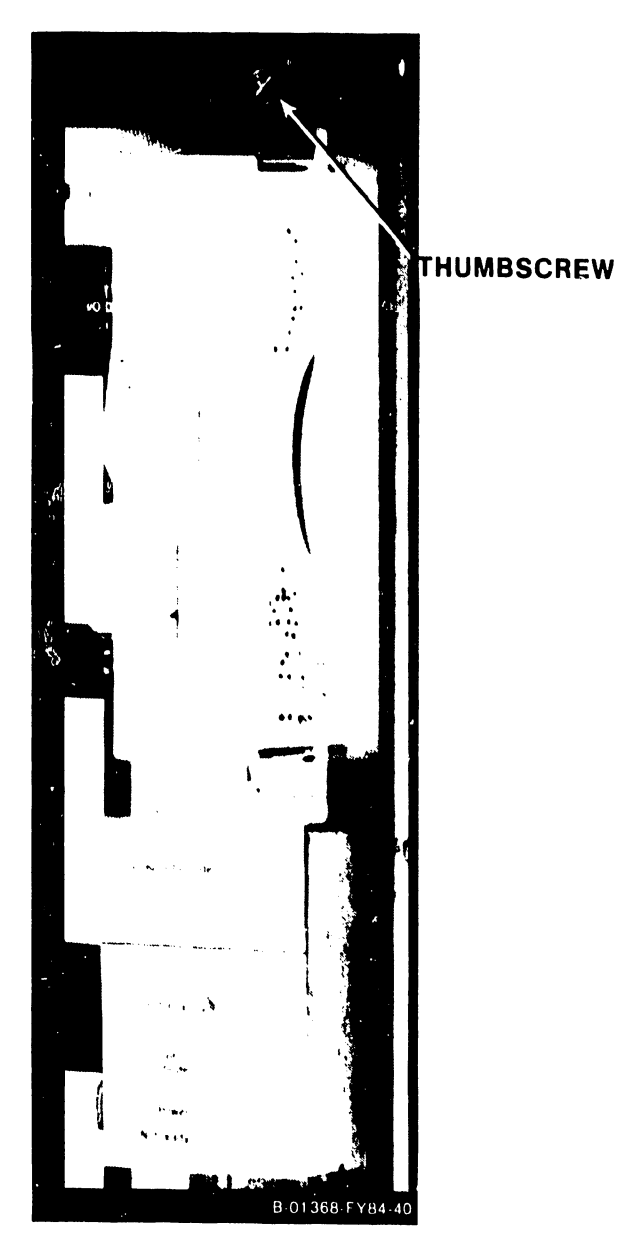

Figure 5-37. SA455 Diskette Drive

## 5.3.2.21 Diskette Drive Replacement

- 1. To reinstall the Diskette Drive, reverse the above procedure.
- 2. Check the jumpers on the component side of the logic PC board of the drive. They should be the same as the drive that was removed, as shown in figures 5-38 and 5-39.

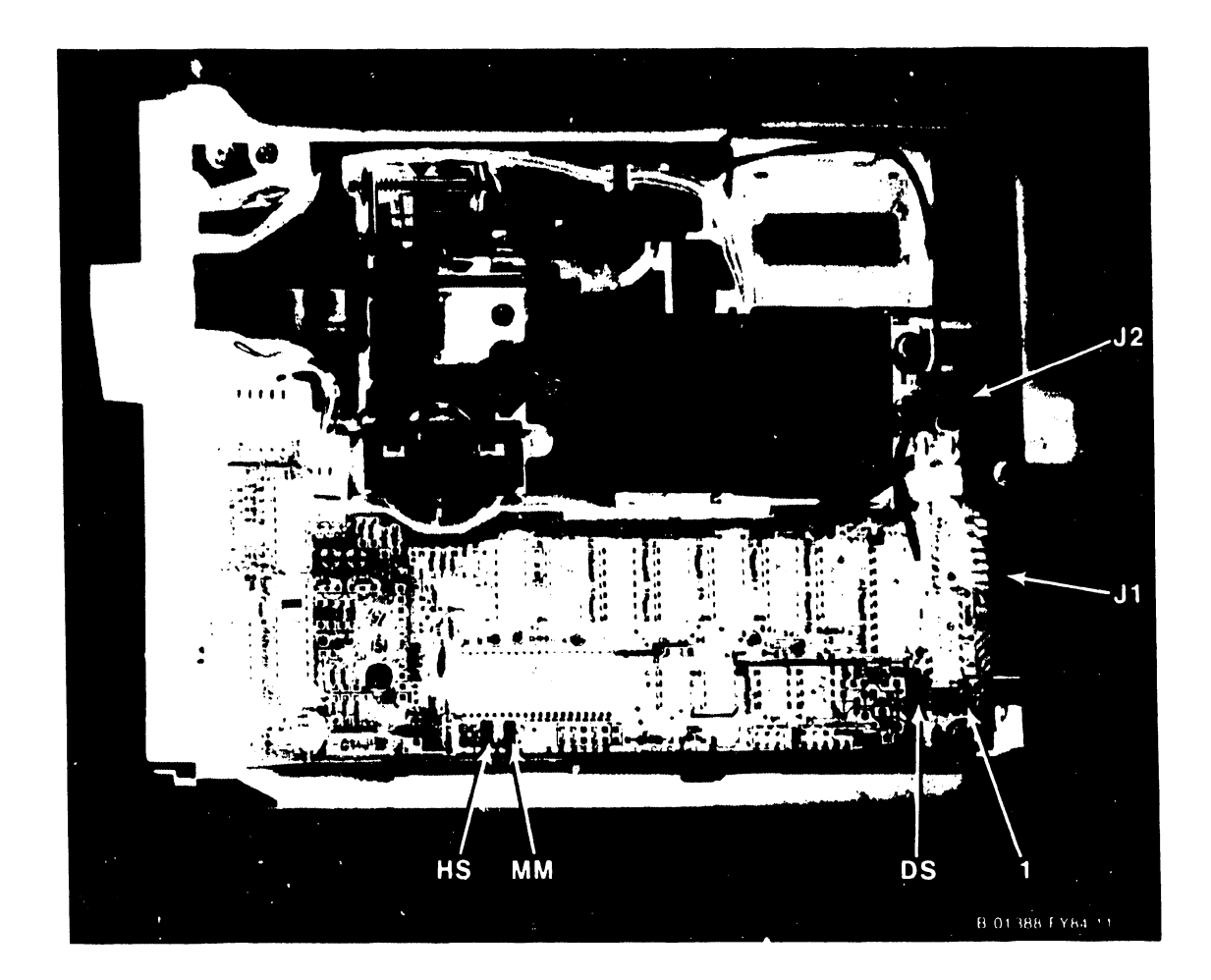

Figure 5-38. SA455 Diskette Drive PC Board Jumpers

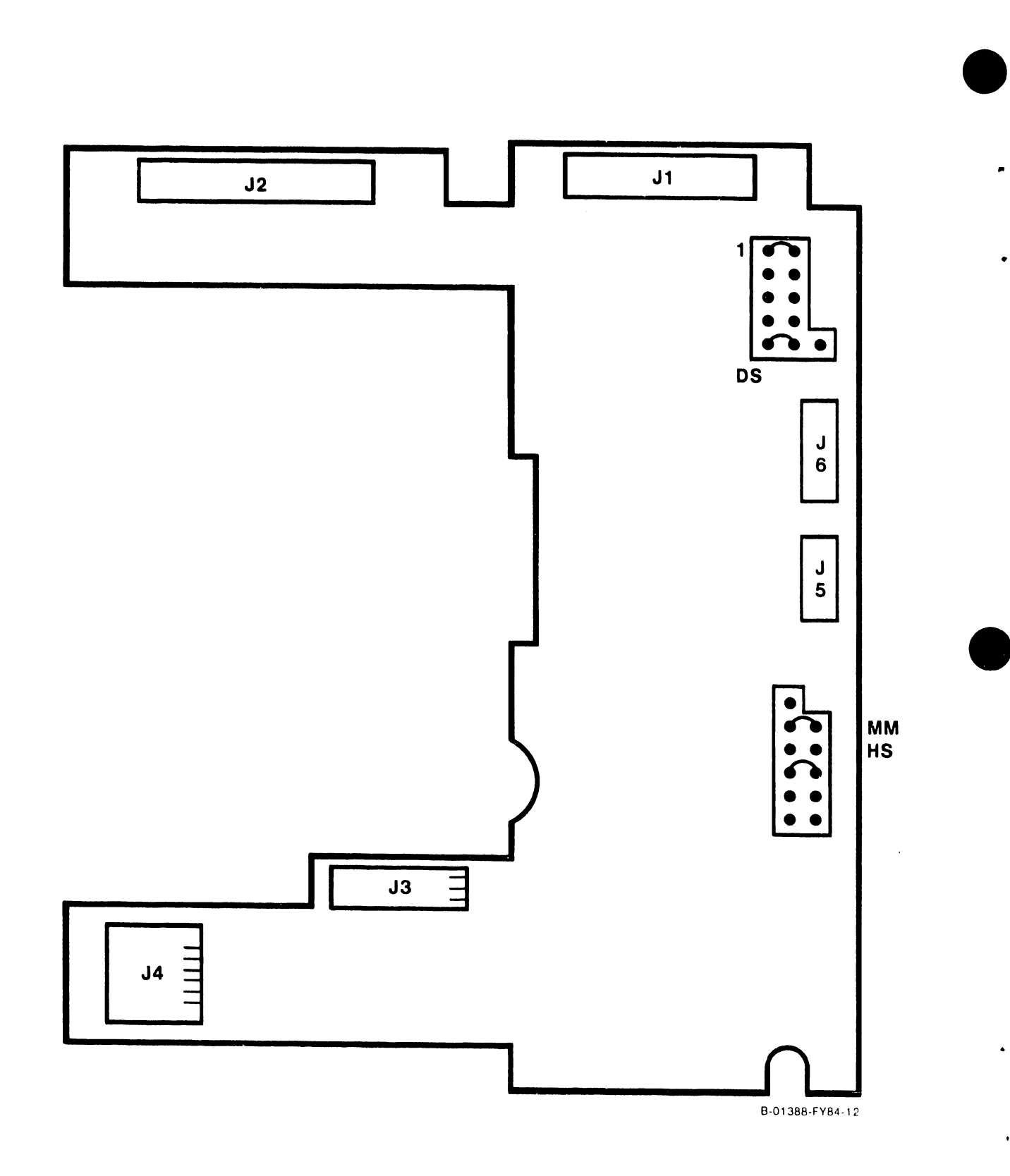

Figure 5-39. SA455 Diskette Drive PC Board Jumpers

#### 5.3.2.22. Fan Removal

The two cooling fans used in the VS-15 main frame cabinet are mounted horizontally on the back panel assembly of the main frame. To remove a fan:

- 1. Power down the main frame by depressing the ac power On/Off switch to the O position and unplug the power connector from the power source receptacle.
- 2. Remove the top cover (paragraphs 5.3.2.1).
- 3. a. If the left fan, as seen from the rear, is to be replaced, remove only the four hex head screws securing the left fan screen and fan to the rear panel assembly. (Figure 5-40.)
  - b. If the right fan is to be replaced, remove all eight hex head screws securing both of the fan screens and fans to the rear panel assembly.
- 4. Unscrew the two spring loaded thumbscrews from the inside top of the fan panel.
- 5. Carefully lower the entire rear panel assembly enough to allow access to the fans. Brace the panel in this position. Be careful of the I/O cables connected to the rear panel assembly.
- 6. Disconnect the ac power connector(s) at the fan(s). (Figure 5-41.)
- 7. To replace the right fan, the left fan must be removed first through the cutout in the top of the panel. Then, remove the right fan through the cutout. The left fan can be replaced without having to remove the right fan.

## 5.3.2.23 Fan Replacement

To install a fan, reverse the above procedure.

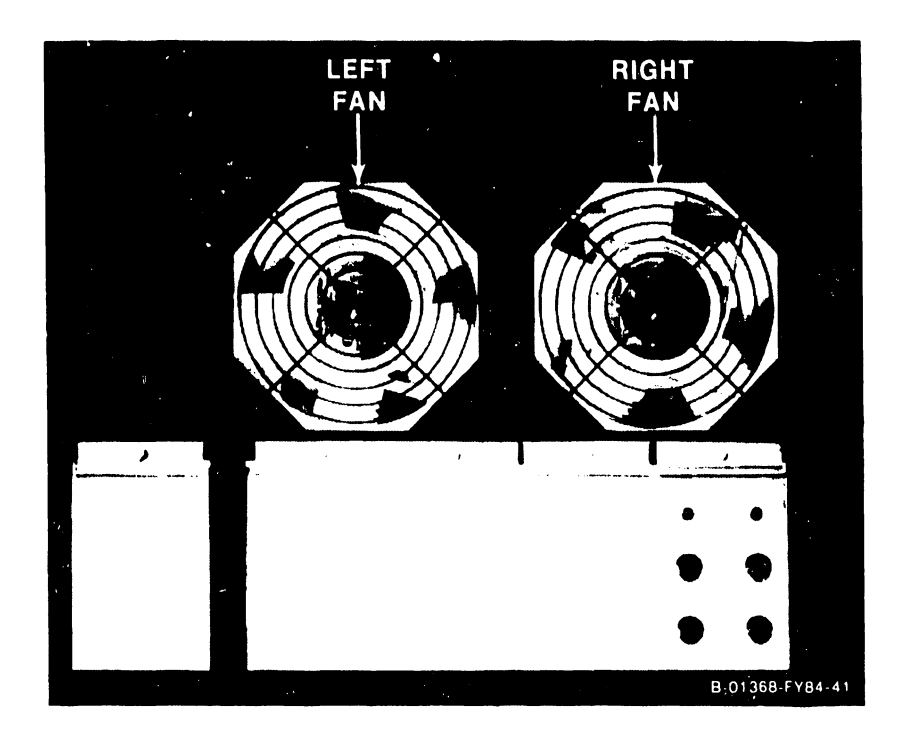

Figure 5-40. Rear View of Fan Panel Assembly

729-1404

4

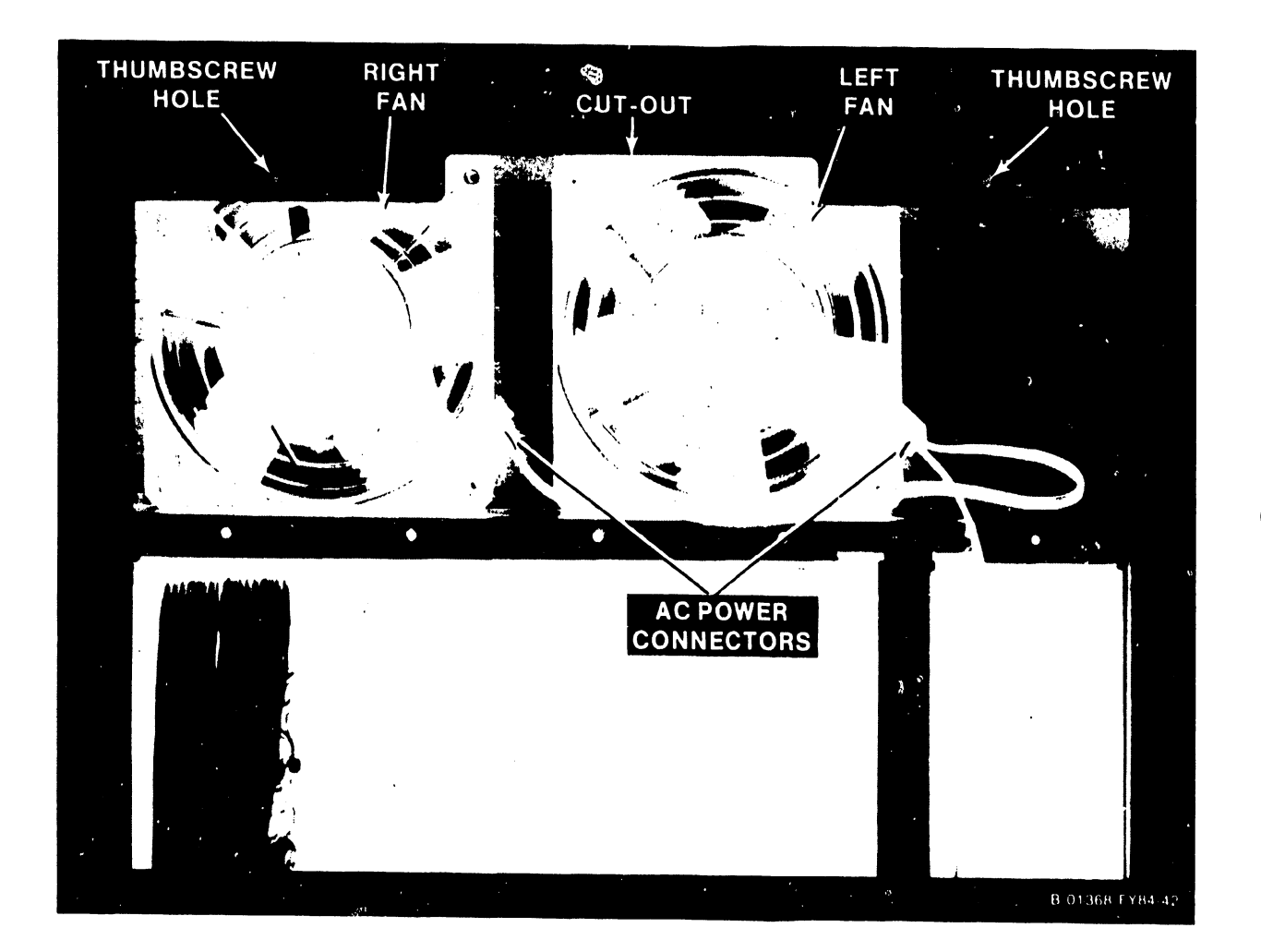

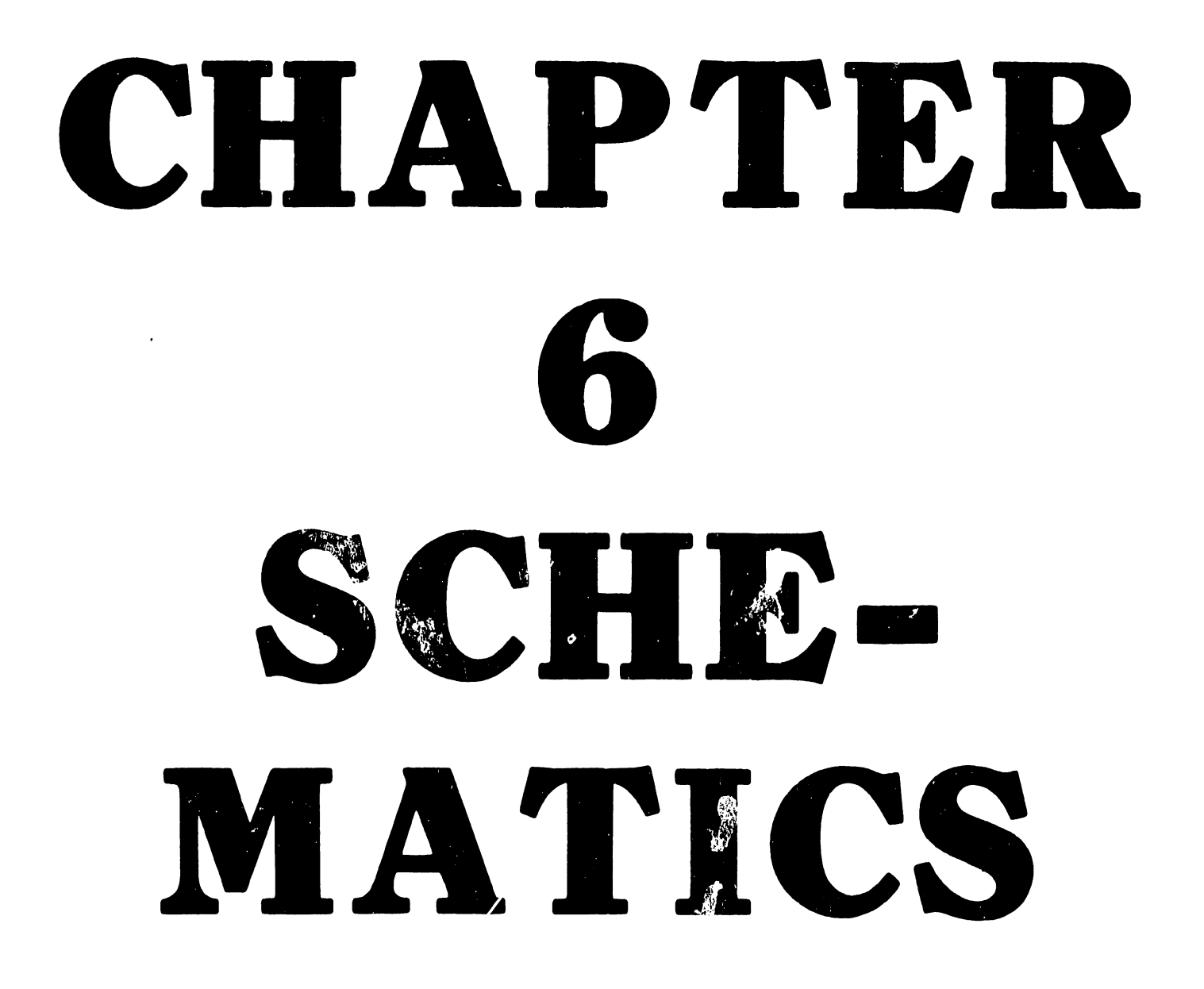

## CHAPTER 6

## SCHEMATICS

Schematics are not provided as part of this Standard Manual. The schematics will appear in a combined VS-15/25/45 Computer System Schematics Manual.

# CHAPTER ILUSTRATED PARTS BREAKDOWN

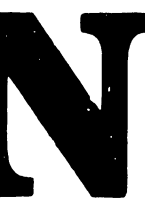

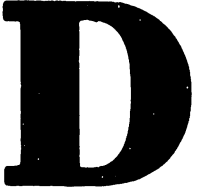

### CHAPTER 7

#### ILLUSTRATED PARTS BREAKDOWN

## 7.1 SCOPE

This chapter contains the illustrated parts breakdown for the VS-15 Computer System. Use this breakdown for part number identification when ordering field-replaceable components.

| FROM PC BOARD | (CONNECTOR) | TO PC BOARD    | (CONNECTOR)  | PART NUMBER |
|---------------|-------------|----------------|--------------|-------------|
| 210-8358      | J1          | 210-8613       | J1           | Note        |
|               | J2          | Rear Panel     | RS232        | 220-3349    |
| 11            | J3          | Diskette Drive | J1           | 220-3353    |
| 210-7906      | J2          | Rear I/O Panel | BNC/TNC      | 220-3080    |
| 11            | J3          |                | 11 11        | 11 11       |
| 11            | J4          | 11 11 11       | 11 11        | 11 11       |
| П             | J5          | 11 11 11       | н н          | 11 11       |
| 210-8616      | J3          | Rear I/O Panel | BNC/TNC      | 220-3080    |
| 11            | J4          | 17 11 13       | 11 11        |             |
| 11            | J5          | и и и,         | 11 11        | 11 11       |
| 11            | J6          | 11 11 11       | н н          | 0 U         |
| 210-8362      | J1          | 33MB. Dr. #1   | J2 (B cable) | 220-3352    |
| 11            | J2          | 33MB. Dr. #2   | J2 (B cable) | 220-3351    |
|               | J3          | 33MB. Dr. #1&2 | Jl (A cable) | 220-3350    |
| 210-8312      | J1          | 76MB. Drive    | Pl (A cable) | 220-3332    |
| 11            | J2          | 11 11          | P2 (B cable) | 220-3331    |
| 210-8337      | Jl          | Rear TC Panel  | RS449        | N/A         |
| 11            | J13         |                | X.21         | N/A         |
|               | J2          |                | RS232        | 220-0333    |
|               | J3          | 11 11 11       | RS366        | 220-0333    |
| 11            | J4          | Front TC Panel | Display      | 220-3247    |
| 210-8637      | J2A         | Rear TC Panel  | RS232        | 220-0333    |
| 11            | J3A         |                | RS366        | 220-0333    |
| 11            | J13A        | 11 11 11       | X.21         | N/A         |
|               | J2B         | 11 11 11       | RS232        | 220-0333    |
| 11            | J3B         | 11 11 11       | RS366        | 220-0333    |
| н             | J13B        |                | X.21         | N/A         |
| 11            | S1 & S2     | Front TC Panel | Display      | 220-3012    |

# Internal Signal Cable Part Numbers

## NOTE

## This cable is part of 210-8613 Front Panel board

## Internal Power Cable Part Numbers

| FROM PC BOARD | (CONNECTOR) | TO PC BOARD    | (CONNECTOR) | PART NUMBER |
|---------------|-------------|----------------|-------------|-------------|
| 210-8611      | Ac input    |                | Power       | 420-2025    |
| Switching     |             |                | source      | Power cord  |
| P/S           |             |                | receptacle  |             |
| 210-8611      | J1, 2,      | 33MB. Drive(s) | J3          | 220-0406    |
| Switching     | J3 (Note)   | Diskette Drive | J 2         | 220-0405    |
| P/S           | J4          | 76MB. Drive    | 'P3         | 220-2206    |
|               | J5          | 210-8607       | J31         | 220-0407    |
| 1             | J8          | 210-8607       | J30         | 220-3193    |
| 210-8612      | Fan         | Rear fan panel | Fans        | 220-1980    |
| Switching     | +5V Bus     | 210-8607       | J28 (+5V)   | 220-0408    |
| P/S           | OV Bus      | 210-8607       | J29 (+/-0V) | 220-0409    |

#### NOTE

Jl, J2, and J3 are parallel dc output connectors.

.

# RAM Replacement Chips

| BOARD P/N | DESCRIPTION | WLI RAM P/N | VENDOR         | VENDOR P/N |
|-----------|-------------|-------------|----------------|------------|
| 210-8303  | CPU C.M.    | 377-0413    | Hitachi        | HM6147-3   |
| 210-7900  | Main Memory | 377-0415-X  | See Series I/D |            |

| SERIES I/D | VENDOR      | VENDOR P/N   | WLI P/N     |
|------------|-------------|--------------|-------------|
| 377-0415-X | Texas Inst. | TMS4164C-2   | 377-0415    |
| 377-0415-X | Fujistu     | MB8264-20    | 726-8101-F  |
| 377-0415-X | Hitachi     | HM48641P-3   | 726-8101-н  |
| 377-0415-X | Intel       | D2164-20     | 726-8101-I  |
| 377-0415-X | Motorola    | MCM6665AL-20 | 726-8101-M  |
| 377-0415-X | Mostek      | MK4560/P-15  | 726-8101-MX |
| 377-0415-X | NEC         | UPD4164C-2   | 726-8101-N  |

Switching Power Supply Fuses

| FUSE | LOCATION | RATING                 | WLI PART UMBER |
|------|----------|------------------------|----------------|
| F1   | 210-8611 | 4 Amp/250 Volts SB     | 360-10+0       |
| F1   | 210-8612 | 10 Amp/250 Volts FB    | 360-1100       |
| F2   | 210-8612 | 2 Amp/125 Volts (Pico) | 360-1155       |
| F3   | 210-8612 | 2 Amp/125 Volts (Pico) | 360-1155       |

r

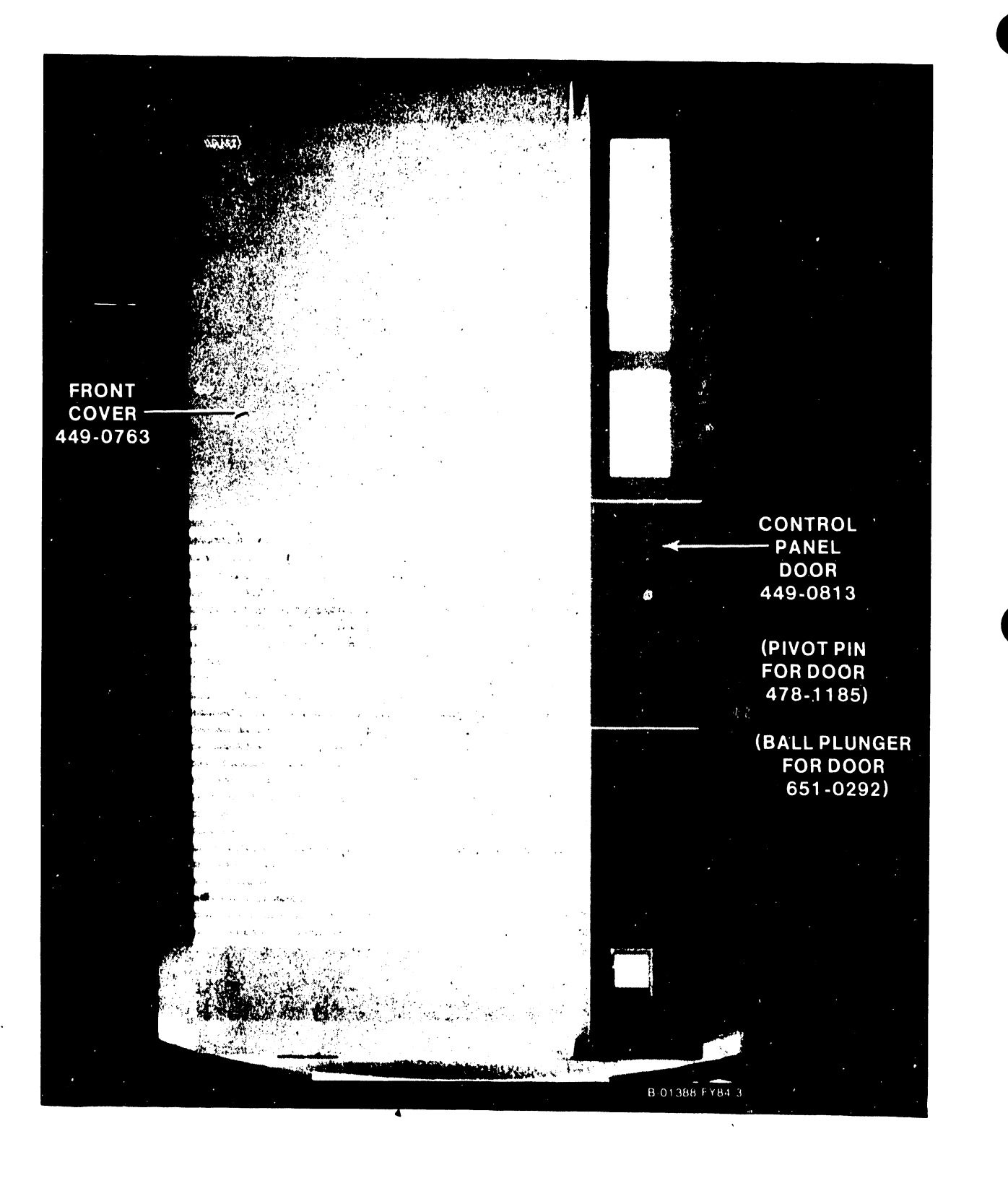

Figure 7-1. VS-15 Front Cover

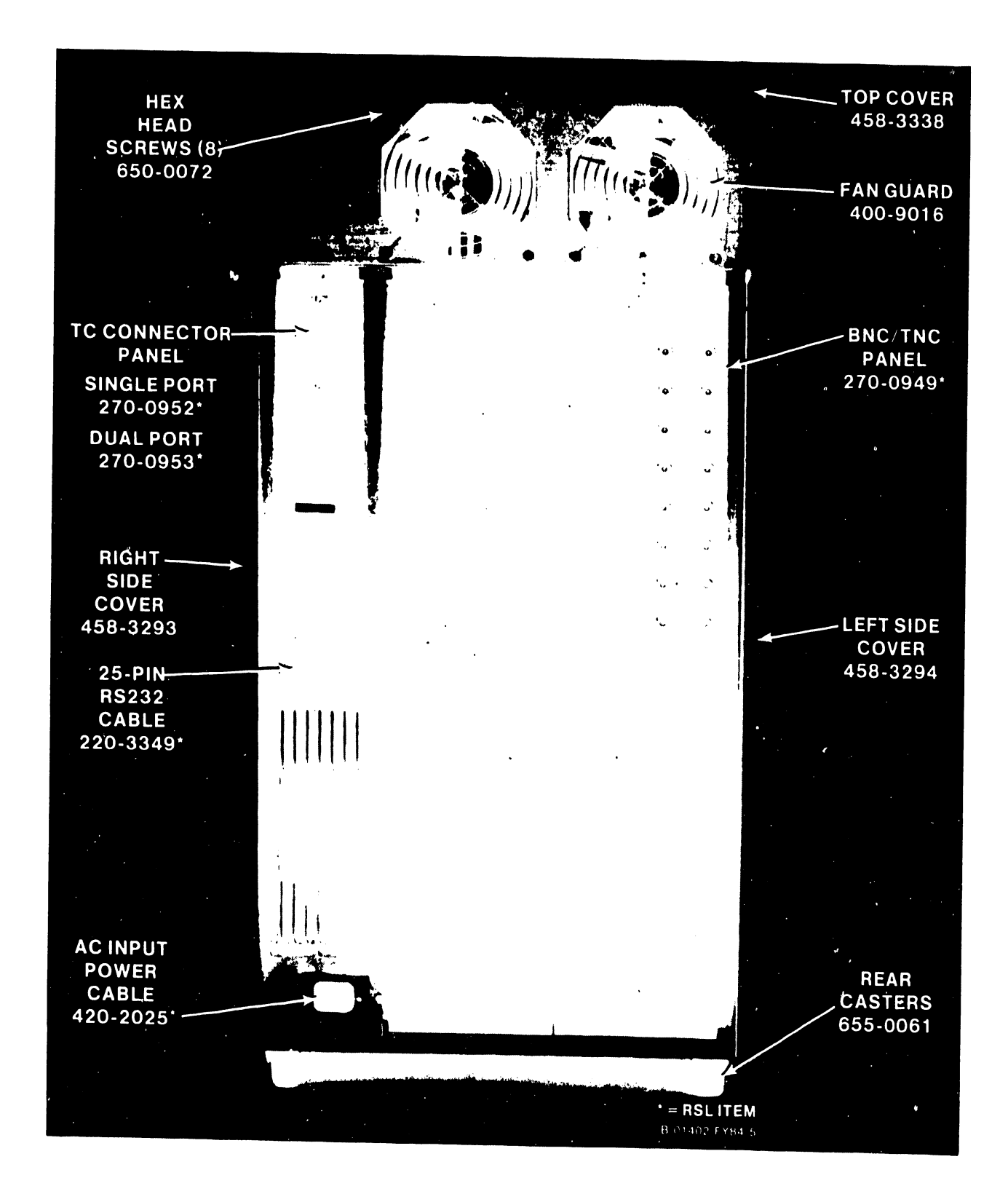

Figure 7-2. VS-15 Rear Panel

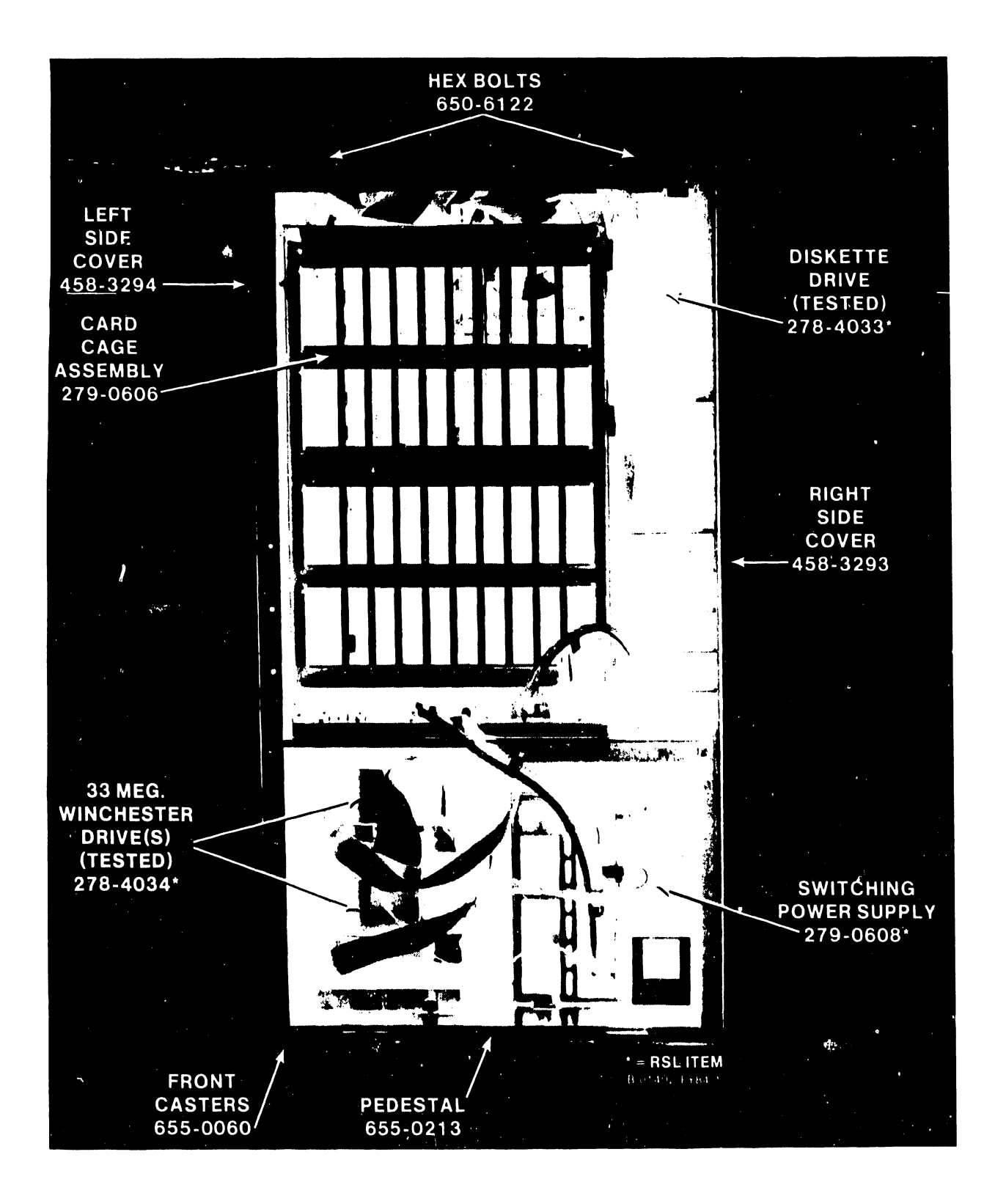

Figure 7-3. VS-15 Front View (Cover Removed)

4

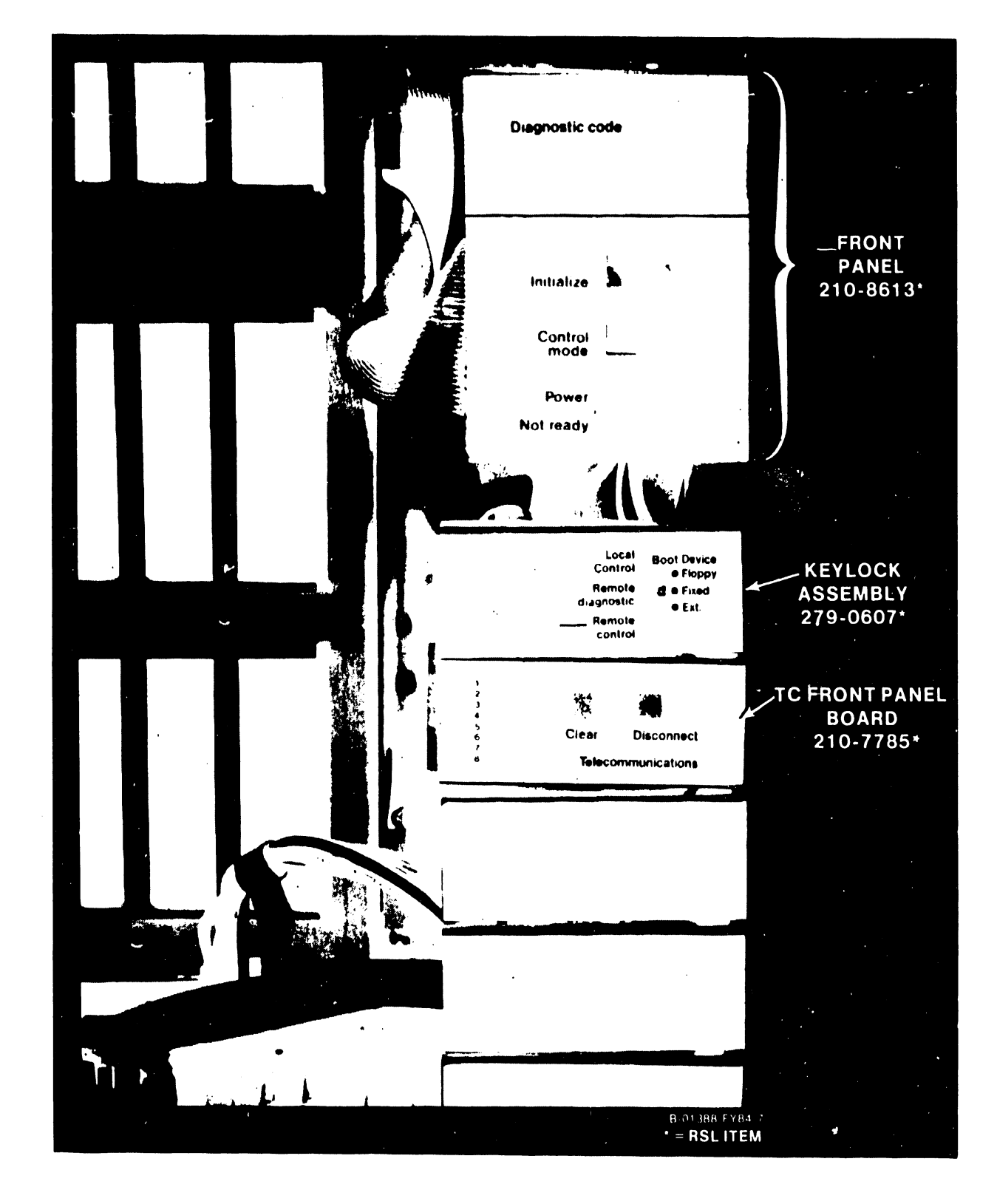

Figure 7-4. VS-15 Front Panel
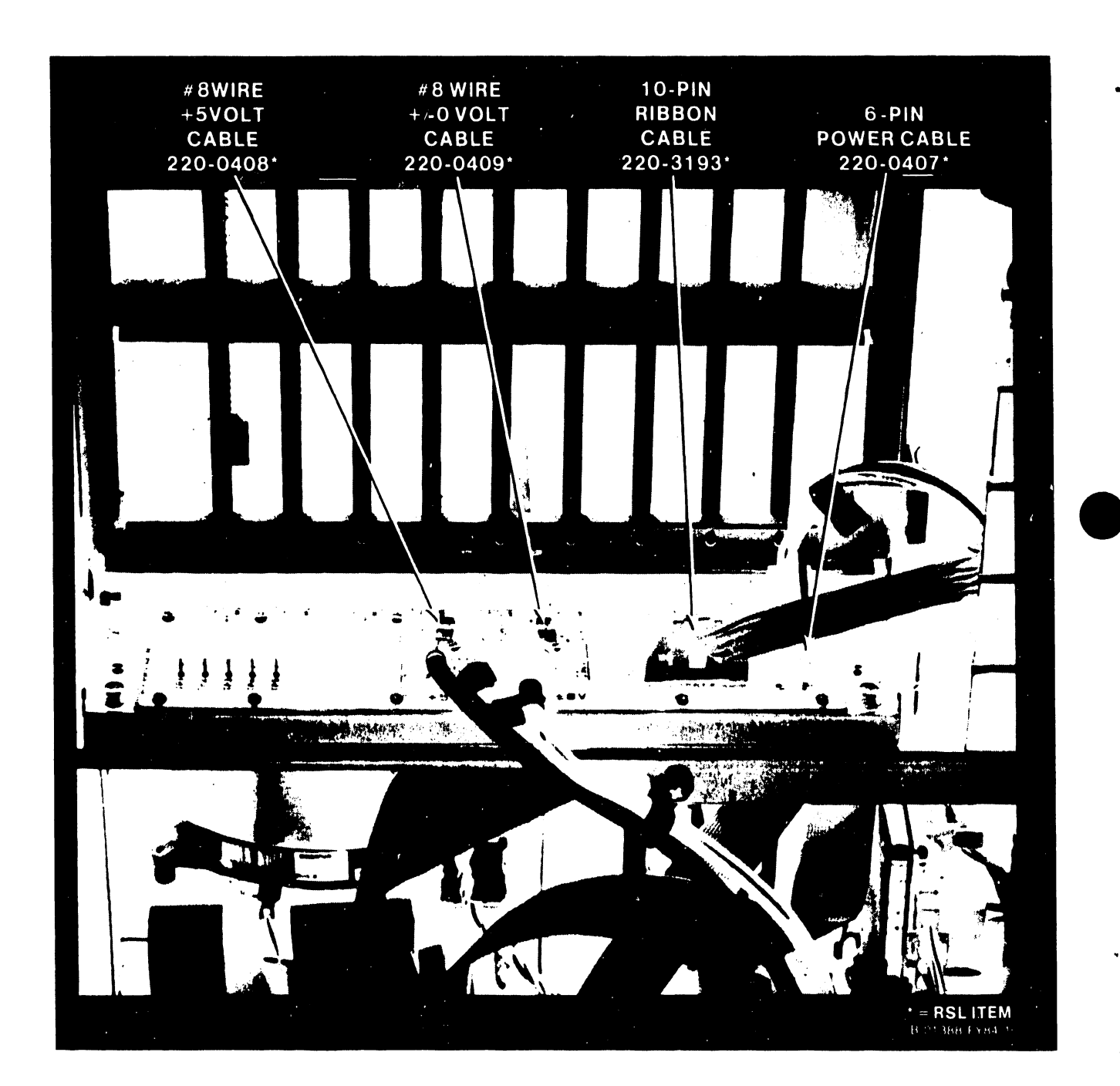

Figure 7-5. VS-15 Motherboard Power Connectors

ø

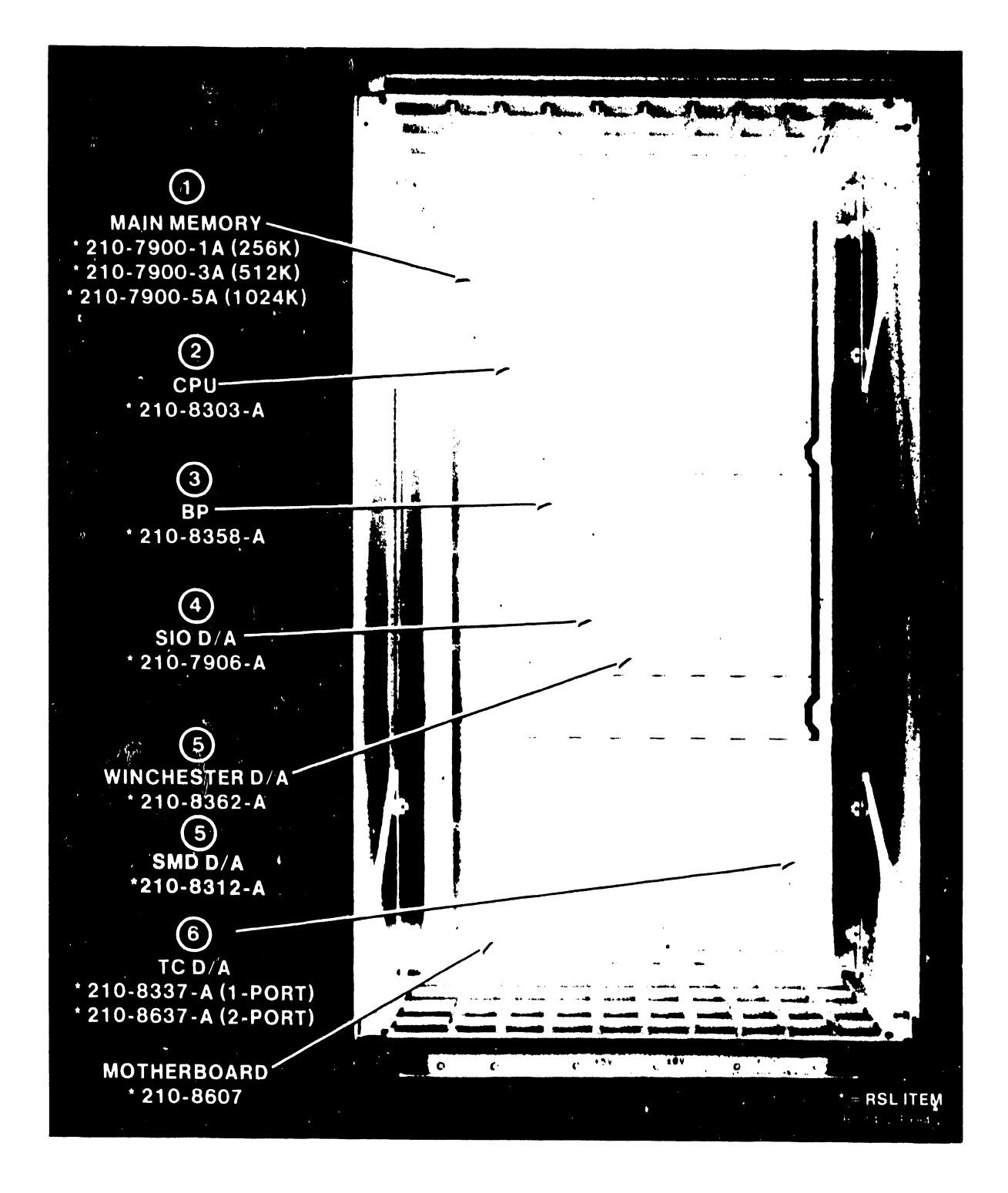

Figure 7-6. VS-15 Motherboard

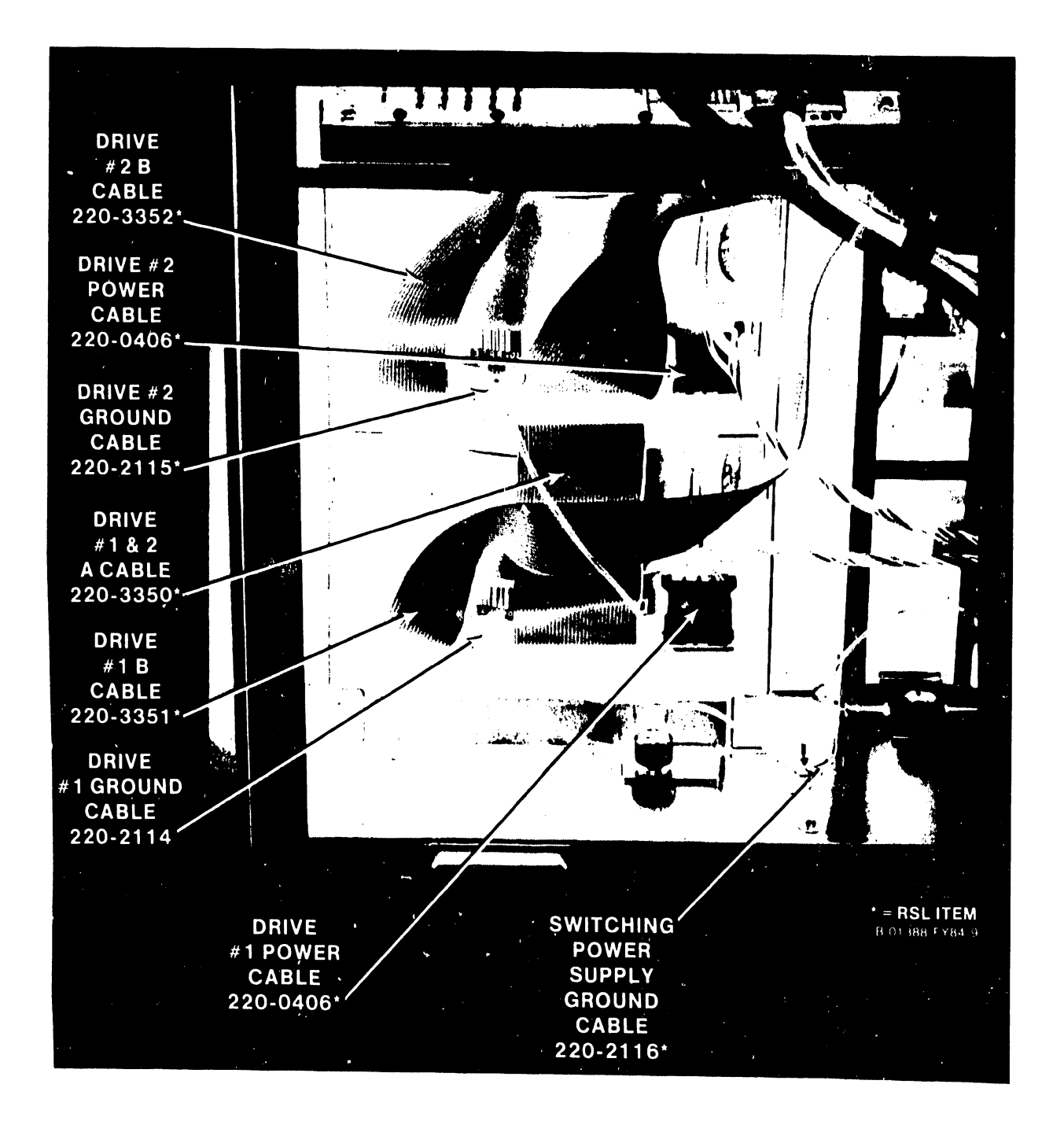

1

Figure 7-7. 33 Megabyte Winchester Disk Drives

.

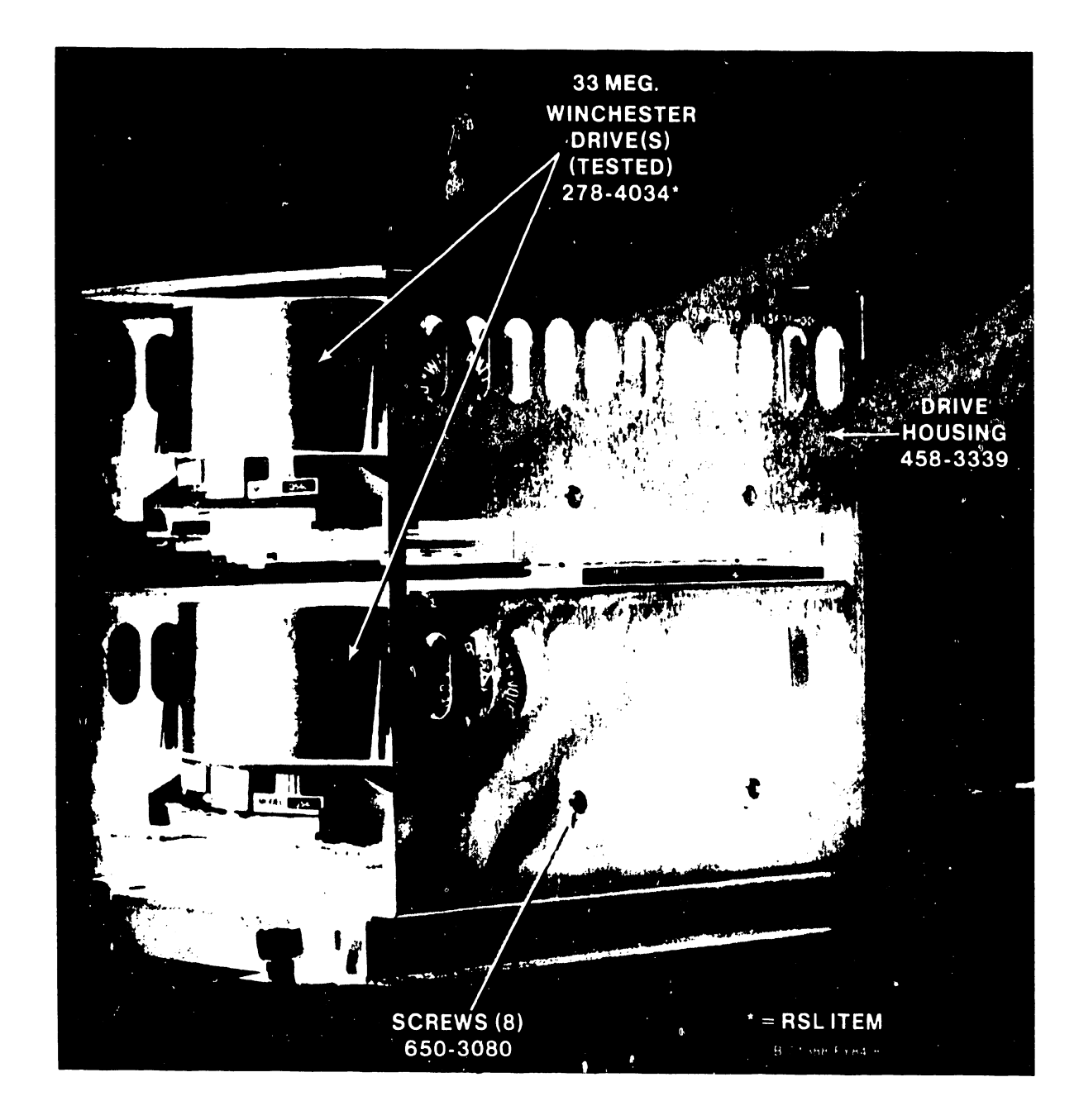

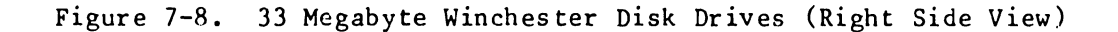

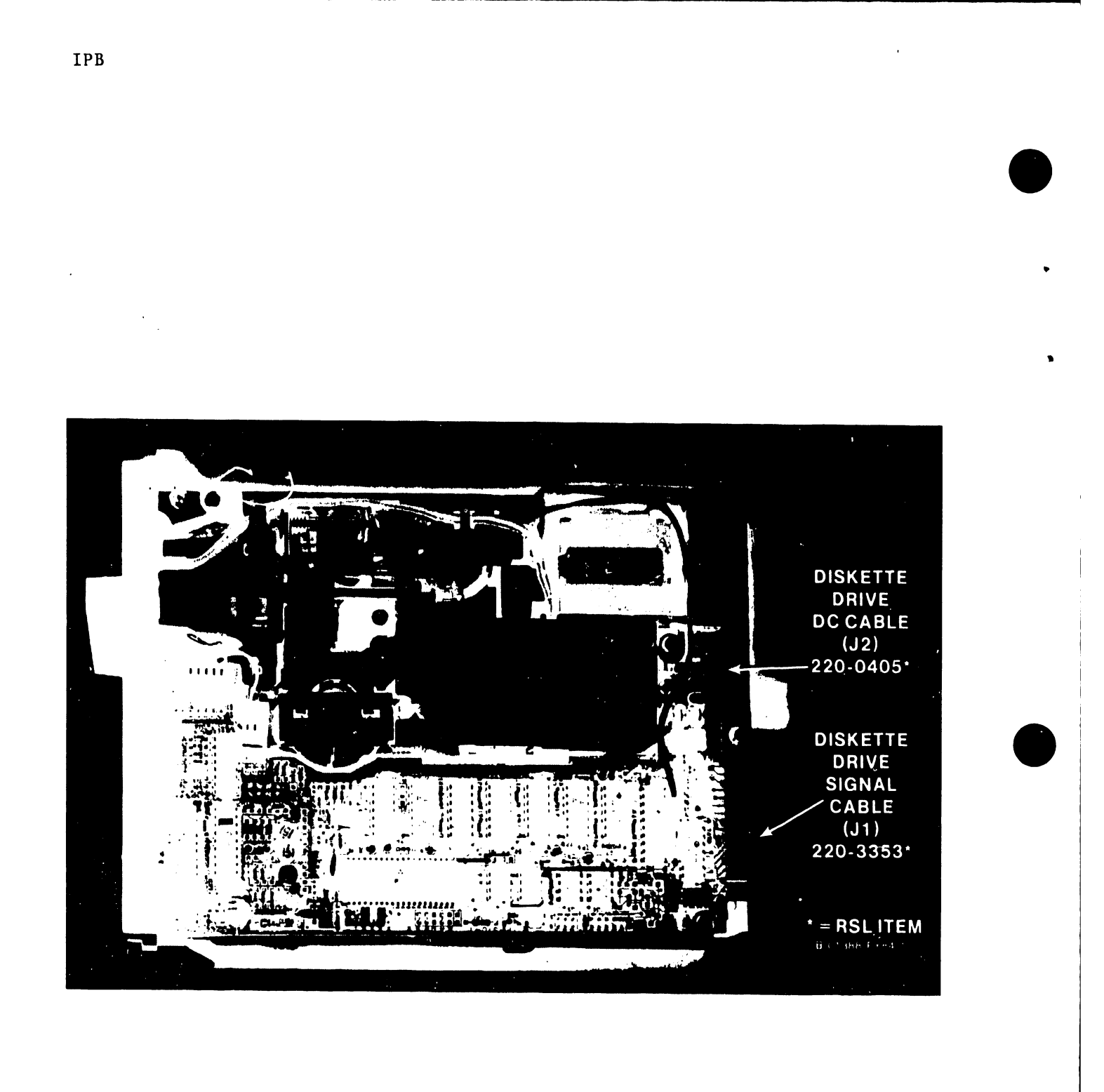

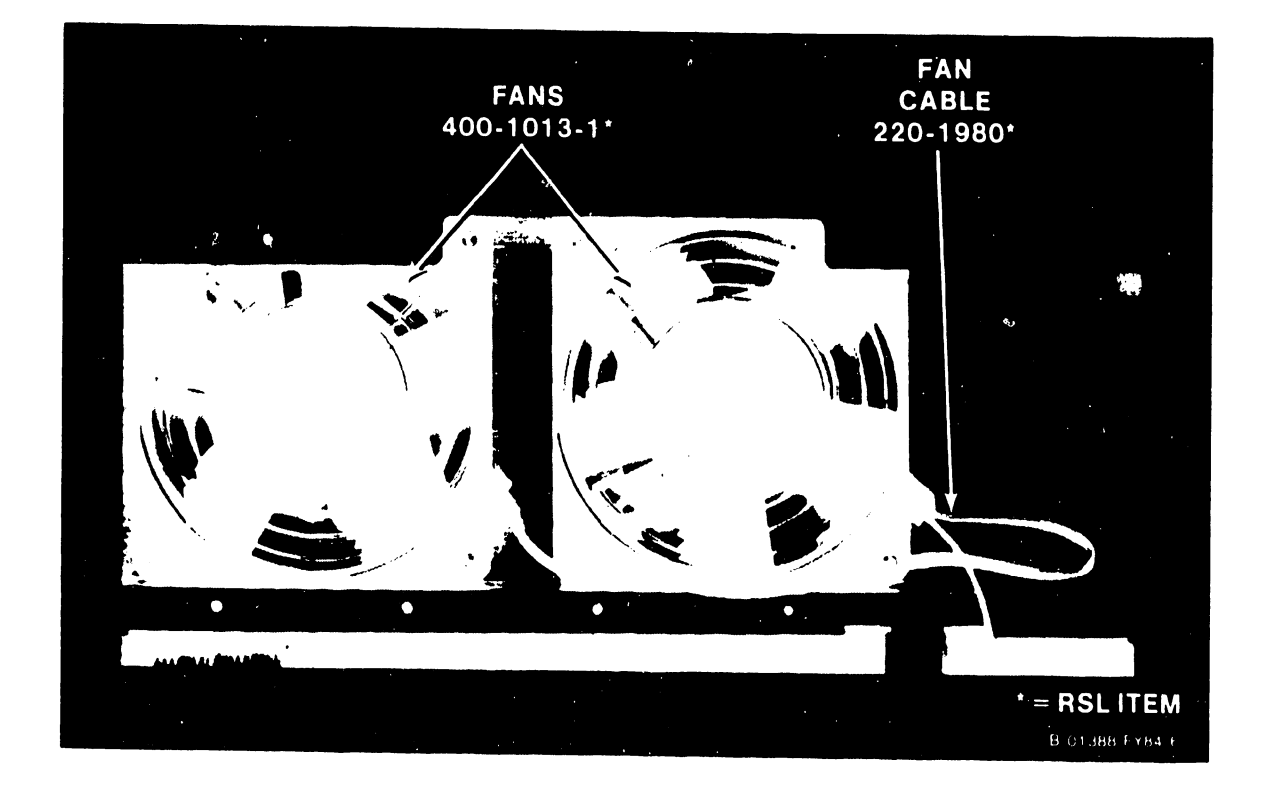

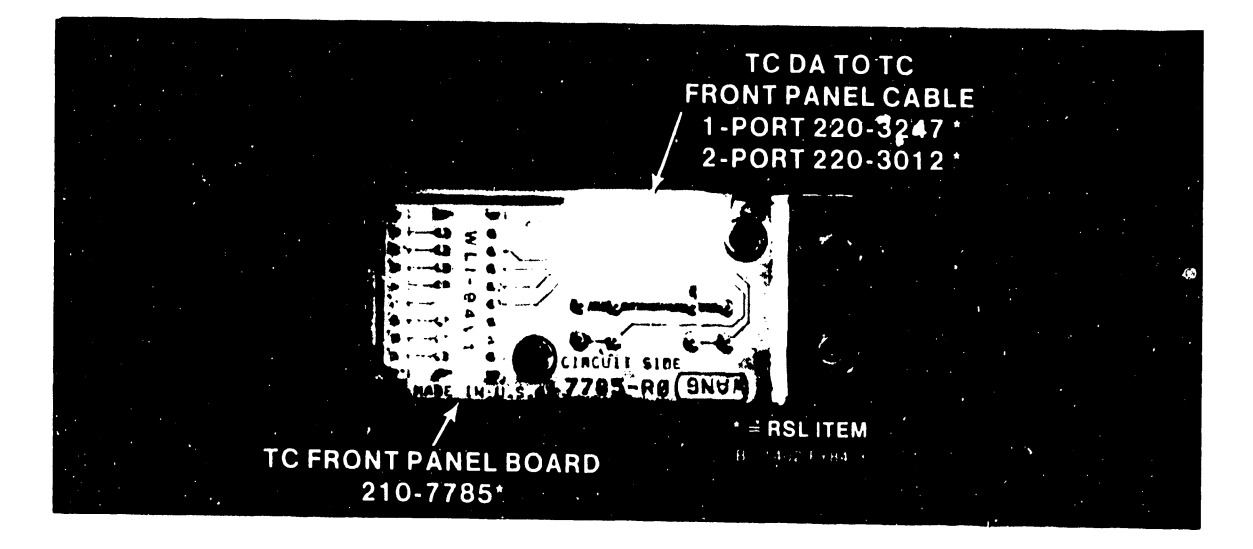

Figure 7-10. VS-15 Fans and TC Front Panel

IPB

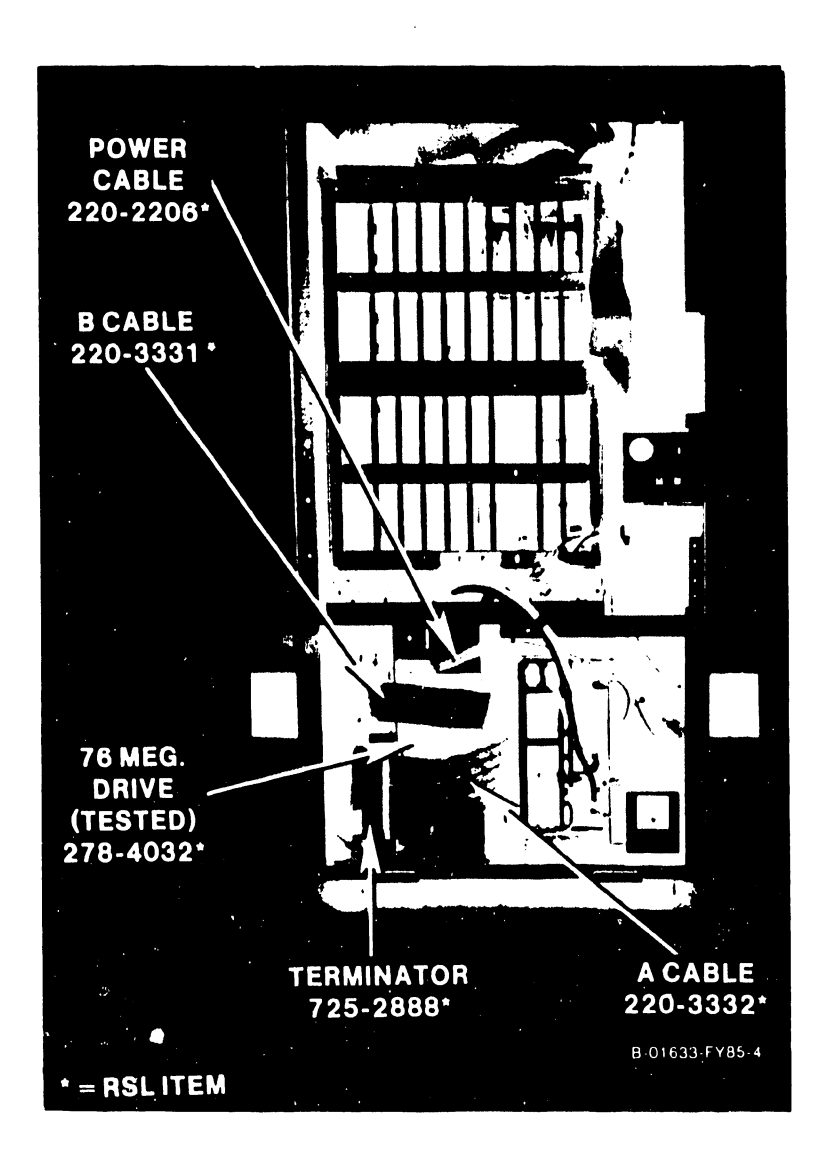

Figure 7-11. 76 Megabyte Disk Drive

۲

# CHAPTER 8

# TROUBLE-Shooting

#### CHAPTER 8

#### TROUBLESHOOTING

#### 8.1 GENERAL

This chapter describes the various diagnostic test programs available on the VS-15, and gives guidelines for their use. It also provides guidelines for isolating fault locations of field replaceable (or repairable) units.

The diagnostic programs perform a number of comprehensive tests of the system hardware functionality in a building block manner. They provide multilevel error isolation options so that the user can pursue error situations down to the board, and if necessary, the chip level. The packaging of the programs on the VS-15 mini-floppy diskettes provides for easy access and usage. A description of the diagnostics available, along with a discussion of their usage follows.

#### 8.2 DIAGNOSTIC FACILITIES

The VS-15 system uses the same diagnostic and error reporting concept as the VS-25/45 with some differences in functionality and packaging. Three types of diagnostic facilities are available to the VS-15: Off-line or standalone diagnostics (also referred to as inner-level diagnostics); on-line peripheral diagnostics (often referred to as outer-level diagnostics) which are operating system dependent and are under the control of the VS Operating System; and remote diagnostics via a hardware diagnostic telecommunications link to the Remote Maintenance Center. With these diagnostics the CE is able to efficiently isolate and repair most of the problems that occur in the system.

During installation (or after repair), all available off-line diagnostics must be run to check the CPU. In addition, and prior to new system turnover to the customer, the CE must initiate a remote link verification with the TAC VS Support Group to insure operation of the Remote Diagnostic Support mode (refer to section 4.13, Remote Diagnostic Certification Procedures).

Like the VS-25/45, all VS-15 systems have a 2K byte Nonvolatile Random Access Memory (NVRAM). The primary function of the NVRAM is to provide information during a Remote Diagnostic Support session. It contains customer and service log information, system hardware and software configuration, and is maintained by battery backup during any power-off condition.

#### 8.3 OFF-LINE DIAGNOSTICS

The VS-15 system architecture (CPU) and disk drives can be thoroughly tested using an integrated set of off-line (stand-alone) hardware diagnostics running on the 8086 microprocessor controlled Bus Processor (BP). These offline diagnostic programs provide a sophisticated, yet user-friendly, interface with the CPU.

There are three sets of off-line core diagnostics available on the VS-15.

- 1. PROM-based: Power-up diagnosties do rudimentary testing and verification of the most basic aspects of a given board. Currently, three boards have PROM-based core diagnostics: the Bus Processor; the Intelligent Serial I/O Device Adapter (ISIO DA); and the Telecommunic ion Device Adapter (TC DA). Each of these boards run concurrent power-up diagnostics.
- 2. CRAM-Based: Self-Test Monitor (STM) diagnostic package. It is implemented automatically by the Bus Processor upon successful completion of the PROM-based diagnostics when the system is IPLed.
- 3. CRAM-Based: Optional (or Default if Self-Test failure) 'Stand-Alone' Diagnostic Monitor, implemented on the Bus Processor, provides additional and more sophisticated tests with which the CE can isolate specific faults detected by the Self-Test Monitor.

# 8.3.1 POWER-UP CORE DIAGNOSTICS (PROM-BASED)

When the VS-15 is turned on (or during re-IPL), the CPU goes through an automatic initialization phase before it allows the operator to interface with the system. CPU PROM-level diagnostic programs are automatically accessed during the normal power-up procedure. CRAM-level diagnostics are bypassed (on all CPU boards) if the BP diagnostic switches are not set to the 'OFF' position (refer to paragraph 8.5.1, page 8-12, and table 5-3, page 5-9).

# 8.3.1.1 Bus Processor Diagnostics

The PROM-based core diagnostics allow the Bus Processor to verify its internal operation and its interface to the selected bootstrap device prior to loading the first CRAM-based intelligence. Circuitry which requires signals that are not internal to the BP, or used to bootstrap the system are not verified. This includes circuitry such as Main Memory DMA, Remote Diagnostic USART, the Nonvolatile RAM (NVRAM), and the Real-Time-Clock (RTC).

Beginning with the decrementing of the Front Panel's four digit hexadecimal (HEX) display (see paragraph 8.3.1.4), the Bus Processor initiates the loading and/or testing of a number of basic core functions. For example, the BP verifies its PROM (checksum), and loads and verifies the Programmable Interrupt Controllers and Interrupt Timers. It then tests the Code RAM (CRAM) and Data RAM (DRAM) integrity and function, communication with data and addressing lines, and parity error detection. The Wait State Generator is loaded and wait states are verified. The bootstrap device is tested and, when available, its diagnostic space (cylinder) is verified.

The Bus Processor, after successfully completing its PROM-based diagnostics and loading the VTOC handler (@MCBOOT@), reads its diagnostic switches to determine its next operation. If all switches are in the standard operational position, the BP will find and load the Self-Test Monitor, continuing with its diagnostic testing until the IPL selection screen appears.

An additional verification of the functionality of the BP's DRAM and CRAM, is the reading in of the VTOC handler and then the Self-Test Monitor (STM) diagnostic package. Each are read as data into the DRAM and then moved by the BP to the CRAM. The BP ilso verifies the Workstation Zero (WS-0) channel (go/no-go only), and it no errors are detected, it then loads and runs the serial I/O controller. The WS-O code is loaded, and the IPL selection screen is then displayed. This screen allows the selection of the IPL device or the loading of the Stand-Alone Diagnostic Monitor. After all PROM-based diagnostics are successfully completed, the IPL selection screen will appear (in about 40 seconds).

# 8.3.1.2 Intelligent Serial 1/0 Device Adapter Diagnostics

Like the BP, the Intelligent Serial 1/0 DA has PROM-based power-up diagnostics which will run each time the system is powered-up or IPLed. The diagnostics will begin running at the same time as the BP power-up diagnostics and will complete successfully in about 10 seconds.

The ISIO DA verifies as much of its hardware as possible without affecting the workstations. A number of programs, designed to check the ISIO logic, are run during power-up. Upon successful completion of the PROM-based diagnostics, the ISIO will enter into a 'Boot Mode' and indicate to the Bus Processor its 'ready' status.

The BP will begin loading diagnostic (or operational) microcode into the ISIO DA. The ISIO tests for excessive microcode and the 'restart' command from the BP. Once the restart command is received, the ISIO performs a check-sum test on all loaded microcode. After passing the checksum test, the ISIO resets its logic and begins execution of the code.

The ISIO DA board indicates failures with a single LED attached to the board. The three possible failures are:

- A 'Power-up' failure has occurred when the LED stays 'ON' continuously. This indicates that the ISIO board is bad.
- 2. A 'Boot-Routine' failure has occurred when the LED blinks at a rate of one blink per second. This also indicates a bad ISIO board.
- 3. Too large of a loadable firmware file, a 'Checksum' failure, or a 'Non-maskable Interrupt' generated from a parity error will result in a slow blink rate with the IS10 being set busy to the BP.

IF an error occurs during the power-up diagnostics and the ISIO LED displays one of the conditions given above, attempt to run the Self-Test Monitor as instructed in paragraph 8.5.2 to verify the error. If the Self-Test Monitor cannot be run, re-initialize the system to clear the error (if possible) and continue with the Self-Test Monitor. If the error is verified, the Self-Test Monitor will report the error on the Front Panel HEX display. In either case (nonfunctional or verifiable error), replacing the Intelligent Serial 1/0 Device Adapter is required.

8.3.1.3 Telecommunication Device Adapters Diagnostics

The Telecommunication DAs (1 and 2-port) also have PROM-based power-up

729-1404

diagnostics which will run each time the system is powered-up or IPLed. The diagnostics will run at the same time as the BP and ISIO power-up diagnostic, and will complete successfully in about 12 seconds.

The LEDs on the TC DAs' Front Indicator/Control Panel (table 3-4) only show that a failure occurred. The type of error is not defined. If an error was indicated during the power-up diagnostics, run the Stand-Alone diagnostics as instructed in paragraph 8.5.3.3 to verify that an error is occurring. Ignore the TC DA's LED display when running the Stand-Alone Diagnostic Monitor. Any errors will be displayed on the WS-0 screen. If the error is verified, replace the Telecommunication Device Adapter.

# 8.3.1.4 Front Panel Hexadecimal Diagnostic Forer Code Display

The Front Panel (figure 3-3) indicates system status error codes in hexadecimal (HEX) format. They are used by the CE, in conjunction with the microcode diagnostics, to troubleshoot the VS-15 CPU. The four digit HEX display is arranged in a single row. The panel provides information concerning BP and CP status as well as the error condition of I/O devices in the IPL path. (For example, WS-0 and the IPL disk drive selected by the Boot Device switch.)

At initial power-up, the HEX displays are decremented as a visual check of their functioning. They will also display, under operator control, the Bus Processor Diagnostic Switch settings prior to power-up diagnostics (with the minimal exceptions of verifying that the 8086 microprocessor is running, the PROM power-on and data check, and that I/O communication is possible).

When a fault is detected by the power-up core diagnostics (either PROMbased or CRAM-based), the results are displayed as a HEX code which indicates which board or unit failed. An error detected by the STM is also displayed on the WS-0 screen. (Refer to table 8-2 for the VS Self-Test Monitor diagnostic error code breakdown of the first two HEX digits, and Appendix B for the VS-15 list of the 4-digit Small System VS Diagnostic Monitor error codes.)

Once the CE has identified the failing board and recorded the error code, the board is sent to a Repair Depot. At the depot, repair personnel will test the defective board using the same diagnostics as the Customer Engineer to verify the observations of the CE. This duplication of the fault conditions aids in a rapid board repair turn-around time while providing a mechanism for the continual verification and upgrading of field-level diagnostics.

#### 8.3.2 POWER-UP CORE DIAGNOSTICS (CRAM-BASED)

An essential diagnostic tool for testing the VS-15 is a series of microcode diagnostic programs executed on the BP. These programs provide diagnostic services for the BP, CP, Main Memory, all VS-15 device adapters, the Remote Diagnostic Telecommunication link, and the ability to communicate with all disk drives. They allow the CE to test all primary system functions, and when used in conjunction with system supplied on-line diagnostics, insure rapid resolution of Customer problems.

Loaded from disk or diskette, these CRAM-based core diagnoscic programs use the Workstation Zero (WS-0) screen to allow the operator to select either

8-4

the Self-Test Monitor (which, after passing the various diagnostic tests, will IPL the system) or the Stand-Alone Diagnostic Monitor. In order to run the CRAM-based Core Diagnostics, the system must first pass all of the PROM-based Core Diagnostics.

# 8.3.2.1 The Self-Test Monitor Package (@DIAGST@)

Ine Self-Test Monitor (STM) is loaded from the selected bootstrap device into the BP's Code RAM (CRAM) from library @DIAGST@. It verifies all remaining logic necessary to IPL the system. The CP Control Memory, Data Path to BP, Instructions, and Status Bits; the Main Memory; the Remote Diagnostic link; and the BP's ability to communicate with Workstation Zero (WS-0) are tested by the Self-Test Monitor.

The STM diagnostics are run as part of the Customer's normal daily powerup sequence (refer to paragraph 4.12.1) or at any time the system is initialized (refer to paragraph 4.10.1). The STM diagnostics are maintained in library @DIAGST@ on the System disk and diskette. In order to access the STM diagnostics, the Bus Processor DIP switches (figure 5-7) must all be in the 'OFF' or 'OPEN' position. Table 8-1 is a listing of the Self-Test Monitor Diagnostic Test Programs available on the VS-15.

| TEST NO. | TEST ID. | TEST NAME                                   |
|----------|----------|---------------------------------------------|
| 1.1      | ST0500   | Serial I/O Data Link Self-Test (See Note)   |
| 1.2      | ST0800   | Intelligent SIO / 928W Self-Test (See Note) |
| 2        | BT0500   | BP USART & Modem Loop-back Self-Test        |
| 3        | CT0500   | BP/CP5 & CP Control Memory Self-Test        |
| 4        | СТ0800   | CP5 Random Operands & Operational Self-Test |
| 5        | CTOBOO   | CP5 Integrity Self-Test                     |
| 6        | MT0500   | Main Memory Integrity Self-Test             |
| 7        | BT0800   | BP DRAM/MM DMA and DRAM & MM MARs Self-Test |

Tab e 8-1. Self-Test Monitor Diagnostic Programs

#### NOTE

Only seven tests are run by the Self-Test Monitor. The Bus Processor will determine which Serial I/O Device Adapter is installed, and will load and run the appropriate test.

Table 8-2 (page 8-6) is a listing of the error code breakdown of the first two HEX digits of the Front Panel HEX display. It reflects the error code indicated on the HEX displays and on the WS-0 screen if the CPU fails any Self-Test Monitor diagnostic. The STM writes error messages and user prompts in the lower half of the WS-0 screen. When successfully completed, the STM will typically complete its testing in less than one minute and begin system IPL.

#### 8.3.2.2 The Stand-Alone Diagnostic Monitor Package (@DIAGMN@)

The Stand-Alone Diagnostic Monitor includes 29 programs, available in

729-1404

| GENERAL (  | SPECTFIC                              | GENERAL ERROR NAME                      | SPECIFIC ERROR NAME        |
|------------|---------------------------------------|-----------------------------------------|----------------------------|
| 00         | · · · · · · · · · · · · · · · · · · · | Bus Processor (PROM)                    |                            |
|            |                                       | and BP Operational Code                 |                            |
| 10         |                                       | BP CRAM & DRAM Tests                    |                            |
| 20         |                                       | BP PE & Wait State Tests                |                            |
| 30         |                                       | BP Floppy Power-up                      |                            |
|            |                                       | and Modem Loop-back Tests               |                            |
| 40         |                                       | STM Bootstrap Loader                    |                            |
|            | 41                                    |                                         | First Boot File (@MCBOOT@) |
|            | 42 thru 43                            |                                         | STM Test Files & Overlays  |
|            | 44                                    | a na ana ana ana ana ana ana ana ana an | System Loader (@MCLPL@)    |
|            | 45 thru 49                            |                                         | Diagnostic Monitor & Files |
|            | 4A                                    |                                         | Not Used                   |
|            | -+ B                                  |                                         | BP/CP Comm. & CP5 CM Tests |
|            | 40                                    |                                         | CP5 Operational Self-Test  |
|            | 41)                                   |                                         | CP5 Integrity Self-Test    |
|            | 4E                                    |                                         | CPU Main Memory Self-Test  |
|            | 4F                                    |                                         | BP/MM DMA and MARs Tests   |
| 50         |                                       | 5-1/4" Internal Disk DA                 |                            |
| 60         |                                       | 8" Quantum Fixed Disk DA                |                            |
| 70         |                                       | Serial I/O DA (Note 1)                  |                            |
|            |                                       | (SIO/ISIO/928W DA)                      |                            |
| 80         |                                       | Floppy Disk Controller                  |                            |
| 90         |                                       | Device Error                            |                            |
|            | 90                                    |                                         | Workstation Zero (WS-0)    |
|            | 91 thru 94                            |                                         | Not Used                   |
|            | 95                                    |                                         | 8" Quantum Internal Disk   |
|            | 96                                    |                                         | 5-1/4" Internal Disk       |
|            | 97                                    |                                         | Not Used                   |
|            | 98                                    |                                         | System Diskette Device     |
|            | 99 thru 9A                            |                                         | Not Used                   |
|            | 9 B                                   |                                         | CMD/FMD/SMD Disk Device    |
|            | 9C thru 9F                            |                                         | Not Used                   |
| <b>A</b> 0 |                                       | Motherboard Signals                     |                            |
|            | A0 thru A3                            |                                         | Undetermined Error Source  |
|            | A4 thru A7                            |                                         | SIO Signal                 |
|            | A8                                    |                                         | 8" Quantum Disk Signal     |
|            | A9                                    |                                         | 5-1/4" Intrnl. Disk Signal |
|            | AA thru AB                            |                                         | Not Used                   |
|            | AC thru AF                            |                                         | CMD/FMD/SMD Disk Signal    |
| BO         |                                       | Internal SMD Disk DA                    |                            |
| <u>C0</u>  |                                       | Invalid Error Code                      |                            |
| DO         |                                       | Hardware Related Error                  |                            |
|            | DE                                    | (Note 2)                                | BP/OS Related Failure      |
| EO - FO    |                                       | Reserved for BP Code                    | 1                          |

# Table State Vs Self-Lest Monitor Diagnostic Error Codes (Error code breakdown of the first two Front Panel HEX display digits)

# NOTES

 Error code '7203' (rather than '9011') may occur when Workstation Zero (WS-0) is off or disconnected from the system. .

.

#### NOTES (Cont'd)

- 2. There is only one valid error code allowed in the DO category, all others are invalid.
- 3. For a list of 4-digit VS-15 Self-Test Monitor error codes, refer to Appendix B of this manual.

library @DIAGMN@, designed to test the various components parts (or boards) of VS Small System CPUs. (Only 27 programs are used by the VS-15.) These programs are intended to throughly exercise individual elements of the CPU. It is necessary to run the Stand-Alone Diagnostic Monitor when an error is detected by the Self-Test Monitor, or a new system is being installed. In addition there are two programs designed specifically for the informed user: Program 14, the CPU Tester (which is not a field supported diagnostic program) and Program 29, the Small System VS Multitasker (System Exerciser).

Using the Stand-Alone Diagnostic Monitor programs, located in library @DIAGMN@, the CE loads a diagnostic operating system into the Bus Processor with a menu display of available CPU test programs. The CE then selects and executes the desired program or programs. The customer cannot access the system while these programs are being executed. Currently available diagnostic programs are listed in table 8-3 on page 8-8.

# 8.3.3 OUTER-LEVEL DIAGNOSTICS (@DIAGSA@)

Presently, the only off-line outer-level diagnostic available on the VS-15 system is FTUA (outlined in table 8-4). (Actually, FTUA is a function tester rather than a diagnostic.) Stand-alone outer-level diagnostics are executed on the CP thus requiring a minimal operating system and the functional exclusion of all other VS system users.

| DIAGNOSTIC | WLI P/N    | FUNCTION                                        |
|------------|------------|-------------------------------------------------|
| FTUA       | 195-2626-9 | Allows the exercising of disk units still con-  |
|            | (732-0026) | nected to the system. Permits verifying, read-  |
|            |            | ing and writing, initializing, positioning      |
|            |            | heads, and alternate seeks. The following are   |
|            |            | the device numbers required by the Disk Drive   |
|            |            | Selection Screen to run FTUA on various VS disk |
|            |            | drives:                                         |
|            |            | 100 = 5-1/4" System Floppy Diskette Drive.      |
|            |            | 110 = 5-1/4'' (or 8'') Internal Fixed Drive.    |
|            |            | 111 = 5-1/4" Optional Internal Fixed Drive.     |

Table 8-4. Outer-Level Off-Line Diagnostics

In the case of a single disk system, a stand-alone version of FTU, loaded from a floppy diskette, may be the only means of bringing the system up in order to diagnose a possible disk problem. FTUA and future stand-alone outerlevel diagnostics are available on floppy diskettes (and system volumes) in library @DIACSA@. It is selected and loaded using the Stand-Ar as Boess's Loader (@SYS0000, which must reside in library @SYSTEM@ on the sine diske which allows the diagnostic to function without the VS Operating System.

| PROGRAM | TEST ID. | TEST NAME                                         |
|---------|----------|---------------------------------------------------|
| 1       | CT1000   | CP5 Control Memory Diagnostic                     |
| 2       | CT2000   | BP/CP5 Communications Diagnostic                  |
| 3       | CT3000   | CP5 Microsequencer (BU Operation) Diagnostic      |
| 4       | CT4000   | CP5 Branch Conditional and Status Opcodes         |
| .5      | СТ5000   | CP5 Subroutine Data Stack Integrity Diagnostic    |
| 6       | СТ6000   | CP5 Stack Address Integrity Diagnostic            |
| 7       | CT7000   | CP5 Registers and Immediate Opcodes Diagnostic    |
| 8       | CT8000   | CP5 Stack Data & Address Integrity Diagnostic     |
| 9       | C'T9000  | CP5 Logical and Shift Opcodes Diagnostic          |
| 10      | CTA000   | CP5 8-Bit and 16-Bit ALU Test Diagnostic          |
| 11      | CTB000   | CP5 MAR, TRAM, and R & C Table Diagnostic         |
| 12      | CTC000   | CP5 BD, IAD, Cond. Code & DSET Opcode Diagnostic  |
| 13      | CTD000   | CP5 Branch Indirect (BI Opcode) Diagnostic        |
| 14      | CPTSTR   | CP5 CPU Tester (Note 1)                           |
| 15      | MT1000   | Main Memory (Comprehensive) Diagnostic            |
| 16      | BT2000   | BP DRAM/MM DMA and DRAM & MM MARs Diagnostic      |
| 17      | BT3000   | 8" Floppy FDC Program Monitor (Notes 2 & 3)       |
| 18      | BT3500   | 5-1/4" Floppy FDC Program Monitor (Notes 2 & 3)   |
| 19      | QT1000   | 8" Quantum Disk DA Diagnostic (Notes 3 & 4)       |
| 20      | RT1000   | 5-1/4" Internal Disk DA Diagnostic (Notes 3 & 4)  |
| 21      | DT1000   | Internal CMD/FMD/SMD Disk DA Diagnostic (Note 5)  |
| 22      | BT1000   | BP USART and Modem/Loop-back Diagnostic (Note 6)  |
| 23      | BT5000   | BP NVRAM, Real-Time-Clk, DRAM Clock Diagnostic    |
| 24      | TT1000   | TC Single-Port DA Interface Diagnostic (Note 7)   |
| 25      | TT 2000  | TC Dual-Port DA Interface Diagnostic (Note 7)     |
| 26      | ST1000   | Serial I/O (Dumb 928) Data Link DA Diagnostic     |
| 27      | ST2000   | ISIO/928W (Smart 928/W) DA Diagnostic (Note 8)    |
| 28      | ST3000   | Intelligent RS-232 DA Diagnostic (Note 9)         |
| 29      | BT4000   | Multitasker (System Exerciser/Verifier) (Note 10) |

| Table | 8-3. | Stand-Alone | Diagnostic | Monitor | Programs |
|-------|------|-------------|------------|---------|----------|
|-------|------|-------------|------------|---------|----------|

## NOTES

- 1. Test 14, the CP5 CPU Tester, is not a Field Supported diagnostic. Its use may damage valuable Customer data on any disk attached to the system (including the SYSTEM disk).
- 5-1/4" Soft Sector Diskettes must be preformatted (and can be written on the System Floppy Drive using FTU) for this test.
- The VS-15 does not support the 8" floppy diskette or 8" Quantum disk drive available on VS-25/45.

# NOTES (Cont'd)

- 4. This test must be run to completion or the disk cannot be used as the Bootstrap (SYSTEM) Disk.
- 5. A VS formatted SCRATCH disk must be used for disk portion of this test. This test will verify the operation of the device adapter.
- 6. Requires a WA-3451 modem, and cannot be run during a Remote Diagnostic Session. If test fails use loop-back connector to check system hardware.
- All switches on the Telecommunication DA must be 'OFF' to fully execute this test.
- 8. Verifies all functions of the ISIO or 928W Device Adapter Interface.
- 9. Verifies all functions of the Intelligent RS-232 Device Adapter Interface.
- Disk data is DESTROYED. Refer to Documentation P/N 760-1028 for additional information on the Small System VS Multitasker (System Exerciser) program.

#### 8.4 ON-LINE DIAGNOSTICS (@SYSTST@)

All on-line diagnostics are stored on disk or diskette in library @SYSTST@. They may be executed under operator control, in the standard VS Operating System environment, while the customer is in operation. The majority of on-line diagnostic programs are designed for use with serial peripheral devices. They down-load diagnostic microccde to the serial devices to be tested and usually require a dedicated workstation as test monitor.

These packages include coverage for all serial workstations, serial printers, archiving workstations, twin sheet feeders, envelope feeders, typesetters, special telecommunication devices (TCB/1 & 3), and laser printers.

In addition to on-line diagnostics for serial devices, on-line diagnostics for non-system disk and diskettes are available. Applicable VS-25/45 on-line test routines are available on the VS-15. Diagnostic programs currently available for individual on-line peripherals are given in table 8-5.

#### 8.5 SYSTEM INITIALIZATION AND TEST

When the VS-15 is powered-on or re-IPLed, the system diagnostics are initialized. This process begins with the decrementing of the Front Panel HEX displays and continues until an error is encountered or a system pause is reached. This section describes the procedures required to thoroughly test and bring to an operational state the VS-15 system and its peripherals.

| DIAGNOSTIC     | WLI P/N.         | FUNCTION                                       |
|----------------|------------------|------------------------------------------------|
| FTU (On-Line)  | 195-2652-9       | On-line version of FTU simulator. Supports     |
|                |                  | all current VS disk drives including soft-     |
|                |                  | sector. Allows CE to do most disk read,        |
|                |                  | write, and control functions. CE can do most   |
|                |                  | disk alignment procedures without removing     |
|                |                  | disk drive from system. Requires VS Operating  |
|                |                  | System version 6.20.02 or later.               |
| VS On-Line     | 195-2615-9       | Variety of serial device tests including Slave |
| DTOS Device 2  |                  | Upper RAM, Z80 Instruction Set, CRT RAM,       |
| Package        |                  | Display & Keyboard, TC Black Box Diagnostic,   |
|                |                  | Z80 Typesetter Test, TLC4/LS4, I/D Exerciser,  |
|                |                  | Cable Interface Unit, Fixed Frequency Modem.   |
| VS On-Line     | 195-2604-9       | Tests include AWS TC, Disk, Soft/Hard Sector   |
| DTOS Device 3  |                  | Diskette and VCO Adjustment. Mini-Archiver     |
| Package        |                  | Diskette, 9-Track Tape Controller & Function,  |
|                |                  | Kennedy Tape Drive, Archiving Cartridge Tape   |
|                |                  | Drive.                                         |
| VS On-Line     | (195 - xxxx - 9) | Low speed serial printers 5521, 5531, 5535,    |
| Printer I      | 732-0179         | 5581WD, 6581, 6581W/WC/WD and DW20. 6581 Lamp  |
| Monitor        |                  | and Status, 5538 Twin-Sheet Feeder, Envelope   |
|                |                  | Feeder Diag, Matrix Ptr., Lamp & Switch Tests. |
| VS On-Line     | 195-2535-9       | High speed serial printers, including 5570,    |
| DTOS Printer 2 |                  | 5570, 5573, 5574, 5575, 5577, and 5531W6.      |
| Package        |                  |                                                |
| VS On-Line     | 195-2899-9       | Slave Upper RAM, Z80 Instruction Set, LPS12    |
| DTOS Printer 3 |                  | Laser Printer, and Ziyag Feeder.               |
| Package        |                  |                                                |

| Table | 8-5. | On-Line | Diagnost | ics |
|-------|------|---------|----------|-----|
|-------|------|---------|----------|-----|

# 8.5.1 POWER-UP PROCEDURE

- 1. Power-up the necessary workstations, printers, and other peripherals as required.
- 2. Make sure the three position (LOCAL CONTROL/REMOTE DIAGNOSTICS/REMOTE CONTROL) switch (figure 3-3) is in the LOCAL CONTROL position. (The system will NOT IPL if the switch is in the REMOTE DIAGNOSTICS position.)
- 3. Set the Front Panel Boot Device switch to the required position (refer to paragraph 3.2.2.3).
- 4. Power-up the VS-15 CPU. The Front Panel HEX displays will flash 0000 and then begin decrementing from FFFF to 0000.
- 5. The CE (and likewise, the Customer) must observe carefully the countdown process to insure that each HEX display is indicating all characters correctly.

NOTE

The decrementing of the Front Panel HEX displays is a visual indication of their operation, NOT a test.

6. The four HEX displays will continue the counting sequence with OOFF (all Bus Processor diagnostic switches 'OFF'), pause briefly at 1000, and progress through 1600, until the PROM-based diagnostics are complete, or the system halts due to an error.

#### NOTE

- 1. If the HEX displays indicate a diagnostic code other than OOFF, the HEX displays and the BP diagnostic switch settings may be verified by pressing the Control Mode push-button switch during the HEX display countdown. The HEX displays will continue to decrement from FFFF through 0000 and repeat until the Control Mode push-button is pressed a second time. The HEX displays will then halt and indicate the setting of the BP diagnostic switches.
- 2. The BP diagnostic switches are read from high to low as follows:
  - a. 8765 4321, where 1 = 'OFF' and 0 = 'ON'.
  - b. 1111 1111, where 4-binary ones = 'F' HEX.
  - c. The HEX displays are read left to right, where '00FF' = all switches '0FF'.
  - d. Any combination of 0080 HEX or greater means switch 8 is 'OFF' and the entire set of BP diagnostic switches is deactivated and acceptable for system verification. However, upon completion of system checkout and prior to turn-over to the customer, all BP diagnostic switches must be reset to 'OFF'.
  - e. Pressing the Control Mode push-button a third time restores the BP to normal operation and the system diagnostics will continue at 1000 HEX.
- 3. If any HEX display code halts at a given value for more than 20 seconds (with the exception of Note 2 above), the system is displaying an error code. In this case, refer to the VS-15 Customer Engineering Level Troubleshooting Flow Chart, figure 8-12.

- 8.5.1 POWER-UP PROCEDURE (Cont'd)
  - 7. After passing the PROM-based diagnostics, the BP will test the Boot Device and then will load the CRAM-based diagnostics. (The Front Panel HEX displays will indicate a device dependent program number: 6000 for the 5-1/4" Internal Disk; 3800 for the Floppy Diskette; or 00B0 for the 76M byte Internal Fixed Disk), then 4000, 4100 and final-ly go blank.)
  - 8. If the BP diagnostic switches are deactivated, the VS Self-Test Monitor package will display the IPL Drive/Monitor Selection screen (figure 8-1) on Workstation Zero and the system will pause.

| Small System VS Self-Test Package Version Rxxxx<br>IPL Drive Selection<br>Bootstrap Volume = WIN17 |          |       |        |                |  |  |  |  |  |
|----------------------------------------------------------------------------------------------------|----------|-------|--------|----------------|--|--|--|--|--|
| Device                                                                                             | Capacity | Туре  | Volume | Status         |  |  |  |  |  |
| 2270V5                                                                                             | 368 Kb   | Dsket |        | [See Note 3]   |  |  |  |  |  |
| 2230                                                                                               | 33 Mb    | Fixed | WIN17  | Media Tolerant |  |  |  |  |  |
| 2230                                                                                               | 33 Mb    | Fixed | WIN18  | Media Tolerant |  |  |  |  |  |
| Position Cursor to Indicate Device and Select:<br>(ENTER) IPL (8) STAND-ALONE DIAGNOSTIC MONITOR   |          |       |        |                |  |  |  |  |  |

Figure 8-1. IPL Drive/Monitor Selection Screen

#### NOTES

- 1. If switches six and eight are activated ('ON' or 'CLOSED'), the system will bypass the Self-Test and Stand-Alone Diagnostic Monitors (and screens) and begin system initialization (IPL).
- 2. If switches seven and eight are activated, the system will load the Stand-Alone Diagnostic Monitor (from the SYSTEM disk) immediately and remain in this mode until the switches are deactivated.

#### NOTES (Cont'd)

3. On the inclusion of the Politetest Monitor is always entered when the BP DIP switch is disabled (deactivated or turned 'OFF') at IPL. On the VS-15, selecting the floppy drive as the Boot Device causes this process to be bypassed regardless of switch settings. The system will IPL to whichever level of software is present on the 5-1/4" floppy diskette.

#### 8.5.2 SELF-TEST MONITOR PROCEDURE

At the IPL Drive/Monitor Selection screen, the CE (or Customer) can select the IPL (Bootstrap) Volume and continue with the Self-Test diagnostics (and consequent system initialization), or go directly to the Stand-Alone Diagnostic Monitor Program Selection Screen by pressing PF8. If system IPL (from the System Volume) is chosen, the System Hardware Status screen shown in figure 8-2 will appear and the following sequence of events will occur.

- 1. The BP will systematically load, run, and pass (or fail) each of the seven tests.
- 2. The System Hardware Status screen will display two types of errors, "Fatal Error" or "Non-Fatal Error".
- 3. Non-fatal errors (such as a missing Loop-back Plug on Remote TC) will produce a flashing error code display and the 'Non-Fatal Error' statement, and will require acknowledgement by the system operator before testing can continue. By pressing ENTER on WS-0, the STM will continue with the remaining tests. (An example of a fatal error will be given in section 8.5.3.3.)
- 4. A fatal error will produce a flashing error code display and the 'Failed' statement, at which point the system operator must select the Stand-Alone Diagnostic Monitor (PF8), or re-initialize the system (and try again).
- 5. Upon successful completion of the Self-Test Monitor, a message at the bottom of the screen in figure 8-2 will appear: "Loading System Microcode".

#### NOTES

1. The diagnostic programs cannot coexist with the operational BP and CP code; therefore, system-level BP/CP functions, with the exception of very limited applications of Control Mode (as in paragraph 8.5.1 and Note 2 following), are not available while the diagnostic programs are executing. (Refer to section 8.7 for additional information on Control Mode.)

#### NOTES (Cont'd)

2. However, if the Control Mode button is pressed while the STM is running (after the visual HEX display is completed) and no fatal errors are encountered, the STM will display the message "VS Will Enter Control Mode on Completion of Diagnostics" and the system will drop into control mode immediately prior to the system configuration (SYSGEN) screen.

|                                         | Small.  | System VS Self Test Package Version Rxxxx<br>System Hardware Status<br>System Volume = WIN17                                               |          |
|-----------------------------------------|---------|----------------------------------------------------------------------------------------------------|----------|
| Status                                  |         | Diagnostic                                                                                                    |          |
| Passed                                  |         | (SIO) Serial Data Link Test                                                                                                    | (Note 1) |
| Non-Fatal<br>Passed<br>Passed<br>Passed | Error   | (BP) USART Loop-back Verification Test<br>(CPU) CP Control Memory & CP/BP Test<br>(CPU) CP Random Operands Test<br>(CPU) CP Integrity Test | (Note 2) |
| Running                                 |         | (MM) Main Memory Integrity Test<br>(BP) BP DMA & MARS Test                                                                                 | (Note う) |
|                                         |         | [Non-Fatal Error]<br>[Press ENTER To Continue Testing]                                                                                     |          |
| [Error C                                | ode = 3 | COA]                                                                                                    |          |

Figure 8-2. System Hardware Status Screen (Normal Execution of Self-Test Monitor)

#### NO TE S

- 1. On systems with an Intelligent Serial I/O DA, the ISIO test (ST0800) will be run.
- 2. This test can be a non-fatal test. The STM screen will display a flashing highlighted message on the screen as shown in brackets. After pressing ENTER, the Error Code will move to the position of (Note 2) above.

If no errors occur, the screen will continue to display the Passed, Loading, Running status messages and the lower portion of the screen will remain blank.

TROUBLESHOOTING

#### NOTES (Cont'd)

- 3. This test takes approximately 30 seconds to complete for 1M by:e of memory and will NOT detect ALL possible Main Memory errors.
- 6. At the completion of the Self-Test Monitor, the screen will display the message "Loading System Microcode".
- 7. Depending on the Boot Device being used, the message will change in about 15 seconds to "Diagnostics Completed, Beginning System Initialization" and the front panel NOT-READY LED will go out.
- 8. The Front Panel NOT-READY LED going out indicates that initialization is beginning. (If it does not go out, or the system halts, refer to figure 8-12, VS-15 Customer Engineering Troubleshooting Flow Chart.
- 9. In approximately 30 seconds, the system configuration (SYSGEN) screen will appear. Normal SYSGEN procedures from this point forward should bring the entire system on-line (refer to section 4.10.1).

#### 8.5.3 STAND-ALONE DIAGNOSTIC MONITOR PROCEDURE

The Stand-Alone Diagnostic Monitor should be used when:

- = The system is a new installation.
- = A fatal error occurs while running the Self-Test Monitor.
- = A non-fatal error occurs and the error code indicated is unclear.
- = The system halts under any of the conditions described in the VS-15 Customer Engineering Level Troubleshooting Flow Chart (figure 8-12).

# 8.5.3.1 Accessing the Diagnostic Monitor's Menus

The VS-15 Stand-Alone Diagnostic Monitor may be accessed:

- = During normal power-up procedures by the system operator pressing PF8.
- = Immediately after PROM-based diagnostics via the BP's diagnostic switches 7 & 8 ('ON' or 'CLOSED' position).
- = By IPLing directly from one of the four Diagnostic Monitor diskettes.

Responsibility for the use of the Diagnostic Monitor must be acknowledged by the system operator prior to access. The system operator may then interface with the Stand-Alone Diagnostic Monitor through two menus, the Program Selection Menu and the Run-Time Menu.

8.5.3.1.1 Diagnostic Monitor Program Selection Menus

The Diagnostic Monitor, when selected from the System Disk displays the Diagnostic Monitor Test Selection Menu shown in figure 8-3. This menu allows the system operator to select one or more of 25 diagnostic test programs (and two non-diagnostic programs) for use with the VS-15, or to initiate an automa-

tic sequence of 15 programs. (Referred to as 'BURN-IN' in figure 8-12.) The Automatic Sequence (which must be run during installation or after CPU repair) includes programs 1-13, and 15 & 16 given previously in table 8-3.

| Small System VS Di<br>Test<br>To Select Tests, Position Cur<br>or DELETE To Deselect a Test.<br>Press ENTER to Begin Testing.<br>Test Name                                                                                                    | iagnostic Package Version Rxxxx<br>Selection Option<br>csor And Press Any NON-BLANK. Press SPAC.<br>Press PF8 to Start An Automatic Sequen<br>Press PF16 to Terminate.<br>(Rev.) Test Name                                                                                                    | E<br>ce.<br>(Rev.)                                                   |
|----------------------------------------------------------------------------------------------------|----------------------------------------------------------------------------------------------------|----------------------------------------------------------------------|
| <ul> <li>1 CP Control Memory Test</li> <li>2 BP/CP Communication Test</li> <li>3 BU Branch Opcode Test</li> <li>4 Status, Conditional Branch</li> <li>5 Subroutine Stack Data</li> <li>6 Subroutine Stack Address</li> <li>7 Registers, Immed. Opcodes</li> <li>8 CP Stack Diagnostic Test</li> <li>9 Logical and Shift Opcodes</li> <li>10 8-Bit and 16-Bit ALU Test</li> <li>11 MAR, TRAM, and RCT Test</li> <li>12 BD, IAD, CC, and DSET Test</li> <li>13 BI Branch Opcode Test</li> <li>14 CPU Tester [Note 1]</li> <li>15 Main Memory Test</li> </ul> | <ul> <li>16 BP DMA (and MARs) Diag</li> <li>xxxx = 17 8" Floppy Disk Diag</li> <li>xxx = 18 5-1/4" Floppy Diag</li> <li>xxx = 19 Q2040 Quantum DA Diag</li> <li>xxx = 20 5-1/4" Winchester DA Diag</li> <li>xxx = 21 CMD/FMD/SMD Disk DA Diag</li> <li>xxx = 22 USART/Modem Diag</li> <li>xxx = 23 BP (D-C1k, NVRAM, RTC) Diag</li> <li>xxx = 24 TC DA 1-Port</li> <li>xxx = 25 TC DA 2-Port</li> <li>xxx = 26 Dumb 928 Data Link DA</li> <li>xxx = 27 Smart 928/W Data Link DA</li> <li>xxx = 28 Smart RS-232 Data Link DA</li> <li>xxx = 29 Multitasker [Note 2]</li> <li>xxx</li> </ul> | XXXX<br>XXXX<br>XXXX<br>XXXX<br>XXXX<br>XXXX<br>XXXX<br>XXXX<br>XXXX |

Figure 8-3. System Disk Diagnostic Monitor Program Selection Screen

#### NOTES

1. The CPU Tester is not a diagnostic and is not included in the Automatic Sequence. It allows an experienced user to load CP5 Control Memory with microcode level instructions using the Bus Processor board.

Exercise extreme CAUTION when attempting to use this utility. The ability to write to any disk attached to the system (including the SYSTEM disk) is made available via the Bus Processor. Customer data may be damaged.

 The Multitasker is a system exerciser and verifier. It simultaneously loads, runs, and verifies all hardware at the system configuration level. Refer to Document 760-1028 for detailed information.

The Small System VS Diagnostic Monitor has also been packaged as a set of four stand-alone 5-1/4" floppy diskettes. When the diskette drive is selected as the boot device, each diskette will IPL the system and display its menu of diagnostic programs. The Automatic Sequence will function when using the appropriate 5-1/4" diskettes, or each program may be selected individually. An example of the diskette Selection Menu is given in figure 8-4 and the content of each diskette is shown in Table 8-6 on page 8-18.

Small System VS Diagnostic Package Version Rxxxx Test Selection Option To Select Tests, Position Cursor And Press Any NON-BLANK. Press SPACE or DELETE To Deselect a Test. Press PF8 to Start An Automatic Sequence. Press ENTER to Begin Testing. Press PF16 to Terminate. Test Name (Rev.) Test Name 1 5-1/4" Floppy Disk Diag XXXX 2 5-1/4" Winchester DA Diag xxxx - 3 CMD/FMD/SMD Disk DA Diag xxxx 4 Main Memory Test

XXXX

XXXX

5 BP/MM DMA (& MARs) Diag

Figure 8-4. System Diskette Diagnostic Monitor Program Selection Screen (Floppy Diskette Volume = DIAG 1)

#### NOTE

When the VS-15 has been initialized from one of the Diagnostic Diskettes (DIAG 1-4), the system will display and run the diagnostics on each diskette without re-initialization. After exiting a given program, the Automatic Sequence (or simply viewing a diskette Diagnostic Program Menu), remove the diskette and insert another. Pressing PF16 will result in either the new menu or the reappearance of the NOTICE screen. Entering a YES response to NOTICE screen will result in the display of the new menu and testing can be continued.

8.5.3.1.2 Diagnostic Monitor Run-Time Menu

The Diagnostic Monitor Run-Time Menu (figure 8-5) is accessed from the Program Selection Menu after the desired program(s) have been selected. It allows the operator to monitor and control the performance of the diagnostic program in operation. Pressing ENTER or PF8 causes the Run-Time Menu to be displayed and the programs or Automatic Sequence selected from figure 8-3 to begin running. (An error message is displayed if PF8 is selected when using the DIAG 2 diskette as the boot device volume.)

| DISKETTE | DISKETTE | FILE      | PROGRAM | PROGRAM                      |
|----------|----------|-----------|---------|------------------------------|
| NUMBER   | NAME     | NAME      | NUMBER  | NAME                         |
| 1        | DIAG 1   | @BT3500@  | 1       | 5-1/4" Floppy Disk Diag      |
|          |          | @RT1000@  | 2       | 5-1/4" Winchester Disk Diag  |
|          |          | @DT1000@  | 3       | CMD/FMD/SMD Disk DA Diag     |
|          |          | @MT1.000@ | 4       | Main Memory Test             |
|          |          | @BT2000@  | 5       | BP/MM DMA (and MARs) Diag    |
| 2        | DIAG 2   | @BT1000@  | 1       | BP USART/MODEM Diag          |
|          |          | @BT5000@  | 2       | BP (Clk, NVRAM, & RTC) Diag  |
|          |          | @TT1000@  | 3       | TC 1-Port Interface Test     |
|          | •        | @TT2000@  | 4       | TC 2-Port Interface Test     |
|          |          | @ST1000@  | 5       | Dumb 928 (SIO) Data Link DA  |
|          | , i i    | @ST2000@  | 6       | Smart 928/928W Data Link DA  |
|          |          | @ST3000@  | 7       | Smart RS-232 DA Diagnostic   |
|          |          | @BT4000@  | 8       | Multitasker (System Exer.)   |
|          |          | @CPTSTR@  | 9       | CPU Tester                   |
| 3        | DIAG 3   | @CT1000@  | 1       | CP Control Memory Test       |
|          |          | @CT2000@  | 2       | BP/CP Communication Test     |
|          |          | @CT3000@  | 3       | BU Branch Opcode Test        |
|          |          | @CT4000@  | 4       | Status, Conditional Branch   |
|          |          | @CT5000@  | 5       | Subroutine Stack Data        |
|          |          | @CT6000@  | 6       | Subroutine Stack Addressing  |
| 4        | DIAG 4   | @CT7000@  | 1       | Registers, Immediate Opcodes |
|          |          | @CT8000@  | 2       | CP Stack Diagnostic Test     |
|          |          | @CT9000@  | 3       | Logical and Shift Opcodes    |
|          |          | @CTA000@  | 4       | 8-Bit and 16-Bit ALU Test    |
|          |          | @CTB000@  | 5       | MAR, TRAM, and RCT Test      |
|          |          | @CTC000@  | 6       | BD, IAD, CC, and DSET Test   |
|          |          | @CTD000@  | 7       | BI Branch Opcode Test        |

# Table 8-6. VS-15 Diagnostic Monitor System Diskettes (Stand-Alone Diagnostic Monitor Package)

#### NOTES

- The VS-15 5-1/4" Diskette version of the Stand-Alone Diagnostic Monitor package does not include the 8" Floppy Diagnostic (@BT3000@) or the 8" Quantum Disk Diagnostic (@QT1000@) as they are not part of the VS-15 system.
- The Automatic Sequence programs are stored on Diskettes 1, 3 & 4. Diskette 2 (DIAG 2) will respond to the PF8 command with an error message.

The menu shows those commands (PF keys) which can be used for direct operator control of the diagnostic programs; the current diagnostic descriptors; and error messages and user prompts. Stop-on-error is automatically selected for each (or all) programs chosen EXCEPT when using the Automatic Sequence (PF8) selection.

TROUBLESHOOTING

When selected, the Stand-Alone Diagnostic Monitor programs will run in the order that they are shown in table 8-3. If testing is not altered by operator action or by hardware failure, the Monitor automatically cycles on the set of diagnostic programs chosen and the Monitor Pass Count will increment.

Small System VS Diagnostic Package Version Rxxxx (1) = Error Loop(4) = Program Loop (7) = Step (16) = Exit(2) = Routine Loop (5) = Pause(10) = Clear all Settings (3) =Stop on Error (13) = Display Error Log Program Name: R1410 VS-15 Winchester DA Diag Error Count = 00000Routine Name: 00 Initialization & Interrupts -- Routine Loop Count = 00000 Error Code = Program Loop Count = 00000Program Status: Test In Progress Monitor Pass Count = 00000 Messages: Configuration switch data and corresponding device types defined by switch position 6 - 8: Switch 0 data = 70 / unit 0 type (J2) - Quantum Q540 32Mb Switch 1 data = 70 / unit 1 type (J2) - Quantum Q540 32Mb Type FF and press [ENTER] if types are correct. Otherwise, type 00 then [ENTER] for error loop. FF

Figure 8-5. Diagnostic Monitor Run-Time Menu Selection Screen

#### 8.5.3.2 Run-Time Menu Screen Commands and Descriptors

There are nine commands and eight descriptors displayed on the Run-Time Menu Selection screen. The operator uses the Run-Time Menu to monitor test results, and the PF function key commands and alternate-action commands to control test performance. Selecting the command initiates the functioning of the command and highlights the command on the screen. The next time a command is selected, it becomes an alternate-action command and will cause the original command to be deselected. Commands PF1 through PF5 are alternate-action commands. A brief discussion of each command follows.

8.5.3.2.1 Diagnostic Monitor Run-Time Screen Commands

1. ERROR (PF1) - Loop on routine in which the next failure occurs. LOOP

- 8.5.3.2.1 Diagnostic Monitor Run-Time Screen Commands (Cont'd)
  - 2. ROUTINE (PF2) Loop on current test routine.
  - 3. STOP ON (PF3) Stop the diagnostic program where the next failure is ERROR detected.
  - LOOP ON (PF4) Loop on current diagnostic program. PROGRAM
  - 5. PAUSE (PF5) Halt the program prior to the next test routine.
  - 6. STEP (PF7) Used to Step passed a selected option (PF1 thru PF5). That is, Step through Pause, Program or Routine Loop, or Stop On Error without deselecting the command.
  - CLEAR ALL (PF8) Resets all other test control commands (PF Keys 1-7). SETTINGS
  - 8. DISPLAY (PF13) Displays the 23 most recent errors in an error buf-ERROR fer. ENTER will return the Run-Time screen to the LOG routine in progress.
  - 9. EXIT (PF16) The Diagnostic Monitor Program is terminated, and the Diagnostic Monitor Test Selection Option screen (figure 8-3) is re-entered after the EXIT command.

8.5.3.2.2 Diagnostic Monitor Run-Time Screen Descriptors

- PROGRAM The name of the program currently being executed. A Program NAME consists of one or more test routines.
- 2. ROUTINE The name of the test routine currently being performed. NAME
- ERROR The code of the most recently detected error. CODE
- 4. PROGRAM The status of the diagnostic currently being performed (e.g. STATUS Test in Progress, Stop on Error, Program Pause, etc.).
- 5. ERROR A decimal count of the number of errors which have been COUNT detected. The count is cumulative and it is reset only by re-IPLing or returning to the Program Selection menu (PF16).
- 6. ROUTINE A decimal count of the number of loops which have been made LOOP through the diagnostic routine currently being performed.
   COUNT This value is only displayed when the loop-on-routine option is in effect. It is cleared when the loop-on-routine option is deselected.
- 7. PROGRAM Identical to Routine Loop Count except that this count LOOP applies to diagnostic programs rather than to routines. COUNT

- 8.5.3.2.2 Diagnostic Monitor Run-Time Screen Descriptors (Cont'd)
  - MONITOR A decimal count of the number of loops which have been made PASS through the set of diagnostic programs. It is cleared by COUNT re-IPLing or returning to the Program Selection menu (PF16).

# 8.5.3.2.3 Error Messages and User Prompts

The current diagnostic program writes error messages and user prompts in the lower half of the screen. If more than one error occurs, only the last error message will be left on display, although the error count and the Diagnostic Monitor Error Log are updated for each error.

# 8.5.3.3 Running the Stand-Alone Diagnostic Monitor

- Make sure the three position (LOCAL CONTROL/REMOTE DIAGNOSTICS/REMOTE CONTROL) switch (figure 3-3) is in the LOCAL CONTROL position. (The system will NOT IPL if the switch is in the REMOTE DIAGNOSTICS position.)
- Set the Front Panel Boot Device switch to the required position. (The Boot Device may be either the SYSTEM disk, or a Stand-Alone Diagnostic Monitor diskette.)
- 3. Press the Initialize button on the Front Panel (or power-up the system). (The HEX display on the Front Panel will begin counting down from FFFF.) In about 45 seconds WS-0 will display the Menu shown in figure 8-1.

#### NOTE

When initializing from the System Diskette Drive, . the screen display of figure 8-1 will be bypassed as will STEP 4 below. The first screen to appear will be that of STEP 5 following.

4. When the IPL Drive/Monitor Selection Screen appears, the cursor will be positioned next to the default IPL volume. Press PF8 to load the Stand-Alone Diagnostic Monitor. The screen (figure 8-1) will briefly display the message "Loading Diagnostic Monitor Microcode".

#### NOTE

When loading the SDAM using PF8, the VS-15 will always load from the bootstrap (default) volume (for example, 'WIN17'), an alternate volume cannot be selected.

# 8.5.3.3 Running the Stand-Alone Diagnostic Monitor (Cont'd)

- 5. Workstation Zero (WS-0) will display a cautionary notice and request a YES or EXIT response. Enter the YES response.
- 6. After YES is entered, WS-0 will display the menu shown in figure 8-3 (or figure 8-4 for the 5-1/4" diskette version, DIAG 1).
- 7. Press PF8 to start the Automatic Sequence. (Note that on the System Volume the Automatic Sequence skips test 14, the CPU Tester. The last test in the Automatic Sequence is test 16, the BP DMA and MARs test. Also note that Stop-On-Error is NOT selected in either case.)
- 8. Run the Stand-Alone Diagnostic Monitor (figure 8-3) for one complete, error-free pass. This should take about 15 minutes for systems equipped with 1M byte of Main Memory. Check the Monitor Pass Count on the WS-O screen to determine when one complete pass has been made.
- 9. If any errors occur, display the Diagnostic Monitor Error Log at the end of one complete pass, using PF13. (Refer to paragraph 8.5.3.3.1) If the Main Memory Integrity test fails, refer to paragraph 8.5.3.3.3 for instructions on how to locate the failing memory chip.

#### NOTE

When running the SDAM using PF8, more than one error may occur and be listed in the Error Log. Some diagnostic programs will generate multiple errors (for example, @MT1000@) many of which may be repetitive, thus loading the Error Log with similar errors. In this case, replace the multiple error component (or board) first and then repeat the Automatic Sequence (PF8) to view the remaining error(s).

- 10. If no errors occurred, press PF16 (EXIT) to return to the Diagnostic Monitor Program Selection screen. (When using the four diagnostic diskettes, insert the next diskette, press PF16 and then press PF8 to proceed.) If a test routine is in progress when PF16 is pressed, the routine will complete before the Diagnostic Monitor Program Selection screen occurs. This may take several seconds, depending on the test routine.
- 11. Press PF16 again to terminate and return to the IPL Drive/Monitor Selection screen. (Occasionally, PF16 may have to be pressed more than once in order to return to the IPL Drive/Monitor screen.)
- 12. IPL the system.

#### 8.5.3.3.1 Displaying the Diagnostic Monitor Error Log

The Diagnostic Monitor Error Log may be displayed by pressing PF13. The

Error Log Display Screen (figure 8-6) will show up to 23 of the most recent Stand-Alone Diagnostic Monitor errors. These errors are listed as 8-character codes followed by up to 18 HEX characters all on a single line in a 'shorthand' format. The 18 HEX characters are an extraction of all other relevant information from the message portion of the error screen.

| ME102001 | 24 | 00 | 04 | 00 | 0A | 00  | 00  | 24  | 10 |      |      |             |            |             | (24 th | error) |
|----------|----|----|----|----|----|-----|-----|-----|----|------|------|-------------|------------|-------------|--------|--------|
| ME102002 | 20 | 00 | 00 | 00 | 0A | 00  | 00  | 04  | 10 |      |      |             |            |             | ( 2nd  | error) |
| ME102001 | 20 | 01 | 00 | 01 | 0A | 00  | 00  | 24  | 10 |      |      |             |            |             |        |        |
| ME102002 | 20 | 01 | 00 | 01 | 0A | 00  | 00  | 24  | 10 |      |      |             |            |             |        |        |
| ME102001 | 20 | 02 | 00 | 02 | 0A | 00  | 00  | 24  | 10 |      |      |             |            |             |        |        |
| ME102002 | 20 | 02 | 00 | 02 | 0A | 00  | 00  | 24  | 10 |      |      |             |            |             |        |        |
| ME102001 | 20 | 04 | 00 | 04 | 0A | 00  | 00  | 24  | 10 |      |      |             |            |             |        |        |
| ME102002 | 20 | 04 | 00 | 04 | 0A | 00  | 00  | 24  | 10 |      |      |             |            |             |        |        |
| ME102001 | 20 | 08 | 00 | 08 | 0A | 00  | 00  | 24  | 10 |      |      |             |            |             |        |        |
| ME102002 | 20 | 08 | 00 | 08 | 0A | 00  | 00  | 24  | 10 |      |      |             |            |             |        |        |
| ME102001 | 20 | 10 | 00 | 10 | 0A | 00  | 00  | 24  | 10 |      |      |             |            |             |        |        |
| ME102002 | 20 | 10 | 00 | 10 | 0A | 00  | 00  | 24  | 10 |      |      |             |            |             |        |        |
| ME102001 | 20 | 20 | 00 | 20 | 0A | 00  | 00  | 24  | 10 |      |      |             |            |             |        |        |
| ME102002 | 20 | 20 | 00 | 20 | 0A | 00  | 00  | 24  | 10 |      |      |             |            |             |        |        |
| ME102001 | 20 | 40 | 00 | 40 | 0A | 00  | 00  | 24  | 10 |      |      |             |            |             |        |        |
| ME102002 | 20 | 40 | 00 | 40 | 0A | 00  | 00  | 24  | 10 |      |      |             |            |             |        |        |
| ME102001 | 20 | 80 | 00 | 80 | 0A | 00  | 00  | 24  | 10 |      |      |             |            |             |        |        |
| ME102002 | 20 | 80 | 00 | 80 | 0A | 00  | 00  | 24  | 10 |      |      |             |            |             |        |        |
| ME102001 | 21 | 00 | 01 | 00 | 0A | 00  | 00  | 24  | 10 |      |      |             |            |             |        |        |
| ME102002 | 21 | 00 | 01 | 00 | 0A | 00  | 00  | 24  | 10 |      |      |             |            |             |        |        |
| ME102001 | 22 | 00 | 02 | 00 | 0A | 00  | 00  | 24  | 10 |      |      |             |            |             |        |        |
| ME102002 | 22 | 00 | 02 | 00 | UA | 00  | 00  | 24  | 10 |      |      |             |            |             | (      | 、      |
| ME102002 | 24 | 00 | 04 | 00 | 0A | 00  | 00  | 24  | 10 | •    | •    | <b>DD</b> 1 | <b>.</b> . | D - 1 - + - | (23rd  | error) |
|          |    |    |    |    | Pr | ess | EN' | TER | ΕO | Save | Log, | PFI         | τo         | Derece      |        |        |

Figure 8-6. Diagnostic Monitor Error Log Display Screen

The first two characters of the 8-character code identify the board (or unit) being tested and the program, routine, or error notation. The second two digits (00-FF HEX) identify the program number; the third two digits (00-FF HEX) identify the test routine within the program; the fourth two digits (00-FF HEX) identify the error within the test routine; and finally the remaining 18 HEX error message codes are displayed.

Although only one error screen can be displayed at a time, relevant data from the most recent 23 screens is saved in the Error Log. For example, the final 18 HEX characters are the Received Data, Expected Data, MAR1 address, and CP Status Register HEX characters from each error message occurring during running of the Main Memory Test example given in figure 8-9.

Error codes are written from left-to-right, top-to-bottom. They wrap around from the bottom to the top and start overlaying when the 23 line Error Log buffer becomes full. For example, the top row of the Error Log Display in figure 8-6 is the 24th error and the bottom row is the 23rd error. The second row (2nd error) will be overwritten by the 25th error. 8.5.3.3.2 Interpreting the Diagnostic Monitor Error Log Display

The CE can select the failing board (or unit) from the 8-character error code and replace (or repair) that unit, using the following example:

- The USART/Modem Diagnostic portion of the Self-Test Monitor fails (@BT0500@). (Loop-back connector, WLI P/N 420-1040, is installed.)
- 2. Press PF8 to load the Stand-Alone Diagnostic Monitor.
- 3. Select program 22, USART/MODEM Diagnostic and press ENTER.
- 4. Enter 10 (Character Loop-back thru Connector) and press ENTER (the test fails).
- 5. Deselect Stop-On-Error (PF3) for a few errors, and then press PF3 (or PF5, Pause).
- 6. Press PF13, Display Error Log and the following is displayed.

BE1010070401BE1010070402BE1010070403BE1010070404BE1010070405BE1010070406BE1010070407BE1010070408BE1010070409BE101007040A

Press ENTER to Save Log, PF1 to Delete

Figure 8-7. USART/Modem Failure During Diagnostic Monitor Execution

- 7. Observe the lst error code character as shown in the last entry of Error Log, that is, BE101007 xx xx (where xx means don't care).
- 8. Use table 8-7 and compare the 1st error code character with the failing unit. In this case, '<u>B</u>' compares with the Bus Processor. As the USART logic is on the BP board, replace the BP board.
- 9. To return to the last test running after viewing the log, press ENTER to SAVE the Diagnostic Monitor Error Log, or press PF1 to DELETE the Error Log.

| 1ST ERROR CODE CHARACTER | FAILING UNIT                         |
|--------------------------|--------------------------------------|
| B                        | Bus Processor Board failures include |
|                          | 5-1/4" System Diskette & USART/Modem |
| C                        | CP5 Central Processor                |
| D                        | Internal Fixed Disk DA or Disk Drive |
| M                        | Main Memory                          |
| R                        | 5-1/4" Fixed Disk DA or Disk Drive   |
| S                        | Serial I/O (SIO/ISIO/928W) or WS-O   |
| T                        | Telecommunication Device Adapter     |

8.5.3.3.3 The Main Memory Stand-Alone Diagnostic Program (MT1000)

'hen running the Self-Test Monitor, one of the more common failures is the Main Memory Integrity portion of the Self-Test Monitor (MT0500). If this failure should occur, the Stand-Alone Diagnostic Monitor must be run to determine the location of the failing memory chip. The display shown in figure 8-8 will appear on Workstation Zero (WS-0) screen at the time of the failure and the Self-Test Monitor will halt.

|         | System Hardware Status<br>System Volume = WIN 17 |  |
|---------|--------------------------------------------------|--|
| Status  | Diagnostic                                       |  |
| Passed  | (SIO) Serial Data Link Test                      |  |
| Passed  | (BP) USART Loop-back Verification Test           |  |
| Passed  | (CPU) CP Control Memory & CP/BP Test             |  |
| Passed  | (CPU) CP Random Operands Test                    |  |
| Passed  | (CPU) CP Integrity Test                          |  |
| Failed  | (MM) Main Memory Integrity Test                  |  |
|         | (BP) BP DMA & MARS Test                          |  |
| Error ( | ode = 4E20                                       |  |

Figure 8-8. Main Memory Failure During Self-Test Monitor Execution

Proceed as follows:

- 1. Press PF8 to load the Stand-Alone Diagnostic Monitor.
- 2. WS-0 will display the Diagnostic Monitor NOTICE screen. Type YES to continue, and WS-0 will then display figure 8-3, the Diagnostic Monitor Selection screen. (When the boot device is the System Diskette, figure 8-4 will appear.)

#### TROUBLESHOOTING

8.5.3.3.3 The Main Memory Stand-Alone Diagnostic Program (@MT1000@ - Cont'd)

3. Select the Main Memory Test by positioning the Cursor, pressing any non-blank character, and pressing ENTER. A modified Diagnostic Moni-tor Run-Time Menu (figure 8-9) will appear.

```
Small System VS Diagnostic Package Version Rxxxx
  (1) = Error Loop
                      (4) = Program Loop
                                            (7) = Step
                                                                 (16) = Exit
  (2) = Routine Loop (5) = Pause
                                           (10) = Clear all Settings
  (3) = Stop on Error
                                           (13) = Display Error Log
  Program Name: R1412 VS Main Memory Diagnostic -- Error Count
                                                                      = 00000
  Routine Name:
                                                   Routine Loop Count = 00000
  Error Cod, =
                                                   Program Loop Count = 00000
  Program Status: Test In Progress
                                                   Monitor Pass Count = 00000
 Messages:
                 Enter FF to run MOVING INVERSIONS Tests
                 Else Enter 00
FF
```

Figure 8-9. Main Memory Test Option Screen

- 4. The Main Memory Test Option Screen (figure 8-9) allows the system operator to choose a short version of the Main Memory Test (@MT1000@). The short MM diagnostic, which takes less than 2 minutes to complete, will detect all Main Memory errors previously detected by the STM. To run the short version, enter 00 in the field provided, then press ENTER. The Diagnostic Monitor Run-Time Menu Selection Screen will appear (figure 8-10).
- 5. Deselect Stop-On-Error function by pressing PF3 and allow the Stand-Alone Diagnostic Monitor to run until a significant number of Main Memory errors (less than 23) are displayed at the Error Count position or one complete test program occurs. (It will loop automatically.)
- 6. Press PF3, Stop On Error (or PF5, Pause).
- 7. Using figure 8-10, lock at the Messages portion of WS-0 screen showing (as an example):
  - a. RECEIVED DATA NOT EQUAL TO EXPECTED DATA
  - b. RECEIVED DATA (MDR) = 20 00
  - c. EXPECTED DATA = 00 00
  - d. ADDRESS (MAR1) =  $0A \times x \times x$

```
Small System VS Diagnostic Package Version Rxxxx
  (1) = Error Loop
                   (4) = Program Loop
                                          (7) = Step
                                                                (16) = Exit
  (2) = Routine Loop (5) = Pause
                                          (10) = Clear all Settings
  (3) = Stop on Error
                                          (13) = \text{Display Error Log}
 Program Name: R1412 VS Main Memory Diagnostic -- Error Count
                                                                     = 00002
  Routine Name: 20 Data Buss Test -- A/B 50 sec. -- Routine Loop Count = 00000
  Error Code = ME102001
                                                 Program Loop Count = 00000
  Program Status: Stopped On Error
                                                  Monitor Pass Count = 00000
 Messages:
RECEIVED DATA NOT EQUAL TO EXPECTED DATA
RECEIVED DATA (MDR) = 20 00
EXPECTED DATA = 00 00
ADDRESS (MAR1) = A0 00 00
(Status Bit 5 = 1 indicates MM Parity Trap taken)
(Status Bit 12 = 1 indicates Invalid Address Trap taken)
CP Status Register = 04 10
```

Figure 8-10. Main Memory Error During Stand-Alone Monitor

- 8. Look at the two high order MAR1 address HEX digits. Using table 8-8, find the LOGICAL ROW number of the defective Main Memory RAM chip.
  - a. EXAMPLE: ADDRESS (MAR1) =  $0A \times x \times x$  (where xx = don't care.)
  - b. The failing chip is in LOGICAL ROW five of the VS-15 Main Memory board. (Third row from top of figure 8-11, VS-15 Main Memory Board RAM Chip Layout.)

Table 8-8. Converting MAR Address to Main Memory RAM Chip Row

| TWO HIGH ORDER | LOGICAL |          |
|----------------|---------|----------|
| HEX DIGITS     | ROW     |          |
| OE or OF       | 7       | (TOP)    |
| OC or OD       | 6       |          |
| OA or OB       | 5       |          |
| 08 or 09       | 4       |          |
| 06 or 07       | 3       |          |
| 04 or 05       | 2       |          |
| 02 or 03       | 1       |          |
| 00 or 01       | 0       | (воттом) |

(TOP OF BOARD)

.

.

|                             | TWO HIGH ORDER HEX DIGITS |      |      |      |      |      |      |      | TWO LOW ORDER HEX DIGITS |      |      |      |      |      |      |      |
|-----------------------------|---------------------------|------|------|------|------|------|------|------|--------------------------|------|------|------|------|------|------|------|
| DATA<br>LOGICAL BITS<br>ROW | 8                         | 4    | 2    | 1    | 8    | 4    | 2    | 1    | 8                        | 4    | 2    | 1    | 8    | 4    | 2    | 1    |
| ROW 7                       | L24                       | L23  | L22  | L21  | L20  | L19  | L18  | L17  | L8                       | L7   | L6   | L5   | L4   | L3   | L2   | L1   |
| ROW 6                       | L48                       | L47  | L46  | L45  | L44  | L43  | L42  | L41  | L32                      | L31  | L30  | L29  | L28  | L27  | L26  | L25  |
| ROW 5                       | L72                       | L71  | L70  | L69  | L68  | L67  | L66  | L65  | L56                      | L55  | L54  | L53  | L52  | L51  | L50  | L49  |
| ROW 4                       | L96                       | L95  | L94  | L93  | L92  | L91  | L90  | L89  | L80                      | L79  | L78  | L77  | L76  | L75  | L74  | L73  |
| ROW 3                       | L120                      | L119 | L118 | L117 | L116 | L115 | L114 | L113 | L104                     | L103 | L102 | L101 | L100 | L99  | L98  | L97  |
| ROW 2                       | L144                      | L143 | L142 | L141 | L140 | L139 | L138 | L137 | L128                     | L127 | L126 | L125 | L124 | L123 | L122 | L121 |
| ROW 1                       | L168                      | L167 | L166 | L165 | L164 | L163 | L162 | L161 | L152                     | L151 | L150 | L149 | L148 | L147 | L146 | L145 |
| ROW 0                       | L192                      | L191 | L190 | L189 | L188 | L187 | L186 | L185 | L176                     | L175 | L174 | L173 | L172 | L171 | L170 | L169 |

B-01394-FY84-10

٠

.

(BOTTOM OF BOARD)

•

,
8.5.3.3.3 The Main Memory Stand-Alone Diagnostic Program (@MT1000@ - Cont'd)

9. Look at the four MDR data HEX digits (Received Data and Expected Data) and find the correct chip in row five of figure 8-11 using the example and table 8-9 given below.

```
a. EXAMPLE: RECEIVED DATA (MDR) = 20 00
EXPECTED DATA = 00 00
```

Table 8-9. Bit Chart for Main Memory Chip Locations

| DATA HEX DIGITS       | T | WO | HIG | H O | RDER | DI | GIT | 'S | Γ | WO | LOW | OR | DER | DIG | ITS | ; |
|-----------------------|---|----|-----|-----|------|----|-----|----|---|----|-----|----|-----|-----|-----|---|
| DATA BITS             | 8 | 4  | 2   | 1   | 8    | 4  | 2   | 1  | 8 | 4  | 2   | 1  | 8   | 4   | 2   | 1 |
| RECEIVED DATA (20 00) | 0 | 0  | 1   | 0   | 0    | 0  | 0   | 0  | 0 | 0  | 0   | 0  | 0   | 0   | 0   | 0 |
| EXPECTED DATA (00 00) | 0 | 0  | 0   | 0   | 0    | 0  | 0   | 0  | 0 | 0  | 0   | 0  | 0   | 0   | 0   | 0 |
| DIFFERENCE            | 0 | 0  | 1   | 0   | 0    | 0  | 0   | 0  | 0 | 0  | 0   | 0  | 0   | 0   | 0   | 0 |

- b. The difference shows that the most significant high order HEX digit picked up the 2-bit.
- c. Looking at figure 8-11, the 2-bit RAM chip of the high order HEX digit in logical row five is L70, the failing chip.
- Power-down the system, remove the Main Memory board, and replace the failing memory chip. (Refer to Chapter 7, Illustrated Parts Breakdown, for Main Memory RAM chip part numbers.)
- Power-up the system and run the Automatic Sequence (PF8) of the Stand-Alone Diagnostic Monitor to make sure that there are no other errors.

### 8.6 ON-LINE DIAGNOSTIC PROCEDURES

With On-Line diagnostics, located in library @SYSTST@, the CE logs on to the system through any workstation and executes a specific test routine, which runs under control of the VS Operating System (while the customer is running). Under VS Operating System Release 6.20.02 level, the standard VS-25/45 on-line diagnostics (listed in table 8-5) and error log features are present. For a more detailed explanation and discussion of each, see the Customer Engineering Diagnostic Handbook P/N 729-1257-A.

#### 8.7 CONTROL MODE

Control Mode is a CP state where normal programming activities (under the control of the VS Operating System) are suspended and certain other facilities (mainly diagnostic and initialization) are made available to the system operator. These facilities are divided into two groups of commands as follows:

1. LOAD Group: Contains commands for initializing the Operating System, loading a Stand-Alone program, loading a diagnostic program, or restarting a program from an initialized state. 2. DEBUG Group: Contains commands for displaying and/or modifying Main Memory, general registers, control registers, or the Program Control Word (PCW). Also included in this group are commands for a single step program execution, a hard copy dump of Main Memory and registers, and a virtual address translation.

Control Mode uses Workstation Zero (WS-0) for communications between the operator and the system. To enter Control Mode, WS-0 must be powered-on. Control Mode uses only the top line of the CRT display (line one); the contents of the line are saved on entry into Control Mode and restored at exit. This makes Control Mode transparent to any program that may be using WS-0.

For a detailed discussion of Control Mode commands, refer to Chapter 6 of the VS Principles of Operation manual (WLI P/N 800-1100P0-04.01). All standard VS-25/45 control mode functions are available on the VS-15.

### 8.8 REMOTE DIAGNOSTICS

As part of its remote maintenance objectives, Customer Engineering offers remote diagnostic service as a maintenance program to VS-15 customers. The primary goal of the service is to isolate problems remoting so that the CE can bring the correct parts to the customer's site and supply the customer with a responsive and efficient level of service. The VS-15 uses the same remote diagnostic programs as the VS-25/45. Remote diagnostic service is an integral part of first level custo is problem resolution.

### 8.8.1 REMOTE DIAGNOSTIC SUPPORT

The VS-15 hardware supports several features related to remote diagnostic service. These include a basic telecommunication capability, and the microcode required to establish a link with the Remote Maintenance Center. Necessary Customer, System, and Service information is stored and maintained without external system power. And finally, a TC link can be established over ordinary telephone lines and off-line diagnostics can be run remotely.

One of the features supported involves the use of the Nonvolatile RAM (NVRAM) on the Bus Processor board (refer to paragraph 8.9). The NVRAM is maintained by various VS Operating System application programs, operating system hooks and microcode support. The contents of the NVRAM is the first block of data transmitted from the VS-15 during a remote diagnostic session. The data transmitted is made up of the following sections:

- 1. Customer Information
- 2. System Configuration
- 3. Hardware Configuration
- 4. Service Log

The primary feature involves the Bus Processor's capability to run all off-line diagnostics remotely. Locally resident diagnostic packages, already loaded on the system, can be run from the Remote Maintenance Center. (Refer to paragraphs 3.2.2.4 and 8.8.2). The 8086 microprocessor code necessary to establish the link with the Remote Maintenance Center resides in the BP Code RAM.

In the United States and Canada (except Hawaii), a Remote Diagnostic Modem (WA 3451) is shipped with each VS-15 system. (The modem is to be used for remote diagnostic sessions only and will be removed from the customer's site if the service is not implemented.) Using ordinary telephone lines, the customer can easily establish a remote diagnostic session with the Remote Maintenance Center.

### 3.8.2 REMOTE DIAGNOSTIC PROCEDURES

It is normally the customer who initiates the remote diagnostic session and coordinates with the Remote Maintenance Center (RMC) during the testing. It is not necessary for the CE to be present at the site during the remote diagnostic session. The basic remote diagnostic procedure is as follows:

- 1. Experiencing a problem with the system, the customer establishes that the problem is not operator dependent by following the procedure given in the VS-15 Operator (Customer) Level Troubleshooting Flow Chart (figure 8-13), and notifies the Area Call Control Center (CCC).
- 2. The CCC then calls the home office Technical Assistance Center (TAC).
- 3. The TAC Remote Maintenance Center (RMC) establishes a telephone line data link between the RMC diagnostic system and the customer's VS-15.
- 4. The RMC reads and analyzes the information from the VS-15's Nonvolatile Random Access Memory (NVRAM).
- 5. The RMC runs the diagnostics from the diagnostic diskette inserted by the customer into the diskette drive of the customer's system.
- 6. The RMC notifies the Area CCC of the test results and which Field Replaceable Unit, if any, failed.
- 7. The CCC notifies the local Customer Engineer who completes the service call, including updating the NVRAM.

### 8.9 NONVOLATILE RAM (NVRAM)

All VS-15 systems have a special 2K byte x 8-bit memory area called Nonvolatile Random Access Memory (NVRAM). The NVRAM is physically located on the Bus Processor (BP) board and is logically located within the BP's memory addressing space. A special long-life battery, also located on the BP, provides back-up power to make sure that the NVRAM retains its data (remains nonvolatile) during a power outage or when the system is normally powered-off.

The primary purpose of the NVRAM is to provide a condensed outline of customer information, system configuration, hardware configuration, and service log information for the remote diagnostic facilities. At the beginning of a remote diagnostic session, all the contents of the NVRAM, plus the power-up error codes, will be transmitted to the Remote Haintenance Center. This information will aid the Center in diagnosing the customer's problem.

The NVRAM can be read and written on-site by two utility programs; LOADNV and SHOWNV. The NVRAM initially contains no information until data is entered

729-1404

using the LOADNV utility. From that point on, the contents of the NVRAM musbe updated by the Customer Engineer during each service call.

### 8.9.1 NVRAM UTILITIES

Two applications programs, LOADNV and SHOWNV, are used to manage the NVRAM. These programs run under the VS Operating System and support features which include displaying, modifying, and printing any of the defined NVRAM fields. The LOADNV program also supports backup/restore functions between the physical NVRAM and a disk file. The NVRAM may be viewed using either the LOADNV or the SHOWNV programs, but may be modified only with the LOADNV program. For a complete description of the NVRAM Utilities refer to Documentation WLI P/N 760-1135 (195-2452-0).

The LOADNV and SHOWNV programs display and/or print a formatted view of the NVRAM. This formatted view currently consists of four sections. The following is an overview of the contents of each section:

- 1. Customer Information Section: This section, loaded at installation time, includes customer identification, service location, system serial number, and information regarding the type of customer service contract.
- 2. System Configuration Section: The second section includes the VS operating system version, and the CPU and BP microcode versions. It also contains a system-wide ECO map and a system maintenance count. This, along with the Customer Information Section, covers all system-level information.
- 3. Hardware Configuration Section: The third section is segmented by Device Adapter (DA) with each DA's devices being tracked by their I/O Device Addresses (IODAs). Serial number, ECO-level, and error counts (maintained dynamically by the CPU and BP microcode) are stored separately for each device. The CE can view and alter devices as a group (eg: all serial devices) or individually.
- 4. Service Log Section: This last section contains one entry per service call. An entry includes call report number, and repair and subunit codes. A maximum of 12 entries can be stored, after which the oldest entry is discarded.

### 8.9.1.1 LOADNV Utility

The LOADNV program provides flexible read and optional modify control to all NVRAM sections. The program supports loading the NVRAM at installation time, generating backup disk files of the NVRAM data, and entering service call report information.

After running LOADNV, a check can be made of hard copy output to verify the changes. If any errors are detected, the program can be rerun recalling the output just generated. The CE can select only the particular field(s) within a section which need correction. These field(s) can be easily modified and the newly updated data replaced.

8-32

The program also allows a prototype disk file to be generated. This file can be initialized for a general VS-15 I/O device configuration. The prototype file can then be used as a standard starting point file for on-site running of LOADNV at system installation time. The operation of the LOADNV utility is divided into three distinct processes:

- 1. Selection of luput Data: The initial screen of the LOADNV program is used to define the input data to be used by the utility. One of the three input options may be selected. The three input options and their most common uses are:
  - a. Disk File Input: Provides the LOADNV utility with a preformatted NVRAM image file from a disk, at which time further updates may be made.
  - b. Default Input: Used when generating an NVRAM image from scratch, such as for a new VS-15 system installation.
  - c. Direct NVRAM Input: Uses the actual data in the NVRAM as input for the utility. It would be most commonly used to update the service log section.
- 2. Processing and modification of the selected input data using the Section Selection Menu:
  - a. Once the input data is defined by selecting one of the three input options, the LOADNV program then allows this data to be processed or modified.
  - b. Data is accessed by logical NVRAM section name (customer information section, system configuration section, hardware configuration section, and service log section). As many sections as may be required can be accessed and modified.
  - c. All modifications are made to the input data and held within the LOADNV program. The final disposition of the updated data is determined by the output options.
- Selection of the destination of the processed or modified data: After modifying the desired section(s), the LOADNV program displays the output options. One of three output options may be selected.
  - a. Create NVRAM Image File: Allows the NVRAM data to be written to a user-specified disk file. Useful for saving NVRAM data to be used later.
  - b. Load Data Into NVRAM: Allows NVRAM data to be written directly into the physical NVRAM, destroying the previous contents. This option would be most commonly used to update the service log section.
  - c. Load NVRAM and Create NVRAM Image File: Combines both of the previous options, also destroying the existing contents of the NVRAM.

After the output section is chosen, the LOADNV program performs the selected function and also generates a formatted NVRAM print file. The print file is generated and placed in the system print queue on HOLD.

### 8.9.1.2 SHOWNV Utility

The SHOWNV program allows either examining the physical NVRAM without any possibility of accidentally modifying the current data, or examining an NVRAM image file. It will also generate hard cop, printouts of either.

- 1. Selection of Input Data: The initial screen of the SHOWNV program is used to define the input data to be used by the utility. One of two input options may be selected, as follows:
  - a. Use an existing NVRAM image file: Provides the SHOWNV utility with a preformatted or backup NVRAM image file from disk. Uses the 2K NVRAM disk image file as input to the utility.
  - b. Use NVRAM native: Allows current NVRAM data to be used as input by the utility. Commonly used to examine service call information. No data modifications may be made.
- 2. Processing Functions: Once the input data is defined, the SHOWNV program generates a formatted print file of the NVRAM or Image File data, whichever is selected as input.
- 3. Display Function: The print file is displayed via a link to the VS DISPLAY utility. Data is displayed in a format identical to the print format used by the LOADNV utility. All processing functions within the DISPLAY utility are available to manage the print file.

729-1404

1

TROUBLESHOOTING

## VS-15 CUSTOMER ENGINEERING LEVEL TROUBLESHOOTING FLOW CHART (1 OF 5)

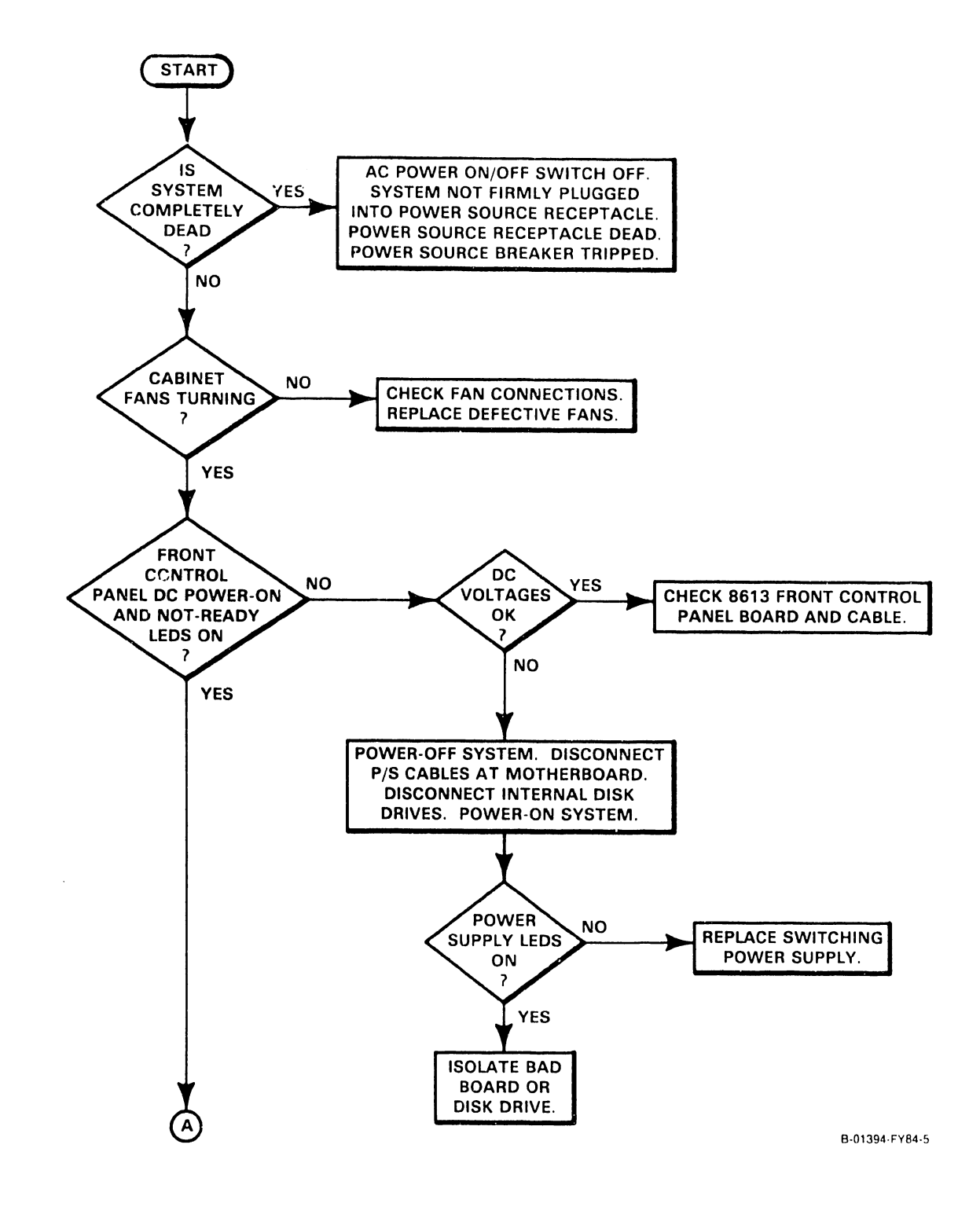

Figure 8-12A. Customer Engineering Level Troubleshooting Flow Chart

729-1404

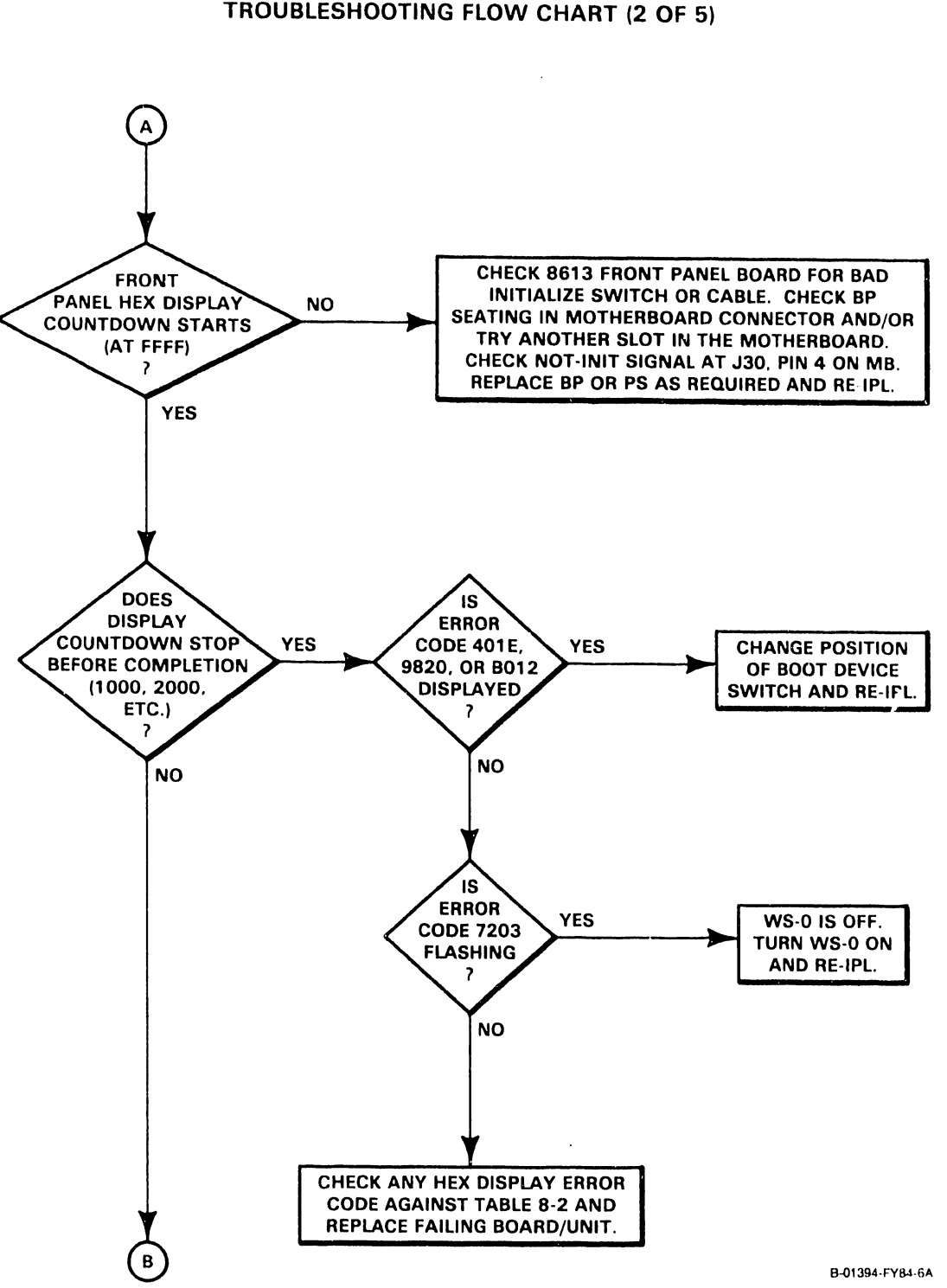

VS-15 CUSTOMER ENGINEERING LEVEL TROUBLESHOOTING FLOW CHART (2 OF 5)

Figure 8-12B. Customer Engineering Level Troubleshooting Flow Chart

# Vo 15 CUSTOMER ENGINEERING LEVEL TROUBLESHOOTING FLOW CHART (3 OF 5)

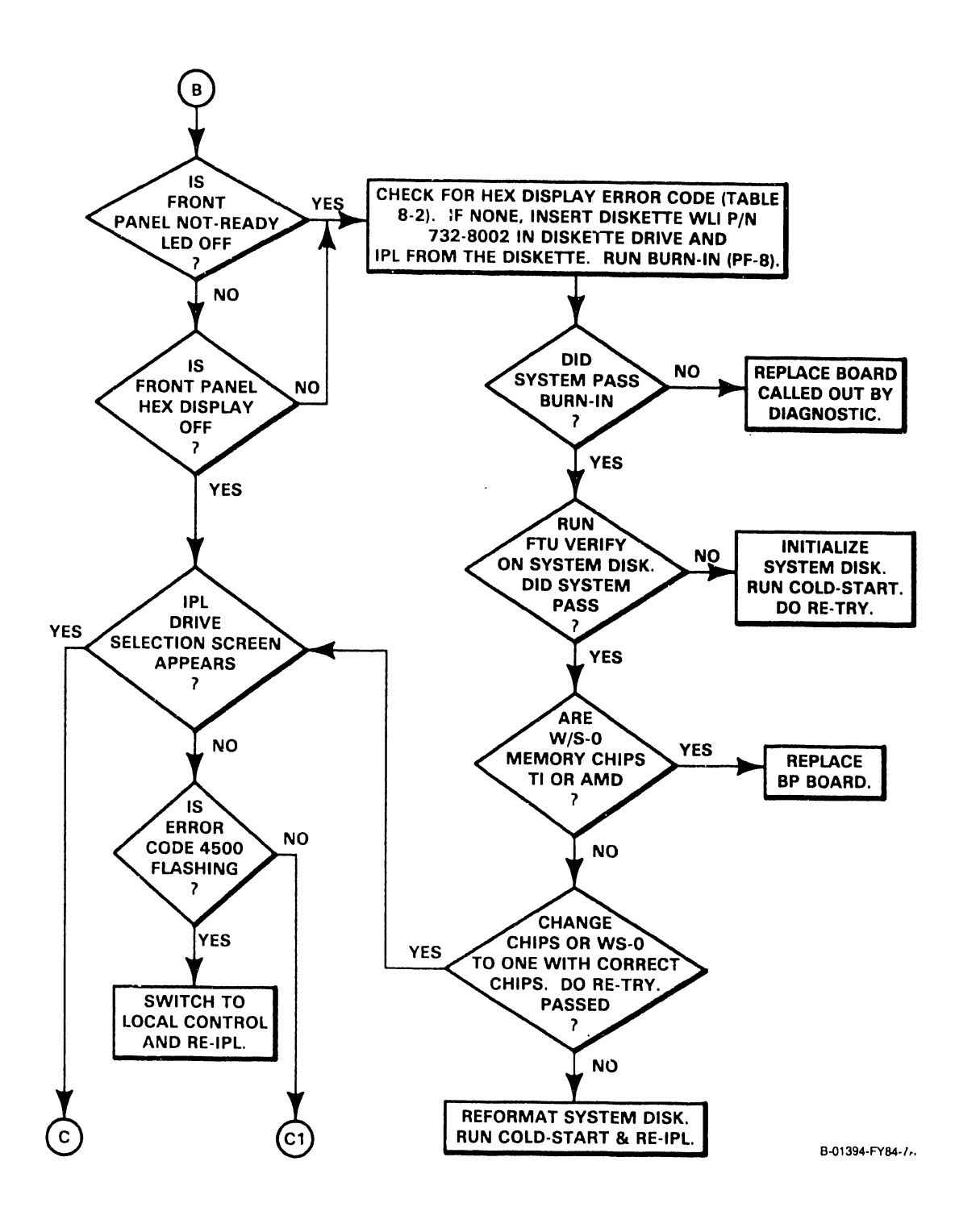

Figure 8-12C. Customer Engineering Level Troubleshooting Flow Chart

729-1404

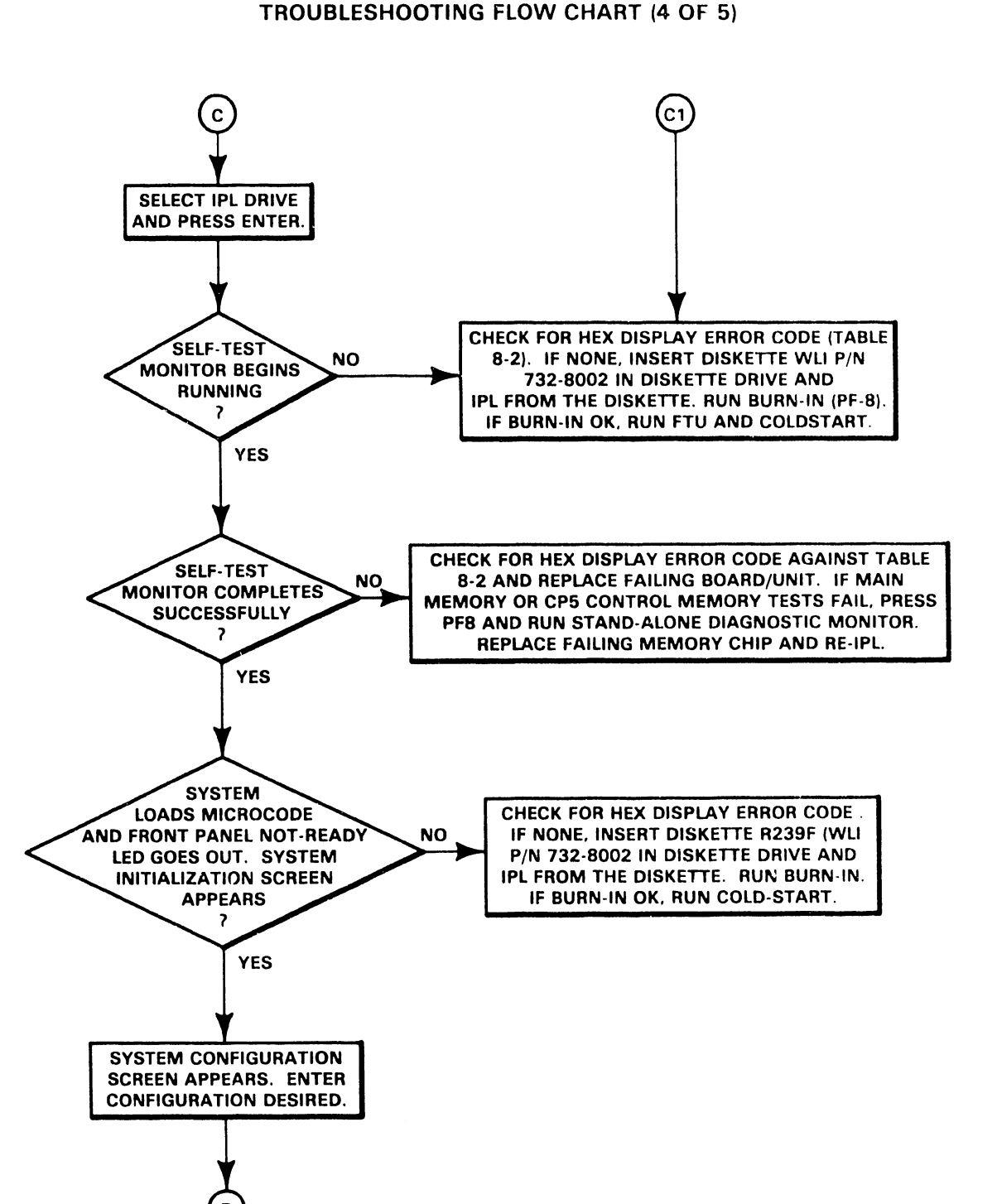

VS-15 CUSTOMER ENGINEERING LEVEL ROUBLESHOOTING FLOW CHART (4 OF 5)

B 01394-FY84-8A

Figure 8-12D. Customer Engineering Level Troubleshooting Flow Chart

# VS-15 CUSTOMER ENGINEERING LEVEL TROUBLESHOOTING FLOW CHART (5 OF 5)

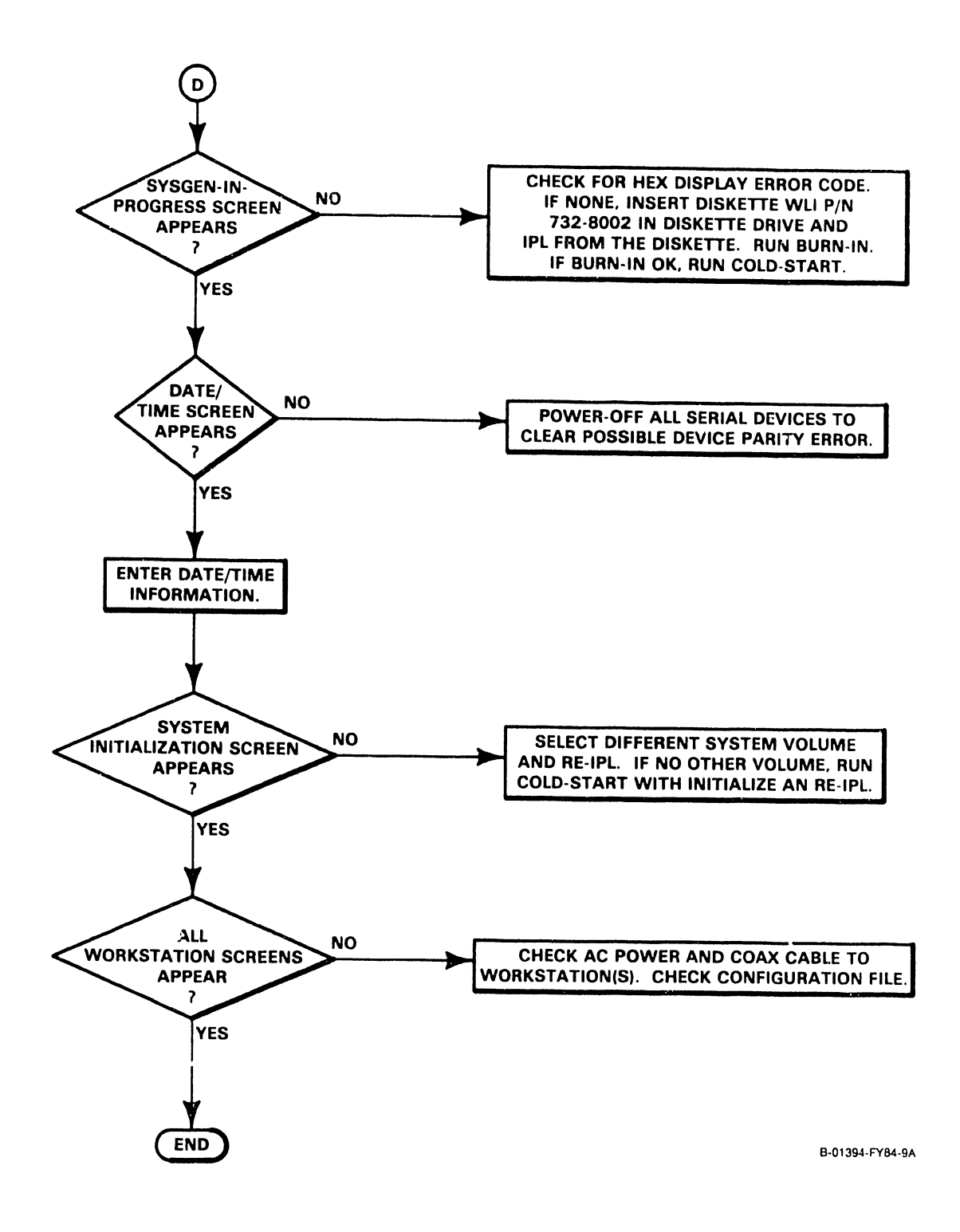

Figure 8-12E. Customer Engineering Level Troubleshooting Flow Chart

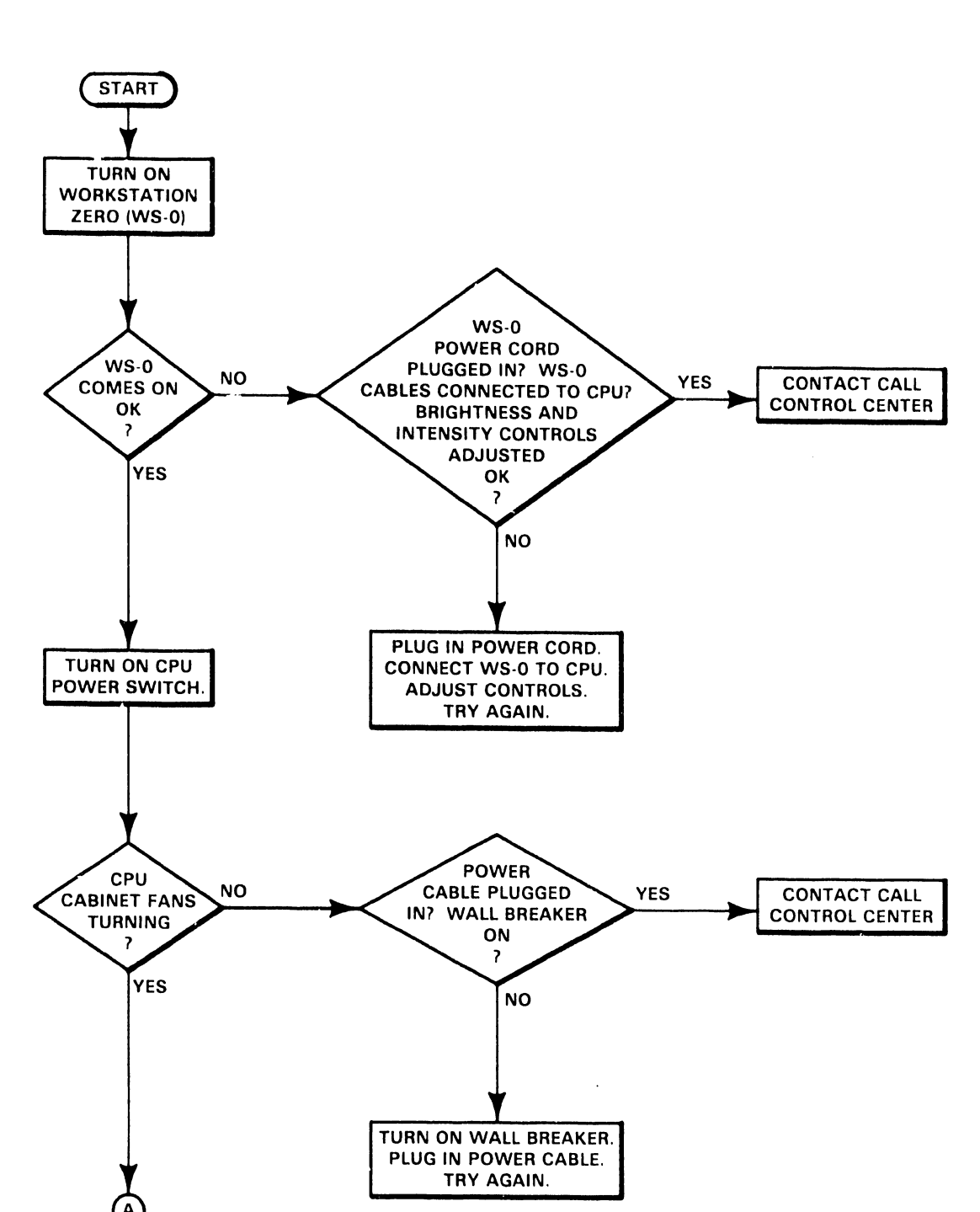

VS-15 OPERATOR (CUSTOMER) LEVEL TROUBLESHOOTING FLOW CHART (1 OF 4)

B-01394-FY84-1

Figure 8-13A. Operator (Customer) Level Troubleshooting Flow Chart

# VS-15 OPERATOR (CUSTOMER) LEVEL TROUBLESHOOTING FLOW CHART (2 OF 4)

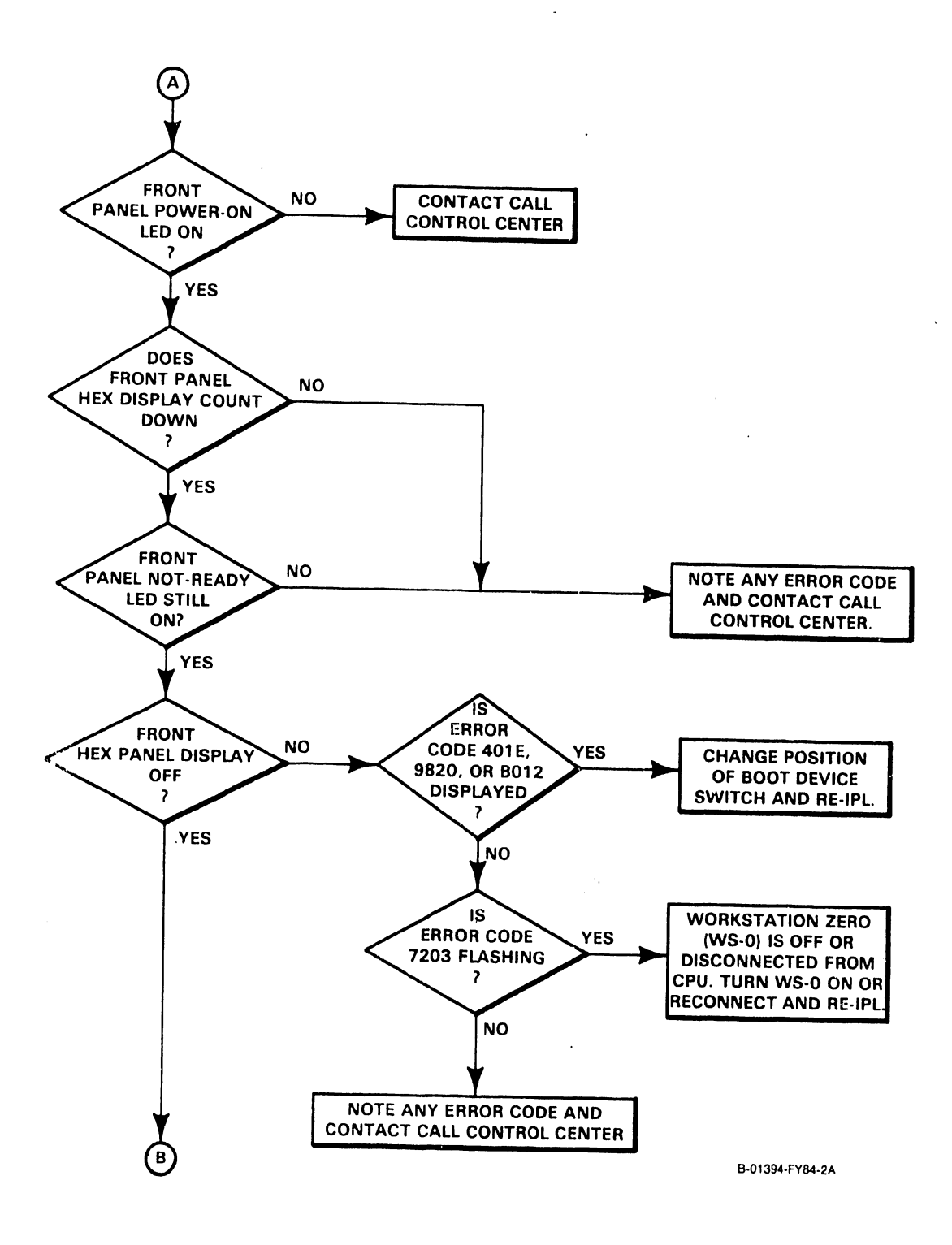

Figure 8-13B. Operator (Customer) Level Troubleshooting Flow Chart

729-1404

VS-15 OPERATOR (CUSTOMER) LEVEL TROUBLESHOOTING FLOW CHART (3 OF 4)

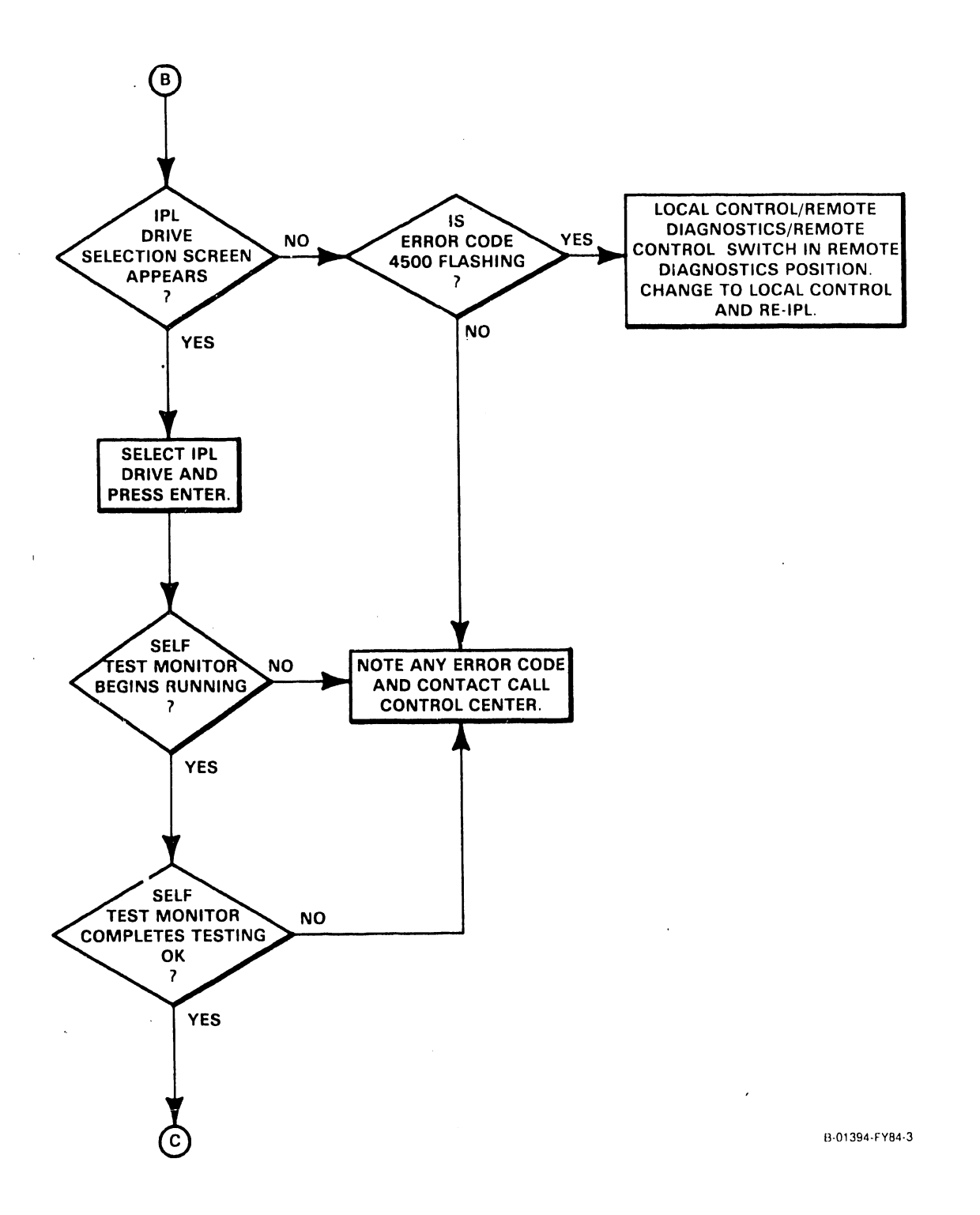

Figure 8-13C. Operator (Customer) Level Troubleshooting Flow Chart

729-1404

TROUBLESHOOTING

# VS-15 OPERATOR (CUSTOMER) LEVEL TROUBLESHOOTING FLOW CHART (4 OF 4)

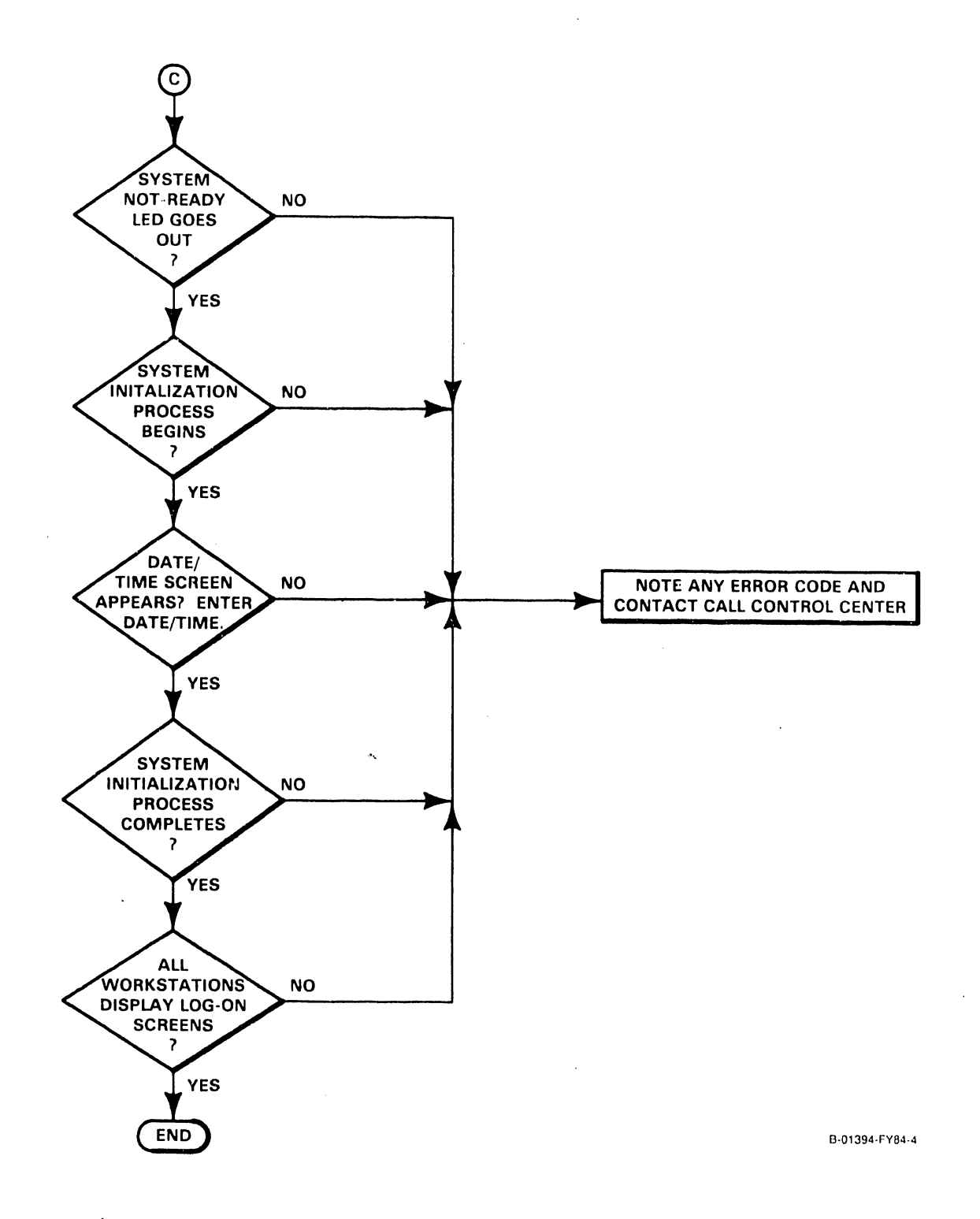

Figure 8-13D. Operator (Customer) Level Troubleshooting Flow Chart

729-1404

8-43

# APPENDIX

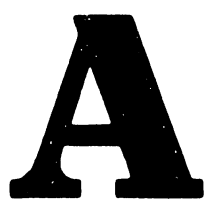

4

х.

## APPENDIX A

MNEMONICS, WORDS/PHRASES, MICROINSTRUCTIONS, & MISCELLANEOUS HARDWARE RELATED FUNCTIONS

# DEFINITIONS FOR VS-15 SIGNAL-NAME (TRUE) MNEMONICS

| MNEMONIC  | DEFINITION                  | SOURCE         | DESTINATION    | DESCRIPTION                                       |
|-----------|-----------------------------|----------------|----------------|---------------------------------------------------|
| BPA0-19   | BP Addresses                | BP             | CP, DA's       | Addresses to load<br>CPU CM RAM                   |
| BPD0-15   | BP Data                     | вр             | CP, DA's       | Data for CPU CM RAM                               |
| BPINTO-15 | BP Interrupts               | ВР             | ВР             | Interrupts from 8253<br>PIT to 8259A PIC          |
| BR0-15    | B Register                  | СР             | Ср             | B Register data output                            |
| CB0-31    | C Bus Data                  | СР             | СР             | C Bus output data                                 |
| CM0-39    | Control Memory              | СР             | СР             | Microinstruction<br>Data Bits                     |
| CN0-7     | BALU                        | СР             | СР             | 8-bit BALU output                                 |
| DAO-15    | Data RAM<br>Addresses       | DA's           | ВР             | One word of address for<br>BP Data RAM addressing |
| DD0-15    | Data RAM Data               | BP,DA's        | DA's,BP        | One word of data to<br>or from BP/DA's            |
| DN0-7     | DALU                        | СР             | СР             | 8-bit DALU output                                 |
| MA0-20    | Memory Address              | CP,BP<br>DA's  | MM             | CP/BP/DA memory add-<br>resses for main memory    |
| MAR0-23   | Memory Add Reg              | СР             | СР             | MAR output addresses                              |
| MD0-15    | Memory Data                 | MM             | CP,BP,DA's     | CP/BP/DA memory data<br>to/from main memory       |
| MDR0-15   | Memory Data Reg             | СР             | СР             | MDR output data                                   |
| MCB0-2    | Main Memory<br>Control Bits | CP,BP,<br>DA's | MM             | Command bits<br>for MM                            |
| MGSO-7    | Memory Grant<br>Strobe      | MM             | CP,BP,<br>DA's | Main Memory Access<br>granted                     |
| MRIO-7    | Memory Request<br>In Strobe | CP,BA,<br>DA's | ВАР            | Request to main<br>memory for access              |
| MSB0-1    | Main Memory<br>Status Bits  | MM             | CP,BP,<br>DA's | Status bits from<br>the MM                        |
| PMR0-7    | Program Mask<br>Register    | СР             | СР             | Program Mask Reg<br>data output                   |

•

| MNEMONIC | DEFINITION | SOURCE | DESTINATION | DESCRIPTION                     |
|----------|------------|--------|-------------|---------------------------------|
| PT0-15   | Page Table | CP     | СР          | Page Table output<br>from T-RAM |
| SD0-15   | Stack Data | СР     | CP          | Data from CP Stack              |
| UO-15    | BALU       | СР     | СР          | 16-bit BALU output              |

Ì

### Vo-15 MNEMONICS

MNEMONIC A-Register Source Selector ALLOW PE ALU ALU Input Selector ALU Level 1 ALU Level 2 ALU Level 3 AMX0-2AR0-15 Auxiliary Registers BALU BCD BIU BMDS ΒP BP-DSB BP-TR1 BP-TR2 BPA0-19 BPD0-15 BR0-15 BRCK C-Bus Selector CA CAS CB0-15 CBT CCSO-1 CDLI CIO CM CM CNTO-1 CP5 CPDEN CRAM CRYSTAL CSEL DA DALU DD DEC

HARDWARE ORIENTATED DEFINITION Selects 1 of 4 inputs for A-Register Allow code RAM parity error Arithmetic-Logical Unit Output to 8-bit Decimal ALU/Binary ALU All ALU operations Most ALU operations Move operations Input select bits for A-Register Source Selector. From Process Field Decoder A-Register data Work or spare CP Stack registers Binary Arithmetic Logic Unit(s) (8 and 16-bit) Binary coded decimal Bus Interface Unit Memory Data Strobe Bus Processor BP status bit. ECC failure encountered during BP access of Data RAM BP status bit. Initialize button pressed BP status bit. Reset button pressed BP Addresses BP Data B Register Data B Register Clock Selects 1 of 4 inputs for C-Bus Carry Bit Column Address Strobe C-Bus Data Change bit Condition Code bits Control Device Level Interface Control I/O Control Memory Control Mode Used to address Process Field Decoder PROMs. Generated by counter clocked by master clock VS-15 Central Processor CP Data Enable Code RAM Crystal clock speed for Data RAM CM bit 12. Selects high or low order byte of CP Stack data for 8-bit ALUs Data RAM Address Decimal Arithmetic Logic Unit (8-bit) Data RAM Data Status bit set for Invalid Decimal digit found in A or B Bus Operand for Decimal Add/Subtract with Carry Dual Error (Memory)

DEF

| MNEMONIC                      | HARDWARE ORIENTATED DEFINITION              |
|-------------------------------|---------------------------------------------|
| DGS                           | Data Grant Strobe                           |
| DIGS                          | Data In Grant Strobe                        |
| DMA                           | Direct Memory Access                        |
| DRAM                          | Data Random Access Memory                   |
| DRI                           | Data Request In                             |
| ECC                           | Error Correction Code                       |
| ECNT                          | Error Count                                 |
| ENO-2                         | BP address bits 1 and 2 used to enable      |
|                               | Control Memory bus transceiver              |
| EU                            | Execution Unit                              |
| FAST                          | Fast clock speed for Data RAM               |
| FDC                           | Diskette Drive Controller                   |
| Fault bit                     | T-RAM invalid virtual address               |
| General Registers             | Outer program General Registers             |
| НОВ                           | High Order Bit                              |
| 1/0                           | Input/Output                                |
| IA2-12                        | Addressing for Control Memory RAMe (IA2-12) |
|                               | from Instruction Counter Register           |
| IC                            | Instruction Counter Register                |
| IC Source Selector            | Selects address source for                  |
|                               | Control Memory RAM                          |
| 100-1                         | Chip select for Control Memory PAMs         |
| INVA                          | Invalid physical memory address             |
| 103                           | Interrupt to lot PD know when every         |
| 105                           | Interrupt to let br know when current       |
| толв                          | Interrupt hit providing interlack as CP     |
| 1040                          | doog not everywite everyont to four         |
|                               | RP aup process it                           |
| TODEN                         | J/O Data Enchlo                             |
| IODEN                         | I/O Data Enable                             |
|                               | I/O Data Transmit/Receive                   |
| TOWR                          | I/O Nead                                    |
|                               | Triticl and the location                    |
|                               | Initial program loading                     |
|                               | Instruction Register                        |
| Inco                          | Indirect Register                           |
| Immediate/Stack Data Selector | Selects input to 8-Bit Binary/8-Bit         |
|                               | Decimal ALU                                 |
| Instruction Counter Register  | Addressing for Control Memory RAM           |
| Instruction Length Code       | Indicates length of current machine         |
|                               | language instruction. Used by specialized   |
|                               | microinstructions to support outer-level    |
|                               | machine language                            |
| LDBR                          | Load B-Register                             |
|                               | Load strobes                                |
| LOOPBACK                      | Loop necessary signals back to test UART    |
| MA                            | Memory Address                              |
| MAU-12                        | Memory address bits                         |
| MA()-20                       | Memory address lines                        |
| MA11-20                       | Memory Address Output Buffer Data           |
| MARI                          | Memory Address Register #1                  |
| MAR2                          | Memory Address Register #2                  |
| MCB                           | Memory Control Bit                          |
| MD                            | Memory Data                                 |
| MDR                           | Memory Data Register                        |
|                               |                                             |

.

,

MNEMONIC HARDWARE ORIENTATED DEFINITION MDRH Memory Data Register High MDRL Memory Data Register Low MDS Memory Data Strobe MG Memory Grant MGS Memory Grant Strobe MM-DSB BP status bit. ECC during MM DMA access of Data RAM MSB0 Invalid main memory address MSB1 ECC Error MOP Memory operation field (Control Memory bits 18 - 22) MPAR Memory Parity Error MRI Memory Request In MSB Memory Status Bit MSEL Trap 0003/0006. MAR in use when trap taken Main Memory ECC Error Correction Code Memory Address Output Selector Concatenates 13 bits of T-RAM addresses with low order 11 bits of virtual address to form 24-bit physical Main Memory address MAR Input Selector Selects high input order bits for MAR from C Bus or T-RAM PA Physical Main Memory address PMR Program Mask Register PROM Programmable Read Only Memory Process Field Decoder Control signals stored in PROMs R/W Read/Write RAM Random Access Memory RAS Row Address Strobe RBT Reference bit RCT Page Frame Reference And Change Table RDE Read REF Refresh RMW Read modified write Read and Write Protect Bit Protects page against being read or over-written. Ripple operation licrement/decrement MAR SD0-15 CP Stack Data SEF Main memory single bit error SHBR Shift B-Register SID System Identification Number SIO DA Serial I/O Device Adapter SLOW Slow clock speed for Data RAM SMX0-7 Generated from Process Field Decoder to select Stack Address Multiplexor for CP Stack Addressing SRD0-12 Source of address of next microopcode to be executed. From Subroutine Return Register Snn(0-15)CP Status bits Stack Local RAM area used for temporary storage by CP Stack Address Multiplexor Selects Stack Address source Stack Byte Selector Select high/low order byte of CP Stack data for 8-bit ALUs Stack File Registers Work registers for CP microprogram

APPENDIX A

| MNEMONIC                   | HARDWARE ORIENTATED DEFINITION                                                          |
|----------------------------|-----------------------------------------------------------------------------------------|
| State                      | System/User State                                                                       |
| Subroutine Return Register | Contains next microinstruction address, to<br>be used for Conditional Subroutine Return |
| System Mask bits           | PMR2-5. Enables/ disables various interrupts                                            |
| System Registers           | Outer program Control/ Floating Point<br>Registers                                      |
| T-RAM                      | Translation RAM (PTO-15)                                                                |
| TALIGN                     | Alignment Trap                                                                          |
| TBI                        | Pagespan Trap                                                                           |
| TC                         | Telecommunications                                                                      |
| TCC                        | BOP Trap                                                                                |
| TIM                        | Real-time clock tick                                                                    |
| TRAP03                     | Translation Trap (T-RAM Fault)                                                          |
| TRAP04                     | Protection Trap (Page Table 1/2)                                                        |
| Traps                      | Interrupts to CP microprogram                                                           |
| USART                      | Universal Synchronous/Asynchronous                                                      |
|                            | Receiver/Transmitter                                                                    |
| VA                         | Virtual memory address                                                                  |
| VCO                        | Voltage Controlled Oscillator                                                           |
| WP                         | Write Pulse                                                                             |
| WT0-2                      | Write enable for Control Memory RAM. From                                               |
|                            | IOWR-IO Write                                                                           |
| Work Registers             | 128 16-bit CP Stack registers used in                                                   |
|                            | relation to translation operations                                                      |
| XD0-15                     | Control Memory data bus transceiver data                                                |
| XDR0-15                    | Input from BP to IC Source Selector as<br>source for address of the next microopcode    |
|                            | to be executed                                                                          |

| MNEMONIC  | SOFTWARE ORIENTATED DEFINITION              |
|-----------|---------------------------------------------|
| вор       | Branch field of CP microinstruction         |
| FLUB      | File Length and User Block                  |
| INVA      | Invalid Address                             |
| IO        | Input/Output                                |
| IOCA      | I/O Command Address                         |
| IOCW      | I/O Control Word                            |
| IOSW      | I/O Status Word                             |
| LRU       | Least Recently Used                         |
| MMPFT     | Main Memory Page Frame Table                |
| MOP       | Memory Operation field of CP                |
|           | microinstruction                            |
| NOP       | No Operation                                |
| OS        | Operating System                            |
| OVF       | Overflow                                    |
| PA        | Physical Address                            |
| PCW       | Program Control Word                        |
| PF        | Page Frame                                  |
| PFN       | Page Frame Number                           |
| РОР       | Process field of CP microinstruction        |
| РТ        | Page Table                                  |
| РТА       | Page Table Address                          |
| PTE       | Page Table Entry                            |
| R/C       | Reference and Change status bits            |
| RP        | Read Protect                                |
| ĸs        | Reset State                                 |
| Segment O | 512 Kbytes of supervisory routines/data for |
| -         | Op System                                   |
| Segment 1 | 512 Kbytes for user program                 |
| Segment 2 | 4K to 512 Kbytes (in 4K increments) for     |
|           | user data                                   |
| SIO       | Start I/O                                   |
| SQB       | Status Qualifier Byte                       |
| VA        | Virtual Address                             |
| WP        | Write Protect                               |

÷

.

.

APPENDIX A

# VS-15 WORDS/PHRASES

| WORD/PHRASE                 | DEFINITION                                                                                                    |
|-----------------------------|----------------------------------------------------------------------------------------------------|
| Background Processing       | Automatic execution of batched lower priority<br>programs by Operating System whenever no<br>higher priority programs are being handled.                  |
| Base Address                | Starting address of a page frame.                                                                                                    |
| Byte Index                  | A value, when added to a base address, that<br>results in true physical address of a byte in<br>main memory.                                              |
| Command Processor           | Special program used to call up all system functions.                                                                                                    |
| Concatenated                | Linked together in a series.                                                                                                    |
| Current PCW                 | The "active" or "controlling" PCW - the one<br>that pertains to instruction that is currently<br>being executed.                                          |
| Data Base Management System | Process (program) that allows multiple users to access common data files.                                                                                 |
| Demand Paging               | Memory management feature where portions of a program are called into memory as they are needed.                                                          |
| Displacement                | See Byte Index.                                                                                                    |
| Distributed Processing      | Technique of sharing a Central Processor among more than one user.                                                                                        |
| Dynamic Access Mode         | Technique which lets program switch back and<br>forth between sequential access and random<br>access in same data file.                                   |
| File                        | Logical unit of data records.                                                                                                    |
| Indexed Filing              | Technique which stores data records in the                                                                                                    |
| Interactive                 | Process to allow users to communicate directly with a system (eg; from a workstation).                                                                    |
| Locality Of Reference       | Quality of a program prepared for maximum<br>execution speed by means of remaining on one<br>page frame as long as possible before<br>branching closubore |
| Macro                       | Named routine that is called up for processing<br>whenever the corresponding name is specified<br>as part of a high level instruction.                    |
| Linking                     | Connecting or tying together.                                                                                                    |

.

٠

## APPENDIX A

| WORD/PHRASE                     | DEFINITION                                                                                                    |
|---------------------------------|----------------------------------------------------------------------------------------------------|
| Macro (Inner-layer type)        | Series of microinstructions which, when<br>executed, accomplish the purpose of the Macro<br>equivalent to a machine instruction, IBM<br>instruction, or Assembler instruction).                                                                                                    |
| <b>Macro (outer-layer type)</b> | An instruction which, when executed, calls up<br>a sequence of instructions (a subroutine) for<br>execution, and then branches back to the<br>original program.                                                                                                    |
| Macroassembler                  | Computer having the capability to process defined macros.                                                                                                    |
| Macroinstruction                | Name of a routine, prepared in Assembler<br>language, that gets called up for execution<br>whenever the name is used as part of a high<br>level instruction.                                                                                                    |
| Menu                            | Generally, a list of available options<br>displayed on the CRT when the system is turned<br>on or after an operation has been completed.<br>The term menu should be used to define the<br>presence (existing or desired) of a list of<br>two or more program branching possibilities OR<br>parameter identification inputs that the<br>system must solicit from the operator. |
| Multiprogramming                | Quality of a computer to process more than one program simultaneously.                                                                                                    |
| Outboard Side                   | External to (away from) the CP.                                                                                                    |
| Page                            | Block of 2,048 contiguous one-byte virtual<br>memory locations that begin at an address of<br>zero, 2048, or some multiple of 2048.                                                                                                    |
| Page Fault                      | Indication that a particular page is not in main memory.                                                                                                    |
| Page Fault Exception            | Error condition indicating that a page is invalid.                                                                                                    |
| Page Frame                      | 2K blocks of contiguous one-byte physical<br>memory locations that begin at a physical<br>(main) memory address of zero, 2048, or some<br>multiple of 2048.                                                                                                    |
| Page In                         | Read from disk into main memory.                                                                                                    |
| Page Out                        | Write to disk from main memory.                                                                                                    |
| Page Table                      | An entry into Translation RAM containing the starting address of a physical page boundary.                                                                                                    |

-

.

| WORD/PHRASE              | DEFINITION                                                                                                    |
|--------------------------|----------------------------------------------------------------------------------------------------|
| Paging Task              | That portion of the operating system that controls paging.                                                                                                    |
| Print File               | Disk file that is to be printed by a specific<br>printer at the convenience of the Operating<br>System and/or the System Console operator.                                                                     |
| Print Queue              | Collection of print file records pertaining to<br>one or more printers (also, the sequence list<br>identifying those records and the order in<br>which they are to be printed).                                |
| Print Spooling           | Temporarily storing print jobs on disk until a printer is available.                                                                                                    |
| Procedure (Language)     | Language used to create special text functions<br>to perform operations normally executed<br>interactively at a workstation.                                                                                   |
| Program Interrupt        | Break in the normal sequence of instruction<br>execution because of an error or request for<br>assistance. The supervisory system seizes<br>control to take action.                                            |
| Prompt                   | Name of a message (usually a one-liner)<br>directing the operator to perform some action.                                                                                                    |
| Relocatability           | Capability of a program to be initiated at any<br>page frame and to randomly occupy any number<br>of additional page frames as a consequence of<br>a linkage of its subsequent parts by an<br>address pointer. |
| Segment                  | Block of contiguous one-tite virtual memory<br>locations, with the block beginning on a<br>decimal value virtual address of zero,<br>l,048,576, or some multiple of that value.                                |
| Segment Control Register | CP register containing the pape table virtual address and the page table 10 gth.                                                                                                    |
| Sequential Filing        | Technique which store data records in the order in which they are written or entered.                                                                                                    |
| Stack                    | Local RAM area used for temporary storage by the CP.                                                                                                    |
| Swapped Into             | When an entire program is brought into main<br>memory and allowed to run for a certain amount<br>of time.                                                                                                    |
| Swapped Out              | When an entire program is replaced in main memory by another pressum which is allowed to run for a prtain amound of time.                                                                                      |

1

×

.

| WORD/PHRASE     | DEFINITION                                                                                                    |
|-----------------|----------------------------------------------------------------------------------------------------|
| System Console  | Workstation that additionally or alternatively<br>controls special functions not available to<br>other, "regular" workstations of the system.                                                                                                    |
| Thrashing       | Phenomenon of excessively moving pages back<br>and forth between memory and secondary<br>storage" (particularly because of "removing a<br>page from memory and then immediately needing<br>it again due to a page fault referencing that<br>page"). |
| Virtual Address | Disk address containing the location of a<br>page. The disk address will be translated to<br>a physical main memory address by the CP so<br>the page will be read into the correct main<br>memory location for a particular user.                   |

2

4

# VS-15 MICROINSTRUCTIONS

| MNEMONIC | OPCODE    | MICROINSTRUCTION ORIENTATED DEFINITION  |
|----------|-----------|-----------------------------------------|
| A        | ŌA        | Add (CA in=0: no CA out)                |
| AC       | 02        | Add with Carry                          |
| ACM      | 3C        | Add with carry                          |
| ACO      | 06        | Add with Carry (CA in = 1)              |
| ACP      | OB        | Add for Pagespan Check                  |
| ACV      | 07        | Add with Carry (Overflow bit set)       |
| ACZ      | 03        | Add with Carry (CA in = $0$ )           |
| AND      | 08        | Logical AND                             |
| ANDI     | 20        | Logical AND Immodiate                   |
|          | 20        | Logical AND                             |
| BD       | 37        | Concrato Reco Dioglassment All          |
| CCSI     | 20        | Set CC based on ALU CA and Cl           |
| CCS2     | 20<br>20  | Set CC dimentia (from Cl( on L Cl))     |
| CCSET    | 20        | Set Co directly (from S14 and S15)      |
| CLO      |           | Set Explicitly (immediate)              |
|          | 2A<br>2D  | Communication operation (CP - BP)       |
| DACM     | 21        | Set CC based on register sign and value |
| DACM     | 3E        | Decimal add with Carry                  |
| DGC      | 38        | Disable ECC generation                  |
| DSCM     | 3F        | Decimal subtract with Carry             |
| DSET     | 28        | Setup for decode                        |
| IAD      | 36        | Instruction Address Update              |
| LTRAM    | 16        | Load T-RAM entry (16 bits from MDR)     |
| MMI      | 30        | Move MDR Indirect                       |
| MMI+1    | 31        | Move MDR Indirect +1                    |
| MMI-1    | 32        | Move MDR Indirect -1                    |
| MMR      | 18        | Move MDR                                |
| MMR 8    | 1C        | Move MDRH                               |
| MMS      | 1A        | Move MDR to System Register             |
| MMS8     | 1E        | Move MDRH to System                     |
| MRM      | 19        | Move Register                           |
| MRM8     | 1D        | Move Register                           |
| MSI      | 33        | Move Stack Indirect                     |
| MSI+1    | 35        | Move Stack Indirect +1                  |
| MSI-1    | 34        | Move Stack Indirect -1                  |
| MSM      | 1 B       | Move System Register                    |
| MSM8     | 1 F       | Move System Register                    |
| MV       | OD        | Move                                    |
| MVI      | 24        | Move Immediate                          |
| MVS      | OE        | Move System Register                    |
| MVST     | 0F        | Move System Register                    |
| NANDT    | 21        | AND Immediate (no result)               |
| NOP      | 27        | No operation                            |
| NXORT    | 27        | XOP Immediate (ne regult)               |
| OR       | 25<br>100 | Logical OP                              |
| ORT      | 09<br>09  | Logical OR Templish                     |
|          | 22        | Logical OK immediate                    |
|          | 28<br>28  | Logical UK                              |
| AT KAN   | 20        | Translate for read address              |
| SU       | 00        | Subtract with Carry (B-A)               |
| 501      | 05        | Subtract Inverted (A-B)                 |
| SCO      | 01        | Subtract with Carry (CA in = 1)         |
| SCOM     | 3D        | Subtract with Carry (CA in=1)           |

.

| OPCODE | MICROINSTRUCTION ORIENTATED DEFINITION                                               |
|--------|--------------------------------------------------------------------------------------|
| 04     | Subtract with Carry (OVF set)                                                        |
| 14     | Shift left 1 bit                                                                     |
| 10     | Shift left 4 bits                                                                    |
| 12     | Shift left 4 bits (bits in = $()$ )                                                  |
| 15     | Shift right 1 bit                                                                    |
| 11     | Shift right 4 bits                                                                   |
| 13     | Shift right 4 bits (bits in = 0)                                                     |
| 17     | Store T-RAM entry (16 bits to MDR)                                                   |
| 25     | Transfer MAR                                                                         |
| 26     | Transfer Stack pair                                                                  |
| 29     | Translate for write address                                                          |
| 0C     | Logical XOR                                                                          |
| 3B     | Logical exclusive OR                                                                 |
|        | OPCODE<br>04<br>14<br>10<br>12<br>15<br>11<br>13<br>17<br>25<br>26<br>29<br>OC<br>3B |

### APPENDIX A

### VS-15 MICROINSTRUCTION FIELDS

| 39 BIT MICROINSTRUCTIO | 39 BIT MICROINSTRUCTION (CONTROL MEMORY BITS) |              |      |
|------------------------|-----------------------------------------------|--------------|------|
| PROCESS FIELD          | MEMORY FIELD                                  | BRANCH FIELD |      |
| (PUP)                  | (MOP)                                         | (BOP)        |      |
| CMO                    | CM18                                          | CM23         | CM38 |

| PROCESS FIEL | LD FORMAT |           |
|--------------|-----------|-----------|
| MICRO-       | A-OPERAND | B-OPERAND |
| OPCODE       |           |           |
| CMO          | CM6       | CM12 CM17 |

Process field (CMO-CM17)

1. Microopcode field

2. A-operand field

3. B-operand field

| MEMORY FIELD FORMAT |                     |      |        |  |
|---------------------|---------------------|------|--------|--|
| MAR<br>SELECT       | MEMORY<br>OPERATION | MAR  | RIPPLE |  |
| CM18                | CM19                | CM21 | CM22   |  |

Memory field (CM18-CM22) 1. Memory Address Register (MAR) select

2. Memory operation

3. MAR ripple

| MEMORY | ADDRESS | REGISTER (MAR) SELECT FIELD |
|--------|---------|-----------------------------|
| CM18   |         | MAR REGISTER SELECTED       |
| 0      | MAR 1   |                             |
| 1      | MAR 2   |                             |

| MEMORY | MEMORY OPERATIONS FIELD |                    |  |
|--------|-------------------------|--------------------|--|
| CM19   | CM20                    | MEMORY OPERATION   |  |
| 0      | 0                       | NO OPERATION (NOP) |  |
| 0      | 1                       | READ TWO BYTES     |  |
| 1      | 0                       | WRITE TWO BYTES    |  |
| 1      | 1                       | WRITE ONE BYTE     |  |

# VS-15 MICROINSTRUCTION FIELDS

| MEMORY | MAR RI | PPLE FIELD |
|--------|--------|------------|
| CM21   | CM22   | RIPPLE     |
| 0      | 0      | RIPPLE +1  |
| 0      | 1      | RIPPLE +2  |
| 1      | 0      | RIPPLE -1  |
| 1      | 1      | NO RIPPLE  |

| BRANCH FIELD FO  | MAT 1 - FULL-ADDRESS BRANCH |      |
|------------------|-----------------------------|------|
| BRANCH<br>OPCODE | MICRO-ADDRESS (13 BITS)     |      |
| CM23             | СМ26                        | СМ38 |

| BRANCH FIELD FO  | RMAT 2 - CONDITIONAL | BRANCH                        |      |
|------------------|----------------------|-------------------------------|------|
| BRANCH<br>OPCODE | STATUS SELECT        | MICRO-ADDRESS<br>(6 LOW BITS) |      |
| CM23             | СМ26                 | CM33                          | см38 |

| BRANCH FIELD     | FORMAT 3 - STATUS         | BIT MANIPU       | LATION                 |      |      |
|------------------|---------------------------|------------------|------------------------|------|------|
| BRANCH<br>OPCODE | STATUS SELECT<br>A-SELECT | STATUS<br>OPCODE | STATUS BIT<br>B-SELECT |      |      |
| СМ23             | CM26                      | CM30             | CM33                   | CM37 | CM38 |

| BRANCH FIEL      | D FORMAT 4 | - ALIGNMENT | TRAP |      |      |
|------------------|------------|-------------|------|------|------|
| BRANCI<br>OPCODI | ł          |             | Al   | A2   | A3   |
| CM23             | CM26       |             | СМ36 | CM37 | CM38 |

Branch field (CM23-CM38)

Branch operation field
 Microaddress (or other operands)

VS-15 Stack Organization and Register Location

| • • • • • • • • • • • • • • • • • • • |                          |
|---------------------------------------|--------------------------|
| STACK ADDRESS                         | 16 BITS WIDE             |
| 00                                    | FILE REGISTERS (32)      |
| 1F                                    |                          |
| 20                                    | SYSTEM REGISTERS (32)    |
| 3F                                    |                          |
| 40                                    | AUXILIARY REGISTERS (32) |
| 5F                                    |                          |
| 60<br>7F                              | GENERAL REGISTERS (32)   |
| 20<br>20                              |                          |
|                                       | WORK AREA (128)          |
| FF                                    |                          |

VS-15 CP Memory Operation Decoding (Memory Control)

| REQUES | REQUEST FOR MEMORY OPERATIONS |      |                                 |
|--------|-------------------------------|------|---------------------------------|
| MCBO   | MCB1                          | MCB2 | OPERATION                       |
| 0      | 0                             | 0    | WRITE 8 (LOW BYTE) DISABLE ECC  |
| 0      | 0                             | 1    | WRITE 8 (LOW BYTE) ENABLE ECC   |
| 0      | 1                             | 0    | READ 16 DISABLE ECC             |
| 0      | 1                             | 1    | READ 16 ENABLE ECC              |
| 1      | 0                             | 0    | WRITE 16 DISABLE ECC            |
| 1      | 0                             | 1    | WRITE 16 ENABLE ECC             |
| 1      | 1                             | 0    | WRITE 8 (HIGH EYTE) DISABLE ECC |
| 1      | 1                             | 1    | WRITE 8 (HIGH BYTE) ENABLE ECC  |

CP commands decoded into following memory instructions 1. Write 8 - Write byte. Write the low order byte of MDR to memory 2. Write 8 - Write byte. Write the high order byte of MDR to memory 3. Write 16 - Write word from MDR 4. Read 16 - Read word into MDR

| RESULTS OF MEMORY OPERATIONS |      |                        |  |  |
|------------------------------|------|------------------------|--|--|
| MSBO                         | MSB1 | STATUS                 |  |  |
| 0                            | 0    | OPERATION OK           |  |  |
| 1                            | 0    | INVALID MEMORY ADDRESS |  |  |
| 0                            | 1    | ECC (PARITY) ERROR     |  |  |
| 1                            | 1    | NOT DEFINED            |  |  |

VS-15 CP Memory Status Bits

| BIT        | NAME  | CONDITION                                                     |  |  |  |
|------------|-------|---------------------------------------------------------------|--|--|--|
| S0         | CA    | Carry Bit. Carry In/Out for Decimal/Binary Operations.        |  |  |  |
| <u>S1</u>  | SPARE |                                                               |  |  |  |
| S2         | ALU   | 0 Or Non-O result for 8/16 Bit Move or Arithmetic Operations. |  |  |  |
| S3         | PAGE  | Set/Reset when MAR Rippled. Carry-out of MAR13. (New Page)    |  |  |  |
| S4         | STATE | Protection Checking. Indicates System or User State.          |  |  |  |
| S5         | DEC   | Set for Invalid Decimal digit found in A or B Bus Operand     |  |  |  |
|            |       | for Decimal Add/Subtract with Carry.                          |  |  |  |
| <b>S</b> 6 | MSEL  | From Trap 0003/0006. MAR in use when Trap taken.              |  |  |  |
| S7         | SPARE |                                                               |  |  |  |
| S8         | DEBUG |                                                               |  |  |  |
| S9         | CM    | Control Mode. CP Control Mode button.                         |  |  |  |
| S10        | 103   | Set by BP. BP has stored 1/O Status Word in memory.           |  |  |  |
| S11        | TIM   | Real-time clock tick. Set from AC line frequency cycle.       |  |  |  |
| S12        | OVF   | Overflow from 2's compliment arithmetic. From Add with        |  |  |  |
|            |       | Carry/Subtract with Carry instructions.                       |  |  |  |
| S13        | 104   | Receive bit IO4B when CIO O issued.                           |  |  |  |
| S14        |       | From Reset Reference/Change Entry for Reference/Change value. |  |  |  |
| S15        |       | From Reset Reference/Change Entry for Reference/Change value. |  |  |  |

# VS-15 CPP Status Bits

VS-15 Memory Register Data Bit To Memory Address Line Values

| MAR BIT                                                                                                    | MA LINE BIT |
|----------------------------------------------------------------------------------------------------|-------------|
| MAR 23                                                                                                    | MAO         |
| MAR 22                                                                                                    | MA1         |
| MAR 21                                                                                                    | MA2         |
| MAR 20                                                                                                    | MA3         |
| MAR 19                                                                                                    | MA4         |
| MAR 18                                                                                                    | MA 5        |
| MAR 17                                                                                                    | MA6         |
| MAR 16                                                                                                    | MA7         |
| MAR 15                                                                                                    | MA8         |
| MAR 14                                                                                                    | MA9         |
| MAR 13                                                                                                    | MA10        |
| MAR 12                                                                                                    | MAll        |
| MAR 11                                                                                                    | MA12        |
| MAR 10                                                                                                    | MA13        |
| MAR 9                                                                                                    | MA14        |
| MAR 8                                                                                                    | MA15        |
| MAR 7                                                                                                    | MA16        |
| MAR 6                                                                                                    | MA17        |
| MAR 5                                                                                                    | MA18        |
| MAR 4                                                                                                    | MA19        |
| MAR 3                                                                                                    | MA20        |
| And and the owner of the owner of the owner owner own |             |

.

.

APPENDIX A

# VS-15 CP Microtraps

| TRAP ADDRESS | TRAP NAME | CONDITION                              |  |  |
|--------------|-----------|----------------------------------------|--|--|
| 0003         | TRAP03    | Translation Trap (T-RAM Fault)         |  |  |
|              |           | (Set Status Register Bit S6)           |  |  |
| 0004         | TRAP04    | Protection Trap                        |  |  |
| 0005         | INVA      | Memory Trap (Invalid Physical Address) |  |  |
| 0006         | MPAR      | Memory Parity Error                    |  |  |
|              |           | (Bit S6 set = MAR in use on MPAR trap  |  |  |
| 0007         | TALIGN    | Alignment Trap (BOP = TRP ALIGNx)      |  |  |
| 0008         | TBI       | Pagespan Trap (Page = 0 when BOP = DI) |  |  |
| 0009         | TCC       | Trap for BOP = TRP CC/MASK             |  |  |

VS-15 Read/Write Protection Bits

| RP | WP | RESULT                                           |
|----|----|--------------------------------------------------|
| 0  | 0  | No Protection                                    |
| 0  | 1  | No Write Allowed In User State                   |
| 1  | 0  | No Read, Write, Or Execute Allowed In User State |
| 1  | 1  | No Write Allowed In System Or User State         |

# VS-15 Set Condition Code Bits

| CC SET TO | CONDITIONS                             |  |  |  |
|-----------|----------------------------------------|--|--|--|
| 00        | If $ALU = 0$ and $Status$ Bit $S1 = 0$ |  |  |  |
| 01        | $CARRY \ bit = 0$                      |  |  |  |
| 10        | CARRY bit = 1                          |  |  |  |

| CC SET TO | CONDITIONS                         |  |  |  |
|-----------|------------------------------------|--|--|--|
| 00        | If ALU = 0 and Status Bit $S1 = 0$ |  |  |  |
| 01        | HIGH ORDER BIT = $1$               |  |  |  |
| 10        | HIGH ORDER BIT = $0$               |  |  |  |

VS-15 Condition Code Check With Trap

| IF CC =   | THEN TRAP IF     |
|-----------|------------------|
| 00        | IREG bit $0 = 0$ |
| <u>ё1</u> | IREG bit $1 = 0$ |
| 10        | IREG bit $2 = 0$ |
| 11        | IREG bit $3 = 0$ |

| MA BIT | HEX | MEMORY CAPACITY | COMMENT          |
|--------|-----|-----------------|------------------|
| MA 20  | 0   | 1MEG BYTES      | MODULE SELECT    |
| MA 19  | F   | 512K BYTES      | 64K WORD SELECT  |
| MA 18  |     | 256K BYTES      | 64K WORD SELECT  |
| MA 17  |     | 128K BYTES      | 64K WORD SELECT  |
| MA 16  |     | 64K BYTES       | COLUMN ADDRESS   |
| MA 15  | 12  | 12K BYTES       | COLUMN ADDRESS   |
| MA 14  |     | 16K BYTES       | COLUMN ADDRESS   |
| MA 13  |     | 8K BYTES        | COLUMN ADDRESS   |
| MA 12  |     | 4K BYTES        | COLUMN ADDRESS   |
| MA 11  | F   | 2K BYTES        | COLUMN ADDRESS   |
| MA 10  |     | 1K BYTES        | COLUMN ADDRESS   |
| MA 9   | ]   | 512 BYTES       | COLUMN ADDRESS   |
| MA 8   |     | 256 BYTES       | ROW ADDRESS      |
| MA 7   | F   | 128 BYTES       | ROW ADDRESS      |
| MA 6   | ]   | 64 BYTES        | ROW ADDRESS      |
| MA 5   |     | 32 BYTES        | ROW ADDRESS      |
| MA 4   |     | 16 BYTES        | ROW ADDRESS      |
| MA 3   | F   | 8 BYTES         | ROW ADDRESS      |
| MA 2   |     | 4 BYTES         | ROW ADDRESS      |
| MA 1   | ]   | 2 BYTES         | ROW ADDRESS      |
| MA O   | ]   |                 | LYTE SWAP SELECT |

VS-15 Main Memory Addresses

VS-15 Main Memory Size Select Switch

| SW. # | 1  | 2   | 3   | 4   | MEMORY SIZE |
|-------|----|-----|-----|-----|-------------|
|       | ON | ON  | OFF | OFF | 512 KB      |
|       | ON | OFF | ON  | ON  | 640 KE      |
|       | ON | OFF | ON  | OFF | 768 KB      |
|       | ON | OFF | OFF | ON  | 896 KB      |
|       | ON | OFF | OFF | OFF | 1024 KB     |

Note: Switch #5 is not used and is always OFF.

.
# APPENDIX

B

÷

.

VS-15 SELF-TEST MONITOR ERROR CODES (LIST OF 4-DIGIT TEST/ERROR CODE NUMBERS)

| ERROR        | TEST TITLE or                                                                                                    |  |  |  |
|--------------|----------------------------------------------------------------------------------------------------|--|--|--|
| CODE         | ERROR CODE DESCRIPTION                                                                                             |  |  |  |
|              |                                                                                                    |  |  |  |
| 0000         | SYSTEM DEFAULT STATE AT POWER-UP                                                                                   |  |  |  |
| 0006         | 8086 Microprocessor on Bus Processor Board is not operational.                                                     |  |  |  |
| 00 <b>xx</b> | 8086 BUS PROCESSOR INTERNAL (CRAM-BASED) MICROCODE                                                                 |  |  |  |
| 00E0         | Unable to load microcode to Workstation Zero (WS-0).<br>(Attempt to clear condition by powering WS-0 OFF then ON.) |  |  |  |
| 00E1         | Main Memory parity error occurred during a Code RAM DMA.                                                           |  |  |  |
| 00E2         | Main Memory DMA attempted to access a nonexistent address.                                                         |  |  |  |
| 00E3         | Bus Processor Data RAM parity error has occurred.                                                                  |  |  |  |
| 00E4         | Front Panel Boot Device switch in wrong position.                                                                  |  |  |  |
| 00E5         | Pascal exception of unknown origin occurred.                                                                       |  |  |  |
| 00E6         | Invalid device adapter type has been detected.                                                                     |  |  |  |
| 00E7         | DMA operation between Data RAM and Main Memory timed-out.                                                          |  |  |  |
| 00E8         | Central Processor set an illegal command out area code.                                                            |  |  |  |
| 00E9         | Repeated DMA attempts for command out area failed.                                                                 |  |  |  |
|              | Bus Processor initiates entry into Control Mode.                                                                   |  |  |  |
| 00EA         | Repeated DMA attempts for processor interrupt area failed.<br>Bus Processor initiates entry into Control Mode.     |  |  |  |
| OOEB         | SIO/CIO raced with Error Completion (EC) or Normal Completion                                                      |  |  |  |
|              | (NC) IOSW (possible Operating System failure). Bus Processor                                                       |  |  |  |
|              | initiates entry into Control Mode.                                                                                 |  |  |  |
| 00EC         | Intervention Required (IRQ)/Data Area Early Release (DAR)                                                          |  |  |  |
|              | raced with EC or NC IOSW (possible Operating System failure).                                                      |  |  |  |
| 0.055        | Bus Processor initiates entry into Control Mode.                                                                   |  |  |  |
| OOED         | Main Memory error correction count exceeded its limit of one.<br>Bus Processor initiates entry into Control Mode.  |  |  |  |
|              |                                                                                                    |  |  |  |
| 00F4         | IPL device returned damaged status (hardware error).                                                               |  |  |  |
| 00F5         | IPL device was not ready (IRQ - Intervention Required).                                                            |  |  |  |
| 00F6         | BP memory or disk address error while accessing IPL device.                                                        |  |  |  |
| OOFE         | Bus Processor parity error.                                                                                        |  |  |  |
|              |                                                                                                    |  |  |  |
| 01           | PROM POWER-ON CHECK (PROM-BASED)                                                                                   |  |  |  |
|              |                                                                                                    |  |  |  |
| 0100         | Bus Processor code hung on jump to routine start.                                                                  |  |  |  |
| 0101         | Bus Processor code hung on segment register load.                                                                  |  |  |  |
| 0102         | Bus Processor code hung when wait state generator set.                                                             |  |  |  |
|              |                                                                                                    |  |  |  |
| 02           | PROM CHECKSUM CHECK (PROM-BASED)                                                                                   |  |  |  |
|              |                                                                                                    |  |  |  |
| 0201         | Bus Processor PROM Checksum error.                                                                                 |  |  |  |
|              |                                                                                                    |  |  |  |
|              |                                                                                                    |  |  |  |
| 04           | INPUT/OUTPUT (I/O) COMMUNICATION CHECK (PROM-BASED)                                                                |  |  |  |

0401 Bus Processor cannot access I/O address 4 (Data RAM MAR - DMAR).

729-1404

B-2

| ERROR        | TEST TITLE or                                                       |  |  |  |  |
|--------------|---------------------------------------------------------------------|--|--|--|--|
| CODE         | ERROR CODE DESCRIPTION                                              |  |  |  |  |
|              |                                                                     |  |  |  |  |
| 05           | FRONT PANEL CHECK (PROM-BASED)                                      |  |  |  |  |
| 0501         | Control Mode Status Bit cannot be reset.                            |  |  |  |  |
| 0502         | Control Mode Latch not cleared after being set.                     |  |  |  |  |
| 05 <b>xx</b> | The value '00xx' is equal to the Bus Processor Diagnostic switch    |  |  |  |  |
|              | settings (in HEX) which are continuously displayed. (Depress        |  |  |  |  |
|              | Control Mode button to continue normal power-up testing.)           |  |  |  |  |
|              |                                                                     |  |  |  |  |
| 06           | PROGRAMMABLE INTERRUPT CONTROLLERS (PIC 0-4) - (PROM-BASED)         |  |  |  |  |
| 0600         | Bus Processor routine halted, unknown cause.                        |  |  |  |  |
| 0601         | BP 8259 mask not readable on Master. The value of the Source Index  |  |  |  |  |
|              | (SI) register (a register found in the 8086 microprocessor chip) is |  |  |  |  |
|              | equal to the mask pattern.                                          |  |  |  |  |
| 0602         | BP 8259 mask not readable on Slave 4: SI is equal to mask pattern.  |  |  |  |  |
| 0603         | BP 8259 mask not readable on Slave 3: SI is equal to mask pattern.  |  |  |  |  |
| 0604         | DP 0259 mask not readable on Slave 2: SI is equal to mask pattern.  |  |  |  |  |
| 0005         | br 6259 mask not readable on slave 1. SI is equal to mask pattern.  |  |  |  |  |
| 08           | PROGRAMMABLE INTERVAL TIMER #1 (PIT-0) - (PROM-BASED)               |  |  |  |  |
|              |                                                                     |  |  |  |  |
| 0800         | Bus Processor routine halted, unknown cause.                        |  |  |  |  |
| 0801         | BP data miscompare on PIT count read: SI equals the expected value  |  |  |  |  |
|              | (Expd); DI (Destination Index register) equals the received value   |  |  |  |  |
| 0802         | (RCVd). (The DI register is found in the 8086 microprocessor chip.) |  |  |  |  |
| 0802         | Bus Processor PII Counter U incorrect.                              |  |  |  |  |
| 0805         | Bus Processor PIT Counter 1 incorrect.                              |  |  |  |  |
| 0806         | Bus Processor PIT interrupt level incorrect.                        |  |  |  |  |
|              |                                                                     |  |  |  |  |
| 00           |                                                                     |  |  |  |  |
| 09           | PROGRAMMABLE INTERVAL TIMER #2 (PII-I) - (PROM-BASED)               |  |  |  |  |
| 0900         | Bus Processor routine halted, unknown cause.                        |  |  |  |  |
| 0901         | BP data miscompare on PIT count read: SI = Expd; DI = Rcvd.         |  |  |  |  |
| 0902         | Bus Processor PIT Counter O incorrect.                              |  |  |  |  |
| 0903         | Bus Processor PIT Counter 1 incorrect.                              |  |  |  |  |
| 0904         | Bus Processor PIT Counter 2 incorrect.                              |  |  |  |  |
| 0905         | No Bus Processor PIT interrupt request.                             |  |  |  |  |
| 0906         | Bus Processor PIT interrupt level incorrect.                        |  |  |  |  |
| 04           | DATA RAM COMMUNICATION CHECK (PROM-BASED)                           |  |  |  |  |
| J.           |                                                                     |  |  |  |  |
| 0A01         | Bus Processor Data RAM parity error cannot be cleared.              |  |  |  |  |
| 0A02         | Bus Processor DRAM address 'zero' cannot be accessed.               |  |  |  |  |
| 0A03         | Bus Processor DRAM low-byte parity error cannot be forced.          |  |  |  |  |

0A04 Bus Processor DRAM high-byte parity error cannot be forced.

| ERROR | TEST TITLE or                                                  |   |  |  |  |
|-------|----------------------------------------------------------------|---|--|--|--|
| CODE  | ERROR CODE DESCRIPTION                                         |   |  |  |  |
|       |                                                                |   |  |  |  |
| 0.4   | DATA RAM COMMUNICATION CHECK = $(Contid)$                      |   |  |  |  |
|       | $\frac{1}{10000000000000000000000000000000000$                 |   |  |  |  |
| 0A05  | Bus Processor DRAM not available: BX equals DRAM status.       |   |  |  |  |
|       | (BX - A general purpose data register found in the 8086 chip). |   |  |  |  |
| 0A06  | Bus Processor DRAM low-byte parity error cannot be cleared.    |   |  |  |  |
| 0A07  | Bus Processor DRAM high-byte parity error cannot be cleared.   |   |  |  |  |
|       |                                                                |   |  |  |  |
| 0C    | RAM and PARITY RAM DATA LINE TEST (PROM-BASED)                 |   |  |  |  |
|       |                                                                |   |  |  |  |
| 0000  | Bus Processor routine halted, unknown cause.                   |   |  |  |  |
| 0001  | Rue Processor RAM data miscompare                              |   |  |  |  |
| 0007  | Unexpected Bus Processor parity error                          |   |  |  |  |
| 0002  | Bus Processor RAM data miscompare                              |   |  |  |  |
| 0004  | Forced Bus Processor parity error not detected                 |   |  |  |  |
|       | force has recensor party error not detected.                   |   |  |  |  |
|       |                                                                |   |  |  |  |
| 0E    | RAM ADDRESS LINES TEST (PROM-BASED)                            |   |  |  |  |
| 0E00  | Bus Processor routine halted unknown cause.                    |   |  |  |  |
|       | sa riveessor routine narred; unknown cause.                    |   |  |  |  |
| 0E01  | Bus Processor RAM data miscompare.                             |   |  |  |  |
| 0E02  | Unexpected Bus Processor parity error.                         |   |  |  |  |
| 0E03  | Bus Processor RAM chip addressing error.                       |   |  |  |  |
| 0E04  | Bus Processor parity RAM chip addressing error.                |   |  |  |  |
|       |                                                                |   |  |  |  |
| 0F    | BANK ADDRESSING TEST (PROM-BASED)                              |   |  |  |  |
|       |                                                                |   |  |  |  |
| 0F01  | Data error Bank Address read.                                  |   |  |  |  |
| 0F02  | Parity error Bank Address read.                                |   |  |  |  |
| 0F03  | Data error Bank Address read.                                  |   |  |  |  |
| 0F04  | Parity error Bank Address read.                                |   |  |  |  |
|       |                                                                |   |  |  |  |
| 10    | KAM INTEGRITY TEST, HALFWORD OPERATIONS (PROM-BASED)           |   |  |  |  |
|       |                                                                |   |  |  |  |
| 1000  | Bus Processor routine halted, unknown cause.                   |   |  |  |  |
| 1001  | Bus Processor PAM data missemuare pattern B6DB UFY             |   |  |  |  |
| 1002  | linexpected Bus Processor parity error pattern B6DB HFY        |   |  |  |  |
| LUUL  | when preceded has reversion partery error, partern bobb man    | 4 |  |  |  |
|       |                                                                |   |  |  |  |
| 11    | RAM INTEGRITY TEST, HALFWORD OPERATIONS (PROM-BASED)           |   |  |  |  |
| 1101  | Bus Processor RAM data miscompare pattorn RADA UEV             |   |  |  |  |
| 1102  | Unexpected Bus Processor parity error pattern R6D6 HFY         |   |  |  |  |
| 1103  | Bus Processor RAM data miscompare, pattern B6D6 HEX first read |   |  |  |  |
| 1104  | Forced Bus Processor parity error low byte not detected.       |   |  |  |  |
|       |                                                                |   |  |  |  |
|       |                                                                |   |  |  |  |
|       |                                                                |   |  |  |  |

B-4

729-1404

.

1

| ERROR        | TEST TITLE or                                                                                                    |  |  |  |
|--------------|----------------------------------------------------------------------------------------------------|--|--|--|
| CODE         | ENROR CODE DESCRIPTION                                                                                                  |  |  |  |
| 1.0          |                                                                                                    |  |  |  |
| 12           | RAM INTEGRITY TEST, LOW BYTE OPERATIONS (PROM-BASED)                                                                    |  |  |  |
| 1201         | Bus Processor RAM data miscompare, pattern 6C HEX, low byte.                                                            |  |  |  |
| 1202         | Unexpected Bus Processor parity error, pattern 6C HEX, low byte.                                                        |  |  |  |
|              |                                                                                                    |  |  |  |
| 13           | RAM INTEGRITY TEST, HIGH BYTE OPERATIONS (PROM-BASED)                                                                   |  |  |  |
| 1301         | Rue Druggener DAM data missempare pattern DR UEV high hute                                                              |  |  |  |
| 1302         | Forced BP parity error not detected, pattern DB HEX, high byte.                                                         |  |  |  |
|              |                                                                                                    |  |  |  |
| 14           | RAM BLOCK MOVE OPERATIONS and                                                                                           |  |  |  |
|              | NOISE SENSITIVITY TEST (PROM-BASED)                                                                                     |  |  |  |
| 1/02         |                                                                                                    |  |  |  |
| 1403         | BP RAM data miscompare, 'O' in bank of 'l's, low address.<br>BP RAM data miscompare, 'O' in bank of 'l's, high address. |  |  |  |
| 2 10 1       | Si kin data mascompare, o in sank or ro, nig. addressi                                                                  |  |  |  |
| 15           | CODE DAM DATA INVERSION (DDOM DAGED)                                                                                    |  |  |  |
| 1)           | CODE RAM DATA INVERSION (PROM-BASED)                                                                                    |  |  |  |
| 1501         | Bus Processor Code RAM (CRAM) parity error.                                                                             |  |  |  |
|              |                                                                                                    |  |  |  |
| 16           | CODE RAM REFRESH TEST (PROM-BASED)                                                                                      |  |  |  |
| 1(0)         |                                                                                                    |  |  |  |
| 1601         | Parity error on initial write/read.                                                                                     |  |  |  |
| 1603         | Data error on read after refresh.                                                                                       |  |  |  |
| 1604         | Parity error on read after refresh.                                                                                     |  |  |  |
|              | ·                                                                                                    |  |  |  |
| 17           | CRAM ODD/EVEN HALFWORD/BYTE OPERATIONS (PROM-BASED)                                                                     |  |  |  |
| 1701         | Data error at address OOLEE HEX                                                                                         |  |  |  |
| 1702         | Data error at address 1FE00 HEX.                                                                                        |  |  |  |
| 1703         | Data error after write halfword string to an odd address.                                                               |  |  |  |
| 1704         | Data error after write halfword string to an even address.<br>Data error after write byte string to an odd address.     |  |  |  |
| 1706         | Data error after write byte string to an even address.                                                                  |  |  |  |
| 1707         | Data error after write halfword to an odd address.                                                                      |  |  |  |
| 1708         | Data error after write halfword to an even address.                                                                     |  |  |  |
| 1709<br>170A | Data error after write byte to an odd address.<br>Data error after write byte to an even address.                       |  |  |  |
|              |                                                                                                    |  |  |  |
| 18           | DMA LOCIC TEST (PROM-RASED)                                                                                             |  |  |  |
| 10           | MA LOUT ILDI (TROF DADED)                                                                                               |  |  |  |
| 1801         | DMA chir status register not 'zero' after Master clear.                                                                 |  |  |  |
| 1802         | Cannot access uddress register 'zero'.<br>Address data not returning properly                                           |  |  |  |
| 1003         | nates all no recurring property.                                                                                        |  |  |  |

4

÷

r

| ERROR<br>CODE | TEST TITLE or<br>ERROR CODE DESCRIPTION                                                                   |  |  |  |
|---------------|----------------------------------------------------------------------------------------------------|--|--|--|
|               |                                                                                                    |  |  |  |
| 18            | DMA LOGIC TEST - (Cont'd)                                                                                 |  |  |  |
| 1804          | Internal addressing on DMA chip bad.                                                                      |  |  |  |
| 1805          | Data error after memory to memory DMA.                                                                    |  |  |  |
| 1806          | No Terminal Count interrupt when doing memory to memory DMA.                                              |  |  |  |
| 20            | PARITY ERROR INTERRUPT ROUTINE (PROM-BASED)                                                               |  |  |  |
| 2000          | Bus Processor routine halted unknown cause                                                                |  |  |  |
| 2001          | Bus Processor Code RAM parity error interrupt not detected.                                               |  |  |  |
| 2002          | Bus Processor Data RAM parity error interrupt not detected.                                               |  |  |  |
| 22            | WAIT STATE GENERATOR TEST (PROM-BASED)                                                                    |  |  |  |
| 2200          | Bus Processor routine halted, unknown cause.                                                              |  |  |  |
| 2201          | Bus Processor Code RAM wait states cannot be changed.                                                     |  |  |  |
| 2202          | Bus Processor PROM, I/O wait states cannot be changed.                                                    |  |  |  |
| 38            | DISKETTE POWER-UP TEST (PROM-BASED) - (SEE ALSO 98xx)                                                     |  |  |  |
| 3800          | Hung on floppy test entry.                                                                                |  |  |  |
| 380A          | Floppy Disk Controller (FDC) not ready for commands after reset.                                          |  |  |  |
| 3 80 B        | FDC error on sense drive status command.                                                                  |  |  |  |
| 3C            | MODEM LOOP-BACK SELF-TEST (CRAM-BASED)                                                                    |  |  |  |
| 3C01          | USART (8251), or USART input line failure.                                                                |  |  |  |
| 3C02          | USART, C/D or data line, clock, or modem failure. (Status bit 7                                           |  |  |  |
| 3C03          | not set, status not equal to 'OFF' HEX.)<br>I/O decode logic, or inverter failure. (Status bit 7 not set. |  |  |  |
| 0.004         | status not equal to '085' HEX.)                                                                           |  |  |  |
| 3004          | USART, or modem failure.                                                                                  |  |  |  |
|               | NOTE                                                                                                    |  |  |  |
|               | Whenever a failure occurs and the error sources listed                                                    |  |  |  |
|               | include the modem, replace the modem with a loop-back                                                     |  |  |  |
|               | connector to isolate failing unit.                                                                        |  |  |  |
| 3005          | USART failure. ('RxRdy' not set).                                                                         |  |  |  |
| 0 - 0 /       |                                                                                                    |  |  |  |

\*

| ERROR        | TEST TITLE or                                                                |  |  |  |
|--------------|------------------------------------------------------------------------------|--|--|--|
| CODE         | ERROR CODE DESCRIPTION                                                       |  |  |  |
|              |                                                                              |  |  |  |
| 3C           | MODEM LOOP-BACK SELF-TEST (CRAM-BASED) - (Cont'd)                            |  |  |  |
|              |                                                                              |  |  |  |
| 3C0A         | USART, modem failure. ('RxRdy' not set.)                                     |  |  |  |
| 3COB         | USART failure. ('FE' not set.)                                               |  |  |  |
| 3C0C         | USART, modem failure. ('PE' not set.)                                        |  |  |  |
| 3COD         | USART failure. (Rcvd character did not equal current character.)             |  |  |  |
| 3C2C         | Local Control/Remote Control switch or buffer failure.                       |  |  |  |
|              |                                                                              |  |  |  |
| 3F           | UNEXPECTED INTERRUPT HANDLER (PROM-BASED)                                    |  |  |  |
| 11           |                                                                              |  |  |  |
| 3Exx         | Unexpected BP interrupt, where 'xx' equals interrupt type serviced.          |  |  |  |
| <b>3EFF</b>  | Unexpected BP interrupt. The interrupt type is unknown.                      |  |  |  |
|              |                                                                              |  |  |  |
| 40           |                                                                              |  |  |  |
| 40           | (DROM-BASED ROOTSTRAD LOADER SEOUENCE)                                       |  |  |  |
|              | (TROIT DADED DOOTSTRAT ECADER SEQUENCE)                                      |  |  |  |
| 4000         | Hung during Bootstrap operation.                                             |  |  |  |
|              |                                                                              |  |  |  |
| 401E         | Device adapter not present in system. (Also indicates 'Boot Device           |  |  |  |
|              | switch in EXT position'.)                                                    |  |  |  |
| 4020         | Diskette earor on volume label read or unlabeled volume.                     |  |  |  |
| 4021         | Diskette (boot device) media error.                                          |  |  |  |
| 4022         | Diskette hardware (controller) error.                                        |  |  |  |
| 4024         | Diskette drive not ready.                                                    |  |  |  |
| 4028         | Diskette program (parameter) error or Bus Processor failure.                 |  |  |  |
| 402A         | Diskette selected is nonbootstrap volume.                                    |  |  |  |
| 402C         | Diskette checksum failure on bootstrap file.                                 |  |  |  |
| 4.020        |                                                                              |  |  |  |
| 4030         | Internal disk error on volume label read or unlabeled volume,                |  |  |  |
| 4031         | Internal disk barduare error on device adapter                               |  |  |  |
| 4032         | Internal disk drive not ready                                                |  |  |  |
| 4034         | Internal disk program (parameter) error or Bus Processor failure.            |  |  |  |
| 4038         | Internal disk selected is nonbootstrap volume.                               |  |  |  |
| 4030         | Internal disk checksum failure on hootstran file.                            |  |  |  |
| 403E         | Internal disk device adapter not present in system.                          |  |  |  |
|              |                                                                              |  |  |  |
| 4040         | Internal (fixed SMD) disk error on volume label read or unlabeled            |  |  |  |
|              | volume found.                                                                |  |  |  |
| 4041         | Internal (fixed SMD) disk (boot device) media error.                         |  |  |  |
| 4042         | Internal (fixed SMD) disk hardware error on device adapter.                  |  |  |  |
| 4044         | Internal (fixed SMD) disk drive not ready.                                   |  |  |  |
| 4048         | Internal (tixed SMD) disk program (parameter) error or Bus Pro-              |  |  |  |
| 4.04.4       | cessor failure.<br>Internal (fixed SMD) disk selected is nonhootstrap volume |  |  |  |
| 4048         | Internal (fixed SMD) disk checksum failure on bootstrap file.                |  |  |  |
| 4040<br>404F | Internal (fixed SMD) disk device adapter not present in system.              |  |  |  |
| 4046         | incernar (linea only also device adapter not present in system.              |  |  |  |

.

,

B-7

| ERROR<br>CODE | TEST TITLE or<br>ERROR CODE DESCRIPTION                                                            |  |  |  |  |
|---------------|----------------------------------------------------------------------------------------------------|--|--|--|--|
| 40            | LOAD BOOTSTRAP FILE HARDWARE/SOFTWARE FAILURE<br>(PROM-BASED BOOTSTRAP LOADER SEQUENCE) - (Cont'd) |  |  |  |  |
| 40A0          | Diskette error on volume label read or unlabeled volume                                            |  |  |  |  |
| 40A1          | Diskette media error during bootstrap file read.                                                   |  |  |  |  |
| 40A2          | Diskette hardware (controller) error during file read.                                             |  |  |  |  |
| 40A4          | Diskette drive not ready for file read.                                                            |  |  |  |  |
| 40A8          | Diskette program (parameter) error or Bus Processor failure.                                       |  |  |  |  |
| 40AA          | Diskette selected is nonbootstrap volume.                                                          |  |  |  |  |
| 40AC          | Diskette checksum failure on bootstrap file read.                                                  |  |  |  |  |
| 40B0          | Internal disk error on volume label read or unlabeled volume.                                      |  |  |  |  |
| 40B1          | Internal disk media error during bootstrap file read.                                              |  |  |  |  |
| 40B2          | Internal disk hardware error on device adapter during file read.                                   |  |  |  |  |
| 40B4          | Internal disk drive not ready for file read.                                                       |  |  |  |  |
| 40B8          | Internal disk program (parameter) error or Bus Processor failure.                                  |  |  |  |  |
| 40BA          | Internal disk selected is nonbootstrap volume.                                                     |  |  |  |  |
| 40BC          | Internal disk checksum failure on bootstrap file read.                                             |  |  |  |  |
| 40BE          | Internal disk device adapter not present in system.                                                |  |  |  |  |
| 4000          | Internal (fixed SMD) disk error on volume label read or unlabeled                                  |  |  |  |  |
| 1001          | volume tound.                                                                                      |  |  |  |  |
| 4001          | Internal (fixed SMD) disk media error during bootstrap file read.                                  |  |  |  |  |
| 4002          | file mod                                                                                           |  |  |  |  |
| 40C4          | Internal (fixed CMD) dick drive not ready for file read                                            |  |  |  |  |
| 4008          | Internal (fixed SMD) disk program (parameter) error or RD failure                                  |  |  |  |  |
| 4000          | Internal (fixed SMD) disk selected is perfectation values                                          |  |  |  |  |
| 4000          | Internal (fixed SMD) disk checkeum failure on bootstrap file read                                  |  |  |  |  |
| 40CE          | Internal (fixed SMD) disk device adapter not present in system.                                    |  |  |  |  |

#### 

.

| ERROR<br>CODE | TEST TITLE or<br>ERROR CODE DESCRIPTION                                 | (LOCATION or<br>OTHER COMMENTS) |
|---------------|-------------------------------------------------------------------------|---------------------------------|
| 41            | BOOTSTRAP LOADER FILE HARDWARE FAILURE<br>(LOAD @MCBOOT@ from @SYSTEM@) |                                 |
| 4110<br>4111  | Unlabeled volume (VOL1 missing).<br>Media error.                        | Volume Label<br>Volume Label    |
| 4112          | Controller hardware error.                                              | Volume Label                    |
| 4114          | Drive not ready.                                                        | Volume Label                    |
| 4116          | Program error (divide).                                                 | Volume Label                    |
| 4118          | Program error (bad data).                                               | Volume Label                    |

| ERROR     | TEST TITLE or                            | (LOCATION or       |
|-----------|------------------------------------------|--------------------|
| CODE      | ERROR CODE DESCRIPTION                   | OTHER COMMENTS)    |
| 1         |                                          |                    |
| ( )       |                                          |                    |
| 41        | BOOTSTRAP LOADER FILE HARDWARE FAILURE   |                    |
|           | (LOAD @MCBOOT@ from @SYSTEM@) - (Cont'd) |                    |
| 4119      | Media error.                             | Bit map            |
| 411A      | Controller hardware error.               | Bit map            |
| 411C      | Drive not ready.                         | Bit map            |
| 411E      | Program error (divide).                  | Bit map            |
| 4120      | Program error (bad data).                | Bit map            |
| 4121      | Media error.                             | VTOC               |
| 4122      | Controller hardware error.               | VTOC               |
| 4124      | Drive not ready.                         | VTOC               |
| 4126      | Program error (divide).                  | VTOC               |
| 4128      | Program error (bad data).                | VTOC               |
| 412A      | FDX1 ID does not match.                  | VTOC               |
| 412B      | FDX2 ID does not match.                  | VTOC               |
| 412C      | FDR1 ID does not match.                  | VTOC               |
|           |                                          |                    |
| 4131      | Media error.                             | Self-Test Monitor  |
| 4132      | Controller hardware error.               | Self-Test Monitor  |
| 4133      | Checksum does not match.                 | Self-Test Monitor  |
| 4134      | Drive not ready.                         | Self-Test Monitor  |
| 4136      | Program error (divide).                  | Self-Test Monitor  |
| 4138      | Program error (bad data).                | Self-Test Monitor  |
| 413A      | Library not found.                       | Self-Test Monitor  |
| 413B      | File not found.                          | Self-Test Monitor  |
| 413C      | FDRI not found.                          | Self-Test Monitor  |
| 413E      | Extents greater than three.              | Self-Test Monitor  |
| 4141      | Media error.                             | Diagnostic Monitor |
| 4142      | Controller hardware error.               | Diagnostic Monitor |
| 4143      | Checksum does not match.                 | Diagnostic Monitor |
| 4144      | Drive not ready.                         | Diagnostic Monitor |
| 4146      | Program error (divide).                  | Diagnostic Monitor |
| 4148      | Program error (bad data).                | Diagnostic Monitor |
| 414A      | Library not found.                       | Diagnostic Monitor |
| 414B      | File not found.                          | Diagnostic Monitor |
| 414C      | FDR1 not found.                          | Diagnostic Monitor |
| 414E      | Extents greater than three.              | Diagnostic Monitor |
| 4151      | Media error.                             | System Loader      |
| 4152      | Controller hardware error.               | System Loader      |
| 4153      | Checksum does not match.                 | System Loader      |
| 4154      | Drive not ready.                         | System Loader      |
| 4156      | Program error (divide).                  | System Loader      |
| 4158      | Program error (bad data).                | System Loader      |
| 415A      | Library not found.                       | System Loader      |
| 415B      | File not found.                          | System Loader      |
| 415C      | FDkl not found.                          | System Loader      |
| 415E      | Extents greater than three.              | System Loader      |
| 1 I J I I | DATENTO ELECT CHAN CHIEF.                | bybeem bouder      |

.

,

| ERROR        | TEST TITLE or                                 | (LOCATION or    |
|--------------|-----------------------------------------------|-----------------|
| CODE         | ERROR CODE DESCRIPTION                        | OTHER COMMENTS) |
|              |                                               |                 |
| 418-418      | MISCELLANFOUS SERIAL DEVICE HARDWARE FAILURES |                 |
| 411.7411     | (LOAD @MCBOOT@ from @SYSTEM@)                 |                 |
| 41F3         | Invalid hardware configuration.               |                 |
| 41F4         | Diskette status error.                        |                 |
| 41FD         | Bus Processor Data RAM parity error.          |                 |
| 41FE         | Bus Processor Code RAM parity error.          |                 |
| 41FF         | Unknown interrupt on the Bus Processor.       |                 |
| 420-422      | SELF-TEST MONITOR BOOT DEVICE and/or IPL      |                 |
|              | DEVICE FAILURE (LOAD GNORMALG FION GDIAGSTO)  |                 |
| 420F         | Incompatible version of Self-Test code.       | Volumo Labol    |
| 4210         | Unlabeled volume (VOLI missing).              | Volume Label    |
| 4211         | Media error.                                  | Volume Label    |
| 4212         | Controller nardware error,                    | Volume Label    |
| 4214         | Drive not ready.<br>Droomen ormer (divide)    | Volume Label    |
| 4210         | Program error (bad data)                      | Volume Label    |
| 4210         | Program error (bad data).                     |                 |
| 4219         | Media error.                                  | Bit map         |
| 421A         | Controller hardware error.                    | Bit map         |
| 421C         | Drive not ready.                              | Bit map         |
| 421E         | Program error (divide).                       | Bit map         |
| 4220         | Program error (bad data).                     | Bit map         |
| 4221         | Media error.                                  | VTOC            |
| 4222         | Controller hardware error.                    | VTOC            |
| 4224         | Drive not ready.                              | VTOC            |
| 4226         | Program error (divide).                       | VTOC            |
| 4228         | Program error (bad data).                     | VTOC            |
| 422A         | FDX1 ID does not match.                       | VTOC            |
| 422B         | FDX2 ID does not match.                       | VIOC            |
| 422C         | FDR1 ID does not match.                       | VTOC            |
|              |                                               |                 |
| 423          | (WS-0 File = @SLFWS0@ from @DIAGST@)          |                 |
|              |                                               | WS_0 File       |
| 4231         | Media error.                                  | WS-0 File       |
| 4232         | Controller hardware error.                    | WS-0 File       |
| 4233         | Checksum does not match.                      | WS=0 Filo       |
| 4234         | Drive not ready.                              | WS-0 File       |
| 4236         | Program error (divide).                       | WS-0 File       |
| 4238         | riogram (rior (bad data).                     | WS-0 File       |
| 423A<br>7938 | File not found.                               | WS-0 File       |
| 4230         | FDR1 not found.                               | WS-0 File       |
| 4230<br>7935 | Extents greater than three.                   | WS-0 File       |
| 46311        | Anneoned Browson strain strains               |                 |

| ERROF        | TEST TITLE or                                                                                     | (LOCATION or   |
|--------------|---------------------------------------------------------------------------------------------------|----------------|
| CODE         | ERROR CODE DESCRIPTION                                                                            | OTHER COMMENTS |
|              |                                                                                                   |                |
| 424          | INTELLIGENT SERIAL I/O LOADER FAILURE                                                             |                |
|              | (ISIO FILE - @MONISIO@ IFOM @DIAGSI@)                                                             |                |
| 4241         | Media error.                                                                                      | ISIO File      |
| 4242         | Controller hardware error.                                                                        | ISIO File      |
| 4243         | Checksum does not match.                                                                          | ISIO File      |
| 4244         | Drive not ready.                                                                                  | ISIO File      |
| 4246         | Program error (divide).                                                                           | ISIO File      |
| 4248         | Program error (bad data).                                                                         | ISIO File      |
| 424A         | Library not found.                                                                                | ISIO File      |
| 424B         | File not found.                                                                                   | ISIO File      |
| 424C         | FDR1 not found.                                                                                   | ISIO File      |
| 424E         | Extents greater than three.                                                                       | ISIO File      |
| 426          | BUS PROCESSOR USART/MODEM LOOP-BACK LOADER FAILU                                                  | RE             |
|              | (Diag. Test 2 = @BT0500@ from @DIAGST@)                                                           |                |
| 4261         | Media error.                                                                                      | Diag. Test 2   |
| 4262         | Controller hardware error.                                                                        | Diag. Test 2   |
| 4263         | Controller hardware error.                                                                        | Diag. Test 2   |
| 4264         | Drive not ready.                                                                                  | Diag. Test 2   |
| 4266         | Program error (divide).                                                                           | Diag. Test 2   |
| 4268         | Program error (bad data).                                                                         | Diag. Test 2   |
| 426A         | Library not found.                                                                                | Diag. Test 2   |
| 426B         | File not found.                                                                                   | Diag. Test 2   |
| 426C         | FDR1 not found.                                                                                   | Diag. Test 2   |
| 426E         | Extents greater than three.                                                                       | Diag. Test 2   |
| 427          | CP CONTROL MEMORY or CP/BP COMMUNICATION LOADER<br>FAILURE (Diag. Test 3 = @CT0500@ from @DIAGST@ | )              |
| 1.271        | Modio oppor                                                                                       | Dine Teet 2    |
| 42/1<br>1979 | Controllon Londwood annou                                                                         | Diag. Test 3   |
| 4212<br>1973 | Controller hardware error.                                                                        | Diag. lest 3   |
| 4275         | Drive not ready                                                                                   | Diag. Test 3   |
| 4214         | Brogram error (divide)                                                                            | Diag. Test 3   |
| 4270         | Program error (bad data)                                                                          | Diag. Test 3   |
| 4270<br>427A | Library not found.                                                                                | Diag. Test 3   |
| 427B         | File not found.                                                                                   | Diag Test 3    |
| 427C         | FDR1 not found.                                                                                   | Diag. Test 3   |
| 427E         | Extents greater than three.                                                                       | Diag. Test 3   |
| 428          | CENTRAL PROCESSOR RANDOM OPERANDS LOADER FAILURE<br>(Diag. Test 4 = @CTO800@ from @DIAGST@)       |                |
| 4281         | Media error.                                                                                      | Diag. Test 4   |
| 4201         | Controller hardware error                                                                         | Ding Toot 4    |
| 4202         | concrotter naruware error.                                                                        | Diag. lest 4   |

٠

¥

,

B-11

| ERROR  | TEST TITLE or                                                                         | (LOCATION or         |
|--------|---------------------------------------------------------------------------------------|----------------------|
| CODE   | ERROR CODE DESCRIPTION                                                                | OTHER COMMENTS)      |
|        |                                                                                       |                      |
| 428    | CENTRAL PROCESSOR RANDOM OPERANDS LOADER FALL                                         | 110 6                |
|        | (Diag. Test 4 = $QCT0800Q$ from $QDIACSTQ$ ) - (                                      | Cont <sup>1</sup> d) |
|        |                                                                                       |                      |
| 4283   | Controller hardware error.                                                            | Diay, Test 4         |
| 4284   | Drive not ready.                                                                      | Diag. Test 4         |
| 4286   | Program error (divide).                                                               | Diag. Test 4         |
| 4288   | Program error (bad data).                                                             | Diag. Test 4         |
| 428A   | Library not found.                                                                    | Diag. Test 4         |
| 428B   | File not found.                                                                       | Diag. Test 4         |
| 428C   | FDR1 not found.                                                                       | Diag. Test 4         |
| 428E   | Extents greater than three.                                                           | Diag. Test 4         |
| 429    | CENTRAL PROCESSOR INTEGRITY LOADER FAILURE<br>(Diag. Test 5 = @CTOBOO@ from @DIAGST@) |                      |
| 4291   | Media error                                                                           | Ding Teat 5          |
| 4292   | Controller hardware error.                                                            | Diag Test 5          |
| 4293   | Controller hardware error.                                                            | Diag. Test 5         |
| 4294   | Drive not ready.                                                                      | Diag Test 5          |
| 4296   | Program error (divide).                                                               | Diag Test 5          |
| 4298   | Program error (bad data).                                                             | Diag. Test 5         |
| 429A   | Library not found.                                                                    | Diag. Test 5         |
| 429B   | File not found.                                                                       | Diag. Test 5         |
| 429C   | FDR1 not found.                                                                       | Diag Test 5          |
| 429E   | Extents greater than three.                                                           | Diag. Test 5         |
| 42A    | MAIN MEMORY INTEGRITY LOADER FAILURE<br>(Diag. Test 6 = @MT0500@ from @DIAGST@)       |                      |
| 42A1   | Media error.                                                                          | Diag. Test 6         |
| 42A2   | Controller hardware error.                                                            | Diag. Test 6         |
| 42A3   | Controller hardware error.                                                            | Diag. Test 6         |
| 42A4   | Drive not ready.                                                                      | Diag. Test 6         |
| 42A6   | Program error (divide).                                                               | Diag. Test 6         |
| 42A8   | Program error (bad data).                                                             | Diag. Test 6         |
| 42AA   | Library not found.                                                                    | Diag. Test 6         |
| 42AB   | File not found.                                                                       | Diag. Test 6         |
| 42AC   | FDR1 not found.                                                                       | Diag. Test 6         |
| 4 2 AE | Extents greater than three.                                                           | Diag. Test 6         |
| 42B    | BUS PROCESSOR DMA and MARs LOADER FAILURE<br>(Diag. Test 7 = @BTO800@ from @DIAGS1@)  |                      |
| 42B1   | Media error.                                                                          | Diag. Test 7         |
| 42B2   | Controller hardware error.                                                            | Diag. Test 7         |
| 42B3   | Controller hardware error.                                                            | Diag. Test 7         |
| 42B4   | Drive not ready.                                                                      | Diag. Test 7         |

| ERROR         | TEST TITLE or                                                                                  | (LOCATION or    |
|---------------|------------------------------------------------------------------------------------------------|-----------------|
| CODE          | EKROR CODE DESCRIPTION                                                                         | OTHER COMMENTS) |
|               |                                                                                                |                 |
| 42B           | BUS PROCESSOR DMA and MARS LOADER FAILURE                                                      |                 |
|               | (Diag. Test / = (BT0800(Hrom (DIAGST(H)) - (Ca                                                 | ont'd)          |
| 42B6          | Program error (divide).                                                                        | Diag. Test 7    |
| 42B8          | Program error (bad data).                                                                      | Diag. Test 7    |
| 42BA          | Library not found.                                                                             | Diag. Test 7    |
| 42BB          | File not found.                                                                                | Diag. Test 7    |
| 42BC          | FDR1 not found.                                                                                | Diag. Test 7    |
| 42BE          | Extents greater than three.                                                                    | Diag. Test 7    |
| 42E-42F       | MISCELLANEOUS SERIAL DEVICE HARDWARE FAILURES<br>(BOOTSTRAP LOADER: @MCBOOT@ EXECUTION)        |                 |
| 42E0          | SIO timeout.                                                                                   |                 |
| 42E1          | SIO overrun.                                                                                   |                 |
| 42E2          | SIO Data RAM parity error.                                                                     |                 |
| 42E3          | SIO serial parity error.                                                                       |                 |
| 42E4          | ISIO timeout.                                                                                  |                 |
| 42E5          | ISIO memory parity error.                                                                      |                 |
| 42E6          | ISIO Data RAM parity error.                                                                    |                 |
| 42E7          | ISIO serial parity error.                                                                      |                 |
| 42E8          | ISIO data link timeout.                                                                        |                 |
| 4219          | ISTO FIFO parity error.                                                                        |                 |
| 42EA          | Workstation powered-off.                                                                       |                 |
| 42 E B        | Workstation coaxial parity error.                                                              |                 |
| 42EC          | Workstation memory parity error.                                                               |                 |
| 42ED          | Workstation has incorrect microcode.                                                           |                 |
| 42EE          | Workstation status invalid.                                                                    |                 |
| 42F3          | Invalid hardware configuration.                                                                |                 |
| 42F4          | Diskette status error.                                                                         |                 |
| 42F5          | No terminal ID byte found.                                                                     |                 |
| 435           | SERIAL INPUT/OUTPUT (SIO) DEVICE ADAPTER LOADE<br>FAILURE (Diag. Test 1.1 = @ST0500@ from @DIA | R<br>GST@)      |
| 4351          | Media error.                                                                                   | Diag. Test l.l  |
| 4352          | Controller hardware error.                                                                     | Diag. Test l.l  |
| 4353          | Controller hardware error.                                                                     | Diag. Test l.l  |
| 4354          | Drive not ready.                                                                               | Diag. Test l.l  |
| 4356          | Program error (divide).                                                                        | Diag. Test l.l  |
| 4358          | Program error (bad data).                                                                      | Diag. Test 1.1  |
| 435A<br>(25 D | Library not found.                                                                             | Diag. Test l.l  |
| 4338          | FILE NOT found.                                                                                | Diag. Test 1.1  |
| 4330<br>435E  | FUKL NOT TOUND.                                                                                | Diag. Test 1.1  |
| 4)) <u></u> . | EXTENTS PIPALET LUAD IDTEE.                                                                    | DIAV. LEST I.I  |

| ERROR | TEST TITLE or                                                                              | (LOCATION or    |
|-------|--------------------------------------------------------------------------------------------|-----------------|
| CODE  | ERROR CODE DESCRIPTION                                                                     | OTHER COMMENTS) |
|       |                                                                                            |                 |
| 436   |                                                                                            |                 |
| 450   | EACHURE (Dias Trat 1.2 - COTORODO S. C. C.                                                 |                 |
|       | FAILURE - (Diag. lest 1.2 = @STU800@ from @D                                               | TAGST(d)        |
| 4361  | Media error.                                                                               | Diag. Test 1.2  |
| 4362  | Controller hardware error.                                                                 | Diag. Test 1.2  |
| 4363  | Controller hardware error.                                                                 | Diag. Test 1.2  |
| 4364  | Drive not ready.                                                                           | Diag. Test 1.2  |
| 4366  | Program error (divide).                                                                    | Diag. Test 1.2  |
| 4368  | Program error (bad data).                                                                  | Diag. Test 1.2  |
| 436A  | Library not found.                                                                         | Diag. Test 1.2  |
| 436B  | File not found.                                                                            | Diag. Test 1.2  |
| 436C  | FDR1 not found.                                                                            | Diag. Test 1.2  |
| 436E  | Extents greater than three.                                                                | Diag. Test 1.2  |
| 438   | CENTRAL PROCESSOR RANDOM OPERANDS OVERLAY LOAD                                             | ER              |
|       | FAILURE - (Overlay 4 = @CM0800@ from @DIAGST                                               | @)              |
| 4381  | Media error.                                                                               | Overlav 4       |
| 4382  | Controller hardware error.                                                                 | Overlay 4       |
| 4383  | Controller hardware error.                                                                 | Overlay 4       |
| 4384  | Drive not ready.                                                                           | Overlay 4       |
| 4386  | Program error (divide).                                                                    | Overlay 4       |
| 4388  | Program error (bad data).                                                                  | Overlay 4       |
| 438A  | Library not found.                                                                         | Overlay 4       |
| 438B  | File not found.                                                                            | Overlay 4       |
| 438C  | FDR1 not found.                                                                            | Overlay 4       |
| 438E  | Extents greater than three.                                                                | Overlay 4       |
| 439   | CENTRAL PROCESSOR INTEGRITY OVERLAY LOADER<br>FAILURE - (Overlay 5 = @CMOBOO@ from @DIAGST | @)              |
| 4391  | Media orror                                                                                | Quarlay 5       |
| 4392  | Controller hardware error.                                                                 | (verlay 5       |
| 4393  | Controller hardware error.                                                                 | Overlay 5       |
| 4394  | Drive not ready.                                                                           | Overlay 5       |
| 4396  | Program error (divide).                                                                    | Overlay 5       |
| 4398  | Program error (bad data).                                                                  | Overlay 5       |
| 439A  | Library not found.                                                                         | Overlay 5       |
| 439B  | File not found.                                                                            | Overlay 5       |
| 439C  | FDR1 not found.                                                                            | Overlay 5       |
| 439E  | Extents greater than three.                                                                | Overlay 5       |
| 43A   | MAIN MEMORY INTEGRITY OVERLAY LOADER FAILURE<br>(Overlay 6 = @MM0500@ from @DIAGST@)       |                 |
| 43A1  | Media error.                                                                               | Overlay 6       |
| 43A2  | Controller hardware error.                                                                 | Overlay 6       |
|       |                                                                                            |                 |

| ERROR   | TEST TITLE or                                                 | (LOCATION or    |
|---------|---------------------------------------------------------------|-----------------|
| CODE    | ERROR CODE DESCRIPTION                                        | OTHER COMMENTS) |
|         |                                                               |                 |
|         |                                                               |                 |
| 43A3    | Controller hardware error.                                    | Overlay 6       |
| 43A4    | Drive not ready.                                              | Overlay 6       |
| 43A6    | Program error (divide).                                       | Overlay 6       |
| 43A8    | Program error (bad data).                                     | Overlay 6       |
| 43AA    | Library not found.                                            | Overlay 6       |
| 43AB    | File not found.                                               | Overlay 6       |
| 43AC    | FDR1 not found.                                               | Overlay 6       |
| 43AE    | Extents greater than three.                                   | Overlay 6       |
| 44      | SYSTEM IPL DEVICE FAILURE<br>(LOAD @MCIPL@ from @SYSTEM@)     |                 |
| 440F    | Incompatible version of IPL code.                             |                 |
| 4410    | Unlabeled volume (VOL1 missing).                              | Volume Label    |
| 4411    | Media error.                                                  | Volume Label    |
| 4412    | Controller hardware error.                                    | Volume Label    |
| 4414    | Drive not ready.                                              | Volume Label    |
| 4416    | Program error (divide).                                       | Volume Label    |
| 4418    | Program error (bad data).                                     | Volume Label    |
| 4419    | Media error.                                                  | Bit map         |
| 441A    | Controller hardware error.                                    | Bit map         |
| 441C    | Drive not ready.                                              | Bit map         |
| 441E    | Program error (divide).                                       | Bit map         |
| 4420    | Program error (bad data).                                     | Bit map         |
| 4421    | Media error.                                                  | VT )C           |
| 4422    | Controller hardware error.                                    | VTCC            |
| 4424    | Drive not ready.                                              | VTOC            |
| 4426    | Program error (divide).                                       | VTOC            |
| 4428    | Program error (bad data).                                     | VTOC            |
| 442A    | FDX1 ID does not match.                                       | VTOC            |
| 442B    | FDX2 ID does not match.                                       | VTOC            |
| 442C    | FDR1 ID does not match.                                       | VTOC            |
| 443-44C | SYSTEM IPL DEVICE FAILURE<br>(LOAD DEVICE FILE from @SYSTEM@) |                 |
| 4431    | Media error.                                                  | W. S. File      |
| 4432    | Controller hardware error.                                    | W. S. File      |
| 4433    | Checksum does not match.                                      | W. S. File      |
| 4434    | Drive not ready.                                              | W. S. File      |
| 4436    | Program error (divide).                                       | W. S. File      |
| 4438    | Program error (bad data).                                     | W. S. File      |
| 443A    | Library not found.                                            | W. S. File      |
| 443B    | File not found.                                               | W. S. File      |
| 443C    | FDR1 not found.                                               | W. S. File      |
| 443E    | Extents greater than three.                                   | W. S. File      |

| ERROR   | TEST TITLE or                                 | (LOCATION G     |
|---------|-----------------------------------------------|-----------------|
| CODE    | ERROR CODE DESCRIPTION                        | OTHER COMMENTS, |
|         |                                               |                 |
| 443-44C | SYSTEM IPL DEVICE FAILURE                     |                 |
| 115 110 | (LOAD DEVICE FILE from (SYSTEM(d)) - (Cont'd) |                 |
|         |                                               |                 |
| 4461    | Media error.                                  | @MCCP@_File     |
| 4462    | Controller hardware error.                    | @MCCP@ File     |
| 4463    | Controller hardware error.                    | @MCCP@_File     |
| 4464    | Drive not ready.                              | @MCCP@_File     |
| 4466    | Program error (divide).                       | @MCCP@_File     |
| 4468    | Program error (bad data).                     | @MCCP@_File     |
| 446A    | Library not found.                            | @MCCP@_File     |
| 446B    | File not found.                               | @MCCP@ File     |
| 446C    | FDR1 not found.                               | (MCCP(# File    |
| 446E    | Extents greater than three.                   | @MCCP@_File     |
| 4401    | Media error                                   | WMCRPld File    |
| 4402    | Controller hardware error.                    | @MCBP1@_File    |
| 4403    | Controller hardware error                     | amerpia Filo    |
| 4409    | Drive not ready.                              | @MCBP1@ File    |
| 4406    | Program error (divide).                       | @MCBP1@ File    |
| 4408    | Program error (bad data).                     | @MCBP1@ File    |
| 44CA    | Library not found.                            | @MCBP1@ File    |
| 44CB    | File not found.                               | @MCBP1@ File    |
| 44CC    | FDR1 not found.                               | @MCBP1@ File    |
| 44CE    | Extents greater than three.                   | @MCBP1@ File    |
|         |                                               |                 |
| 44E-44F | MISCELLANEOUS SERIAL DEVICE HARDWARE FAILURES |                 |
|         |                                               |                 |
| 44E0    | SIO timeout.                                  |                 |
| 44E1    | SIO overrun.                                  |                 |
| 44E2    | SIO Data RAM parity error.                    |                 |
| 44E3    | SIO serial parity error.                      |                 |
|         |                                               |                 |
| 44E4    | ISIO timeout.                                 |                 |
| 44E5    | ISIO overrun.                                 |                 |
| 44E6    | ISIO Data RAM parity error.                   |                 |
| 44E7    | ISIO serial parity error.                     |                 |
| 44E8    | ISIO data link timeout.                       |                 |
| 44E9    | ISIO FIFO parity error.                       |                 |
|         |                                               |                 |
| 44EA    | Workstation powered off.                      |                 |
| 44 E B  | Workstation coaxial parity error.             |                 |
| 44EC    | Workstation memory parity error.              |                 |
| 44ED    | Workstation has no code.                      |                 |
| 44EE    | Workstation invalid status.                   |                 |
| 44 F F  | Invalid 'Burn-In' table (Also indicates Auto- |                 |
| 77131   | matic Sequence function [PF8] not available.) |                 |
|         | ···· · ·······························        |                 |

| ERROR<br>CODE | TEST TITLE or<br>ERROR CODE DESCRIPTION                                                                                                    | (LOCATION or<br>OTHER COMMENTS) |
|---------------|----------------------------------------------------------------------------------------------------|---------------------------------|
|               |                                                                                                    |                                 |
| 44F0          | DMA timeout.                                                                                                    |                                 |
| 44F1          | DMA failuce.                                                                                                    |                                 |
| 44F2          | Central Processor failure                                                                                                    |                                 |
| 44F3          | Invalid hardware configuration                                                                                                    |                                 |
| 44F4          | Diskette status error.                                                                                                    |                                 |
|               |                                                                                                    |                                 |
| 45            | STAND-ALONE DIAGNOSTIC MONITOR DEVICE FAILURE<br>(LOAD @MONITOR from @DIAGMN@)                                                                 |                                 |
| 4500          | Monitor attempting to run remotely. (Also in-<br>dicates LOCAL/REMOTE DIAGNOSTICS/REMOTE CONTROL<br>switch is in REMOTE DIAGNOSTICS position.) |                                 |
| 4505          | Monitor message buffer overflow.                                                                                                    |                                 |
| 450F          | Incompatible version of Diagnostic Monitor                                                                                                    |                                 |
| 4510          | Unlabeled volume (VOL1 missing).                                                                                                    | Volume Label                    |
| 4511          | Media error.                                                                                                    | Volume Label                    |
| 4512          | Controller hardware error.                                                                                                    | Volume Label                    |
| 4514          | Drive not ready.                                                                                                    | Volume Label                    |
| 4516          | Program error (divide).                                                                                                    | Volume Label                    |
| 4518          | Program erior (bad data).                                                                                                    | Volume Label                    |
| 4519          | Media error.                                                                                                    | Bit map                         |
| 451A          | Controller hardware error.                                                                                                    | Bit map                         |
| 451C          | Drive not ready.                                                                                                    | Bit map                         |
| 451E          | Program error (divide).                                                                                                    | Bit map                         |
| 4520          | Program error (bad data).                                                                                                    | Bit map                         |
| 4521          | Media error.                                                                                                    | VTOC                            |
| 4522          | Controller hardware error.                                                                                                    | VTOC                            |
| 4524          | Drive not ready.                                                                                                    | VTOC                            |
| 4526          | Program error (divide).                                                                                                    | VTOC                            |
| 4528          | Program error (bad data).                                                                                                    | VTOC                            |
| 452A          | FDX1 ID does not match.                                                                                                    | VTOC                            |
| 452B          | FDX2 ID does not match.                                                                                                    | VTOC                            |
| 452C          | FDRl ID does not match.                                                                                                    | VTOC                            |
| 4531          | Media error.                                                                                                    | Test Table                      |
| 4532          | Controller hardware error.                                                                                                    | Test Table                      |
| 4533          | Controller hardware error.                                                                                                    | Test Table                      |
| 4534          | Drive not ready.                                                                                                    | Test Table                      |
| 4536          | Program error (divide).                                                                                                    | Test Table                      |
| 4538          | Program error (bad data).                                                                                                    | Test Table                      |
| 453A          | Library not found.                                                                                                    | Test Table                      |
| 453B          | File not found.                                                                                                    | Test Table                      |
| 453C          | FDR1 not found.                                                                                                    | Test Table                      |
| 453E          | Extents greater than three.                                                                                                    | Test Table                      |

| ERROR                                   | TEST TITLE or                                  | (LOCATION or    |
|-----------------------------------------|------------------------------------------------|-----------------|
| CODE                                    | ERROR CODE DESCRIPTION                         | OTHER COMMENTS) |
|                                         |                                                |                 |
|                                         |                                                |                 |
| 45                                      | STAND-ALONE DIAGNOSTIC MONITOR DEVICE FAILURE  |                 |
|                                         | (LOAD @MONITOR from @DIAGMN@) - (Cont'd)       |                 |
|                                         |                                                |                 |
| 4541                                    | Media error.                                   | WS File         |
| 4542                                    | Controller hardware error.                     | WS File         |
| 4543                                    | Checksum does not match.                       | WS File         |
| 4544                                    | Drive not ready.                               | WS File         |
| 4546                                    | Program error (divide).                        | WS File         |
| 4548                                    | Program error (bad data).                      | WS File         |
| 454A                                    | Library not found.                             | WS File         |
| 454B                                    | File not found.                                | WS File         |
| 454C                                    | FDRI not found.                                | WS File         |
| 454E                                    | Extents greater than three.                    | WS File         |
| 4551                                    | Media error.                                   | ISIO File       |
| 4552                                    | Controller hardwaya error.                     | ISIO File       |
| 4552                                    | Checksum does not match                        | ISIO File       |
| 4554                                    | Drive not ready.                               | ISIO File       |
| 4556                                    | Program error (d:wide)                         | ISIO File       |
| 4550                                    | Program error (bud data)                       | ISIO File       |
| 4550                                    | Library not found                              | ISIO File       |
| 455R                                    | File not found                                 | ISIO File       |
| 4550                                    | FDR1 not found                                 |                 |
| 4555                                    | Extents greater than three                     | ISIO File       |
| 4994                                    | Extents greater than enree.                    | 1010 1110       |
| 45E-45F                                 | MISCELLANEOUS SERIAL DEVICE HARDWARE FAILURES  |                 |
|                                         |                                                |                 |
| 45E0                                    | SIO timeout.                                   |                 |
| 45E1                                    | SIO overrun.                                   |                 |
| 45E2                                    | SIO Data RAM parity error.                     |                 |
| 45E3                                    | SIO serial parity error.                       |                 |
| 45F4                                    | ISIO timeout.                                  |                 |
| 45E5                                    | ISIO memory parity error.                      |                 |
| 45E6                                    | ISIO Data RAM parity error.                    |                 |
| 45E7                                    | ISIO serial parity error.                      |                 |
| 4558                                    | ISIO data link timeout.                        |                 |
| 45E9                                    | ISIO FIFO parity error.                        |                 |
| ,,,,,,,,,,,,,,,,,,,,,,,,,,,,,,,,,,,,,,, | loto ino parto, onor,                          |                 |
|                                         |                                                |                 |
| 45EA                                    | workstation powered off.                       |                 |
| 45EB                                    | Workstation coaxial parity error.              |                 |
| 45EC                                    | Workstation memory parity error.               |                 |
| 45ED                                    | workstation has no code.                       |                 |
| 45EE                                    | Workstation status invalid.                    |                 |
|                                         |                                                |                 |
| 45EF                                    | Invalid 'Burn-In' table. (Also indicates Auto- |                 |
|                                         | matic Sequence function [Proj not available.)  |                 |

:•

| E R R O R<br>CODE        | TEST TITLE or<br>ERROR CODE DESCRIPTION | (LOCATION or<br>OTHER COMMENTS) |
|--------------------------|-----------------------------------------|---------------------------------|
| 45F0                     | DMA timeout.                            |                                 |
| 45F1                     | DMA failure.                            |                                 |
| 45F2                     | Central Processor failure.              |                                 |
| 45F3                     | Invalid hardware configuration.         |                                 |
| 45F4                     | Diskette status error.                  |                                 |
| 45F5                     | No terminal device adapter found.       |                                 |
| 45FA                     | Lost Data Set Ready.                    |                                 |
| 45FB                     | Transmit data error.                    |                                 |
| 45FC                     | Receive data error.                     |                                 |
| 46 <b>x-</b> 49 <b>x</b> | DIAGNOSTIC MONITOR TEST FILE FAILURE    |                                 |
| 46x1                     | Media error.                            | Test File x                     |
| 46x2                     | Controller hardware error.              | Test File x                     |
| 46x3                     | Controller hardware error.              | Test File x                     |
| 46 <b>x</b> 4            | Drive not ready.                        | Test File x                     |
| 46 <b>x</b> 6            | Program error (divide).                 | Test File x                     |
| 46 <b>x</b> 8            | Program error (bad data).               | Test File x                     |
| 46 <b>x</b> A            | Library not found.                      | Test File x                     |
| 46 <b>x</b> B            | File not found.                         | Test File x                     |
| 46xC                     | FDR1 not found.                         | Test File x                     |
| 46 x E                   | Extents greater than three.             | Test File x                     |

#### NOTE

The value of 'x' is determined by the LOGICAL file number of the Test (or Overlay) Program described in table 8-3 (Stand-Alone Diagnostic Monitor Programs, page 8-8 of this manual). Error codes '46x' and '47x' are reserved for the diagnostic test programs while error codes '48x' and '49x' are reserved for the diagnostic overlay programs.

For example, an error code of 46EB indicates that diagnostic program number <u>E</u> (HEX) was not found in library @DIAGMN@. Program 'E' converts to Program 15 (14 logical) which is the Main Memory Test (@MT1000@). If, however, the error code was 48EB, this would indicate that diagnostic overlay program 15 @MM1000@ was not found.

| 47x1 | Media error.               | Test File x |
|------|----------------------------|-------------|
| 47x2 | Controller hardware error. | Test File x |
| 47x3 | Controller hardware error. | Test File x |
| 47x4 | Drive not ready.           | Test File x |
| 47x6 | Program error (divide).    | Test File x |

| ERROR<br>CODE | TEST TITLE or<br>ERROR CODE DESCRIPTION       | or e Calena<br>OfaB.R. COMMENT |
|---------------|-----------------------------------------------|--------------------------------|
| 46x-49x       | DIAGNOSTIC MONITOR TEST FILE FAILURE (Cont'd) |                                |
| 47x8          | Program error (bad data).                     | Test File x                    |
| 47 xA         | Library not found.                            | Test File x                    |
| 47 x B        | File not found.                               | Test File x                    |
| 47xC          | FDR1 not found.                               | Test File x                    |
| 47 xE         | Extents greater than three.                   | Test File x                    |
| 48x1          | Media error.                                  | Test File x                    |
| 48x2          | Controller hardware error.                    | Test File x                    |
| 48x3          | Controller hardware error.                    | Test File x                    |
| 48x4          | Drive not ready.                              | Test File x                    |
| 48 <b>x</b> 6 | Program error (divide).                       | Test File x                    |
| 48 <b>x</b> 8 | Program error (bad data).                     | Test File x                    |
| 48 x A        | Library not found.                            | Test File x                    |
| 48 x B        | File not found.                               | Test File x                    |
| 48 x C        | FDR1 not found.                               | Test File x                    |
| 48 <b>x</b> E | Extents greater than three.                   | Test File x                    |
| 49x1          | Media error.                                  | Test File x                    |
| 49 x 2        | Controller hardware error.                    | Test File x                    |
| 49x3          | Controller hardware error.                    | Test File x                    |
| 49 <b>x</b> 4 | Drive not ready.                              | Test File x                    |
| 49x6          | Program error (divide).                       | Test File x                    |
| 49 <b>x</b> 8 | Program error (bad data).                     | Test File x                    |
| 49 x A        | Library not found.                            | Test File x                    |
| 49 x B        | File not found.                               | Test File x                    |
| 49xC          | FDR1 not found.                               | Test File x                    |
| 49 x E        | Extents greater than three.                   | Test File x                    |
|               |                                               |                                |
| ERROR         | TEST TITLE or                                 |                                |
| CODE          | ERROR CODE DESCRIPTION                        |                                |

# 4B <u>CENTRAL PROCESSOR CONTROL MEMORY and CP/BP COMMUNICATION</u> SELF-TEST - (@CT0500@ from @DIAGST@ EXECUTION)

4B01 CP Microinstruction Counter (MIC) cannot be set to 'zero'.

4B02 Data error during write/read Control Memory operation.

4B03 Data error during Control Memory read/write/read sequence.

4B04 Central Processor hardware status register error: Bit 2 not reset after setting Central Processor into Step mode.

4B05 Central Processor hardware status register error: Bit 2 not set after setting Central Processor into Run mode.

4B06 Central Processor hardware status register error: Bit 2 not reset after setting Central Processor into Step mode after Run mode.

| ERROR  | TEST TITLE or                                                                                                    |
|--------|----------------------------------------------------------------------------------------------------|
| CODE   | ERROR CODE DESCRIPTION                                                                                                    |
|        |                                                                                                    |
| 4 B0 7 | Central Processor hardware status register error: Bit 3 not reset<br>after disabling Central Processor address comparator                                                                                                    |
| 4B08   | Central Processor hardware status register error: Bit 3 not set<br>after enabling Central Processor address comparator.                                                                                                    |
| 4 BOQ  | Central Processor hardware status register error: Bit 4 not set<br>after enabling Central Processor address comparator and setting<br>compare address equal to value in MIC.                                                                                                    |
|        | Control Department have at the second state of the second state of |

- 4BOA Central Processor hardware status register error: Bit 4 not reset after enabling Central Processor address comparator and setting compare address not equal to value in MIC.
- 4BOB Central Processor hardware status register error: Bit 3, 4, or 5 not reset after disabling Central Processor address comparator.
- 4BOC Central Processor hardware status register error: Bit 3, 4, or 5 not reset after disabling Central Processor address comparator, with compare address set equal to value in MIC.
- 4BOD Central Processor hardware status register error: Bit 3, or 4 not set after enabling Central Processor address comparator, with compare address set equal to value in MIC.
- 4BOE Sync interrupt not detected.
- 4BOF Central Processor hardware status register error: Bit 3, or 4 not reset after disabling Central Processor address comparator, with compare address set equal to value in MIC.
- 4B10 Central Processor hardware status register error: Central Processor CIO 7 status bit set after execution of a NOP instruction.
- 4B11 CP Halted interrupt not detected on a step in Step mode.
- 4B12 CP hardware status register error: Central Processor CIO 7 status bit not set after execution of a CIO 7 instruction.
- 4B13 Central Processor Halted interrupt not detected when a CIO 7 instruction executed.
- 4B14 Central Processor hardware status register error: CP CIO / status bit not reset after execution of a NOP instruction.
- 4B15 CP Halted interrupt not detected when a NOP instruction executed.
- 4B16 Central Processor SYNC interrupt not detected.

4B17 Central Processor hardware status register error: Bit 7 not set or Bit 3 not reset after setting nanoinstruction step mode.

- 4B18 Incorrect MIC after executing Enable IO3.
- 4B19 Incorrect MIC after executing Clear IO3.

4B1A CP IO3 status bit not cleared by Clear IO3 Instruction.

- 4B1B Bus Processor IO3 status bit not set by Clear IO3 Instruction.
- 4B1C Incorrect MIC after executing Clear IO4 instruction.
- 4BID Central Processor IO4 bit not cleared by Clear IO4 instruction.
- 4BlE Incorrect MIC after executing Clear I04B instruction.
- 4B1F BP IO4B status bit not set after executing Clear IO4B instruction.
- 4B20 Incorrect MIC after executing Move IO4B to IO4.
- 4B21 Central Processor IO4 status bit not clear after moving IO4B to IO4.
- 4B22 Incorrect MIC after executing Move IO4B to IO4.

| ERROR              | TEST TITLE or                                                                                        |
|--------------------|----------------------------------------------------------------------------------------------------|
| CODE               | ERROK CODE DESCRIPTION                                                                               |
|                    |                                                                                                    |
| 4 B                | CP_CONTROL_MEMORY_and_CP/BP_COMMUNICATION_SELF-TEST<br>(@CT0500@_from_@DIAGST@_EXECUTION) = (Cont'd) |
| 4B23               | Bus Processor IO3 status bit not reset after Set IO3 instruction.                                    |
| 4B24               | BP IO4B status bit not reset after Set IO4B instruction.                                             |
| 4B25               | Central Processor 104 not set fiter Set 104B, and Move 104B TO 104<br>instruction executed.          |
| 4 B 2 6            | CP 103 status bit not set after Set 103 instruction executed.                                        |
| 4B27               | Incorrect MIC after Clear IO3 instruction executed.                                                  |
| 4 D 2 O<br>4 B 2 9 | BP 103 status bit not reset after clear 103 instruction executed.                                    |
| 402)               | bi 105 status bit hot set after executing creat 105 fistruction.                                     |
| 4 B 2 A            | 103 interrupt not detected when 103 cleared.                                                         |
| 4 B 2 B            | Incorrect MIC after executing Clear 104B instruction.                                                |
| 4B2C               | BP IO4B status bit not set after executing Clear IO4B instruction.                                   |
| 4B2D               | IO4B interrupt not detected when IO4B cleared.                                                       |
| 4 B2E              | Incorrect MIC after executing Clear IO4B instruction.                                                |
| 4828               | CP 104 status bit cleared after executing Clear 104B instruction.                                    |
| 4830               | Incorrect MIC offer executing Dischlar 102                                                           |
| 4B31               | CP 103 status hit not clear when setting 103 after disabling 103                                     |
| 4 B 3 2            | Incorrect MIC after executing Enable 103.                                                            |
| 4B33               | Central Processor 103 bit not set after enabling 103.                                                |
| 4B34               | Central Processor nanocode error.                                                                    |
|                    |                                                                                                    |
| 4C                 | CENTRAL PROCESSOR RANDOM OPERANDS SELF-TEST                                                          |
|                    | (@CT0800@ from @DIAGST@ EXECUTION)                                                                   |
| 4C10               | Timeout.                                                                                             |
| 4C20               | Central Processor detected error.                                                                    |
| 4C30               | Central Processor parity error.                                                                      |
| ( D                |                                                                                                    |
| 4D                 | (@CTOBOO@ from @DIAGST@ EXECUTION)                                                                   |
| 4010               | Timeout                                                                                              |
| 4D20               | Central Processor detected error                                                                     |
| 4D30               | Central Processor parity error.                                                                      |
|                    |                                                                                                    |
| 4 E                | MAIN MEMORY SELF-TEST (@MT0500@ from @DIAGST@ EXECUTION)                                             |
| 4510               | Timeout                                                                                              |
| 4E10<br>4E20       | Central Processor detected Main Memory error                                                         |
| 4E30               | Central Processor parity error.                                                                      |
| 1230               | contrat recount purity criter,                                                                       |

۰,

4

٩

| ERROR    | TEST TITLE or                                                                                                    |
|----------|----------------------------------------------------------------------------------------------------|
| CODE     | ERROR CODE DESCRIPTION                                                                                                    |
|          |                                                                                                    |
| /. F     |                                                                                                    |
| 4 r      | $\frac{1}{(2\mu^{2})^{2}} \frac{1}{(2\mu^{2})^{2}} \frac{1}{(2\mu^{2$ |
|          | ("BIUBUUM IFOM (DIAGSIC EXECUTION)                                                                                                    |
| 4F01     | Continuous Main Memory error correction count interrupt                                                                                                    |
| 4F02     | Continuous Bus Processor/Main Memory DMA interrupt.                                                                                                    |
| 4F03     | Continuous Central Processor sync interrupt.                                                                                                    |
|          |                                                                                                    |
| 4F11     | DRAM MAR data compare failure.                                                                                                    |
|          |                                                                                                    |
| 4F21     | DRAM MAR changed after diagnostic ripple with ripple controls equal                                                                                                    |
| 1        | to 'zero'.                                                                                                    |
| 4F22     | DRAM MAR incorrect value after diagnostic ripple with ripple con-                                                                                                    |
| 4 5 2 2  | trois equal to one.                                                                                                    |
| 4123     | trols equal to 'two'                                                                                                    |
|          |                                                                                                    |
| 4F31     | Main Memory MAR low data compare failure.                                                                                                    |
| 4F32     | Main Memory MAR high data compare failure.                                                                                                    |
|          |                                                                                                    |
| 4F41     | Main Memory MAR low incorrect value after diagnostic ripple.                                                                                                    |
| 4F42     | Main Memory MAR high incorrect value after diagnostic ripple.                                                                                                    |
|          |                                                                                                    |
| 4F81     | No DMA completion interrupt on transfer from DRAM to Main Memory                                                                                                    |
| 4 582    | No DMA completion interrupt on transfer from Main Memory address                                                                                                    |
| 4102     | 'zero' to DRAM address displayed.                                                                                                    |
| 4F83     | No data transferred on DMA from Main Memory address 'zero' to DRAM                                                                                                    |
|          | address displayed.                                                                                                    |
| 4F84     | DRAM addressing failure: Actual address of transfer displayed not                                                                                                    |
|          | equal to Expected address.                                                                                                    |
| (        |                                                                                                    |
| 4F91     | No DMA completion interrupt on transfer from DRAM to Main Memory                                                                                                    |
| 4 E02    | address Zero',                                                                                                    |
| 4192     | address 'zero'                                                                                                    |
| 4 5 9 3  | Data bus failure: Received data not equal to expected data.                                                                                                    |
| 4F94     | Bus Processor DMA error status bits set on transfer from DRAM to                                                                                                    |
|          | Main Memory address 'zero'. (Bus Processor status displayed.)                                                                                                    |
| 4F95     | Bus Processor DMA error status bits set on transfer from MM to DRAM                                                                                                    |
|          | address 'zero'. (Bus Processor status displayed.)                                                                                                    |
|          |                                                                                                    |
| 4FA1     | No DMA completion interrupt on transfer to om DRAM to Main Memory                                                                                                    |
| 1-10     | address 'zero'.                                                                                                    |
| 4FA2     | Bus Processor DMA error status bits set on transfer from DRAM to MM                                                                                                    |
| / 17 A 2 | address zero'. (Bus Processor status displayed.)                                                                                                    |
| 4 L W J  | address 'zero'.                                                                                                    |
| 4FA4     | BP DMA error status bits set on transfer from DRAM to Main Memory                                                                                                    |
|          | address 'zero'.                                                                                                    |
| 4FA5     | Data received from Main Memory did not match expected data.                                                                                                    |
|          |                                                                                                    |

•

Б-

| ERROR   | TEST TUTLE or                                                       |
|---------|---------------------------------------------------------------------|
| CODE    | ERROR CODE DESCRIPTION                                              |
|         |                                                                     |
| 1.1.    |                                                                     |
| 41      | BUS PROCESSOR DMA and MARS SELF-TEST                                |
|         | (@BT0800@_from @DIAGST@_EXECUTION) - (Cont'd)                       |
| 4FA6    | No DMA completion interrupt on transfor $(r - DDAM r)$              |
|         | Main Memory address displayed.                                      |
| 4FA7    | BP DMA error status bits set on transfer from DRAM address 'zero'   |
|         | to Main Memory address displayed.                                   |
| 4FA8    | Main Memory Invalid Memory Address (IMA) status bit set on access   |
| 1 0 4 0 | to valid Main Memory location.                                      |
| 4FA9    | DRAM data altered on Main Memory IMA fault.                         |
| 4FAA    | No DMA completion interrupt on transfer from DUAN address laces to  |
|         | Main Memory scan address displayed                                  |
| 4FAB    | Bus Processor DMA error status bits set on transfer from DRAM ad-   |
|         | dress 'zero' to Main Memory scan address displayed.                 |
| 4 FAC   | Main Memory addressing failure: Data received from Main Memory      |
|         | scan location did not match expected data.                          |
| 4FAD    | Main Memory addressing failure: Data received from Main Memory      |
| 1       | test location did not match expected data.                          |
| 4FAE    | DRAM data altered by DMA to Main Memory test location.              |
| 4rAr    | Access to Main Memory address greater than Lowest Word Address      |
|         | (LWA) set by Central Processor; sizing did not generate IMA fault.  |
| 4FD8    | No DMA completion interrupt on multiword transfor from DRAM to Main |
|         | Memory with MAR ripple equal to one.                                |
| 4FD9    | DMA register count fault: Revd count did not equal Expd count.      |
|         | i and the optical and county                                        |
| 4FE1    | Unexpected interrupt from Main Memory ECC logging counter after     |
| 1 77 0  | initial programming.                                                |
| 4FE2    | No DMA completion interrupt on 2K halfword transfer from DRAM to    |
| / FF 2  | Main Memory.                                                        |
| 4163    | from DRAM to Main Momory                                            |
| 4FE4    | Unexpected interrupt from ECC logging counter on 2K halfward trans  |
|         | fer from DRAM to Main Memory.                                       |
| 4 FE 5  | No DMA completion interrupt on 2K halfword transfer from DRAM to    |
|         | Main Memory while operating in the non-ECC mode.                    |
| 4FE6    | Bus Processor DMA error status bits set on 2K halfword transfer     |
| / == 7  | from DRAM to Main Memory while operating in the non-ECC mode.       |
| 4FE7    | Unexpected interrupt from ECC logging counter on 2K halfword trans- |
| 4 F F 8 | No DMA completion interrupt on 2K believelter in the non-ECC mode.  |
| 4FE9    | Bus Processor DMA error status bits got on 2% balfund transfer to   |
|         | DRAM from Main Memory.                                              |
|         |                                                                     |
| 4FEA    | Single-bit Main Memory error not corrected on 2K DMA transfer.      |
| 4FEB    | Incorrect number or error corrections logged on 2K DMA transfer.    |
| 4FEC    | No DMA completion interrupt on 2K halfword transfer from DRAM to    |
| / FFD   | Main Memory while operating in the non-ECC mode.                    |
| 4100    | pus recessor DMA error status bits set on 2K halfword transfer      |
|         | TYON DAAL TO HELL PENOLY WHILE OPERALING IN THE NON-LUG MODE.       |

729-1404

.

(

| ERROR   | TEST TITLE or                                                                                                    |
|---------|----------------------------------------------------------------------------------------------------|
| CODE    | FRROR ODE DESCRIPTION                                                                                                    |
|         |                                                                                                    |
| 4 FEE   | Unexpected interrupt from ECC logging counter on 2K halfword trans-<br>fer from DRAM to Main Memory while operating in the non-FCC mode. |
| 4 FEF   | No DMA completion interrupt on attempted 2K haliword transfer to DRAM from Main Memory with uncorrectable data.                          |
| 4FF0    | BP Main Memory ECC status bit not set after Main Memory read of uncorrectable data.                                                      |
| 4FF1    | Correctable ECC logging interrupt did not occur with limit count<br>equal to transfer length and single-bit error correction attempted.  |
| 4FF2    | DMA operation did not abort on Main Memory uncorrectable ECC error.                                                                      |
| 4FF3    | No DMA completion interrupt on attempted transfer from Main Memory address 100000 HEX to DRAM.                                           |
| 4FF4    | Bus Processor Main Memory Invalid Memory Address (IMA) status bit<br>not set after attempted access to Main Memory location 100000 HEX.  |
| 4 F F 5 | DMA operation did not abort on Main Memory IMA error.                                                                                    |
| 4FF6    | No DMA completion interrupt on attempted 2K halfword DRAM to Main<br>Memory transfer with bad DRAM parity.                               |
| 4FF7    | Bus Processor Main Memory DSB status bit not set after attempted<br>read of DRAM with bad parity.                                        |
| 4FF8    | DMA operation did not abort on DRAM parity error.                                                                                        |
| 4FF9    | No DMA completion interrupt on DRAM to Main Memory transfer after                                                                        |
|         | correcting DRAM parity.                                                                                                    |
| 4FFA    | Bus Processor DMA error status bits set on DRAM to Main Memory<br>transfer after correcting DRAM parity.                                 |
| 4 FF B  | Unexpected interrupt from ECC logging counter on DRAM to Main Mem-<br>ory transfer after correcting DRAM parity.                         |
| 4 FFC   | No DMA completion interrupt on two-halfword transfer to DRAM form<br>Main Memory to start PIT clock.                                     |
| 4FFD    | No DMA completion interrupt on two-halfword transfer from DRAM to<br>Main Memory rewrite "bad" data.                                     |
| 4 FFE   | Bus Processor DMA error status bits set on two-halfword transfer from DRAM to Main Memory.                                               |
| 50-54   | 5-1/4" INTERNAL DISK SELF-TEST (PROM-BASED)                                                                                              |
| 5000    | Hung on entry to Internal Disk Self-Test.                                                                                                |
| 510     | 5-1/4" INTERNAL DISK RECALIBRATION TEST ROUTINE (PROM-BASED)                                                                             |
| 5102    | Uncorrectable data ECC error.                                                                                                    |
| 5104    | No device adapter ID found.                                                                                                    |
| 5106    | No interrupt on recalibration operation.                                                                                                 |
| 5108    | Controller error on recalibration operation.                                                                                             |
| 510A    | No interrupt on seek operation.                                                                                                    |
| 510C    | Controller error on seek operation.                                                                                                    |
| 510E    | No seek complete from drive on seek operation.                                                                                           |

B-25

•

| ERROR | TEST TITLE or                                                        |
|-------|----------------------------------------------------------------------|
| CODE  | ERROR CODE DESCRIPTION                                               |
| 510   | 5-1/4" INTERNAL DISK RECALIBRATION TEST ROUTINE - (Cont'd)           |
| 5110  | No completion interrupt on read operation.                           |
| 5112  | Controller/DMA error on Read operation.                              |
| 5114  | Requested drive not ready.                                           |
| 5116  | Invalid unit number.                                                 |
| 5118  | Head address exceeds unit maximum.                                   |
| 511A  | Starting block number out of range.                                  |
| 511C  | Block count exceeds track limit.                                     |
| 511E  | Starting transfer address exceeds DRAM last address.                 |
| 5120  | Transfer length exceeds DRAM last address.                           |
| 5122  | No track 'zero' on recalibration/seek operation.                     |
| 520   | 5-1/4" INTERNAL DISK SEEK-MAXIMUM-CYLINDER TEST ROUTINE (PROM-BASED) |
| 5202  | Uncorrectable data ECC error.                                        |
| 5204  | No device adapter ID found.                                          |
| 5206  | No interrupt on recalibration operation.                             |
| 5208  | Controller error on recalibration operation.                         |
| 520A  | No interrupt on seek operation.                                      |
| 520C  | Controller error on seek operation.                                  |
| 520E  | No seek complete from drive on seek operation.                       |
| 5210  | No completion interrupt on read operation.                           |
| 5212  | Controller/DMA error on Read operation.                              |
| 5214  | Requested drive not ready.                                           |
| 5216  | Invalid unit number.                                                 |
| 5218  | Head address exceeds unit maximum.                                   |
| 521A  | Starting block number out of range.                                  |
| 521C  | Block count exceeds track limit.                                     |
| 521E  | Starting transfer address exceeds DRAM last address.                 |
| 5220  | Transfer length exceeds DRAM last address.                           |
| 5222  | No track 'zero' on recalibration/seek operation.                     |
| 530   | 5-1/4" INTERNAL DISK SEEK-MINIMUM-CYLINDER TEST ROUTINE (PROM-BASED) |
| 5302  | Uncorrectable data ECC error.                                        |
| 5304  | No device adapter ID found.                                          |
| 5306  | No interrupt on recalibration operation.                             |
| 5308  | Controller error on recalibration operation.                         |
| 530A  | No interrupt on seek operation.                                      |
| 530C  | Controller error on seek operation.                                  |
| 530E  | No seek complete from drive on seek operation.                       |

.

729-1404

| ERROR      | TEST TITLE or                                                       |
|------------|---------------------------------------------------------------------|
| CODE       | ERROR CODE DESCRIPTION                                              |
|            |                                                                     |
|            |                                                                     |
| 5310       | No completion interrupt on read operation.                          |
| 5312       | Controller/DMA error on Read operation.                             |
| 5314       | Requested drive not ready.                                          |
| 5316       | Invalid unit number.                                                |
| 5318       | Head address exceeds unit maximum.                                  |
| 531A       | Starting block number out of range.                                 |
| 531C       | Block count exceeds track limit.                                    |
| 531E       | Starting transfer address exceeds DRAM last address.                |
| <b>J U</b> |                                                                     |
| 5320       | Transfer length exceeds DRAM last address.                          |
| 5322       | No track 'zero' on recalibration/seek operation.                    |
|            |                                                                     |
| 540        | 5-1/4 INTERNAL DICK TRACK-ZERO-DEAD TECT DOUTINE (DROM-RACED)       |
| 540        | J-1/4 INTERNAL DISK TRACK-ZERO-READ TEST ROUTINE (PROM-DASED)       |
| 5402       | Uncorrectable data ECC error.                                       |
| 5404       | No device adapter ID found.                                         |
| 5406       | No interrupt on recalibration operation.                            |
| 5408       | Controller error on recalibration operation.                        |
| 5,00       |                                                                     |
| 540A       | No interrupt on seek operation.                                     |
| 540C       | Controller error on seek operation.                                 |
| 540E       | No seek complete from drive on seek operation.                      |
| 5/10       | No completion interrupt on read eneration                           |
| 5410       | Controller/DMA error on Read operation.                             |
| 5412       | Poquested drive net mondu                                           |
| 5414       | Requested drive not ready.                                          |
| 5410       | Invalid unit number.                                                |
| J410       | Head address exceeds unit maximum.                                  |
| 541A       | Starting block number out of range.                                 |
| 541C       | Block count exceeds track limit.                                    |
| 541E       | Starting transfer address exceeds DRAM last address.                |
| 5420       | Transfer length exceeds DRAM last address.                          |
| 5422       | No track 'zero' on recalibration/seek operation.                    |
| J422       | No track Zers on recaribration, seek operation                      |
|            |                                                                     |
| 70-76      | INTELLIGENT SERIAL INPUT/OUTPUT DEVICE ADAPTER                      |
|            | SELF-IEST DIAGNOSTIC - (USIO800U From UDIAGSIU EXECUTION)           |
| 7010       | ISIO (or 928W) Device Adapter ID not found on system.               |
| 7011       | Device adapter ready bit failed to be set, software status register |
|            | indicates that the internal power-up failed. (Software status       |
|            | register has not been tested at this time.)                         |
| 7012       | Device adapter ready bit failed to be set.                          |
| 7013       | Device adapter ready bit failed to be reset.                        |
| 7014       | Device adapter request bit failed to be set.                        |
| 7016       | Device adapter request interrupt failed to be detected.             |

Þ

ï

| ERROR        | TEST TITLE out                                                       |
|--------------|----------------------------------------------------------------------|
| CODE         |                                                                      |
|              | ERROR CODE DESCRIETION                                               |
|              |                                                                      |
| 70 - 76      | INTELLIGENT SERIAL INPUT/OUTPUT DEVICE ADAPTER                       |
|              | SELF TEST DIAGNOSTIC - (Cont'd)                                      |
|              |                                                                      |
| 7017         | Illegal interrupt detected (b) request interrupt expected)           |
| 2018         | Device adapter request bit failed to be reset.                       |
|              |                                                                      |
| 201 <b>A</b> | Device adapter request failed to be set                              |
| 701C         | Device adapter ready interrupt inited to be detected                 |
| 701b         | Illegal interrunt detacted (DA ready interrunt and a to b)           |
| 701F         | Software status register foil d colling on a mattern                 |
| ,            | software status register failed warking ones pattern.                |
| 7020         | Local DMA Controllor Duffer Kell (IDORD) - Diference (R/D) - Charles |
| 1.02.0       | be recet                                                             |
| 7021         |                                                                      |
| 70.1         | LOGER, F/F TALLED TO DE SEL.                                         |
| 702          | 1510 (of 920w) failed to internally detect a completion interrupt.   |
| 7010         | Local DMA Controller Byte Counter (LDCBC) F/F failed to be reset.    |
| 7024         | 1810 (or 978W) failed to internally detect LDCBC F/F being reset.    |
| 7020         | Static RAM Byte Cov - r (SRBC) F/F failed to be reset.               |
| 7026         | SRBC F/F tailed to be set.                                           |
| 7027         | Device adapter completion interrupt failed to be detected.           |
| 7028         | Illegal interrupt detected. (Only device adapter completion inter-   |
|              | rupt was expected.)                                                  |
| 7029         | ISIO (or 928W) failed to internally detect a completion interrupt.   |
|              |                                                                      |
| 702A         | SRBC F/F failed to be reset.                                         |
| 702B         | ISIO (or 928W) failed to detect SRBC F/F being reset.                |
| 702C         | Loading of LDCBC (with control register equal to SR/DR) failed to    |
| 7005         | reset LDCBC F/F.                                                     |
| 702D         | Loading of SRBC (with control register equal to 0) failed to pre-    |
|              | vent SRBC F/F from resetting.                                        |
| 702E         | Loading of SRBC (with control register equal to 0) failed to reset   |
|              | SRBC F/F.                                                            |
| 702F         | ISIO (or 928W) failed to set up for DMA operations.                  |
|              |                                                                      |
| 703C         | ISIO (or 928W) failed to select Static RAM (SR) Bank l.              |
|              |                                                                      |
| 7042         | Dynamic RAM (DR) to SR Bank l (SRB-1) DMA: completion interrupt      |
|              | failed to be detected.                                               |
|              |                                                                      |
| 7044         | DR to SRB-1 DMA: ready interrupt failed to be detected.              |
| 7046         | DR to SRB-1 DMA: request interrupt failed to be detected.            |
| 7048         | DR to SRB-1 DMA: hardware status bits failed.                        |
| 704A         | DR to SRB-1 DMA: software status bits failed.                        |
| 7053         |                                                                      |
| 7052         | Dynamic RAM to Z80 and SRB-1 to Main Memory concurrent DMAs: com-    |
|              | pletion interrupt failed to be detected.                             |
| 7058         | DR to Z80 and SRB-1 to Main Memory concurrent DMAs: hardware status  |
|              | bits failed.                                                         |
|              |                                                                      |
| 705A         | DR to Z80 and SRB-1 to Main Memory concurrent DMAs: software status  |
|              | bits failed.                                                         |

Ń

| ERROR        | TEST TITLE or                                                       |  |
|--------------|---------------------------------------------------------------------|--|
| CODE         | ERROR CODE DESCRIPTION                                              |  |
|              |                                                                     |  |
| 705F         | DR to 280 and SPR-1 to Main Memory concurrent DMAst interrupts      |  |
| 1006         | failed (expected one completion, two readys and two requests.       |  |
|              | the comproduction of comproducing two reality of and two requestor  |  |
| 706C         | ISIO (or 928W) failed to select SR Bank 2 (SRB-2).                  |  |
| 70.70        |                                                                     |  |
| 7072         | interrupt failed to be detected.                                    |  |
| 7078         | Z80 to DR and Main Memory to SRB-2 concurrent DMAs: hardware status |  |
|              | bits failed.                                                        |  |
| 7074         |                                                                     |  |
| 707A         | 280 to DR and Main Memory to SRB-2 concurrent DMAs: software status |  |
| 707E         | 780 to DR and Main Memory to SRB-2 concurrent DMAs: interrupts      |  |
|              | failed (expected one completion, two readys, and two requests.      |  |
|              | ······································                              |  |
| 7082         | SR Bank 2 to DR DMA: completion interrupt failed to be detected.    |  |
| 7084         | SRB-2 to DR DMA: ready interrupt failed to be detected.             |  |
| 7086         | SRB-2 to DR DMA: request interrupt failed to be detected.           |  |
| 7088         | SRB-2 to DR DMA: hardware status bits failed.                       |  |
| 708A         | SRB-2 to DR DMA: software status bits failed.                       |  |
| 7090         | Data transfer failure.                                              |  |
| 70B0         | Failure to enable microcode loading step 1.                         |  |
| 70B2         | Failure to enable microcode loading step 2.                         |  |
| 70B4         | Failure to enable microcode loading step 3.                         |  |
| 7086         | Failure to enable microcode loading step 4.                         |  |
| 7055         |                                                                     |  |
| 70FD<br>70FF | Unexpected Liap.                                                    |  |
| 70FE<br>70FE | Cet control of workstation failure                                  |  |
| /011         | Get control of workstation failure.                                 |  |
| 7101         | Address latch integrity error.                                      |  |
| 71.00        |                                                                     |  |
| /IFE         | Unexpected 310 interrupt.                                           |  |
| 7201         | Write byte completion interrupt failure.                            |  |
| 7202         | Read byte completion interrupt failure.                             |  |
| 7203         | Read and test data. (Also indicates 'Workstation Zero inoperable'.) |  |
| 7204         | SIO status error.                                                   |  |
| 7205         | Static RAM MAR (SMAR) ripple failure.                               |  |
| 72FF         | Get control of workstation failure.                                 |  |
| 7301         | Write 256 completion interrupt failure.                             |  |
| 7302         | Read 256 completion interrupt failure.                              |  |
| 7303         | Read and test data.                                                 |  |
| 7304         | SIO status error.                                                   |  |
| 7305         | SMAR ripple failure.                                                |  |
|              |                                                                     |  |
| 73FF         | Get control of workstation failure.                                 |  |
|              |                                                                     |  |

٤

| ERROR | TEST TITLE or                                             |
|-------|-----------------------------------------------------------|
| CODE  | ERROR CODE DESCRIPTION                                    |
|       |                                                           |
| 70-76 | INTELLICENT SERIAL INDUT/OUTDUT DEVICE ADADTED            |
|       | SELF-TEST DIAGNOSTIC - (Cont'd)                           |
| 7601  | Give status completion interrupt failure.                 |
| 7602  | Status unchanged.                                         |
| 7603  | Valid status.                                             |
| 7604  | Valid device type.                                        |
| 76FF  | Get control of workstation failure.                       |
|       |                                                           |
| 90    | SERIAL INDUT/OUTPUT DEVICE ADAPTER SELE-TEST              |
|       | (@ST0500/d from @DIAGST@ FXFCUTION)                       |
|       |                                                           |
| 9011  | Workstation powered-off (or disconnected) status.         |
| 9015  | Coaxial parity, parity, or not running status.            |
|       |                                                           |
| 04    |                                                           |
| 96    | 5-1/4" INTERNAL DISK SELF-TEST (PROM-BASED)               |
| 9614  | 5-1/4" internal disk device not ready timeout.            |
|       | i i, i incontar arbit device nor ready; crineour.         |
|       |                                                           |
| 98    | DISKETTE DEVICE SELF-TEST (PROM-BASED)                    |
| 0820  | Diskette deine wet west (d.t. 11) i the law St. 1 The st. |
| 9020  | Device')                                                  |
| 9821  | Failure on initial Diskette recalibration                 |
| 9822  | Failure on Diskette seek to maximum track (track 77).     |
| 9823  | Failure on Diskette seek to track 00                      |
|       |                                                           |
|       |                                                           |
| A4    | SERIAL INPUT/OUTPUT (SIO) and WORKSTATION ZERO SELF-TEST  |
|       | (CRAM-BASED) - (STO100 from @DIAGST@ EXECUTION)           |
| 4400  | STO on US O hund on call that at the                      |
| A400  | SIO or WS-0 ID pot found                                  |
| A401  | Sto or ws-o ib not found.                                 |
| A402  | SMAR data integrity failure.                              |
| A4 FD | Unexpected trap.                                          |
| A4FE  | Unexpected SIO interrupt.                                 |
| A4FF  | Get control of workstation failure.                       |
|       |                                                           |
|       |                                                           |
| АУ    | <u>&gt;-1/4" INTERNAL DISK SELF-TEST (PROM-BASED)</u>     |
| A910  | No 5-1/4" Internal Disk device ID in system               |
|       | NO 2 1/4 INCOMAL DISK GEVICE ID IN SYSTEM.                |
|       |                                                           |
| во    | INTERNAL SMD DEVICE ADAPTER SELF-TEST (PROM-BASED)        |
| 2000  |                                                           |
| 8000  | Hung on entry to internal SMD device self-test.           |

,

•

۷

| ERROR | TEST TITLE or                                                                         |
|-------|---------------------------------------------------------------------------------------|
| CODE  | ERROR CODE DESCRIPTION                                                                |
|       |                                                                                       |
| во    | INTERNAL SMD DEVICE ADAPTER SELF-TEST (PROM-BASED) - (Cont'd)                         |
| B004  | Ready ștatus bit failed to set.                                                       |
| B012  | Internal SMD device adapter not found on the system.                                  |
| B014  | Internal SMD device adapter port specified does not exist.                            |
| B016  | Internal SMD device adapter at an illegal address (0400 HEX, 0500 HEX, or 0600 HEX).  |
| B022  | Internal SMD device adapter could not be properly reset.                              |
| B032  | Disk drive could not be selected.                                                     |
| воз4  | Drive Fault could not be cleared.                                                     |
| B042  | Seek interrupt not detected after a restore (RTZ - Return to Track<br>Zero) operation |
| B048  | Seek interrupt not detected after a seek to track operation.                          |
| B052  | ECC error could not be corrected.                                                     |
| B062  | Operation complete interrupt not detected after a read operation.                     |
| B068  | Operation complete interrupt not detected after an ECC correction operation.          |
| B082  | Drive status error after restore (RTZ) operation.                                     |
| B084  | Drive status error after seek operation.                                              |
| B086  | Drive status error after read operation.                                              |
| B092  | Read sector operation failed (HCE - Header Check Error).                              |
| B094  | Read sector operation failed.                                                         |
| DO    | HARDWARE RELATED FAILURE                                                              |
|       | Program tran for attempted execution from perceptions mercu                           |

DEAD Program trap for attempted execution from nonexistent memory space. (CRAM address branch leads to address in 8086 PROM.)

J

•

# APPENDIX C

APPENDIX C

• •

147-MEGABYTE DISK DRIVE OPTION

#### PREFACE

This document is an addendum to the First Customer Shipment (FCS) Manual for the VS-15 Computer System. The purpose of this addendum is to provide the Wang-trained Customer Engineer (CE) with instructions to install, operate, checkout, and troubleshoot the internal NEC 147-Megabyte Disk Drive. This addendum will be updated as required.

#### TABLE OF CONTENTS

#### Section Title Page CHAPTER C1 INTRODUCTION C1.1 Scope and Purpose C1-1 C1-2 Upgrade (UJ) Kits C1-1 C1.3 C1-1 Software Requirements C1.4 Applicable Documentation C1-1 CHAPTER C2 THEORY OF OPERATION C2-1 CHAPTER C3 OPERATION C3-1 CHAPTER C4 INSTALLATION C4.1 C4-1 General C4.2 Unpacking/Packing C4-1 C4.3 Removal of Existing Drive C4-3 C4.3.1 33-Megabyte Disk Drive Removal C4--3 C4.3.2 76-Megabyte Disk Drive Removal C4-4 C4.4 C4-6 SMD Device Adapter Installation C4.4.1 33-Megabyte Disk Drive to 147-Megabyte Disk Drive C4-6 76-Megabyte Disk Drive to 147-Megabyte Disk Drive C4.4.2 C4-6 C4.5 147-Megabyte Disk Drive Installation C4-8 CHAPTER C5 PREVENTIVE AND CORRECTIVE MAINTENANCE C5.1 C5-1 General C5.2 C5-1 147-Megabyte Disk Drive Removal CHAPTER C6 SCHEMATICS C6.1 General C6-1 CHAPTER C7 ILLUSTRATED PARTS BREAKDOWN C7.1 General C7-1

CHAPTER C8 TROUBLESHOOTING

 C8.1
 General
 C8-1

 C8.2
 Diagnostics
 C8-1

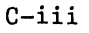
NEC 147-MB DISK DRIVE

# LIST OF ILLUSTRATIONS

.

٠

•

| Figure | Title                                                | Page  |
|--------|------------------------------------------------------|-------|
| C4-1   | Unpacking the 147-Megabyte Disk Drive                | C4-2  |
| C4-2   | 76-Megabyte Disk Drive Bracket Removal               | C4-5  |
| C4-3   | Device Adapter Switch and Jumper Settings            | C4-7  |
| C4-4   | 147-Megabyte Disk Drive Installed in VS-15 Computer  | C4-9  |
| C4-5   | 147-Megabyte Disk Drive Switch Settings              | C4-10 |
| C4-6   | 147-Megabyte Disk Drive (Rear View)                  | C4-11 |
| C4-7   | 147-Megabyte Disk Drive Cable Interconnections       | C4-12 |
| C7-1   | 147-Megabyte Disk Drive, Illustrated Parts Breakdown | C7-2  |

#### INTRODUCTION

#### C1.1 SCOPE AND PURPOSE

This addendum to the VS-15 Computer System FCS manual provides instructions to upgrade the present VS-15 system for operation with an internal NEC 147-Megabyte (formatted) Disk Drive. The hardware for this upgrade is provided in the form of two upgrade (UJ) kits.

# C1.2 UPGRADE (UJ) KITS

Kit UJ-3298 is required when upgrading from the present 76-megabyte (formatted) disk drive. This UJ kit contains the new 147-megabyte drive along with a new 5-volt dc power cable. No other hardware is required since the new drive utilizes the mounting bracket from the old drive to ensure correct mounting within the VS 15. The original SMD controller (8312, 8313, 8314, or 8315) that supports the 76-megabyte drive will also support the 147-megabyte drive by simply changing switch settings.

Kit UJ-3299 is required when upgrading from the 33-megabyte disk drive(s) to the 147-megabyte disk drive. Additional hardware and a new SMD Controller (210-8312-A) is provided to facilitate this more extensive upgrade procedure.

#### C1.3 SOFTWARE REQUIREMENTS

Software Operating System release 6.30 is required to support operation of the NEC 147-Megabyte Disk Drive. The current CP5 CPU-microprogram (version 5.12.01) is adequate to support operation of the drive.

#### C1.4 APPLICABLE DOCUMENTATION

This section lists CE documentation relating to the NEC 147-Megabyte Disk Drive. A complete listing of technical documentation is presented in the Technical Documentation Catalog/Index (742-0000). Other product documentation is identified in the Corporate Resource Catalog (700-7647).

Orders for documentation may be submitted by sending a printed or a MAILWAY order to the Supplies Division. Directions for ordering documentation can be obtained from your branch manager or by requesting the Order/Distribution Kit from the Supplies Division.

# NOTE

Only base documentation part numbers are provided in this section. To order the latest revision and applicable PUB's, refer to the Technical Documentation Catalog/Index (742-0000). Failure to do so may result in receiving outdated information.

The <u>Base</u> Document Number and Title are given for the related document below. Use the Technical Documentation Catalog/Index (742-0000) to determine the latest version of the document listed.

| Base     |                                                             |
|----------|-------------------------------------------------------------|
| Document |                                                             |
| Number   | Title                                                       |
|          |                                                             |
| 729-1503 | NEC Information Systems Incorporated, Winchester Disk Drive |

Maintenance Guide, Model D2257

#### THEORY OF OPERATION

Theory of operation for the SMD Device Adapter used with the disk drive is not provided as part of this First Customer Shipment (FCS) addendum. It will be included in the VS-15 Illustrated Manual (IM) scheduled for completion at a later date.

A functional block diagram description for the NEC 147-Megabyte Disk Drive is found in the NEC Information Systems Incorporated, Winchester Disk Drive Maintenance Guide, Model D2257 (729-1503).

1 #

:

# CHAPTER C3

# OPERATION

The NEC 147-Megabyte Fixed Disk Drive does not require any special instructions for operation in the VS-15 Computer System.

4

.

## INSTALLATION

#### C4.1 GENERAL

This chapter presents information for unpacking, inspecting and installing the NEC 147-Megabyte Fixed Disk Drive into the VS-15 Computer System. Information pertaining to the removal of the existing drive(s) prior to installation of the new 147-megabyte drive is also provided. General information concerning VS-15 installation is found in Chapter 4 of the VS-15 Computer System Product Maintenance Manual.

# C4.2 UNPACKING/PACKING

### NOTE

Failure to adhere to the following procedure could result in voiding the warranty

The NEC 147-Megabyte Fixed Disk Drive is packed in a shipping carton as shown in figure C4-1. Refer to figure C4-1 while performing the procedure given below.

#### Unpacking:

- 1. Before unpacking the disk drive, inspect the shipping container for damage. If any damage is noticed, notify the carrier immediately. Do not open the container until the carriers' representative is present. If there is no apparent damage to the shipping container, proceed to step 2.
- 2. Carefully open the container and save all packaging material for reshipping.
- 3. Check all items against the shipping bill to ensure that none are missing or damaged.
- 4. Inspect the disk drive for shipping damage. Any damage claims should be handled as specified in section 4 of the VS-15 Computer System manual.

# Packing

The NEC 147-Megabyte Fixed Disk Drive can be repackaged for shipment by reversing the steps given above.

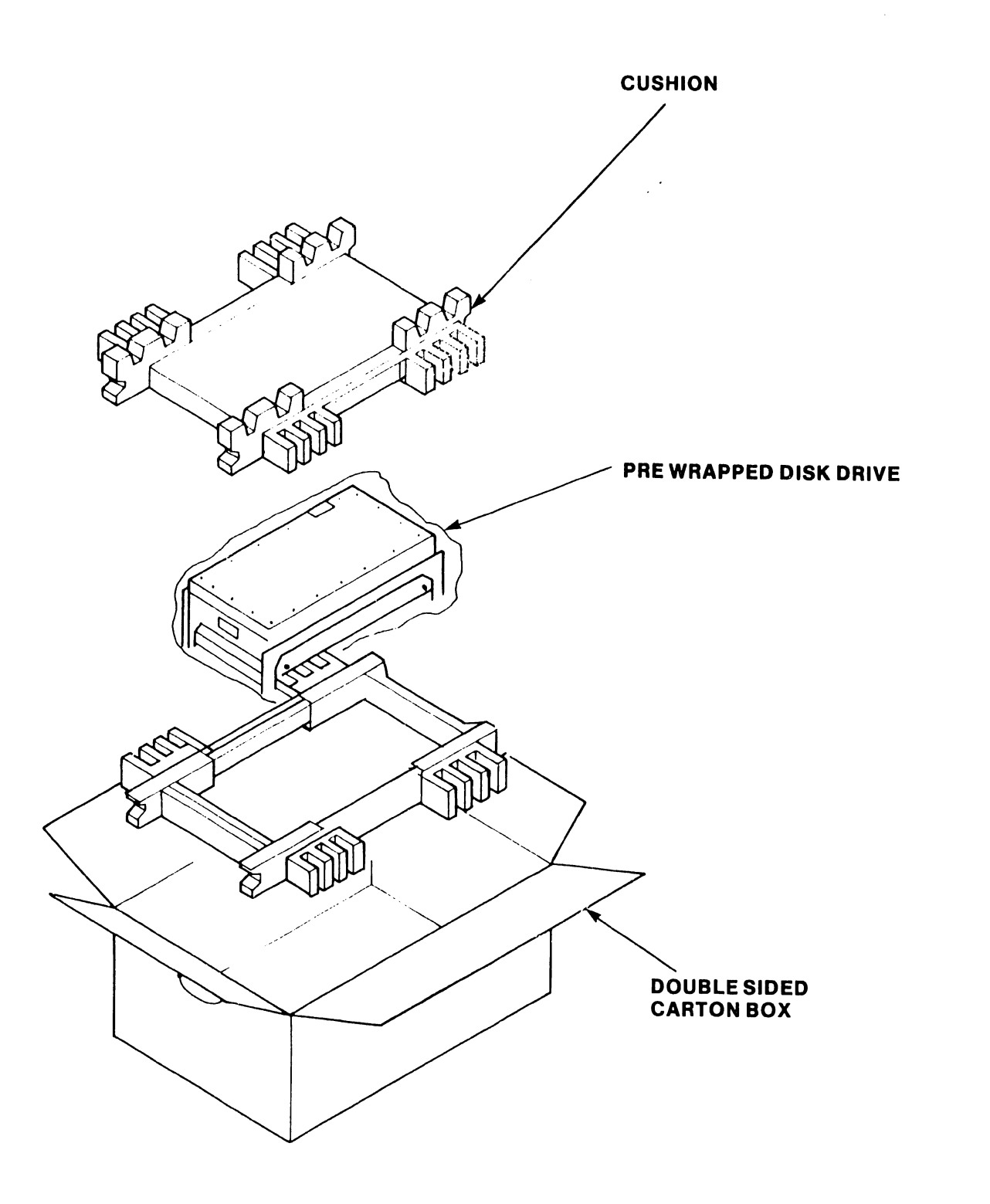

# C4.3 REMOVAL OF EXISTING DRIVE

This section presents detailed instructions for removing the existing 33-megabyte drive(s) or 76-megabyte drive from the VS-15 Computer System and installing the new 147-megabyte disk drive. Instructions are also provided for replacing the SMD Device Adapter board when upgrading from a 33-megabyte drive. If upgrading from a 76-megabyte drive, the only changes involve new device adapter switch settings.

# C4.3.1 33-Megabyte Disk Drive Removal

- 1. Power down main frame by depressing ac power on/off rocker switch to the 0 position.
- 2. Remove top, front, and left side covers per instructions in sections 5.3.2.1, 5.3.2.2, and 5.3.2.3.
- 3. While referring to figure 5-29 in the VS-15 manual, remove following from existing 33-megabyte drive(s): "A" cable from J1, "B" cable from J2, 4-pin dc power cable from J3, and quick-disconnect ground wire from ground terminal lug.
- 4. Unscrew spring-loaded thumbscrew (figure 5-29) securing front of drive chassis to main frame base plate.

CAUTION Be careful when removing drive from chassis.

The logic PCB is located on bottom of drive.

- 5. Slide entire drive forward and out of cabinet.
- 6. Remove Quantum device adapter PCB from CPU. Remove "B" cable(s) and "A" cable.
- 7. Install new SMD Device Adapter (section C4.4).
- 8. Install new 147-megabyte disk drive (section C4.5).
- 9. Return 33-megabyte drive(s) and Quantum device adapter PCB to stock.

- C4.3.2 76-Megabyte Disk Drive Removal
  - Power down main frame by pressing ac power on/off rocker switch to the O position.
  - 2. Remove ac power cable from its connector.
  - 3. Remove top, front, and left side covers per instructions in sections 5.3.2.1, 5.3.2.2, and 5.3.2.3.
  - 4. Lock drive spindle carriage (figure C4-2) by moving lever to the right, moving it down as far as it will go, and then moving it to the left (LOCK position).
  - 5. Disconnect dc power cable from P3; "A"cable from P1; and "B" cable from P2 (figure 5-32).
  - 6. Remove ground lead from "fast-on" terminal (figure C4-4).
  - 7. Loosen thumbscrew (figure 5-32).

# CAUTION

The drive weighs approximately 30 pounds (14 kilograms)

- 8. Slide Drive out of cabinet.
- 9. Disconnect "A" interconnect cable from drive by pulling on white nylon tab located to the left of the terminator shown on figure C4-4.
- 10. Remove bracket (figure C4-2) by removing four bracket screws. Save for use later.
- 11. Proceed to section C4.5 for instructions to install new 147-megabyte disk drive.
- 12. Return 76-megabyte drive to stock

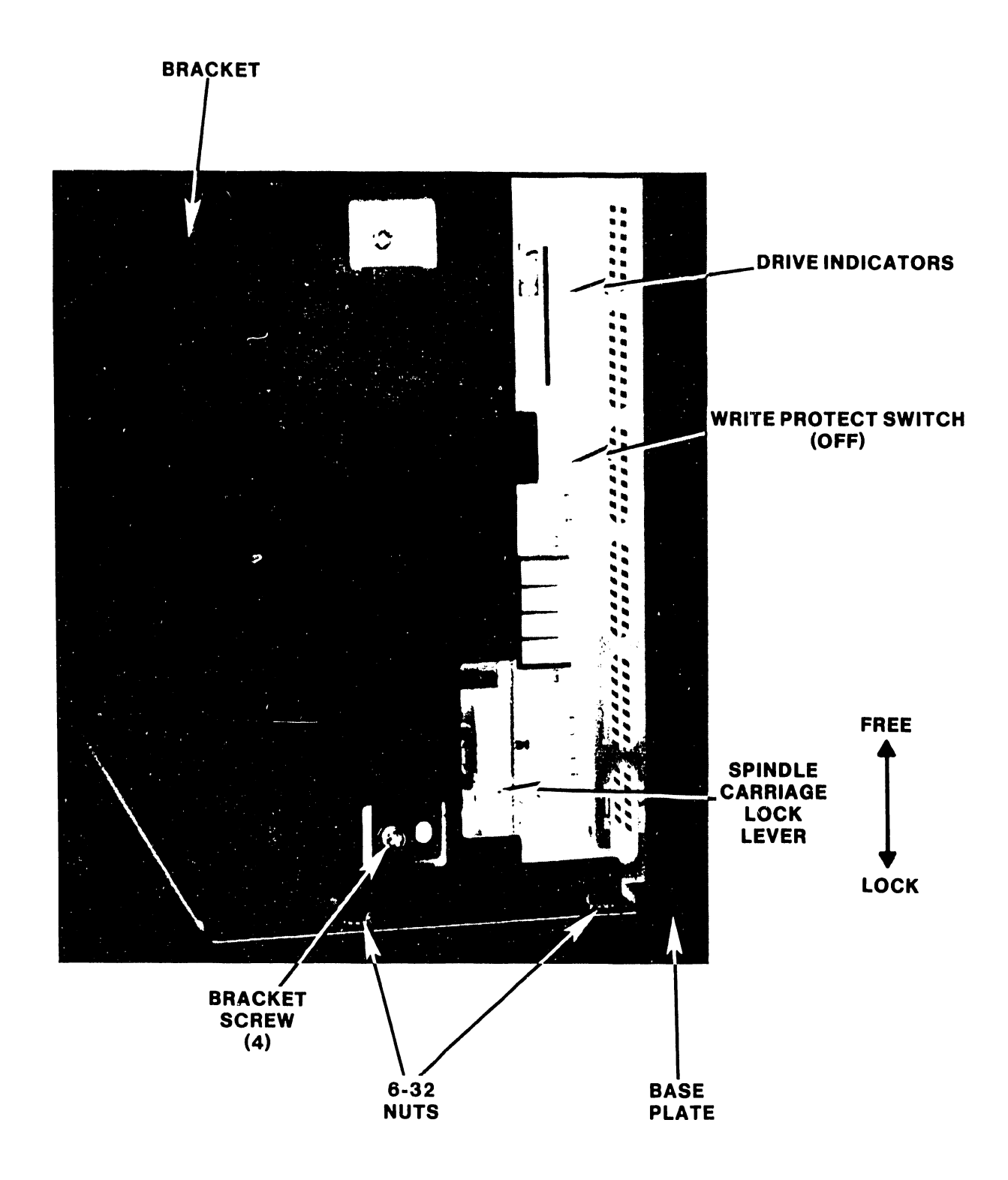

# Figure C4-2 76-Megabyte Disk Drive Bracket Removal

# C4.4 SMD DEVICE ADAPTER INSTALLATION

The SMD Device Adapter IOP (figure 5-14a) is the interface between the CPU and the disk drive. If the present VS-15 Computer System is being upgraded from a single or double 33-megabyte disk drive system to the new 147-megabyte disk drive, proceed to section C4.4.1. If the VS-15 is being upgraded from a 76-megabyte drive to the new 147-megabyte drive, proceed to section C4.4.2.

#### C4.4.1 33-Megabyte Disk Drive to 147-Megabyte Disk Drive

- 1. Remove all cables from original SMD Device Adapter PCB and remove PCB from the VS-15.
- 2. Set switches and configure jumpers on new SMD Device Adapter PCB as shown in figure C4-3.
- 3. Install new SMD Device Adapter PCB into VS-15.
- 4. Proceed to section C4.5 to install new 147-Megabyte Disk Drive.

#### C4.4.2 76-Megabyte Disk Drive to 147-Megabyte Disk Drive

- 1. Remove all cables from original SMD Device Adapter PCB and remove PCB from the VS-15.
- 2. Verify that jumpers on original SMD Device Adapter PCB are configured as shown in figure C4-3.
- 3. Change switch settings on original SMD Device Adapter PCB to those shown in figure C4-3.
- 4. Re-install original SMD Device Adapter PCB back into VS-15.
- 5. Proceed to section C4.5 to install new 147-Megabyte Disk Drive.

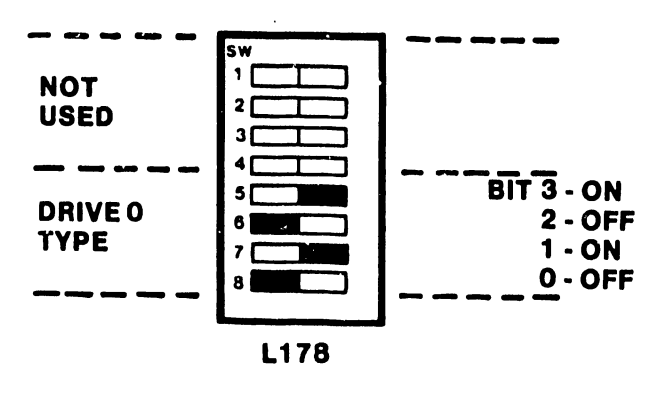

SWITCH POSITION

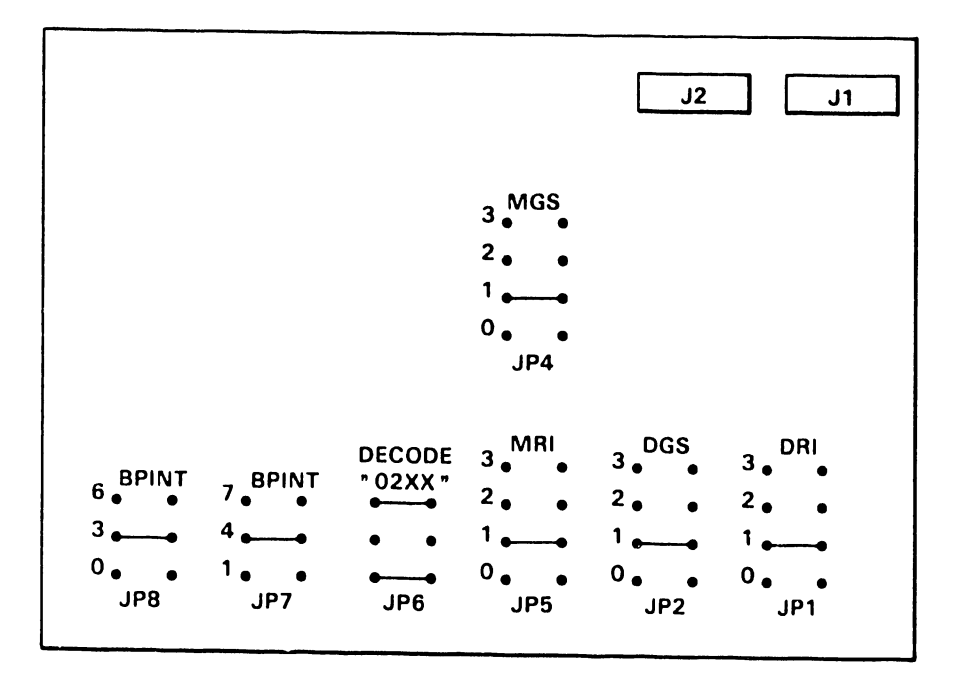

8-02257-2-FY85

# Figure C4-3 Device Adapter Switch and Jumper Settings

#### C4.5 147-MEGABYTE DISK DRIVE INSTALLATION

- 1. Power down the VS-15 by pressing the ac power on/off rocker switch to the 0 position. Remove ac power cable from its outlet.
- 2. Verify 147-megabyte drive switch settings (figure C4-5).
- 3. Remove original NEC Drive bracket (figure C4-6) by removing four Phillips-head screws.
- 4. Install new bracket (figure C4-2). Secure using four bracket screws removed in previous step; or use new screws.
- 5. Install base plate and secure with four 6-32 nuts (figure C4-2).
- 6. Slide drive into cabinet and position it as shown in figure C4-4.
- 7. Secure drive using spring-loaded knurled thumbscrew (figure C4-4).
- 8. Install "Fast-on" terminal (figure C4-4) onto mounting stud.
- 9. Secure "A" interconnect cable to terminator bracket using 4-40 pan-head screws (figure C4-4).
- 10. Plug "A" interconnect cable into logic and servo board connector Pl on the drive.

NOTE Pin 1 of the connector should be on top

- 11. Insert "A" cable into right-side connector on terminator bracket.
- 12. Insert other end of "A" cable into J1 on the SMD drive adapter PCB.
- 13. Connect "B" cable between P2 on SMD drive adapter PCB and P1 on drive logic and servo board.
- 14. Insert terminator into left-side connector on terminator bracket.
- 15. Connect new 5-volt dc cable between P3 on the drive logic and servo board and J4 located behind three LED's on the switching power supply.
- 16. Verify overall disk drive cabling per figure C4-7.
- 17. Unlock drive spindle carriage (figure C4-2) by moving lever to the right, moving it up as far as it will go, and then moving it to the left (FREE position).
- 18. Reinstall cabinet covers (see sections 5.3.2.1, 5.3.2.2, and 5.3.2.3).)
- 19. Insert ac power cable into its outlet. Power up the CPU by depressing the ac power on/off rocker switch to the 1 position.
- 20. Run Diagnostics (chapter 8) to verify correct disk drive operation.

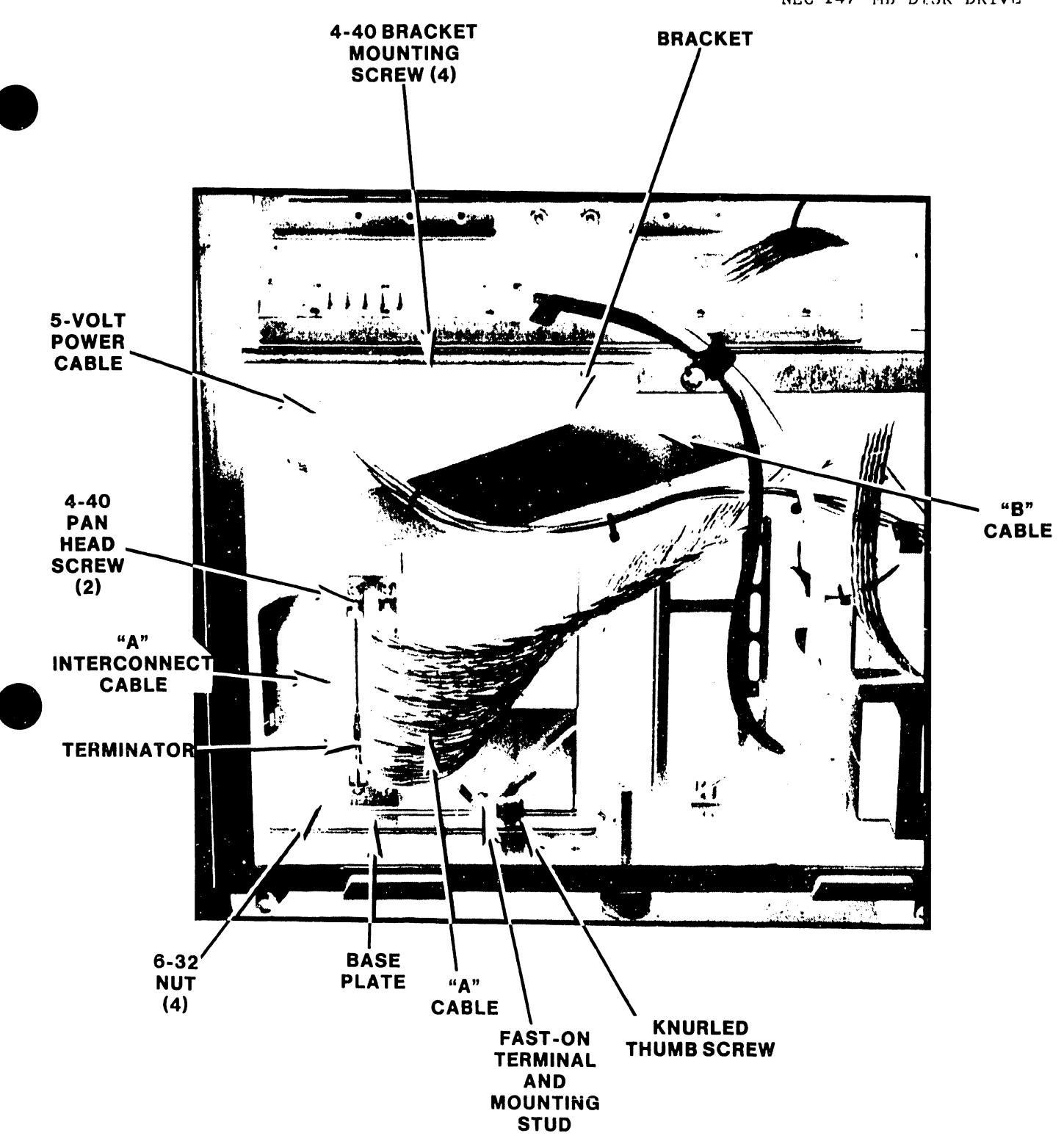

Figure C4-4 147-Megabyte Disk Drive Installed in VS-15 Computer

.

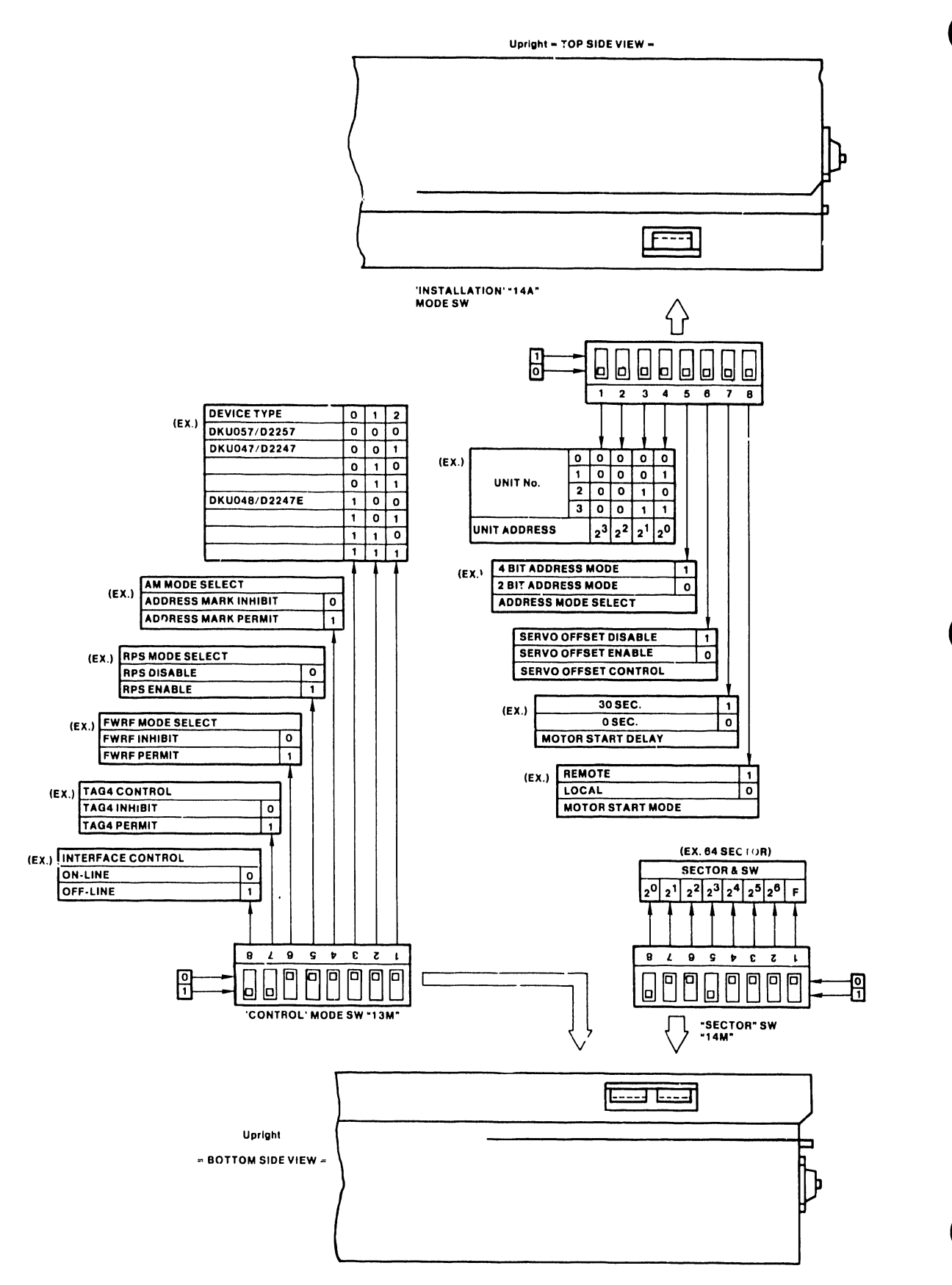

Figure C4-5 147-Megabyte Disk Drive Switch Settings

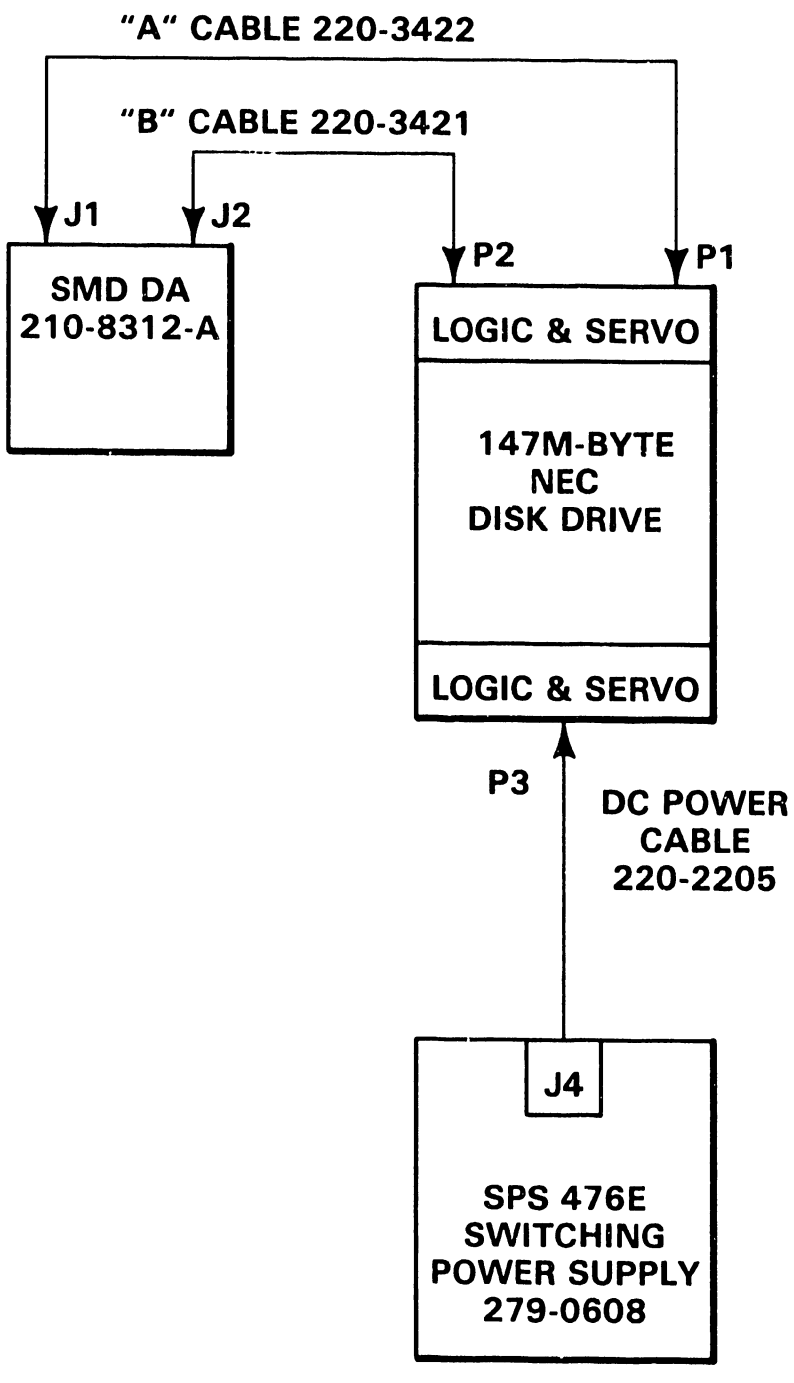

B-01633-FY85-7

Figure C4-7 147-Megabyte Disk Drive Cable Interconnections

# PREVENTIVE AND CORRECTIVE MAINTENANCE

## C5.1 GENERAL

Preventive and corrective maintenance for the NEC 147-megabyte disk drive is described in the NEC Information Systems Incorporated, Winchester Disk Drive Maintenance Guide, Model D2257 (729-1503).

# C5.2 <u>147-MEGABYTE DISK DRIVE REMOVAL</u>

The 147-Megabyte Disk Drive is removed from the VS-15 Computer System for inspection and/or servicing as follows:

- 1. Power down the VS-15 by pressing the ac power on/off rocker switch to the 0 position.
- 2. Disconnect VS-15 ac power cable from its outlet.
- 3. Remove cabinet covers (sections 5.3.2.1, 5.3.2.2, and 5.3.2.3.
- 4. Lock drive spindle carriage (figure C4-2) by moving lever to the right, moving it down as far as it will go, and then moving it to the left (LOCK position).
- 5. Note location of all disk drive cables. Disconnect all cables from the disk drive.
- 6. Disengage disk drive from CPU cabinet by loosening knurled thumbscrew (figure C4-4).
- 7. Slide disk drive out of CPU cabinet.
- 8. Remove "A" cable from disk drive (figure C4-4).
- 9. Remove four 4-40 bracket mounting screws (figure C4-2).

# SCHEMATICS

# C6.1 GENERAL

•

.

This section contains the related schematics for the SMD Device Adapter PCB required with the NEC 147-Megabyte Fixed Disk Drive.

# ILLUSTRATED PARTS BREAKDOWN (IPB)

# C7.1 GENERAL

Figure C7-1 illustrates the replaceable components for the 147-Megabyte Fixed Disk Drive installation.

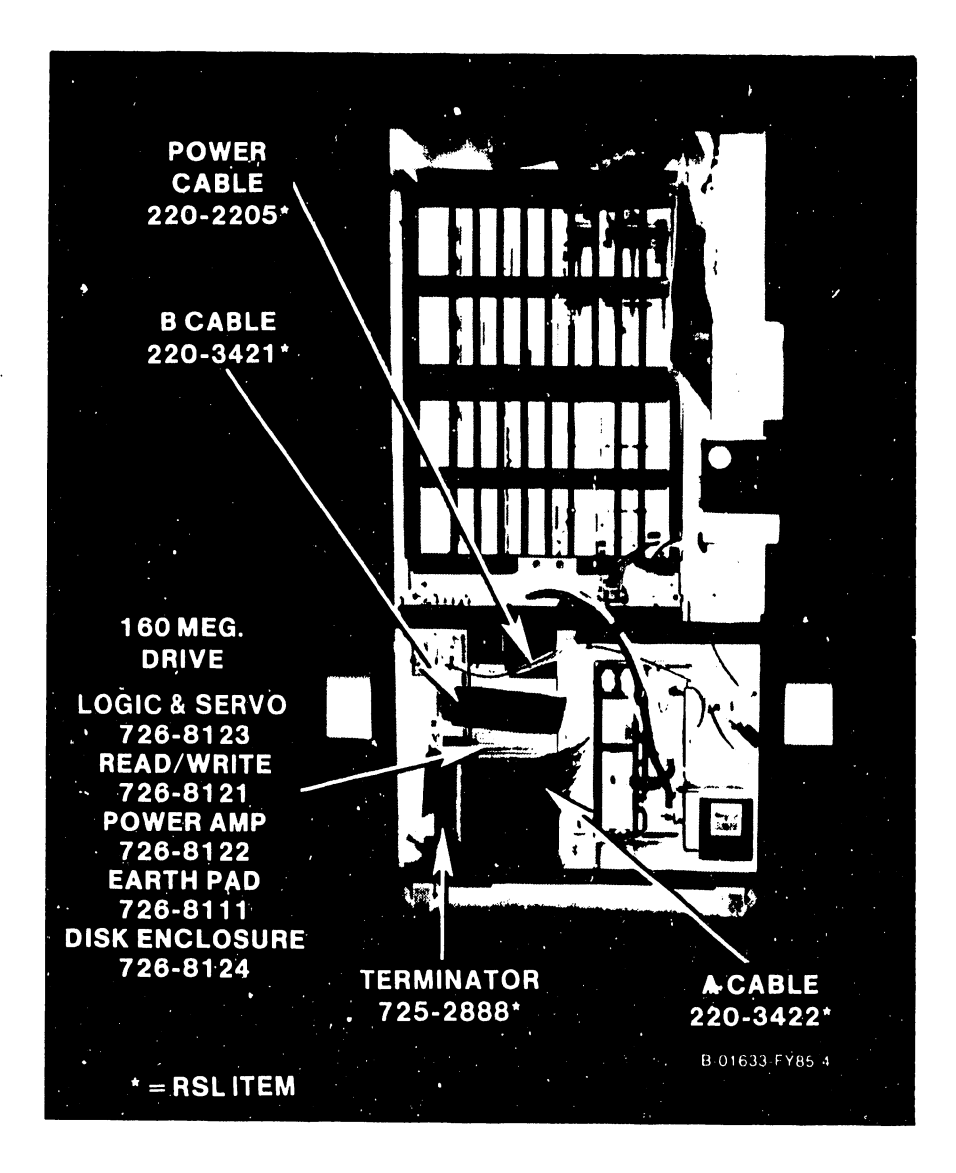

Figure C7-1 147-Megabyte Disk Drive, Illustrated Parts Breakdown

## TROUBLESHOOTING

# C8.1 GENERAL

The NEC 147-megabyte disk drive is repaired by replacement of individual PCB assemblies. Refer to the diagnostics specified below and also refer to the applicable documentation specified in section C1.4.

# NOTE

Do not order or replace the complete disk drive if a malfunction is detected

# C7.2 DIAGNOSTICS

Disk Drive malfunctions are detected and analyzed by running the FTU Diagnostic Program on the VS-15 Computer System.

1

# APPENDIX D

# APPENDIX D

۰ ،

2-MEGABYTE MAIN MEMORY OPTION

#### PREFACE

This document is an addendum to the First Customer Shipment (FCS) Manual for the VS-15 Computer System and to the Standard (STD) Manual for VS-25/45 Computer Systems.

The purpose of this addendum is to provide the Wang-trained Customer Engineer (CE) with instructions to install, operate, checkout, and troubleshoot the 2-Megabyte Main Memory option. This addendum will be updated (or incorporated into the respective base manual) on a regular schedule.

Page

# TABLE OF CONTENTS

<u>Title</u>

CHAPTER D1 INTRODUCTION

(

Section

١

|   | D1.1<br>D1.2<br>D1.3                             | Scope and Purpose<br>Model Description<br>Software Requirements                                                                                                    | D1-1<br>D1-1<br>D1-1                         |
|---|--------------------------------------------------|----------------------------------------------------------------------------------------------------|----------------------------------------------|
|   |                                                  | CHAPTER D2 THEORY OF OPERATION                                                                                                    |                                              |
|   |                                                  | CHAPTER D3 OPERATION                                                                                                    |                                              |
|   | D4.1<br>D4.2<br>D4.3<br>D4.3.1<br>D4.3.2<br>D4.4 | CHAPTER D4 INSTALLATION<br>General<br>Unpacking/Packing<br>Switch Settings and Jumper Configurations<br>Switch SW1<br>Jumpers JP1-JP4<br>2-Megabyte Main Memory Board Installation | D4-1<br>D4-1<br>D4-4<br>D4-4<br>D4-4<br>D4-6 |
|   | D5.1                                             | CHAPTER D5 PREVENTIVE AND CORRECTIVE MAINTENANCE<br>General                                                                                                    | D5-1                                         |
|   | D6.1                                             | CHAPTER D6 SCHEMATICS<br>General                                                                                                    | D6-1                                         |
| • | D7.1                                             | CHAPTER D7 ILLUSTRATED PARTS BREAKDOWN<br>General                                                                                                    | D71                                          |
|   | D8.1                                             | CHAPTER D8 TROUBLESHOOTING<br>General                                                                                                    | D8-1                                         |
|   |                                                  | LIST OF ILLUSTRATIONS                                                                                                    |                                              |
|   | Figure                                           | Title                                                                                                    |                                              |
|   | D4-1                                             | Unpacking the 2-Megabyte Main Memory Board                                                                                                    | D4-3                                         |
|   | D4-2                                             | Memory Board Switch Settings and Jumper Configurations                                                                                                    | D4-5                                         |

# INTRODUCTION

## D1.1 SCOPE AND PURPOSE

This addendum to the VS-15 Computer System FCS manual and to the VS-25/45 Computer Systems manual provides instructions to increase the main memory capacity of the present VS-15/25/45 to either 256K, 512K, 1M, or 2M by replacing the original main memory board with a new 210-9300 Main Memory Board.

# D1.2 MODEL DESCRIPTION

The 210-9300 PCB is very similar to the existing 210-7900 PCB thereby facilitating ease of installation. Because of hardware limitations, present VS-15/25/45 Systems can only support a maximum main memory size of 2-megabytes. As a result, hardware invalid memory address (IMA) detection is not supported at 2-megabytes; it simply wraps around to address zero. IMA detection is supported for the smaller sizes however.

The model structure for the main memory option is as follows:

| MODEL       | SIZE |
|-------------|------|
| 210-9300-A  | 256K |
| 210-9300-1A | 512K |
| 210-9300-2A | 1MEG |
| 210-9300-в  | 2MEG |

#### D1.3 SOFTWARE REQUIREMENTS

Software Operating System release 6.30 is required to support operation of the 2-Megabyte Main Memory Board. The current CP5 CPU-microporgram (version 5.12.01) is adequate to support operation of the new memory board.

# THEORY OF OPERATION

Theory of operation for the 2-megabyte main memory board is not provided as part of this addendum.

•

•

# OPERATION

The 2-megabyte main memory does not require any special instructions for operation in the VS-15/25/45 Computer System.

•

1

#### INSTALLATION

#### D4.1 GENERAL

This chapter presents information for unpacking, inspecting and installing the 2-megabyte main memory board into the VS-15/25/45 Computer System. General information concerning VS-15/25/45 installation is found in Chapter 4 of this Product Maintenance Manual.

# D4.2 UNPACKING/PACKING

The 2-megabyte main memory board is packed in a shipping carton as shown in figure D4-1. Refer to figure D4-1 while performing the procedure given below.

#### Unpacking:

- 1. Before unpacking the 2-megabyte main memory board, inspect the shipping carton for damage. If any damage is noticed, notify the carrier immediately. Do not open the carton until the carriers' representative is present. If there is no apparent damage to the shipping carton, proceed to step 2.
- 2. Using a sharp knife, carefully cut the shipping tape used to secure the carton. Carefully open the carton and save all packaging material for reshipment, if necessary.
- 3. Check the contents against the shipping bill to ensure that nothing is missing or damaged.
- 4. Inspect the 2-megabyte main memory board for shipping damage. Any damage claims should be handled as specified in section 4 of the VS-15/25/45 Computer System manuals.

## Packing

The 2-megabyte main memory board can be repackaged for shipment by reversing the steps given above.

THIS PAGE INTENTIONALLY LEFT BLANK

.

.

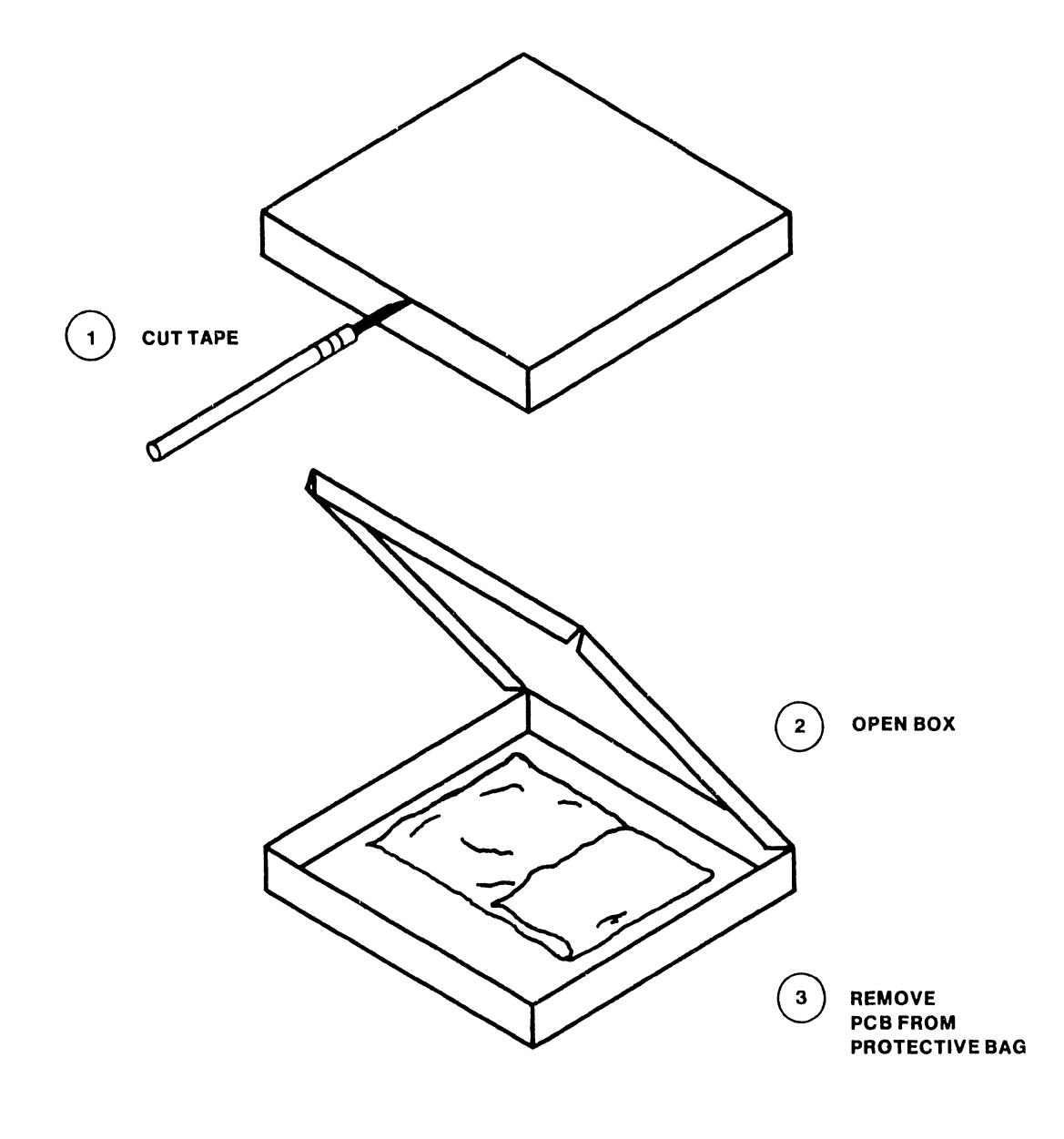

B-02060-FY85-2

# Figure D4-1 Unpacking the 2-Megabyte Main Memory Board

ł

#### 2-MEGABYTE MAIN MEMORY

# D4.3 SWITCH SETTINGS AND JUMPER CONFIGURATIONS

The 2-megabyte main memory board is programmed for operation via switch SWl and jumpers JP1-JP4. SWl defines the memory size and JP1-JP4 specify whether 64K or 256K RAM chips are used. Figure 4-2, in addition to showing the location of switch SWl and jumpers JP1-JP4, defines memory chip loading and associated chip part numbers. Instructions for setting up the board are given below.

# D4.3.1 Switch SW1

- 1. Verify that the correct chips are in the specified locations corresponding to the maximum memory size (see memory chip loading chart on figure 4-2).
- 2. Set the five switches of SW1 to define maximum memory size.

# D4.3.2 Jumpers JP1-JP4

Each of the four jumpers JP1-JP4 contains three pins. Pin 1 is on the left, pin 2 in the center, and pin 3 on the right. The respective shorting plug for each jumper can be installed either between pins 1 and 2 (left) or between pins 2 and three (right). In no case is the shorting plug completely removed. Instructions for setting up jumpers JP1-JP4 are presented below.

- Refer to the memory chip loading chart presented in figure 4-2 and determine that the memory board contains either 64K RAM chips (P/N 377-0415) or 256K RAM chips (P/N 377-0589).
- 2. If the board contains 64K RAM chips, connect the shorting plug for jumpers JP1, JP2, and JP3 between pins 1 and 2 (left). If the board contains 256K RAM chips, connect the shorting plug for jumpers JP1, JP2, and JP3 between pins 2 and 3 (right).
- 3. Install the shorting plug for jumper JP4 between pins 1 and 2 (left) for all RAM configurations.

2-MEGABYTE MAIN MEMORY

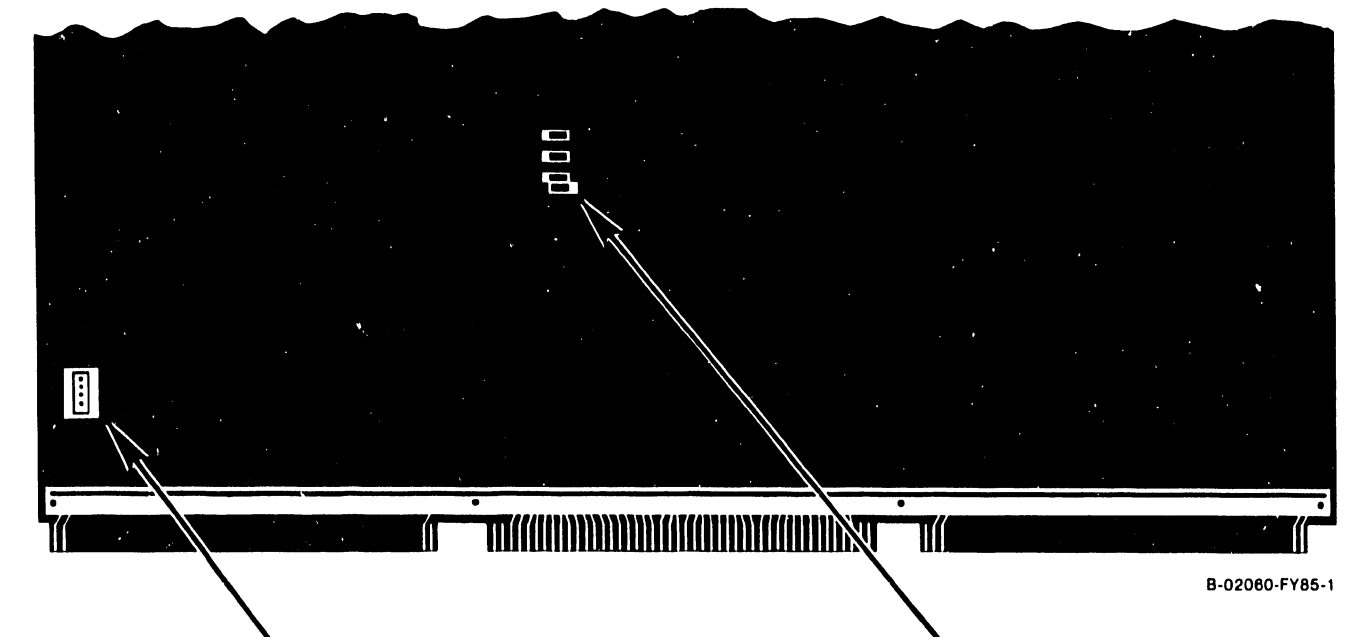

#### SW1 SWITCH SETTINGS

| SIZE | 1                                | 2                                          | 3                                                         | 4                                                                         | 5                                                                                          |
|------|----------------------------------|--------------------------------------------|-----------------------------------------------------------|---------------------------------------------------------------------------|--------------------------------------------------------------------------------------------|
| 256K | ON                               | ON                                         | ON                                                        | ON                                                                        | OFF                                                                                        |
| 512K | ON                               | ON                                         | ON                                                        | OFF                                                                       | OFF                                                                                        |
| 1M   | ON                               | ON                                         | OFF                                                       | OFF                                                                       | ON                                                                                         |
| 2M   | ON                               | OFF                                        | OFF                                                       | OFF                                                                       | ON                                                                                         |
|      | SIZE<br>256K<br>512K<br>1M<br>2M | SIZE 1   256K ON   512K ON   1M ON   2M ON | SIZE 1 2   256K ON ON   512K ON ON   1M ON ON   2M ON OFF | SIZE 1 2 3   256K ON ON ON   512K ON ON ON   1M ON ON OFF   2M ON OFF OFF | SIZE 1 2 3 4   256K ON ON ON ON   512K ON ON ON OFF   1M ON ON OFF OFF   2M ON OFF OFF OFF |

JUMPER CONFIGURATIONS

| JUMPER | 64K RAMS |   |   | 256K | R/   | AMS | 3 |   |
|--------|----------|---|---|------|------|-----|---|---|
| JP1    | PINS     | 1 | & | 2    | PINS | 2   | å | 3 |
| JP2    | PINS     | 1 | å | 2    | PINS | 2   | á | 3 |
| JP3    | PINS     | 1 | å | 2    | PINS | 2   | å | 3 |

JP4 IS ALWAYS JUMPERED BETWEEN PINS 1 & 2

#### MEMORY CHIP LOADING\*

9300-A (256K) 377-0415 CHIPS IN L145-155, 158-179, 182-192

9300-1A (512K) 377-0415 CHIPS IN L97-107, 110-131, 134-155, 158-179, 182-192

<u>9300-2A (1M)</u> 377-0415 CHIPS IN L1-11, 14-35, 38-59, 62-83, 86-107, 110-131, 134-155, 158-179, 182-192

9300-B (2M) 377-0589 CHIPS IN L97-107, 110-131, 134-155, 158-179, 182-192

\*ALL CONFIGURATIONS REQUIRE A 377-0416 CHIP IN LOCATION L220

CHIP TYPES: 377-0415 = 64K X 1 377-0416 = 16-BIT PARITY ERROR GENERATOR 377-0589 = 256K X 1

Figure D4-2 Memory Board Switch Settings and Jumper Configurations

## 2-MEGABYTE MAIN MEMORY

# D4.4 2-MEGABYTE MAIN MEMORY BOARD INSTALLATION

- 1. Power down the VS-15/25/45 by pressing the ac power on/off rocker switch to the 0 position.
- 2. Remove ac power cable from its outlet.
- 3. Remove top cover (see section 5).
- 4. Carefully remove the old memory board from slot 1 of the card cage (see section 5).
- 5. Verify new memory board switch settings and jumper configurations per section D4.3.
- 6. Carefully install new main memory board into slot 1 of the card cage.
- 7. Reinstall top cover.
- 8. Insert ac power cable into its outlet. Power up the CPU by depressing the ac power on/off rocker switch to the 1 position.
- 9. Run Diagnostics (chapter 8) to verify correct system operation.
- 10. Return old memory board to stock.

# PREVENTIVE AND CORRECTIVE MAINTENANCE

# D5.1 GENERAL

í

The 2-megabyte main memory board does not require any preventive maintenance or inspection. Corrective maintenance entails running memory diagnostics and swapout replacement of the board, if defective.

# SCHEMATICS

# D6.1 GENERAL

e

۲

This section contains the related schematics for the 2-megabyte main memory board.
#### CHAPTER D7

#### ILLUSTRATED PARTS BREAKDOWN (IPB)

#### D7.1 GENERAL

If defective, the entire 2-megabyte main memory board should be swapped out and replaced as a complete unit by re-ordering under the correct part number as follows:

| MODEL       | SIZE |
|-------------|------|
| 210-9300-A  | 256K |
| 210-9300-1A | 512K |
| 210-9300-2A | 1MEG |
| 210-9300-в  | 2MEG |

#### NOTE

The exact model number of the board to be replaced can be determined by matching up memory chip type and loading as specified in figure D4-2.

#### CHAPTER D8

#### TROUBLESHOOTING

#### D8.1 GENERAL

The 2-megabyte main memory board is not repaired in the field. If found defective after running system and memory diagnostics, the board is swapped out and replaced with a new one.

# APPENDIX E

ASYNC. CONTROLLER

Appendix E

Async. Controller 25V36A

ा हाड़

ı,

COMPANY CONFIDENTIAL

.

# TABLE OF CONTENTS

| CHAPTER 1                               | INTRODUCTION                                                                                                    | Page                                         |
|-----------------------------------------|----------------------------------------------------------------------------------------------------|----------------------------------------------|
|                                         | To be provided in the Standard Product Information Manual                                                           | E1-1                                         |
| CHAPTER 2                               | THEORY OF OPERATION                                                                                                 |                                              |
|                                         | To be provided in the Standard Product Information Manual                                                           | E2-1                                         |
| CHAPTER 3                               | OPERATION                                                                                                    |                                              |
| 3.1<br>3.6                              | General<br>Daily Verification Procedures                                                                            | E3-1<br>E3-1                                 |
| CHAPTER 4                               | INSTALLATION                                                                                                    |                                              |
| 4.1<br>4.4<br>4.5<br>4.6<br>4.9<br>4.10 | General<br>Unpacking<br>Inspection<br>Minimum Requirements<br>Hardware Configuration<br>Preliminary System Checkout | E4-1<br>E4-3<br>E4-3<br>E4-3<br>E4-3<br>E4-9 |
| CHAPTER 5                               | PREVENTIVE AND CORRECTIVE MAINTENANCE                                                                               |                                              |
| 5.1<br>5.2                              | General<br>Removal and Replacement                                                                                  | E5–1<br>E5–1                                 |
| CHAPTER 6                               | ILLUSTRATED PARTS BREAKDOWN                                                                                         |                                              |
| 6.1                                     | Scope                                                                                                    | E6-1                                         |
| CHAPTER 7                               | TROUBLESHOOTING                                                                                                    |                                              |
| 7.1<br>7.2                              | General<br>Troubleshooting Flow Charts                                                                              | E7-1<br>E7-2                                 |

# LIST OF ILLUSTRATIONS

| Figure                                                                               | Title                                                                                                    | Page                                                                                                 |
|--------------------------------------------------------------------------------------|----------------------------------------------------------------------------------------------------|----------------------------------------------------------------------------------------------------|
| E3-1<br>E4-1<br>E4-2<br>E4-3<br>E4-4<br>E4-5<br>E4-6<br>E4-7<br>E5-1<br>E6-1<br>E6-2 | Workstation Screen<br>Unpacking the Async. Cont. Bd<br>Async. Controller Board<br>J16 Memory Jumper Settings<br>J17 Clock Jumper Settings<br>VS-15 Breakout Panel<br>Cable Connections<br>Workstation Screen<br>Line Driver/Receiver Board<br>Async. Controller Board<br>Line Driver/Receiver Daughter Bd | Page<br>E3-1<br>E4-1<br>E4-4<br>E4-6<br>E4-6<br>E4-7<br>E4-8<br>E4-9<br>E5-2<br>E5-2<br>E6-2<br>E6-3 |
| E6-3                                                                                 | Line Driver/Receiver Motherboard                                                                                                    | E6-4                                                                                                 |

# List of Tables

| Table | Title   |                       | Page |
|-------|---------|-----------------------|------|
| E4-1  | Address | Jumper Configurations | E4-5 |

. .

#### INTRODUCTION

Chapter 1 information is not provided as part of the First Customer Shipment (FCS) Manual, but will appear in the Standard Product Maintenance Manual.

# THEORY OF OPERATION

Chapter 2 information is not provided as part of the First Customer Shipment (FCS) Manual, but will appear in the Standard Product Maintenance Manual.

#### OPERATION

#### 3.1 GENERAL

This chapter provides the CE with a daily verification procedure. Only sections which directly apply to the Async. Controller have been included in this chapter. If further information is required, refer to the VS-15 Computer System Product Maintenance Manual.

#### 3.6 DAILY VERIFICATION PROCEDURES

- 1. Power on workstation 0.
- Place the VS-15 AC On/Off switch in the "On" position.
  Upon completion of the Power-up diagnostics (ref. Chapter 8 of the VS-15 Manual), fill in the configuration, and time/date fields, and verify that the screen on any workstation configured through the Async. Controller appears as follows in Figure E3-1.

\*\*\*Wang VS Logon\*\*\*

Workstation 1

3:29 pm Thursday January 17, 1985

Hello new user Welcome to the WANG VS

Please identify yourself by supplying the following information

Your userid Ŧ Your password =

and press (ENTER) to logon

or press (PF11) to enter operator mode immediately

Figure E3-1 Workstation Screen

- 5. Using a previously defined password ensure that log-on is possible from the workstation.
- 6. If there are no errors, log off the system, and let the customer resume normal daily operation.

#### INSTALLATION

#### 4.1 GENERAL

This chapter describes the procedures for unpacking, inspecting, and installing the VS-15 Async. Controller. Included in this chapter are instructions for jumper setting, interconnection, and initial power-up. Refer to Chapter 3, Operation, and Chapter 5, Preventive and Corrective Maintenance and Removal/Replacement, of this manual for more information needed to complete installation. Actual installation should not begin until the site requirements detailed in the VS-15 Maintenance Manual have been met. Only sections which directly apply to the Async. Controller have been included in this chapter. If further information is required, refer to the VS-15 Computer System Product Maintenance Manual.

#### 4.4 <u>UNPACKING</u>

- 1. Before unpacking the Controller Board and associated boards, check all packing slips to make sure that the proper equipment has been delivered.
- 2. After checking packing slips, inspect all shipping containers for damage (crushed corners, punctures, etc.).
- 3. Open the boxes and remove the PC Boards as shown in Fig. E4-1.

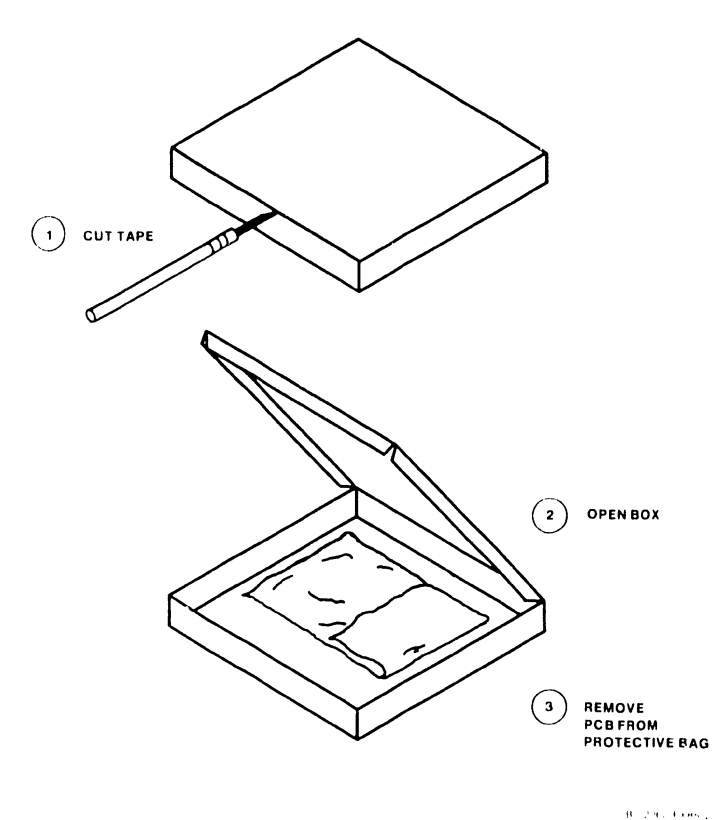

Figure E4-1 Unpacking the Async. Controller Board

THIS PAGE INTENTIONALLY LEFT BLANK

#### 4.4.5 INSPECTION

- 1. Inspect the Async Controller and associated circuit boards for packing material or such shipping damage as broken connectors.
- 2. If damage is discovered during the inspection, follow the reporting procedure in section 4.4 of the VS-15 Maintenance Manual.

#### 4.6 MINIMUM REQUIREMENTS

#### 4.6.1 HARDWARE

Minimum requirements for hardware are listed in section 4.6 of the VS-15 Maintenance Manual.

#### 4.6.2 SOFTWARE

Operating software revision 6.4X.XX is required for operation of the Async. Controller. Refer to the proper software release notice for software configuration instructions.

#### 4.9 HARDWARE CONFIGURATION

- There are 12 Jumpers which must be set for proper operation of the Async. Controller (ref. Fig. E4-2). J6 through J15 provide I/O addressing information to the system. Table E4-1 gives a listing of the possible address configurations and jumper settings. Verify the system address configuration, and set the jumpers accordingly.
- 2. J16 selects the type of memory chips used on the Async. Controller Board. Presently, only 64K RAM chips are supported. Verify the memory size and set J16 as shown in Fig. E4-3.
- 3. J17 selects the clock frequency currently being used by the Controller. Presently, only a 8 MHZ clock is supported. Insure that J17 is set as shown in Fig. E4-4.
- 4. With the system power off, insert the Controller Board into an available I/O Device Adapter slot by Placing it in the board guides and lowering it to the Motherboard connector.
- 5. Make sure the board edge connectors are lined up with the motherboard connector slots and the snaplock tabs are under the top rails.
- 6. Push down on the snaplocks to seat the board in the motherboard.

#### CAUTION DO NOT USE EXCESSIVE FORCE WHEN PUSHING DOWN ON THE SNAPLOCKS

- 7. Remove the blank "break out" panel in the rear of the machine (ref. Fig. E4-5), and using the hardware provided, attach the async. rear panel assy..
- 8. Connect the Ribbon Cables as shown in Figure E4-6.
- 9. Attach async. peripherals to the rear panel as required.

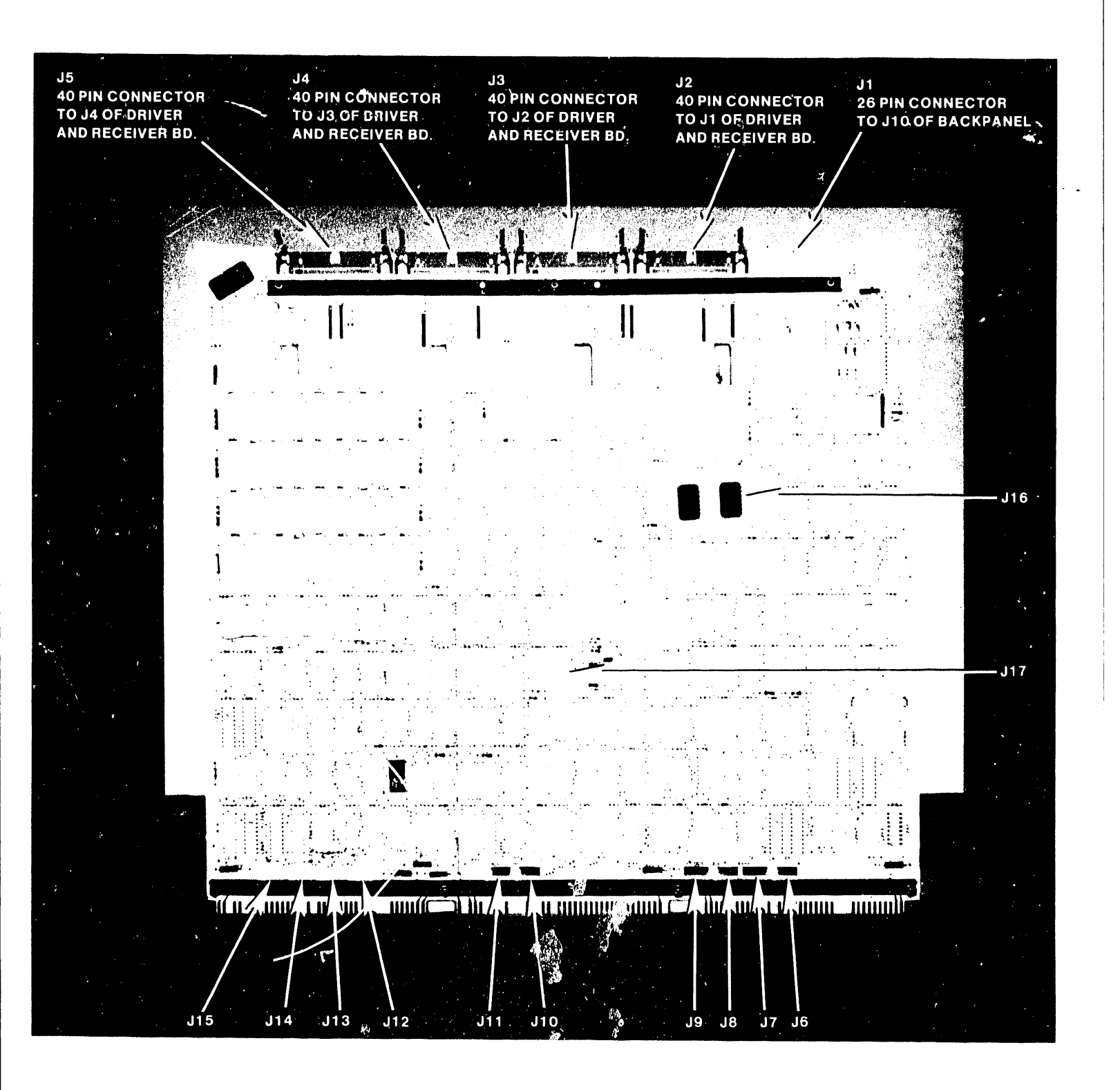

Figure E4-2 Async. Controller Board 25V36A

INSTALLATION

| Table E4-1 Jumpe | r Configurations |
|------------------|------------------|
|------------------|------------------|

| I/O ADDRESS | J15              | J14                 | J13            | J12     | J11                   | J10                   | J8                  | J6                  |
|-------------|------------------|---------------------|----------------|---------|-----------------------|-----------------------|---------------------|---------------------|
| 600         |                  | •••••<br> <br>••••• | <br> <br>••••• |         | ••••••<br> <br>•••••• | ••••••<br> <br>•••••• | •••••<br> <br>••••• | •••••<br> <br>••••• |
| 500         | J15<br>          | J14<br>             | J13<br>        | J12<br> | J11<br> <br>          | J10<br>               | J8<br> <br>         | J6<br> <br>         |
| 400         | J15<br> <br>     | J14<br> <br>        | J13<br>        | J12     | J11<br>               | J10<br>               | J8<br> <br>         | J6<br>              |
| 300         | J15<br> <br>     | J14<br> <br>        | J13<br> <br>   | J12<br> | J11<br> <br>          | J10<br>               | J8<br> <br>         | J6<br> <br>         |
| 200         | J15<br>          | J14<br>             | J13<br>        | J12     | J11<br> <br>          | J10<br>               | J8<br> <br>         | J6<br>              |
| 100         | J15<br>•••••<br> | J14<br>             | J13<br>        | J12<br> | J11<br>               | J10<br>               | J8<br>              | J6<br>              |

NOTE: Remove all jumpers from J7 and J9. These are not used at this time.

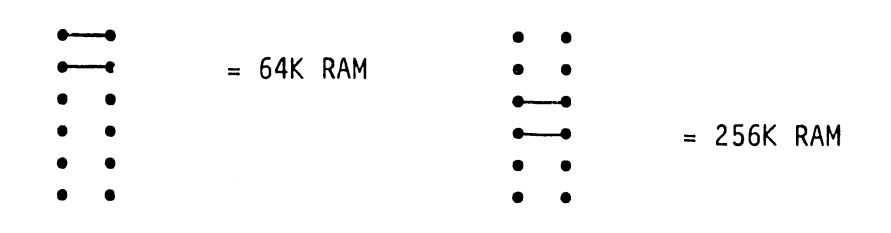

Fig. E4-3 J16 Memory Jumper Settings

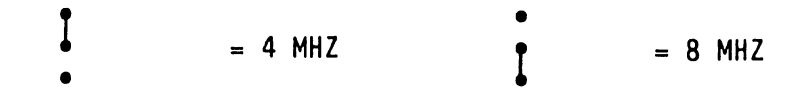

Fig. E4-4 J17 Clock Jumper Settings

INSTALLATION

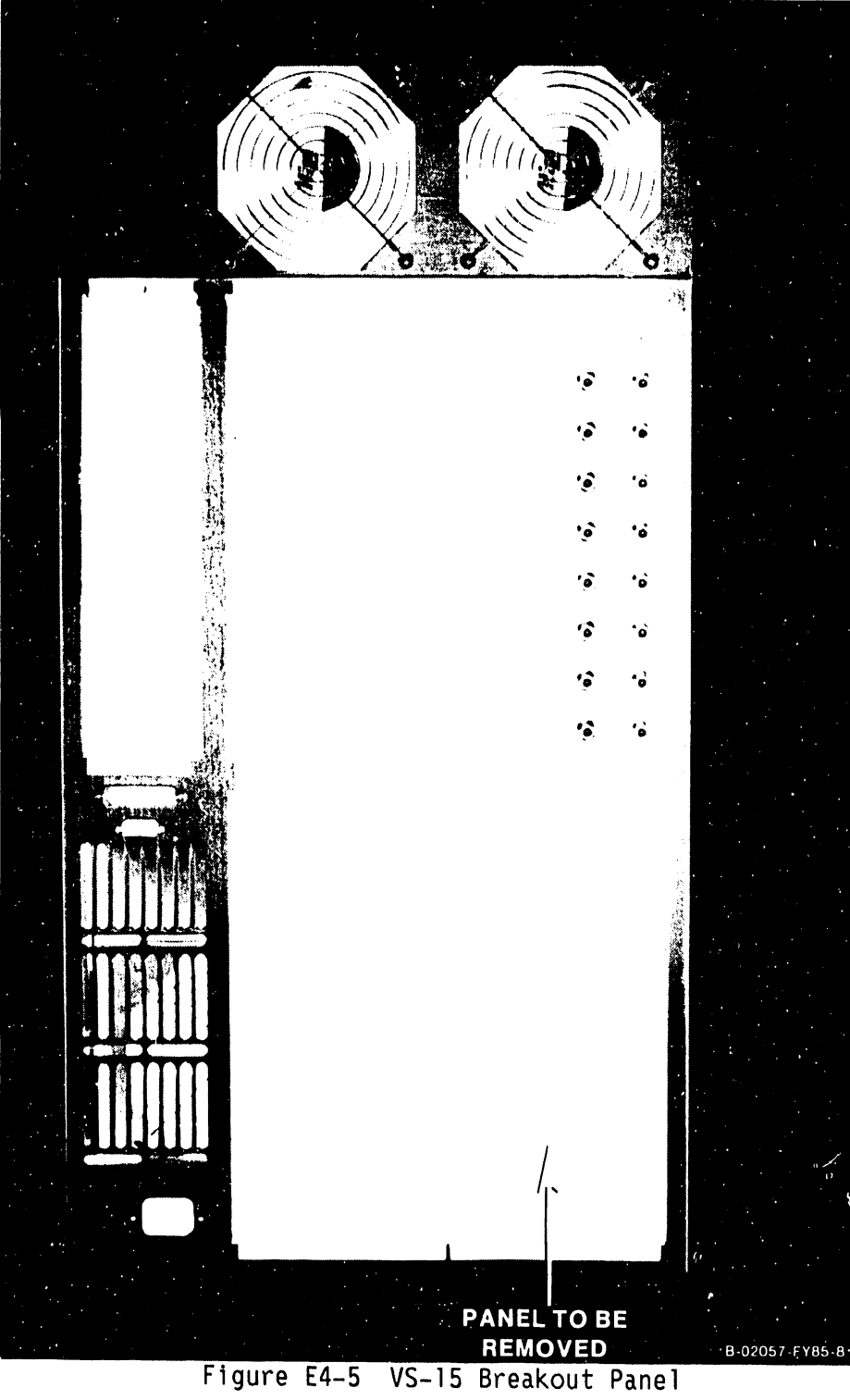

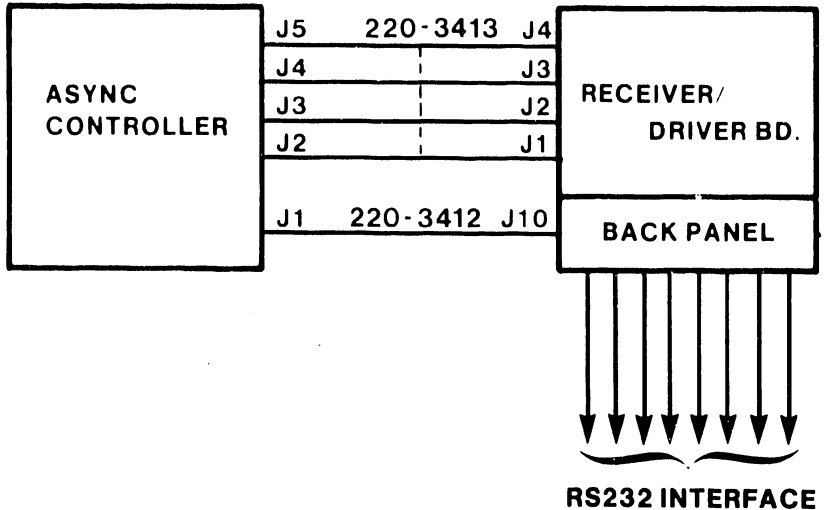

# TO WORKSTATIONS (2000 FT MAX. SEE DETAILED DRAWING BELOW) (2110 WORKSTAION CONFIGURATION SHOWN)

B-02306-FY85-2

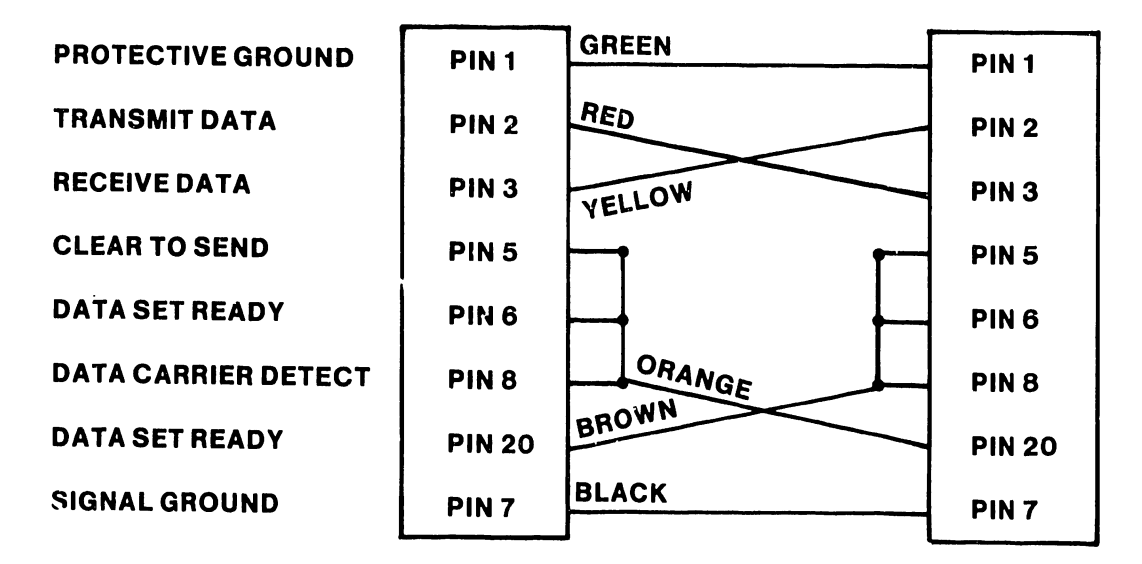

#### **RS232 INTERFACE TO 2110 WORKSTATION**

B-02306-FY85-1

Figure E4-6 Cable Connections

741-1404-3

E4-8

COMPANY CONFIDENTIAL

#### 4.10 PRELIMINARY SYSTEM CHECKOUT

- 1. Power on all workstations currently configured into the system.
- Place the VS-15 AC On/Off switch in the "On" position.
  Upon completion of the inbuilt diagnostics (see Chapter 8 of the VS-15 Manual), fill in the configuration, and the time/date fields, and verify that the screen on the workstations configured through the Async. Controller appear as follows in Figure E4-7.
- 4. Using a previously defined password ensure that log-on is possible from each workstation.
- 5. If there are no errors, log off, and turn the system over to the Customer.

\*\*\*Wang VS Logon\*\*\*

Workstation 1

3:29 pm Thursday January 17, 1985

Hello new user Welcome to the WANG VS

Please identify yourself by supplying the following information

Your userid -Your password =

and press (ENTER) to logon

or press (PF11) to enter operator mode immediately

Figure E4-7 Workstation Screen

#### PREVENTIVE AND CORRECTIVE MAINTENANCE

#### 5.1 GENERAL

This chapter describes the procedures for the removal and replacement of the Async. Controller Board, the Line Driver and Receiver Board, and its associated Back Panel. Only sections which directly apply to the Async. Controller have been included in this chapter. If further information is required, refer to the VS-15 Computer System Product Maintenance Manual.

#### 5.2 REMOVAL AND REPLACEMENT

NOTE

If the Async. Controller Bd. or the Line Driver/Receiver Daughter Bd. have been removed from the system for maintenance reasons, the contacts of the PCB's may be cleaned with an alcohol pad. Do not use an eraser.

5.2.1 Async. Controller Board Removal and Replacement

- 1. Insure that all users have logged off the system.
- 2. Press the green Control Mode Button on the VS. This prevents any disk I/O command in process from being halted prior to completion.
- 3. Power down the main frame by depressing the AC Power On/Off switch to the 0 position.
- 4. Remove all cabling from the Controller Board.
- 5. The Async. Controller Board is held in place by two snaplocks. One snaplock tab fits under the top edge of the front board cage assembly rail and the second snaplock tab fits under the top edge of the rear board cage assembly rail.
- 6. Remove the Controller Board from its Motherboard slot by lifting the snaplocks to free the board from its Motherboard connectors. Once the board is free of the connectors, ease it straight up in the board guides and out of the board cage.
- 7. To replace the Controller Board, insert it into the board guides and lower it to the Motherboard connector.
- 8. Make sure the board edge connectors are lined up with the Motherboard connector slots and the snaplock tabs are under the top rails.
- 9. Push down on the snaplocks to seat the board in the Motherboard.
- 10. Reconnect all cables. (Ref. Figure E4-6.)

COMPANY CONFIDENTIAL

- 5.2.2 Line Driver/Receiver Daughter Board Removal and Replacement
  - 1. Insure that all users have logged off the system.
  - 2. Press the green Control Mode Button on the VS. This prevents any disk I/O command in process from being halted prior to completion.
  - 3. Power down the main frame by depressing the AC Power On/Off switch to the O position.
  - 4. Remove all cables from the Line Driver/Receiver Daughter Board.
  - 5. To remove the board, squeeze the locking pins in the upper corners, (ref. Fig E5-1) and lift forward and straight up.
  - 6. To replace the board, insert it back into its motherboard connector, and gently push the board onto the locking pins such that the pins go through the holes on the board and lock into place.
  - 7. Reconnect all cables. (Ref. Figure E4-6.)

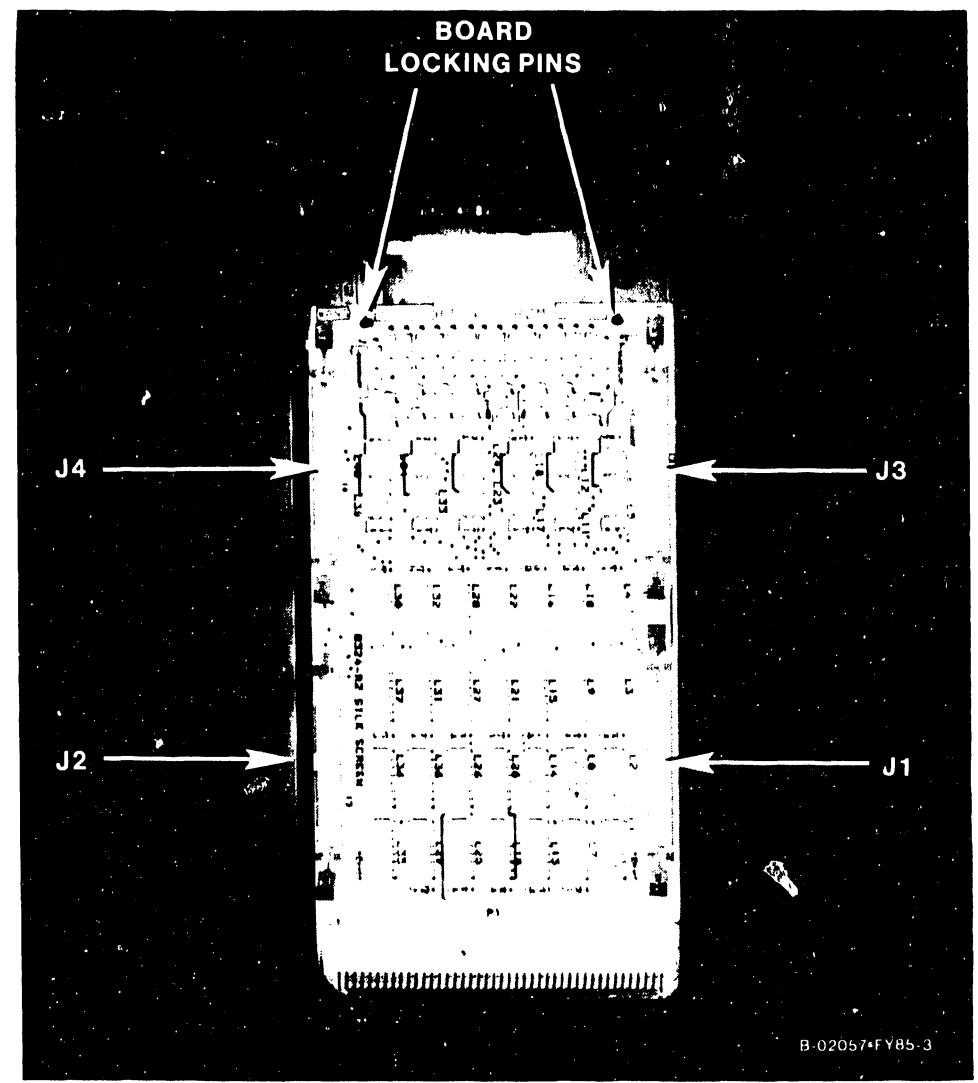

Figure E5-1 Line Driver/Receiver Daughter Board

# 5.2.3 Back Panel Removal and Replacement

- 1. Insure that all users have logged off the system.
- 2. Press the green Control Mode Button on the VS.
- 3. Power down the main frame by depressing the AC On/Off switch to the O position.
- 4. Remove all cables from the Line Driver/Receiver Motherboard.
- 5. Remove and save all hardware holding the back panel in place.
- 6. Carefully lift the back panel and Motherboard out of the system.
- 7. To replace the back panel, insert it into the system and secure with the hardware saved in step 4.
- 8. Reconnect all cables. (Ref. Figure E4-6.)

# ILLUSTRATED PARTS BREAKDOWN

#### 6.1 SCOPE

This chapter contains the illustrated parts breakdown for the VS-15 Async. Controller. Use this breakdown for part number identification when ordering field-replaceable components.

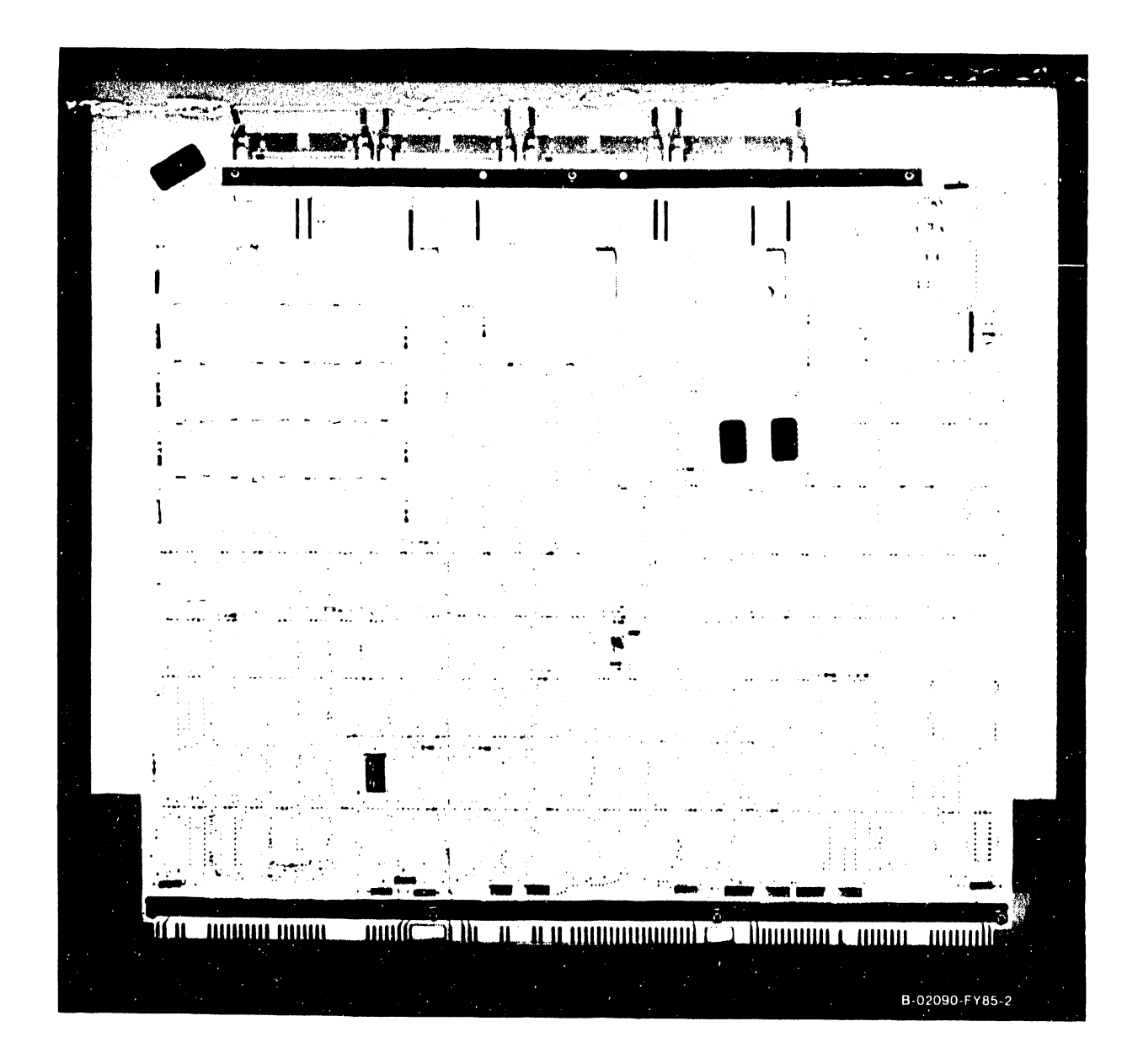

Figure E6-1 VS-15 Async. Controller Board 210-8155

741-1404-3

COMPANY CONFIDENTIAL

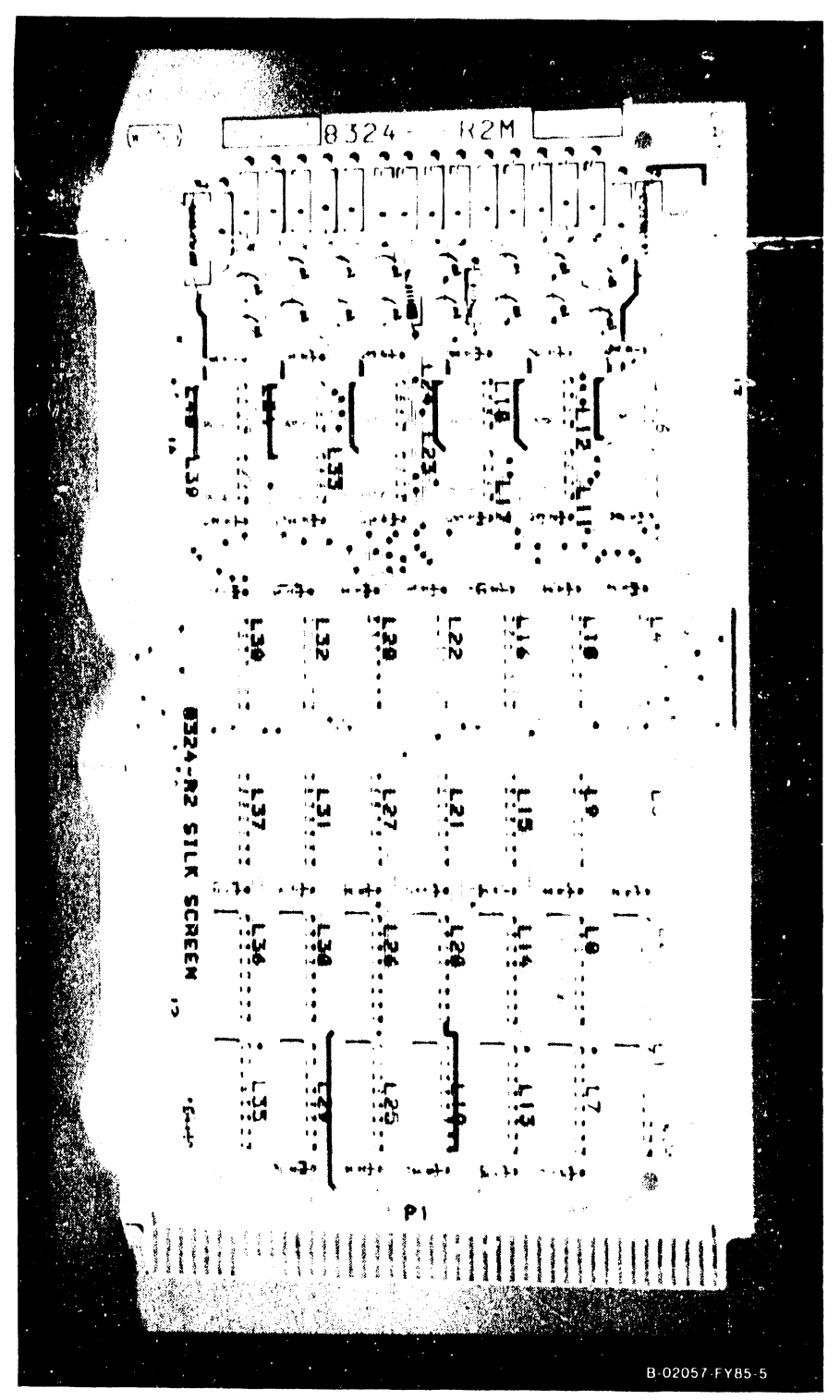

Figure E6-2 Line Driver/Receiver Daughter Board 210-8324

COMPANY CONFIDENTIAL

IPB

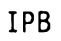

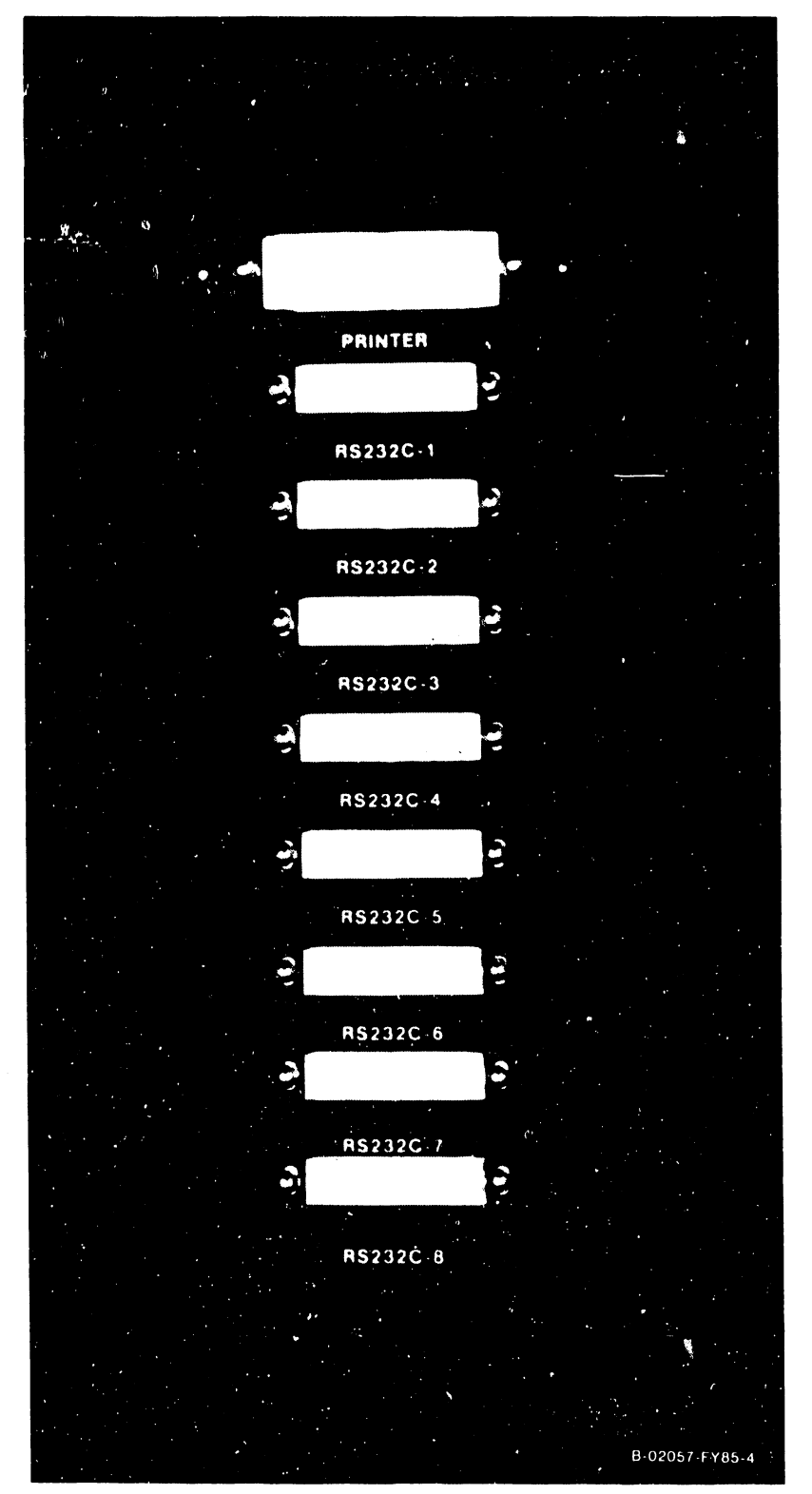

Figure E6-3 Async. Rear Panel (Includes 210-8324 Assy.) 272-0043

E6-4

# RECOMMENDED SPARE PARTS FOR FIELD REPLACEMENT

| ITEM | PART NUMBER | DESCRIPTION                 |
|------|-------------|-----------------------------|
| 1.   | 210-8155    | Async. Controller Board     |
| 2.   | 272-0043    | Async. Rear Panel           |
| 3.   | 210-8324    | Driver/Receiver Board       |
| 4.   | 220-3413    | Forty pin ribbon cable      |
| 5.   | 220-3412    | Twenty-six pin ribbon cable |

# CABLING PART NUMBERS

# 2110 WORKSTATION CABLES

| FEET | PART NUMBER |
|------|-------------|
| 25   | 220-0521    |
| 50   | 120-2381-01 |
| 100  | 120-2381-02 |
| 500  | 120-2381-03 |
| 1000 | 120-2381-04 |
| 2000 | 120-2381-05 |

# RS 232-C TC CABLING

| FEET     | PART NUMBER |
|----------|-------------|
| 12<br>25 | 220-0113    |
| 50       | 220-0220    |

# TROUBLESHOOTING

# 7.1 GENERAL

This chapter provides guidelines, in flowchart form, for isolating fault locations of field replaceable (or repairable) units.

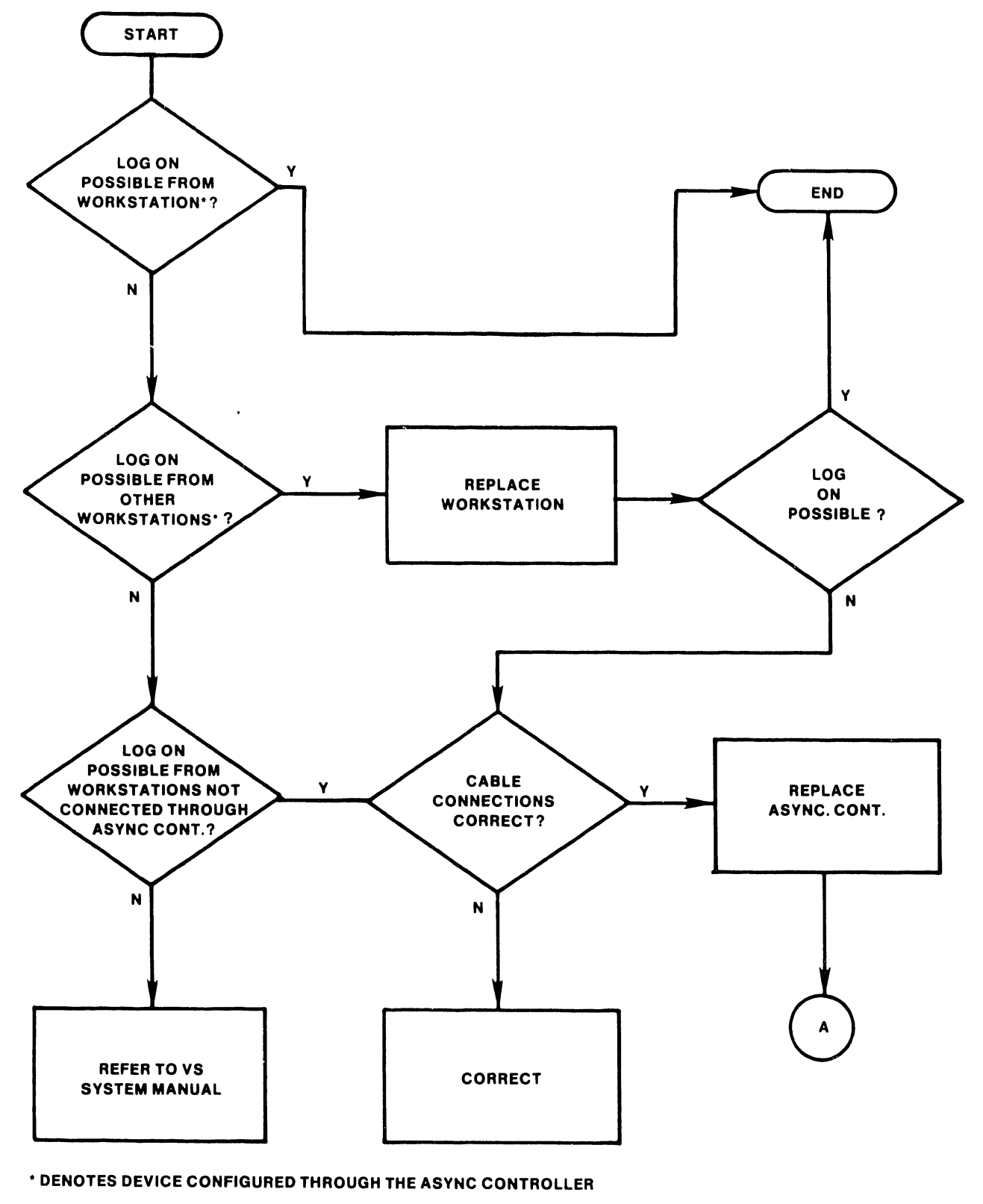

B-02315-FY85-1

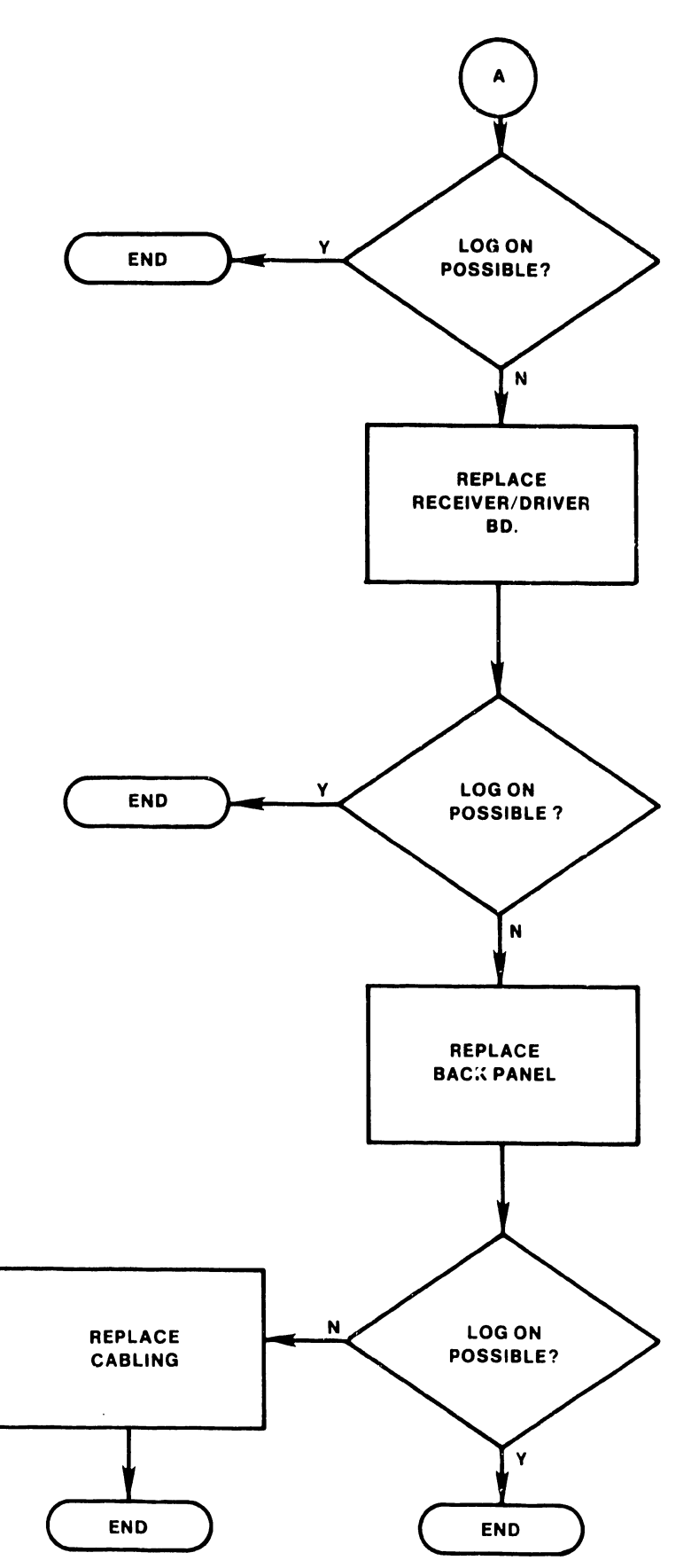

741-1404-3

COMPANY CONFIDENTIAL

# APPENDIX F MODULAR SERIAL **INPUT/OUTPUT** SUBSYSTEM

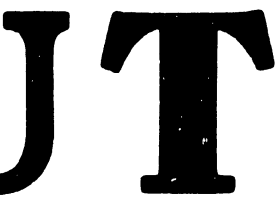

#### TABLE OF CONTENTS

#### APPENDIX F MODULAR SERIAL INPUT/OUTPUT SUBSYSTEM (UISIO DEVICE ADAPTER/CONTROLLER)

F.1.1 Applicable Documentation ..... F-1 Universal Intelligent Serial I/O Device Adapter/Controller F-1 F.1.2 Modular Subsystem Components - Descrip. And Specifications F-3 F.1.3 F.1.3.1 Model 25V67 - Universal ISIO Device Adapter/Controller .... F-3 F.1.3.2 Model VS-PA-8C - Electrical Active Port Assembly ..... F-3 F.1.3.3 Model VS-WN-19C - WangNet Serial I/O Peripheral Band Modem F-4 F.1.3.4 Model FW-APA-2S - FiberWay Active Port Assembly ...... F-5 F.1.3.5 Modular Subsystem Cable Kits ..... F-6 Additional UISIO Support Features ..... F-6 F.1.3.6 F.1.4 Software Requirements ..... F-6 Theory Of Operation ..... F-6 F.2 Operation ..... F-7 F.3 Operator Controls And Indicators ..... F-7 F.3.1 F.3.2 Service Controls And Status Indicators ...... F-7 F.3.3 Operating Procedures ..... F-8 F.4 Installation ..... F-8 F.4.1 Preinstallation Software And Hardware Verification ...... F-8 F.4.2 VS Operating System Software Verification Procedure ...... F-8 F.4.2.1 F.4.2.2 Hardware Configuration Verification Procedure ...... F-9 F.4.3 UISIO Device Adapter/Controller Hardware Configuration .... F-9 F.4.4 UISIO PCA Installation Procedures ..... F-12 Modular SIO Subsystem Installation Procedures ...... F-13 F.4.5 F.4.5.1 General Rear Panel Guide Lines ..... F-14 F.4.5.2 Installing The Electrical Active Port Assembly Panels ..... F-14 F.4.5.3 Installing The Wangnee 19-Channel Global Modem Assembly ... F-16 F.4.5.4 Installing the FiberWay Active Port Assembly Panels ..... F-18 F.4.5.5 Comb. EAPA/FiberWay Panel and Global Modem Installation ... F-21 Mainframe Power-Up And Testing ..... F-22 F.4.6 Device Adapter and Power Cable Connections ..... F-22 F.4.6.1 F.4.6.2 Mainframe DC Voltage and UISIO PCA Power-Up Verification .. F-22 Universal ISIO Device Adapter/Controller BIT Failure ..... F-23 F.4.6.3 F.4.6.4 F.4.6.5 Mainframe Power-up Procedures ..... F-24 F.5. Removal And Replacement Procedures ..... F-25 F.5.1 WangNet Modem Assembly Removal and Replacement ..... F-25 Illustrated Parts Breakdown ..... F-27 F.6 F.6.1 Field Replaceable Units ..... F-27 Modular SIO Subsystem Power Cables ..... F-28 F.6.2 Modular SIO Subsystem Signal Cables ..... F-29 F.6.3 Troubleshooting ..... F-33 F.7 F.7.1 Diagnostic Facilities ..... F-33 UISIO DAC Self-Test Monitor Diagnostics (@ST0800@) ..... F-33

F.7.2UISIO DAC Self-Test Monitor Diagnostics (@ST0800@)F-33F.7.2.1Self-Test Monitor Diagnostic Error CodesF-33F.7.3Small System VS Diagnostic Monitor PackageF-34F.7.3.1Modular SIO Subsystem Diagnostic Monitor ProgramF-34F.7.3.2Accessing the Diagnostic Monitor's MenusF-34

F.1

F-i

Page

#### LIST OF ILLUSTRATIONS

| Figure | Title                                                       | Page |
|--------|-------------------------------------------------------------|------|
| F-1    | Universal ISIO Device Adapter/Controller PCA                | F-2  |
| F-2    | UISIO Status LED Location                                   | F-7  |
| F-3    | UISIO Device Adapter/Controller (210-8489) Jumper Locations | F-10 |
| F-5    | Card Cage Assembly PCA Locator Label                        | F-12 |
| F-6    | Mainframe Rear Panel Assembly Connector Panel Locations     | F-13 |
| F-7    | EAPA Panels Internal Cabling Diagram                        | F-15 |
| F-8    | WangNet Modem Panel Internal Cabling Diagram                | F-17 |
| F-8A   | Power Supply Cable Adapter Assembly Connections             | F-19 |
| F-9    | FWAPA Panels Internal Cabling Diagram                       | F-20 |
| F-10   | Combination EAPA/FiberWay/Modem Internal Cabling Diagram    | F-21 |
| F-11   | Modem Mounting Panel Removal                                | F-25 |
| F-12   | Modem Mounting Plate Removal                                | F-26 |
| F-1.3  | Modular SIO Subsystem Power Cable Connectors                | F-28 |
| F-14   | UISIO Interface Connector Signals                           | F-29 |
| F-15   | UISIO PCA (210-8489-A)                                      | F-30 |
| F-16   | WangNet 19-Channel Global Modem Assembly (270-1020)         | F-30 |
| F-17   | Model VS-PA-8C EAPA Panel (270-0975)                        | F-31 |
| F-18   | Model VS-APA-2S FiberWay Panel Assembly (279-0727)          | F-32 |
| F-19   | Diagnostic Monitor Program Selection Screen                 | F-34 |
| F-20   | Global Modem Loop-back Test Equipment                       | F-35 |
| F-21   | Diagnostic Monitor UISIO 928 DA Address Selection Screen    | F-35 |

#### LIST OF TABLES

| Table | Title                                                   | Page |
|-------|---------------------------------------------------------|------|
| F-1   | Input/Output (I/O) Address Decode Priority Reservations | F-10 |
| F-2   | Direct Current (DC) Test Point Voltages                 | F-22 |
| F-3   | Field Replaceable Units                                 | F-27 |
| F-4   | Modular SIO Subsystem Power Cable Part Numbers          | F-28 |
| F-5   | Modular SIO Subsystem Signal Cable Part Numbers         | F-29 |

# APPENDIX F

# MODULAR SERIAL INPUT/OUTPUT SUBSYSTEM (UISIO DEVICE ADAPTER/CONTROLLER)

#### F.1 INTRODUCTION

This appendix contains the necessary information to allow the addition of the Wang Modular Serial Input/Output Subsystem to the VS-15 Computer System. The key component of the modular subsystem is the Universal Intelligent Serial Input/Output Device Adapter/Controller (UISIO DAC) with its newly configured System Bus Interface (MuxBus). The modular subsystem approach allows the addition of peripheral band (P-Band) WangNet service to existing systems using Wang's master data link serial technology.

Serial, FiberWay and/or P-Band devices may be connected in any combination on the controller as determined by the modular components installed in the system and the physical space available on the Rear Panel Assembly (RPA) of the VS-15. With the addition of the VS Small System Cable Concentrator, options requiring RPA mounting space not available on the VS-15 mainframe may be installed. The controller and options described allow the VS-15 system to be configured with up to 16 workstations and a total of 32 logical serial devices.

Instructions are provided for the installation of the UISIO DAC and the related subsystem components with which it interfaces. The effect of its installation upon the original VS-15 configuration is discussed. Descriptions, specifications, installation and removal procedures, and diagnostic information for the modular subsystem components are included.

#### F.1.1 APPLICABLE DOCUMENTATION

Documentation related to the application and/or use of the modular subsystem may be found under the appropriate Class Code(s) in the Wang Technical Documentation Catalog/Index (WLI P/N 742-0000). The index gives a complete listing of Customer Engineering technical documentation. The Wang Corporate Resource Catalog (WLI P/N 700-7647) identifies additional product documentation. -

#### F.1.2 UNIVERSAL INTELLIGENT SERIAL I/O DEVICE ADAPTER/CONTROLLER

The VS-15 UISIO DAC (figure F-1) incorporates the processing functions of the existing ISIO Master Data Link device adapter and the 928W WangNet interface board on a single Printed Circuit Assembly (PCA). The UISIO DAC (25V67) provides local interconnection of peripherals through the use of Electrically Active Port Assemblies (EAPA) and remote device support using FiberWay Panels (FWAPA) and a 19-channel global modem interface to WangNet. The controller provides both the interface and power to the 19-channel peripheral band global modem.

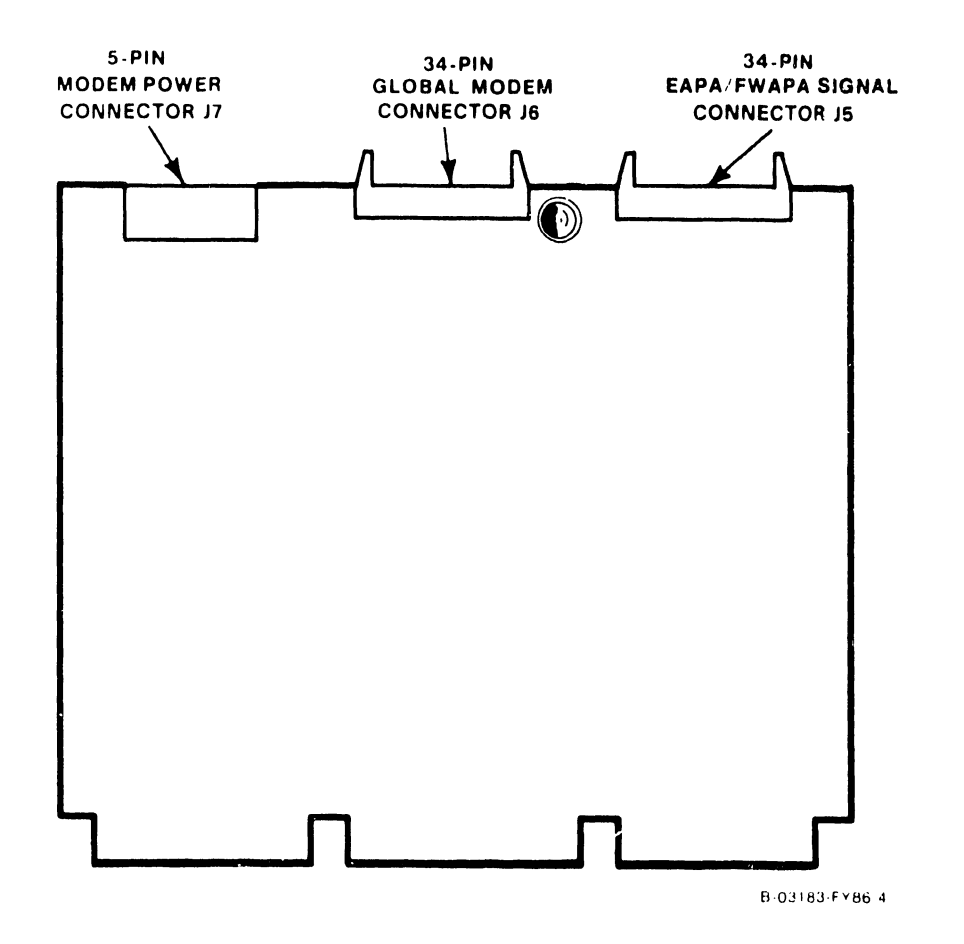

Figure F-1. Universal ISIO Device Adapter/Controller PCA

By supporting the MuxBus interface to the Electrical Active Port Assembly (EAPA) panels, the UISIO allows the use of standard BNC/TNC connectors for local peripheral devices. By supporting the MuxBus interface to the FiberWay Active Port Assembly (FWAPA) panels, the UISIO allows the use of fiber optic datalinks (via a dual fiber optic cable connected to a Remote Cluster Switch [RCS]) to remote peripheral devices located up to 7000 feet from the host.

A maximum of 32 discrete (logical) devices may be connected at one time to a single UISIO. With the addition of the Modular Serial I/O Subsystem, the VS-15 now allows concurrent support of the standard serial I/O (SIO) device adapter, or a second UISIO DAC. A single UISIO DAC supports the following features:

- 1. Up to 32 (currently supported) serial devices in any combination.
- 2. Up to four dual coaxial EAPA panels for direct connection of local peripherals. Note EAPA Panels must be mounted in adjacent panel locations thus limiting the number of panels installed to four.

- 3. Up to four FiberWay panels for connection to remote peripherals.
- 4. The System Bus Interface (MuxBus).
- 5. The WangNet Peripheral Band using a global modem capable of transmitting and receiving on any one of 19 peripheral band channels.
- 6. Full Duplex operation in Diagnostic Mode using Wang 928 Master Data Link circuitry.
- 7. The VS Small System Cable Concentrator (Model VS-SM-CC).

#### F.1.3 MODULAR SUBSYSTEM COMPONENTS – DESCRIPTION AND SPECIFICATIONS

The Modular Serial Input/Output Subsystem can be configured in a variety of ways. The subsystem can be equipped with one UISIO DACs, or one SIO DA and one UISIO DAC, or two UISIO DACs if one UISIO replaces the SIO DA. Each UISIO DAC may be configured with just the WangNet peripheral band global modem, or up to four EAPA rear cable connector panels, or up to four FiberWay panels, or a combination of the three.

The number of logical devices connected to the UISIO determines the number of actual physical ports which may be used. (For example, archiving workstations or MultiStation configurations reduce the number of actual physical ports.) Subsystem model configurations are given in the following paragraphs.

#### F.1.3.1 Model 25V67 - Universal ISIO Device Adapter/Controller

The 25V67 UISIO Device Adapter/Controller (figure F-1) is an intelligent (microprocessor controlled) device adapter subassembly. The UISIO supports 8 MuxBus channel devices consisting of either EAPA or FiberWay panels. Each FiberWay panel uses two MuxBus channels, one channel for each fiber optic datalink. Each EAPA uses one MuxBus channel. The 25V67 provides local and remote electrical interconnection of 32 peripheral devices using EAPA panels, FiberWay Panels or a combination of both. The 25V67 includes an 928 MuxBus terminator PCA used to terminate the last signal-out connector on the last EAPA/FiberWay panel installed.

#### F.1.3.2 Model VS-PA-8C - Electrical Active Port Assembly

Model VS-PA-8C Electrically Active Port Assembly panel contains one EAPA panel and the cabling required to daisy-chain power and signals to adjacent EAPA/FiberWay panels. Each EAPA panel allows the addition of up to 8 logical devices. A total of four EAPA panels can be installed on the VS-15 backpanel due to the cabling restrictions that require EAPA and FiberWay panels be mounted adjacent to each other. In order to support up to 16 workstations and 32 logical serial devices, concurrent use of one UISIO DAC and one standard SIO device adapter, or two UISIO DACs is required.
All EAPA panels for an individual UISIO must be daisy-chained together, connected to the MuxBus interface cable at one end and the MuxBus terminator at the other. EAPAs installed on the VS-15 mainframe use dc power from an existing jack (J7) on the SPS-476E Switching Power Supply.

When the optional global modem is part of the configuration, space limitations may restrict the number of EAPAs that can be installed on the mainframe, the addition of the VS Small System Cable Concentrator may be required.

Model VS-PA-8C contains the following components:

| Component | Qty | Description                                                                                                    |
|-----------|-----|----------------------------------------------------------------------------------------------------|
| 270-0975  | 1   | 8-Port EAPA                                                                                                    |
| 220-2346  | 1   | Power Jumper Cable, 4 in. 3 Pos Plug-Plug<br>EAPA Power Daisy Chain. EAPAs must be adjacent.                                    |
| 220-3234  | 1   | Signal Cable Assembly, 4 inch, 34 Pos Soc-Soc<br>Connects APA signal-out connector to adjacent APA signal-in<br>connector (J1). |

#### F.1.3.3 Model VS-WN-19C - WangNet Serial I/O Peripheral Band Modem

The VS-WN-19C WangNet 19-Channel P-Band Global Modem can be added as a separate subsystem component for attachment to the Model 25V67 UISIO DAC. The UISIO DAC supports one P-Band modem, if an additional modem is required a second UISIO DAC must be installed. The 'P-Band' modem supports up to 32 serial devices via a NetMux connected to the WangNet bus. Due to the modem's size, it can only be mounted in rear panel location 0 in the VS-15 mainframe. A second global modem (if required) will be mounted in the cable concentrator.

Model VS-WN-19C contains the following:

| Component | Qty | Description             |  |
|-----------|-----|-------------------------|--|
| 279-5305  | -   | 19-Channel Global Modem |  |
| 452-4757  | 1   | Modem Mounting Panel    |  |
| 452-0379  | 1   | Modem Mounting Plate    |  |

#### F.1.3.4 Model FW-APA-2S - FiberWay Active Port Assembly

#### NOTE

#### WORKSTATION O MUST BE CONNECTED TO EAPAO. THE FIBER-WAY LINK IS ESTABLISHED DURING THE IPL PROCESS.

The FiberWay panel assembly provides two optical transmit ports and two optical receive ports that support up to 32 serial devices (16 devices per port via a Wang Remote Cluster Switch). (Refer to the Remote Cluster Switch maintenance manual [Class Code 7101] for information pertaining to FiberWay panel maintenance and adjustments.) A total of four FiberWay panels can be installed providing a maximum of 128 serial device ports (only 32 logical devices can be supported per UISIO). It is required that Workstation 0 (operators console) be attached to an EAPA.

FiberWay provides additional benefits that include:

- Reduces the number of cables to be installed by a factor of 16 to 1.
- Provides for a fiber optic cable length of 5000 feet (1.5 km) from the backpanel mounted FiberWay panel to a Remote Cluster Switch.
- Provides interference-free transmission in electrically hostile environments.
- No peripheral modification is required.

The following restrictions apply to FiberWay installation:

- Workstation 0 (the system IPL console) must be connected to an APA panel. (The FiberWay link is established during the IPL process.)
- FiberWay requires a UISIO DAC be installed in the mainframe.
- The last APA (FiberWay or EAPA) signal-out connector must be terminated using the 928 MuxBus Terminator.

Model FW-APA-2S contains the following components:

| Component | Qty | Description                                                                                                    |
|-----------|-----|----------------------------------------------------------------------------------------------------|
| 279-0727  | 1   | FiberWay Active Port Assembly (FWAPA)                                                                                                    |
| 220-2105  | 1   | Power Jumper Cable, 4 in. 4 Pos Plug-Plug<br>FWAPA Power Daisy Chain. FiberWay panels must be adjacent.                                                                |
| 220-3234  | 1   | Signal Cable Assembly, 4 inch, 34 Pos Soc-Soc<br>Interconnects adjacent APA panels (FWAPA and EAPA) signal-in<br>connector to adjacent APA panel signal-out connector. |

#### F.1.3.5 Modular Subsystem Cable Kits

The cabling required to install the first subsystem panel (EAPA, FiberWay, or Modem) on the VS-15 rear panel assembly are contained in individual cable kits. When an option panel is to be installed, the corresponding cable kit must be ordered. These kits are defined as follows:

• KIT-PA-CP7 EAPA Cable Kit

220-3396 - 34-pin Signal Cable 44 in., UISIO Connector J5 to first EAPA 220-2202 - 3-pin Power Cable 38 in., SPS Connector J7 to first EAPA

• KIT-WN-CP7 WangNet Modem Cable Kit

220-3236 - 34-pin Signal Cable 36 in., UISIO Connector J6 to Modem Signal 220-2060 - 5-pin Power Cable in., UISIO Connector J7 to Modem Power 220-0294 - Signal Cable 10 feet, Modem to WangNet Users Outlet

• KIT-FW-CP7 FiberWay Cable Kit

220-3396 - 34-pin Signal Cable 44 in., UISIO Connector J5 to first FWAPA 220-2503 - 5-pin to 4-pin power cable, Power Adapter 5-Pin Connector to first FWAPA Power Connector 220-2495 - Power Supply Cable Assembly Adapter

#### F.1.3.6 Additional UISIO Support Features

The VS Small System Cable Concentrator is a separate cabinet with its own power supply, a rear panel configured for up to four half panels (two panels over two panels), and a strain relief panel containing two shield-mounting strain-relief cable clamps. Using the MuxBus interface, up to four EAPAs or four FWAPAs or any combination of EAPAs and FWAPA panels can be mounted in the cabinet. The VS Small cable Concentrator supports two technologies at a time due to concentrator power cabling requirements. Refer to the VS Small Cable Concentrator manual (Class Code 6100) for information pertaining to panel installation, cabling, and other requirements.

#### F.1.4 SOFTWARE REQUIREMENTS

VSOS Software release 6.41.00 or higher is required to support the UISIO and corresponding subassemblies. The microcode software versions required to operate the Modular SIO Subsystem are 7.02.05 (@MC25V67), and 7.04.01 (@MCBP1@) or later. Auto-enclosed with CEI's 157/177-5697/7362 is MEI 291-0427, which includes the necessary software and documentation. Refer to the correct software release notice for software configuration instructions.

#### F.2 THEORY OF OPERATION

The theory of operation for the UISIO DAC is not provided as part of this Appendix.

#### F.3 OPERATION

Operation of the VS-15 Computer System equipped with the UISIO Device Adapter/Controller is transparent to the user. A general discussion of VS-15 operation may be found in Chapter 3 of the maintenance manual. Minor changes in operation are given in the following paragraphs.

# F.3.1 OPERATOR CONTROLS AND INDICATORS

No special operator controls or indicators are used with the addition of the UISIO DAC. Information on status and error conditions is displayed in the usual manner using the Front Panel HEX displays and LED indicators.

# F.3.2 SERVICE CONTROLS AND STATUS INDICATORS

The status of the UISIO device adapter/controller is determined by a LED located at the upper center of the printed circuit assembly (figure F-2). The LED will light during power-up diagnostics and then go out when the diagnostics have completed successfully. If the LED stays on, diagnostics have failed and the PCA may be defective. Refer to paragraph F.4.6.3.

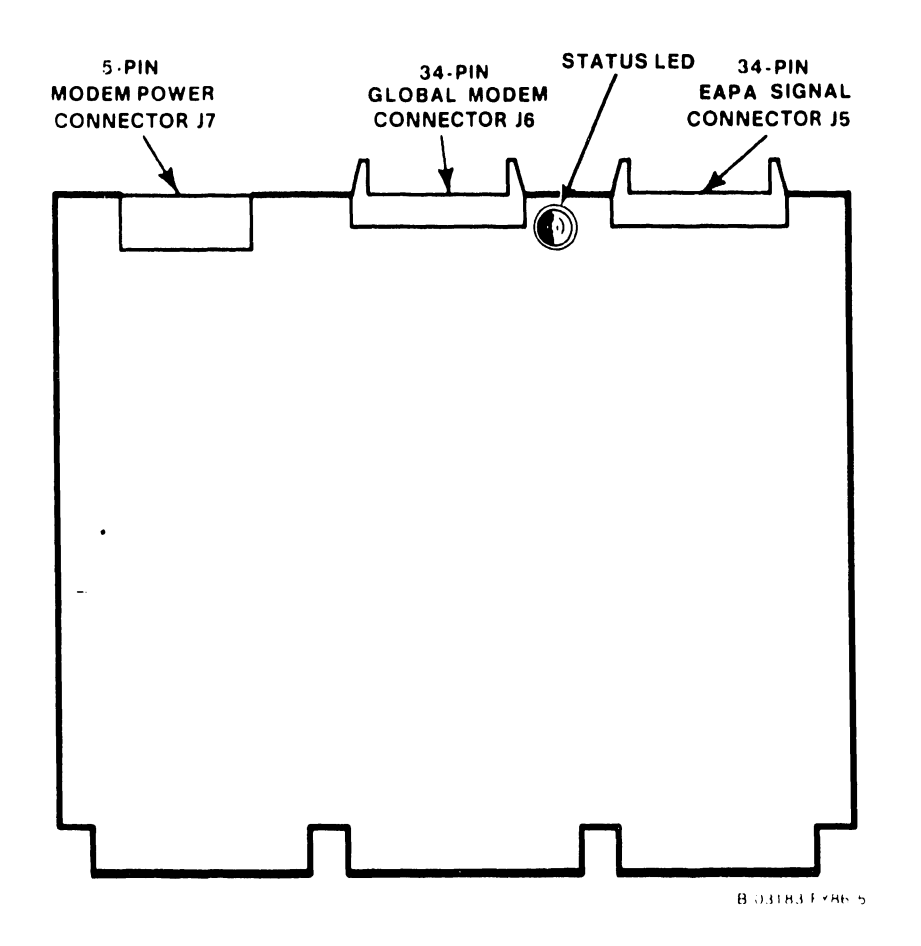

Figure F-2. UISIO Status LED Location

#### F.3.3 OPERATING PROCEDURES

Prior to installation of the Modular SIO Subsystem hardware, ensure the mainframe is fully operational. If necessary, perform power-up and verification procedures as outlined in the maintenance manual.

#### F.4 INSTALLATION

This section includes information for unpacking, inspecting and installing the components of the Modular Serial I/O Subsystem in the mainframe. General information concerning mainframe installation is found in the Installation chapter of this manual.

# F.4.1 UNPACKING

Before unpacking the Modular Serial I/O Subsystems perform a visual inspection as given below. If damage is noted, follow the reporting procedures given in Chapter 4.

- Inspect the shipping containers for any visible signs of damage. If no damage is apparent, proceed with unpacking the UISIO DAC and associated subassemblies.
- 2. Inspect the contents of each shipping container for any sign of loss of integrity, or other signs of damaged, loose, or missing components.
- 3. Check all items against the shipping bill(s)/packing list(s) to ensure the correct items where shipped and that none are missing.
- 4. Unpack the various components and inspect for shipping damage. Any damage claims should be handled as specified in Chapter 4.

# F.4.2 PREINSTALLATION SOFTWARE AND HARDWARE VERIFICATION

Perform the verification procedures outlined below to ensure correct system operation after installation. If required, refer to paragraph 4.10 in the Maintenance Manual for the complete IPL procedure.

#### F.4.2.1 VS Operating System Software Verification Procedure

- From the Operator's Console Menu, verify that the operating system software is the correct versions needed to install the Modular SIO Subsystem hardware. Press PF14, SYSTEM OPTIONS, then PF7, Display SYSTEM VERSIONS, and verify the minimum VSOS Nucleus (@SYSGEN@ is 06.41.00), and BP (07.04.01) and CP (07.02.03) microcode versions.
- 2. If the BP, CP, or Nucleus are incorrect, be sure the correct VSOS software is available for installation with the hardware before installing the Modular Serial I/O Subsystem.

#### F.4.2.2 Hardware Configuration Verification Procedure

To ensure optimum performance, installation of the Modular SIO Subsystem requires the utilization of the highest available priority I/O Address Decode. Determine the I/O Address Decode, and if necessary, assist the customer in generating a new system configuration file, using the following procedure:

- 1. Log onto the system using any appropriate LOG-ON allowed by the customer.
- 2. Prior to any changes in either software or hardware, be sure that the customer has performed any system back-up required.
- 3. If the customer has created a new configuration file in advance, proceed with step 5 and verify the I/O Address Decode priority.
- 4. Run the program COPY and create a NEW system configuration file in library @SYSTEM@. Name the new file (such as @NEWFIG@) and copy the customer's system configuration file into the new file.
- 5. Run GENEDIT and call up the newly created system configuration file, and configure the system to support the UISIO DAC using the 25V67 model number. If an existing SIO (25V37) is being replaced, changing the 25V37 to the 25V67 will automatically set your baseband ports to the original configuration. Use PF10 and PF11 to check and/or set the baseband and peripheral band (broadband) ports.
- 6. If the UISIO is being installed in addition to the 25V37, select the highest I/O Address Decode ('Jumper Address') available and configure the baseband and broadband ports to meet customer requirements.
- 7. SAVE the new configuration file and EXIT the GENEDIT program.
- 8. Before installing an updated software package, rename any old files (such as @MCBP1@ to @MCBPOLD) first, then COPY the new files onto the system disk.

#### F.4.3 UISIO DEVICE ADAPTER/CONTROLLER HARDWARE CONFIGURATION

There are eight shunt (jumpers) connector blocks on the UISIO PCA (refer to figure F-3) which must be correctly jumpered for proper controller operation. Each block has six pairs of pins, and one pair on each block must be jumpered with the exception of JP9. JP9 sets the 'I/O Decode Address' and requires three jumpers as shown. JP1-JP3 sets BPINT, JP8 sets DRI, JP4 sets DGS, JP11 sets MRI, and JP10 sets MGS.

I/O Address Decodes are listed in numerical order in table F-1. The UISIO jumpers may be set to any of the six I/O address decodes given, and should be configured for the highest available priority decode. However, some addresses are reserved for specific peripherals which results in a recommended decode ranking as shown in the table. Figure F-3 shows the UISIO DAC jumpers set for address 03xx 'Second SIO DA'. Alternate decode priority configurations for the UISIO DAC are given in figure F-4. Set the jumpers on the UISIO PCA as required by the new system configuration.

F-9

# CAUTION

POWERING THE SYSTEM AND/OR ANY EXTERNAL DISK DRIVE DOWN IMPROPERLY MAY RESULT IN DAMAGE TO THE VOLUME TABLE OF CONTENTS (VTOC) OF THE DISK DRIVE(S).

# Table F-1. Input/Output (I/O) Address Decode Priority Reservations

| I/O ADDRESS | I/O ADDRESS RESERV | ED FOR DEVICE ADAPTER/ | CONTROLLER FUNCTION |
|-------------|--------------------|------------------------|---------------------|
| DECODE      | PRIMARY FUNCTION   | ADDITIONAL FUNCTIONS   | EXCLUDED FUNCTIONS  |
| "01xx"      | External Disk Drs  | All except 25V50-0     | Int Disk (25V50-0)  |
| "02xx"      | Int/Ext. Disk Drs  | Includes 25V50-0       | None                |
| "03xx"      | Second SIO DA      | All Other Serial DAs   | 25V50 and 25V50-0   |
| "04xx"      | SIO DAs Only       | None                   | All Other DAs       |
| "05xx"      | All Optional DAs   | Includes Ext Disk DA   | 25V50-0             |
| "06xx"      | TC Device Adapter  | All Except Disk Drs    | 25V50 and 25V50-0   |

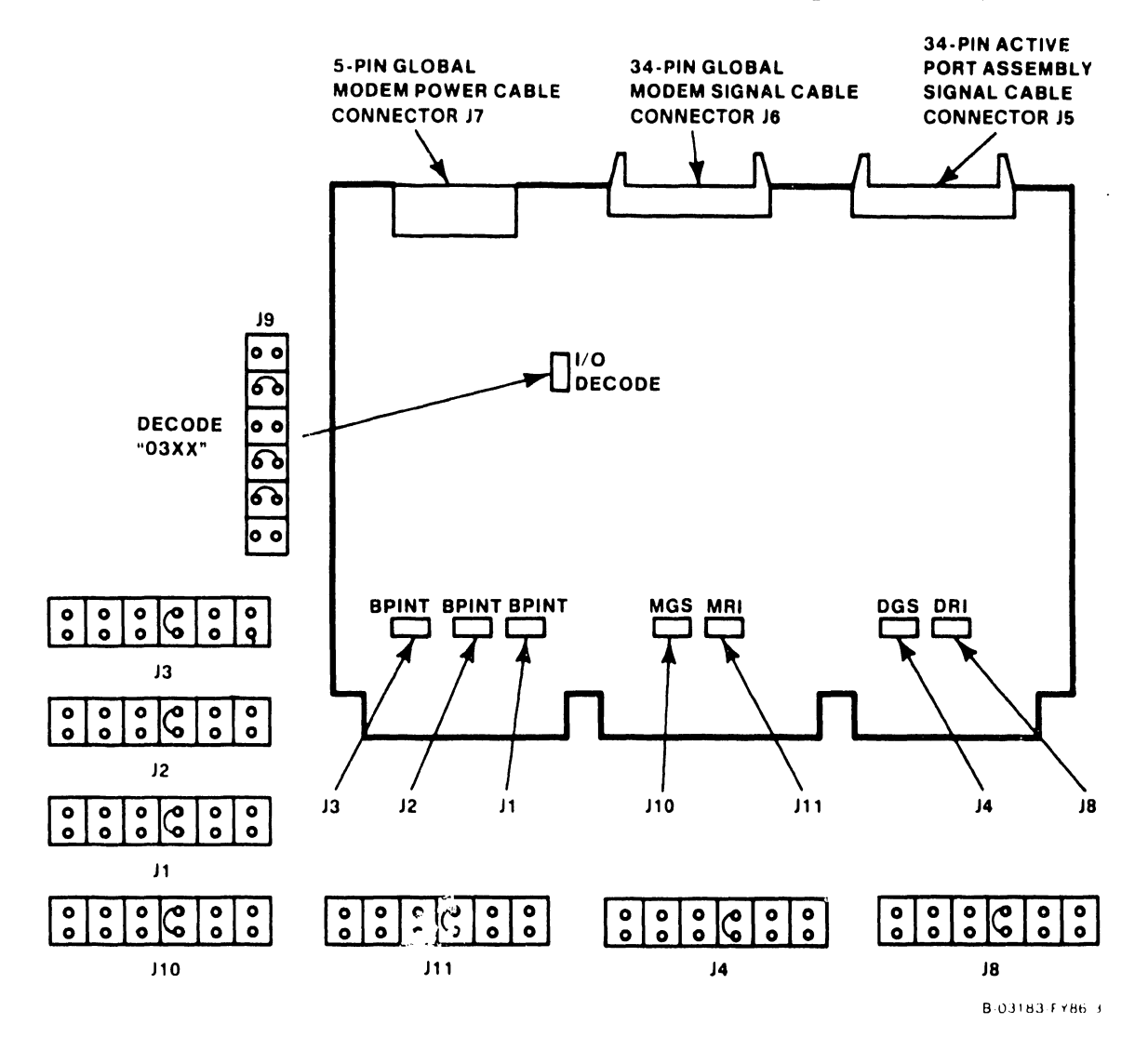

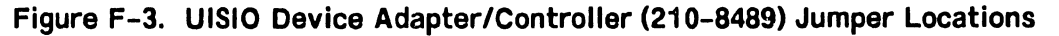

741-1404-4

COMPANY CONFIDENTIAL

| 1/0                |                 | SHUNT   | CONNI | ECTOR  | BLOCK   | IDENTIF | ICATION |         |
|--------------------|-----------------|---------|-------|--------|---------|---------|---------|---------|
| ADDRESS            | JP3             | JP2     | JP1   | JP9    | JP10    | JP11    | JP4     | JP8     |
| DECODE<br>''01xx'' |                 | I       | 1     | :11:1: |         | I       |         | 1       |
| DECODE<br>''02xx'' |                 | •••••   |       | •••    | •••••   |         | •••••   |         |
| DECODE<br>''03xx'' | •••••           |         |       |        | ••••••• |         | •••••   |         |
| DECODE<br>''04xx'' | •••••           | •••••   | ••••• | 1.1.1  |         | •••••   | •••••   |         |
| DECGDE<br>''05xx'' | ••••••<br>••••• | •••••   |       |        | •••••   | •••••   |         |         |
| DECODE<br>''06xx'' |                 | <b></b> | I     |        | 1       | <b></b> | •••••   | <b></b> |

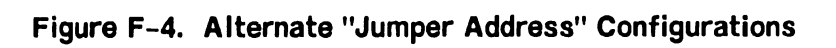

F-11

# F.4.4 UISIO PCA INSTALLATION PROCEDURES

The general removal and replacement procedures given in the Maintenance Manual should be followed whenever a printed circuit assembly (PCA) is to be removed or installed. If difficulty is encountered, refer to Removal and Replacement procedures in Chapter 5 of the manual. Power-down the system as follows:

- 1. After verifying all users have logged off and all background tasks are completed, press the green Control Mode button.
- 2. Power-down the mainframe and peripherals. Refer to Operations chapter of this manual if additional power-down information is required.
- 3. Remove the top cover as described in paragraph 5.3.2.1 of the manual.

#### NOTE

The physical location of any PCA in the MotherBoard is transparent to mainframe operation. However, it is recommended that the PCA I/O Address Decode corresponds to the I/ODAx Motherboard slot.

- 4. Set the UISIO jumpers to address '03xx' and install the PCA into motherboard connector I/ODA3. If another decode address is required, install the UISIO PCA in the motherboard slot number corresponding to the address selected.
- 5. If the system configuration requires the removal of the standard SIO DA, the UISIO DAC MUST be installed with its I/O address decode set to "04xx" and the system MUST have at least one EAPA installed. WS-O MUST be attached to the first BNC/TNC connector pair on an EAPA.
- 6. If a two UISIO PCA configuration is used (standard SIO removed), set the first PCA address to '03xx' and set the second PCA address to the next available address.
- 7. Figure F-5 illustrates the PCA locator label mounted on the front of the motherboard card cage assembly. For ease of I/O address decode ident-ification by PCA, the device adapters may be installed in the I/O DAx slot which corresponds with I/O Decode Address assigned.

| SLOT NO. | 1  | 2  | 3  | 4      | 5      | 6      | 7      | 8      | 9      |
|----------|----|----|----|--------|--------|--------|--------|--------|--------|
| PRINTED  |    |    |    |        |        |        |        |        |        |
| CIRCUIT  | MM | CP | BP | I/ODA1 | I/ODA2 | I/ODA3 | I/ODA4 | I/ODA5 | I/ODA6 |
| ASSEMBLY |    |    |    |        |        |        |        |        |        |

# Figure F-5. Card Cage Assembly PCA Locator Label

# F.4.5 MODULAR SIO SUBSYSTEM INSTALLATION PROCEDURES

This section presents guidelines and instructions for removing, installing, and/or relocating the various Rear Panel Assembly (RPA) connector panels as may be required when installing the Modular Serial I/O Subsystem (figure F-6). For detailed connector panel removal/replacement refer to Chapter 5 of this manual.

This section contains the following subsystem configurations:

- F.4.5.1 General Rear Panel Removal/Replacement Guide Lines
- F.4.5.2 EAPA Panel Installation/Cabling
- F.4.5.3 Global Modem Installation/Cabling
- F.4.5.4 FiberWay Panel Installation/Cabling
- F.4.5.5 Combination EAPA/FiberWay Panel and Global Modem Installation

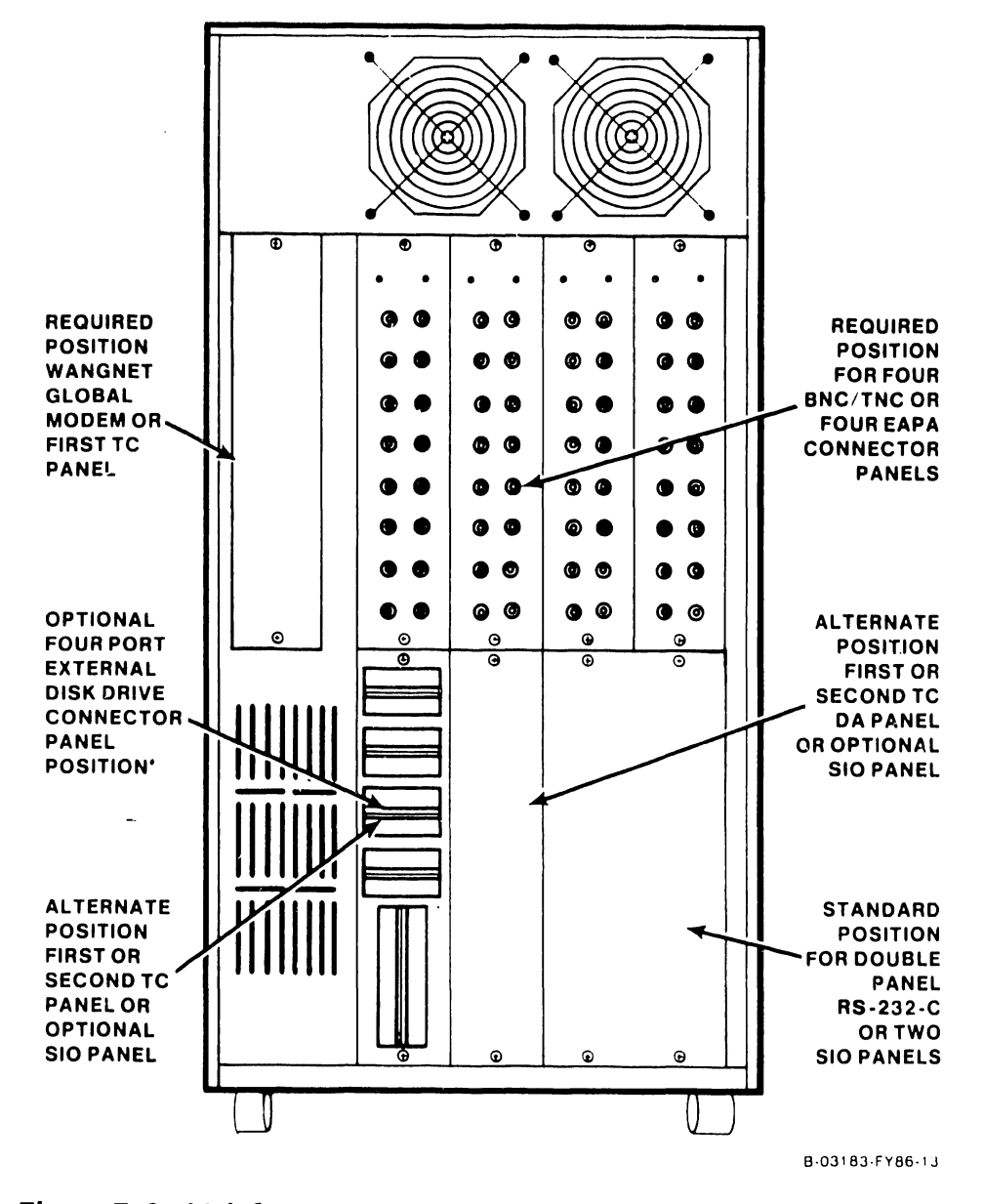

Figure F-6. Mainframe Rear Panel Assembly Connector Panel Locations

#### F.4.5.1 General Rear Panel Guide Lines

- 1. If the global modem is part of the installation, remove the blank panel (or the TC panel if so equipped) from the upper left side of the RPA. The global modem can ONLY be mounted in this position on the mainframe. An existing TC panel MUST be relocated on the RPA.
- 2. All APA (FiberWay and EAPA) panels, connected to a individual UISIO, must be installed in the same row on the Rear Panel Assembly. Remove the required panels from the RPA of the mainframe to allow relocation of any affected device panels. The standard BNC/TNC connector panels which are connected to the SIO DA may be mounted in any available position on the RPA.
- 3. If the system is equipped with an external drive panel, and/or a TC panel, the external drive and telecommunication panels should be mounted in the standard positions as shown in figure F-6.
- 4. If the VS-15 is equipped with an internal disk drive only, the APA panels will then be mounted in the lower four rear panel positions leaving the standard SIO connector panel configuration in place.

#### F.4.5.2 Installing the Electrical Active Port Assembly Panels

EAPA panel installation requires the following modular components:

| Model | 25V67      | UISIO PCA includes 928 MuxBus Terminator           |
|-------|------------|----------------------------------------------------|
| Model | VS-PA-8C   | Single EAPA panel with signal and power cables     |
| Model | KIT-PA-CP7 | Cabling required for first EAPA panel installation |

#### NOTE

Daisy-chain signal and power cables shipped with model VS-PA-8C are not used for single panel installation.

- 1. Ensure the required modular subsystems are available (i.e. for a two EAPA panel installation, two model VS-PA-8C, one model KIT-PA-CP7, and one model 25V67 are required).
- 2. EAPA panels must be installed in adjacent backpanel locations. If adjacent backpanel space is not available, mounting the EAPA panels in the VS Small Cable Concentrator should be considered.
- 3. It is recommended that standard connectors panels remain in the upper four panel locations. If backpanel space is available, install EAPA panels in the lower four panel positions. If lower panel positions are occupied (TC panels, disk panels, etc.), rearrange the option panels to provide the required number of adjacent backpanel locations.
- 4. Unscrew the two spring loaded thumbscrews on the inside top of the Rear Panel Assembly (RPA). Carefully lower the entire RPA enough to allow access to the required panel locations. Brace the RPA in the partially lowered position.

- 5. Install the EAPAs in adjacent lower backpanel locations.
- 6. Install EAPA Power Cable (P/N 220-2202) to J3 of the first EAPA and connect the other end to Switching Power Supply connector J7 located on PCA 210-8611 (figure F-7).
- 7. Daisy-chain the EAPA power interconnect cables (P/N 220-2346) from J4 of the first EAPA to J3 of the second EAPA. Perform the cabling sequence for each adjacent EAPA panel.
- 8. Install MuxBus Interface Cable (P/N 220-3396) between Jl (signal-in) of the first EAPA to the UISIO PCA connector J5.

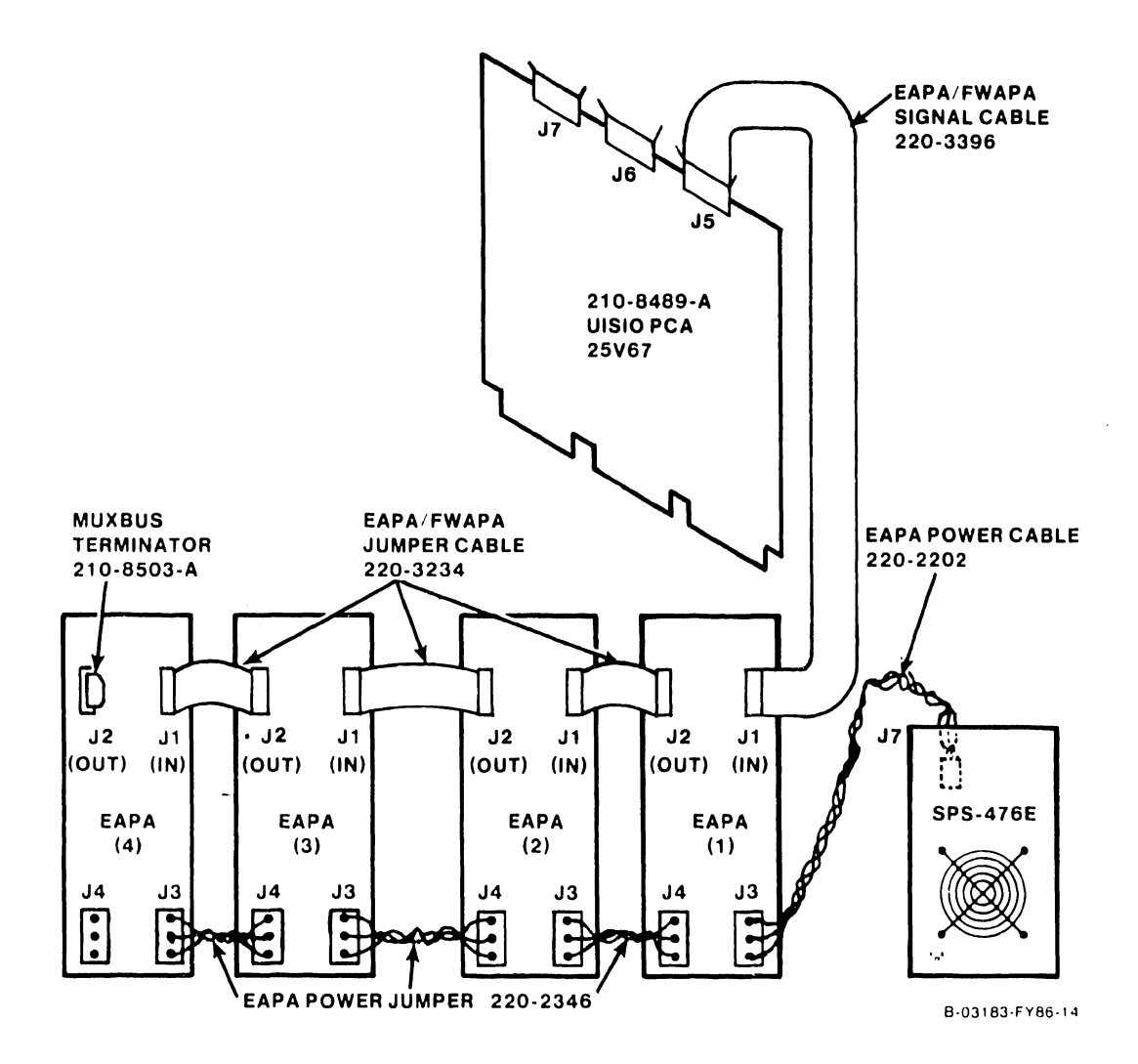

Figure F-7. EAPA Panels Internal Cabling Diagram

#### NOTE

EAPA panels are mounted in reverse order with respect to standard SIO BNC/TNC panels. Facing the rear of the mainframe, Logical Device Zero (Device Number One) is located on the upper left side of the EAPA panels.

- 9. Daisy-chain the MuxBus interconnect cables (P/N 220-3234) from J2 of the first EAPA to J1 of the second EAPA. Perform the cabling sequence for each adjacent EAPA panel.
- 10. Install the MuxBus Terminator in J2 of the last EAPA. Position the terminator such that the terminator PCA is over the EAPA PCA.
- 12. Reattach the Rear Panel Assembly to the VS-15 mainframe.

#### F.4.5.3 Installing the WangNet 19-Channel Global Modern Assembly

WangNet panel installation requires the following modular components:

| Model | 25V67      | UISIO PCA includes 928 MuxBus Terminator |
|-------|------------|------------------------------------------|
| Model | VS-WN-19C  | Single WangNet Peripheral Band Modem     |
| Model | KIT-WN-CP7 | Cabling required for modem installation  |

The WangNet 19-Channel Global Modem Assembly includes the modem, mounting plate and panel, and should be received preassembled for installation in the VS-15 mainframe. Install the global modem assembly as follows:

1. Ensure the modem mounting plate and panel screws are secure. Install the global modem assembly into the telecommunication panel/modem slot with the modem 34-pin connector (J1) facing upward (backpanel RX connector will be at the top of the panel).

#### NOTE

When installing modem, the inserted flange edge of the modem mounting panel must be on the left side of the Rear Panel Assembly.

- 2. Minimal clearance is available for positioning the mounting panel. Move (rotate) the rear of the modem assembly toward the card cage until the mounting panel flange slides under the edge of the Rear Panel Assembly.
- 3. Rotate the modem assembly back to its normal position. The mounting panel flange should move securely into the slot. Insert the panel mounting screws and tighten firmly in place.

- 4. Install modem power cable (P/N 220-2060) to modem connector J2 and UISIO connector J7 (figure F-8).
- 5. Install the modem signal cable (P/N 220-3236) to modem connector J1 and UISIO connector J6.

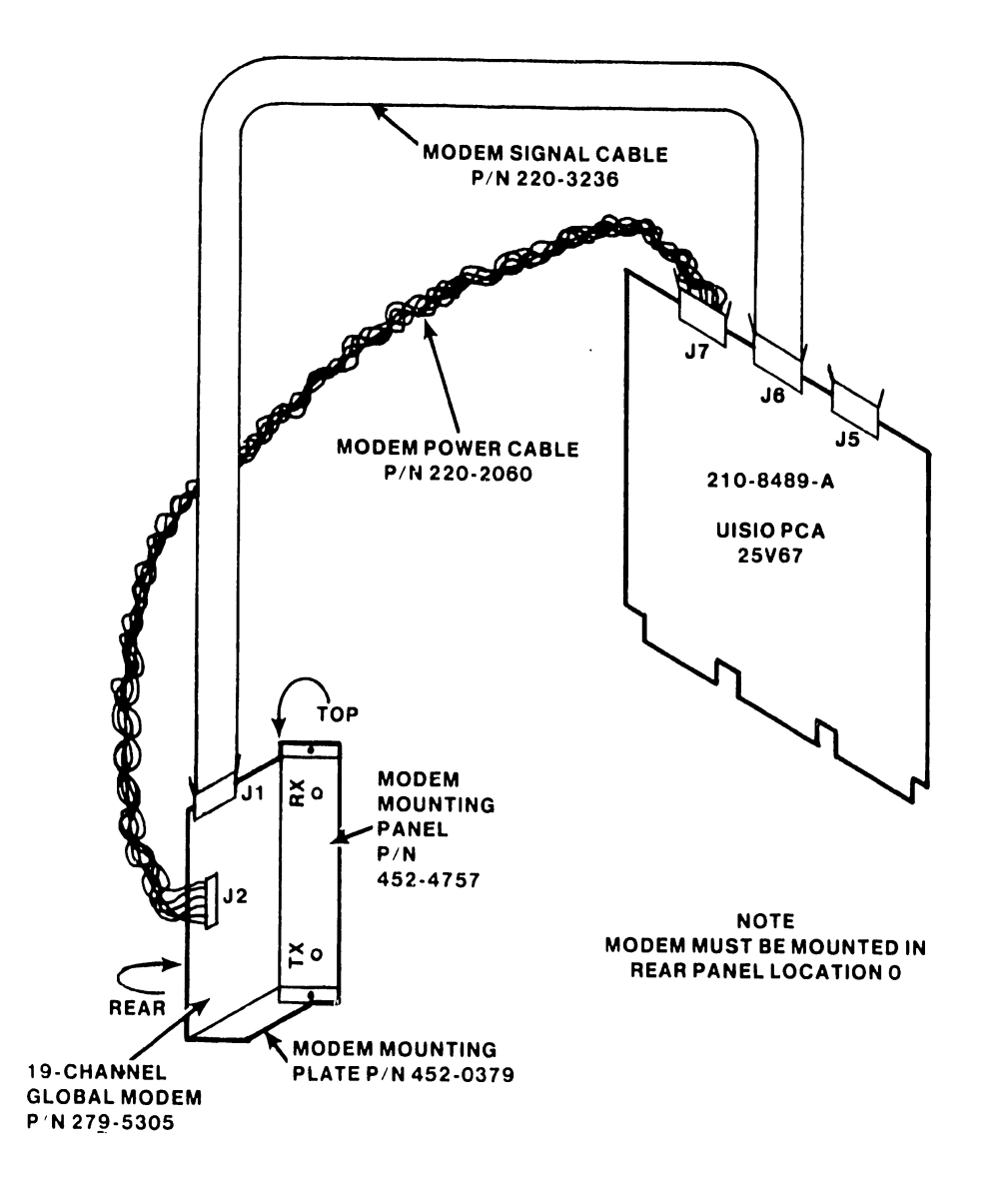

B-03183-FY86-11

#### NOTE

The WangNet Global Modem Can Only Be Mounted In VS Cabinet Rear Panel Location 0.

Figure F-8. WangNet Modem Panel Internal Cabling Diagram

#### F.4.5.4 Installing the FiberWay Active Port Assembly Panels

FiberWay panel installation requires the following modular components:

Model 25V67UISIO PCA includes 928 MuxBus TerminatorModel FW-APA-2SSingle FWAPA panel includes signal and power cablesModel KIT-FW-CP7Cabling required for first FWAPA panel installation

#### NOTE

Daisy-chain signal and power cables shipped with model FW-APA-2S are not used for single panel installation.

- Ensure the required modular subsystems are available (i.e. for a two FWAPA panel installation, two model FW-APA-2S, one model KIT-FW-CP7, and one model 25V67 are required).
- 2. FWAPA panels must be installed in adjacent backpanel locations. If adjacent backpanel space is not available, mounting the FWAPA panels in the VS Small Cable Concentrator should be considered.

#### NOTE

Workstation 0 (WSO) MUST BE attached to an EAPA or APA panel.

- 3. It is recommended that the standard connectors panels remain in the upper four panel locations. If backpanel space is available, install the FWAPA panels in the lower four panel positions. If lower panel positions are occupied (TC panels, disk panels, etc.), rearrange the option panels in order to provide the required number of adjacent backpanel locations.
- 4. Unscrew the two spring loaded thumbscrews on the inside top of the Rear Panel Assembly. Carefully lower the entire RPA enough to allow access to the required panel locations. Brace the RPA in the partially.lowered position.
- 5. Install the FWAPAs in adjacent lower backpanel locations.
- 6. Disconnect power cable (220-0407) from power supply connector J5 and motherboard connector J31 and remove. Disconnect any cable connected to power supply connector J7.

- 7. Install Power Adapter Cable (P/N 220-2495) as follows (refer to figure F-9):
  - a. Install the six-pin plug affixed to the long cable portion of the adapter cable to motherboard connector J31.
  - b. Install the six-pin plug affixed to the 'Y' cable portion of the adapter cable to power supply connector J5.
  - c. Install the 3-pin plug to power supply connector J7.
  - d. Connect the five-pin connector (FWAPA power) to the five-pin plug on cable (220-2503).
  - e. If EAPA panels are installed, connect the three-pin connector to the EAPA power cable (220-2202) removed in step 6. If EAPA panels are not used, this connector will be left open.

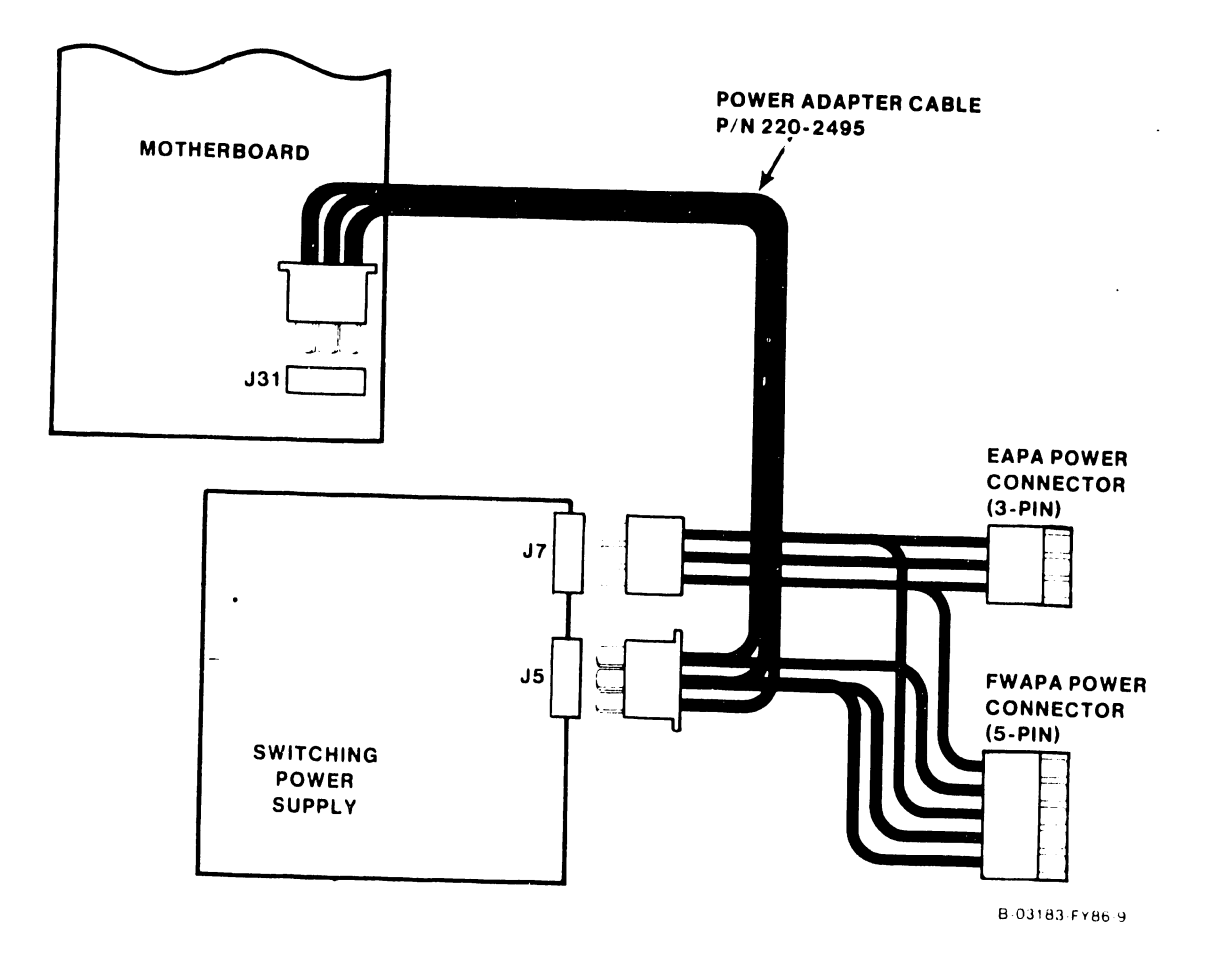

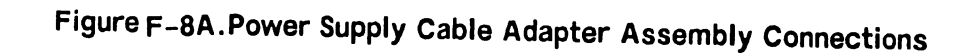

- 8. Install FWAPA Power Cable (P/N 220-2503) 4-pin plug to the first FWAPA panel upper power connector.
- 9. Daisy-chain power interconnect cable (P/N 220-2105) from FWAPA (1) lower power connector to FWAPA (2) lower power connector. Daisy-chain FWAPA (2) upper power connector to FWAPA (3) upper power connector and Daisy-chain FWAPA (3) lower power connector to FWAPA (4) lower power connector.
- 10. Install MuxBus Interface Cable (P/N 220-3396) between J6 (signal-in) of the first FWAPA to the UISIO PCA connector J5.
- Daisy-chain MuxBus interconnect cables (P/N 220-3234) from Jl (signalout) of the first FWAPA to J6 (signal-in) of the second FWAPA. Perform the cabling sequence for each adjacent FWAPA panel.
- 12. Install the MuxBus Terminator in Jl of the last FWAPA. The terminator should be positioned so the terminator's PCA is over the FWAPA's PCA.
- 13. Reattach the Rear Panel Assembly to the VS-15 mainframe.

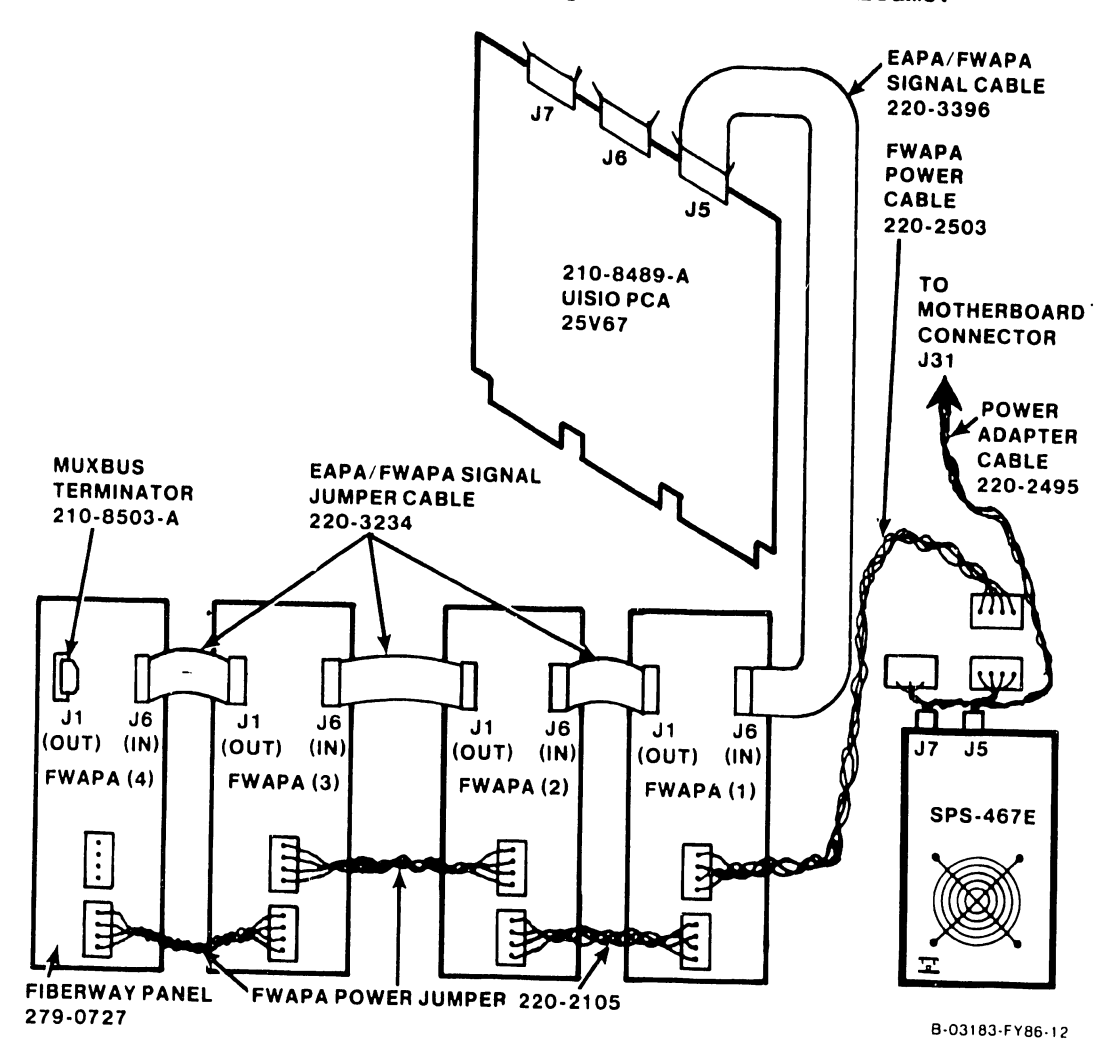

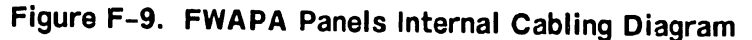

# F.4.5.5 Combination EAPA/FiberWay Panel and Global Modem Installation

A combination of EAPA/FiberWay panels (4 panels total) and a Global Modem can be connected to a single UISIO PCA. The example used is configured with two EAPAs, two FWAPAs, and a global modem. This configuration requires the following modular components:

For panel installation and cabling procedures refer to the associated panel installation procedures discussed in the preceding paragraphs.

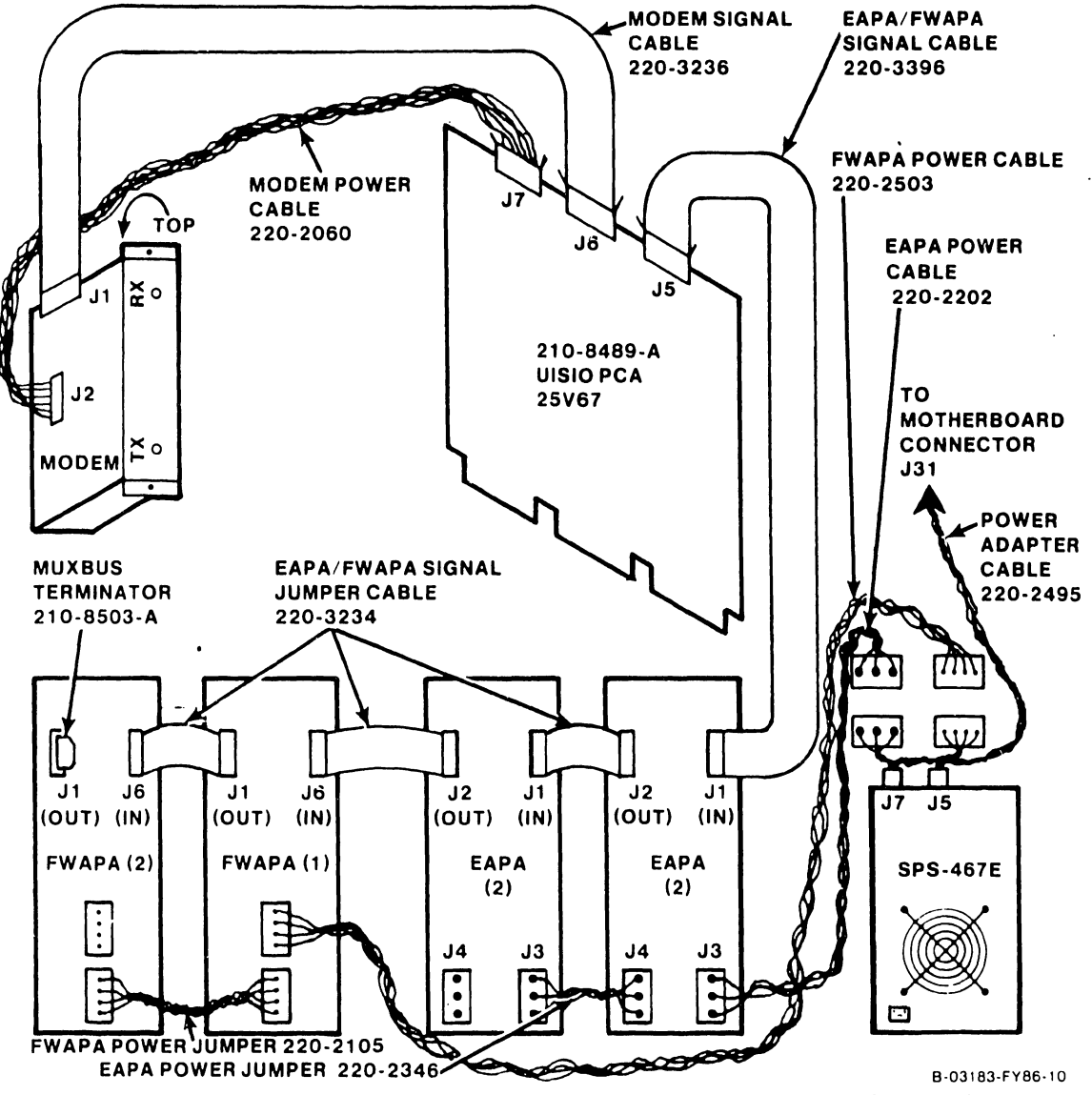

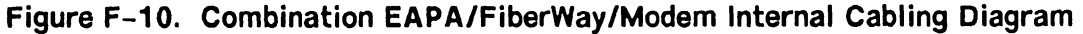

#### F.4.6 MAINFRAME POWER-UP AND TESTING

When the installation and/or replacement of the affected device adapters is completed, any device adapter cables removed must be reconnected. Power is applied to the mainframe and power supply voltages tested using the procedures in the maintenance manual and the following:

#### F.4.6.1 Device Adapter and Power Cable Connections

- 1. Reconnect any device adapter cables removed.
- 2. Return each cable to its respective cable holder while routing all new cables in a like manner along the mainframe. Refer to the maintenance manual for interconnection of original device adapter panels.

# CAUTION

- 1. RETURNING CABLES TO THEIR CORRECT POSITIONS AND ROUTING ADDITIONAL CABLES CORRECTLY IS IMPORTANT TO ENSURE COMPLIANCE WITH FCC REGULATIONS.
- 2. BEFORE POWER-UP, ENSURE THE PCAS COMPONENT SIDES ARE FACING RIGHT WHEN VIEWED FROM FRONT OF THE CHASSIS.

#### F.4.6.2 Mainframe DC Voltage and UISIO PCA Power-Up Verification

- 1. Set the Boot Device switch on the Operational Control Panel to the DISKETTE (UP) position during initial power-up. There should NOT be a diskette in the drive.
- 2. Power-up the mainframe using the standard power-up procedures as given in Chapter 4 of the maintenance manual.
- 3. After installation of a new and/or additional device adapter, the dc power supply voltages must be checked at the Motherboard test points. If the dc voltages at the Motherboard are outside the operating limits as contained in table F-2, the switching power supply voltages must be adjusted. Refer to paragraph 4.7.3 of the maintenance manual.

| TEST  | DC     | DC OPERATING     | AC RIPPLE      |
|-------|--------|------------------|----------------|
| POINT | VOLTS  | VOLTAGE LIMITS   | VOLTAGE LIMITS |
| TP1   | +/-0.0 | -0.05 to $+0.05$ |                |
| TP2   | + 5.0  | + 4.95 to + 5.05 | 35mV RMS       |
| TP3   | - 5.0  | - 4.95 to - 5.05 | or             |
| TP4   | + 12.0 | +11.9 to +12.1   | 50mV Pk-to-Pk  |
| TP5   | - 12.0 | -11.9 to -12.1   |                |
| SPS   | + 24.0 | +21.6 to +26.4   |                |

F-22

#### Table F-2. Direct Current (DC) Test Point Voltages

4. Verify that the UISIO DAC is operational using the Built-In-Test (BIT) power-up diagnostics. The UISIO PCA power-up diagnostic LED (LED1) should light for seven to ten seconds and then go out.

#### NOTE

UISIO power-up diagnostics only tests the UISIO PCA. Modular Components (EAPA, FWAPA, and Modem) attached to the UISIO PCA are not tested.

- 5. If the LED remains ON, the UISIO has failed the power-up diagnostics. Proceed with paragraph F.4.6.3, UISIO DAC BIT failure.
- 6. After successfully completing the power-up diagnostics, voltage checks, and/or adjustments, continue with paragraph F.4.6.5.

#### F.4.6.3 Universal ISIO Device Adapter/Controller BIT Failure

Whenever power is applied to the system or the INITIALIZE pushbutton is pressed, the UISIO DAC power-up diagnostics will begin running concurrently with the other VS-15 system power-up diagnostics. If the UISIO DAC power-up diagnostics fail (LED remains ON), before replacing the PCA perform the following procedures:

- 1. Check the Front Panel HEX display for error codes 7010 through 7012. The UISIO DAC may not have set or reset a particular bit on power-up.
- 2. Re-IPL the system, thus resetting and restarting the BIT. If powerup diagnostics are successful continue to paragraph F.4.6.4.

If the LED remains ON, Power-down the mainframe and remove the UISIO PCA. Examine the PCA for damaged, loose or improperly seated components. Check the DIPs and sockets for missing or misaligned contacts. Press down firmly and carefully on each of the DIPs to ensure each is properly seated.

3. Reinstall the UISIO DAC in a different slot, ensuring that the PCA is seated properly and rerun the power-up diagnostics. If the BIT fails again, the PCA is defective and should be returned. Refer to paragraph F.5 for removal and replacement procedures. Power-down the system.

#### F.4.6.4 Modular SIO Subsystem Diagnostic Procedure

 Insert the Small Systems VS Diagnostic Monitor diskette (DIAG2 - P/N 732-8031) in the diskette drive and press the INITIALIZE pushbutton. The diskette is included in diagnostic package P/N 195-2458-0, Rev 2561. (The package includes multimedia software and documentation.)

- At the end of the power-up diagnostics, the Diagnostic Diskette will begin the stand-alone IPL process and the standard disclaimer screen will appear. A 'YES' response will continue the diagnostic process.
- 3. A 40db loop-back device is required to test the 19-channel global modem. Refer to paragraph F.7.3.2 for modem loop-back troubleshooting and loopback device set-up.
- 4. When the Test Selection Option screen appears, run the UISIO DAC diagnostic test (UT1000) on DIAG2. If the stand-alone diagnostic fails, UISIO PCA replacement is required. Refer to paragraph F.5.
- 5. Upon successful completion of the stand-alone diagnostics, re-IPL the the system and proceed with paragraph F.4.6.5.

#### F.4.6.5 Mainframe Power-up Procedures

- 1. While the power-up diagnostics are running, change the Boot Device switch to the appropriate position allowing the mainframe to IPL from the system drive, and remove the DIAG2 diskette.
- 2. Run the Self-Test Monitor diagnostics. Enter the Date and Time when requested and press ENTER.
- 3. Enter the name of the new configuration file and press ENTER. The System Initialization screen will appear.
- Verify that the VSOS Nucleus and @SYSGEN@ version's agree.
- 5. When system IPL is complete, log onto the system using the CSG LOG-ON.
- 6. Verify that all peripherals have been correctly declared and are functioning properly. If not, modify the new configuration file as required by the customer. Re-IPL and verify the system.
- 7. Run the NVRAM utility and enter the necessary information in the various sections of the NVRAM files. When the NVRAM is updated and the system is verified, the procedure is complete.

#### F.5. REMOVAL AND REPLACEMENT PROCEDURES

The general removal and replacement procedures given in the maintenance manual should be followed whenever a printed circuit assembly (PCA) or option panel is to be removed or installed. In the event the WangNet Modem must be replaced refer to paragraph F.5.1.

#### F.5.1 WangNet Modem Assembly Removal and Replacement

When replacing the WangNet 19-Channel Global Modem (P/N 279-5305), the mounting plate and mounting panel are NOT supplied with the modem. The Modem Mounting Panel (P/N 452-0379) and the Modem Mounting Plate (P/N 452-4757) must be removed from the defective modem and installed on the replacement modem prior to replacement installation.

- 1. Remove the signal and power cables from the modem assembly.
- 2. Support the modem assembly and remove the modem panel mounting screws.
- 3. Rotate the modem assembly toward the card cage enough to slip the mounting panel flange out from behind the RPA and free the modem assembly. Return the modem to its normal position and remove.
- 4. Hold modem assembly upright and remove the four screws (figure F-11) which secure the Modem Mounting Panel to the Modem Mounting Plate. Remove the mounting panel.

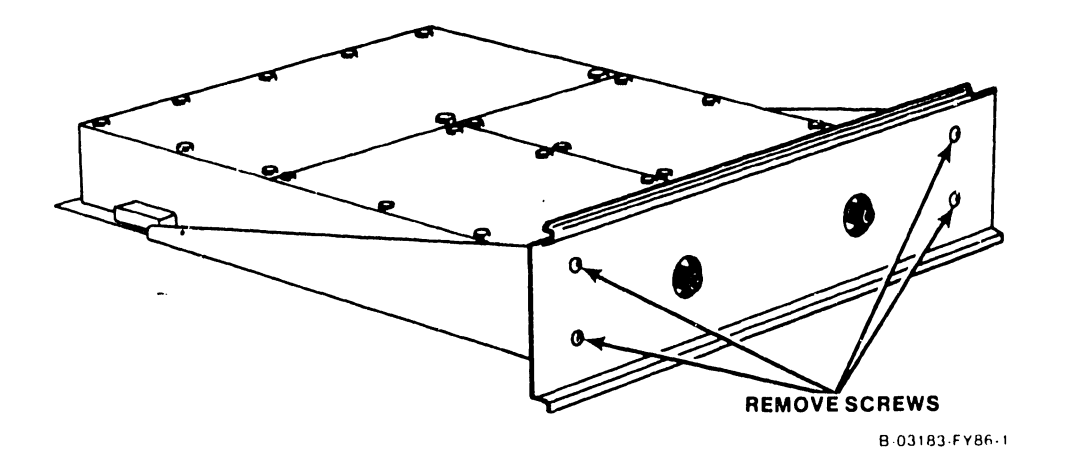

Figure F-11. Modem Mounting Panel Removal

- 5. Turn the modem and mounting plate over so that the 4.27 MHz label is upside-down (figure F-12).
- 6. Remove the six screws which secure the mounting plate to the modem and remove the mounting plate.
- 7. To assembly modem mounting plates, reverse procedures listed above.

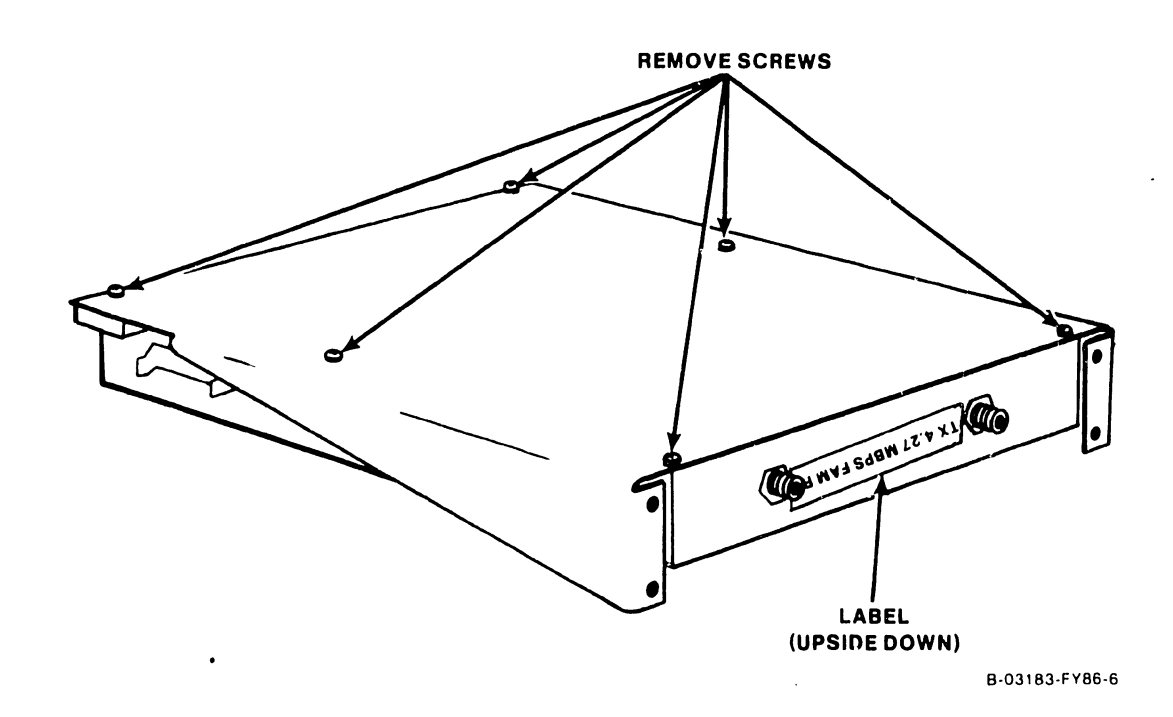

Figure F-12. Modem Mounting Plate Removal

# F.6 ILLUSTRATED PARTS BREAKDOWN

This section contains the Illustrated Parts Breakdown (IPB) and power and signal cable part numbers for the Modular Serial Input/Output Subsystem. Use this breakdown for part number identification when ordering Field Replaceable Units (FRUs).

# F.6.1 FIELD REPLACEABLE UNITS

Table F-3 lists the Field Replaceable Units of the Modular I/O subsystem.

| PART NUMBER | ITEM DESCRIPTION                                               |
|-------------|----------------------------------------------------------------|
| 210-8489-A  | PCA, Universal SIO Device Adapter/Controller                   |
| 210-8503-A  | PCA, 928 MC MuxBus Terminator                                  |
| 270-0975    | ASSY, 8-Port EAPA (BNC/TNC) Panel                              |
| 279-5305    | ASSY, 19-Channel, 4.27 MHz WangNet Global Modem (SEE NOTE)     |
| 279-0727    | ASSY, 2-Channel FiberWay Panel                                 |
| 220-2060    | CBL, UISIO-to-WangNet Global Modem Power                       |
| 220-2346    | CBL, 4-Inch, 3-Pos Plug-Plug EAPA-to-EAPA Power Jumper         |
| 220-2202    | CBL, 38-Inch, 3-Pos Plug-Plug First EAPA-to-Power Supply (J7)  |
| 220-3234    | CBL, 4-Inch, 34-Pos Soc-Soc APA-to-APA Signal Jumper (FW/EAPA) |
| 220-3236    | CBL, 36-Inch, 34-Pos Soc-Soc UISIO (J6)-to-Modem Signal (J1)   |
| 220-3396    | CBL, 44-Inch, UISIO (J5) to First APA MuxBus Signal (FW/EAPA)  |
| 220-2105    | CBL, 4-Inch, 4-Pos Plug-Plug FWAPA Power Jumper                |
| 220-2503    | CBL, 5-Pos to 4-Pos Plug First FWAPA Power                     |
| 220-2495    | CBL, Power Adapter, SPS-to-Motherboard, EAPA/FWAPA Power       |
| 220-0294    | CBL, 10 Feet, Modem-to-WangNet User Outlet                     |

| rable F-3. F | ield Repl | aceable Units |
|--------------|-----------|---------------|
|--------------|-----------|---------------|

#### NOTE

The WangNet Global Modem Assembly requires the disassembly of the mounting hardware prior to replacement. Refer to paragraph F.5.1 for mounting hardware removal and replacement procedures.

# F.6.2 MODULAR SIO SUBSYSTEM POWER CABLES

Modular SIO Subsystem power cables part numbers and interconnection with system subassemblies are given in the table below. The power cable interface connector pin-outs are contained in figure F-13.

| Table F-4. | Modular SIO | Subsystem | Power | Cable | Part | Numbers |
|------------|-------------|-----------|-------|-------|------|---------|
|------------|-------------|-----------|-------|-------|------|---------|

| CABLE P/N | SOURCE                                                | DESTINATION                                                                                               |
|-----------|-------------------------------------------------------|----------------------------------------------------------------------------------------------------|
| 220–2202  | SPS Connector J7 or Power<br>Adapter Cable 3-Pos Plug | First EAPA Power Connector (J3)                                                                           |
| 220-2346  | Prev. EAPA Power Connector J4                         | Adjacent EAPA Power Connector J3                                                                          |
| 220-2060  | UISIO Connector J7                                    | Modem Power Connector J2                                                                                  |
| 220-2495  | SPS Connector J7 and J5                               | Motherboard Connector J31, First<br>EAPA Power Cable (220-2202) and<br>First FWAPA Power Cable (220-2503) |
| 220–2503  | Power Adapter Cable 5-Pos Plug                        | First FWAPA Power Connector                                                                               |
| 220-2105  | Prev. FWAPA Power Connector                           | Adjacent FWAPA Power Connector                                                                            |

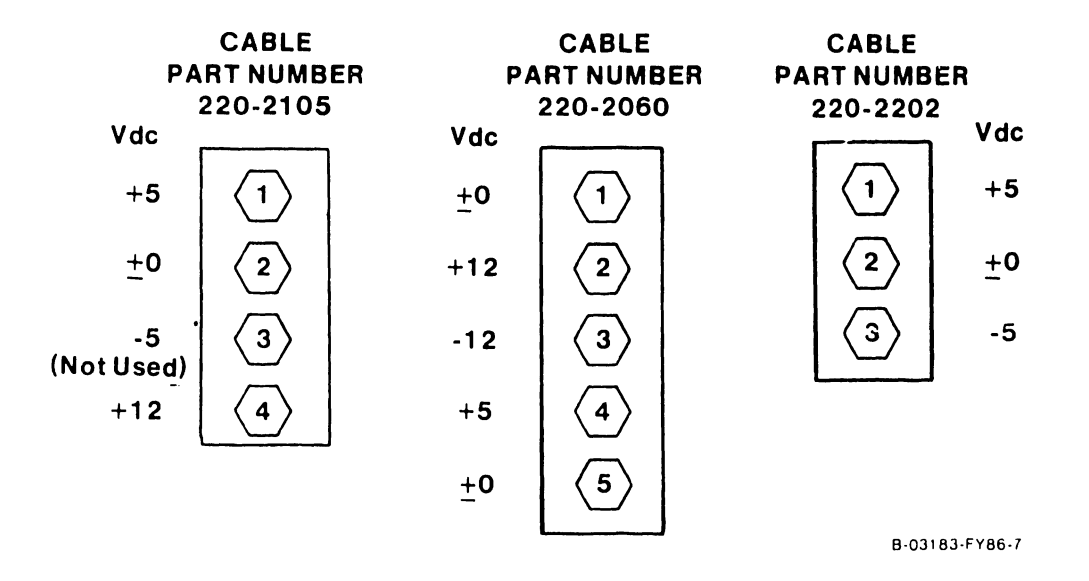

# Figure F-13. Modular SIO Subsystem Power Cable Connectors

F-28

# F.6.3 MODULAR SIO SUBSYSTEM SIGNAL CABLES

Modular SIO Subsystem signal cables part numbers and interconnection with system subassemblies are given in the table below. The signal cable connector pin-outs are contained in figure F-14.

# Table F-5. Modular SIO Subsystem Signal Cable Part Numbers

| CABLE P/N | SOURCE                                                   | DESTINATION                                                |  |  |  |
|-----------|----------------------------------------------------------|------------------------------------------------------------|--|--|--|
| 220-3396  | UISIO PCA Connector J5                                   | First APA Panel Signal-In Connector<br>(EAPA J1, FWAPA J6) |  |  |  |
| 220-3236  | UISIO PCA Connector J6                                   | WangNet Modem Assembly Connector Jl                        |  |  |  |
| 220-3234  | Previous APA Signal-Out<br>Connector (EAPA J2, FWAPA J1) | Adjacent APA Signal-In Connector<br>(EAPA J1, FWAPA J6)    |  |  |  |

# NOTE

The Modular Subsystem uses the RS-422 interface. TTL signals asserted low are barred.

|                | MU<br>INTERFACE                          |                                 | CTOR |                |                | INTE | ERIPHE<br>RFACE                     | RAL BAN<br>CONNEC               |                 |
|----------------|------------------------------------------|---------------------------------|------|----------------|----------------|------|-------------------------------------|---------------------------------|-----------------|
|                | (00 - 01                                 |                                 |      |                |                |      |                                     |                                 |                 |
| ±0 Vdc         | (1)                                      | <b>(18)</b>                     |      | <u>+</u> 0 Vdc | ±0 Vdc         |      |                                     | 18                              | <u>+</u> 0 Vdc  |
| +MDATA         | 2                                        | (19)                            | }    | -MDATA         | ±0 Vdc         |      | 2                                   | (19)                            | CH 2            |
| +DTX           | 3                                        | 20                              |      | -DTX           | TSxI           |      | 3                                   | 20                              | CH 2            |
| +LPN 0         |                                          | <b>(21)</b>                     |      | -LPN O         | TSxI           |      |                                     | 21                              | CH 1            |
| +LPN 1         | 5                                        | 22                              |      | -LPN 1         | RTS            |      | 5                                   | 22                              | CH 1            |
| +LPN 2         | 6                                        | 23                              |      | -LPN 2         | RT             |      | 6                                   | 23                              | CHO             |
| +CHSO          | $\langle \overline{\gamma} \rangle$      | 24                              |      | -CHS O         | CTS            |      | $\langle \overline{\tau} \rangle$   | 24                              | CHO             |
| +CHS 1         | $\overline{\left\langle 8\right\rangle}$ | (25)                            |      | -CHS 1         | CTS            |      | $\overline{\left( 8\right) }$       | 25                              | СН 3            |
| +CHS 2         | · (9)                                    | <b>26</b>                       |      | -CHS 2         | <u>+</u> 0 Vdc |      | $\left  \overbrace{\Theta} \right $ | 28                              | CH 3            |
| +CHS 3         | 10                                       | 27                              |      | -CHS 3         | ±0 Vdc         |      |                                     | $\langle 27 \rangle$            | DCD             |
| +CHS 4         | (Ī)                                      | 28                              |      | -CHS 4         | TXTO           |      | $\overline{(1)}$                    | 28                              | DCD             |
| +CHS 5         | 12                                       | 29                              |      | -CHS 5         | TxTO           |      |                                     | 29                              | ±0 Vdc          |
| +CHS 6         | 13                                       | 30                              |      | -CHS 6         | <u>+</u> 0 Vdc |      | $\overline{13}$                     | 30                              | ±0 Vdc          |
| +CHS 7         |                                          | $\overline{\langle 31 \rangle}$ |      | -CHS 7         | <u>+</u> 0 Vdc |      | $\overline{(14)}$                   | $\overline{\langle 31 \rangle}$ | RxSO            |
| <u>+</u> 0 Vdc | 15                                       | 32                              |      | ±0 Vdc         | ' RST          |      |                                     | 32                              | RxSO            |
| <u>+</u> 0 Vdc | 16                                       | 33                              |      | ±0 Vdc         | RST            |      | 16                                  | 33                              | CH 4            |
| + SDATA        |                                          | 34                              |      | -SDATA         | <u>+</u> 0 Vdc |      |                                     | 34                              | CH 4            |
|                |                                          |                                 | L    |                |                |      |                                     |                                 | 8-02893-FY86-18 |

Figure F-14. UISIO Interface Connector Signals

# APPENDIX F

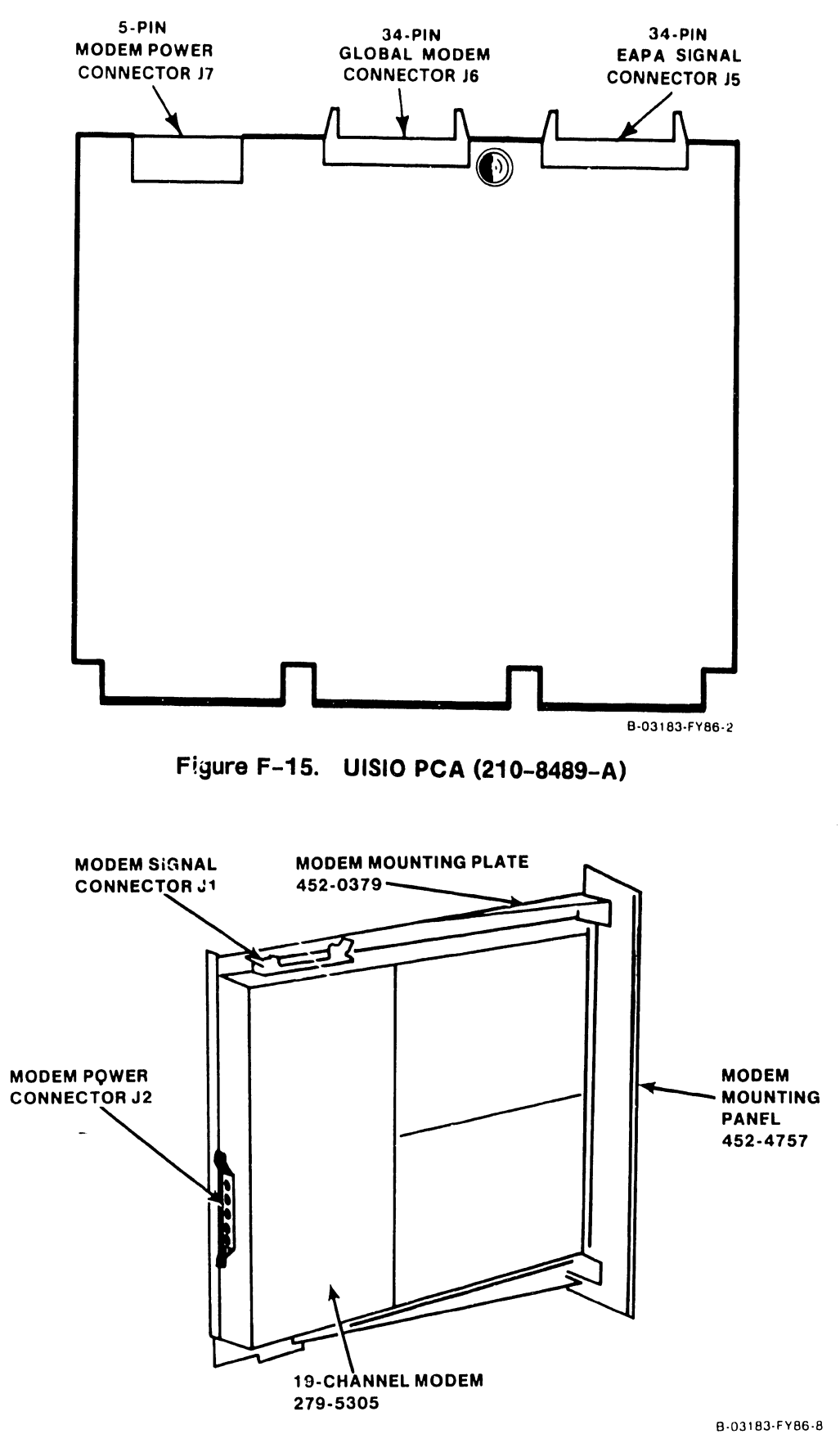

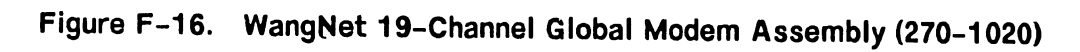

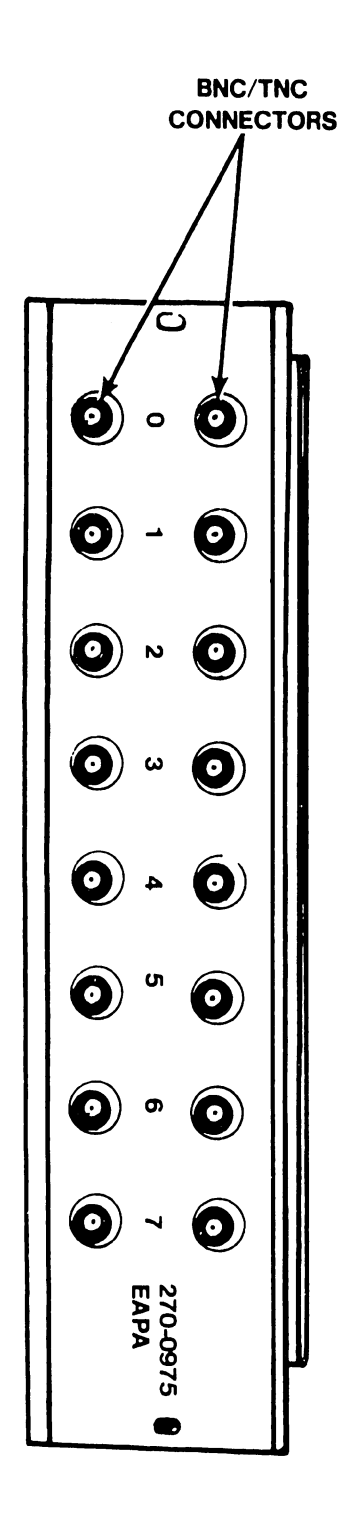

B-02820-FY86-45

# Figure F-17. Model VS-PA-8C EAPA Panel (270-0975)

.

.

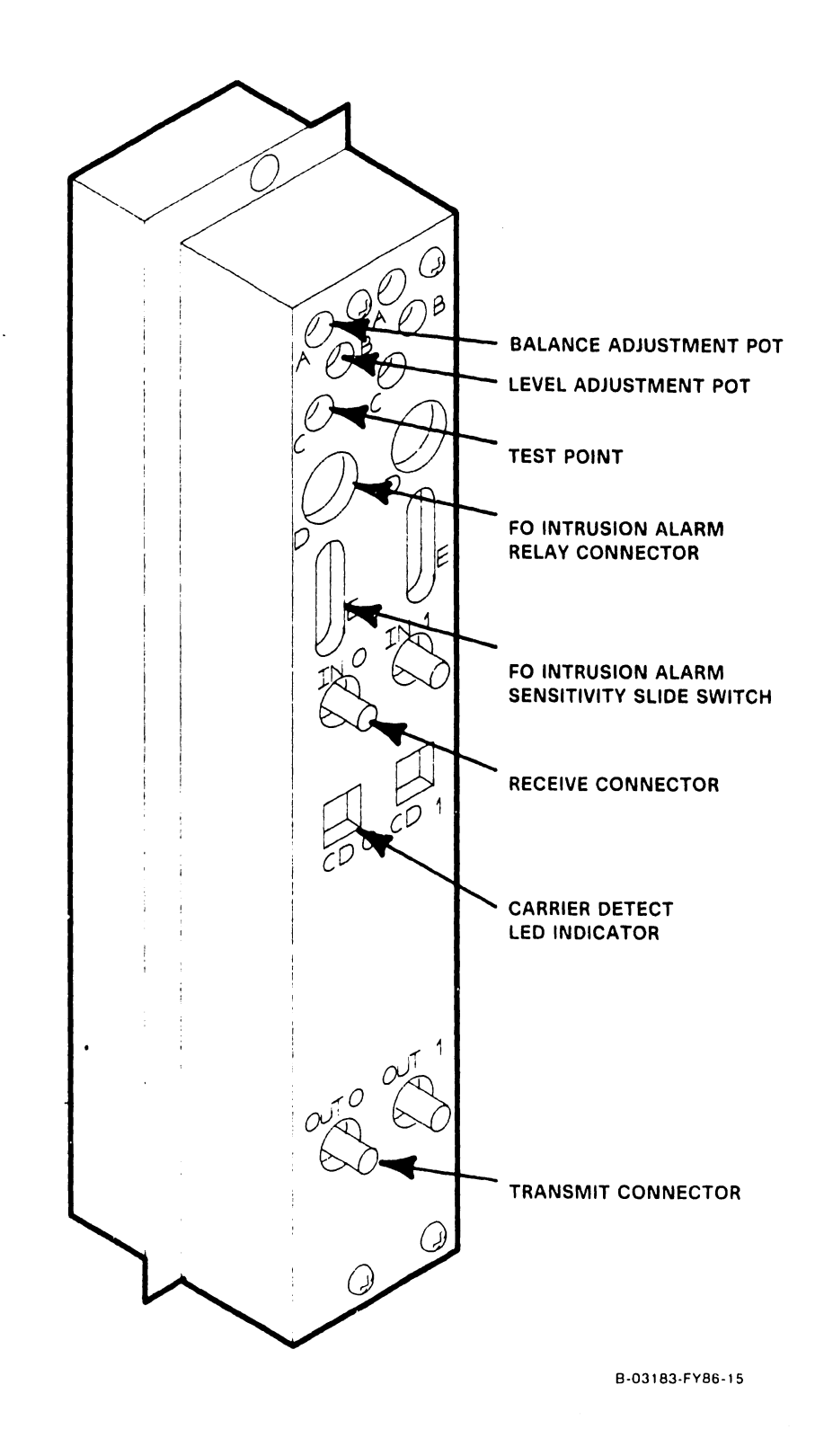

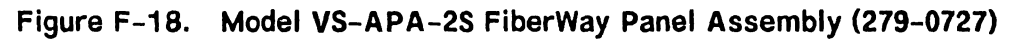

#### F.7 TROUBLESHOOTING

This section discusses the diagnostics available for the Modular SIO Subsystem. The diagnostic programs provide comprehensive testing of the UISIO PCA, EAPAs in conjunction with an operational workstation and UISIO, FWAPAs in conjunction with an operational workstation and UISIO, and the 19-channel global modem and UISIO using the loop-back device.

#### F.7.1 DIAGNOSTIC FACILITIES

The Modular SIO Subsystem uses the same diagnostic facilities available to other intelligent PCAs on the VS Computer System. PROM encoded power-up core diagnostics are used to test the internal operation of the UISIO DAF.

Off-line diagnostics controlled by the Bus Processor are used to test the operation and interfacing of the UISIO with other system subassemblies. The Self-Test Monitor (STM) has been modified to include the UISIO DAC when the UISIO is the primary serial I/O device adapter (decode address 0400). The STM performs additional subsystem tests immediately after power-up and whenever the system is initialized.

The VS Diagnostic Monitor is available in on-line and off-line versions. Normally, the on-line Diagnostic Monitor will be used to test the subsystem at installation and whenever an error is indicated by the system. Off-line diagnostics are found on diskette DIAG2 (WLI P/N 732-8031) of the CP7 Stand-Alone Diagnostic Monitor Package.

#### F.7.2 UISIO DAC SELF-TEST MONITOR DIAGNOSTICS (@ST0800@)

The Self-Test Monitor Diagnostics for the UISIO are functionally identical to those of the VS-15/25/45 Intelligent Serial I/O Device Adapter. The disk-based STM has been modified to recognize the UISIO (928W) hardware, the new CP7 and 80286 BP, and the timing differences found on the VS-15 Computer System.

The STM routine calls up program @ST0800@ when the UISIO is the primary serial I/O device. Workstation Zero must be attached (as logic device zero) via an EAPA and the UISIO must be set for Physical Device Address (PDA) 0400.

If the UISIO is configured as the second SIO on the system, the STM program (@ST0800@) will not test the second SIO device adapter; testing must be accomplished using either the on-line or off-line Diagnostic Monitor Package.

#### F.7.2.1 Self-Test Monitor Diagnostic Error Codes

The STM Diagnostic Error Codes for the Modular SIO Subsystem are identical to the error codes for the VS-15 ISIO Device Adapter. When a UISIO failure occurs while running the STM, the 70xx error code series will be activated and displayed. This condition may be corrected by re-IPLing the system. Refer to Appendix B of the VS-15 PMM for the STM Error Codes.

#### F.7.3 SMALL SYSTEM VS DIAGNOSTIC MONITOR PACKAGE

The Small System VS Diagnostic Monitor Package for the VS-15 has been released under WLI P/N 195-2458-0, Rev. 2561. The package includes on-line and off-line versions, documentation, and 8 inch and 5-1/4 inch floppies for documentation and software.

In addition, the package includes the latest version of the Self-Test Monitor software discussed above. VS-15 Computer Systems with VSOS 6.41.00 or higher should be updated to the most recent version.

#### F.7.3.1 Modular SIO Subsystem Diagnostic Monitor Program

The Diagnostic Monitor should be used when installing a new Modular SIO Subsystem or when replacing subsystem components. If a failure occurs while running the Self-Test Monitor, the system will default to the monitor and must be re-IPLed to clear the monitor access screen.

#### F.7.3.2 Accessing the Diagnostic Monitor's Menus

The on-line Diagnostic Monitor may be accessed during normal power-up procedures by pressing PF8 at the IPL Selection screen or by IPLing directly from the off-line Diagnostic Monitor diskette DIAG2.

Once the Diagnostic Monitor is accessed, the initial screen displayed on Workstation Zero will be the Cautionary Notice screen. Responsibility for the use of the Diagnostic Monitor must be acknowledged prior to access. The operator may then interface with the Diagnostic Monitor through three menus: the Program Selection Menu, the 928 Device Adapter Address Selection Menu, and the Modular SIO Subsystem Subassembly Test Selection Menu.

#### Small System VS Diagnostic Package Version R2561 Test Selection Option

To Select Tests, Position Cursor And Press Any NON-BLANK. Press SPACE or DELETE To Deselect a Test. Press PF8 to Start An Automatic Sequence. Press ENTER to Begin Testing. Press PF16 to Terminate.

Test Name

- □ 1 USART/Modem/RIPL Diag
- 2 Bus Processor Diag
- □ 3 T.C. DA 1-Port
- □ 4 T.C. DA 2-Port
- 🗆 5 Dumb 928 Data Link DA
- 6 Universal Smart SIO DA
- □ 7 8-Port RS232 DA Diag

If a 19 channel global modem is to be tested, a 40db loop-back device is required. Attach the attenuators to each other and to the modem's silver (Rx) connector. Attach the appropriate ends of the coaxial cable to the attenuators and to the modem's jold (Tx) connector. Refer to figure F-20.

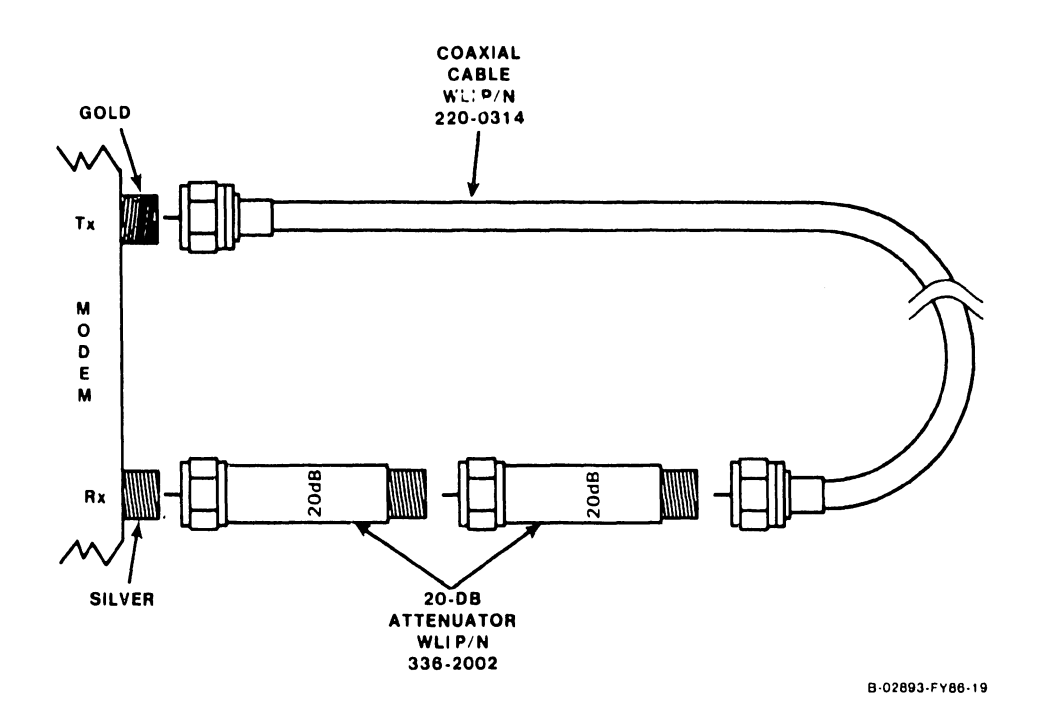

Figure F-20. Global Modem Loop-back Test Equipment

Small System VS Diagnostic Package Version R2561 (1) = Error Loop(4) = Program Loop(7) = Step(16) = Exit(2) = Routine Loop (5) = Pause(10) = Clear all Settings (3) =Stop on Error (13) = Display Error Log Program Name: R14A4 928 DA Interface Diagnostic Error Count = 00000 Routine Name: Routine Loop Count = 00000 Error Code =-Program Loop Count = 00000 Program Status: Test In Progress Monitor Pass Count = 00000 Messages: A 928 Device Adapter has been located on the system at the address displayed below. Press ENTER to use the address displayed or if a second 928 is to be tested, type in its address and then press ENTER. (Valid DA Address: 0100, 0200, 0300, 0400, 0500, & 0600) <u>00</u>

Figure F-21. Diagnostic Monitor UISIO 928 DA Address Selection Screen

```
Small System VS Diagnostic Package Version R2561
(1) = \text{Error Loop}
                 (4) = Program Loop
                                        (7) = Step
                                                              (16) = Exit
                                        (10) = Clear all Settings
(2) = Routine Loop (5) = Pause
(3) = Stop on Error
                                        (13) = Display Error Log
Program Name: R148C VS-15 Fixed Disk DA Diag
                                                Error Count
                                                                   = 00000
Routine Name: 00 Initialization & Interrupts -- Routine Loop Count = 00000
Error Code =
                                                Program Loop Count = 00000
                                                Monitor Pass Count = 00000
Program Status: Test In Progress
Messages:
TYPE in the Test number in HEX to be executed, then press "ENTER".
00 BR & Refresh Test
01 BR & Modem Loop-back (Ch 0-5)
02 BR & Modem Loop-back (Ch 0-5, 13-1F)
03 BR & Modem Loop-back (User Selectable)
04 BR & Loop-back Connector #1 tests
05 BR & Loop-back Connector #2 tests
06 BR & Baseband tests (Electric, User Selectable)
07 BR & Baseband tests (Fiber-Optic, User Selectable)
 QO
```

#### Figure F-22. Modular SIO Subsystem Subassembly Test Selection Screen

After successfully testing the Modular Serial I/O, be sure to enter the required information in NVRAM System Configuration, Hardware Configuration, and Service Log fields.

# **APPENDIX G** EXTERNAL DISK CONTROLLER

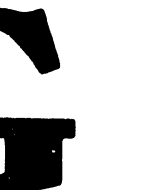

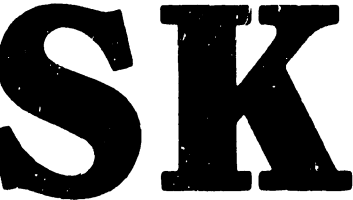

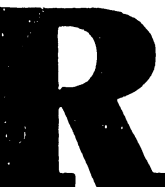

# TABLE OF CONTENTS

# SECTION G EXTERNAL DISK DRIVE OPTION

| G.1     | Introduction                                                | G-1  |
|---------|-------------------------------------------------------------|------|
| G.1.1   | Applicable Documentation                                    | G-1  |
| G.1.2   | External Disk Drive Device Adapter Description              | G-1  |
| G.1.3   | External Disk Drives Supported                              | G-1  |
| G.1.4   | External Disk Drive Device Adapters And Upgrade (UJ) Kits . | G-2  |
| G.1.4.1 | External Disk Drive Upgrade Kits                            | G-3  |
| G.1.5   | Software Requirements                                       | G-3  |
| G.2     | Intentionally Left Blank                                    | G-3  |
| G.3     | Operation                                                   | G-3  |
| G.3.1   | Operator Controls And Indicators                            | G-4  |
| G.3.2   | Service Controls And Indicators                             | G-4  |
| G.3.3   | Operating Procedures                                        | G-4  |
| G.4     | Installation                                                | G-4  |
| G.4.1   | Unpacking                                                   | G-4  |
| G.4.2   | Preinstallation Software And Hardware Verification          | G-5  |
| G.4.2.1 | VS Operating System Software Verification Procedure         | G5   |
| G.4.2.2 | Hardware Configuration Verification Procedure               | G-5  |
| G.4.3   | External Disk Drive Device Adapter Configurations           | G-6  |
| G.4.4   | External Disk Controller Installation Procedures            | G-7  |
| G.4.5   | Disk Drive 'A' And 'B' Cable Installation                   | G-14 |
| G.4.5.1 | Ext. Disk Drive Cable Connector Half-Panel Installation     | G-14 |
| G.4.5.2 | External Disk Drive Cable Preparation                       | G-15 |
| G.4.5.3 | Disk Cable Connector Panel Cabling                          | G-16 |
| G.4.6   | Mainframe Power-Up and Testing                              | G-18 |
| G.4.6.1 | Mainframe IPL Procedure                                     | G-19 |
|         |                                                             |      |

Page

÷

# LIST OF ILLUSTRATIONS

| Figure | Title                                                    | Page |
|--------|----------------------------------------------------------|------|
| G-1    | 2-Port SMD DA Jumper and Switch Locations (P/N 210-8313) | G-9  |
| G-2    | 2-Port SMD DA Jumper and Switch Locations (P/N 210-9313) | G-10 |
| G-3    | 4-Port SMD DA Jumper and Switch Locations (P/N 210-8315) | G-11 |
| G-4    | 4-Port SMD DA Jumper and Switch Locations (P/N 210-9315) | G-12 |
| G-5    | SMD DA Switch Settings (210-9315 PCA Used in Example)    | G-13 |
| G-6    | Disk Cable Clamp Panel Installation                      | G-14 |
| G-7    | Self Test Monitor and IPL Drive Select Screen            | G-18 |
| G-8    | System Hardware Self-Test Screen                         | G-19 |
| G-9    | SYSGEN Screen                                            | G-20 |
| G-10   | Date and Time Screen                                     | G-20 |
| G-11   | Initial Program Load (IPL) Screen                        | G-21 |
| G-12   | Operator Console Screen                                  | G-22 |
| G-13   | VS Logon Screen                                          | G-22 |
| G-14   | Command Processor Screen                                 | G-23 |

# LIST OF TABLES

| G-1 | Disk Drive Types and Data Storage Combinations         | G-2 |
|-----|--------------------------------------------------------|-----|
| G-2 | External Disk Drive Panel Subassembly Kit Descriptions | G-2 |
| G3  | External Disk Drive Upgrade Kit Descriptions           | G-3 |
| G-4 | Disk Drive Device Adapter                              | G6  |

<u>Title</u>

Table

.

G-ii

Page
### SECTION G

### EXTERNAL DISK DRIVE OPTION

### G.1 INTRODUCTION

This appendix contains the necessary information to allow the addition of external disk drive(s) to the VS-15 Computer System using the 25V50 Disk Drive Device Adapter with its related hardware and software. The appendix provides instructions for upgrading the system's on-line storage allowing the support of up to six Wang disk drives and two controllers (including the Wang Small Data Storage Cabinet).

The device adapter is supplied in two upgrade kit configurations based on the number of disk drives to be supported. Instructions are provided for the removal and installation of the related subassembly components. Descriptions, specifications, and diagnostic information for the device adapter and upgrade kits are also included.

### G.1.1 APPLICABLE DOCUMENTATION

Documentation related to the Wang supported external disk drives may be found under the appropriate Class Codes in the Wang Technical Documentation Catalog/Index (WLI P/N 742-0000). The Wang Corporate Resource Catalog (WLI P/N 700-7647) identifies additional product documentation.

### G.1.2 EXTERNAL DISK DRIVE DEVICE ADAPTER DESCRIPTION

The 25V50 External Disk Drive Device Adapter is currently offered in two versions, 2-port and 4-port, allowing the use of up to four single port disk drives or two dual port disk drives per 4-port controller. Each version of the device adapter supports:

- Up to 64 sectors per track.
- Sector sizes of 256 and/or 2048 bytes.
- Multi-sector operations without Bus Processor intervention.
- Rotation optimization.
- A First-In-First-Out (FIFO) buffer.
- Error Correction.
- Write, then Read, ECC diagnostic modes.

### G.1.3 EXTERNAL DISK DRIVES SUPPORTED

The External Disk Drive controller will control any combination of disk drives limited only by the number of ports. The external disk drives supported, including the Small Data Storage Cabinets (SDSCs), are listed in table G-1. (A customer supplied drive must be one of the drives listed.)

| MODEL    | CAPACITY      |                                             |
|----------|---------------|---------------------------------------------|
| NUMBER   | (FORMATTED)   | DISK DRIVE TYPE(S) AND COMBINATIONS         |
| 2265-V1  | 75 Megabytes  | STORAGE MODULE DRIVE (REMOVABLE)            |
| 2265-V2  | 288 Megabytes | STORAGE MODULE DRIVE (REMOVABLE)            |
| 2265-V3  | 620 Megabytes | FIXED MODULE DRIVE                          |
| 2267-V1  | 76 Megabytes  | REMOVABLE STORAGE DRIVE                     |
| 2268-V1  | 76 Megabytes  | FIXED DISK DRIVE                            |
| 2268-V2  | 147 Megabytes | FIXED DISK DRIVE                            |
| 2268-V3  | 314 Megabytes | FIXED DISK DRIVE (Large Cabinet Only)       |
| 2280-V3  | 90 Megabytes  | 15 MB REMOVABLE AND 75 MB FIXED DISK DRIVES |
| 2293V-C1 | 76 Megabytes  | SMALL DATA STORAGE CABINET (REMOVABLE DISK) |
| 2293V-C3 | 223 Megabytes | SDSC (76 MB REMOVABLE AND 147 MB FIXED)     |

Table G-1. Disk Drive Types and Data Storage Combinations

The SDSCs have two pairs of 'A' and 'B' cable connectors (Drives-0 and 1) mounted on the lower left of the rear cover. When equipped with two drives, the drives are daisy-chained internally. The second external 'A' connector is used for the terminator or to daisy-chain another external drive cabinet.

### G.1.4 EXTERNAL DISK DRIVE DEVICE ADAPTERS AND UPGRADE (UJ) KITS

The addition of an external disk drive to a VS-15 requires the installation of a rear cable connector panel, along with the addition or changing of the disk drive device adapter. The two types of kits available for the VS-15 mainframe include all necessary hardware to complete the installation.

When installing an external drive to a VS-15 equipped with only an internal fixed disk drive(s), an External Disk Drive Controller and a rear cable connector panel are required. The Rear Connector Panel provides 'A' and 'B' cable clamps to ground the cable shields and to secure the external drive cables in place. No other hardware is required when installing a new drive.

| SUBASSEMBLY | SUBASSEMBLY  | DA MODEL    | DA PART       | REAR CONNECTOR |
|-------------|--------------|-------------|---------------|----------------|
| DESCRIPTION | CEI NUMBER   | NUMBER      | NUMBER        | PANEL WLI P/N  |
| 2-PORT DA   | 157/177-7346 | 25V50-2A/2B | 210-8313/9313 | 270-0981       |
| 4-PORT DA   | 157/177-7348 | 25V50-4A/4B | 210-8315/9315 | 270-0981       |

| Table G-2. External Disk D | rive Panel | Subassembly | Kit Des | criptions |
|----------------------------|------------|-------------|---------|-----------|

'A' and 'B' cables are ordered separately. Three 'A' and 'B' cable lengths are available and one daisy-chain 'A' (drive-to-drive) cable, as follows:

| PART NUMBER | DESCRIPTION AND LENGTH         |
|-------------|--------------------------------|
| 220-3358    | 'A' Cable, 15 feet             |
| 220-3359    | 'A' Cable, 25 feet             |
| 220-3360    | 'A' Cable, 50 feet             |
| 220-3355    | 'B' Cable, 15 feet             |
| 220-3356    | 'B' Cable, 25 feet             |
| 220-3357    | 'B' Cable, 50 feet             |
| 220-3361    | 'A' Daisy-chain Cable, 10 feet |

### G.1.4.1 External Disk Drive Upgrade Kits

Upgrade kits for the VS-15 allow the incremental addition of external disk drives to a VS-15 previously equipped with an external disk drive, or the addition of a second device adapter and external disk drives to an internal drive system. A description of the upgrade kits and their part numbers are listed in table G-3.

| UJ MODEL NUMBER | DISK DRIVE UPGRADE KIT DESCRIPTION     |
|-----------------|----------------------------------------|
| UJ-3305         | 25V50-1A to 25V50-2A, 1-Port to 2-Port |
| UJ-3307         | 25V50-1A to 25V50-4A, 1-Port to 4-Port |
| UJ-3309         | 25V50-2A to 25V50-4A, 2-Port to 4-Port |
| UJ-3310         | 25V50-3A to 25V50-4A, 3-Port to 4-Port |

| Table G-3. External DISK Drive Upgrade Kit Descriptio |
|-------------------------------------------------------|
|-------------------------------------------------------|

### G.1.5 SOFTWARE REQUIREMENTS

VS Operating System Software release 6.30 or later (6.43 required for 2268-V3 FSD Drive) is required to support operation of the External Disk Drive Device Adapter and corresponding disk drives. The microcode software versions required to operate the EDD DA are 5.12.01 (@MCCP@), 4.02.05 (@MC25V50), and 5.04.01 (@MCBPl@) or later. Refer to the correct software release notice for software configuration instructions.

### G.2 (INTENTIONALLY LEFT BLANK)

### G.3 OPERATION

Operation of the VS-15 Computer System equipped with external disk drives does not require any special controls or indicators. The standard VS-15 configuration includes the necessary facilities for the user to control, operate, diagnosis, and IPL from an external disk drive. Minor changes in operation of the VS-15 are given in the following paragraphs.

### G.3.1 OPERATOR CONTROLS AND INDICATORS

No special operator controls or indicators are used with the addition of external disk drive(s). Information on status and error conditions is displayed using the Front Panel HEX displays and LED indicators.

Depending on the disk drive configuration, the Boot Device Switch, may now become operational in all three positions. When the Boot Device switch is placed in the EXT. (External) position, the system will IPL from the external drive. Later (or upgraded) versions of the VS-15, equipped with a NEC Internal Disk Drive, will require two 25V50 DAs (25V50-0 for the NEC) and will IPL from either the FIXED or EXT. Boot Device switch position.

### G.3.2 SERVICE CONTROLS AND INDICATORS

Service controls and indicators applicable to the installation of the External Disk Drive device adapter are discussed in paragraph G.4.3 of this appendix.

### G.3.3 OPERATING PROCEDURES

Prior to installation of the external disk drive optional hardware, ensure the VS-15 Computer System is fully operational. If necessary, perform the power-up and verification procedures as outlined in paragraph 3.5 in the VS-15 manual.

### G.4 INSTALLATION

This section includes information for unpacking, inspecting and installing the components of the external disk drive subassembly and/or upgrade kit into the VS-15 Mainframe. General information concerning VS-15 installation is found in Chapter 4 of the VS-15 Computer System manual.

### G.4.1 UNPACKING

Before unpacking the subassembly and/or upgrade kit and disk drive(s), refer to paragraphs 4.4 and 4.5 in VS-15 manual. Proceed with the unpacking and inspection as given below. If damage is noticed, follow the procedures given in Chapter 4.

- 1. Inspect the shipping containers for any visible signs of damage.
- 2. Inspect the contents of each shipping container for any signs of loss of integrity, or other signs of damaged, lose, or missing components.
- 3. Check all items against the shipping bill(s) to ensure that the correct items where shipped and that none are missing.
- 4. If any damage is noted, notify your service manager.

### G.4.2 PREINSTALLATION SOFTWARE AND HARDWARE VERIFICATION

Perform the verification procedures outlined below to ensure correct system operation prior to installation. If required, refer to paragraph 4.10 in the VS-15 maintenance manual for the complete IPL procedure.

### G.4.2.1 VS Operating System Software Verification Procedure

Verify the VS Operating System (VSOS) microcode files as follows:

- From the Operator's Console Menu, verify that the operating system software is the correct versions needed to install the external disk drive option. Press PF14, SYSTEM OPTIONS, then PF7, Display SYSTEM VERSIONS, and verify that the VSOS Nucleus (@SYSGEN@) is 06.30.00 or later. If the VSOS Nucleus is 6.40.00 or later, no further verification of microcode is required); otherwise, for 6.30.xx, the BP and CP microcode versions must be 05.04.01 and 05.12.01 or later respectively.
- 2. If the BP, CP, or Nucleus are incorrect, be sure that the correct VSOS software is available for installation. Earlier VSOS versions will NOT recognize the device adapter during system generation.

### G.4.2.2 Hardware Configuration Verification Procedure

Installation of the external disk drive option requires the utilization of priority I/O Address Decode "0100". Determine the I/O Address Decodes in use, and if necessary, assist the customer in generating a new system configuration file, using the following procedure:

- 1. Log onto the system using any appropriate LOG-ON allowed by the customer.
- 2. Prior to any changes in either software or hardware, be sure that the customer has performed any system back-up required.
- 3. If the customer has created a new configuration file in advance, proceed with step 5 and verify the I/O Address Decode priority.
- 4. Run the program COPY and create a NEW system configuration file in library @SYSTEM@. Name the new file (such as @NEWFIG@) and copy the customer's system configuration file into the new file.
- 5. Run program GENEDIT and call up the newly created system configuration file, and configure the system to support the External Disk Drive Controller using the 25V50 model number.
- 6. If the system has a 25V50 installed for the internal drive (the I/O Decode "Jumper Address" should be "0200"), the second 25V50 must be configured for a "Jumper Address" of "0100" in order to be recognized when the Boot Device Switch is in the EXT. position.
- 7. When installing an additional external drive, the system configuration file will only require adding the new drive model number in the correct 25V50 port position of the original configuration file.

- 8. SAVE the new configuration file and EXIT the GENEDIT program.
- 9. Before installing an updated software package, rename any old files (such as @MCBP1@ to @MCBPOLD, or @MCCP@ to @MCCPOLD) first, then COPY the new files onto the system disk.

### G.4.3 EXTERNAL DISK DRIVE DEVICE ADAPTER CONFIGURATIONS

The initial external disk drive option included four different configurations of the device adapter. The device adapter supplied with the upgrade kit was determined by the number of external drives being supported. The four models available required changing the device adapter each time a drive was added to the system. There are one, two, and four-megabyte memory addressable versions in the field. (See table G-4 for a brief description and the WLI P/N for each version.) The most recent versions now are the two or four-port models. The installation procedures and cabling requirements are virtually the same for all models. For this appendix, only the 2-Port and 4-Port models are discussed.

| WLI         | BOARD                              | MINIMUM E. |
|-------------|------------------------------------|------------|
| PART NUMBER | DESCRIPTION                        | REV. LEVEL |
| 210-8312-A  | One-Port Disk Drive DA PCA         | 4          |
| 210-8313-A  | Two-Port Disk Drive DA PCA         | 4          |
| 210-8314-A  | Three-Port Disk Drive DA PCA       | 4          |
| 210-8315-A  | Four-Port Disk Drive DA PCA        | 4          |
| 210-9313-A  | Two-Port Disk Drive DA PCA (4-MB)  | 0          |
| 210-9315-A  | Four-Port Disk Drive DA PCA (4-MB) | 0          |

### Table G-4. Disk Drive Device Adapter

### G.4.4 EXTERNAL DISK CONTROLLER INSTALLATION PROCEDURES

The general removal and replacement procedures given in paragraphs 5.3 of the VS-15 FCS manual should be followed whenever a printed circuit assembly (PCA) is to be removed.

- 1. Press the green Control Mode button. This prevents any disk I/O command in process from being halted prior to completion.
- 2. Observing all necessary precautions and power-down the mainframe and peripherals as required (refer to paragraph 3.7).
- 3. Remove the top cover as described in paragraph 5.3.2.1.

### NOTES

- If Quantum Drive(s) are the internal Drive(s), the Internal Drive Controller PCA Must Be installed in Slot 5 (I/O DA2) and CAN NOT BE interchanged with the 2-Port or 4-Port SMD Controller.
- 2. If internal drive(s) are either NEC 76MB or 147MB, the Internal Drive Controller can be replaced with a 2-Port or 4-Port SMD Controller depending on configuration requirements. In the event the SMD controller is replaced, the internal drive must be cabled to SMD Controller Port 0.
- 3. The Boot Device Selection Switch is I/O Address Decode dependent. FIXED will only function with the PCA Jumper Address set for '0200' and EXT. with the PCA Jumper Address set to '0100'.

### INTERNAL DRIVE CONTROLLER REPLACEMENT

- 4. If NEC drives (147MB or 76MB) are installed and the SMD Controller is to be replaced perform the procedures listed below.
  - a) Remove 'A' Cable and 'B' Cable from the Internal Drive Controller.
  - b) Remove Drive Controller from the Motherboard by lifting the snap-locks to free it from the Motherboard connectors. Once the DA is free, lift it straight up the board guides and out of the cardcage.
  - c) Set the address jumpers on the replacement SMD Controller (figure G-1 - G-4) to address '0200' (FIXED). Set Drive-Type switch setting (figure G-5) for Port 0 for the internal drive used (76MB or 147MB NEC).

- d) Install the PCA in Motherboard slot number 5 (I/O DA2) by inserting the DA into the card cage guides and lowering it to the Motherboard connectors. Make sure the controller's edge connectors are in-line with the Motherboard connector slots and the snap-lock tabs are under the top rails. Carefully press down the snap-locks to seat the device adapter in the Motherboard.
- e) Reconnect all cables with pin 1 toward the front of the mainframe. Return each cable to its respective cable holder by routing it along the mainframe as previously noted.

### EXTERNAL DRIVE CONTROLLER INSTALLATION

- 5. To install an External Drive Controller perform the following:
  - a) Set the address jumpers on the SMD Controller used (figure G-1 G-4) to address '<u>0100</u>' (EXT). Set Drive-Type switch settings for the external drive(s) used or to No Drive (figure G-5).
  - b) Note cable position and remove any cables that prevents installation of the SMD Controller.
  - c) Install the PCA in Motherboard by inserting the DA into the card cage guides and lowering it to the Motherboard connectors. Make sure the controller's edge connectors are in-line with Motherboard connector slots and the snap-lock tabs are under the top rails. Carefully press down the snap-locks to seat the device adapter in the Motherboard.
  - d) Replace cables removed in step b.

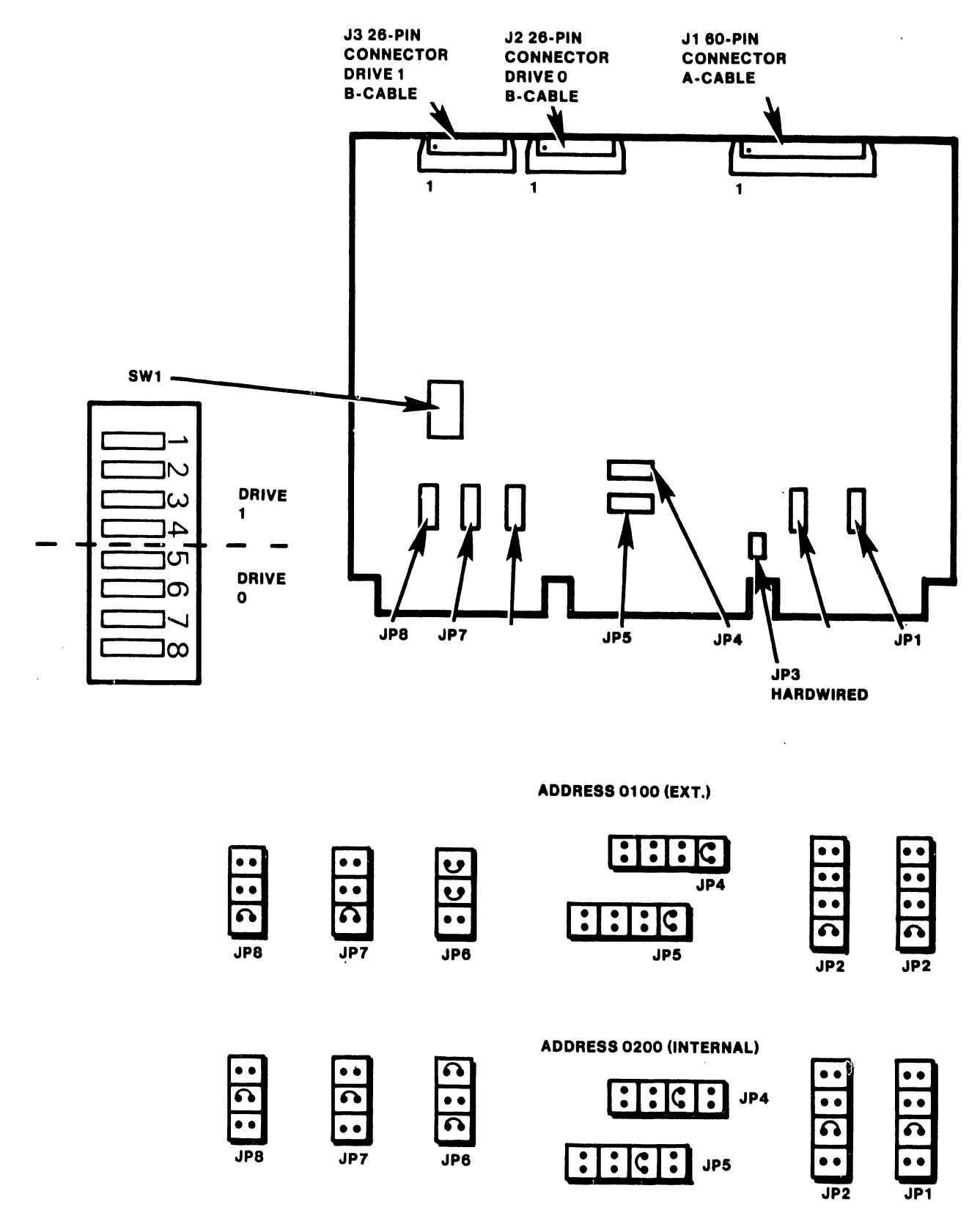

B-03395-FY87-8

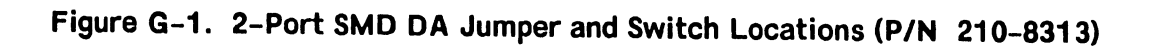

.

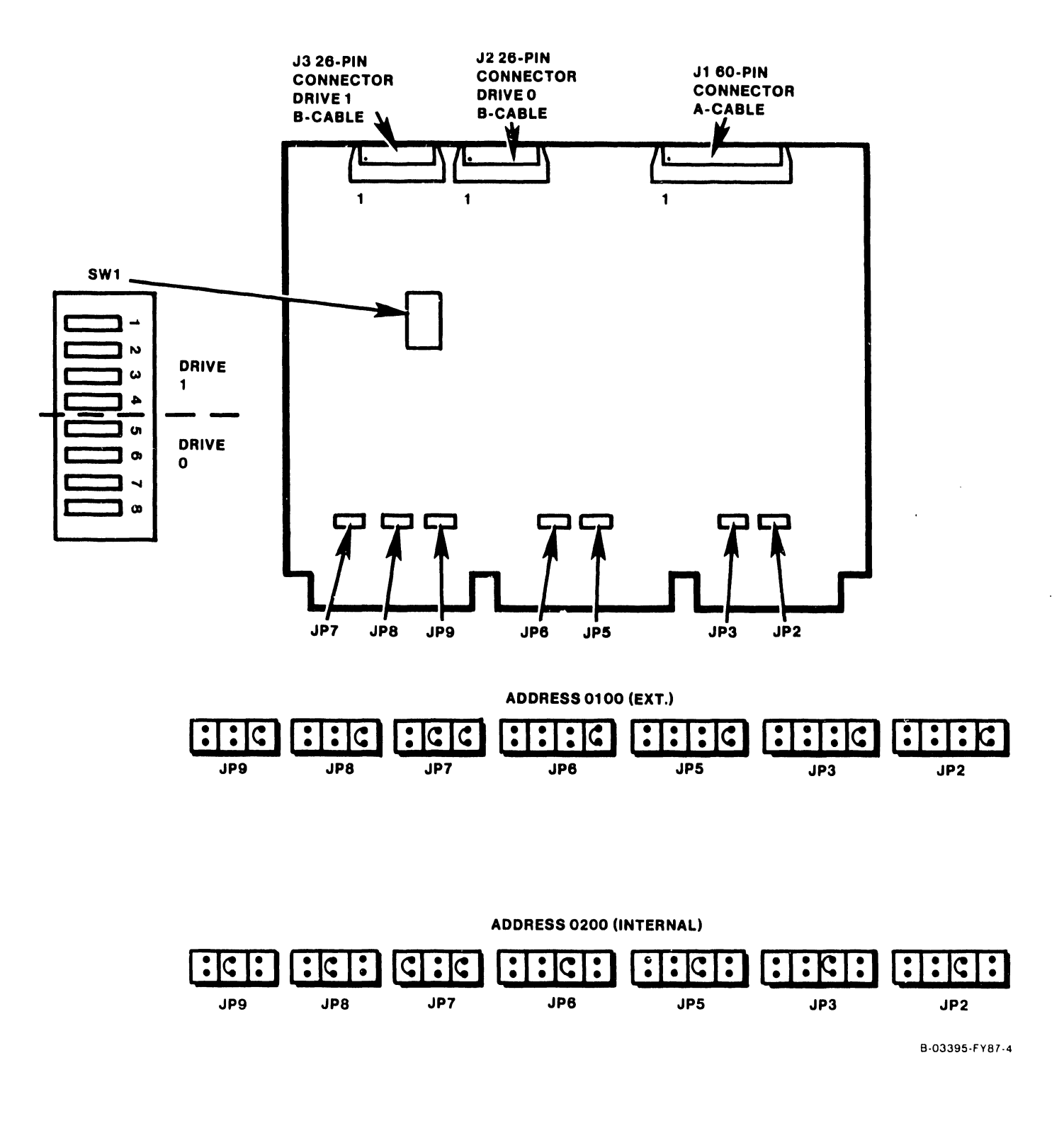

Figure G-2. 2-Port SMD DA Jumper and Switch Locations (P/N 210-9313)

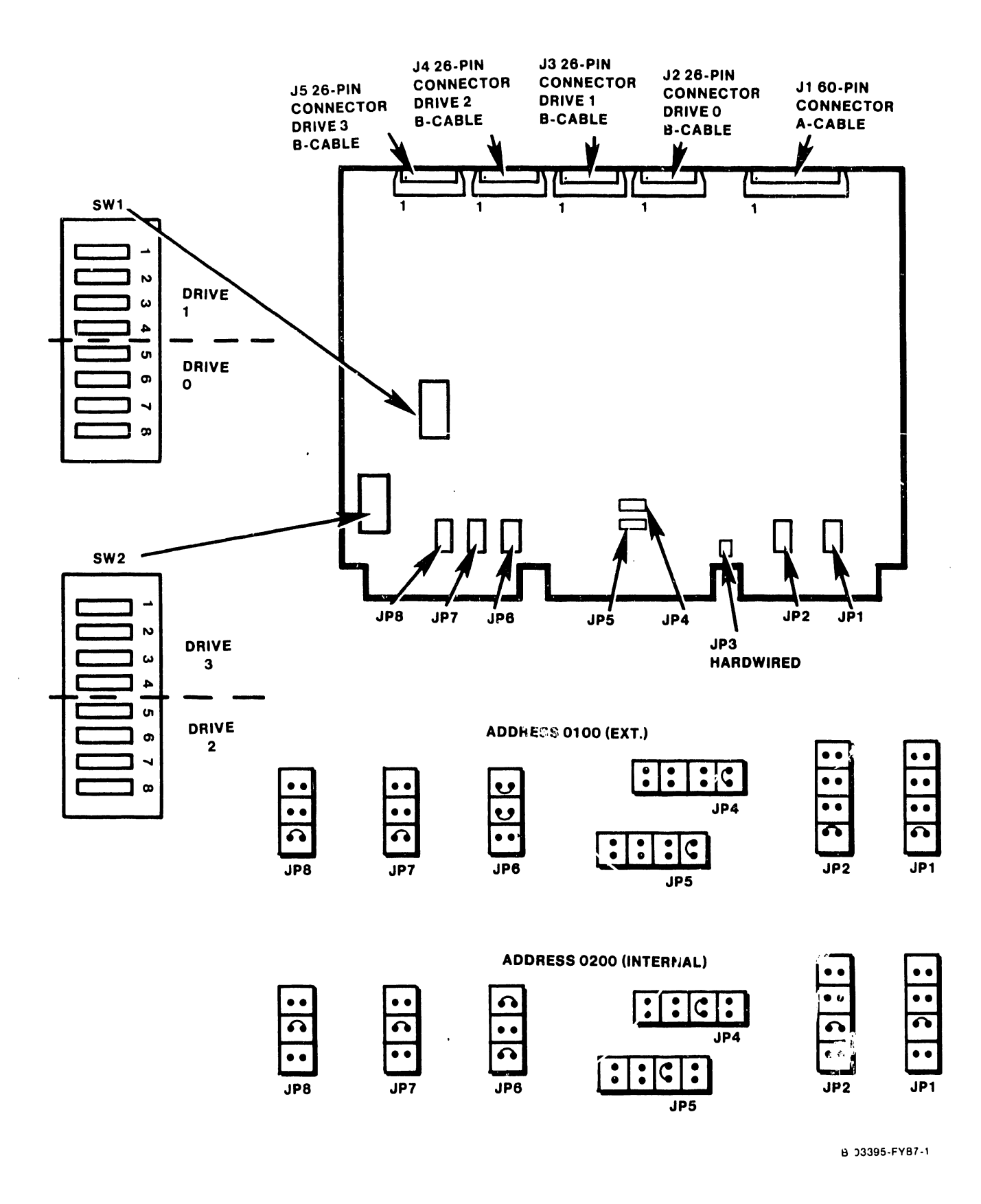

Figure G-3. 4-Port SMD DA Jumper and Switch Locations (P/N 210-8315)

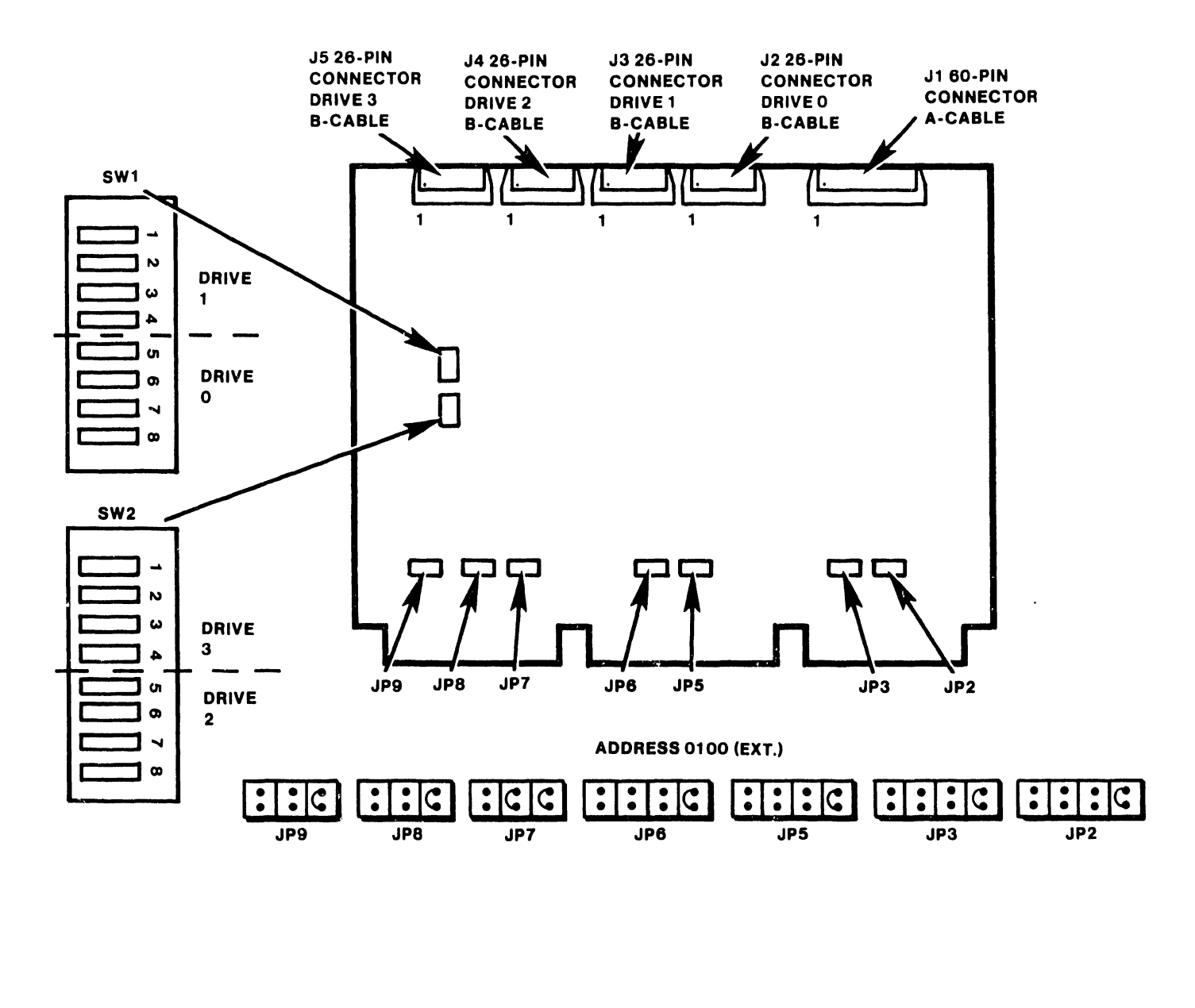

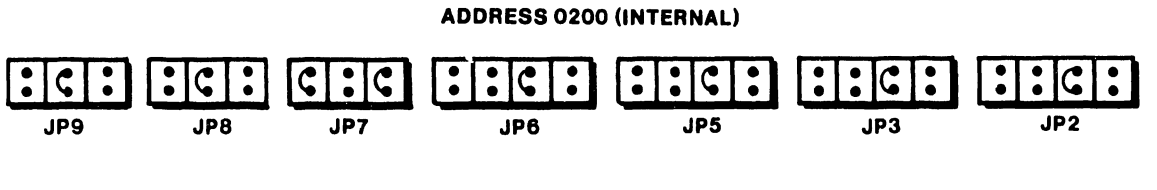

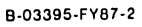

Figure G-4. 4-Port SMD DA Jumper and Switch Locations (P/N 210-9315)

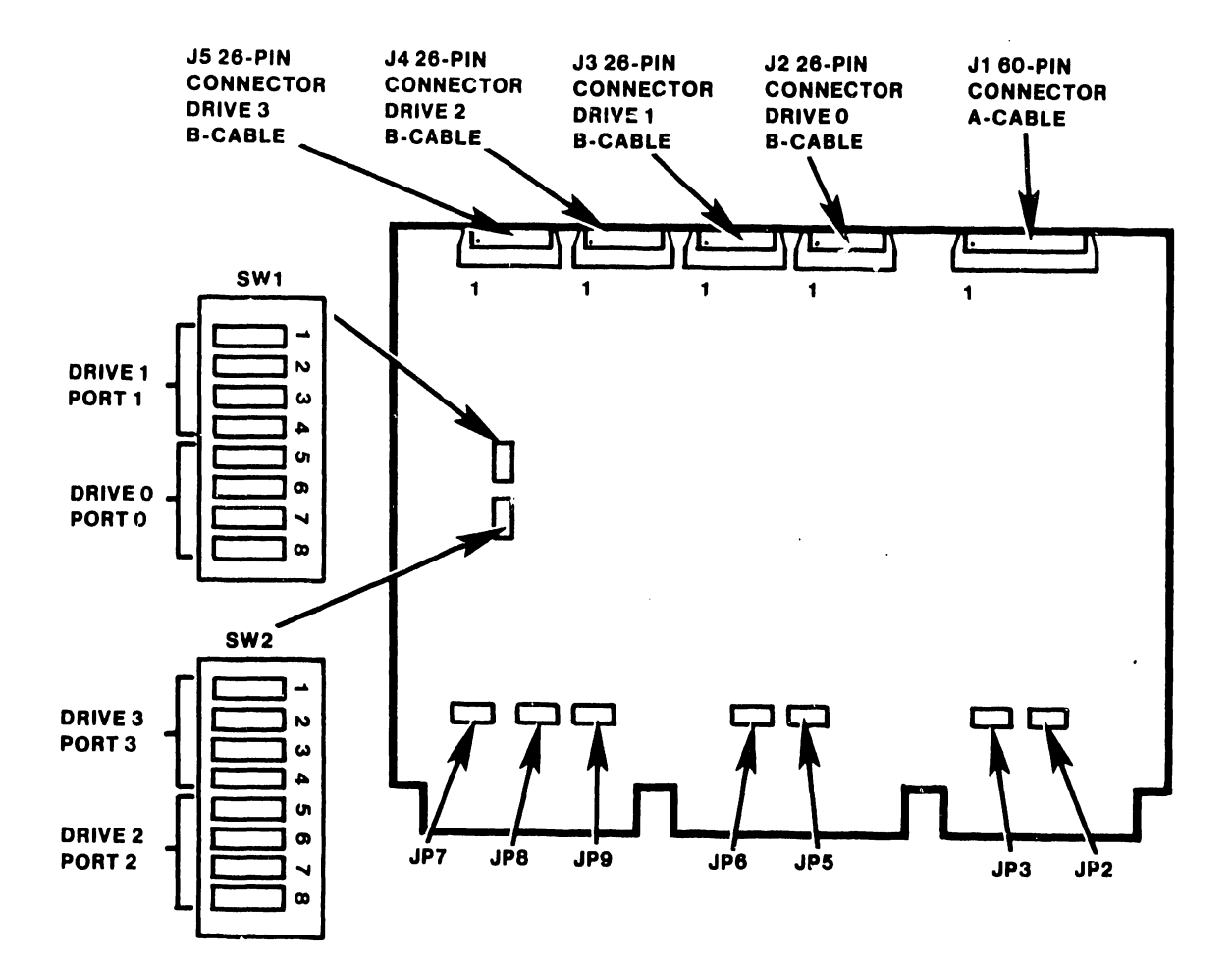

| KEY<br>(SW1, SW2)                    | 75 MB<br>(SMD<br>OR | 288MB | 30MB | 60MB | 90MB | 620MB      | 76MB     | 147MB | NO | 314MB |
|--------------------------------------|---------------------|-------|------|------|------|------------|----------|-------|----|-------|
| 1 OR 5<br>2 OR 6<br>3 OR 7<br>4 OR 8 | RSD)                | (SMD) |      |      |      |            |          |       |    |       |
|                                      |                     |       |      |      | 11.  | = switch ( | position |       |    |       |

B-03395-FY87-7

### Figure G-5. SMD DA Switch Settings (210-9315 PCA Used in Example)

### G.4.5 DISK DRIVE 'A' And 'B' CABLE INSTALLATION

The external disk drive cables (disk drive to mainframe) must be connected through the Disk Drive Cable Connector Panel (WLI P/N 270-0981) located on the Rear Panel Assembly. Two sizes of cable clamps are located on the connector panel; four narrow clamps that secure the B-cables and one wide clamp that secures the A-cable.

### G.4.5.1 External Disk Drive Cable Connector Half-Panel Installation

Install the Disk Drive Cable Connector half-panel in the lower left rear half-panel location of the VS-15 cabinet as follows:

- 1. The half-panels interlock on the right side of each panel (see inset). The half-panel adjacent to the panel being removed/replaced must be removed to allow half-panel insertion. Loosen half-panel mounting screws of the two right-most lower half-panels and slide panels to the right. Remove the screws from the left-most two panels and remove.
- 2. Install the cable connector panel first, then install the adjacent panel and secure in place with the mounting screws. Reposition the right-most half-panels and secure in place.

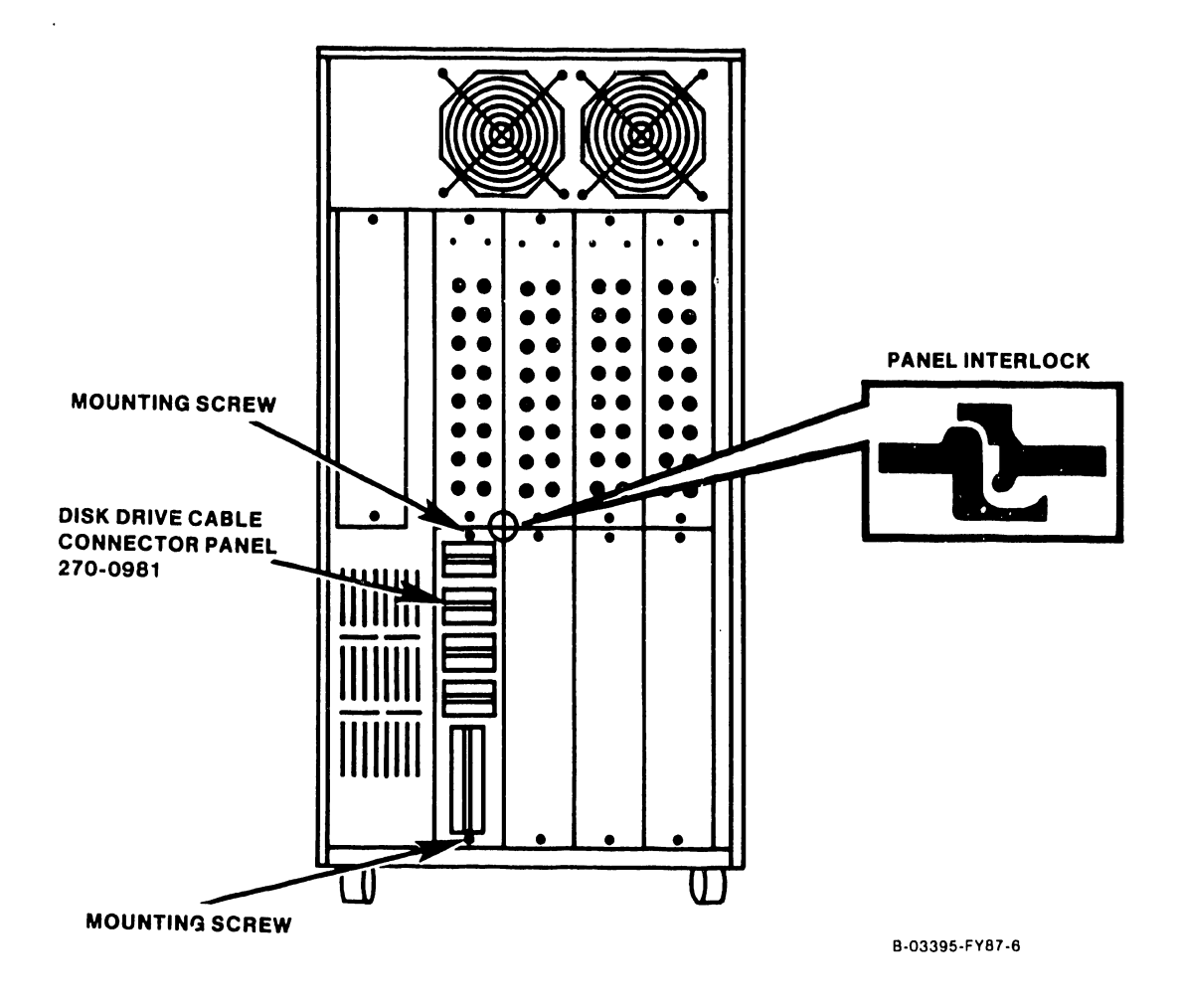

Figure G-6. Disk Cable Clamp Panel Installation

### COMPANY CONFIDENTIAL

### G.4.5.2 External Disk Drive Cable Preparation

When connecting an external disk drive, the cables must be prepared to ensure correct installation at the mainframe. Cables received with the disk drive(s) should be pre-stripped for installation. If not, proceed as follows:

- 1. Remove approximately 36 inches of plastic insulation sheathing from the cable end being installed at the mainframe. The length removed depends upon the distance required from the connector panel to connection point.
- 2. Peel back the foil shielding approximately 19 inches to allow the cable to be routed from the device adapter port along the cable channel to the cable clamp connector panel without stressing it.

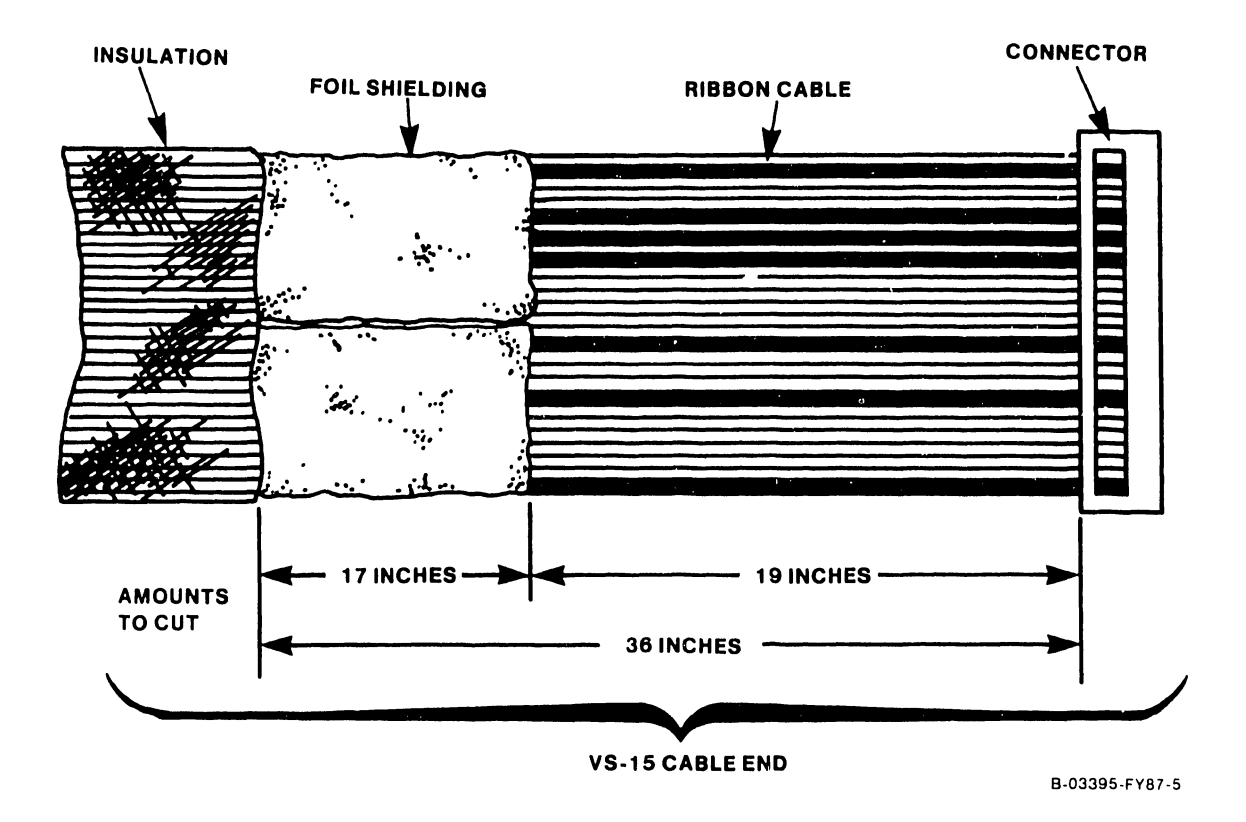

### G.4.5.3 Disk Cable Connector Panel Cabling

- Remove the movable side of the cable clamp ('A' and 'B') by removing the Phillips screws on movable side of clamp.
- 2. Feed disk cables and shields through the cable clamps and route exposed cable along its proper channel into the mainframe cabinet.
- 3. On the movable side of the clamp, position cable grounding shield between the cable clamp grounding clip and the outside plastic cover.
- 4. On the fixed side of the clamp, position cable clamp grounding shield between the cable clamp grounding clip and the outside plastic cover.
- 5. Be sure cable is properly position to avoid pinching and reassemble cable clamp's movable side to the fixed side and secure with the two cable clamp screws.

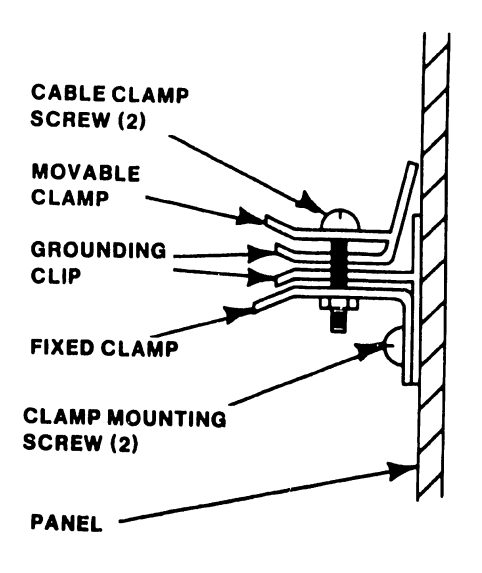

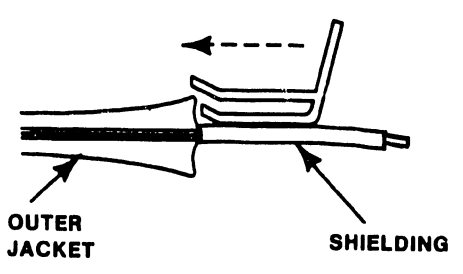

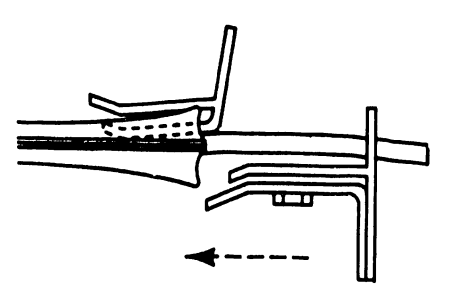

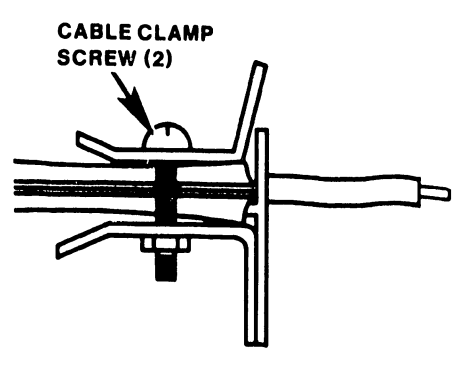

B-03395-FY87-3

### G.4.6 MAINFRAME POWER-UP AND TESTING

After installation of the new device adapter perform the following:

- 1. Position the Local Control/Remote Diagnostic/Remote Control switch to the Local Control position.
- 2. Select the diskette drive by setting the Boot Device switch to the UP (Floppy) position. No diskette should be in the drive.
- 3. Press the ac power On/Off switch to the one 'l' position.
- 4. The Power-On, Not-Ready LEDs, diskette drive Activity LED and the four HEX Displays should light. The fans, internal disk drive motor, and diskette drive motor (briefly) should be running.
- 5. The Front Panel HEX display will flash 0000 and then begin decrementing from FFFF to 0000 and then count up from 00FF through a series of diagnostic routines (starting at 1000, 1100, through 1600) and stop at 9820, Diskette drive not ready. If any number (except 9820) is displayed for more than 20 seconds, the system has failed one of the diagnostics. Refer to paragraph 8.5.1 in the VS-15 manual for a complete diagnostic power-up discussion.
- Perform a voltage check at the motherboard test points (paragraph 4.7.1). If the dc voltages are out of tolerance, adjust the voltages to within the operating limits.
- 7. Observed all power-down precautions and power down the mainframe as described in chapter 3 paragraph 3.7 of the VS-15 manual.
- 8. Replace all main frame covers removed for the SMD Controller board installation and cabling.

G-17

### G.4.6.1 Mainframe IPL Procedure

- Power-Up external disk drive(s). The disk drive(s) should be in the 'Not Ready' state.
- 2. Set the Local Control/Remote Diagnostic/Remote Control switch to the Local Control position.
- 3. Set Boot Device switch to select appropriate IPL drive: <u>Up</u> = Floppy <u>Center</u> = Fixed Drive connected to Disk DA address <u>0200</u> Port G. <u>Down</u> = EXT. Drive connected to Disk DA address <u>0100</u> Port G.
- 4. Power-On the mainframe by positioning the ac power switch to the On (1) position.
- 5. Make Ready the external drive(s).
- c. The HEX display on the Front Panel will begin counting down from FFFF. In about 45 seconds, the power-up diagnostics will complete and WS-0 will display the Self-Test Monitor screen.

| Small System VS Self Test Package Version R2 | xxx |  |  |  |  |
|----------------------------------------------|-----|--|--|--|--|
| IPL Drive Selection                          |     |  |  |  |  |
| Bootstrap Volume = SYSTEM                    |     |  |  |  |  |

| Device | Capacity | Туре  | Volume | Status |
|--------|----------|-------|--------|--------|
| 2270V5 | 360 Kb   | Dsket |        |        |
| 2268V1 | 76 Mb    | Fixed | SYSTEM |        |
| 2268V1 | 76 Mb    | Fixed | DATA   |        |
|        |          |       |        |        |

Position Cursor to Indicated Device and Select:

(ENTER) Test & IPL

(PF8) Stand-Alone Diagnostic Monitor

### Figure G-7. Self Test Monitor and IPL Drive Select Screen

7. Position the cursor next to the IPL volume name and press ENTER. The Self-Test Monitor diagnostics will begin running (figure G-8).

| Sma                         | ll System VS Self Test Monitor Package Version R2620<br>System hardware Status<br>System Volume = SYSTEM                                                                                                    |
|-----------------------------|----------------------------------------------------------------------------------------------------|
| Status                      | Diagnostic                                                                                                    |
| Passed<br>Passed<br>Running | (SIO) Serial Data Link test<br>(BP) BP UART Loopback Verification Test<br>(CPU) CPU CP Control & CP/BP Test<br>(CPU) CPU Random Operand Test<br>(CPU) CPU CP Integrity Test<br>(MM) Main Memory Integrity Test<br>(MM) Main Memory Integrity test |

Figure G-8. System Hardware Self-Test Screen

8) This screen indicates that the VS-15 is testing system components. The results of each test is displayed with the message sequence: 'Loading', 'Running", 'Passed', 'Non-Fatal Error', 'Fatal Error'. If the status is 'Passed', the system is ready to begin initialization.

A Non-Fatal Error message and Fatal Error Message will display an error code of the failure. Refer to Appendix B for error code definition.

Press 'ENTER' to continue the IPL sequence. The prompt "Loading System Microcode" is displayed and system initialization begins. In about 10 seconds, the message 'Diagnostics Complete, Beginning System Initialization' appears on WSO and the Not Ready LED turns off.

9) The SYSGEN screen appears. The SYSGEN screen displays the name of the configuration file last used (SYSFILE Field). NOTE: During Initial IPL, the SYSGEN configuration screen does not display a default value for the name of the communications configuration file. The default system configuration file name @CONFIG@ in @SYSTEM@ should be entered. \*\*\* MESSAGE MOO1 BY SYSGEN

INFORMATION REQUIRED

Specify the name of the system configuration file and press (ENTER)

SYSFILE = <u>@CONFIG@</u> SYSLIB = <u>@SYSTEM@</u>

Specify the communications configuration file to be used, if any

COMMFILE = COMMLIB = QSYSTEMQ

Inhibit Logons at all workstations?

LOGONS = NO

### Figure G-9. SYSGEN Screen

- 10) Enter another valid configuration file name in the filed 'SYSFILE' and press 'ENTER' or press 'ENTER' to select the configuration file displayed.
- 11) If the system is using communications, specify the communications configuration file name and library.
- 12) Respond to the prompt 'Inhibit Logons at all workstations? Logons = NO' If YES is selected, only WSO can be logged on to the system after the IPL is complete. NO is the default value.
- 13) Press 'ENTER'. The Date and Time Screen will be displayed.

\*\*\* MESSAGE WN3 BY IPL

INFORMATION REQUIRED

SET DATE AND TIME

| Year = YY | Month $=$ MM                    | DAY = DD    |
|-----------|---------------------------------|-------------|
| HOUR = HH | $\mathbf{MINUTE} = \mathbf{MM}$ | SECOND = SS |

Figure G-10. Date and Time Screen

G-20

WWWW wwww NNN NNN GGGGGG AAA WW WW AA AA NNN NN GG GG WW WW AA NN NN GG AA N GG WW WW WW AA AA NN NN GG Ν \* WW WW WW λαλαλαλαλ NN N NN GG GGGG WWWW WW AA AA NN N NN GG WW GG WWWW WWWW AA AA NN NNN GG GG AAAA WW WW AAAA NNN NNN GGGGGG © Copyright Wang Laboratories, Inc. 1986 Initial Program Load VS Operating System Nucleus Version 06.xx.xx 01024K physical memory available 01:01:01 System Generation complete 01:02:01 I/O System Initialization in progress 01:03:01 System Task Initialization pending

14) Enter date and time in the format provided (use 24 hour clock time for hours) and press ENTER. In about 5 seconds, the IPL screen will appear.

Figure G-11. Initial Program Load (IPL) Screen

- 15) The IPL screen shows the version of the VS Operating System being used in the IPL process, the physical memory size of the system, and the status of the three phases of IPL. These phases are; complete, in progress, and pending. If during the IPL sequence the system detects any critical operating system components are obsolete or incompatible, the Version Warning Screen will be displayed. In the event this occurs refer to chapter 6 of this manual.
- 16) When the system initialization is completed successfully (approximately 2 minutes), the Operator's console screen is displayed.

Position to (\*) and Press (ENTER) to Provide Immediate Operator Service:

| Mount Volume FLOPPY on Disk 11, .  | • | • | • | • | • | • | • | • | • |   | 12:40 |
|------------------------------------|---|---|---|---|---|---|---|---|---|---|-------|
| *Assistance Required for Printer 3 | • | • | • | • | • | • | • | • | • | • | 13:32 |
| *I/O Error Log Queued for Printing | • | • | • | • | • | • | • | • | • | • | 13:55 |

Press (1) to Return to User Mode - or -

Use the Function Keys to Manage:

| 2) | PRINT Queue           | 9)  | PRINTERS           |
|----|-----------------------|-----|--------------------|
| 3) | PROCEDURE Queue       | 10) | DISKs              |
| 4) | TRANSMIT Queue        | 11) | TAPES              |
| 5) | RETRIEVE Queue        | 12) | TELECOMMUNICATIONS |
|    | -                     | 13) | WORKSTATIONs       |
| 6) | INTERACTIVE Tasks     |     |                    |
| 7) | NON-INTERACTIVE Tasks | 14) | SYSTEM Options     |
| •  |                       | •   | -                  |
|    |                       |     |                    |

Press (HELP) at Any Time to Return to the Operator Console Menu

### Figure G-12. Operator Console Screen

17) When the message 'Queue Verification Routine Complete' appears (approx. 20 to 30 seconds), press PF1 to enter user mode. Workstation 0 is now in user mode and any VS function can now be performed. The VS Logon Screen will be displayed.

\*\*\* Wang VS Logon \*\*\*

2:12 PM

Workstation 0

Tuesday March 22, 1986

Hello new user Welcome to COCC

Please identify yourself by supplying the following information

Your userid = Your password =

and press (ENTER) to Logon

or press (PF11) to enter operator mode immediately

Figure G-13. VS Logon Screen

G-22

18) Enter a valid user ID and press ENTER. The command processor screen will be displayed. Once displayed, the system is in user mode and performed a successful IPL.

\*\*\* WANG VS COMMAND PROCESSOR \*\*\* 11:32 PM Workstation 0 Ready Monday March 22, 1985 Hello Welcome to the Wang VS Press (HELP) at any time to interrupt your program or to stop processing of the current command. Use function keys to select a command: (1) RUN Program or Procedure (2) Set USAGE Constraints (11) Enter OPERATOR Mode (12) Submit PROCEDURE (3) Show PROGRAM Completion Report (4) Manage QUEUS (13) Send MESSAGE to Operator (5) Manage FILES/Libraries (15) PRINT Command Screen (16) LOGOFF (6) Manage DEVICES

### Figure G-14. Command Processor Menu

### 4.7 DIAGNOSTIC TESTING

### 4.7.1 Power-Up B.I.T.

Power-up B.I.T. diagnostics (PROM-Based) runs concurrently with the BP Power-Up B.I.T. test and verifies external Disk (SMD) controller integrity. If an error condition occurs, the error code is reported to the front panel LED display via the Bus Processor under BOXX, 40XX or 41XX series error codes.

In the event two SMD controllers are installed, the Power-Up B.I.T diagnostics runs on both controllers but, the BP only interacts with the SMD Controller that is defined as the default drive as selected by the Boot Device Select Switch.

### 4.7.2 Small System VS Diagnostic Monitor Package

The Small System VS Diagnostic Monitor Package for the VS-15 part number 195-2458-0, Rev 2561 includes test 'DT1000 - Small VS SMD/CMD/FMD Disk Controller DA Diagnostic' which can be run to fully test the integrity of the SMD controller and the disk drive. Refer to the documentation included with this package for Disk controller testing and result interpretation.

### APPENDIX C

## SCHE-MATICS

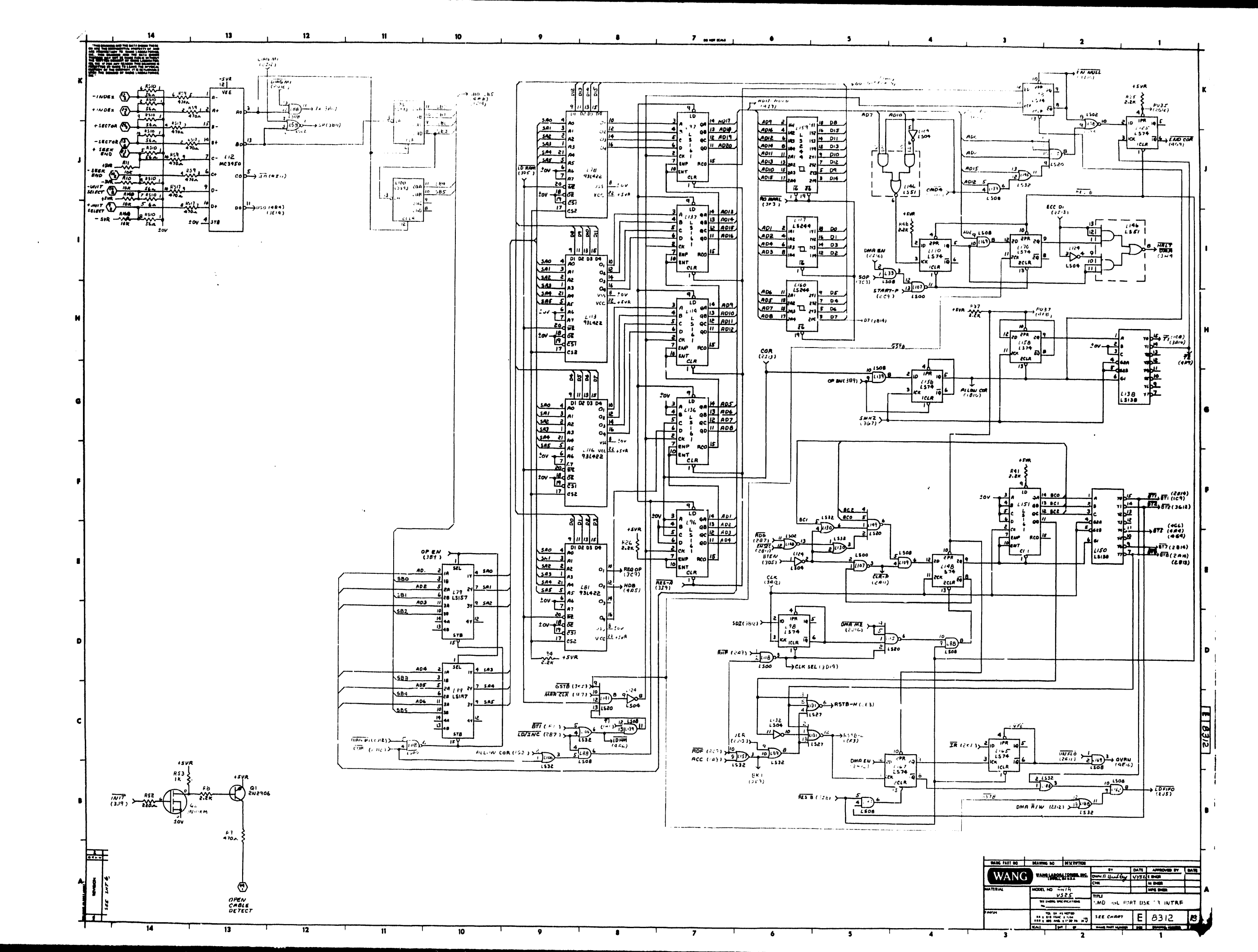

•,•

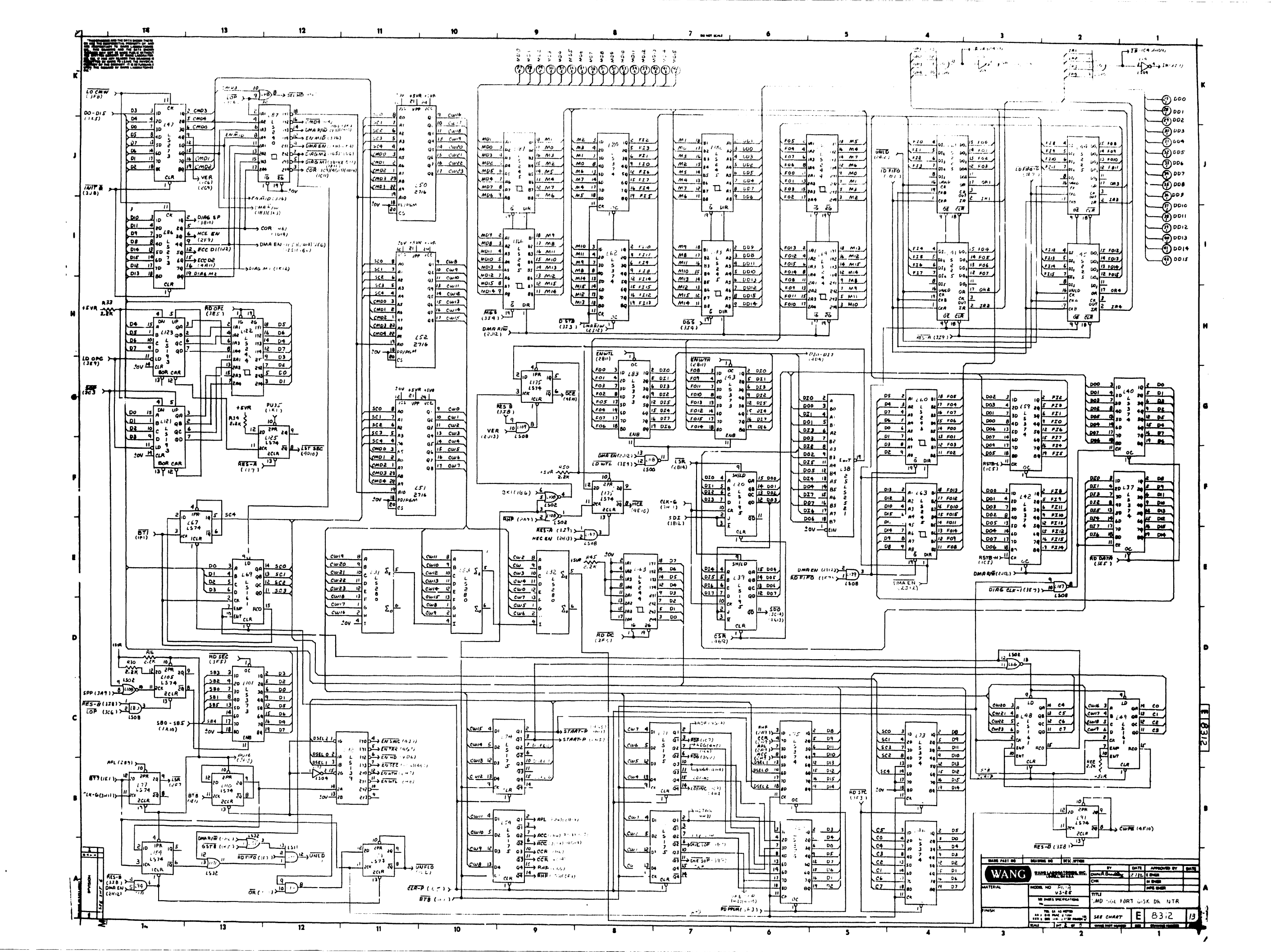

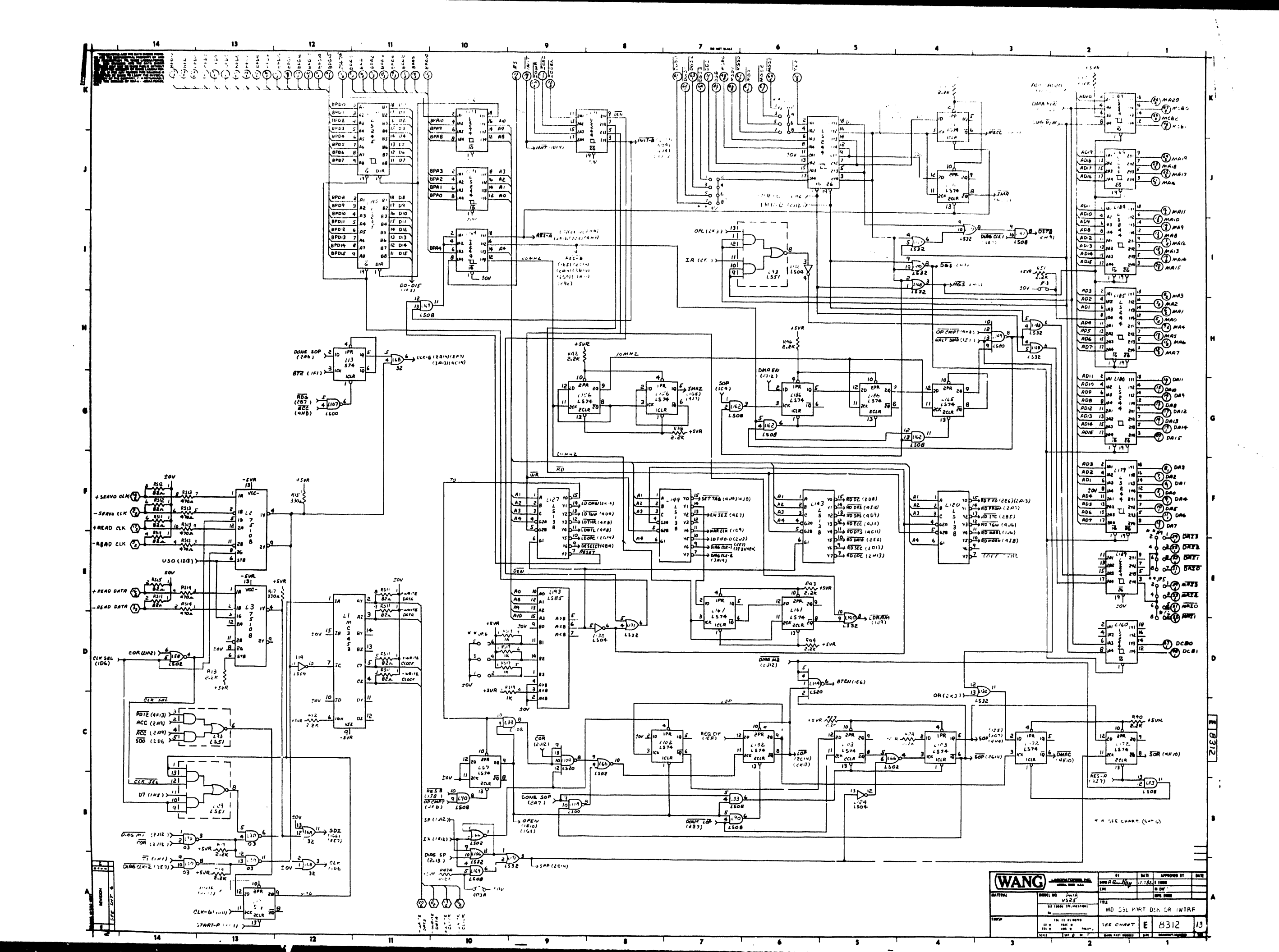

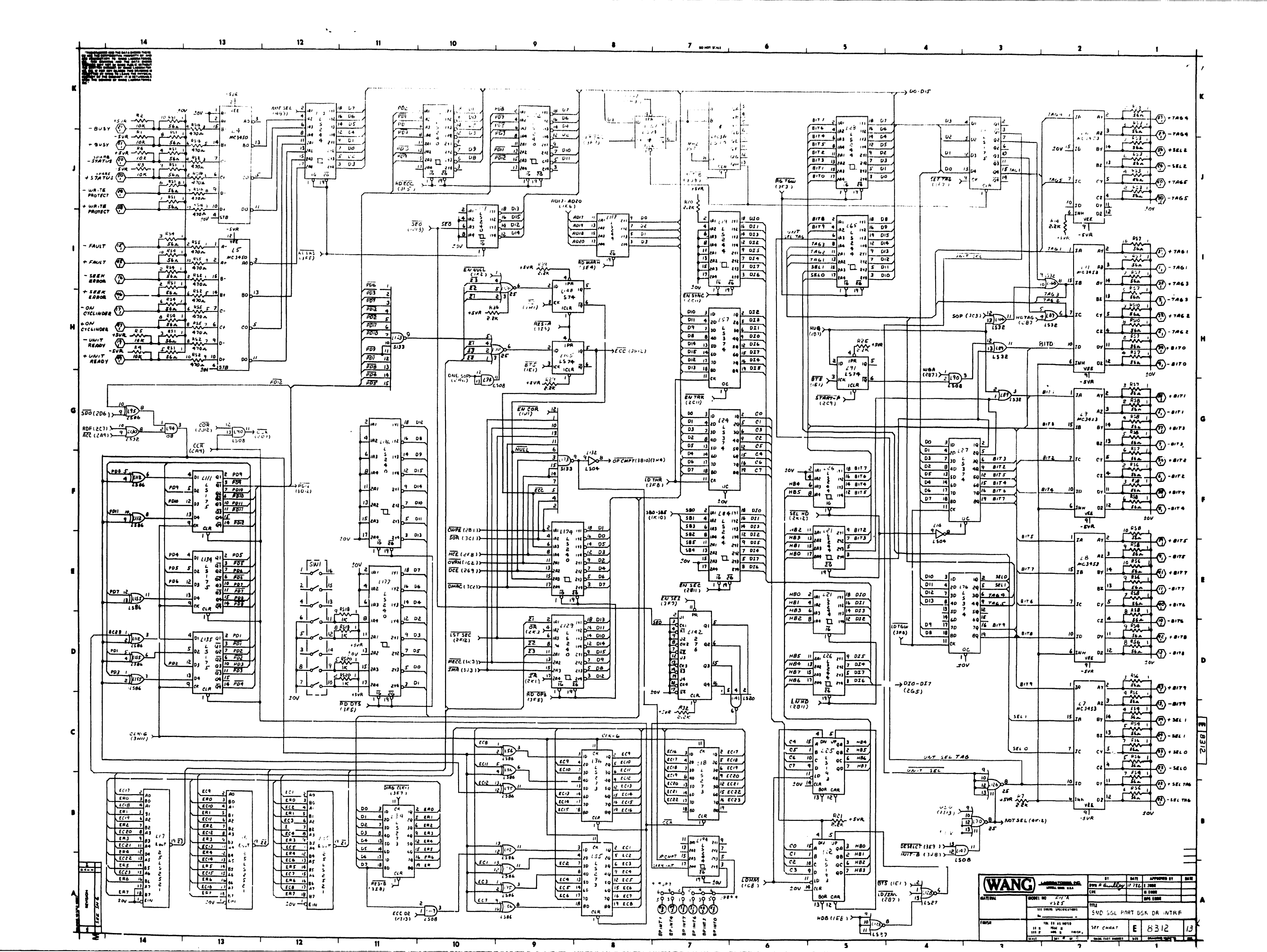

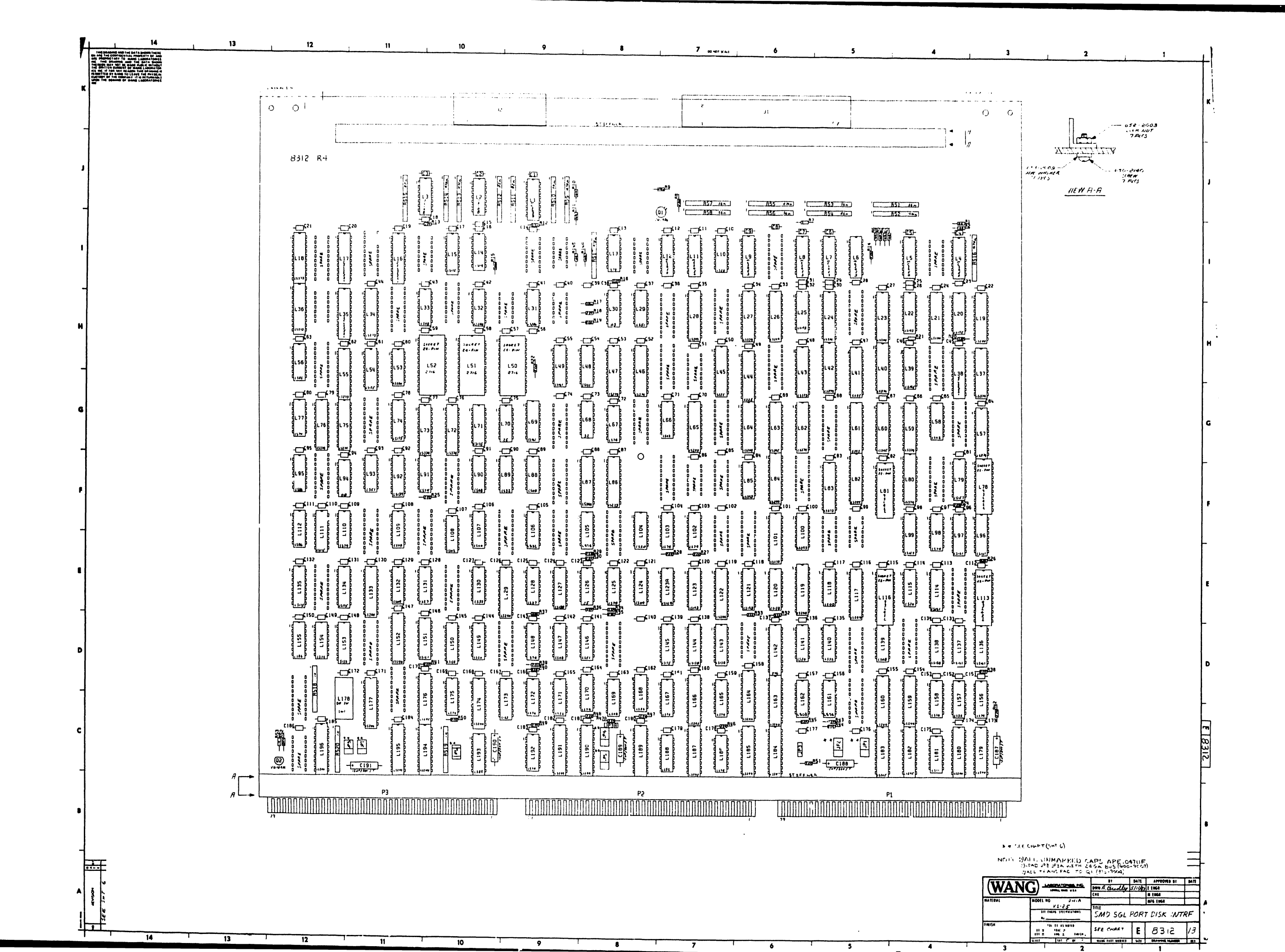

| L   | 14 13 12                                                                                                    | 11                                           | 10                                         | 9                | 8                          | 7 montrait 6                                       | , <b>5</b> ,                                                                                                    | 4 3                                    |
|-----|----------------------------------------------------------------------------------------------------|----------------------------------------------|--------------------------------------------|------------------|----------------------------|----------------------------------------------------|----------------------------------------------------------------------------------------------------|----------------------------------------|
| 1   |                                                                                                    |                                              |                                            |                  |                            |                                                    |                                                                                                    |                                        |
|     |                                                                                                    |                                              |                                            |                  |                            |                                                    |                                                                                                    |                                        |
| K   | and a starting of month Frankrykovit                                                                        |                                              |                                            |                  |                            | JI                                                 |                                                                                                    | +                                      |
|     |                                                                                                    |                                              |                                            |                  |                            |                                                    | 00                                                                                                    | - SVA - (1)=2) SVA                     |
| ć.  | TC COMMUNENT LINE AND AND AND AND AND AND AND AND AND AND                                                   |                                              |                                            |                  |                            |                                                    | HPAO O OL HPAI                                                                                                    |                                        |
| _   | LIG 7.8 711 1: 345- 5:6 6274 HI- 104 MAR 108 . A. C.                                                        |                                              |                                            | ŏŏ               | - · · ·                    | - BUT - 00 0 - + BUT                               | BPAZ D B BPAS                                                                                                    | MA2 - (1) (8) - MA3                    |
|     | 14, 5<br>14, 5,12 ATC 34,50 376 116 15<br>16 (2. (2-1)3) 6,24 ,40 37                                        |                                              |                                            | -100             |                            | -••• -00•••                                        | BPA+ - (1) (10)                                                                                                    | MA. (3) (1) - MAS                      |
|     | 110,104,115,141, 741520 3 16-0210 H9 44, 44570                                                              |                                              |                                            |                  | -                          |                                                    |                                                                                                    | MA6 - (1) (2) - MA1                    |
| J   | L/3/48 74 574 376 6002 451 330a /44576 11                                                                   |                                              |                                            | - GG             |                            |                                                    | BPAN - (1) (1) - BPAJ                                                                                                    |                                        |
|     | 119,12,132 14,117 14,2375 374-0160 K53 K, 14,43576 14.5                                                     |                                              |                                            | <u>0</u> 0       |                            |                                                    | 00                                                                                                    | MA12 - (1) (18) - MA13                 |
|     | 116,17.35,38 25152521 316-3217 RSI 34.6.8, 560 114 135 4.                                                   |                                              |                                            | <u> </u>         | - * 1** * 2                |                                                    | 00                                                                                                    | MAIN - (1) (0) - MAIS                  |
| -   | 118, 14, 16, 17, 7415273 376-0302 PS2, 5, 7, 13.<br>55, 86 14, 16, 17 i 20, 21P 110 0803                    |                                              |                                            |                  | - • * : • •                |                                                    | (2) (2)                                                                                                    | MA16 - (2) (2) - MA17                  |
|     | 120.39 24(5)45 24-024 APR 215 1124                                                                          |                                              |                                            | 00               | ··                         |                                                    | ()<br>()<br>()<br>()                                                                                                    |                                        |
|     | 12123.26,28,64,<br>65,82,69,17,22<br>JP1245 BPIN Comm 356-26-2                                              |                                              |                                            |                  |                            | ( C) ( C) - ( C) ( C) ( C) ( C) ( C) ( C           | 8800 - (1) (1) - BPD,                                                                                                    | MDO - (1) (1) - MP                     |
| - 1 | 159,160,163,164,<br>174,180,184,185, 7415244 376-0288 JPIN HDA, CIA-0104 4 SEE NOTE                         | ·                                            |                                            |                  |                            |                                                    | BP D2 - 10 10 - BPD3                                                                                                    | MD2 - 1 10 - MD3                       |
|     | C1-186 047 UF SOV 544 1766                                                                                  |                                              |                                            |                  | - 10                       |                                                    | BPD4 - (1) (1) - BPD5                                                                                                    |                                        |
|     | 122,25,121,123 14L5113 376-0220 CC-87-141 150F 200 7 300-47-2                                               | MALMONICS CORPU                              | MNEMONICS CORE D                           |                  |                            | ĕĕ                                                 | BPU8 - (3) (6) - BPDy                                                                                                    |                                        |
| -   | 124,27,37,40,42,<br>46,57,59,62, 7415374 376-0286 Q2 INIOKA \$75-07                                         | + Bitg= + Bitg + Fi<br>- Bitg= - Bitg + Fi   | + SECTOR IVI+                              |                  |                            |                                                    | BPD10 - 1 30 - BPD11                                                                                                    | MD 0 0- MU,                            |
|     | 12, 73, 75, 76, 80<br>L29, 93, 146 74L5 51 376-02/3                                                         | 8PA0- 8P44 3411                              | - SECTOR I JI+                             |                  |                            |                                                    | BPD12 - (1) (1) - DPD13                                                                                                    | MD12 - (B) (D) - MD13                  |
|     | LIO 7403 376-0028 SWI 8005 SWI 325-1203                                                                     | BPDO - DEFIS 3 K 13                          | + SEER BAROA + H IT<br>- SEEN ERROR + I IT |                  | - 1                        |                                                    |                                                                                                    | $MU_{14} = (0)  (0) = MU_{15}^{-1}$    |
| н   | L33, 88, 90, 107,<br>139, 147, 162, 162, 163, 163, 163, 163, 163, 163, 163, 163                             | BP147-BP107, 4A7<br>+ BUSY + J14             | +SEEN END INIT                             |                  | <b>、</b>                   | - un - 0 0 - cus                                   | 8P INTO - 1 10 - 8P INT,                                                                                                    | M580 - (1) (1) - M58                   |
|     | 141,44,45,61 745225 376-0323 91 IRANSEPAL 31: - 4004 27                                                     | - BUSY 4 J 14                                | · SEEK END I JIA.                          |                  |                            |                                                    | 1 ( P Lar                                                                                                    | MCB0 - 0 0 - MCB,                      |
|     | L48,49,69,96,97,<br>1/4,136,137,15/ 7415161 376-0233 PPER STIPF, 452-1705 1                                 | DAO - DAIS 3FI                               | + SELO +CI                                 |                  |                            |                                                    | $\begin{array}{c} \mathbf{P} \ \mathbf{I} \mathbf{N} \mathbf{T} 4 \ - 0 \ 0 \\ \mathbf{P} \ \mathbf{I} \mathbf{N} \mathbf{T} 4 \ - 0 \ 0 \\ 0 \ 0 \ 0 \\ 0 \ 0 \\ 0 \ 0 \\ 0 \ 0 \\ 0 \\ 0$                                                                                                    |                                        |
| -   | 150,51,52 27/6 SEE CHART SER 4-667/6 USO-1,65 7                                                             | 0081 301                                     | + 521, 401                                 |                  |                            |                                                    | 0 0 0 0                                                                                                    |                                        |
|     | LS0, 55, 112, 153 746586 376-0881 40A AUT 440 45L-2503 7<br>LS0, 66, 100 74LS02 374-0208 249A 8455 460-9657 | DDO - DDIS 2JI<br>DDS 3K7                    | - 3861 + C1<br>+ 3862 4J1                  |                  | - #6 - 16                  |                                                    | õ õ                                                                                                    | 8 8                                    |
|     | 160,63,166,176,<br>188,183,187,195 7415245 376-0285                                                         | 0630 - 0683 3K7                              | - 5862 +01<br>+ 566 7A6 +81                |                  |                            |                                                    | 9 9                                                                                                    | <b>6</b>                               |
| G   | L 67, 77, 91, 98, 102.<br>103, 105, 110, 125,                                                               | DS8 1K7                                      | - SIL TAG +81                              |                  |                            |                                                    | ()<br>()<br>()<br>()<br>()<br>()<br>()<br>()<br>()<br>()<br>()<br>()<br>()<br>(                                                                                                    |                                        |
|     | 154,158, 141574 376-0185<br>161,165,167,170,<br>172,175,166,193                                             | +FAULT 4 II4                                 | + SERVOCLE JF IE                           |                  |                            |                                                    | JORD - O O - JOWA                                                                                                    | MGS2 - B A MGS3                        |
|     | 489,106,130,                                                                                                | - FAULT 411+                                 | - SERVO CLA                                |                  |                            |                                                    | 6                                                                                                    | õ õ                                    |
| -   | 140,13,1,168,171, 141532 376-0211<br>188                                                                    | +INDEX IN IT                                 | - STATUS + JI+                             |                  |                            |                                                    | (e) (e)                                                                                                    | 00                                     |
|     | L78,113,116,81 931422 SEE CHART                                                                             | - INDES 1 K 14                               | + TAG, + 51                                |                  |                            |                                                    | m m- JUDEN                                                                                                    |                                        |
|     | L79,99 7415137 376-0216<br>L83,101,43 7415373 376-0310                                                      | TWIT 3K9                                     | - TAGI +II<br>+ TAGI +HI                   |                  |                            |                                                    |                                                                                                    | 20V - 10 - 20V                         |
| F   | L85,100 7415393 374-0307                                                                                    | 100EN 3KT<br>100 T/R 3KIL                    | - 7 AG 2 4HI                               |                  |                            |                                                    |                                                                                                    | +\$YR - (3 - + 5VR                     |
|     | L68 7432 376-0043                                                                                           | IORD 3KT<br>IOWR 1KT                         | -TAG3 +11                                  |                  |                            |                                                    | $\frac{1}{1} \frac{1}{1} \frac{1}$ | ₽5-00 00                               |
|     | L92 74L5133 376-0226                                                                                        | MA MARS 2.1                                  | + TAG+ + KI<br>- TAG+ + KI                 |                  |                            |                                                    |                                                                                                    |                                        |
|     | LI07, 118 741500 376-0207                                                                                   | MCBO-MCB2 3KI                                | + TAGF + JI                                |                  |                            |                                                    |                                                                                                    |                                        |
|     | 149, 150<br>149, 150                                                                                        | MDO - MDIS 2 KB<br>MDS 3 K6                  | - 7 4 5 7                                  |                  |                            |                                                    |                                                                                                    |                                        |
| _   | LI28,131 74L527 376-0245<br>LI42 74276 376-0318                                                             | MGS0 - MGS1 3K6                              | - UNIT READY + HI4<br>- UNIT READY + HI4   |                  | <br>                       | - 5 18. 24.25,<br>1931 - 4 3637                    |                                                                                                    |                                        |
| 5   | LIS3,173 745133 374-0276                                                                                    | M300 3K7                                     | + UNIT SELECT I Z M                        |                  |                            | .04/46                                             |                                                                                                    |                                        |
|     | L193 741583 376-0218                                                                                        | <u>MSBI</u> 3K7                              | +WAITE PROTECT +JI+                        |                  |                            |                                                    |                                                                                                    |                                        |
|     | (123A 7415164 376-0236<br>LSO, 51.52 24AN SKT 376-9003                                                      | + ON CYCLINDER 4H I4<br>- ON CYCLINDER 4H I4 | -WRITE PROTECT +3 14                       |                  |                            | I I (1.13.16,1714 (20,0210)<br>I 32,33,3738,40.186 | _                                                                                                    |                                        |
|     | 170,113,116,81 22PW SKT 376-9010<br>194 7408 376-0081                                                       | DEFECT IAIS                                  | <b>∳</b> 5 3K9                             |                  | man                        | 1 1 1 1 1 1 1 1 1 1 1 1 1 1 1 1 1 1 1              | or -                                                                                                    | 210 209 450 451                        |
|     |                                                                                                    |                                              | ·WAITE UNIA JAIL                           | <sup>201</sup> Ø | 100000 [                   | 167 - CI91 - CI07 -                                | 8                                                                                                    | 312 4 83 12 370-5138 41 378-5140 41 37 |
| р   |                                                                                                    | + READ CLR 3F + 4                            | -AIL CLOCK JAIC                            |                  | 150F T 15                  |                                                    |                                                                                                    |                                        |
| -   | I.C. TYPE LOCATION SPARES                                                                                   | + READ CLR 3E 14                             | ALL ALTE CLOCK JAIG                        | +.50             | , <u>0600 <sup></sup> </u> | +1                                                 | VR                                                                                                    |                                        |
|     | 74LSO2 LSO I<br>LIA 2                                                                                       | - READ DATA 3E 14                            | L                                          |                  | TUT                        |                                                    |                                                                                                    | ARTATIONS CHART FOR SHUNTS, ADDRESS    |
| -   | 742504 1124 1                                                                                               |                                              |                                            |                  |                            |                                                    | 3                                                                                                    | IPI JP2 JP4 JP5 JP6 JP7                |
|     | 7408 L94 I                                                                                                  |                                              |                                            |                  |                            |                                                    | L<br>L                                                                                                    | (                                      |
|     | 74L511 LIBI 2<br>74L527 LI3I I                                                                              |                                              |                                            |                  |                            |                                                    | <u> </u>                                                                                                    | ARIATIONS CHART FOR SHUNTS ADDRESS C   |
| с   | $\frac{1}{24}$                                                                                              | NOTE                                         |                                            |                  |                            |                                                    | <u></u>                                                                                                    | REI DUST MUST MRET OLAN BEINT OB       |
|     |                                                                                                    | E ERCH -EADER 3A<br>DE 1213 DIN HEAD         | HDE UP                                     |                  |                            |                                                    |                                                                                                    |                                        |
|     | 74655/ 629 1                                                                                                |                                              |                                            |                  |                            |                                                    |                                                                                                    |                                        |
| -   | 74:574 <u>L/10</u> /<br>74:586 L/55 /                                                                       |                                              |                                            |                  |                            |                                                    |                                                                                                    | 4                                      |
|     | 7415240 _119 1                                                                                              |                                              |                                            |                  |                            |                                                    |                                                                                                    |                                        |
|     | 74(539) [85 ]                                                                                               |                                              |                                            |                  |                            |                                                    |                                                                                                    |                                        |
|     | 746508                                                                                                    |                                              |                                            |                  |                            |                                                    |                                                                                                    |                                        |
|     | 741527 1/28                                                                                                 |                                              |                                            |                  |                            |                                                    |                                                                                                    |                                        |
|     | 741586 151 2                                                                                                |                                              |                                            |                  |                            |                                                    | •                                                                                                    |                                        |
| -   |                                                                                                    |                                              |                                            |                  |                            |                                                    |                                                                                                    |                                        |
|     | A AB AB PEP A A A AB AB AB AB AB AB AB AB AB AB AB                                                          |                                              |                                            |                  |                            |                                                    |                                                                                                    |                                        |
|     |                                                                                                    |                                              |                                            |                  |                            |                                                    |                                                                                                    | (WANC)                                 |
| 4   |                                                                                                    |                                              |                                            |                  |                            |                                                    |                                                                                                    |                                        |
|     |                                                                                                    |                                              |                                            |                  |                            |                                                    |                                                                                                    |                                        |
|     |                                                                                                    |                                              |                                            |                  |                            |                                                    |                                                                                                    | Faursa                                 |
| L   | 2 24 3 13 2 2 3 12                                                                                          | 11 1                                         | 10                                         | • · · · · ·      |                            | 7                                                  | T                                                                                                    |                                        |
|     |                                                                                                    |                                              | · •                                        | -                | -                          |                                                    |                                                                                                    | • 3                                    |

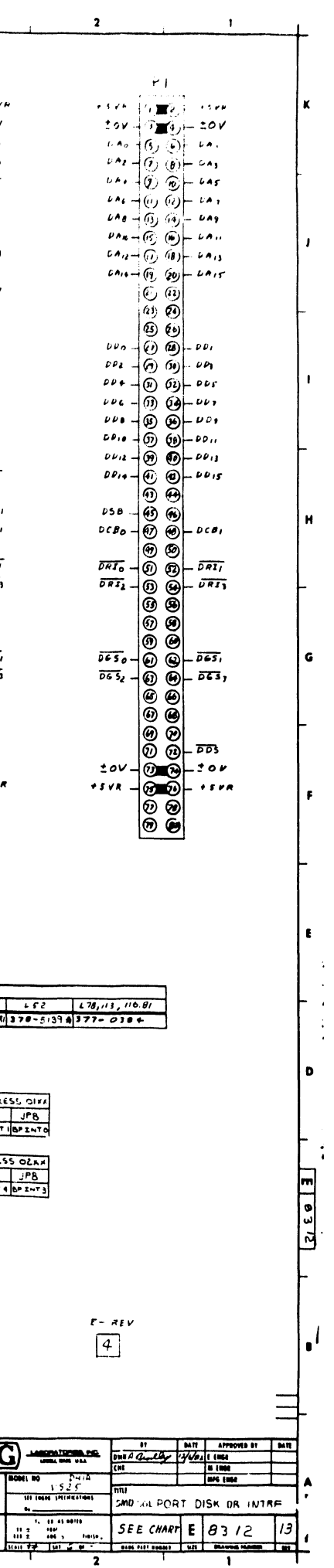

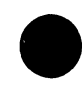

.

.

# **APPENDIX**Distribution:

## SCHE-MATICS

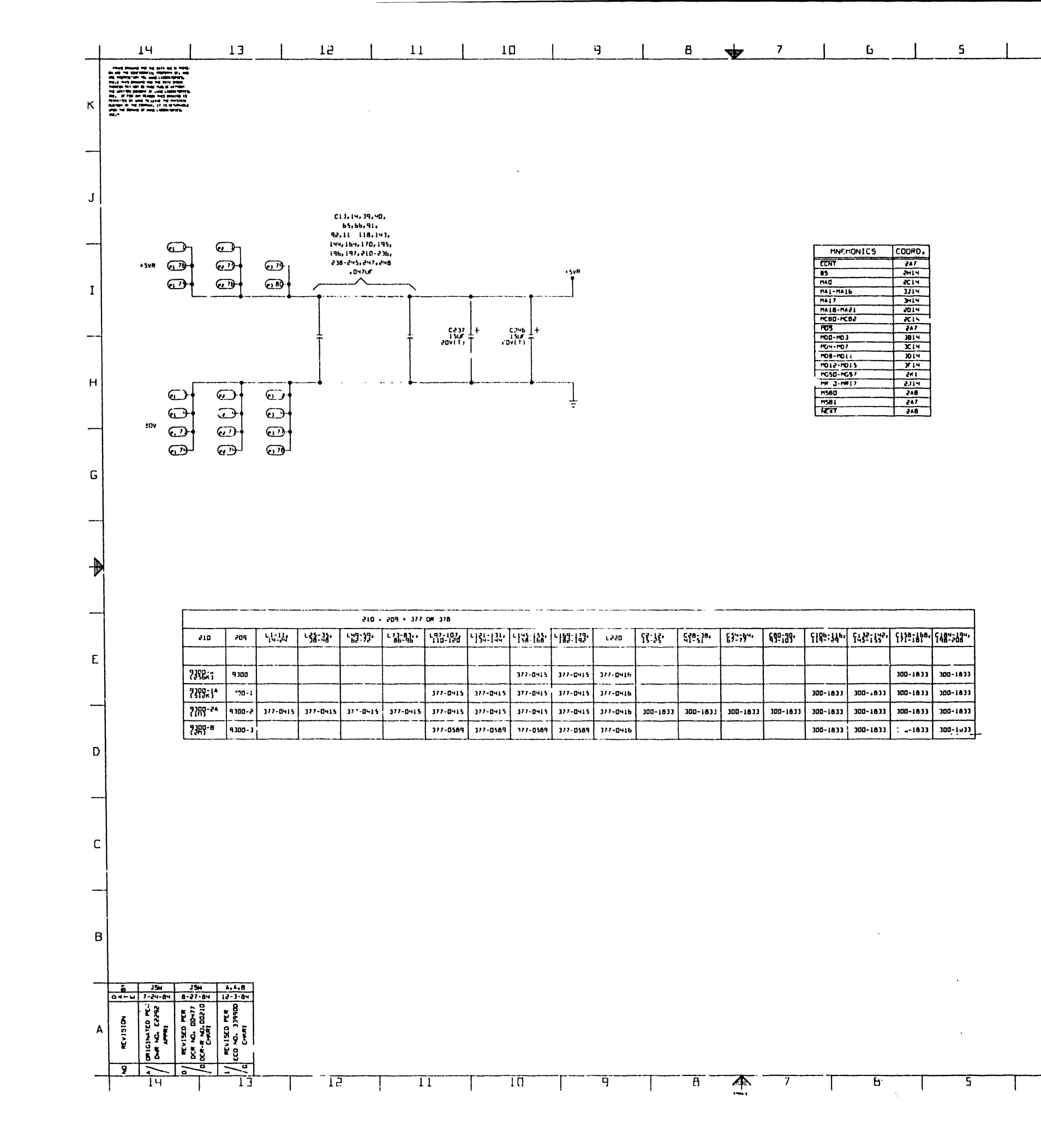

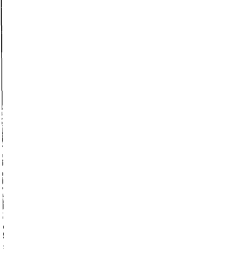

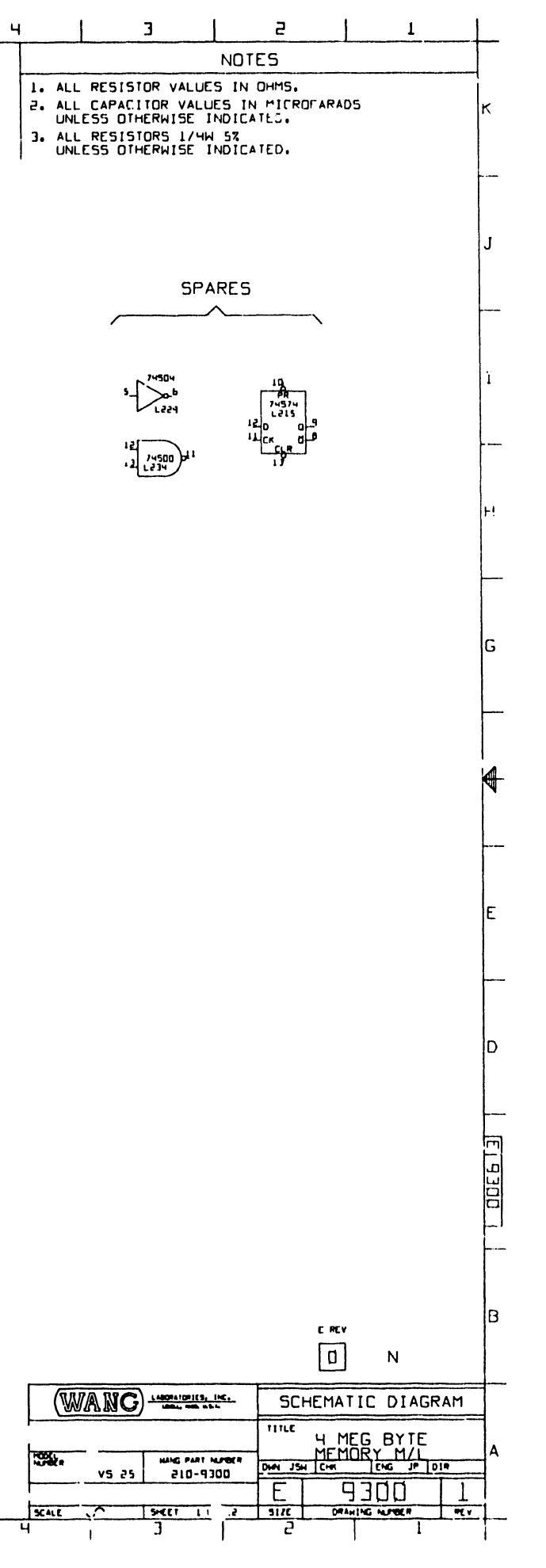

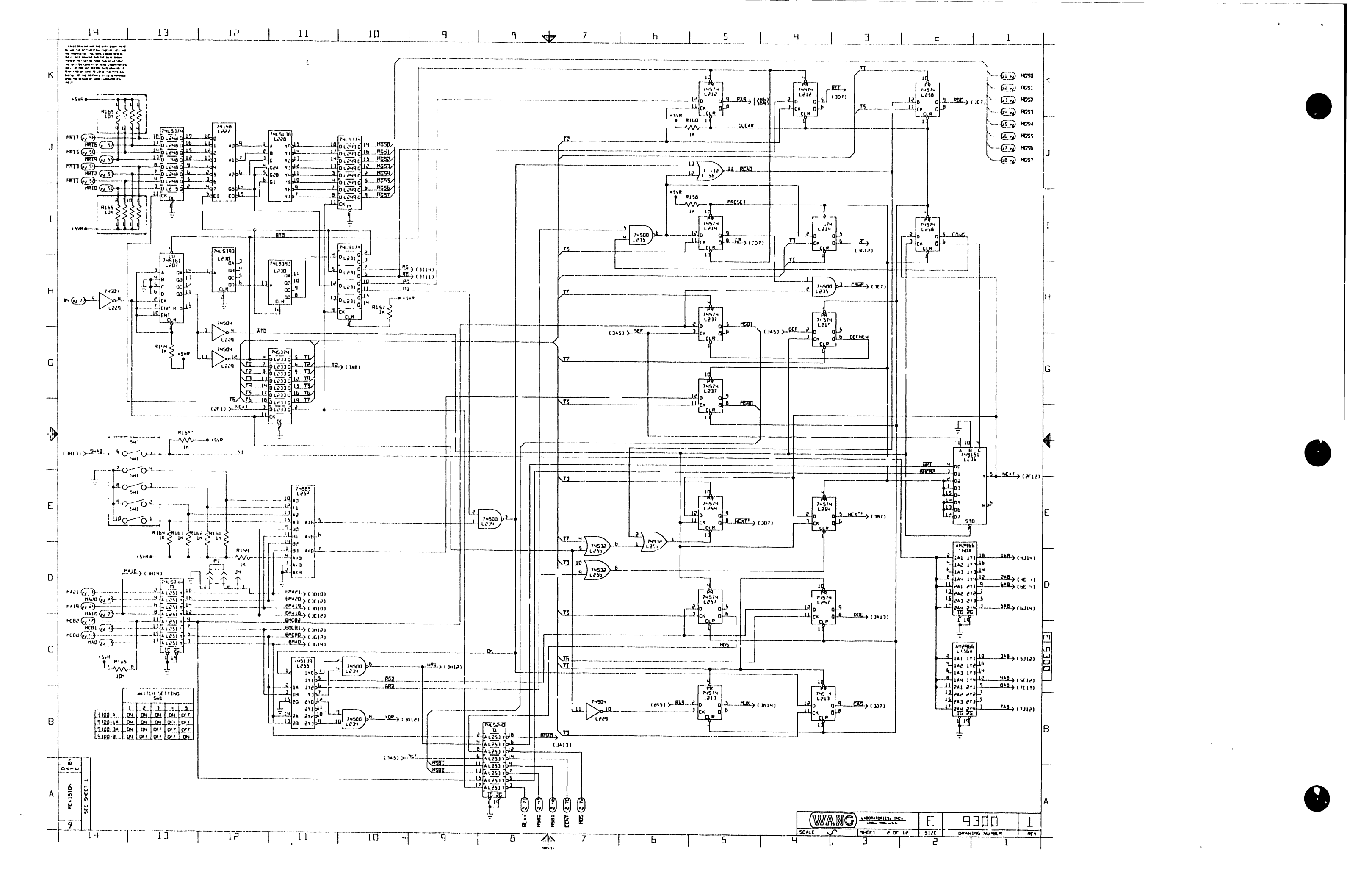

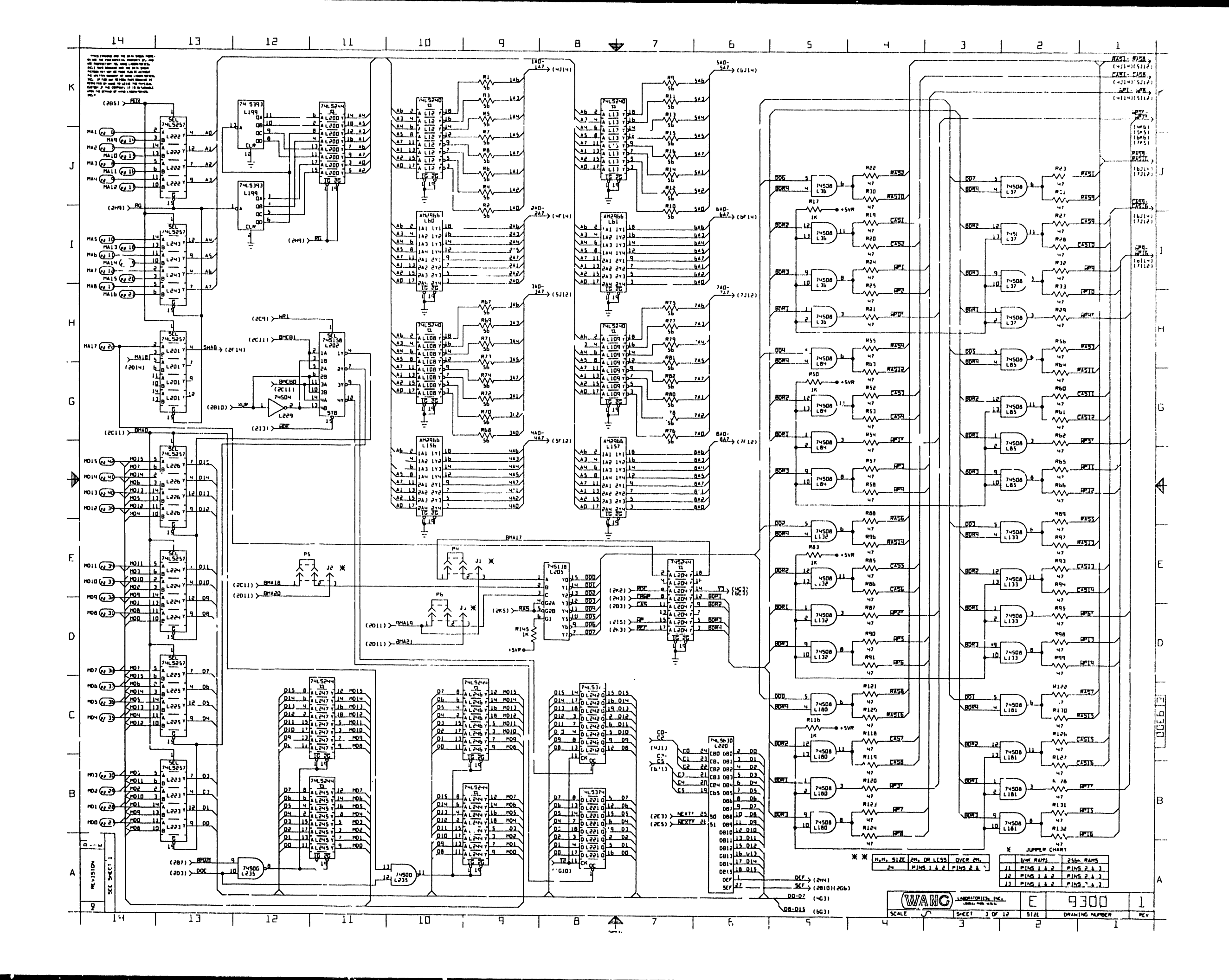
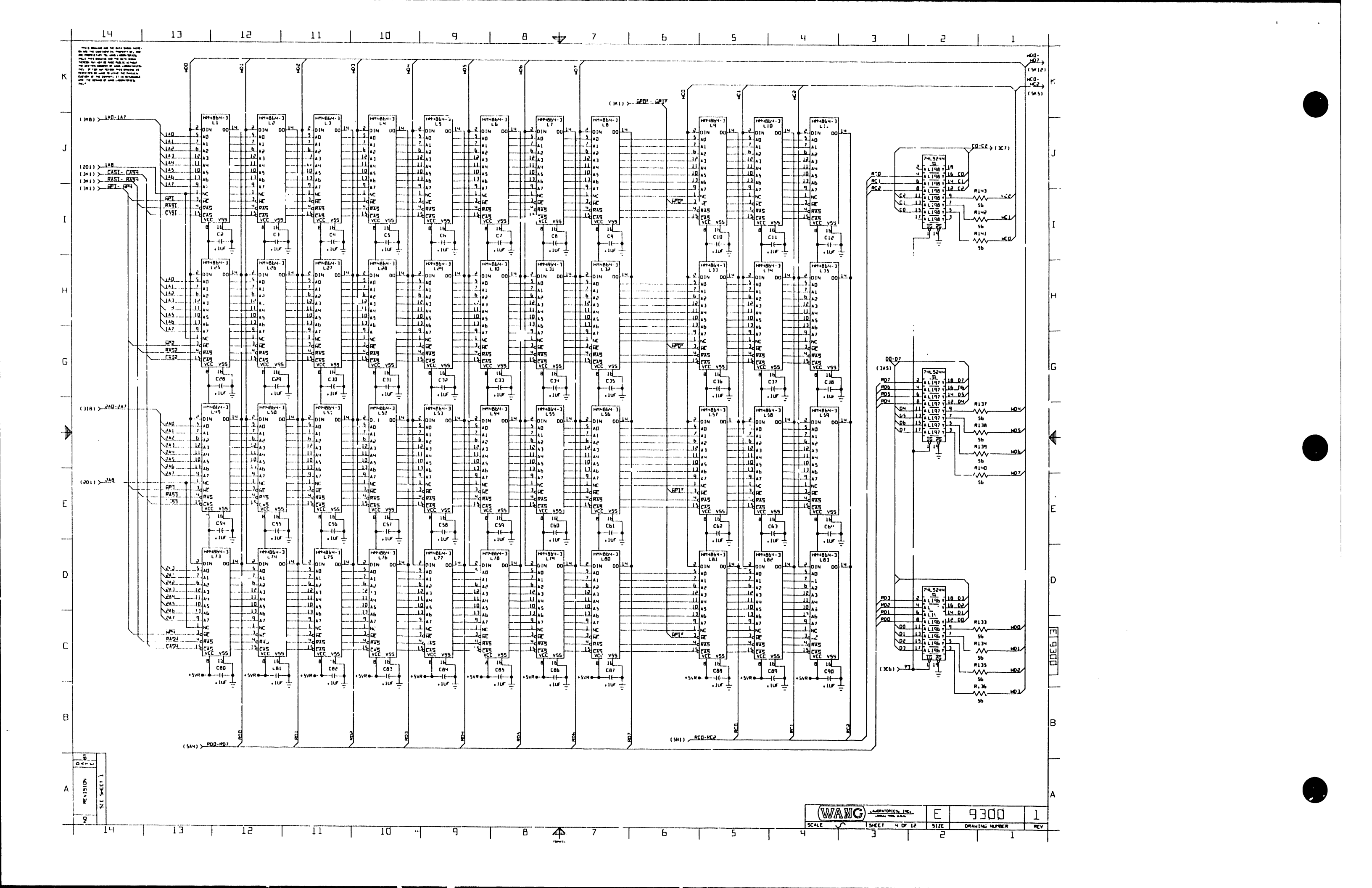

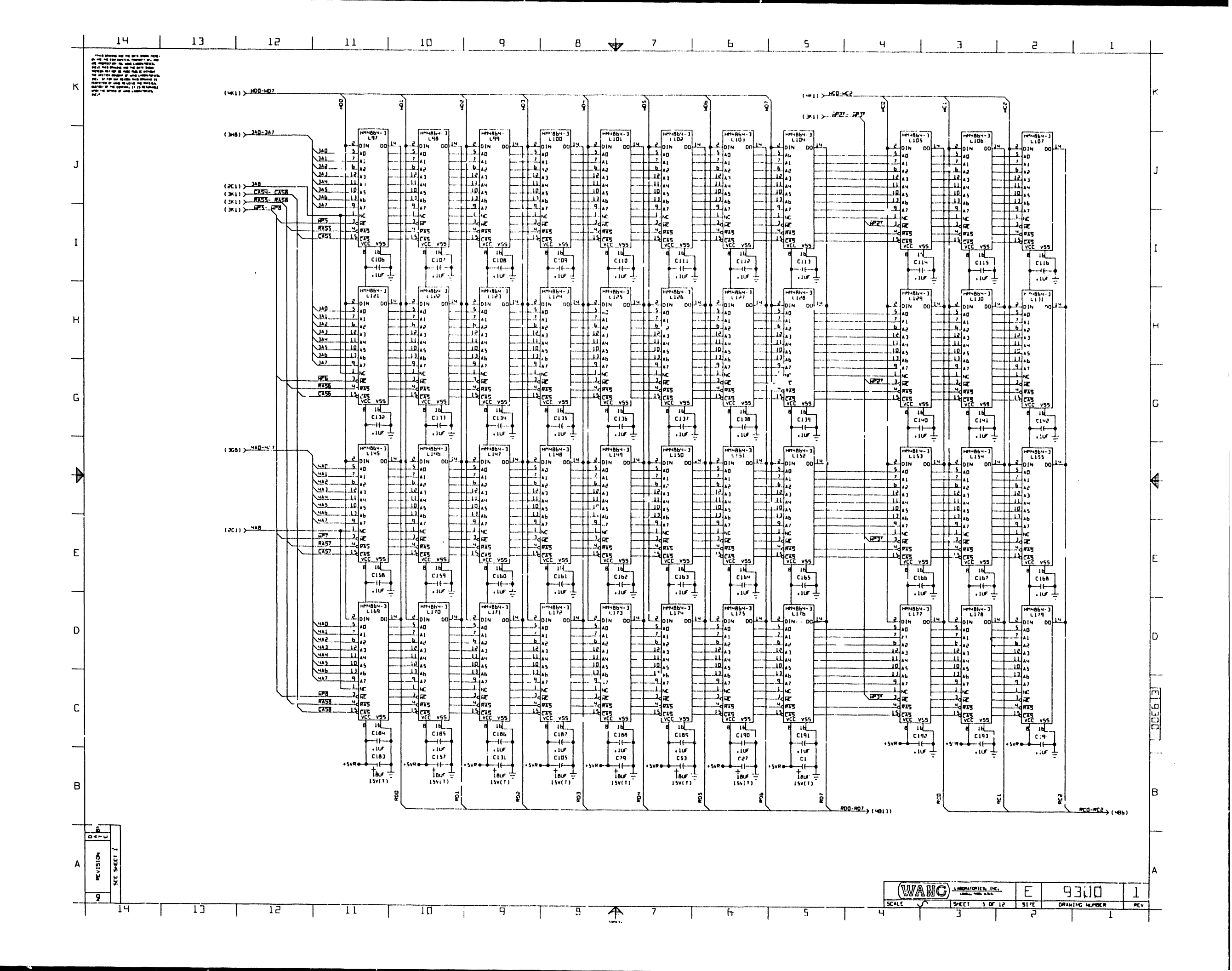

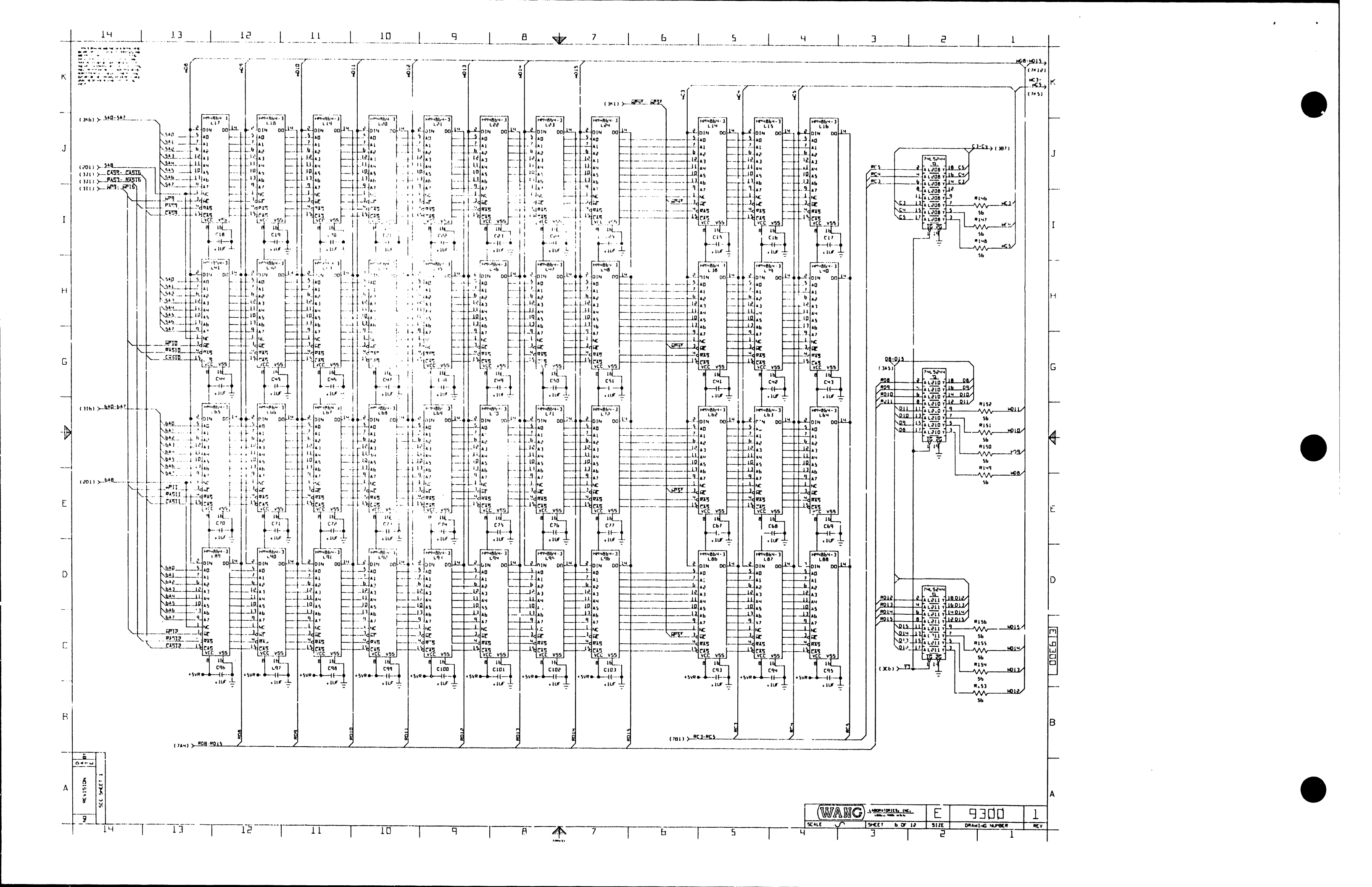

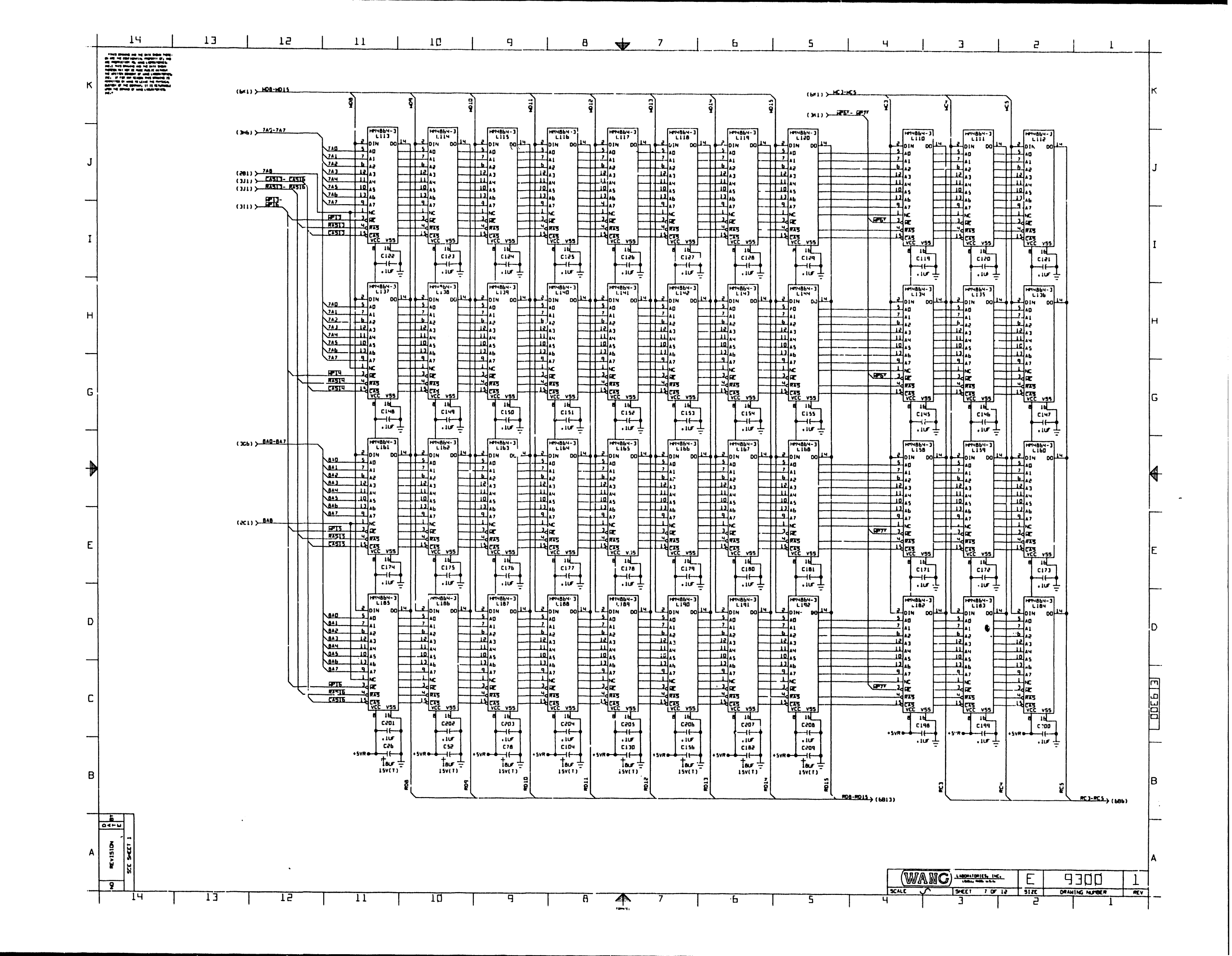

|                                                                                                    |                                                                                                    | WANG LA                    |                                          | 1 H C .                                        | NUM DATE: 12/1                         | 7/84 14:45 |
|----------------------------------------------------------------------------------------------------|----------------------------------------------------------------------------------------------------|----------------------------|------------------------------------------|------------------------------------------------|----------------------------------------|------------|
|                                                                                                    | ,,,,,                                                                                                    | ELELTR                     | ICAL PARTS                               | L 1 S T                                        | SHEET OF                               | PAGE 5     |
|                                                                                                    |                                                                                                    | (#1                        | AL PARTS LIST)                           |                                                |                                        |            |
| BOARD NO. &<br>ASSEMELY LEVEL &<br>PARTS LIST REVISIO<br>ARTHORK REVISIO<br>SCHEMATIC REVISIO<br>DWR OR HOST RECEN | TITLE: C9300<br>TITLE: 209<br>DM (P): 1<br>DM (R): 40<br>DM (A): 01<br>DM (A): 01<br>DM (S): 01<br>AT ECD: 33990D | 4 MIG B) TE<br>PCA VS (TH) | 175 177 P/L                              | CHEATED:<br>LAST MODIFIED<br>EDITING PEVISION: | 07/12/84 14:58<br>12/17/84 14:02<br>12 | 8Y: IIS    |
| REF. DES.                                                                                                    | WANG PART NO.                                                                                                    | * VALUE/TYPE               | • DES                                    | RIPTION                                        | DRAWING NO.                            | QTY. •     |
| C159 - C168<br>C171 - C181<br>C184 - C194                                                                          | 200-1833-                                                                                                    | .10                        | CAP CERAHIC HONO AX                      | IAL LEADED +80%-20% SOV ZSU                    |                                        | 44         |
| C198 - C208<br>C13 - C14<br>C39 - C40<br>C65 - C66<br>C91 - C92<br>C117 - C118<br>C141 - C144                      | 3/10-1966-                                                                                                    | .047U                      | CAP CERANIC MONO AX                      | (AL +80 -20% SOV ZSU                           |                                        | 54         |
| C143 - C140<br>C169 - C170<br>C195 - C197<br>C210 - C136<br>C238 - C245<br>C247 - C248                             |                                                                                                    |                            |                                          |                                                |                                        |            |
| C1<br>C26 - C27<br>C52 - C53<br>C78 - C79<br>C104 - C105<br>C110 - C111<br>C156 - C157<br>C182 - C183              | 300-4018-                                                                                                    | 18U                        | CAP TANT AXIAL 108                       | 154                                            |                                        | 16         |
| C209<br>C237<br>C246                                                                                               | 300-4022-                                                                                                    | 150                        | CAP TANT AXIAL 10%                       | 20V                                            |                                        | 2          |
| SW1<br>R19 - R25<br>R27 - R33<br>R52 - R58<br>R60 - R66<br>R85 - R91<br>R93 - R99<br>R18 - R124                    | 325-1501-<br>330-1048-                                                                                            | SWITCH<br>47.000           | SLIDE SPSY § POS<br>RES FIXED METAL FIL) | 4 1/4W 5% 200PPM                               |                                        | 1<br>56    |
| R126 - R132<br>R1 - R16<br>567 - R82                                                                               | 330-1057-                                                                                                    | 56.000                     | RES FIXED METAL FILM                     | 4 1/4W 5% 200PPM                               |                                        | ۰4         |

| K/. 865.             | WHIE PART HD. | A VILUE/TYPE | • • • • • • • • • • • • • • • • • • •          | ING NO. 9TY. |
|----------------------|---------------|--------------|------------------------------------------------|--------------|
| 1133 - 8143          |               |              |                                                |              |
|                      | 330-3011-     | 1#           | BES ETYEN METAL ETHIN 1/64 PT TAADDA           |              |
| ti u                 |               |              |                                                | 15           |
| 113                  |               |              |                                                |              |
| 144 - #145           |               |              |                                                |              |
| 187 - 8164           |               |              |                                                |              |
| 165A                 |               |              |                                                |              |
| 165                  | 133-0809-     | 10.0000      | RESISTOR NETWORK TYPE: 10/09/C/SS              | 1            |
| + - <i>F/</i><br>211 | 380-4508-     | Z CONT       | CONN SHUNT , 108 CTN                           | á.           |
| 227                  | 376-8171-     | 74148        | IC 1-1146 TO 1 1146 OCTAL BOTODITY SHORE       | 1            |
| 229                  | 376-0197-     | 74584        | IC AEX INVERTEN                                | !            |
| 34 - L17             | 376-0200-     | 1-548        | IC QUAD 2 IMPUT POSITIVE AND GATES             |              |
| 44 - L80             |               |              |                                                | -            |
| 134 - 1181           |               |              |                                                |              |
| 212 - 1218           | 176-0202-     | 74574        | TO DIAL OFTINE ONE FOCE TRACKS FOR MURDERS IN  |              |
| 237                  |               |              | SO DONE DETITE FOS EDOR THIBRO F/F R/FRESET/C  | 5            |
| 254                  |               |              |                                                |              |
| 237 - 1238<br>181    | 176 4944      |              |                                                |              |
| 222 - 1226           | \$/\$-V2V4+   | /463/8/      | IC QUAD 2-LINE TO 1-LINE DATA SEL/MUX          | ,            |
| 243                  |               |              |                                                |              |
| 256                  | 376-0201-     | 74512        | TC QUAD 2-THEUT OR GATE                        |              |
| 2'4 L238             | 376-0228-     | 74500        | IC QUAD 2-INPUT NANO GATE                      | ;            |
| 232                  | 3/0-0239-     | 74585        | IC 4-BIT HAGHITUDE COMPARATOR                  | ī            |
| 221                  | 176-02-6-     | 741 6174     | IC STR 4-BIT BINARY COUNTER W/DIRECT CLEAR     | 1            |
| 242                  |               | /4633/4      | AC OCTAL U-TYPE PLIP-YCOP TRI-STATE            | 4            |
| 248 - L249           |               |              |                                                |              |
| 196 - L198           | 376-0288-     | 74L5244      | IC OCTAL BUFFER/LINE DRIVER W/.LI STATE        | 12           |
| 200                  |               |              |                                                | ••           |
| 210 - L211           |               |              |                                                |              |
| 244 - L247           |               |              |                                                |              |
| 251                  |               |              |                                                |              |
| 228                  | 376-0294-     | 74L5138      | IC 3-LINE TO 8-LINE DECCDER/MULTIPLEXER        | 1            |
| 108 - L109           | ******        | /415240      | IC UCTAL BUFFER/LINE ORIVER/LINE RECEIVER      | 5            |
| 253                  |               |              |                                                |              |
| 205                  | 376-0298-     | 745138       | IC S-LINE TO B-LINE DECODER/MULTIPLITER        | ,            |
| 202                  | 376-0301-     | 745158       | IC QUAD 2 TO 1-LINE DATA SELECTOR/MUX INVERT   | i            |
| 100                  | 3/6-0305-     | 745374       | IC OCTAL D-TYPE EDGE-TRIG F/F TRI-STATE        | i            |
| 210                  | 3/0-030/-     | /412343      | IC DUAL 4-BIT BINARY COUNTER                   | 2            |
| 55                   | 376-0333-     | 745139       | IC 2 TO 4-LINE DECOCER/WILTER EVEN             |              |
| 36                   | 376-0336-     | 745151       | IC 1-OF-8 DATA SEL/MUX                         | 1            |
| 204                  | 376-0338-     | 745244       | IC OCTAL BUFFER/LINE DRIVER/RECEIVER TRI-STATE |              |

| BOAR     | 0 NU. & TITU           | E: C9300 4 MEG E | ITTE MEMORY M/L | SCHEMATIC REVISION (S): 01                  | SHEET OF      | PAGE |
|----------|------------------------|------------------|-----------------|---------------------------------------------|---------------|------|
| RE       | F. DES.                | " WANG PART ND.  | * VALUE/TYPE    | • DESCRIPTION                               | DRAWING NO. ' | QTY. |
| 16       | 0                      | 376-0553-        | AM2966          | IC OCT*L DYN HEH ORIVER W/3-ST DUT          |               | 6    |
| 16       | 1<br>  5.6             |                  |                 |                                             |               |      |
| - ü      | 56A<br>57              |                  |                 |                                             |               |      |
| 12       | 20                     | 376-9015-        | SKT 28          | IC SOCYET 28 PIN DIL HOUNT                  |               | 1    |
| L1<br>L1 | 45 - L155<br>58 - L179 | 377-0415-        | 4164            | IC 64KX1 DRAM 200NS REF REQUIRE 4MS/256 ROW |               | 44   |
|          | 82 - L192              |                  |                 |                                             |               |      |
|          |                        | 452-2/07-        | STIFFN          | STIFFENER LOWER                             |               | 1    |
|          |                        | 452-2708-        | SILPPR          | STIFFENER UPPER                             |               | 1    |
|          | 6 - V2/                | 403-1238-        | EXTRUIUR        | EXTRACTOR OCP                               |               | 7    |
|          | . #10                  | 650-7081-        | SC DEL          |                                             |               | 4    |
|          | 8 - 824                | 652-2004-        | NUT             | WIT                                         |               | 4    |
| . ěi     | i - 017                | 653-2009-        | WASHER          | WASHER                                      |               | 5    |
| 31       | - J4                   | 654-0104-        | 1 CONT          | CONN PC HEADER SINGLE ROW . 100             |               |      |
|          | 15                     | 660-0341-        | L.T.            | LOCK TITE (QTY FOR THIS A/R)                |               | i    |
|          |                        |                  |                 |                                             |               | •    |

| BOARD NO. & TITLE: C9300 4 MEG | BYTE HENCRY H/L  | SCHEMATIC REVISION (S): 01                     | SHEET OF PAGE 4           |
|--------------------------------|------------------|------------------------------------------------|---------------------------|
| "WANG PART NO.                 | VALUF/TYPE       | DESCRIPTION                                    | DRAWING NO QTY.           |
|                                |                  |                                                |                           |
| (0.01108 - 106                 | FOLLOWING FARTS/ | CONCRETE CONTAINED IN THIS BLUTH, ARE NOT RECO | MACHINED FOR NEW DESIGNS) |
| 376-0197-                      | 74504            | TC HEX THVEDTED                                | <b>.</b>                  |
| 376-0200-                      | 74508            | IC DUAD 2 INPUT POSITIVE AND GATES             |                           |
| 376-0702-                      | 74574            | IC DUAL D-TYPE POS EDGE TRIGRO F/F W/PRESET/C  | i                         |
| 376-0205-                      | 74532            | IC QUAD 2-INPUT OR GATE                        | ĩ                         |
| 376-0228-                      | 74500            | IC QUAD 2-INPUT NAND GATE                      | ż                         |
| 376-0298-                      | 745138           | IC 3-LINE TO B-LINE DECODEP/MULTIPLEXER        | ;                         |
| 376-0301-                      | 745158           | IC QUAD 2 TO 1-LINE DATA SELECTOR/MUX INVERT   | i                         |
| 376-0305-                      | 745174           | IC OCTAL D-TYPE EDGE-TRIG F/F TRI-STATE        | i                         |
| 376-0333-                      | 745139           | IC 2 TO 4-LINE DECODER/HULTIPLEXER             | i                         |
| 376-0336-                      | 745151           | IC 1-OF-8 DATA SEL/MUX                         | i                         |
| 376-0338-                      | 745244           | IC OCTAL BUFFER/LINE DRIVER/RECEIVER TRI-STATE | i i                       |
|                                |                  |                                                |                           |

\*\*\* END-OF-REPORT \*\*\*

|          |                         | 87                 | DATE        | ASPROVED BY        | UATE  |
|----------|-------------------------|--------------------|-------------|--------------------|-------|
| II WANG  | WANG LADORATORIES, ING. | DWH                |             | 1 DIGR             |       |
|          |                         | Ort                |             | M ENGR             |       |
| MATERIAL | MODEL NO.               |                    |             | MAG ENGR           |       |
|          |                         | TITLE              |             |                    | •     |
|          | SE DIENS SPECIFICATIONS | 4 MEGT             | <u>SV</u> L | e, memor           | Y _   |
| Wage -   | THE BL AS HETTER        | 210-9300           | C           | 9300               | •     |
| 1        | WW MARK #12             | WHEN PART IS METER | 1 7.24      | Bankartal Manufalt | 1.000 |

.

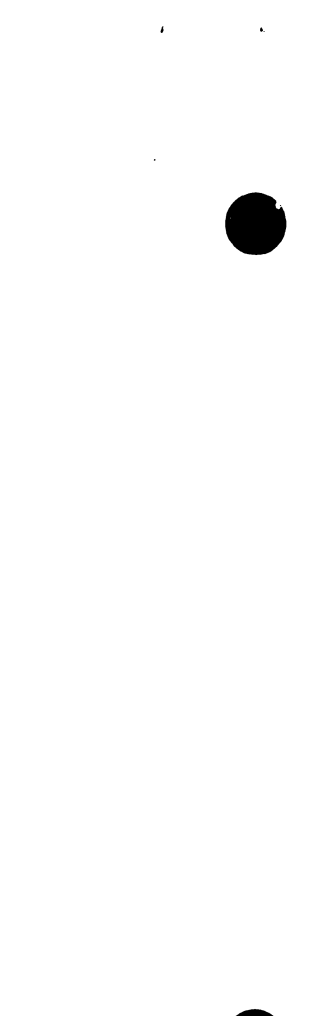

,

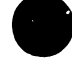

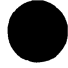

## WANG LABORATORIES, INC. >>>>> ELECTRICAL PARTS LIST «««««

· '

·.

· .

NUN DATE: 12/17/84 14:48 SHEET OF PAGE 1

|                                                                                                    |                                                                                    | (FIN/                        | L PARTS LIST)                                                                 |                                                 |                            |                |              |
|----------------------------------------------------------------------------------------------------|------------------------------------------------------------------------------------|------------------------------|-------------------------------------------------------------------------------|-------------------------------------------------|----------------------------|----------------|--------------|
| BOARD NO. & TI<br>Assemaly Level & Ti<br>Parts List Revision<br>Art-dry Revision<br>Assemaly Revision<br>Schematic Revision<br>Dur or Most Recent                     | TLE: C9300<br>TLE: 209-1<br>(P): 1<br>(R): 00<br>(A): 01<br>(S): 01<br>ECO: 339900 | 4 NEG BYTE P<br>PCA VS SH SY | RYJRY W/L<br>S Sizk Hon HL                                                    | CREATED:<br>LAST HODIFIED:<br>EDITING REVISION: | 07/12/84<br>12/17/84<br>12 | 14:56<br>14:07 | 87: HS       |
| * REF. DES. * W                                                                                                    | ANG PANT NO.                                                                       | VALUE/TYPE                   | DECODETION                                                                    |                                                 | ********                   |                | *******      |
| *****************                                                                                                    |                                                                                    |                              |                                                                               |                                                 | - ORAMI                    | NO.            | GTV.         |
| C106 - C116 30<br>C119 - C129<br>C132 - C142<br>C145 - C155<br>C158 - C168<br>C171 - C161                                                                             | 0-1833-                                                                            | . 1U                         | CAP CERANTE HONO AXTAL LEADED                                                 | +80%-20% 50V ZSU                                |                            |                |              |
| Č184 - Č194<br>C198 - Č206<br>C13 - Č14 30(<br>C39 - Č40<br>765 - Č45<br>291 - Č92<br>C117 - Č118<br>Č143 - Č144                                                      | 0-1946-                                                                            | . 0470                       | CAP CERAMIC MONO AXIAL +80 -20                                                | D <b>% 5</b> 0V 25U                             |                            |                | 54           |
| C189 - C197<br>C195 - C197<br>C210 - C236<br>C238 - C245<br>C247 - C234<br>C1 300<br>C26 - C27<br>C52 - C53<br>C78 - C75<br>C104 - C105<br>C130 - C131<br>C156 - C137 | )-4018-                                                                            | 180                          | CAP TANT AXIAL 10% ISV                                                        |                                                 |                            |                | 16           |
| Č182 - Č183<br>C2C9<br>C237 300<br>C246<br>Sw1 325<br>R19 - H25 330<br>R27 - R33<br>R52 - R58<br>R60 - R56                                                            | 9-4072-<br>i-1501-<br>i-1048-                                                      | 15U<br>Switch<br>47.030      | C'® TANT AXIA: 102 20V<br>SLIDE SPST 5 POS<br>RES FIXED METAL FILM 1/411 52 2 | 00PPM                                           |                            |                | 2<br>1<br>56 |

|                            |           |          | 0441' '0449999999999999999999999999999999999  | MING NO QTY |
|----------------------------|-----------|----------|-----------------------------------------------|-------------|
| 8118 - 8124<br>8126 - 8112 |           |          |                                               |             |
| R1 - R14                   | 110-1067- | 44 444   |                                               |             |
| 867 - 112                  | 444-1487- | 30. FVU  | PLS FIXED HETAL FILM 1/44 SX 200PPH           | 1.A         |
| 8133 - RÍ43                |           |          |                                               |             |
| R144 - R156                |           |          |                                               |             |
| A17                        | 338-3011- | 116      |                                               |             |
| 859                        |           |          | HE'S VITED PETAL VILK 1/44 ST 200PM           | 16          |
| 633                        |           |          |                                               |             |
| 4116                       |           |          |                                               |             |
| 8144 - R145                |           |          |                                               |             |
| 2157 - R144                |           |          | 1                                             |             |
| 1674                       |           |          |                                               |             |
|                            | 333-0119- | 10.00~** | PETISTOR HETHORY TYPE: 14 /00 /0 /00          |             |
| ' <u>\</u> = #7            | 350-**36- | 2 CONT   | CONT SHAT                                     | 1           |
| .231                       | 376-01-3- | 74L5175  | IC OTTO D. TYPE A. TR. FLOR                   | 4           |
|                            | 375 3171- | 761 1    | IC B LINE TO-1- THE OCTAL BOTODITY CHEMORY    | 1           |
| 14 19                      | 375 3197- | 74594    | IC HEY INSTOTER                               | 1           |
| 35 - 137                   | 374-0779- | 7****    | IC QUID 2 IN T MOSTITUE AND CATER             | 1           |
| 39 - 189                   |           |          | State was dering                              | 1           |
|                            |           |          |                                               |             |
| 717                        |           |          |                                               |             |
| 212 - 6613                 | 3/3-0218- | 74574    | IC DUAL D-TYPE POS EDGE TRIGRO F/F W/POFSET/C | -           |
| 714                        |           |          |                                               |             |
| 157 - 1.158                |           |          |                                               |             |
| 201                        | 176-0204- |          |                                               |             |
| 222 - 1.226                | 3/8-02/4- | 741.5287 | IC QUAD 2-LINE TO 1-LINE DATA SEL/MUX         | •           |
| 243                        |           |          |                                               |             |
| 256                        | 376-0705- | 74639    |                                               |             |
| 234 - 1235                 | 376-0778- | 74536    | IC QUAD 2-INPUT OF GATE                       | 1           |
| 252                        | 376-0259- | 74 120   | IC QUAD 2-TAPUT HAND GATE                     | ,           |
| 207                        | 176-0278- | 745161   | IC 4-BIT PALATINGE COMPARATOR                 | i           |
| 221                        | 376-0286- | 741 5174 | TC STR 4-BIT BIRARY CCLATER W/DIRECT CLEAR    | i           |
| 242                        |           |          | TO OUTAL DETTIPE FUP-FUP TRI-STATE            | 4           |
| 248 - L249                 |           |          |                                               | -           |
| 196 - L198                 | 376-0288- | 74L5244  | IC OCTAL BULLER LINE ODIVED WITH ATTAC        |             |
| 200                        |           |          | TO OCTAE DUFFERICIAE DRIVER WITHI STATE       | 12          |
| 08                         |           |          |                                               |             |
| 210 - 1211                 |           |          |                                               |             |
| 244 - L247                 |           |          |                                               |             |
| 251                        |           |          |                                               |             |
|                            | 376-1 94- | 74' 5138 | IC 3-LINE TO 8-LINE OFFI. FRAMULTIPLE CO.     |             |
|                            | 376-6297- | 74L5240  | IC OCTAL BUFFER/LINE OPIVED/LINE DECETUED     | 1           |
|                            |           |          |                                               | 5           |
| 0.5                        | 14        |          |                                               |             |
| 102                        | -78-0298- | 745138   | IC 3-LINE TO 8-LINE DECCOER/WHITTPLEXED       |             |
|                            | 176-0301- | 745158   | IC QUAD 2 TO 1-LINE DATA SELECTOR/MUX INVERT  | !           |
| 99                         | 176-0103- | /42374   | IC OCTAL D-TYPE EDGE TRIG F/F TRI-STATE       | !           |
|                            | 210-030/- | /415393  | IC DUAL 4-BIT BIVIRY COUNTER                  |             |

| BOARD NO. & TITLE | E: C9300 4 MEG B | TE MEMORY H/L | SCHEMATIC REVISION (S): 01                    | SHEET OF PAGE     |
|-------------------|------------------|---------------|-----------------------------------------------|-------------------|
| REF. DES.         | " WANG PART NO.  | VALUE/TYPE    | DESCRIPTION                                   | - DRAWING NO QT/. |
|                   |                  |               |                                               |                   |
| L230              |                  |               |                                               |                   |
| L245              | 376-0133-        | 745139        | IC 2 TO 4-LINE DECODER/MILTER.EXER            |                   |
| L236              | 376-0336-        | 745151        | IC 1-OF-R DATA SELIMIT                        | <u>.</u>          |
| L204              | 376-0338-        | 745244        | IC OCTAL BULLER AND ADDIVED ADDIVED THE CTATE | 1                 |
| Lt0               | 376-0553-        | AM2966        | IC OCTAL DIN NEW OPTICE JUL ST OUT            |                   |
| LEDA              |                  |               |                                               | 6                 |
| 1.61              |                  |               |                                               |                   |
| L156              |                  |               |                                               |                   |
| L156A             |                  |               |                                               |                   |
| L157              |                  |               |                                               |                   |
| 1220              | 176-9015-        | CVT 10        | 10 COCKET 38 ATH AN HOUSE                     |                   |
| 197 - 1107        | 177.0415.        | A164          | TC SPERET 28 PTP OIL POURT                    | 1                 |
|                   |                  | 4104          | TE BAKAT DRAM ZOENS REF REQUIRE AMS/256 ROW   | 88                |
| 1114 - 1154       |                  |               |                                               |                   |
| 1158 . 1170       |                  |               |                                               |                   |
| 1187 . 1107       |                  |               |                                               |                   |
| A1                | 463 3363         |               |                                               |                   |
|                   | 452-2707-        | 211114        | STIFFENER : OWER                              | 1                 |
| A16 . A'T         | 434-2/08-        | STIFFN        | STIFFENER UPPER                               | i                 |
| P/0 - 7 ·         | 403-1238-        | EXTRCTOR      | EXTRACTOR                                     | 2                 |
|                   | 310-9300-        |               | PCB                                           | ī                 |
|                   | 030-2763-        | CREW          | SCIPY                                         | i                 |
|                   | 852-2004-        | wл            | NUT                                           | ;                 |
| WII - WI7         | 653-2039-        | I ASHER       | WASHER                                        | ÷.                |
| JI - J4           | A54-0104-        | 3 CONT        | CC'T PC HEADER SINGLE ROW . 100               |                   |
| #25               | 5e0-0341-        | L.T.          | LOCK TITE (OTY FOD THIS A/P)                  | •                 |

| ••••••••••••• | WANG PART NO.  | • VALUE / TYPE    |                                                    |                        |       |
|---------------|----------------|-------------------|----------------------------------------------------|------------------------|-------|
|               |                |                   | DESCRIPTION                                        | * DRAWING NO. * 01     | ۲γ. • |
|               |                |                   |                                                    | *****************      |       |
|               | (CAUTION - THE | FOI LOWING PARTS/ | COMPONENTS CONTAINED IN THIS B. J.H. ARE NOT RECOM | " NDED FOR NEW DESIGNS | 5)    |
|               | 376-0197-      | 74504             | IC NEX INVERTER                                    |                        |       |
|               | 376-0200-      | 74508             | IC DUAD 2 INPUT POSITIVE AND CATES                 |                        |       |
|               | 376-0202-      | 74574             | IC DUAL D. TYPE POS EDGE TRICOD & S MUNDEGER (C    |                        |       |
|               | 376-0205-      | 74532             | IC GUAD 2-INPUT OF CATE                            | 8                      |       |
|               | 376-0228-      | 74500             | IC MIAD 2-INDUT NAND CATE                          | 1                      |       |
|               | 376-0298-      | 745116            | IC 3.1 INE TO A 1 INE DECEDER MAN TIDI CHEM        | 2                      |       |
|               | 376-0101-      | 745158            |                                                    | i i                    |       |
|               | 376-0105-      | 745174            | IC OCTAL D. TYPE FOUR FOIL FUR TON CTAL            | •                      |       |
|               | 376-0311-      | 745119            | IC 3 TO A LINE DECODER MU THE THE STATE            | •                      |       |
|               | 176-0336-      | 745151            |                                                    | 1                      |       |
|               | 376-0338-      | 745744            | 1 OCTAL BUSEED, THE DETURN OFFERING THE AND        | 1                      |       |

\*\*\* END-OF-REPORT \*\*\*

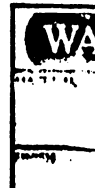

| 1.40 |                         | 87              | DATE   | APPROVED BY | DATE |
|------|-------------------------|-----------------|--------|-------------|------|
| ANG  | WANG LABORATORNER, INC. | DWN             |        | E BNGA      |      |
|      |                         | CHIEL           |        | M ENGR      |      |
|      | MULTING                 |                 |        | NFG ENGR    |      |
|      |                         | TITLE           |        |             |      |
|      | Manual Stat Ality a     | 4 MEGE          | 5YTT   | e memor     | Y    |
|      | TOL OL AS 1-700         | 210-9300        | C.     | 9300        | 1    |
|      | KALE   17 - 00 12       | WING MIT HUNDER | 14.218 |             |      |

|                                                                                                    | WANG LA                              | BORATORIES,                   | 1 # C .                                         | RUN DATE: 12/17/84 14:16                      |
|----------------------------------------------------------------------------------------------------|--------------------------------------|-------------------------------|-------------------------------------------------|-----------------------------------------------|
|                                                                                                    | >>>> ELECT                           | ICAL PARTS L                  | I S T ««««                                      | SHEET OF PAGE 1                               |
| ***********************************                                                                                                    | (F1)<br>•••••                        | HAL PARTS LIST)               |                                                 |                                               |
| BOARD DO. & TITLE: C93<br>ASSOMELY LEVEL & TITLE: 209<br>PARTS LIST REVISION (P): 1<br>Arthork Revision (A): 01<br>Assembly Revision (A): 01<br>Schematic Revision (S): 11<br>Dur or most recent eco: 339                                                                                                    | 30 4 NEG BYTE<br>-2 PCA VS SN<br>900 | : MDHORY H/L<br>Sys in Hon HL | CREATED:<br>LAST MODIFIED:<br>EDITING REVISION: | 97/12/84 14:68<br>12/17/84 14:62 EV; KS<br>12 |
| • REF. DES. • WANG PART                                                                                                    | NO. VALUE/TYPE                       | • OESCRI                      | PTION                                           | " ORAWING NO. " OT". "                        |
| C7 - C12 300-1833-<br>C15 - C25 500<br>C28 - C38 500<br>C41 - C51 500<br>C54 - C54 500<br>C57 - C77 500<br>C50 - C70 500<br>C105 - C103 500<br>C106 - C105 500<br>C105 - C129 500<br>C132 - C145 500<br>C145 - C155 500<br>C158 - C164 500<br>C171 - C181 500<br>C184 - C194 500<br>C184 - C194 500<br>C184 - C184 500<br>C184 - C184 500<br>C184 500<br>C184 500<br>C184 500<br>C184 500<br>C184 500<br>C184 500<br>C184 5 | . 10                                 | CAP CERAMIC MONO AXIAL        | LEADED +88%-20% SOV ZBU                         | 176                                           |
| C198 - C208 - C40<br>C13 - C14 304-1966-<br>C39 - C40<br>C65 - C66<br>C91 - C92<br>C117 - C118<br>C143 - C144<br>C149 - C170<br>C195 - C170<br>C210 - C216<br>C218 - C245<br>C247 - C245<br>C247 - C245                                                                                                    | .04 <i>7</i> U                       | CAP CERAMIC MONO AXIAL        | +80 -20% SOV ZSU                                | 54                                            |
| C1 300-4018-<br>C26 - C27 500-4018-<br>C52 - C51 500<br>C104 - C105 500<br>C130 - C105 500<br>C130 - C131 500<br>C182 - C183 500<br>C209 500 500 500 500 500 500 500 500 500 5                                                                                                    | 180                                  | CAP TANT AXIAL 10% 15V        |                                                 | 16                                            |
| C237 300-4022-                                                                                                    | 150                                  | CAP TANT AXIAL 10% 200        | ,                                               | 2                                             |

| $746$ 322 $10^{-1}$ 323 $10^{-1}$ R25       330 $10^{-1}$ R25       330 $12^{-1}$ R33 $12^{-1}$ $13^{-1}$ R91 $31^{-1}$ $13^{-1}$ R16 $330^{-1}$ $13^{-1}$ R163 $146^{-1}$ $13^{-1}$ R163 $146^{-1}$ $10^{-1}$ R165 $330^{-1}$ $10^{-1}$ R165 $330^{-1}$ $10^{-1}$ R165 $330^{-1}$ $10^{-1}$ R165 $330^{-1}$ $10^{-1}$ R165 $330^{-1}$ $10^{-1}$ R165 $330^{-1}$ $10^{-1}$ R165 $330^{-1}$ $10^{-1}$ R165 $330^{-1}$ $10^{-1}$ R165 $330^{-1}$ $10^{-1}$ R165 $330^{-1}$ $10^{-1}$ R165 $330^{-1}$ $10^{-1}$ R165 $370^{-1}$ $10^{-1}$ R17       R163 $10^{-1}$ R165 $10^{-1}$ $10^{-1}$ R163 </th <th>5-1501-<br/>D-1048-<br/>D-1057-<br/>D-1057-<br/>D-3069-<br/>D-3069-<br/>S-0160-<br/>S-0160-<br/>S-0169-<br/>S-0169-<br/>S-0179-</th> <th>SVITCH<br/>47.000<br/>56.000<br/>1K<br/>10.000KH<br/>2 CONT<br/>74148</th> <th>SLIDE SPST S POS<br/>RES FIXED METAL FILM 1/4W SX 200PPM<br/>RES FIXED METAL FILM 1/4W SX 200PPM<br/>RES FIXED METAL FILM 1/4W SX 200PPM<br/>RESISTOR METWORK TYPE: 10/09/C/SS<br/>COMM SNURT .100 CTR<br/>IC 04.1M SNURT .100 CTR<br/>IC 04.1M SNURT .100 CTR</th> <th></th> <th>1<br/>56<br/>54<br/>15<br/>1<br/>4</th>                                                                                                    | 5-1501-<br>D-1048-<br>D-1057-<br>D-1057-<br>D-3069-<br>D-3069-<br>S-0160-<br>S-0160-<br>S-0169-<br>S-0169-<br>S-0179-                                                                                                    | SVITCH<br>47.000<br>56.000<br>1K<br>10.000KH<br>2 CONT<br>74148 | SLIDE SPST S POS<br>RES FIXED METAL FILM 1/4W SX 200PPM<br>RES FIXED METAL FILM 1/4W SX 200PPM<br>RES FIXED METAL FILM 1/4W SX 200PPM<br>RESISTOR METWORK TYPE: 10/09/C/SS<br>COMM SNURT .100 CTR<br>IC 04.1M SNURT .100 CTR<br>IC 04.1M SNURT .100 CTR |                                                                                                    | 1<br>56<br>54<br>15<br>1<br>4 |
|----------------------------------------------------------------------------------------------------|----------------------------------------------------------------------------------------------------|-----------------------------------------------------------------|----------------------------------------------------------------------------------------------------|----------------------------------------------------------------------------------------------------|-------------------------------|
| 44         324           1         322           2 $-836$ 2 $-836$ 2 $-836$ 2 $-836$ 2 $-876$ 3 $-876$ 3 $-876$ 3 $-812$ $-816$ 336           7 $-802$ 33 $-8143$ 46 $-8145$ 57 $-8164$ 653         331 $-97$ 356           31 $-8145$ 35 $-8145$ 37 $-8145$ 37 $-8145$ 31 $-8145$ 35 $-8145$ 37 $-8145$ 37 $-8145$ 37 $-8145$ 37 $-8145$ 37 $-8145$ 37 $-1377$ 37 $-1131$ 37 $-1258$ 37 $-1276$ 37 <td>5-1501-<br/>D-1048-<br/>D-1057-<br/>D-1057-<br/>D-1051-<br/>D-1051-<br/>S-050-<br/>S-0160-<br/>S-0160-<br/>S-0160-<br/>S-0171-<br/>S-0171-</td> <td>SWITCH<br/>47.000<br/>56.000<br/>1K<br/>10.000KH<br/>2 CONT<br/>74148</td> <td>SLIDE SPST 5 POS<br/>RES FIXED METAL FILM 1/44 5% 200PPM<br/>RES FIXED METAL FILM 1/44 5% 200PPM<br/>RES FIXED METAL FILM 1/44 5% 200PPM<br/>RESISTOR METADOK TYPE: 10/09/C/SS<br/>COMM SHURT .100 CTR<br/>IC 04.10 FTD-1-1.10 CTR<br/>IC 04.10 FTD-1-1.10 CTR</td> <td></td> <td>1<br/>56<br/>54<br/>15<br/>1<br/>4</td>                                                                                                    | 5-1501-<br>D-1048-<br>D-1057-<br>D-1057-<br>D-1051-<br>D-1051-<br>S-050-<br>S-0160-<br>S-0160-<br>S-0160-<br>S-0171-<br>S-0171-                                                                                                    | SWITCH<br>47.000<br>56.000<br>1K<br>10.000KH<br>2 CONT<br>74148 | SLIDE SPST 5 POS<br>RES FIXED METAL FILM 1/44 5% 200PPM<br>RES FIXED METAL FILM 1/44 5% 200PPM<br>RES FIXED METAL FILM 1/44 5% 200PPM<br>RESISTOR METADOK TYPE: 10/09/C/SS<br>COMM SHURT .100 CTR<br>IC 04.10 FTD-1-1.10 CTR<br>IC 04.10 FTD-1-1.10 CTR |                                                                                                    | 1<br>56<br>54<br>15<br>1<br>4 |
| $\begin{array}{cccccccccccccccccccccccccccccccccccc$                                                                                                    | 5-1501-<br>D-1048-<br>D-1057-<br>B-3011-<br>D-3506-<br>S-0160-<br>S-0160-<br>S-017-<br>S-0160-<br>S-017-<br>S-0160-<br>S-017-<br>S-0160-<br>S-017-<br>S-0160-<br>S-0160-<br>S- | SuitCH<br>47.000<br>56.000<br>1K<br>10.000KH<br>2 CONT<br>74148 | SLIDE SPST S POS<br>RES FIXED METAL FILM 1/4W SX 200PPM<br>RES FIXED METAL FILM 1/4W SX 200PPM<br>RES FIXED METAL FILM 1/4W SX 200PPM<br>RESISTOR METADOK TYPE: 10/09/C/SS<br>COMM SHURT .100 CTR<br>IC 04.10 STURT .100 CTR<br>IC 04.10 STURT .00 STR  |                                                                                                    | 1<br>56<br>54<br>15<br>1      |
| 9         - R25 $330$ 7         - R33 $310$ 2         - R54 $0$ 0         - R66 $0$ 5         - R91 $3$ $0$ 1         - R99 $1$ $-$ R16 $330$ 7         - R16 $7$ $330$ 7         - R16 $7$ $330$ 1         - R16 $7$ $330$ 1         - R16 $7$ $330$ 16         - R165 $331$ $330$ 16         - R165 $3310$ $356$ 16         - R165 $3310$ $356$ 16         - R165 $3310$ $356$ 17         - R164 $356$ $3310$ 18         - R164 $376$ $376$ 19         - R183 $376$ $376$ 10         - R181 $376$ $376$ 10         - R183 $376$ $376$ 11         376 $376$                                                                                                    | D-1048-<br>D-1057-<br>D-3011-<br>D-3069-<br>S-3506-<br>S-0160-<br>S-0171-<br>S-0171-                                                                                                    | 47.000<br>56.000<br>1K<br>10.000KU<br>2.CONT<br>74148           | RES FIXED METAL FILM 1/4W SX 200PPM<br>RES FIXED METAL FILM 1/4W SX 200PPM<br>RES FIXED METAL FILM 1/4W SX 200PPM<br>RESISTOR METWORK TYPE: 10/09/C/SS<br>COMM SNURT .100 CTR<br>IC 04.1M SNURT .100 CTR<br>IC 04.1M STORT .00-11/00 CTR                |                                                                                                    | 56<br>54<br>13<br>1<br>4      |
| $\begin{array}{c} 7 & = 033 \\ 2 & = 038 \\ 0 & = 046 \\ 5 & = 099 \\ 1 & = 0.724 \\ 16 & = 0.724 \\ 16 & = 0.724 \\ 16 & = 0.724 \\ 16 & = 0.724 \\ 17 & = 0.724 \\ 17 & = 0.724 \\ 17 & = 0.724 \\ 17 & = 0.724 \\ 17 & = 0.724 \\ 17 & = 0.724 \\ 18 & = 0.724 \\ 18 & = 0.724$                                                                                                    | 0-1057-<br>8-3011-<br>9-4506-<br>5-0160-<br>5-0160-<br>5-0171-<br>5-0197-                                                                                                    | 56.000<br>1K<br>2 CONT<br>74148                                 | RES FIXED METAL FILM 1/4W SX 200PPM<br>RES FIXED METAL FILM 1/4W SX 200PPM<br>RESISTOR METADORK TYPE: 10/09/C/SS<br>COMM SHURT .100 CTR<br>IC 04.1M SHURT .100 CTR<br>IC 04.1M SHURT .100 CTR                                                           |                                                                                                    | 54<br>15<br>1<br>4            |
| $\begin{array}{rrrrrrrrrrrrrrrrrrrrrrrrrrrrrrrrrrrr$                                                                                                    | D-1057-<br>D-3011-<br>D-3069-<br>D-4506-<br>S-0160-<br>S-0160-<br>S-0171-<br>S-0171-                                                                                                    | 56.000<br>1K<br>10.000KH<br>2.CONT<br>74148                     | RES FIXED METAL FILM 1/4W SX 200PPM<br>RES FIXED METAL FILM 1/4W SX 200PPM<br>RESISTOR METNORK "YPE: 10/09/C/SS<br>COMM SNURT .100 CTR<br>IC 04.1M SNURT .100 CTR<br>IC 04.1M SNURT .00-11/00 CTAL PEDDETY SWYDDEP                                      |                                                                                                    | 54<br>15<br>1                 |
| $\begin{array}{rrrrrrrrrrrrrrrrrrrrrrrrrrrrrrrrrrrr$                                                                                                    | 0-1057-<br>8-3011-<br>9-5304-<br>5-0160-<br>5-0160-<br>5-0171-<br>5-0171-                                                                                                    | 56.000<br>1K<br>18.000KH<br>2 CONT<br>74148                     | RES FIXED METAL FILM 1/4W SX 200PPM<br>RES FIXED METAL FILM 1/4W SX 200PPM<br>RESISTOR METNORK "YPE: 10/09/C/SS<br>COMM SHURT .100 CTR<br>IC 04.1M SHURT .100 CTR<br>IC 04.1M SHURT .00-11/PE FILDP                                                     |                                                                                                    | 54<br>15<br>1<br>4            |
| $\begin{array}{c} i = 100 \\ i = 100 \\ i = 000 \\ i = 000 \\$                                                                                                    | D-1057-<br>D-3011-<br>D-4506-<br>S-0160-<br>S-0171-<br>S-0171-                                                                                                    | 56.000<br>1K<br>10.000KH<br>2.CONT<br>74148                     | RES FIXED METAL FILM 1/4W SX 200PPM<br>RES FIXED METAL FILM 1/4W SX 200PPM<br>RESISTOR METWORK "YPE: 10/09/C/SS<br>COMM SHURT .100 CTR<br>IC 04.1M SHURT .100 CTR<br>IC 04.1M STORT .00-11/00 CTAL<br>IC 04.1M STORT .00-11/00 CTAL                     |                                                                                                    | 54<br>15<br>1<br>4            |
| $ \begin{bmatrix} i & 269 \\ i & 270 \\ i & 270 \\ - 812 \\ - 813 \\ - 813 \\ - 8$                                                                                                    | 0-1057-<br>8-3011-<br>9-5304-<br>5-0160-<br>5-0160-<br>5-0171-<br>5-0197-                                                                                                    | 56.000<br>1K<br>18.000KH<br>2 CONT<br>74148                     | RES FIXED METAL FILM 1/4W SX 200PFW<br>RES FIXED METAL FILM 1/4W SX 200PFW<br>RESISTOR METWORK "YPE: 10/09/C/SS<br>COMM SHURT .100 CTR<br>IC 04.1W F-TD-3-LINE CTR<br>IC 04.1W F-TD-3-LINE OCTAL PERDENTY EWYDDEP                                       |                                                                                                    | 54<br>15<br>1<br>4            |
| $\begin{array}{cccccccccccccccccccccccccccccccccccc$                                                                                                    | 9-1057-<br>9-3011-<br>9-4506-<br>5-0150-<br>5-0171-<br>5-0197-                                                                                                    | 56.000<br>1K<br>1 C<br>2 CONT<br>74148                          | RES FIXED METAL FILM 1/4W SX 200PPM<br>RES FIXED METAL FILM 1/4W SX 200PPM<br>RESISTOR METWORK "YPE: 10/09/C/SS<br>COMM SHURT .100 CTR<br>IC 04.1M SHURT .100 CTR<br>IC 04.1M STORT .00-11/00 CTAL<br>IC 04.1M STORT .00-11/00 CTAL                     |                                                                                                    | 54<br>15<br>1<br>4            |
| $\begin{array}{c} 10 \\ -8152 \\ -816 \\ -8152 \\ 7 \\ -82 \\ 33 \\ -8143 \\ 44 \\ -8136 \\ 7 \\ 33 \\ -8143 \\ 44 \\ -8145 \\ -8145 \\ -$                                                                                                    | 0-1057-<br>8-3011-<br>9-4506-<br>5-0160-<br>5-0171-<br>5-0197-                                                                                                    | 56.000<br>1K<br>10.000KN<br>2 CONT<br>74148                     | RES FIXED METAL FILM 1/4W SX 200PPM<br>RES FIXED METAL FILM 1/4W SX 200PPM<br>RESISTOR METMORK TYPE: 10/09/C/SS<br>COMM SHURT .100 CTR<br>IC 04.1M SHURT .100 CTR<br>IC 04.1M STORT -10-1.1M COTAL PERDETY SWODDED                                      |                                                                                                    | 54<br>15<br>1<br>4            |
| $\begin{array}{c} 336\\ 71 - 823\\ 72 - 823\\ 73 - 8143\\ 845 - 8145\\ 846 - 8145\\ 846 - 8145\\ 856\\ 856\\ 857 - 8146\\ 858\\ 857 - 8146\\ 858\\ 858\\ 858\\ 858\\ 858\\ 858\\ 858\\ 85$                                                                                                    | 0-1057-<br>0-3011-<br>0-4506-<br>5-0160-<br>5-0160-<br>5-0171-<br>5-0197-                                                                                                    | 56.000<br>1K<br>16.000KM<br>2 CONT<br>794.5175<br>74148         | RES FIXED METAL FILM 1/4W SX 200PPM<br>RES FIXED METAL FILM 1/4W SX 200PPM<br>RESISTOR METWORK "YPE: 10/09/C/SS<br>COMM SHURT .100 CTR<br>IC 04.1M SHURT .100 CTR<br>IC 04.1M STORT .00-11/00 CTR                                                       |                                                                                                    | 54<br>15<br>1<br>4            |
| $\begin{array}{c} 7 \\ 7 \\ - 782 \\ 7 \\ 33 \\ - 783 \\ 33 \\ - 784 \\ 7 \\ 7 \\ 7 \\ 7 \\ 7 \\ 7 \\ 7 \\ 7 \\ 7 \\ $                                                                                                    | 0-1039-<br>0-3011-<br>1-0809-<br>0-4506-<br>5-0160-<br>5-0160-<br>5-0171-<br>5-0197-                                                                                                    | 16.000KM<br>2 CONT<br>741.5175<br>741.48                        | RES FIXED METAL FILM 1/4W SX 200PPM<br>RESISTOR METADRK TYPE: 10/09/C/SS<br>Comm Shurt .100 CTR<br>IC A-LIME-TD-3-LIME CTR<br>IC A-LIME-TD-3-LIME CTAL PERDETY EWONDER                                                                                  |                                                                                                    | 54<br>15<br>1                 |
| $\begin{array}{c} 1 - 82 \\ 3 - 8143 \\ 45 - 8136 \\ 7 \\ 1336 \\ 16 \\ 16 \\ 16 \\ 16 \\ 16 \\ 16 \\ $                                                                                                    | 0-3011-<br>9-0809-<br>0-4506-<br>5-0160-<br>5-0171-<br>5-0197-                                                                                                    | 16.000KH<br>2 CONT<br>741.5175<br>741.48                        | RES FIXED METAL FILM 1/4W 5% 200PPM<br>Resistor metwork "YPE: 10/09/C/SS<br>Comm Shurt .100 ctr<br>IC da.1M-703-L1M-0Ctal Petopity Ewynorp                                                                                                    |                                                                                                    | 15<br>1<br>4<br>1             |
| $\begin{array}{cccccccccccccccccccccccccccccccccccc$                                                                                                    | 0-3611-<br>3-0809-<br>3-4506-<br>5-0160-<br>5-0171-<br>5-0197-                                                                                                    | 1K<br>10.000KH<br>2 CONT<br>741.5175<br>74148                   | RES FIXED METAL FILM 1/4W SX 200PPM<br>RESISTOR METNORK "YPE: 10/09/C/SS<br>Comm Shurt .100 CTR<br>IC 04.104-TD-3.1104 CTR<br>IC 04.104-TD-3.1104 CTAL PERDETY EWODER                                                                                   |                                                                                                    | 15<br>1<br>4                  |
| $\begin{array}{c} \mathbf{x}_{0} - \mathbf{y}_{130} \\ \mathbf{y}_{1} \\ \mathbf{z}_{14} \\ \mathbf{z}_{14} \\ $ | 9-3011-<br>3-0809-<br>0-4506-<br>5-0160-<br>5-0171-<br>5-0197-                                                                                                    | 1K<br>18.000KH<br>2 CONT<br>74LS175<br>74148                    | RES FIXED METAL FILM 1/4W 5% 200PPM<br>Resistor metadrk "YPE: 10/09/C/SS<br>Comm Shurt .100 ctr<br>IC da.1M-703-L1M-0Ctal Petopity Ewonerp                                                                                                    |                                                                                                    | 15<br>1<br>4                  |
| $\begin{array}{cccccccccccccccccccccccccccccccccccc$                                                                                                    | 9-3011-<br>9-680 <b>9-</b><br>9-450 <b>6-</b><br>5-0160-<br>5-0171-<br>5-0197-                                                                                                    | 16.000KN<br>2 CONT<br>74LS175<br>74148                          | RESISTOR HETWORK TYPE: 10/09/C/SS<br>Comm Shurt .100 CTR<br>IC 4.114-TD-1.114 CTR                                                                                                    |                                                                                                    | 15                            |
| $\begin{array}{c} 0\\ 16\\ 16\\ 16\\ 16\\ 16\\ 17\\ 18\\ 17\\ 18\\ 18\\ 19\\ 18\\ 19\\ 18\\ 18\\ 18\\ 18\\ 18\\ 18\\ 18\\ 18\\ 18\\ 18$                                                                                                    | 3-0809-<br>0-4506-<br>5-0160-<br>5-0171-<br>5-0197-                                                                                                    | 10.000KH<br>2 CONT<br>7445175<br>74148                          | RESISTOR NETWORK "YPE: 10/09/C/SS<br>Conn Shurt .100 ctr<br>IC 04.10 -Type F13"-F10<br>IC 14.118-T0-3.110 Ctr14 percenty fwynorg                                                                                                    |                                                                                                    | 1                             |
| $\begin{array}{cccccccccccccccccccccccccccccccccccc$                                                                                                    | 1-0809-<br>0-4506-<br>6-0160-<br>6-0171-<br>6-0197-                                                                                                    | 10.000KH<br>2 CONT<br>74L5175<br>74148                          | RESISTOR HETWORK "YPE: 10/09/C/SS<br>Conh Shurt .100 CTR<br>IC 04.105-T79E FL9-FL09<br>IC 04.105-T0-3.1106 CTAL POT001TY Ewonded                                                                                                    |                                                                                                    | 1                             |
| $\begin{array}{r} 10 \\ 10 \\ 10 \\ 10 \\ 10 \\ 10 \\ 10 \\ 10 $                                                                                                    | 1-0809-<br>0-4506-<br>5-0160-<br>5-0171-<br>5-0171-                                                                                                    | 10.000KM<br>2 CONT<br>74LS175<br>74148                          | RESISTOR NETWORK "YPE: 10/09/C/SS<br>Conn Shurt .100 ctr<br>IC 04.10 -Type fl3-fl0<br>IC 14.118-70-3.110 cttal peropity fwynofg                                                                                                    |                                                                                                    | 1                             |
| $\begin{array}{rrrrrrrrrrrrrrrrrrrrrrrrrrrrrrrrrrrr$                                                                                                    | 1-0809-<br>0-4506-<br>6-0160-<br>6-0171-<br>6-0197-                                                                                                    | 10.000KN<br>2 CONT<br>74L5175<br>74148                          | RESISTOR NETWORK TYPE: 10/09/C/SS<br>Conn Shurt .100 ctr<br>IC 04.10 ctype fl9-fl0p<br>IC 04.10 ctype fl9-fl0p                                                                                                    |                                                                                                    |                               |
| $\begin{array}{rrrrrrrrrrrrrrrrrrrrrrrrrrrrrrrrrrrr$                                                                                                    | 8-0809-<br>0-4506-<br>5-0160-<br>5-0171-<br>5-0197-                                                                                                    | 10.000KN<br>2 CONT<br>74LS175<br>74148                          | RESISTOR NETWORK "YPE: 10/09/C/SS<br>Conn Shurt .100 ctr<br>IC 04.10 -Type Fl3"-Fl0<br>IC 14.118-T0-3.110 Ctr14 percents fwrmdfr                                                                                                    |                                                                                                    |                               |
| $\begin{array}{cccccccccccccccccccccccccccccccccccc$                                                                                                    | 8-0809-<br>0-4506-<br>6-0160-<br>6-0171-<br>6-0197-                                                                                                    | 10.000KN<br>2 CONT<br>74LS175<br>74148                          | RESISTOR NETWORK TYPE: 10/09/C/SS<br>Conn Shunt .100 ctr<br>IC Quad D-Type FLIS-FLOP<br>IC A-LINE-TD-1-LINE OCTAL PRIORITY ENCODER                                                                                                    |                                                                                                    | ł                             |
| $\begin{array}{cccccccccccccccccccccccccccccccccccc$                                                                                                    | 3-0809-<br>0-4506-<br>5-0160-<br>5-0171-<br>5-0197-                                                                                                    | 10.000KH<br>2 CONT<br>74LS175<br>74148                          | RESISTOR NETWORK TYPE: 10/09/C/SS<br>Conn Shurt .100 CTR<br>IC QUAD D-TYPE FLI9-FLOP<br>IC A-LINE-TD-3-LINE OCTAL PRIORITY ENCODER<br>IC A-LINE-TD-3-LINE OCTAL PRIORITY ENCODER                                                                        |                                                                                                    |                               |
| $\begin{array}{cccccccccccccccccccccccccccccccccccc$                                                                                                    | 0-4506-<br>5-0160-<br>5-0171-<br>5-0197-                                                                                                    | 2 CONT<br>74LS175<br>74148                                      | CONNI SHUNT .108 CTR<br>IC QUAD D-TYPE FLI9-FLOP<br>IC 8-LINE-TD-3-LINE OCTAL PRIORITY ENCODER                                                                                                    |                                                                                                    | 1                             |
| $\begin{array}{rrrrrrrrrrrrrrrrrrrrrrrrrrrrrrrrrrrr$                                                                                                    | 6-0160-<br>6-0171-<br>6-0197-                                                                                                    | 74LS175<br>74148                                                | IC QUAD D-TYPE FLIP-FLOP<br>IC 8-LINE-TD-1-LINE OCTAL PRIORITY ENCODER                                                                                                    |                                                                                                    | 1                             |
| $\begin{array}{llllllllllllllllllllllllllllllllllll$                                                                                                    | 6-0171-<br>6-0197-                                                                                                    | 74148                                                           | IC &-LINE-TO-1-LINE OCTAL PRIORITY ENCODER                                                                                                    |                                                                                                    |                               |
| $\begin{array}{llllllllllllllllllllllllllllllllllll$                                                                                                    | 6-0197-                                                                                                    |                                                                 |                                                                                                    |                                                                                                    | i                             |
| $\begin{array}{c} \mathbf{i} - \mathbf{i} 37 \\ \mathbf{i} - \mathbf{i} 85 \\ \mathbf{i} - \mathbf{i} 85 \\ 2 - \mathbf{i} 133 \\ 100 - \mathbf{i} 133 \\ 100 - \mathbf{i} 133 \\ 120 - \mathbf{i} 215 \\ 370 \\ 17 - \mathbf{i} 225 \\ 17 - \mathbf{i} 225 \\ 17 - \mathbf{i} 225 \\ 17 - \mathbf{i} 225 \\ 17 - \mathbf{i} 225 \\ 17 - \mathbf{i} 225 \\ 17 - \mathbf{i} 225 \\ 17 - \mathbf{i} 225 \\ 17 - \mathbf{i} 225 \\ 17 - \mathbf{i} 225 \\ 17 - \mathbf{i} 225 \\ 17 - \mathbf{i} 225 \\ 17 - \mathbf{i} 225 \\ 17 - \mathbf{i} 175 \\ 17 - \mathbf{i} 175 \\ 175 \\ $                                                                                                    |                                                                                                    | 74504                                                           | IC NEX INVERTER                                                                                                    |                                                                                                    | i                             |
| 4 - L85<br>12 - L193<br>10 - L191<br>12 - L215<br>17<br>17<br>14<br>17<br>15<br>17<br>17<br>18<br>17<br>17<br>17<br>18<br>17<br>17<br>18<br>19<br>19<br>19<br>19<br>19<br>19<br>19<br>19<br>19<br>19                                                                                                    | 6-0208-                                                                                                    | 74508                                                           | IC QUAD 2 INPUT POSITIVE AND GATES                                                                                                    |                                                                                                    | i.                            |
| 22 - 1133<br>10 - 1181<br>12 - 1215 376<br>14<br>15 - 1258<br>15 - 1258<br>15 - 1258<br>15 - 1258<br>16 - 1215 376<br>17 - 1215 376                                                                                                    |                                                                                                    |                                                                 | ··· •·                                                                                                    |                                                                                                    | -                             |
| 80 - L181<br>12 - L215 376<br>37<br>54<br>57 - L258<br>81 376<br>22 - L226<br>43<br>56 376<br>56 376                                                                                                    |                                                                                                    |                                                                 |                                                                                                    |                                                                                                    |                               |
| 12 - L215 374<br>37<br>54<br>57 - L258<br>57 - L258<br>58 374<br>59<br>54 374<br>54 - L235 376                                                                                                    |                                                                                                    |                                                                 |                                                                                                    |                                                                                                    |                               |
| 17<br>54<br>57 - L258<br>51 376<br>72 - L226<br>56 376<br>56 376<br>54 - L215 376                                                                                                    | 6-07^2-                                                                                                    | 74574                                                           | IC DUAL D-TYPE POS EDGE TRIGRO F/F W/PRESET/C                                                                                                    |                                                                                                    |                               |
| 54<br>57 - L258<br>51 376<br>52 - L226<br>53<br>56 376<br>16 - L215 376                                                                                                    |                                                                                                    |                                                                 |                                                                                                    |                                                                                                    | -                             |
| 57 - L258<br>01 376<br>22 - L226<br>13<br>56 376<br>34 - L235 376                                                                                                    |                                                                                                    |                                                                 |                                                                                                    |                                                                                                    |                               |
| 1) 376<br>22 - L226<br>43<br>56 376<br>34 - L235 376                                                                                                    |                                                                                                    |                                                                 |                                                                                                    |                                                                                                    |                               |
| 22 - L226<br>13<br>36 376<br>34 - L215 376                                                                                                    | 6-0704-                                                                                                    | 741 5257                                                        | TO DUAD 2-1 THE TO 1-, THE DATA SEL DOLY                                                                                                    |                                                                                                    | •                             |
| 13<br>56 376<br>14 - L215 376                                                                                                    |                                                                                                    |                                                                 |                                                                                                    |                                                                                                    |                               |
| iá 376<br>14 - L215 376                                                                                                    |                                                                                                    |                                                                 |                                                                                                    |                                                                                                    |                               |
| 14 - L235 376                                                                                                    | 6-0205-                                                                                                    | 74512                                                           | TO DUAD 2-THRUT OR GATE                                                                                                    |                                                                                                    | •                             |
|                                                                                                    | 6-0728                                                                                                    | 74500                                                           | TC DUAD 2-THPUT HAND GATE                                                                                                    |                                                                                                    |                               |
| 52 176                                                                                                    | 6-0259-                                                                                                    | 24585                                                           | TC A.RIT MACHITUNE COMPADATOR                                                                                                    |                                                                                                    | f                             |
| 17 174                                                                                                    |                                                                                                    | 745161                                                          | TO SYN 4-BIT BINARY CONTER WATDERT OF FAR                                                                                                    |                                                                                                    |                               |
| 11 174                                                                                                    | 6-0786-                                                                                                    | 741 5374                                                        | TO OFTAL DATYON SITE STORE TO STATE                                                                                                    |                                                                                                    |                               |
|                                                                                                    |                                                                                                    | 1453314                                                         | TO ORING OFFICE FEAF-FEOF INT-STATE                                                                                                    |                                                                                                    | •                             |
|                                                                                                    |                                                                                                    |                                                                 |                                                                                                    |                                                                                                    |                               |
| M_1108 174                                                                                                    |                                                                                                    | 141 5744                                                        | TO OCTAL BUREFERD THE DOTHER LICENT CTATE                                                                                                    |                                                                                                    |                               |
|                                                                                                    |                                                                                                    | 1763699                                                         | TO OFINE BOLLENGTHE DELAFE MAINT 21415                                                                                                    |                                                                                                    | 12                            |
|                                                                                                    |                                                                                                    |                                                                 | the second second second second second second second second second second second second second second second s                                                                                                    |                                                                                                    |                               |
|                                                                                                    |                                                                                                    |                                                                 |                                                                                                    | and the second second se | 1 4000                        |
| 14 - 1947                                                                                                    |                                                                                                    |                                                                 |                                                                                                    | AV DATE                                                                                                    |                               |
|                                                                                                    |                                                                                                    |                                                                 |                                                                                                    | BY DATE                                                                                                    | -                             |

•

•

.

.

..

|          |                       | 87            | DATE    | APPROVED BY | DATE                |
|----------|-----------------------|---------------|---------|-------------|---------------------|
| I.WANG   | MANELABORAT JONELINE  | DWW ·         |         | t INGR      |                     |
|          |                       | CHE           |         | M ENGA      |                     |
| MATERIAL | MODIL NO.             |               |         | M.G DIER    |                     |
| · · · ·  | 1177                  |               |         |             |                     |
|          | 411.5                 | TITLE SE SPAN | 647.074 |             | No. See.            |
|          | III COME PICATION     | 4 MEC         | BYT     | E MELIO     | Ŷ                   |
|          | MIL COME SECONDATIONS | 4 MEC         | BYT     | E MEI 10    | <del>iy</del><br>Tr |

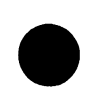

•

٠

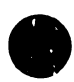

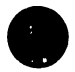

| BOARD NO. & TITL | E: C9300 4 HEG  | TYTE HEHORY H/L | SCHEMATIC WEVISION (S): 01 SHEET D             | i Pice 1      |
|------------------|-----------------|-----------------|------------------------------------------------|---------------|
| * REF. DES.      | " WANG PART NO. | VALUE/TYL       | DESCRITY     DESCRITY                          | G 10. * 0TY * |
|                  |                 |                 |                                                |               |
|                  | 376-0294-       | 74LS138         | IC BILINE TO BILINE DECOMPOSITIONER            | ,             |
| 1100 - 1100      | 3/0-0797-       | 74L5240         | AC COTAS IN FEETING TO COT TO COTE LIER        | i             |
| 1753             |                 |                 |                                                | •             |
| 1 205            | 176.0108        | 146114          | ** * * ****                                    |               |
| 1,202            | 176-0178-       | 745138          | IC J-LINE TO B-LINE DECOSER, MILTIPLEXER       | 1             |
| 1233             | 176-0105-       | 742138          | IC QUAD 2 TO 1-LINE DATA SELECTED WIX INVERT   | i             |
| L199             | 176-0107-       | 741 5101        | IC OCTAL DETTAL E PETRIS FUE TOTISTATE         | 1             |
| L 2 10           |                 | /463173         | TC DIVE BOACK FLAX COLOUER                     | 1             |
| L 255            | 376-0133-       | 745119          | IC 2 TO 4 I THE DECORD MULTINUSSED             |               |
| L236             | 376-0116-       | 745151          | IC LOF & DATA SEL WAY                          | 1             |
| L204             | 376-0338-       | 745244          | IC OCTAL RUFFFR/11%6 DRIVED DECETVED THE CTARE | 1             |
| L60              | 176-0553-       | AM2 966         | IC OCTAL DIN HIM OPTICED U. 1 IT OUT           | 1             |
| LGOA             |                 |                 |                                                | •             |
| L61              |                 |                 |                                                |               |
| L156             |                 |                 |                                                |               |
| L156A            |                 |                 |                                                |               |
| L157             |                 |                 |                                                |               |
|                  | 376-9013-       | SKT 28          | IC SOCKET 28 PIN DIL HOUNT                     | 1             |
|                  | 3//-0415-       | 4164            | IC 64KAI DRAM 200NS REF REDUIL'E 4HS/256 ROW   | 176           |
| 138 - 158        |                 |                 |                                                |               |
| 167 - 183        |                 |                 |                                                |               |
| 186 - 1107       |                 |                 |                                                |               |
| 1110 - 1111      |                 |                 |                                                |               |
| L134 - L155      |                 |                 |                                                |               |
| L158 - L179      |                 |                 |                                                |               |
| L182 - L192      |                 |                 |                                                |               |
| 43               | 452-2707-       | STIFFN          | 571666WED 176.50                               |               |
| •2               | 452-2708-       | STIFFN          |                                                | 1             |
| 926 - 927        | 465-1238-       | EXTRCTOR        | FXTRACIOR                                      | 1             |
| <b>@</b> 1       | 510-9300-       |                 | PCB                                            | 2             |
| 94 - 910         | 650-2083-       | SCREW           | SC (TW                                         | !             |
| W18 - 924        | 652-2004-       | NUT             | NUT                                            | 4             |
| W11 - 017        | 653-2009-       | WASHER          | WASHER                                         | 4             |
| JI - J4          | -54-0104-       | 3 CONT          | CONN PC HEADER SINGLE ROW . 100                |               |
| ¥73              | -60-0341-       | L.T.            | LOCK TITE (OTT FOR THIS A/R)                   |               |

-

.....

| BOAPD NO. & TITLE: C9300 4 MEG B | ITE MEMORY M/L  | SCHEMATIC VEVISION (S): 01                        | SHEET OF PAGE 4         |
|----------------------------------|-----------------|---------------------------------------------------|-------------------------|
| * "WANG PART NO.                 | * VALUE/TYPE    | DESCRIPTION                                       | ORAWING NO QTY          |
| (CAUTION - THE                   | FULLOWING PARTS | COMPONENTS CONTAINED IN THIS B.O.M. ARE NOT RECOM | MENDED FOR NEW DESIGNS) |
| 376 0197-                        | 74504           | I" MEX INVERTER                                   | 1                       |
| 376-0700-                        | 74508           | IC QUAD 2 INPUT POSITIVE AND GATES                |                         |
| 376-0702-                        | 74574           | IC DUAL D-TYPE POS EDGE TRIGPO F/F W/PPESET/C     |                         |
| 176 0 5-                         | 74532           | IC OUAD 2-INPUT OR CATE                           | •                       |
| 376-0228-                        | 74500           | IC QUAD 2-INPUT NAND GATE                         | 1                       |
| 376-0298-                        | 745138          | IC 3-LINE TO A-LINE DECODER/MULTIPLENER           | 4                       |
| 376-0301-                        | 745154          | IC DUAD 2 TO 1-LINE DATA SELECTORIMIC THUSDT      |                         |
| 376-0305-                        | 745374          | IC OCTAL D-TYPE FOCE TRIG F/F TRI STATE           |                         |
| 176-0333-                        | 745119          | IC 2 TO 4-LINE DECORER, MIL TIDLEVED              |                         |
| 376-0336-                        | 745151          | IC 1-OF-R DATA SEL HUY                            |                         |
| 176-0138-                        | 745244          | IC OCTAL BUFFER/LINE DRIVER/RECEIVER TRI-STATE    |                         |

\*\*\* END-OF-REPORT \*\*\*

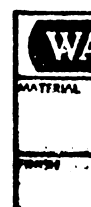

|     |                           | T                | DATE | APPROVED BY  | DATE |
|-----|---------------------------|------------------|------|--------------|------|
| ANG | WANG LABORATORIES, INC.   | OWN              |      | E DIGR       |      |
|     |                           | CHIL             |      | M ENGR       |      |
|     | MCMEL NO.                 |                  |      | NIFG ENGR    |      |
| _   | SER BARRES SPECIFICATIONS | 4 MEC BYTE MEMO  |      |              |      |
|     |                           | 210-9300         | C    | 9300         | 1    |
|     | 10 IL                     | wheel man hannes | 949  | BANNING MORE |      |

WANG LABURATORIES, INC.

,

R93 - R99

PAGE 1

SH. IT OF

## >>>> ELECTRICAL PARTS LIST ««««

(FINAL PARTS LIST) BOARD NO. & TITLE: C9300 4 MEG BYTE MEMORY M/L CREATED: 07/12/84 14:55 LAST MODIFIED: 12/17/84 14:07 B": NS EDITING REVISION: 12 ASSEMBLY LEVEL & TITLE: 209-3 PARTS LIST REVISION (P): 1 ARTWORK REVISION (R): 00 ASSEMBLY REVISION (A): 01 PCA VS SH SYS 2H HEH HL SCHEMATIC REVISION (S): 01 CWR OR MOST RECENT ECO: 33990D \* REF. DES. \* WANG PART NO. \* VALUE/TYPE \* DESCRIPTION \* DRAWING NO. \* OTY. \* C106 - C116 300-1833-CAP CERAMIC MONO AXIAL LEADED +80%-10% 50V 250 . 10 88 C119 - C129 C132 - C142 C132 - C142 C145 - C155 C158 - C168 C171 - C181 C184 - C194C198 - C208 C13 - C14 C39 - C40 300-1966-.047U CAP CERAMIC MONO AXIAL +80 -20% SOV Z5U 54 .... C39 = (.40) C65 = C66 C91 = C92 C117 = C118 C143 = C144C169 - C170 C195 - C197 C210 - C236 C238 - C245 C247 - C248 C1 C26 - C27 300-4018-18U CAP TANT AXIAL 10% 15V 16 C26 - C27 C52 - C53 C78 - C79 C104 - C105 C130 - C131 C156 - C157 C182 - C183 C209 C237 300-4022-15 C246 325-1501-330-1048-SWI Sh R19 - R25 R27 - R33 R52 - R58 4 R60 - R66 R85 - R91

| 50             | CAP TANT AXIAL                   | 10% 20V                                                                        |                  |          | 2              |      |
|----------------|----------------------------------|--------------------------------------------------------------------------------|------------------|----------|----------------|------|
| WITCH<br>7.000 | SLIDE SPST 5 P<br>RES FIXED META | 1<br>56                                                                        |                  |          |                |      |
|                | WANG LABORATORIES, INC.          |                                                                                | BY               | DATE     | APPROVED BY    | DATE |
|                |                                  |                                                                                | DWN              |          | E ENGR         |      |
|                |                                  | СНК                                                                            |                  | M ENGR   |                |      |
| ۳              | MATERIAL                         | MODEL NO.                                                                      |                  | MFG ENGR |                |      |
|                |                                  | SEE ENGING SPECIFICATIONS                                                      | A MEG P          | SYTT     | ITE MEMOR      |      |
|                | FINISH                           | TOL. EX. AS NOTED<br>.XX ± 010 FRAC ± 1/64 138<br>XXX ± 005 ANG ± 1*30 FRMSM V | 210-9300         | С        | 9300           | 1    |
|                |                                  | SCALE SHT 1200 2                                                               | WANG PART HUMBER | 92R      | DRAWING HUMBER | NIV  |

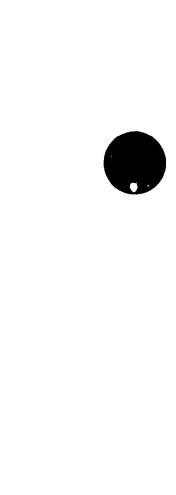

4

9

.

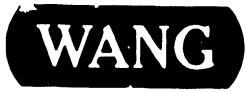

i,

LABORATORIES, INC.

PRINTED IN U.S.A.

## END